# MD1260A 40/100G イーサネット アナライザ 取扱説明書

第10版

製品を適切・安全にご使用いただくために, 製品をご使用になる前に, 本書を必ずお読みください。 本書は製品とともに保管してください。

# アンリツ株式会社

管理番号: M-W3395AW-10.0

# 安全情報の表示について ――

当社では人身事故や財産の損害を避けるために、危険の程度に応じて下記のようなシグナルワードを用いて安全に関す る情報を提供しています。記述内容を十分理解した上で機器を操作してください。 下記の表示およびシンボルは、そのすべてが本器に使用されているとは限りません。また、外観図などが本書に含まれる とき、製品に貼り付けたラベルなどがその図に記入されていない場合があります。

### 本書中の表示について

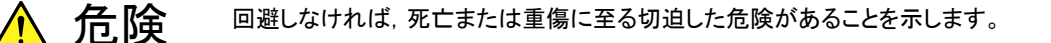

回避しなければ、軽度または中程度の人体の傷害に至る恐れがある潜在的危険、または、 物的損害の発生のみが予測されるような危険があることを示します。

機器に表示または本書に使用されるシンボルについて

機器の内部や操作箇所の近くに,または本書に,安全上または操作上の注意を喚起するための表示があります。 これらの表示に使用しているシンボルの意味についても十分理解して,注意に従ってください。

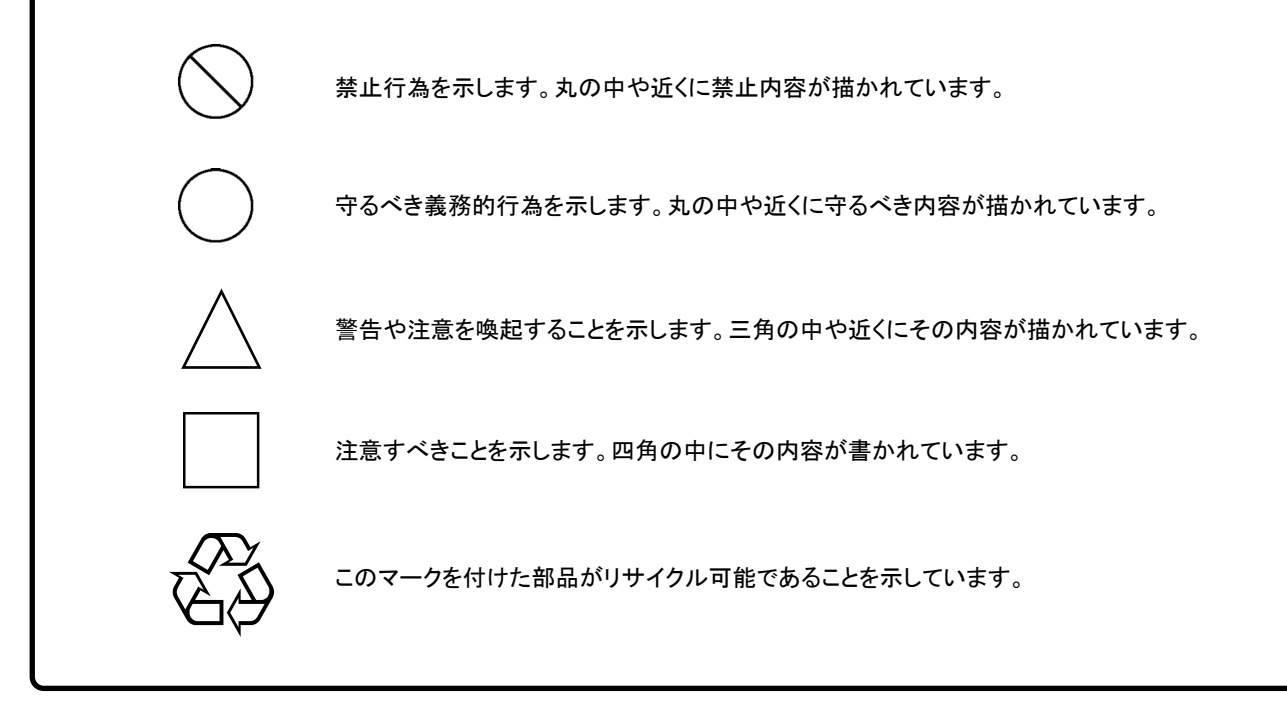

MD1260A 40/100G イーサネット アナライザ 取扱説明書

2010年(平成22年)7月14日(初版) 2013年(平成25年)7月12日(第10版)

予告なしに本書の内容を変更することがあります。
 許可なしに本書の一部または全部を転載・複製することを禁じます。
 Copyright © 2010-2013, ANRITSU CORPORATION
 Printed in Japan

# 安全にお使いいただくために

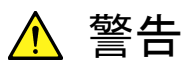

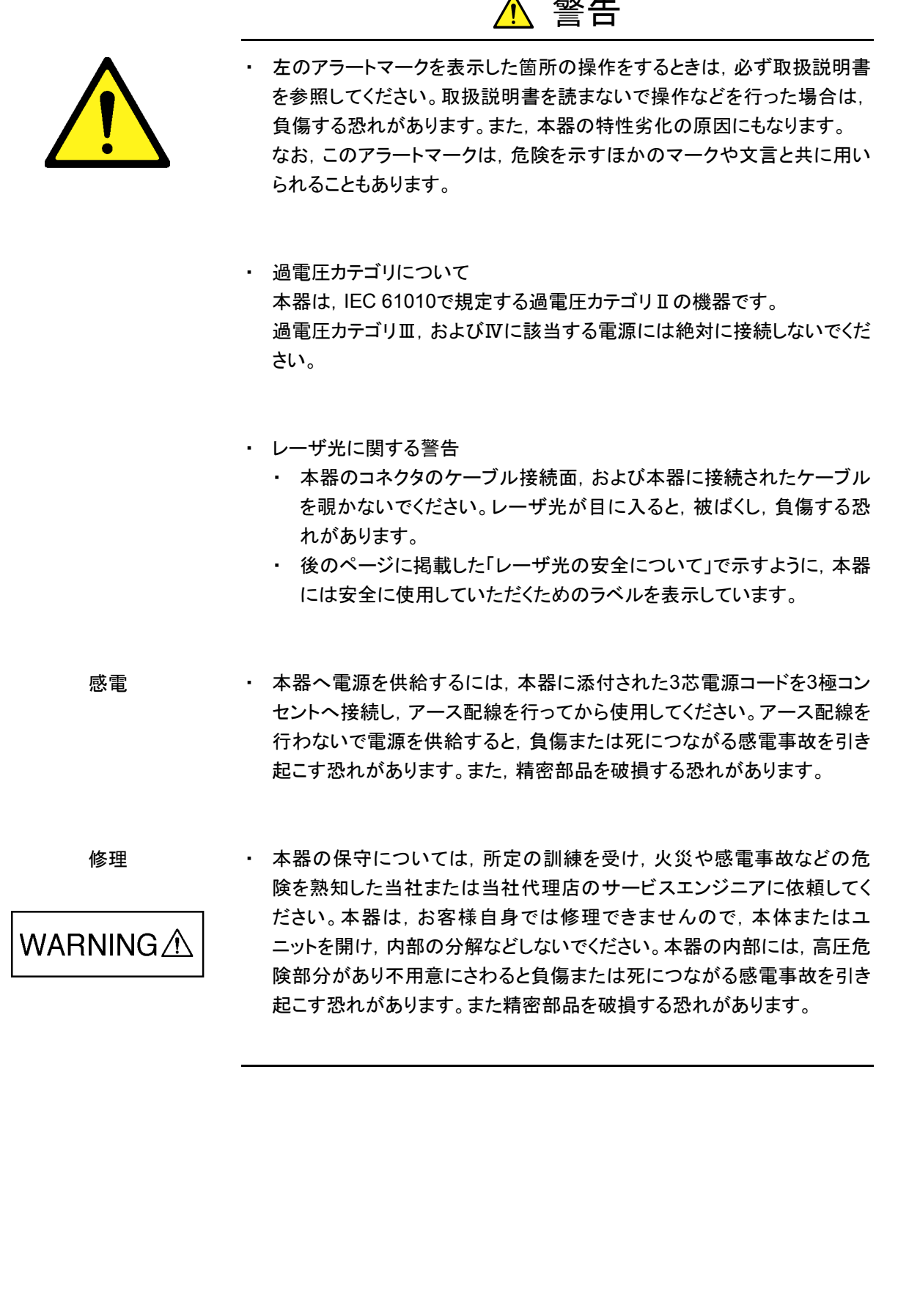

# 安全にお使いいただくために

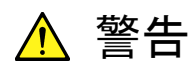

 機器本体またはユニットには、出荷時の品質を保持するために性能保証 校正 シールが貼られています。このシールは、所定の訓練を受け、火災や感 SEALR 電事故などの危険を熟知した当社または当社代理店のサービスエンジニ アによってのみ開封されます。お客様自身で機器本体またはユニットを開 け、性能保証シールを破損しないよう注意してください。第三者によって PATION SE シールが開封、破損されると機器の性能保証を維持できない恐れがある と判断される場合があります。 本器は、必ず決められた設置方法に従って使用してください。本器を決め 転倒 られた設置方法以外で設置すると、わずかな衝撃でバランスを崩して足 元に倒れ,負傷する恐れがあります。また,本器の電源スイッチが容易に 操作できるように設置してください。 電池交換の際には、必ず指定の電池を使用してください。電池は、指定さ 電池交換 れたとおりの極性で挿入し、誤挿入には十分注意してください。指定以外 の電池を使用したり、極性を誤って挿入したりすると、負傷または死につ ながる爆発事故を引き起こす恐れがあります。 電池をショートしたり、分解や加熱したり、火に入れたりしないでください。 電池の溶液 電池が破損し中の溶液が流出する恐れがあります。 電池に含まれる溶液は有毒です。 もし、電池が破損などにより溶液が流出した場合は、触れたり、口や目に 入れたりしないでください。誤って口に入れた場合は、ただちに吐き出し、 ロをゆすいでください。目に入った場合は、こすらずに流水でよく洗ってく ださい。いずれの場合も、ただちに医師の治療を受けてください。皮膚に 触れた場合や衣服に付着した場合は、洗剤でよく洗い流してください。 廃棄する場合、電池を火中に投下したり、加熱したりしないでください。電 電池の廃棄 池を火中に投入すると。破裂や発火し非常に危険です。また、電池を過 熱すると、液もれ、破裂、発火などが起こる場合があり危険です。

# 安全にお使いいただくために ――

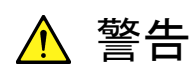

本器の表示部分にはLCD(Liquid Crystal Display)を使用しています。強い力を加えたり、落としたりしないでください。強い衝撃が加わると、LCDが破損し中の溶液(液晶)が流出する恐れがあります。

この溶液は強いアルカリ性で有毒です。

LCD

もし、LCDが破損し溶液が流出した場合は、触れたり、ロや目に入れたり しないでください。誤ってロに入れた場合は、ただちに吐き出し、ロをゆす いでください。目に入った場合は、擦らずに流水でよく洗ってください。い ずれの場合も、ただちに医師の治療を受けてください。皮膚に触れた場合 や衣服に付着した場合は、洗剤でよく洗い流してください。

|      | ▲ 注意                                                                                                    |
|------|----------------------------------------------------------------------------------------------------|
| 清掃   | <ul> <li>電源コードを電源コンセントから抜いて、電源やファンの周囲のほこりを取り除いてください。</li> <li>電源コンセントを定期的に清掃してください。ほこりが電極に付着すると火災になる恐れがあります。</li> <li>ファンの周囲を定期的に清掃してください。通気口がふさがれると、本器内部の温度が上昇し、火災になる恐れがあります。</li> </ul> |
| 測定端子 | <ul> <li>測定端子には、その端子とアースの間に表示されている値を超える信号<br/>を入力しないでください。本器内部が破損する恐れがあります。</li> </ul>                                                                                                    |
|      |                                                                                                    |
|      |                                                                                                    |
|      |                                                                                                    |
|      |                                                                                                    |
|      |                                                                                                    |
|      |                                                                                                    |
|      |                                                                                                    |
|      |                                                                                                    |
|      |                                                                                                    |

# 安全にお使いいただくために

レーザ光の安全について

Class 1, および 1M は, レーザ光について危険の程度を示すものです。 IEC60825-1:2007 では以下のように定められています。

- Class 1 設計上安全であるレーザ光です。この条件には、ビーム内観察 用の光学器具の使用を含みます。
- Class 1M 設計上安全な302.5~4000 nmの波長範囲の光を放出する レーザ光です。しかし、以下のように使用者がビーム内で光学 器具を使用する場合には、これらのレーザ光は危険なものとな ります。
  - a)発散性ビームに対しては、距離100 mm以内で、ルーペ、拡 大鏡、または顕微鏡のようなある種の光学器具を用いて レーザ出力を観察する場合
  - b) 平行ビームに対しては、望遠鏡または双眼鏡のようなある 種の光学器具を用いてレーザ出力を観察する場合

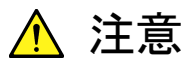

本書に規定した以外の手順による制御および調整をすると、危険なレーザ放 射により、被ばくする恐れがあります。

発散性ビームを放出するレーザ製品に対して、光学器具を使用すると、眼に 対する傷害のリスクを増すことになります。

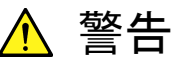

本器が放出するレーザ光は、Class 1,1M (関連規格IEC 60825-1:2007) に相当します。

Class 1Mにおいて、レーザ放射は目に危険をおよぼす場合がありますので、 光学器具を用いて直接レーザ出力を観察しないよう注意してください。

| 形名       | クラス | 最大光出力<br>パワー<br>[mW]* | パルス幅[s]<br>/<br>繰り返し比率 | 放出波長<br>[nm] | ビーム<br>放射角<br>[deg.] | レーザ光<br>の<br>開口位置 | 組み込まれ<br>たレーザの<br>仕様 |
|----------|-----|-----------------------|------------------------|--------------|----------------------|-------------------|----------------------|
|          | 1M  | 6.5                   | CW                     | 840 - 860    | 23.0                 | 図 1-1             | 表 2 c),d)            |
| MD 1200A | 1   | 11.3                  | CW                     | 1260 - 1340  | 11.5                 | 図 1-1             | 表 2 a),b)            |

表 1 製品のクラス(IEC60825-1:2007)

\*: 最大光出カパワーは合理的に予見できる個々の,そしてすべての単一 故障条件を含んだときに出力し得る光出カパワーを表しています。

# 安全にお使いいただくために ――

|    | 形名     | 最大光出力<br>パワー[mW]* | パルス幅[s]/<br>繰り返し比率 | 放出波長<br>[nm] | ビーム放射角<br>[deg.] |
|----|--------|-------------------|--------------------|--------------|------------------|
| a) | G0259A | 11.3              | CW                 | 1290 - 1315  | 11.5             |
| b) | G0279A | 6.8               | CW                 | 1260 - 1340  | 11.5             |
| C) | G0280A | 6.5               | CW                 | 840 - 860    | 23.0             |
| d) | G0281A | 5.0               | CW                 | 840 - 860    | 23.0             |

表2 製品に組み込まれたレーザの仕様

\*: 最大光出カパワーは合理的に予見できる個々の,そしてすべての単一 故障条件を含んだときに出力し得る光出カパワーを表しています。

|   | 種類    | ラベル見本                                                                                                    | 貼付位置    | 形名      |
|---|-------|----------------------------------------------------------------------------------------------------|---------|---------|
| 1 | 説明ラベル | IEC 60825-1 2007<br>INVISIBLE LASER RADIATION<br>DO NOT VIEW DIRECTLY WITH<br>OPTICAL INSTRUMENTS<br>(MAX QUPUT POWER) (PULSE DURATION)<br>(WAVELENGTH)<br>Software<br>CLASS 1M LASER PRODUCT | 図 1-2 A | MD1260A |
| 2 | 説明ラベル | LEC 60825-1 2007<br>CLASS 1 LASER PRODUCT                                                                                                    | 図 1-2 B | MD1260A |
| 3 | 証明ラベル | CERTIFICATION LABEL<br>THIS PRODUCT COMPLIES WITH 21 CFR 1040.10<br>AND 1040.11 EXCEPT FOR DEVIATIONS PURSUANT<br>TO LASER NOTICE NO. 50, DATED JUNE 24, 2007                                 | 図 1-2 D | MD1260A |
| 4 | 識別ラベル | IDENTIFICATION LABEL<br>ANRITSU CORP<br>5-1-1,0NNA,ATSUGI-SHI<br>KANAGAWA 243-8555,JAPAN<br>MANUFACTURED AT:TOHOKU ANRITSU CO., LTD<br>KORIYAMA PLANT, .20                                    | 図 1-2 C | MD1260A |

表3 製品の表示ラベル

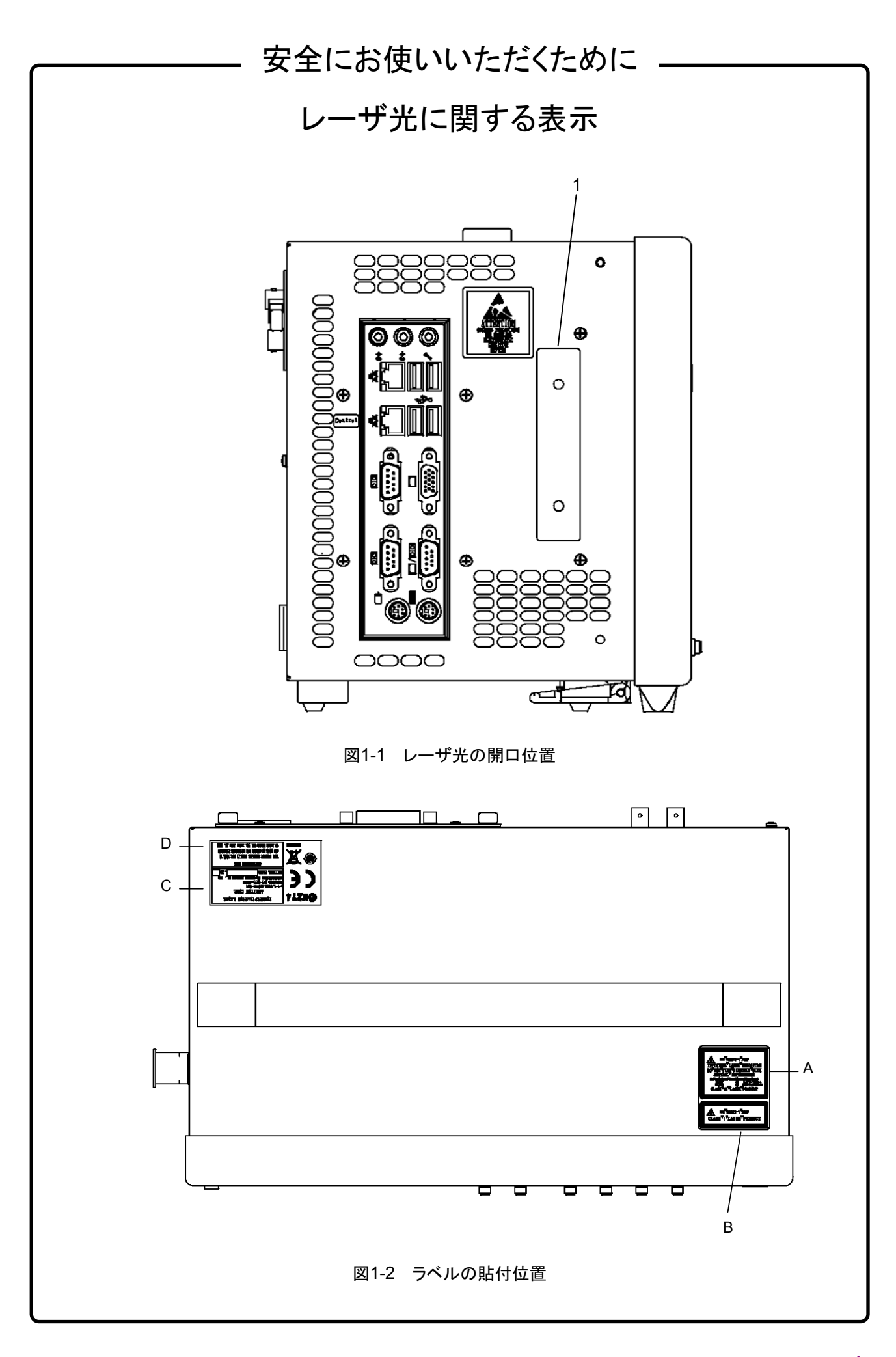

# 安全にお使いいただくために ―

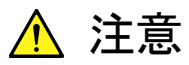

本器内のメモリの について

本器はメモリのバックアップ用電池として、フッ化黒鉛リチウム電池を使用し バックアップ用電池交換 ています。交換はアンリツ計測器カストマサービスで行いますので、当社また は当社代理店へ依頼してください。

注:本器の電池寿命は購入後,約4年です。早めの交換が必要です。

外部記憶媒体について 本器は、データやプログラムの外部記憶媒体として、USBメモリを使用できま す。USBメモリは、その使用方法に誤りがあった場合や故障などにより、大切 な記憶内容を喪失してしまう恐れがあります。 万一のことを考えて、バックアップをしておくことをお勧めします。 当社は,記憶内容の喪失について補償しません。

下記の点に十分注意して使用してください。

- アクセス中にはUSBメモリを装置から抜き取らないでください。
- 静電気が加わると破損する恐れがあります。
- ・ USBメモリ, ハードディスク, DVDドライブなどの外部記憶媒体については, すべての動作を保証するものではありません。あらかじめご確認のうえ、 使用してください。

内蔵ディスクドライブにつ本器には、フラッシュメモリを使用したディスクドライブが内蔵されています。 フラッシュメモリには書き込み回数に上限があり、大切な記録内容を喪失して いて しまう恐れがあります。

万一のことを考えて、バックアップをしておくことをお勧めします。 当社は,記憶内容の喪失について補償しません。

注:本器で使用するディスクドライブの書き込み可能回数はブロックあたり 約100万回です。平均的な使用状況では、約10年使用できます。 本器はディスクドライブのほかにもフラッシュメモリを使用しています。 このフラッシュメモリの書き込み可能回数は10万回です。

下記の点に十分注意して使用してください。

- 本器の動作温度範囲内の温度で使用してください。また、急激な温度変 化のある場所では使用しないでください。
- 本器は、必ず決められた設置方法に従って使用してください。
- 背面や側面の内部冷却用ファンや通風孔をふさがないでください。
- 電源を入れた状態で本器に振動や衝撃を与えないでください。

電源を入れた状態で電源コードを抜いたり、設置した場所の電源ブレーカー を切ったりしないでください。

# 安全にお使いいただくために ――

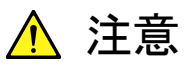

τ

住宅環境での使用につい 本器は、工業環境用に設計されています。住宅環境で使用すると、無線障害 を起こすことがあり、その場合、使用者には適切な対策を施す必要が生じま す。

用について

腐食性雰囲気内での使 誤動作や故障の原因となりますので,硫化水素・亜硫酸ガス・塩化水素など の腐食性ガスにさらさないようにしてください。また、有機溶剤の中には腐食 性ガスを発生させるものがありますので,事前に確認してください。

# 品質証明

アンリツ株式会社は、本製品が出荷時の検査により公表規格を満足していること、 ならびにそれらの検査には、産業技術総合研究所(National Institute of Advanced Industrial Science and Technology)および情報通信研究機構 (National Institute of Information and Communications Technology)など の国立研究所によって認められた公的校正機関にトレーサブルな標準器を基準と して校正した測定器を使用したことを証明します。

保証

アンリツ株式会社は、納入後1年以内に製造上の原因に基づく故障が発生した場合は、本製品を無償で修復することを保証します。

ただし,ソフトウェアの保証内容は別途「ソフトウェア使用許諾書」に基づきます。また,次のような場合は上記保証の対象外とさせていただきます。

- ・ この取扱説明書に別途記載されている保証対象外に該当する故障の場合。
- ・ お客様の誤操作, 誤使用または無断の改造もしくは修理による故障の場合。
- ・ 通常の使用を明らかに超える過酷な使用による故障の場合。
- ・ お客様の不適当または不十分な保守による故障の場合。
- ・ 火災,風水害,地震,落雷,降灰またはそのほかの天災地変による故障の場合。
- ・ 戦争,暴動または騒乱など破壊行為による故障の場合。
- 本製品以外の機械,施設または工場設備の故障,事故または爆発などによる 故障の場合。
- ・ 指定外の接続機器もしくは応用機器,接続部品もしくは応用部品または消耗 品の使用による故障の場合。
- ・ 指定外の電源または設置場所での使用による故障の場合。
- ・ 特殊環境における使用(注)による故障の場合。
- ・ 昆虫, くも, かび, 花粉, 種子またはそのほかの生物の活動または侵入による故 障の場合。

また,この保証は,原契約者のみ有効で,再販売されたものについては保証しか ねます。

なお,本製品の使用,あるいは使用不能によって生じた損害およびお客様の取引 上の損失については,責任を負いかねます。

注:

「特殊環境での使用」には、以下のような環境での使用が該当します。

- 直射日光が当たる場所
- ・ 粉じんが多い環境
- ・ 屋外
- ・ 水,油,有機溶剤もしくは薬液などの液中,またはこれらの液体が付着する場 所

- ・ 潮風,腐食性ガス(亜硫酸ガス,硫化水素,塩素,アンモニア,二酸化窒素,塩 化水素など)がある場所
- ・ 静電気または電磁波の強い環境
- ・ 電源の瞬断または異常電圧が発生する環境
- ・ 部品が結露するような環境
- ・ 潤滑油からのオイルミストが発生する環境
- ・ 高度 2000 m を超える環境
- ・ 車両,船舶または航空機内など振動または衝撃が多く発生する環境

# 当社へのお問い合わせ

本製品の故障については、本書(紙版説明書では巻末、CD 版説明書では別ファイル)に記載の「本製品についてのお問い合わせ窓口」へすみやかにご連絡ください。

### 国外持出しに関する注意

- 本製品は日本国内仕様であり、外国の安全規格などに準拠していない場合もありますので、国外へ持ち出して使用された場合、当社は一切の責任を負いかねます。
- 本製品および添付マニュアル類は、輸出および国外持ち出しの際には、 「外国為替及び外国貿易法」により、日本国政府の輸出許可や役務取引 許可を必要とする場合があります。また、米国の「輸出管理規則」により、 日本からの再輸出には米国政府の再輸出許可を必要とする場合があり ます。

本製品や添付マニュアル類を輸出または国外持ち出しする場合は,事前 に必ず当社の営業担当までご連絡ください。

輸出規制を受ける製品やマニュアル類を廃棄処分する場合は,軍事用途 等に不正使用されないように,破砕または裁断処理していただきますよう お願い致します。

### 寿命のある部品について

本器には、動作回数または通電時間により決まった寿命がある部品を使用しています。長時間連続して使用する場合は、これらの部品の寿命に注意してください。これらの部品は、保証期間内であっても寿命の場合は有償交換になります。

| LCD           | :50,000 時間      |
|---------------|-----------------|
| Compact Flash | :約100万回(書き込み回数) |
| Flash Memory  | : 約10万回(書き込み回数) |
| 測定ポートの挿抜回数    | : 180 回まで       |
|               |                 |

# ソフトウェア使用許諾

お客様は、ご購入いただいたソフトウェア(プログラム、データベース、電子機器の動作・設定などを定めるシナリオ等, 以下「本ソフトウェア」と総称します)を使用(実行、複製、記録等、以下「使用」と総称します)する前に、本ソフトウェア 使用許諾(以下「本使用許諾」といいます)をお読みください。お客様が、本使用許諾にご同意いただいた場合のみ、 お客様は、本使用許諾に定められた範囲において本ソフトウェアをアンリツが推奨・指定する装置(以下、「本装置」と いいます)に使用することができます。

### 第1条 (許諾,禁止内容)

- 1. お客様は、本ソフトウェアを有償・無償にかかわら ず第三者へ販売,開示,移転,譲渡,賃貸,頒布, または再使用する目的で複製,開示,使用許諾す ることはできません。
- お客様は、本ソフトウェアをバックアップの目的で、 1部のみ複製を作成できます。
- 本ソフトウェアのリバースエンジニアリングは禁止させていただきます。
- 4. お客様は、本ソフトウェアを本装置1台で使用でき ます。

### 第2条 (免責)

アンリツは、お客様による本ソフトウェアの使用また は使用不能から生ずる損害、第三者からお客様に なされた損害を含め、一切の損害について責任を 負わないものとします。

### 第3条 (修補)

- お客様が、取扱説明書に書かれた内容に基づき 本ソフトウェアを使用していたにもかかわらず、本ソ フトウェアが取扱説明書もしくは仕様書に書かれた 内容どおりに動作しない場合(以下「不具合」と言 います)には、アンリツは、アンリツの判断に基づい て、本ソフトウェアを無償で修補、交換、または回 避方法のご案内をするものとします。ただし、以下 の事項に係る不具合を除きます。
  - a) 取扱説明書・仕様書に記載されていない使用目的 での使用
  - b) アンリツが指定した以外のソフトウェアとの相互干渉
  - c) 消失したもしくは,破壊されたデータの復旧
  - d) アンリツの合意無く,本装置の修理,改造がされた場合
  - e)他の装置による影響,ウイルスによる影響,災害,そ の他の外部要因などアンリツの責とみなされない要 因があった場合
- 前項に規定する不具合において、アンリツが、お客様ご指定の場所で作業する場合の移動費、宿泊費および日当に関る現地作業費については有償とさせていただきます。
- 3. 本条第1 項に規定する不具合に係る保証責任期

間は本ソフトウェア購入後6か月もしくは修補後30 日いずれか長い方の期間とさせていただきます。

#### 第4条 (法令の遵守)

お客様は、本ソフトウェアを、直接、間接を問わず、 核、化学・生物兵器およびミサイルなど大量破壊兵 器および通常兵器およびこれらの製造設備等関連 資機材等の拡散防止の観点から、日本国の「外国 為替および外国貿易法」およびアメリカ合衆国「輸 出管理法」その他国内外の関係する法律、規則、 規格等に違反して、いかなる仕向け地、自然人もし くは法人に対しても輸出しないものとし、また輸出さ せないものとします。

#### 第5条 (解除)

アンリツは、お客様が本使用許諾のいずれかの条 項に違反したとき、アンリツの著作権およびその他 の権利を侵害したとき、または、その他、お客様の 法令違反等、本使用許諾を継続できないと認めら れる相当の事由があるときは、本使用許諾を解除 することができます。

#### 第6条 (損害賠償)

お客様が,使用許諾の規定に違反した事に起因し てアンリツが損害を被った場合,アンリツはお客様 に対して当該の損害を請求することができるものと します。

### 第7条 (解除後の義務)

お客様は、第5条により、本使用許諾が解除され たときはただちに本ソフトウェアの使用を中止し、ア ンリツの求めに応じ、本ソフトウェアおよびそれらに 関する複製物を含めアンリツに返却または廃棄す るものとします。

#### 第8条 (協議)

本使用許諾の条項における個々の解釈について 疑義が生じた場合,または本使用許諾に定めのな い事項についてはお客様およびアンリツは誠意を もって協議のうえ解決するものとします。

### 第9条 (準拠法)

本使用許諾は、日本法に準拠し、日本法に従って 解釈されるものとします。

### 計測器のウイルス感染を防ぐための注意

 ファイルやデータのコピー 当社より提供する、もしくは計測器内部で生成されるもの以外、計測器には ファイルやデータをコピーしないでください。 前記のファイルやデータのコピーが必要な場合は、メディア(USB メモリ、 CFメモリカードなど)も含めて事前にウイルスチェックを実施してください。
 ソフトウェアの追加 当社が推奨または許諾するソフトウェア以外をダウンロードしたりインストールしないでください。
 ネットワークへの接続 接続するネットワークは、ウイルス感染への対策を施したネットワークを使 用してください。

# はじめに

MD1260A 40/100G イーサネット アナライザには、3 冊の取扱説明書があります。

MD1260A 40/100G イーサネットアナライザ 取扱説明書 操作編(本書)

本器の設置方法と取扱上の注意,コネクタの接続方法,パネル操作,保守,仕様,各種機能を説明します。

MD1260A 40/100G イーサネットアナライザ リモートコントロール 取扱説明書

本器をリモート制御するためのコマンド,ステータスレジスタの構造を 説明します。

MD1260A 40/100G イーサネット アナライザ Add-on 機能 取扱説明書

本器の Add-on 機能の使用方法を説明します。

本器をリモート制御する方法については, 『MD1260A リモートコントロール 取扱 説明書』 (M-W3406AW) を参照してください。

Add-on 機能の操作方法については, 『MD1260A Add-on 機能 取扱説明書』 (M-W3483AW) を参照してください。

本取扱説明書は,読者に次の知識と経験があることを前提として説明しています。

- 光通信, データ通信に関する基礎知識および光部品の取扱経験
- Windows のファイル操作とコントロールパネルに関する知識

# 目次

| はじめに |  |
|------|--|
|------|--|

| 第1章 | f 概要  | 1-1 |
|-----|-------|-----|
| 1.1 | 概要    | 1-2 |
| 1.2 | 用語の説明 | 1-5 |
| 1.3 | 省略語   | 1-7 |

### 第2章 ご使用になる前に..... 2-1

| 2.1  | 開梱                      | 2-2  |
|------|-------------------------|------|
| 2.2  | 設置                      | 2-3  |
| 2.3  | 各部の名称                   | 2-4  |
| 2.4  | 電源の投入と切断                | 2-6  |
| 2.5  | 測定前の準備                  | 2-10 |
| 2.6  | コントロールパネルの設定            | 2-15 |
| 2.7  | 外部モニタの使用                | 2-17 |
| 2.8  | トランシーバ設定を工場出荷状態に初期化する方法 | 2-19 |
| 2.9  | 複数の MD1260A の時刻同期       | 2-21 |
| 2.10 | 光ファイバケーブルの取り扱い上の注意      | 2-22 |

### 第3章 アプリケーション画面の説明...... 3-1

- 3.1 アプリケーションの起動と終了..... 3-2
- 3.2 アプリケーション画面 ...... 3-5
- 3.3 アプリケーションの共通設定 ...... 3-20

### 第4章 40GbE, 100GbE アプリケーション ..... 4-1

| 4.1 | 40GbE, 100GbE の概要 | 4-2  |
|-----|-------------------|------|
| 4.2 | 送信データの設定          | 4-4  |
| 4.3 | 測定画面              | 4-43 |
| 4.4 | キャプチャ             | 4-70 |
| 4.5 | プロトコル試験           | 4-74 |
| 4.6 | 測定手順              | 4-82 |

### 第5章 OTU3, OTU4 アプリケーション ...... 5-1

| 5.1 | OTU3, OTU4 の概要 | 5-2  |
|-----|----------------|------|
| 5.2 | マッピングの選択       | 5-5  |
| 5.3 | ポートの設定         | 5-7  |
| 5.4 | 送信データの設定       | 5-11 |
| 5.5 | 測定画面           | 5-34 |
| 5.6 | キャプチャ          | 5-64 |
| 5.7 | 測定手順           | 5-72 |

# 第6章 No Frame アプリケーション...... 6-1 6.1 No Frame の概要...... 6-2

| 6.2 | ストリームの編集 | 6-4  |
|-----|----------|------|
| 6.3 | 測定画面     | 6-6  |
| 6.4 | 測定手順     | 6-11 |

#### 

| 7.1 | マルチポート機能とは    | 7-2  |
|-----|---------------|------|
| 7.2 | マルチポートの設定と起動  | 7-4  |
| 7.3 | マルチポート機能の画面操作 | 7-11 |

# 第8章 保守...... 8-1

| 8.1 | 日常の手入れ           | 8-2  |
|-----|------------------|------|
| 8.2 | ソフトウェアバージョンを表示する | 8-3  |
| 8.3 | セルフテスト           | 8-4  |
| 8.4 | 入出力信号の確認         | 8-6  |
| 8.5 | タッチパネルの位置補正      | 8-12 |
| 8.6 | 保管               | 8-14 |
| 8.7 | 輸送·廃棄            | 8-16 |

1

2

3

4

5

6

7

8

付録

索引

| 付録A | 仕様            | A-1   |
|-----|---------------|-------|
| 付録B | データの入力方法      | B-1   |
| 付録C | ソフトウェアライセンス   | C-1   |
| 付録D | 初期設定值         | D-1   |
| 付録E | MD1230B との接続  | E-1   |
| 付録F | Wireshark の導入 | F-1   |
| 付録G | トラブルシュート      | G-1   |
| 付録H | 参考文献          | H-1   |
| 索引  |               | 氡弓 -1 |

第1章 概要

ここでは、本器の機能の概要と製品構成について説明します。 性能・機能仕様については「付録 A 仕様」を参照してください。

| 1.1 | 概要…   |                      | 1-2 |
|-----|-------|----------------------|-----|
|     | 1.1.1 | 40/100G イーサネット アナライザ | 1-2 |
|     | 1.1.2 | 特長                   | 1-4 |
| 1.2 | 用語の   | 説明                   | 1-5 |
| 1.3 | 省略語   |                      | 1-7 |

1

### 1.1 概要

### 1.1.1 40/100G イーサネット アナライザ

MD1260A 40/100G イーサネット アナライザは, 40/100 ギガビット・イーサネット やOTN(OTU3/OTU4) \*1の装置の開発・製造に使用する測定器です。 本器を被測定物と接続し, テストパターンの送受信やビットエラー, レイテンシなど を測定できます。

\*1: Optical Transport Network, Optical channel Transport Unit

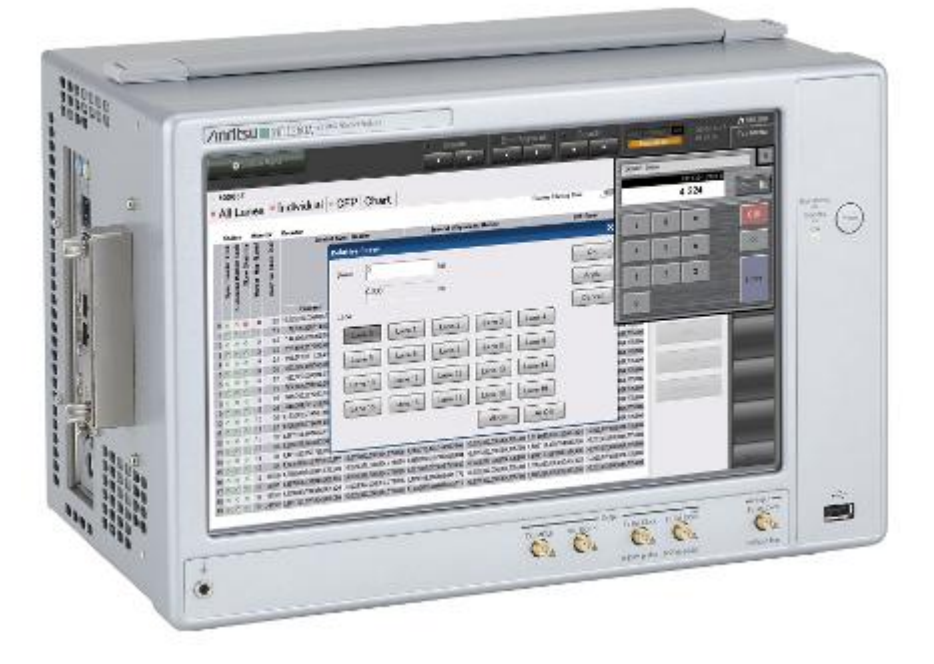

図1.1-1 MD1260A 概観

主な機能は次のとおりです。

#### ストリーム編集

送信ストリームに対して,次の項目を編集できます。

- ・ フレームのヘッダー,およびデータ
- ・ フレームギャップ
- エラーの挿入

#### カウンタ

送受信したフレーム,エラーの数を,次の方法で表示します。

- 受信した全データ
- テストフレームの番号(フローID)が一致するフローごと
- ・ イーサネットのPCS \*2レーン、OTU3/OTU4のLogicalレーン別

\*2 Physical Coding Sublayer

概要

### キャプチャ

イーサネットでは, XLGMII \*3データ,またはCGMII \*4データをキャプチャします。 このため,フレームだけではなく,フレーム間の信号(IFG: Inter Frame Gap)も キャプチャできます。

OTNでは、ヘッダ、OTUフレームのほかにGMP \*5の $C_m(t)$ 、 $C_nD$ のキャプチャと解析表示をします。

- \*3: 40 Gigabit Media Independent Interface
- \*4: 100 Gigabit Media Independent Interface
- \*5: General Mapping Procedure

### Add-on 機能

イーサネットの測定機能を使用して,自動測定などの機能を追加できます。 現在用意されている機能は次のとおりです。

- ・ RFC2544 で規定されている試験
- ・ CFP の MDIO 解析 (オプション 031)
- ・ 100GBASE-ER4/LR4の波長別測定
- ・ サービス中断時間測定

| 1.1.2 | 特長 |                                                                                                    |
|-------|----|----------------------------------------------------------------------------------------------------|
|       |    | <ul> <li>40GbE,100GbE,OTU3, OTU4 に対応:<br/>オプションにより、1 筐体で 40GbE/100GbE/OTU3/OTU4 に対応します。</li> </ul>                                                                                                    |
|       |    | <ul> <li>光インタフェースに CFP を採用:</li> <li>CFP を交換することにより,異なる伝送媒体に対応できます。</li> </ul>                                                                                                    |
|       |    | <ul> <li>・ 容易な操作性,高い耐久性,小型・軽量:</li> <li>12.1 インチのワイドディスプレイにタッチパネル方式を採用し,容易で直感的な GUI 操作を提供しています。Flash Disk Drive の採用により, HDD クラッシュの心配もありません。小型(221.5 mm(H)×341 mm(W)×200 mm(D))・軽量(8 kg 以下)なので,持ち運びが容易でかつ場所をとりません。</li> </ul>                                                                                                    |
|       |    | <ul> <li>複数の MD1260A の連係動作による拡張性:<br/>MD1260A は、複数台を接続して測定ポート数を拡張できます(マルチポート機能)。</li> <li>マスタユニットの画面から各スレーブユニットを一括して制御できますので、複数ポートによる試験が必要なスイッチ/ルータの評価や、伝送装置を複数台まとめた一括試験をすることができます。</li> <li>また、マルチポート機能を使うことで、各 MD1260A が発生する試験フレームのタイムスタンプや送信タイミングを同期させることができます。このため、複数のMD1260A を使用して遅延測定を行ったり、バックグランド高負荷発生器として使用したりできます。</li> </ul> |
|       |    | <ul> <li>40/100GbE 特有の最新技術に対応した評価機能:</li> <li>全レーンおよびレーン毎のスキューの発生/モニタ機能を使って, 伝送装置のスキューマージンを試験できます。</li> <li>応用部品を使用して電気 I/F(CAUI/XLAUI)を外部に出すことができますので,<br/>CFP の単体試験や, CFP と伝送装置間の問題箇所の切り分けが可能です。</li> </ul>                                                                                                    |
|       |    | <ul> <li>リモート制御機能:</li> <li>パーソナルコンピュータからイーサネット経由でリモート制御できます。</li> <li>制御古法をプログラム」て本架をリエート制御することにより、試験を自動化でき</li> </ul>                                                                                                    |

制御方法をプログラムして本器をリモート制御することにより、試験を自動化できます。

リモート制御インタフェースは、オプションで GPIB を追加できます。

要

# 1.2 用語の説明

### Alignment Marker

40GbE/100GbEのPCSレーン間のスキューを測定するために、PCSレーンに挿入される制御ブロックです。16383ブロックおきに挿入されます。

### Block

40GbE/100GbE で 64 ビット/66 ビット変換された 66 ビットのデータを指します。

### CFP

100G Form-factor Pluggableの略称で、伝送速度が 40 Gbit/s, または 100 Gbit/sの光トランシーバモジュールです。

形状,コネクタのピン配置,光学的仕様,電気的仕様などが,業界規格で規定されています。

### Frame BER\*<sup>1</sup>測定

Frame BER 測定は,イーサネットフレームのデータフィールドに対するビットエラー測定を示します。

### 13 4.5.2 Frame BER測定

### Loopback mode

ループバックモードでは、本器が送信したデータは測定ポートの内部で折り返して 受信されます。CFP コネクタには信号が出力されますが、CFP コネクタからデータ を受信しなくなります。

ループバックモードでは主に本器自体の単体動作を確認するために使用します。

### 「「夏」 3.3.1 ループバック

### Master/Slave

MD1260A をイーサネットで接続して、1 台の MD1260A がほかの MD1260A を 制御する場合、制御する MD1260A をマスタ、制御される MD1260A をスレーブと 呼びます。

### 17.1 マルチポート機能とは

### No Frame

No Frame は、本器が送受信するデータにフレームパターンが存在しない状態を示します。

No Frame BER 測定では、次の図のように通信方式に応じた伝送レーンで独立 した PRBS \*2パターンの生成およびビットエラーの測定を行います。

\*1: Bit Error Rate

### \*2: Pseudo Random Binary Sequence

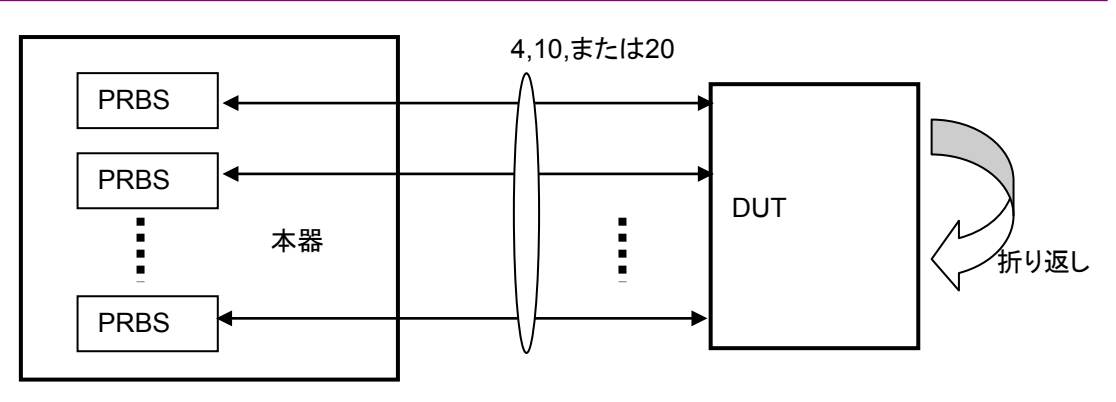

図1.2-1 No Frame

【② 第6章 No Frame アプリケーション

### Skew

スキューは、PCS レーン、または Logical レーンで伝送される信号の時間差です。 受信側でスキューを取り除くことをデスキュー(Deskew)と呼びます。

#### Through mode

スルーモードでは、本器が受信したデータをそのまま、または一部を変更して出力 ポートに出力します。

スルーモードは,通信データのモニタや,通信データへのエラー付加,ヘッダの書 き替えに使用します。

12 5.3 ポートの設定

# 1.3 省略語

本書中,本器のパネルおよび画面表示で使用している省略語を表1.3-1 に示します。

| 表1.3-1 省 | 略語 |
|----------|----|
|----------|----|

| 省略語          正式名 |                                                                      |  |
|------------------|----------------------------------------------------------------------|--|
| 100GbE           | 100 Giga bit Ethernet                                                |  |
| 40GbE            | 40 Giga bit Ethernet                                                 |  |
| AIS              | Alarm Indication Signal                                              |  |
| APS/PCC          | Automatic Protocol Switching and Protection<br>Communication Channel |  |
| ARP              | Address Resolution Protocol                                          |  |
| BDI              | Backward Defect Indication                                           |  |
| BEI              | Backward Error Indication                                            |  |
| BER              | Bit Error Rate                                                       |  |
| BIAE             | Backward Incoming Alignment Error                                    |  |
| BIP8             | Bit Interleaved Parity-level 8                                       |  |
| B-TAG            | Backbone VLAN Tag                                                    |  |
| CAUI             | 100 Gigabit Attachment Unit Interface                                |  |
| CC               | Country Code                                                         |  |
| CDR              | Clock Data Recovery                                                  |  |
| CFP              | 100G Form-factor Pluggable                                           |  |
| CGMII            | 100 Gigabit Media Independent Interface                              |  |
| CRC              | Cyclic Redundancy Check                                              |  |
| cHEC             | core Header Error Check                                              |  |
| CSF              | Client Signal Fail                                                   |  |
| DA               | Destination Address                                                  |  |
| DAPI             | Destination Access Point Indicator                                   |  |
| DEI              | Drop Eligible Indication                                             |  |
| ESP              | Encapsulating Security Payload                                       |  |
| EXI              | Extension header Identifier                                          |  |
| EXP              | Experimental bit (MPLS)                                              |  |
| EXP              | Experimental overhead (ODU)                                          |  |
| FAS              | Frame alignment signal                                               |  |
| FCS              | Frame Check Sequence                                                 |  |
| FEC              | Forward Error Correction                                             |  |
| FIF              | Fault Indication Field                                               |  |
| FTFL             | Fault Type and Fault Location reporting communication channel        |  |

概要

1

| 省略語           | 正式名                                     |
|---------------|-----------------------------------------|
| GARP          | Gratuitous ARP                          |
| GbE           | Gigabit Ethernet                        |
| GCC           | General Communication Control           |
| GFEC          | General Forward Error Correction        |
| GFP           | General Framing Procedure               |
| GFP-T         | transparent General Framing Procdure    |
| GMP           | General Mapping Procedure               |
| GPIB          | General Purpose Interface Bus           |
| IAE           | Incoming Alignment Error                |
| ICC           | ITU Carrier Code                        |
| ICMP          | Internet Control Message Protocol       |
| IFG           | Inter Frame Gap                         |
| IGMP          | Internet Group Management Protocol      |
| ILA           | In Lane Alignment                       |
| IPv4          | Internet Protocol version 4             |
| IPv6          | Internet Protocol version 6             |
| IS            | International Segment                   |
| I-TAG         | Service Interface Tag                   |
| JC            | Justification Control                   |
| ITU           | International Telecommunication Union   |
| LCK           | Locked defect                           |
| $\mathbf{LF}$ | Local Fault                             |
| LFS           | Link Fault Signaling                    |
| LLD           | Logical Lane Distribution               |
| LOF           | Loss of Frame                           |
| LOL           | Loss of Lane Alignment                  |
| LOM           | Loss of OTN Multiframe                  |
| LTC           | Loss of Tandem Connection               |
| MAC           | Media Access Control                    |
| MDIO          | Management Data Input/Output            |
| MFAS          | Multiframe Alignment Signal             |
| MLD           | Multi-Lane Distribution                 |
| MPLS          | Multiple Protocol Labeling Switching    |
| MPLS-TP       | Transport Profile of MPLS               |
| MSIM          | Multiplex Structure Identifier Mismatch |
| NA            | Neighbor Advertisement                  |
| NS            | National Segment                        |

表1.3-1 省略語(続き)

| 省略語           | 正式名                                       |
|---------------|-------------------------------------------|
| NS            | Neighbor Solicitation                     |
| OCI           | Open Connection Indication                |
| OIF           | Operator Indicator Field                  |
| ODU           | Optical channel Data Unit                 |
| ODTU          | Optical channel Data Tributary Unit       |
| ODTUG         | Optical channel Data Tributary Unit Group |
| ОН            | Overhead                                  |
| OIF           | Operator Indicator Field                  |
| OLA           | Out of Lane Alignment                     |
| OOF           | Out of Frame                              |
| OOM           | Out of Multiframe                         |
| Opt           | Optical Interface                         |
| OPU           | Optical channel Payload Unit              |
| OTN           | Optical Transport Network                 |
| OTU           | Optical channel Transport Unit            |
| PBB           | Provider Backbone Bridging                |
| PCP           | Priority Code Point                       |
| PCS           | Physical Coding Sublayer                  |
| PFI           | Payload Frame check sequence Identifier   |
| РНҮ           | Physical Layer                            |
| PLI           | Payload Length Identifier                 |
| PLM           | Payload Mismatch                          |
| РМА           | Physical Medium Attachment sublayer       |
| PM-BIP        | Path monitoring bit interleaved parity    |
| ppm           | parts per million                         |
| PRBS          | Pseudo Random Binary Sequence             |
| PSI           | Payload Structure Identifier              |
| PT            | Payload Type                              |
| PTI           | Payload Type Identifier                   |
| RES           | Reserved overhead                         |
| $\mathbf{RF}$ | Remote Fault                              |
| RFC           | Request for Comments                      |
| Rx            | Receiver                                  |

表1.3-1 省略語(続き)

# 概要

1

| 省略語    | 正式名                                       |
|--------|-------------------------------------------|
| SA     | Source Address                            |
| SAPI   | Source Access Point Indicator             |
| SID    | Service Interface Identifier              |
| SM-BIP | Section monitoring bit interleaved parity |
| SSF    | Server Signal Fail                        |
| TCM    | Tandem Connection Monitoring              |
| TCP    | Transmission Control Protocol             |
| tHEC   | type Header Error Check                   |
| TIM    | Trail trace Indicator Mismatch            |
| TOS    | Type of Service                           |
| ТР     | Tributary Point                           |
| TPID   | Tag Protocol Identifier                   |
| TS     | Tributary Slot                            |
| TTI    | Trail Trace Indicator                     |
| TTL    | Time to Live                              |
| Tx     | Transmitter                               |
| UAPC   | Unique Access Point Code                  |
| UDP    | User Datagram Protocol                    |
| UPI    | User Payload Identifier                   |
| VID    | VLAN Identifier                           |
| VLAN   | Virtual Local Area Network                |
| VOD    | Voltage Output Differential               |
| XLAUI  | 40 Gigabit Attachment Unit Interface      |
| XLGMII | 40 Gigabit Media Independent Interface    |

表1.3-1 省略語(続き)

# 第2章 ご使用になる前に

この節では、本器の設置方法、電源の投入と切断方法、および測定前に準備する ことについて説明します。

| 2.1  | 開梱    |                     | 2-2   |
|------|-------|---------------------|-------|
| 2.2  | 設置…   |                     | 2-2   |
| 2.3  | 各部の   | )名称                 | 2-4   |
| 2.4  | 電源の   | )投入と切断              | 2-6   |
|      | 2.4.1 | 電源電圧の確認             | 2-6   |
|      | 2.4.2 | 電源⊐−ドの接続            | 2-6   |
|      | 2.4.3 | 電源の投入               | 2-8   |
|      | 2.4.4 | 電源の切断               | 2-9   |
| 2.5  | 測定前   | 「の準備                |       |
|      | 2.5.1 | 入出力信号を接続するときの注意事項   |       |
|      | 2.5.2 | CFP の取り扱い           | 2-11  |
|      | 2.5.3 | タッチパネルの操作           | 2-13  |
|      | 2.5.4 | 周辺機器の接続             | 2-14  |
| 2.6  | コントロ  | コールパネルの設定           |       |
|      | 2.6.1 | Windows デスクトップを表示する | 2-15  |
|      | 2.6.2 | Control Panel の設定   |       |
| 2.7  | 外部モ   | ニタの使用               | 2-17  |
| 2.8  | トランシ  | ノーバ設定を工場出荷状態に初期化する方 | 法2-19 |
| 2.9  | 複数の   | ) MD1260A の時刻同期     | 2-21  |
| 2.10 | 光ファ・  | イバケーブルの取り扱い上の注意     |       |

ご使用になる前に

# 2.1 開梱

梱包を開いたらまず,付録 A 表 A.1-1 の添付品リストを参照し,標準構成品がそろっているかどうか確認してください。不足や破損しているものがある場合は,すみやかに当社または当社代理店へ連絡してください。

# 2.2 設置

本器は,以下のように水平に設置してください。

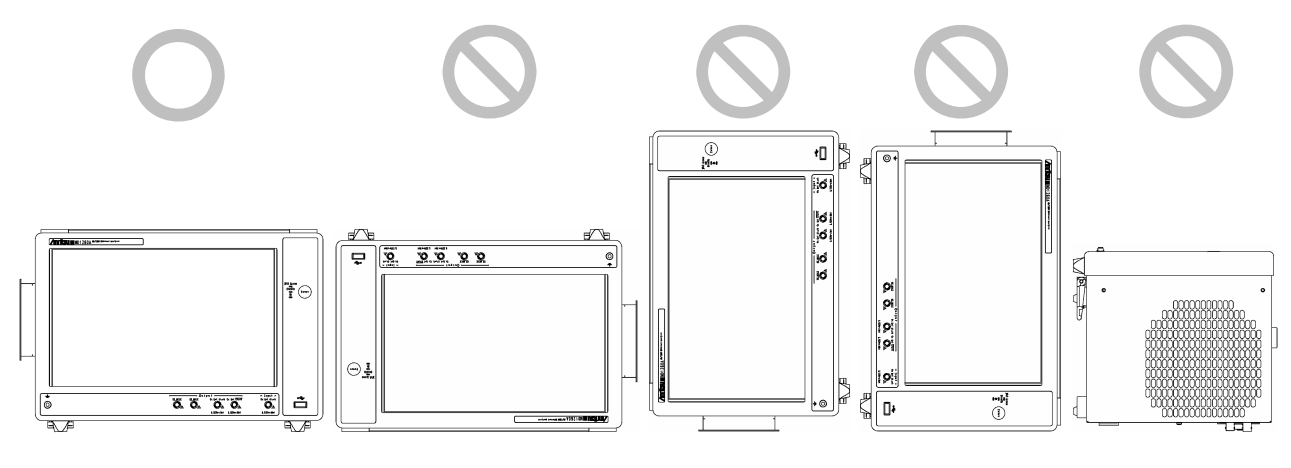

図2.2-1 設置の向き

注意

設置する向きが上図の〇印でない場合,わずかな衝撃でバランス を崩して倒れ,負傷する恐れがあります。 本器には, 内部温度の上昇を防ぐためのファンが設けてあります。本器を設置する ときは, ファンの周囲をふさがないように, 通風孔を壁や周辺機器などの障害物か ら 10 cm 以上離した場所に設置してください。

吸気用の通風孔は、本器底面にもあります。本器の下に紙を敷くなどして、底面の 通風孔をふさがないでください。

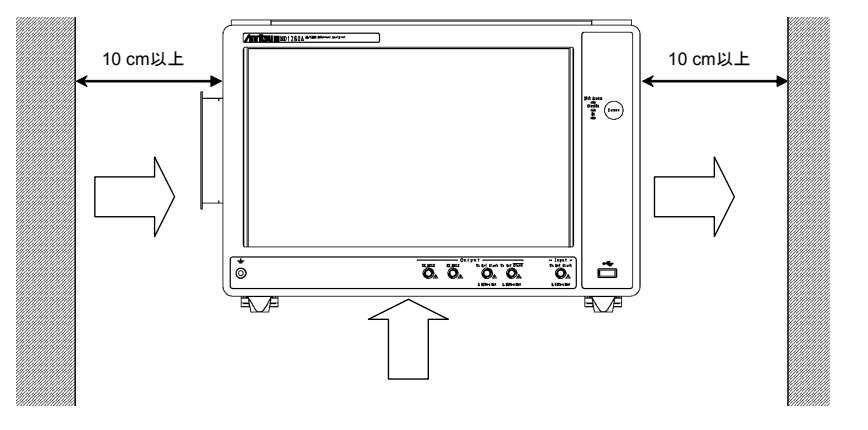

図2.2-2 通風孔の空気の流れ

本器は左側面と底面から冷却用の空気を吸入して,右側面に排気します。本器を 2 台以上並べて使用するときは,一台から排出される空気が,もう一台のファンに 吸入されないように配置してください。

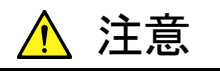

本器は周囲温度が 5℃~40℃の場所で動作します。 以下のような場所での使用は, 故障の原因となるので避けてください。

- 直射日光が当たる場所
- ・ 屋外,または粉じんが多い場所
- 水,油,有機溶剤もしくは薬液などの液中,またはこれらの液体 が付着する場所
- 潮風,腐食性ガス(亜硫酸ガス,硫化水素,塩素,アンモニア, 二酸化窒素,塩化水素など)がある場所
- 落下,または転倒の恐れがある場所
- 静電気, または電磁波の強い場所
- 電源の瞬断,または異常電圧が発生する場所
- 部品が結露するような場所
- ・ 潤滑油からのオイルミストが発生する場所
- 高度 2000 m を超える場所
- 車両,船舶,航空機内など振動または衝撃が多く発生する場所

2

# 2.3 各部の名称

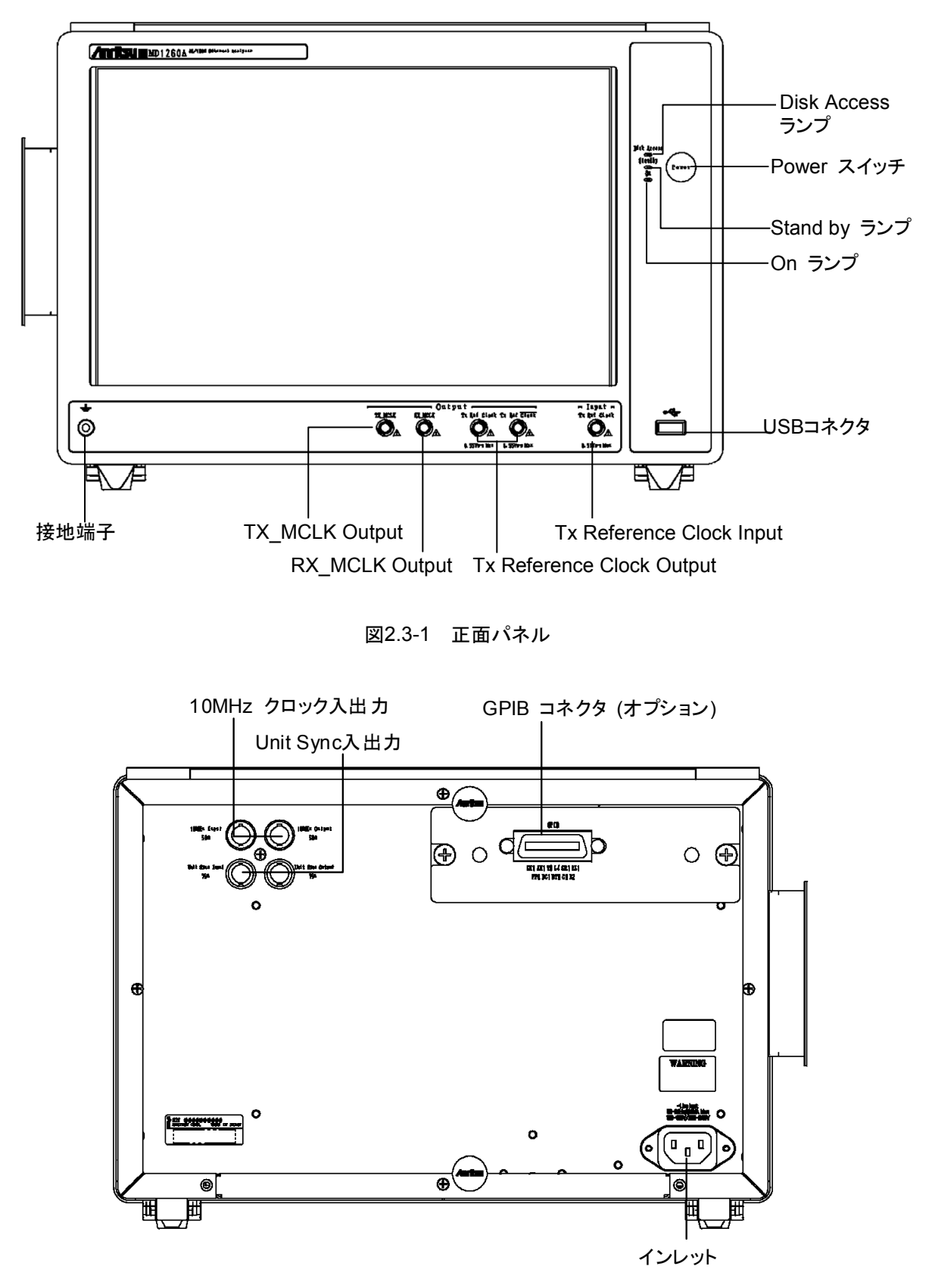

図2.3-2 背面パネル

### 2.3 各部の名称

2

ご使用になる前に

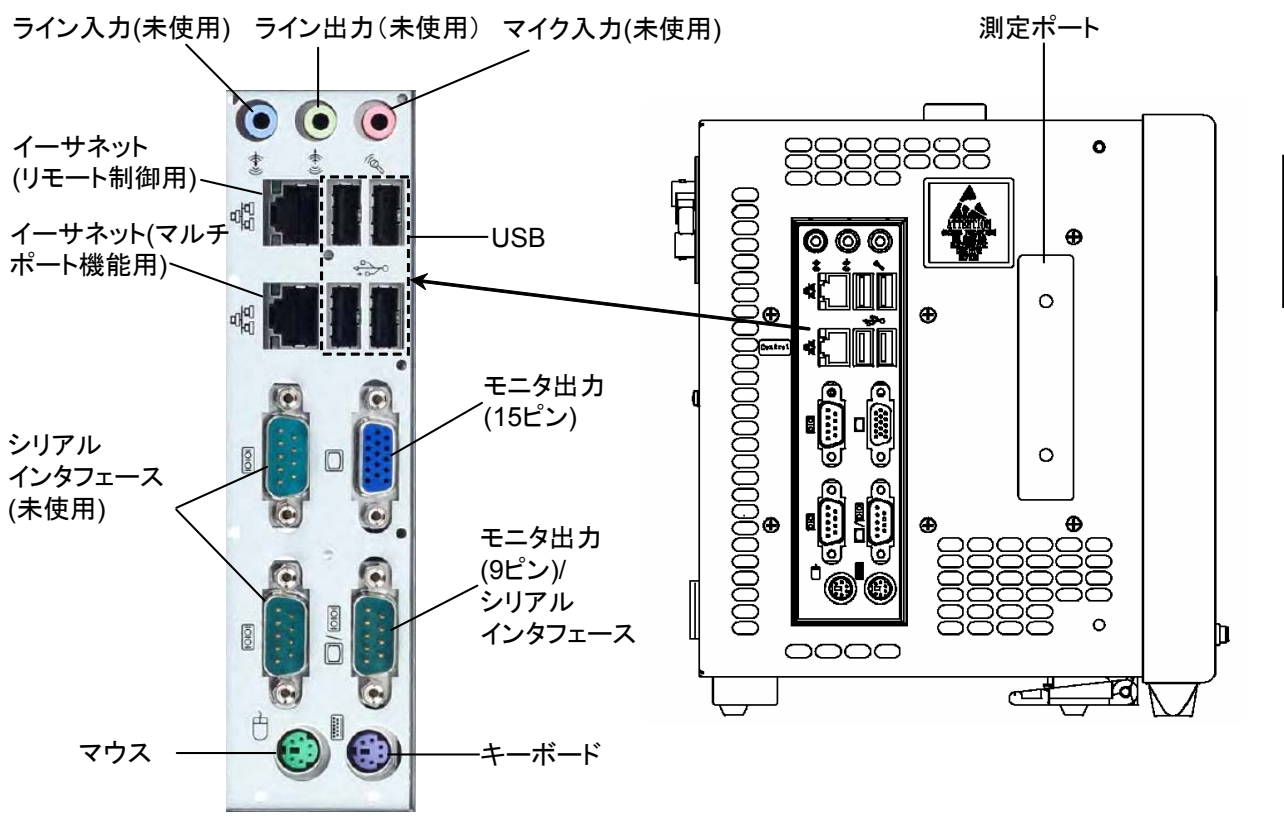

図2.3-3 左側面パネル

2 つのイーサネットのうち, [Control]の表示があるコネクタは, マルチポート機能 で MD1260A を接続する場合に使用します。

# 2.4 電源の投入と切断

### 2.4.1 電源電圧の確認

本器を正常に動作させるために、下記に記載した電源電圧の範囲で使用してくだ さい。

| 電源            | 電圧範囲                     | 周波数                   |
|---------------|--------------------------|-----------------------|
| 100 V 系 AC 電源 | 100~120 V                | $50{\sim}60~{\rm Hz}$ |
| 200 V 系 AC 電源 | $200{\sim}240\mathrm{V}$ | $50{\sim}60~{\rm Hz}$ |

100 V 系および 200 V 系は,自動切り替え方式です。

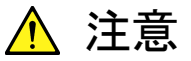

上記以外の電源電圧を使用した場合,感電や火災,故障,誤動作の原因となることがあります。

### 2.4.2 電源コードの接続

電源コードを電源コンセントおよび背面パネルにある電源インレットに差し込みま す。電源接続時に本器が確実にアースに接続されるよう,付属の3芯電源コードを 用いて接続してください。

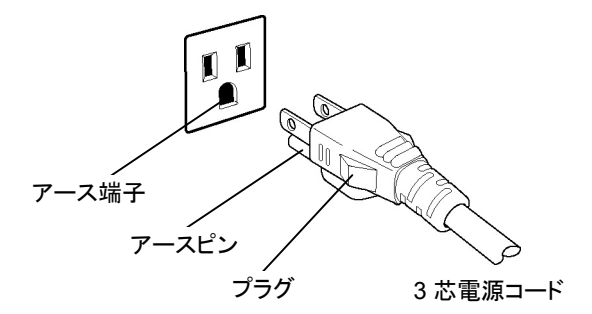

本器の電源を切断しているときに電源コードに電源が供給されていると,正面パネルの Stand by ランプが点灯します。

Stand by ランプの点灯は、電源が接続されていることを示します。 Stand by ランプ点灯中に、本器内部でそのほかの処理をしていません。
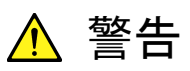

アース配線を実施しない状態で電源コードを接続すると、感電によ る人身事故の恐れがあり、また本器および本器と接続された周辺 機器を破損する可能性があります。

本器の電源供給に,アース配線のないコンセント,延長コード,変 圧器などを使用しないでください。

本器の信号コネクタの接地端子(同軸コネクタの外部導体など)は, ことわりのない限り本器の筐体および電源コードを介してアースに 接続されています。本器と接続する機器の接地端子は,本器と同じ 電位のアースに接続されていることを確認してください。異なる電位 にアース接続された機器を接続した場合,感電や火災,故障,誤動 作の原因となる恐れがあります。

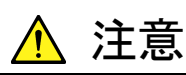

本器の故障や誤動作などの緊急時は, 電源コード両端のどちらか を取り外すことで, 本器を電源から切り離してください。

本器を設置する場合, 電源コードを取り外しやすくするために, 電源 インレットおよびコンセントを, 操作者にとってわかりやすく容易に脱 着できるように配置してください。また, プラグおよび電源インレット 付近の電源コードは, 脱着の妨げとなるような固定(脱落防止クラ ンプの取り付けなど)をしないでください。

本器をラックなどに実装した場合, 電源供給元となるラックのスイッ チまたはサーキットブレーカを, 電源切り離しの手段としても構いま せん。

なお,本器の正面パネルにある Power スイッチはスタンバイスイッ チなので,このスイッチでは主電源を切断できません。 ご使用になる前に

### 2.4.3 電源の投入

- 「2.4.2 電源コードの接続」の説明に従って電源を接続します。 Stand by ランプが点灯することを確認します。
- 2. Power スイッチを押します。On ランプが緑色に点灯し, Windows の起動 が始まります。
- 3. 30 秒ほど経過すると, Selector 画面が表示されます。

| MD1260A Control Software |                              |                           |                                |                           |            |                 | × |
|--------------------------|------------------------------|---------------------------|--------------------------------|---------------------------|------------|-----------------|---|
|                          |                              | Welcome to<br>Select an a | MD1260<br>application.         | <u>A_</u>                 |            | Version 2.00.08 |   |
|                          | Ethernet                     | OTN                       | Utility                        |                           | Multi Port |                 |   |
| -                        | Ether<br>40d<br>Ether<br>40d | 40GbE<br>40GbE No Frame   | Ether<br>100g<br>Ether<br>100g | 100GbE<br>100GbE No Frame |            |                 |   |
| 1111                     |                              |                           | _                              |                           |            |                 |   |
|                          |                              |                           |                                |                           |            | Shut down       |   |

図2.4.3-1 Selector 画面

注:

Windows の起動画面が表示されている間は、Power スイッチを押さないで ください。Power スイッチを押した場合、ソフトウェアが正常に起動しない場 合があります。

2

ご使用になる前に

### 2.4.4 電源の切断

電源の切断は,以下のいずれかの方法で行います。

#### パネルキーを使用して電源を切断する

- 1. Power スイッチを押すと、アプリケーションの終了とシャットダウンが始まりま す。
- 2. 表示されるダイアログで[Shutdown] を選択して、[OK] をタッチします。
- 3. On ランプが消灯して, Stand by ランプがオレンジ色に点灯します。

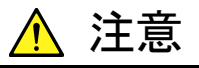

Power スイッチを4 秒以上押し続けないでください。

押し続けた場合,強制終了します。この場合は以降,ソフトウェアが 起動しなくなる恐れがあります。

#### アプリケーションから電源を切断する

- 1. Selector 画面で, [Shut down] を選択します。
- 2. 表示されるダイアログで [OK] を選択します。
- 3. On ランプが消灯して, Stand by ランプがオレンジ色に点灯します。

#### Windows の Start メニューから電源を切断する

1. Windows デスクトップを表示します。

#### 【② 2.6.1 Windows デスクトップを表示する

- 2. Windows タスクバーの [Start] メニューを開きます。
- 3. [Shut Down] を選択します。
- 4. 表示されるダイアログで[Shutdown]を選択し、[Off] をタッチします。
- 5. Power On ランプが消灯して, Stand by ランプがオレンジ色に点灯します。

### 強制終了する

注:

- 1. 強制終了は何らかの理由で,キー操作,マウス,およびキーボード操作 ができなくなったときに使用してください。Power スイッチを 4 秒以上押 し続けても電源が切れない場合は,故障と考えられます。コンセントを抜 き,当社または当社代理店にご連絡ください。
- 2. ディスクドライブにアクセスしている状態で電源プラグを外すと, ディスク ドライブが故障する恐れがあります。電源プラグは, 電源を切断した後で 外してください。
- 1. Power スイッチを4秒以上押し続けます。
- 2. Power On ランプが消灯して, Stand by ランプがオレンジ色に点灯します。

### 2.5 測定前の準備

### 2.5.1 入出力信号を接続するときの注意事項

本器の入出力信号を接続する際,または CFP を接続する際には,次の注意事項 を守ってください。

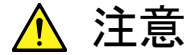

- 1. 本器に信号を入力する場合は、定格を超える過大な電圧が掛 からないようにしてください。回路が破損する恐れがあります。
- 出力に電流を流し込んだり、電気信号を加えたりすることは決してしないでください。
- 正面パネルのコネクタのインピーダンスは 50 Ωです。インピー ダンスが 50 Ωでない同軸ケーブルを使用すると正しく測定でき ないことがあります。
- 入出カコネクタを接続する前には、静電気対策として接続されるほかの機器(実験回路も含む)との間をアース線で必ず接地してください。
- 正面パネルの Tx Ref Clock Output, TX\_MCLK Output, Rx\_MCLK Output に出力される信号の振幅は 0.1~0.55 Vp-p です。コネクタに出力される電圧振幅が、被測定物の最大入力 を超えないことを確認してください。コネクタに出力される電圧振 幅が被測定物の最大入力を超えるときは、コネクタに減衰器を 取り付けてください。。
- 同軸ケーブルの外導体と芯線はコンデンサとして帯電すること があります。外導体と芯線は金属などを用いて電荷を放電して から使用してください。
- 正面パネルのコネクタと左側面パネルの測定ポートにケーブル を接続するときは、リストバンドを使用するなど静電気対策を実 施してください。静電気により内部回路、またはCFPを破損する 恐れがあります。
- 本器を静電気破壊から守るため、作業机の上に導電マットを敷き、作業者はリストストラップを装着してください。リストストラップの反対側は導電マットまたは本体のアースジャックに接続してください。
- 本器を絶対に開けないでください。開けたために故障,または 性能低下が発生した場合、メンテナンスをお断りすることがあり ますので注意してください。
- 10.本器には静電気に非常に弱い部品が内蔵されています。本器 を開けて触るようなことは絶対にしないでください。

### 2.5.2 CFPの取り扱い

CFP (100G Form-factor Pluggable) は、以下の手順で取り扱ってください。

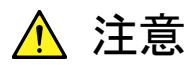

「表 A.1-2 応用部品」に記載の CFP 以外を使用した場合は,動作 を保証しません。また, CFP を用いた場合の本器の性能について は, CFP の性能に依存します。

CFP を本器に取り付けるときには、CFP のカードエッジ部にほこり などが付着していないことを確認してください。ほこりが付着してい る CFP を取り付けると、コネクタを破損したり、正しく測定できなく なったりすることがあります。

CFP を接続しないときは CFP スロットにカバーをつけて, ほこりが スロット内に入らないようにしてください。

### 取り付け方法

- 1. 静電気対策用のストラップを着け、正面パネルの接地端子に接続します。
- 2. CFP スロットのカバーを外します。
- 3. レールに沿って少しずつゆっくりとCFPの前面を押して, 測定ポートの奥まで 挿入します。

このとき、CFPの EMI ガスケットを破損しないようにしてください。

測定ポートには CFP の放熱のためのライディングヒートシンクがあります。 CFP を挿入するときに、CFP とライディングヒートシンクが接触するため、摩 擦が発生します。

- 4. 取り付けねじ2か所を時計方向に回し、しっかり締めます。
- 5. CFP の保護カバーを外します。

ご使用になる前に

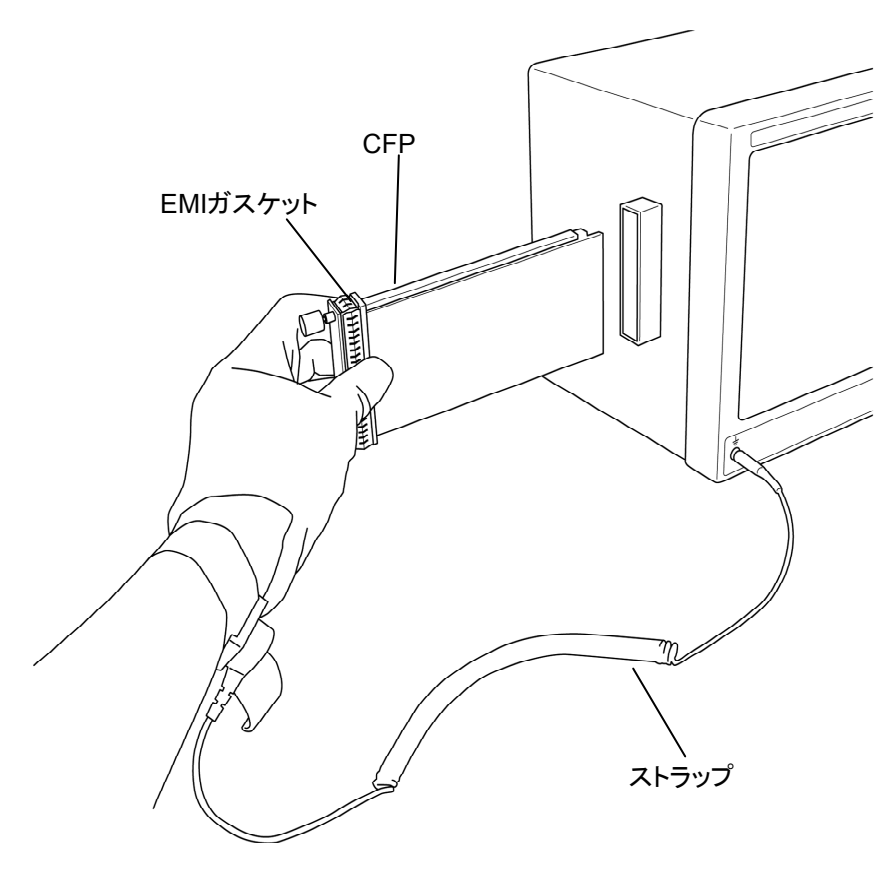

図2.5.2-1 CFP の静電気対策

取り外し方法

<u> 注</u>意

CFP は動作中,高温になることがあります。手袋を使用するなど,やけどを防ぐ処置をしてから CFP を取り外してください。

- 1. 静電気対策用のストラップを着け、正面パネルの接地端子に接続します。
- 2. CFP コネクタに光コネクタを接続している場合は、光コネクタを外します。
- 3. CFP の保護カバーを取り付けます。
- 4. 取り付けねじ2か所を反時計方向に回します。
- 5. 取り付けねじ2か所を持って、少し引き出します。
- 6. CFP を少し引き出したら, CFP 本体を持って全体を引き出します。
- 7. CFP スロットのカバーを取り付けます。

### 2.5.3 タッチパネルの操作

本器はタッチパネル操作が可能です。本書では、タッチパネルを指でさわることを 「タッチする」と表記します。

### タッチパネルの使い方

1 度に 1 か所だけタッチしてください。2 か所を同時にタッチすると, その中間点を 検出します。

注:

タッチパネルの表面の硬さは、鉛筆硬度で3Hです。 鋭利なもの、固いもので触ると故障の原因となります。

液晶パネル保護シート類は使わないでください。 タッチパネルの動作の障害となることがあります。

### タッチパネルの校正

「8.5 タッチパネルの位置補正」を参照してください。

ご使用になる前に

### 2.5.4 周辺機器の接続

本器で接続できる周辺機器と、その接続方法について説明します。

#### キーボード

左側面パネルの紫色のコネクタに接続します。USB キーボードは, USB コネクタ に接続します。

#### マウス

左側面パネルの黄緑色のコネクタに接続します。USB マウスは、USB コネクタに接続します。

#### USB 機器

マウス,キーボード,ストレージデバイスなどの USB 機器は,正面パネルまたは左 側面パネルの USB コネクタに接続します。USB 機器を取り外す前に必要なパネ ル操作はありません。USB 機器と通信していないときは,いつでも取り外しできま す。

### 外部モニタ

左側面パネルのモニタ用コネクタに,解像度1280×768ドット以上の外部モニタを 接続します。

### GPIB

オプション 030 を追加すると, GPIB を使用できます。 背面パネルの GPIB コネクタにケーブルを接続します。

#### イーサネット

左側面パネルの上側のイーサネットコネクタに接続します。 イーサネットケーブルは、カテゴリ5以上のケーブルを使用します。

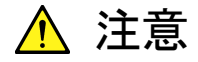

左側面パネルのイーサネットコネクタに 169.254.0.0/16 (ネットマス ク 255.255.0.0) のネットワークを接続しないでください。 接続した場合,本器は正常に動作しません。

GPIB, イーサネットの設定方法は、『MD1260A 40/100G イーサネットアナライザ リモートコントロール取扱説明書』の「2.3 インタフェースを設定する」を参照してくだ さい。

# 2.6 コントロールパネルの設定

本器は、工場出荷時に最適な測定が行われるように設定されています。Windows の設定を変更することは、動作保証の対象外となります。また、Windowsの設定を 変更した場合、性能の低下や機能が正常に動作しなくなる可能性があります。 Windowsの設定を変更するときは、必ず本章の注意事項を読んでください。

<u> 注</u>意

初期出荷状態からの Windows の設定を変更した場合は、本器の 動作を保証しません。本器は工場出荷時の状態での動作を保証し ています。

Windows Update を含むプログラムの追加・更新を行った場合は, 動作を保証しません。

レジストリを変更した場合,本器が正常に動作しなくなる恐れがあり ます。

本器の左側面にあるイーサネットコネクタの IP アドレスは, 『MD1260A 40/100G イーサネットアナライザ リモートコントロール 取扱説明書』の「2.3 インタフェースを設定する」の説明に従って設 定してください。

コントロールパネルから IP アドレスを設定すると、本器が正常に動作しなくなる恐れがあります。

注:

Windows の設定を変更して本器が正常に動作しなくなった場合,お客様ではWindowsをリカバリできません。Windowsをリカバリする場合は,当社までお問い合わせください。

### 2.6.1 Windowsデスクトップを表示する

Windows を操作するために、マウスおよびキーボードを接続します。

### アプリケーションが起動しているとき

アプリケーション起動中に Windows デスクトップを表示するときは, システムメ ニューの [Minimize] ボタンをタッチします。

ふたたび本器のアプリケーションを表示するときは, Windows タスクバー上の [MD1260A] をタッチします。

### Selector 画面が表示されているとき

Selector 画面が表示されているときに Windows デスクトップを表示するには, Selector 画面の右上の 🔀 ボタンをタッチします。

ふたたび Selector 画面を表示するときは, Windows デスクトップ上の [MD1260A] アイコンをすばやく2回タッチ (ダブルクリック) します。 ご使用になる前に

### 2.6.2 Control Panelの設定

Windows のコントロールパネルで時刻,外部ディスプレイ,およびタッチパネルを 設定できます。表2.6.2-1 以外の設定は変更しないでください。

| アイコン | 説明                                                                                                    |
|------|----------------------------------------------------------------------------------------------------|
|      | <ul> <li>Date and Time</li> <li>日付,時間,タイムゾーンを変更できます。</li> <li>工場出荷時に Internet Time を Off に設定してあります。動作に影響<br/>する恐れがあるため,設定を変更しないでください。</li> </ul>                                                                |
|      | Intel® GMA Driver for Mobile・モニタ用コネクタに外部モニタを接続して使用するときに、本設定を変更します。<br>詳細は、「2.7 外部モニタの使用」を参照してください。・画面の解像度・リフレッシュレート・モニタの電源管理を変更、またはスクリーンセーバを有効にすると、正常に動作しなくなる恐れがあります。<br>Display Settings の初期設定を図2.6.2・1 に示します。 |
| R.   | Touch Panel<br>・ タッチパネルの検出位置を補正します。<br>詳細は、「8.5 タッチパネルの位置補正」を参照してください。                                                                                                    |

| raphics Media<br>ccelerator Driver<br>or mobile | 🤳 Notebook                        |            | Sc              | heme Options |
|-------------------------------------------------|-----------------------------------|------------|-----------------|--------------|
| Display Devices                                 | Color Quality                     | 32 Bit     | <b>Rotation</b> |              |
| )isplay Settings                                | Screen Resolution                 | 1280 x 768 | Enable F        | Cotation     |
| color Correction                                | Refresh Rate                      | 61 Hertz   | •               | ·            |
| Hot Keys                                        | Display Expansion<br>Aspect Ratio | Options    | 90 00           | 180          |
| (intel)                                         |                                   |            | Pow             | ver Settings |
| Launch Zoom                                     | 3D Settings                       |            |                 |              |
| Information                                     | Video Overla                      |            |                 |              |

図2.6.2-1 Display Settings の初期設定

### 2.7 外部モニタの使用

外部モニタに本器の画面を表示するための操作手順は,以下のとおりです。

- 1. 本器の左側面にあるモニタ用コネクタに、モニタを接続します。
- 2. 本器とモニタの電源を投入します。
- 3. Selector 画面の右上の 🔀 ボタンをタッチして, Windows デスクトップを表示します。
- 4. 画面左下の [Start] をタッチします。
- 5. [Control Panel] をタッチします。
- 6. [Intel(R) GMA Driver for Module] を 2 回タッチ(ダブルクリック)します。 次のモニタ設定画面が表示されます。

| ntel"<br>raphics Media<br>ccelerator Driver<br>or mobile | 🤳 Notebook       | Scheme Options   |
|----------------------------------------------------------|------------------|------------------|
| Display Devices                                          | Single Display   |                  |
|                                                          | Notebook         | C Monitor        |
| )isplay Settings                                         |                  |                  |
| Color Correction                                         | Multiple Display | Primary Device   |
| Hot Keys                                                 | Display Clone    |                  |
| (intel)                                                  |                  | Secondary Device |
| Launch Zoom                                              | 3D Settings      |                  |
| Information                                              | Video Overlav    | 4                |

- 7. [Multiple Display] の下の Intel(R) Dual Display Clone をタッチします。
- 8. [OK] をタッチします。
- デスクトップの変更を確認するダイアログが表示されます。
   [OK] をタッチします。
- 10. Windows デスクトップ上の [MD1260A] をすばやく 2 回タッチ (ダブルク リック) します。

モニタ出力コネクタからモニタを外すと、手順 8 の画面は [Single Display] にもどります。

外付けのキーボードを接続している場合は,キーボードの [Alt], [Ctrl], [F1] を 同時に押すと,外部モニタに画面を表示できます。

MD1260A のパネル表示に戻すには、キーボードの [Alt], [Ctrl], [F3] を同時 に押します。 画面が縦長になったり切れたりする場合は以下の手順を実施してください。

- 1. [Control Panel] をタッチします。
- 2. [Intel(R) GMA Driver for Module] を2回タッチ(ダブルクリック)します
- 3. [Display Setting] をタッチします。
- 4. [Monitor] タブをタッチします。

| Accelerator Driver<br>for mobile | J Notebook       | <b>Monitor</b>            | Scheme Options |
|----------------------------------|------------------|---------------------------|----------------|
| Display Devices                  | Refresh Rate     | 60 Hertz 💌                | Rotation       |
| Display Settings                 | Display Expansio | n<br>Aspect Ratio Options | 90 C 🔟 C 270   |
| Color Correction                 | _                |                           | C 180          |
| Hot Keys                         |                  |                           |                |
| (intel)                          |                  |                           |                |
|                                  | 2D Catting       | IS                        |                |
| Launch Zoom                      | 5D Setting       |                           |                |

- 5. [Aspect Ratio Options] をタッチします。別ウィンドウが開きます。
- 6. [Maintain Aspect Ratio] をタッチします。
- 7. [OK] をタッチします。別ウィンドウが閉じます。
- 8. [OK] をタッチします。
- 9. デスクトップの変更を確認するダイアログが表示されます。 [OK] をタッチします。

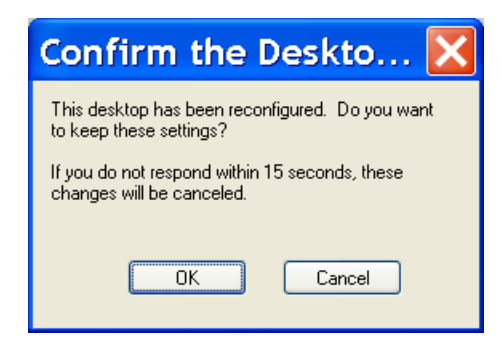

10. アプリケーションが起動中でないときは、タスクバーの [MD1260A] をタッチ します。

起動中でない時は, Windows デスクトップ上の[MD1260A]をすばやく2回 タッチ(ダブルクリック)します。

# 2.8 トランシーバ設定を工場出荷状態に初期化する方法

測定ポートのトランシーバの設定は、以下の使用状態ごとに独立して保持されます。

- ・ 40GBASE-LR4 CFP 挿入時
- · 40GBASE-SR4 CFP 挿入時
- ・ 100GBASE-LR4 CFP 挿入時
- ・ 100GBASE-SR10 CFP 挿入時
- ・ 40GbE CFP 未使用時
- ・ 100GbE CFP 未使用時
- ・ OTU4 測定時
- ・ OTU3 測定時

それぞれ CFP の使用形態ごとの設定値は,工場出荷設定値を測定器内部の不 発揮メモリに保持されています。

ここでは,トランシーバの設定を工場出荷時の設定に初期化する方法を説明しま す。

- 1. アプリケーションが選択されているときは、[System Menu] ボタンをタッチします。
- 2. [Exit] をタッチします。
- 3. 終了を確認するメッセージが表示されます。[Yes] ボタンをタッチします。 アプリケーションが終了し, Selector 画面が表示されます。
- 4. [Utility]タブ をタッチします。
- 5. [Setup Utility] ボタンをタッチします。 セットアップユーティリティが起動します。

| 🖊 Setup Utilit                    | ty for MD1260A               | $\sim$           |
|-----------------------------------|------------------------------|------------------|
| Model Name                        | MD1260A 40/100G Et           | hernet Analyzer  |
| Function                          |                              |                  |
| Remote<br>Control                 | Option Install               | Running<br>Timer |
| <u>Hardware</u><br><u>Setting</u> | Transceiver<br>Configuration |                  |
|                                   |                              |                  |
|                                   |                              | Write            |

6. [Transceiver Configuration] ボタンをタッチします。

ご使用になる前に

| V. | 1 Transceiver Factory Configuration 🛛 🔀 |          |                 |              |         |            |         |  |
|----|-----------------------------------------|----------|-----------------|--------------|---------|------------|---------|--|
|    | 100GE                                   | BASE-LR4 | ● Fac<br>○ Curr | tory<br>rent |         |            |         |  |
|    | Pre Emphasis                            |          |                 |              |         |            | alizer  |  |
|    | Lane                                    | VOD      | 1st tap         | Pre tap      | 2nd tap | Control    | DC Gain |  |
|    | 0                                       | 2        | 4               | 0            | 0       | 0          | 0       |  |
|    | 1                                       | 2        | 4               | 0            | 0       | 0          | 0       |  |
|    | 2                                       | 2        | 4               | 0            | 0       | 0          | 0       |  |
|    | 3                                       | 2        | 4               | 0            | 0       | 0          | 0       |  |
|    | 4                                       | 2        | 4               | 0            | 0       | 0          | 0       |  |
|    | 5                                       | 2        | 4               | 0            | 0       | 0          | 0       |  |
|    | 6                                       | 2        | 4               | 0            | 0       | 0          | 0       |  |
|    | 7                                       | 2        | 4               | 0            | 0       | 0          | 0       |  |
|    | 8                                       | 2        | 4               | 0            | 0       | 0          | 0       |  |
|    | 9                                       | 2        | 4               | 0            | 0       | 0          | 0       |  |
|    |                                         |          |                 |              |         | Initialize | Write   |  |

ダイアログボックスが表示されます。

- 7. 工場出荷時の設定値を表示するには、[Factory] をタッチします。 最後に画面操作で設定した値を表示するには、[Current] をタッチします。
- 8. 画面左上のリストボックスで、初期化対象を選択します。
- 9. [Initialize] ボタンをタッチします。
- 10. 設定変更の確認メッセージが表示されます。[OK] ボタンをタッチすると, トラ ンシーバの設定が初期化されます。
- 11. [Write] ボタンをタッチします。ダイアログボックスが閉じます。
- 12. 手順5のセットアップユーティリティ画面の[Write] ボタンをタッチします。 セットアップユーティリティが終了して,測定器内の不発揮メモリに設定値が 書き込まれます。

## 2.9 複数の MD1260A の時刻同期

複数の MD1260A を使用してレイテンシ測定をする場合は、次のとおり同軸ケーブルを接続します。

- MD1260A背面の[Unit Sync Output]コネクタと、もう1台の MD1260Aの [Unit Sync Input]コネクタを 75 Ω 同軸ケーブルで接続します。
- 2 台以上 MD1260A を使用する場合は、[Unit Sync Output]コネクタと [Unit Sync Input]コネクタを、順次 75 Ω 同軸ケーブルで接続します。
- [Unit Sync Input]コネクタに同軸ケーブルが接続されている MD1260A は、 アプリケーションを起動したあとで[Clock]画面の Clock Source を[Sync Input]に設定します。

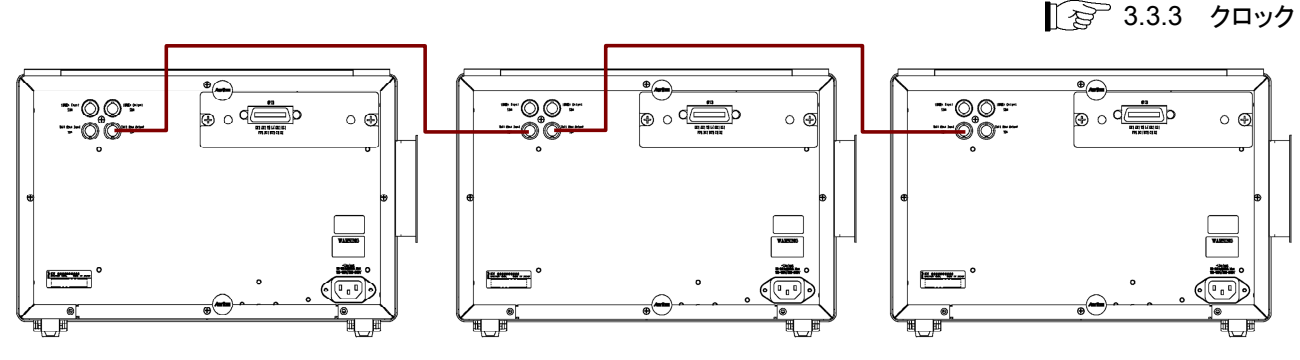

図2.9-1 同軸ケーブルの接続方法

注:

MD1260A が合計3台以下の場合に、レイテンシ測定時間が保証できます。 コントロールパネルの日付、時刻は同期しません。

# 2.10 光ファイバケーブルの取り扱い上の注意

光ファイバケーブルは適切に取り扱わないと,性能劣化や破損することがあります。

下記の点に注意して取り扱ってください。

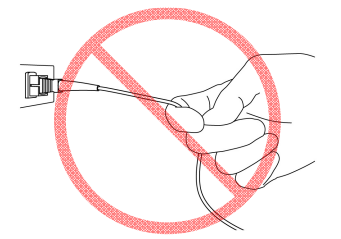

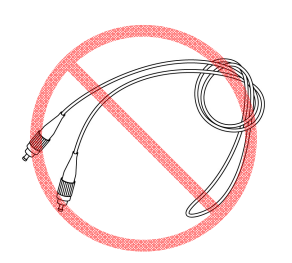

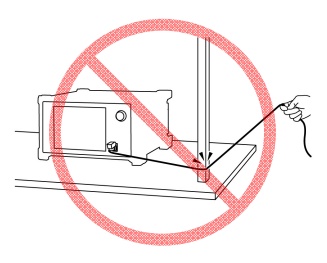

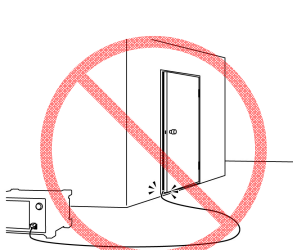

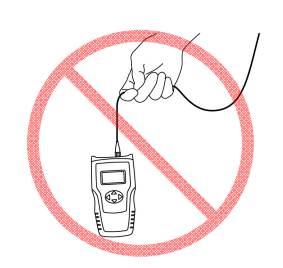

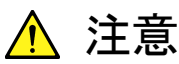

ケーブルを引っ張りながら、コネクタを外さないでください

ケーブルを引っ張ると、ケーブル内部の光ファイバが破断します。 また、ケーブルの外皮が光コネクタからはずれることがあります。

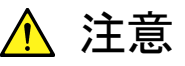

光ファイバケーブルを強く曲げたり, 折ったり, 挟んだりしない でください

ケーブル内部の光ファイバが破断します。

光ファイバケーブルの曲げ半径は 30 mm 以上にしてください。これ よりも曲げ半径を小さくすると、光ファイバケーブルの損失が増加し ます。

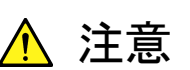

光ファイバケーブルを強く引っ張ったり、ねじったり、ケーブル を使って物を吊り下げたりしないでください

ケーブル内部の光ファイバが破断します。

# 第3章 アプリケーション画面の説明

この章では、本器の画面の各アプリケーションに共通する部分について説明します。

| 3.1 | アプリ   | ヶーションの起動と終了3-2       |  |
|-----|-------|----------------------|--|
|     | 3.1.1 | アプリケーションの起動3-2       |  |
|     | 3.1.2 | アプリケーションの終了3-4       |  |
| 3.2 | アプリ   | テーション画面 3-5          |  |
|     | 3.2.1 | アプリケーション画面の構成3-5     |  |
|     | 3.2.2 | システムメニュー3-6          |  |
|     | 3.2.3 | 操作エリア 3-13           |  |
|     | 3.2.4 | サマリステータス・時刻表示エリア3-14 |  |
|     | 3.2.5 | 設定エリア 3-15           |  |
|     | 3.2.6 | 測定結果表示エリア3-17        |  |
|     | 3.2.7 | トップメニュー 3-18         |  |
| 3.3 | アプリク  | ヶーションの共通設定3-20       |  |
|     | 3.3.1 | ループバック3-20           |  |
|     | 3.3.2 | MDIO 3-21            |  |
|     | 3.3.3 | クロック 3-22            |  |
|     | 3.3.4 | トランシーバ3-24           |  |
|     |       |                      |  |

# 3.1 アプリケーションの起動と終了

### 3.1.1 アプリケーションの起動

「2.4.3 電源の投入」の説明に従って本器の電源を入れると、アプリケーションを選択する画面 (Selector 画面) が表示されます。

| MD1260A Control Software                                                                                                    |                              |                          |                                |                           | _ 🗆 🔀                                                                                                    |
|----------------------------------------------------------------------------------------------------|------------------------------|--------------------------|--------------------------------|---------------------------|----------------------------------------------------------------------------------------------------|
|                                                                                                    | _                            | Welcome to a Select an a | MD1260<br>application.         | <u>A</u>                  | Version 2.00.08                                                                                                    |
| and the second second s | Ethernet                     | OTN                      | Utility                        | Multi Port                | and the second second se |
|                                                                                                    | Ether<br>40g<br>Ether<br>40g | 40GbE<br>40GbE No Frame  | Ether<br>100g<br>Ether<br>100g | 100GbE<br>100GbE No Frame | SURV                                                                                                    |
|                                                                                                    |                              |                          |                                |                           |                                                                                                    |
|                                                                                                    |                              |                          |                                |                           | Shut down                                                                                                    |
|                                                                                                    |                              |                          |                                |                           |                                                                                                    |

図3.1.1-1 Selector 画面

表3.1.1-1 Selector 画面の項目

|         | 名称                 | 説明                                                                                |
|---------|--------------------|-----------------------------------------------------------------------------------|
| Etherne | et タブ              |                                                                                   |
|         | 40GbE              | 40GbEの PCS レイヤを解析し、 イーサネットフレームを送受信します。                                            |
|         |                    | 〔<br>○ ○ ○ 第4章 40GbE, 100GbE アプリケーション                                             |
|         | 40GbE No<br>Frame  | 40GbE の Physical レーン (4 レーン) における No Frame のビットエラーを測定します。                         |
|         |                    | 〔₂͡͡͡ 第6章 No Frame アプリケーション                                                       |
|         | 100GbE             | 100GbE の PCS レイヤを解析し, イーサネットフレームの送受信を行います。                                        |
|         |                    | 〔<br>○ ○ ○ 第4章 40GbE, 100GbE アプリケーション                                             |
|         | 100GbE<br>No Frame | 100GbE の Physical レーン (10 レーン), または PCS レーン (20 レーン) における No Frame のビットエラーを測定します。 |
|         |                    | 〔② 第6章 No Frame アプリケーション                                                          |
| OTN タン  | ブ                  |                                                                                   |
|         | OTU4               | OTU4レイヤを解析し, テストパターンを発生します。                                                       |
|         |                    | 【す】第5章 OTU3, OTU4 アプリケーション                                                        |
|         | OTU4 No<br>Frame   | OTU4の Physicalレーン (10レーン), または, Logicalレーン (20レーン) における No Frame のビットエラーを測定します。   |
|         |                    | 〔②〕 第6章 No Frame アプリケーション                                                         |
|         | OTU3               | OTU3レイヤを解析し, テストパターンを発生します。                                                       |
|         |                    | 〔<br>○ ○ ○ 第5章 OTU3, OTU4 アプリケーション                                                |
|         | OTU3 No<br>Frame   | OTU3 の Physical レーン (4 レーン) における No Frame のビットエラーを測定します。                          |
|         |                    | 〔₂͡〕 第6章 No Frame アプリケーション                                                        |
| Utility |                    |                                                                                   |
|         | Setup              | セットアップユーティリティを起動します。                                                              |
|         | Utility            | ▲ 2.8 トランシーバ設定を工場出荷状態に初期化する方法                                                     |
|         | Selftest           | セルフテストを起動します。                                                                     |
|         |                    | 「夏」 8.3 セルフテスト                                                                    |
| Multi P | ort                | マルチポート設定画面を開きます。                                                                  |
|         |                    | ↓ 〒 マルチポート機能                                                                      |
| Shut do | wn                 | 本器の電源を切断します。                                                                      |

アプリケーション画面の説明

3

各アプリケーションの起動にかかる時間は,電源起動時または前回と異なるアプリ ケーションを選択した場合は30秒程度,前回と同じアプリケーションを選択した場 合は10秒程度です。

注:

対応するオプションがインストールされていないときは、各アプリケーション のボタンが表示されません。この場合、該当するアプリケーションを起動でき ません。

|     | ボタン名称                      | 必要なオプション    |
|-----|----------------------------|-------------|
| Eth | ernet タブ                   |             |
|     | 100GbE<br>100GbE No Frame  | MD1260A-001 |
|     | 40GbE<br>40GbE No Frame    | MD1260A-003 |
| OT  | Nタブ                        |             |
|     | OTU4<br>OTU4 No Frame      | MD1260A-002 |
|     | OTU4-100GbE *              | MD1260A-005 |
|     | OTU4-ODTU4.1-ODU0-GbE *    | MD1260A-006 |
|     | OTU4-ODTU4.8-ODU2e-10GbE * | MD1260A-007 |
|     | OTU3<br>OTU3 No Frame      | MD1260A-004 |

表3.1.1-2 タブのボタンと必要なオプション

\*: OTU4 ボタンをタッチすると選択できます。

### 注:

アプリケーション起動時に以下のようなダイアログが表示される場合は,本 体のセットアップが完了していません。ソフトウェアに付属する「バージョン アップ手順書」を参照して,ソフトウェアを更新してください。

| Version Check                                                            |                        |                                        |                                |
|--------------------------------------------------------------------------|------------------------|----------------------------------------|--------------------------------|
| Version Mismatch<br>A Version of Main Applicati<br>Install newly object. | on and Firmware or FPC | GA object is mismatched.               |                                |
| Program                                                                  | Unit ID                | Expected                               | Installed                      |
| MD1260A OTU4:FPGA<br>MD1260A:Firmware                                    | Unit 13<br>Unit 13     | 2.00.08<br>2.00.08                     | 2.00.07<br>2.00.07             |
| <br>プログラムの種類                                                             | ー<br>ユニットID            | /<br>期待される 現在<br>プログラムの され<br>バージョン ラム | <br>インストール<br>ているプログ<br>のバージョン |

図3.1.1-2 セットアップが完了していないことを示すダイアログ

### 3.1.2 アプリケーションの終了

- 1. [System Menu] ボタンをタッチします。
- 2. [Exit] を選択し [Yes] ボタンをタッチするとアプリケーションが終了し, Selector 画面に戻ります。

# 3.2 アプリケーション画面3.2.1 アプリケーション画面の構成

100GbE アプリケーションを例に、画面の構成について説明します。

| ①システムメニュー<br>                                                                                                    | ②操作エリア<br>                                                                                                    | ③サマリステータス・時刻表示エリア<br>                                                                                                    |
|----------------------------------------------------------------------------------------------------|----------------------------------------------------------------------------------------------------|----------------------------------------------------------------------------------------------------|
| System Menu                                                                                                    | Sync Stream Error/Alarm Ins Coun<br>off F                                                                                                    | er Capture                                                                                                    |
| Toogee<br>Test Frames Distribu                                                                                           | tion                                                                                                    | Capture Protocol Settings (Unit 01)                                                                                                    |
| No. Flow ID Tx Test Frame                                                                                                | e Rx Test Frame Tx Rate (Mbit/o)<br>Current/Accumulated                                                                                                    | Current Lane Mapping                                                                                                    |
| 1 0 7<br>2 1 8<br>3 2 8                                                                                                  | 46         7         46         1         1           46         8         46         1         1           46         8         46         1         1           46         8         46         1         1                                                            | 0 0 0 0.091<br>0 0 0.091<br>0 0 0.091<br>Relative Skew                                                                                                    |
| 4         3         8           5         4         55           6         5         7           7         6         8   | 46         16         92         1         1           320         55         320         1         1           45         7         45         1         1           45         8         45         1         1                                                        | 7         44         0.091           0         0         0.085           0         0         0.091           0         0         0.091                                                                                                    |
| 8         7         9           9         8         7           10         9         8           11         10         7 | 46         18         92         1         1           46         14         92         1         1           46         16         92         1         1           46         16         92         1         1           45         14         90         1         1 | 9         45         0.091         Counter/Capture           7         44         0.086           8         44         0.091           7         45         0.096                                                                                                    |
| 11     13     12       13     12     0       14     13     0                                                             | 16         17         100         1         1           0         0         0         0         0         0           0         0         0         0         0         0                                                                                                | 0         0         0.086         0         0         0         0         0         0         0         0         0         0         0         0         0         0         0         0         0         0         0         0         0         0         0         0         0         0         0         0         0         0         0         0         0         0         0         0         0         0         0         0         0         0         0         0         0         0         0         0         0         0         0         0         0         0         0         0         0         0         0         0         0         0         0         0         0         0         0         0         0         0         0         0         0         0         0         0         0         0         0         0         0         0         0         0         0         0         0         0         0         0         0         0         0         0         0         0         0         0         0         0         0         0         0         0 </td |
| 15         14         0           16         15         0           Other         0           Total         140          | 0         0         0         0         0           0         0         0         0         0         0           0         0         0         0         0            823         179         1.052         1         1                                                 | 0 0<br>0 0<br>38 222                                                                                                    |
| Tx Rate (Gbi                                                                                                    | it/s) Rx Rate (Gbit/s) Flow ID v                                                                                                    | s Max Latency Add-on                                                                                                    |
| Setup                                                                                                    |                                                                                                    | 00 4000 5000 6000                                                                                                    |
| ④測定                                                                                                    | │<br>結果表示エリア                                                                                                    | ⑤設定エリア ⑥トップメニュー                                                                                                    |

図3.2.1-1 アプリケーション画面の構成

 システムメニュー 測定以外の機能を設定します。

3.2.2 システムメニュー

12 3.2.3 操作エリア

2 操作エリア
 各測定機能を開始,または停止します。

③ サマリステータス・時刻表示エリア 被測定物との接続状態,本器の動作状態と,日付時刻を表示します。

### ▲ 3.2.4 サマリステータス・時刻表示エリア

 ④ 測定結果表示エリア 測定結果が表示されます。

123 3.2.6 測定結果表示エリア

 設定エリア 本器の動作と各測定機能の設定を行います。 ⑥ トップメニュー

アプリケーションの名称とユニット番号が表示されます。 スレーブが接続されている場合は、制御するユニットを選択します。

1 3.2.7 トップメニュー

以降では,各エリアの詳細について説明します。

マルチポート機能の各エリアの操作は、「7.3 マルチポート機能の画面操作」を参照してください。

### 3.2.2 システムメニュー

システムメニューでは次の設定および確認ができます。

- ・ 測定条件と測定結果の保存
- ・ 測定条件の読み取り
- ・ 画面イメージの保存
- ・ 機器設定の初期化
- ・ 測定結果のログファイル保存の開始,停止
- ログファイルの設定
- ・ 画面操作の記録
- パネルロックの設定
- ・ パネルロックおよびリモート表示の解除
- ・ バージョン表示
- 画面表示の最小化
- アプリケーションの終了

マルチポート機能を実行している場合のシステムメニューの動作は,「7.3.2 システムメニュー」を参照してください。

システムメニューを設定するには、図3.2.1-1の [System Menu] をタッチします。

| <ul> <li>System Menu</li> </ul> |                       |  |  |  |  |  |
|---------------------------------|-----------------------|--|--|--|--|--|
| Save                            | Open                  |  |  |  |  |  |
| Screen Copy                     | Initialize            |  |  |  |  |  |
| Log On                          | Log Settings          |  |  |  |  |  |
| Operation<br>REC                | Add-on<br>Select      |  |  |  |  |  |
| Panel Lock                      | Local/Panel<br>Unlock |  |  |  |  |  |
| Version                         | Minimize              |  |  |  |  |  |
|                                 | Exit                  |  |  |  |  |  |

図3.2.2-1 システムメニュー

### 測定条件および測定結果をファイルに保存する

- 1. [Save] をタッチします。Save パネルが表示されます。
- データの種類を次から選択します。
   [Setting]:測定条件
   [Result]:測定結果
- 3. ファイル名が表示されます。

ソフトウェアキーボード表示ボタン

| File Name "Module"             |    |
|--------------------------------|----|
| 20101111T161204703_U130101.N10 |    |
| Open Save Folder               | ОК |

### フォルダ表示ボタン

- ファイル名を変更するときは、キーボード表示ボタンをタッチします。
   ソフトウェアキーボードでファイル名を入力します。
   ソフトウェアキーボードの[OK]をタッチします。
- 5. 保存先フォルダを確認するときは、[Open Save Folder]をタッチします。 フォルダ表示が開きます。画面を閉じるときは閉じるボタンをタッチします。
- 6. 保存するときは、[OK]、中止するときは閉じるボタンをタッチします。

測定条件のファイルは次のフォルダに保存されます。

C:\ Documents and Settings\Administrator\My Documents \Anritsu\MD1260A\UserData\Setting

測定結果のファイルは次のフォルダに保存されます。

C:\ Documents and Settings\Administrator\My Documents \Anritsu\MD1260A\UserData\Result

測定結果は PDF, および HTML 形式で保存されます。

3

### 測定条件をファイルから読み取る

- 1. [Open] をタッチします。Module パネルが表示されます。
- 2. ファイルを選択する画面が表示されます。

閉じるボタン

| Module           | X  |
|------------------|----|
| SetupFile1.N10   |    |
|                  | ОК |
| Open Save Folder |    |

### フォルダ表示ボタン

- 読み取るファイル名をタッチします。 保存先フォルダを確認するときは、[Open Save Folder]をタッチします。 フォルダ表示が開きます。画面を閉じるときは閉じるボタンをタッチします
- 4. 読み取りを実行するときは[OK],中止するときは閉じるボタンをタッチします。

画面をイメージファイルに保存する

[Screen Copy] をタッチすると、画面の画像がファイルに保存されます。

画像ファイルは次のフォルダに保存されます。

C:\ Documents and Settings\Administrator\My Documents \Anritsu\MD1260A\UserData\Screen Copy

日付と時刻がファイル名になります。

2010年10月21日14時14分49秒324に保存したファイルの名前は、次のようになります。

20101021T141449324.png

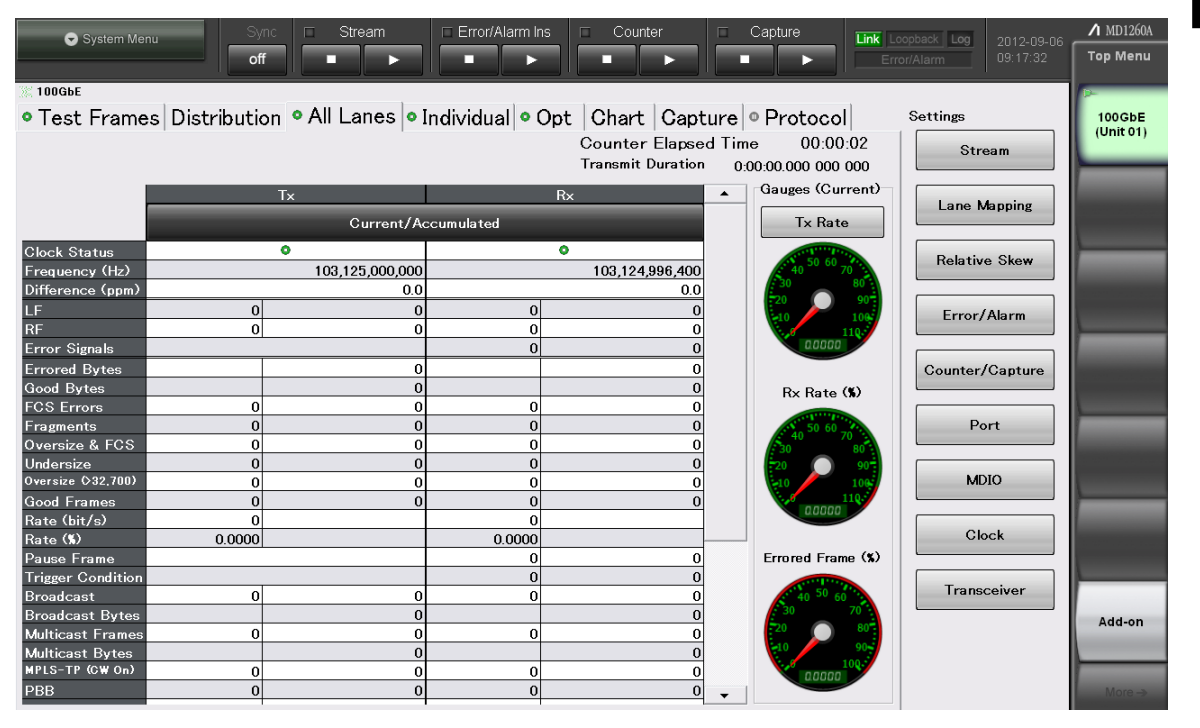

図3.2.2-2 スクリーンコピーの例

### 測定条件を初期化する

設定エリアの設定値はバックアップされています。

アプリケーションを終了したり、本器の電源を切断したりしても、設定値を保持しています。

システムメニューから,設定エリアの設定値を初期化できます。

- 1. [Initialize] をタッチします。初期化処理の実行を確認するダイアログボック スが表示されます。
- 2. 初期化を実行するときは [OK], 中止するときは [Cancel] をタッチします。

初期状態の値については「付録 D 初期設定値」を参照してください。

注:

後述の [Log Settings] など, 設定エリア以外の設定値は初期化されません。

#### 測定結果をログファイルに保存する

- 1. ログファイルへの保存を開始するには[Log On] をタッチします。ボタンの表示が Log Off に変わり, サマリステータスの Log ランプが点灯します。
- ログ保存を中止するときは [Log Off] をタッチします。
   ボタンの表示が Log On に変わり、サマリステータスの Log ランプが消灯します。

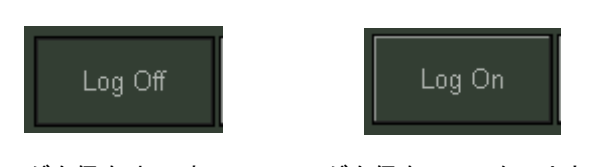

ログを保存中の表示 ログを保存していないときの表示

```
図3.2.2-3 ログボタンの表示
```

ログファイルの新規作成について

次の場合にはログファイルが新規作成されます。

- ・ [Log On] ボタンをタッチして Log 動作を開始したとき。
- ・ Log ファイルの行数が 65,000 行以上になったとき。
- ・ Log 動作中に Log Settings の内容を変更したとき。

### ログ機能を設定する

本器は、ログ機能の出力内容を設定できます。

- [Log Setting] をタッチします。
   ログ機能を設定する画面が表示されます。
- 2. [Timing]のボタンをタッチして、ログを保存するタイミングを次から設定します。

| [Every 1s]       | 1 秒間隔              |
|------------------|--------------------|
| [Every 10s]      | 10 秒間隔             |
| [Every 1min]     | 1 分間隔              |
| [Whenever an err | ror occurs] エラー発生時 |

 ログファイル名に付加する文字を編集するときは、[File Prefix]のテキスト ボックスをタッチします。キーボードが表示されます。 初期値は Log です。この場合のログファイル名は次のようになります。

 $Log\_20100917T095653\_U010101\_0.csv$ 

4. ログファイルの保存先フォルダを表示するときは、[Open Folder] をタッチします。フォルダ画面が表示されます。

ログファイルの保存先フォルダの初期設定は、次のとおりです。 C:\ Documents and Settings\Administrator\My Documents \Anritsu\MD1260A\UserData\Log

- 保存する項目のボタンをタッチします。表示されるボタンはアプリケーション によって変わります。 選択されたボタンは濃い灰色に変わります。
- 6. ログファイルの設定を保存するときは[OK], 中止するときは[Cancel]をタッチ します。

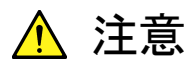

[Log Setting]-[Timing]で指定された間隔でデータ出力できない場合, ログファイルに文字列「Log Drop」が出力されます。

以下の条件では、「Log Drop」が出力されることがあります。

- マルチポート機能で5台を超えるユニットを接続して,Log動作を 実行したとき。
- Log 動作中に画面操作や接続しているネットワークに負荷をかけた場合。

#### エラー発生時にデータを出力する場合

[Timing] で[Whenever an error occurs] を選択します。

このときは 1 秒間隔でエラー・アラームの事象を監視し, サマリステータスエリアの Error/Alarm LED が点灯する事象が起こったときに, 出力項目の設定に関係な く, 全測定項目の値をログ出力します。

#### 画面操作をファイルに記録する

リモート制御プログラムの開発支援を目的として,画面で設定した設定制御を,リ モートコマンドに変換してテキストファイルに保存する機能が本器にあります。

- [Operation REC] をタッチします。
   Operation Record Panel が表示されます。
- 画面操作の記録を中止するときは Operation Record Panel の[Stop]をタッ チします。

**Operation Record Panel**の操作,および記録されたファイルの詳細については, 『**MD1260A** リモート制御取扱説明書』の「第4章 操作記録機能」を参照してくだ さい。

### Add-On 機能のアプリケーションを設定する

トップメニューに表示する Add-on 機能を設定します。 Add-on 機能の説明は, 『MD1260A 40/100G イーサネットアナライザ Add-on 機能 取扱説明書』参照してください。

- [Add-on Select] をタッチします。
   Add-on List ダイアログが表示されます。
- 2. アプリケーションを選択して、[OK]をタッチします。

#### パネル操作をロックする

システムメニュー以外の画面操作を禁止することを、「パネルロックする」と呼びます。

測定中などに, 誤って画面を操作されないようにすることができます。

- 1. パネルロックするには, [Panel Lock] をタッチします。
- 2. システムメニュー,状態表示,および日時表示を除いた画面が網掛け表示に なります。

```
パネルロックしても、システムメニューと電源スイッチは操作できます。
パネルロックするとシステムメニューは、[Local/Panel Unlock] ボタンだけ操作で
きます。
本器をリモート制御すると、本器はパネルロックされます。
```

### パネルロックを解除する

1. [Local/Panel Unlock] をタッチします。

#### 画面表示を最小化する

- [Minimize] をタッチします。 デスクトップが表示されます。 タスクバーに [MD1260A] が表示されます。
- 2. 画面を表示するには、タスクバーの [MD1260A] をタッチします。

### ソフトウェアバージョンを表示する

- 1. [Version] をタッチします。バージョン画面に以下の項目が表示されます。
  - ・ ソフトウェアのバージョン (Installer Version)
  - 本器のシリアル番号 (Serial Number)
  - 本器の稼働時間(Running Timer)
- 2. バージョン画面の[OK] をタッチして画面を閉じます。

#### アプリケーションを終了する

- 1. [Exit] をタッチします。 終了を確認するダイアログボックスが表示されます。
- 2. 終了するときは[Yes], 中止するときは [No] をタッチします。
- 3. セレクタ画面が表示されます。

### 3.2.3 操作エリア

操作エリアには、各測定機能を開始または停止するボタンが配置されています。

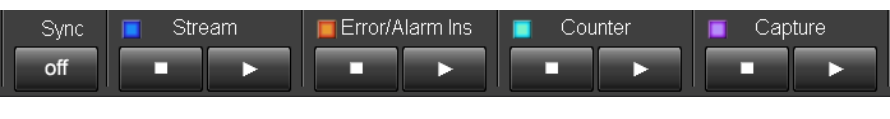

図3.2.3-1 操作エリア

各機能が動作中の場合は, LED 表示が点灯します。アプリケーションにより使用 できるボタンは異なります。操作できないボタンは, 灰色の文字で表示されます。

| 名称          | 説明                                                                                                    | 初期<br>状態 |
|-------------|----------------------------------------------------------------------------------------------------|----------|
| Sync        | マルチポート機能を実行している場合に, 操作できます。                                                                                    | off      |
| Stream      | イーサネットフレームの送信を開始・停止します。<br>レをタッチすると送信を開始し、<br>■ボタンをタッチすると送<br>信を停止します。送信中に<br>ボタンをタッチすると再開し<br>ます。             | 停止       |
|             | 送信フレームの内容は, 40/100GbE/OTU4 アプリケー<br>ションでは[Stream] 設定画面で編集します。 OTU3 ア<br>プリケーションには送信フレームの設定がありません。              |          |
| Error/Alarm | 各種エラー・アラームの挿入を行います。                                                                                            | 停止       |
| Ins         | ▶ボタンをタッチすると挿入を開始し, ■ボタンをタッチ<br>すると挿入を停止します。挿入中に▶ボタンをタッチする<br>と再開します。                                           |          |
|             | エラー・アラームの挿入項目は,設定エリアの<br>[Error/Alarm] 設定画面で設定します。                                                             |          |
| Counter     | 測定結果表示エリアに表示されているカウンタの動作開<br>始・停止を行います。                                                                        | 開始       |
|             | ▶ボタンをタッチするとカウントを開始し、■ボタンをタッ<br>チするとカウントを停止します。動作中に▶ボタンをタッ<br>チするとカウンタをリセットして再開します。                             |          |
|             | カウンタの動作は,設定エリアの [Counter] 設定画面で<br>設定します。                                                                      |          |
| Capture     | 40/100GbE アプリケーションでは,受信した XLGMII<br>データ,または CGMII データをメモリに保存します。                                               | 停止       |
|             | OTU4/3 アプリケーションでは, フレームの OH, または<br>Frame をメモリに保存します。                                                          |          |
|             | <ul> <li>ボタンをタッチすると、キャプチャを開始しトリガの発生<br/>を待ちます。トリガが発生するとキャプチャを停止します。</li> <li>ボタンをタッチするとキャプチャを停止します。</li> </ul> |          |

表3.2.3-1 操作エリアの項目

### 3.2.4 サマリステータス・時刻表示エリア

DUT との接続状態,本器の動作状態と,日付時刻を表示します。

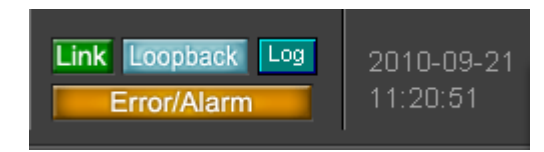

図3.2.4-1 サマリステータス・時刻表示エリア

表3.2.4-1 サマリステータス・時刻表示エリアの項目

| 名称          | 説明                                                                                                    |  |  |  |  |  |  |  |
|-------------|----------------------------------------------------------------------------------------------------|--|--|--|--|--|--|--|
| Link        | イーサネットが Link Up すると緑色に点灯します。                                                                                                    |  |  |  |  |  |  |  |
|             | Link Up する条件は次のとおりです。                                                                                                    |  |  |  |  |  |  |  |
|             | 100GbE, 40GbE:<br>Alignment Status と High BER の LED 表示がともに緑色                                                                                   |  |  |  |  |  |  |  |
|             | 10GbE:<br>Sync Header Lock と High BER の LED 表示がともに緑色                                                                                           |  |  |  |  |  |  |  |
|             | GbE:<br>Auto-Negotiation が On の場合: Auto-Negotiation が完了,<br>Comma 同期が完了, データ送信可能な状態<br>Auto-Negotiation が Off の場合: Comma 同期が完了, データ<br>送信可能な状態 |  |  |  |  |  |  |  |
|             | No Frame, および OTU4, OTU3 アプリケーションでマッピングが<br>PRBS の場合は, 常に消灯します。                                                                                |  |  |  |  |  |  |  |
| Loopback    | ループバックモードに設定されているときに点灯します。                                                                                                    |  |  |  |  |  |  |  |
| Log         | ログ機能が動作中のときに点灯します。                                                                                                    |  |  |  |  |  |  |  |
|             | ログ機能は、システムメニューで設定します。                                                                                                    |  |  |  |  |  |  |  |
| Error/Alarm | エラーが発生すると赤,またはオレンジ色に点灯します。                                                                                                    |  |  |  |  |  |  |  |
|             | 色                                                                                                    |  |  |  |  |  |  |  |
|             | 赤 受信 Error/Alarm カウントが発生したとき、または、<br>CFP タブに表示されている異常を検出したときに赤<br>く点灯します。赤色の点灯(異常状態)は1秒間以<br>上保持されます。                                          |  |  |  |  |  |  |  |
|             | オ Counter を開始してから現在の間に赤色点灯の事<br>や<br>多が発生した場合に、オレンジ色に点灯します。                                                                                    |  |  |  |  |  |  |  |
|             | ジ オレンジ色の点灯 (ヒストリ状態) は, Counter の<br>▶ ボタンをタッチすると消灯します。                                                                                         |  |  |  |  |  |  |  |
|             |                                                                                                    |  |  |  |  |  |  |  |
| (日付時刻       | 本器に設定されている日付時刻が表示されます。                                                                                                    |  |  |  |  |  |  |  |
| 表示)         | 測定結果のファイル名などに,この日付時刻が出力されます。                                                                                                    |  |  |  |  |  |  |  |
|             | Windows コントロールパネルの[Date and Time Properties] で,<br>日付時刻を変更できます。                                                                                |  |  |  |  |  |  |  |

### 3.2.5 設定エリア

設定エリアには、本器の動作と各測定機能を設定するボタンが表示されます。

アプリケーションによって設定エリアに表示されるボタンが異なります。

| アプリケーション<br>ボタン名 | 40GbE        | 40GbE No<br>Frame | 100GbE       | 100GbE<br>No Frame | OTU4         | OTU4 No<br>Frame | OTU3         | OTU3 No<br>Frame |
|------------------|--------------|-------------------|--------------|--------------------|--------------|------------------|--------------|------------------|
| Stream           | $\checkmark$ | _                 | $\checkmark$ | _                  | ✓ *1         | _                | _            | _                |
| Lane Mapping     | $\checkmark$ | _                 | $\checkmark$ | _                  | $\checkmark$ | -                | $\checkmark$ | —                |
| Test Pattern     |              | $\checkmark$      |              | $\checkmark$       | $\checkmark$ | $\checkmark$     | $\checkmark$ | $\checkmark$     |
| GFP-T *2         | _            | _                 | _            | _                  | $\checkmark$ | -                | _            | —                |
| TP/TS *3         | _            | _                 | _            | _                  | $\checkmark$ | -                | _            | —                |
| OH Preset        | _            | _                 | _            | _                  | $\checkmark$ | _                | $\checkmark$ | _                |
| Relative Skew    | $\checkmark$ | _                 | $\checkmark$ | _                  | $\checkmark$ | _                | $\checkmark$ | _                |
| Error/Alarm      | $\checkmark$ | $\checkmark$      | $\checkmark$ | $\checkmark$       | $\checkmark$ | ~                | $\checkmark$ | $\checkmark$     |
| Counter          | _            | $\checkmark$      | _            | $\checkmark$       | $\checkmark$ | $\checkmark$     | $\checkmark$ | $\checkmark$     |
| Counter/Capture  | $\checkmark$ | _                 | $\checkmark$ | _                  | _            | _                | _            | _                |
| Port             | $\checkmark$ | $\checkmark$      | $\checkmark$ | $\checkmark$       | _            | ~                | _            | $\checkmark$     |
| Port/Clock       | _            | _                 | _            | _                  | $\checkmark$ | _                | $\checkmark$ | _                |
| MDIO             | $\checkmark$ | $\checkmark$      | $\checkmark$ | $\checkmark$       | $\checkmark$ | $\checkmark$     | $\checkmark$ | $\checkmark$     |
| Clock            | $\checkmark$ | $\checkmark$      | $\checkmark$ | $\checkmark$       | _            | $\checkmark$     | _            | $\checkmark$     |
| Transceiver      | $\checkmark$ | $\checkmark$      | $\checkmark$ | $\checkmark$       | $\checkmark$ | $\checkmark$     | $\checkmark$ | $\checkmark$     |

表3.2.5-1 設定エリアに表示されるボタン

\*1: MD1260A-005/006/007

\*2: MD1260A-006 のみ

\*3: MD1260A-006/007

3

| 名称              | 説明                                                                  |
|-----------------|---------------------------------------------------------------------|
| Stream          | 送信するストリームを編集します。                                                    |
| Lane Mapping    | PCS レーンまたは論理レーンと,物理レーンの割り当てを任意に設定します。                               |
| Test Pattern    | 送受信するテストパターンの内容を設定します。                                              |
| GFP-T           | GFP-T ヘッダを設定します。                                                    |
| TP/TS           | ODTU4.8/ODTU4.1のTP, TSを設定します。                                       |
| OH Preset       | OTU4/OTU3 送信オーバーヘッドの内容を設定します。                                       |
| Relative Skew   | 各レーンのスキューを設定します。                                                    |
| Error/Alarm     | エラー・アラームの挿入内容を設定します。                                                |
| Counter         | カウンタの動作を設定します。                                                      |
| Counter/Capture | カウンタの動作,キャプチャのトリガ条件を設定します。                                          |
| Port            | 測定ポートの動作状態を設定します。                                                   |
| Port/Clock      | 測定ポートの動作状態,スルーモード,基準クロック,送信クロックの<br>周波数オフセット,パネルに出力するクロックの種類を設定します。 |
| MDIO            | MDIO レジスタに対してデータを読み書きします。                                           |
| Clock           | 基準クロック,送信クロックの周波数オフセット,パネルに出力するク<br>ロックの種類を設定します。                   |
| Transceiver     | トランシーバの次の項目を設定します。                                                  |
|                 | VOD, Pre-Emphasis, Rx Equalizer                                     |

表3.2.5-2 設定エリアの項目

注:

設定エリアのボタンをタッチすると表示される画面は、測定結果表示エリア をタッチすると後ろに隠れます。後ろに隠れている画面は、設定エリアのボ タンをタッチすると表示されます。

設定エリアの画面が隠れているときは、ほかの設定ボタンがグレー表示にな ります。

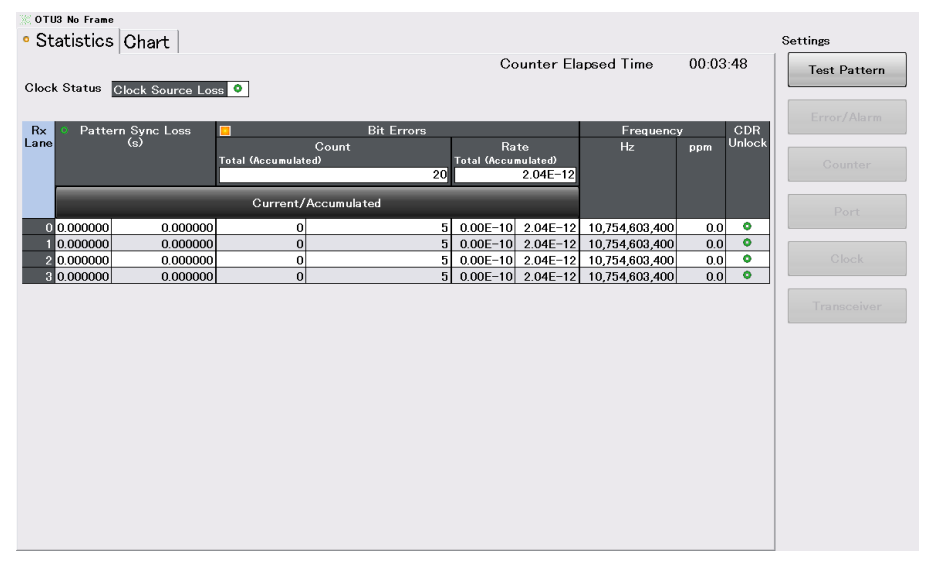

図3.2.5-1 設定エリアの画面が隠れているときの表示例

#### 3.2.6 測定結果表示エリア

測定結果表示エリアでは測定結果を表示します。測定項目が多い場合は、タブに より表示を切り替えます。アプリケーションにより、表示項目の数と内容は異なりま す。ここでは、それぞれのアプリケーションの表示項目について説明します。

| アプリケーション     | bЕ           | E No<br>ne    | зbЕ          | sbE<br>ame     | J4           | + No<br>ne   | IJ3          | s No<br>ne   |    |
|--------------|--------------|---------------|--------------|----------------|--------------|--------------|--------------|--------------|----|
| タブ名          | 40G          | 40GbF<br>Frar | D001         | 100G<br>No Fra | OTL          | OTU4<br>Frar | ОТІ          | OTU3<br>Frar | 3  |
| Test Frame   | $\checkmark$ | _             | $\checkmark$ | -              | _            | _            | _            | _            |    |
| Distribution | $\checkmark$ | _             | $\checkmark$ | _              | _            | _            | _            | _            | P  |
| All Lanes    | $\checkmark$ | _             | $\checkmark$ | _              | -            | _            | _            | _            | プリ |
| Individual   | ~            | _             | $\checkmark$ | _              | _            | _            | _            | _            | ケ  |
| Opt          | $\checkmark$ | $\checkmark$  | $\checkmark$ | $\checkmark$   | $\checkmark$ | $\checkmark$ | $\checkmark$ | $\checkmark$ | ーシ |
| Chart        | $\checkmark$ | $\checkmark$  | $\checkmark$ | $\checkmark$   | $\checkmark$ | $\checkmark$ | $\checkmark$ | ✓            | ョン |
| Capture      | ~            | _             | $\checkmark$ | _              | $\checkmark$ | _            | $\checkmark$ | _            | 画面 |
| Protocol     | $\checkmark$ | _             | $\checkmark$ | _              | _            | _            | _            | _            | の部 |
| Summary      | _            | _             | _            | _              | $\checkmark$ | _            | $\checkmark$ | —            | 説明 |
| Statistics   | _            | $\checkmark$  | _            | $\checkmark$   | $\checkmark$ | $\checkmark$ | $\checkmark$ | $\checkmark$ |    |
| Data Monitor | _            | _             | _            | _              | $\checkmark$ | _            | $\checkmark$ | _            |    |
| Delay        | _            | _             | _            | _              | $\checkmark$ | _            | $\checkmark$ | _            |    |
| APS          | _            | _             | _            | _              | $\checkmark$ | _            | $\checkmark$ | _            |    |
| GFP-T *      | _            | _             | _            | _              | $\checkmark$ | _            | _            | _            |    |

表3.2.6-1 測定結果表示エリアに表示されるタブ

\*: MD1260A-006 のみ

| 名称          | 説明                                                                           |                                                   |                                   |  |  |  |  |
|-------------|------------------------------------------------------------------------------|---------------------------------------------------|-----------------------------------|--|--|--|--|
| Current     | 最近1秒間の                                                                       | 最近1秒間のカウント値を示します。                                 |                                   |  |  |  |  |
| Accumulated | [Counter Ela<br>タンをタッチし                                                      | psed Time] に表示されている期間(Cou<br>てから現在まで) のカウント値の積算値を | unter の <mark>ト</mark> ボ<br>示します。 |  |  |  |  |
| Тх          | 送信したフレー                                                                      | -ムの測定結果,または状態を示します。                               |                                   |  |  |  |  |
| Rx          | 受信したフレー                                                                      | -ムの測定結果,または状態を示します。                               |                                   |  |  |  |  |
| (LED 表示)    | エラーの発生料                                                                      | エラーの発生状況を表示します。                                   |                                   |  |  |  |  |
|             | 表示                                                                           | 意味                                                |                                   |  |  |  |  |
|             | 0                                                                            | エラー発生していません。                                      |                                   |  |  |  |  |
|             | ■ エラーが発生中です。                                                                 |                                                   |                                   |  |  |  |  |
|             | エラーが発生したが、現在は発生していません。                                                       |                                                   |                                   |  |  |  |  |
|             | 1 測定ができません。                                                                  |                                                   |                                   |  |  |  |  |
|             | 赤色の点灯は1秒間以上保持されます。<br>オレンジ色の点灯 (ヒストリ状態) は Counter の ▶ ボタンをタッチ<br>するとクリアされます。 |                                                   |                                   |  |  |  |  |
| (測定値)       | 項目が無効の                                                                       | 場合は「」と表示されます。                                     |                                   |  |  |  |  |

表3.2.6-2 測定結果表示の項目

アプリケーションによって表示される設定項目の数と内容は異なります。以降では、それぞれのアプリケーションの設定項目について説明します。

### 3.2.7 トップメニュー

トップメニューには、実行しているアプリケーション名が表示されます。 下から2番目のボタンには、Add-on機能のアプリケーション名が表示されます。 マルチポート機能でほかの MD1260A を制御している場合は、接続している MD1260Aの数だけ表示されるボタンが増えます。

7.3.1 トップメニュー

トップメニューのボタンをタッチすると、イーサネット経由で接続されている MD1260A を制御できます。

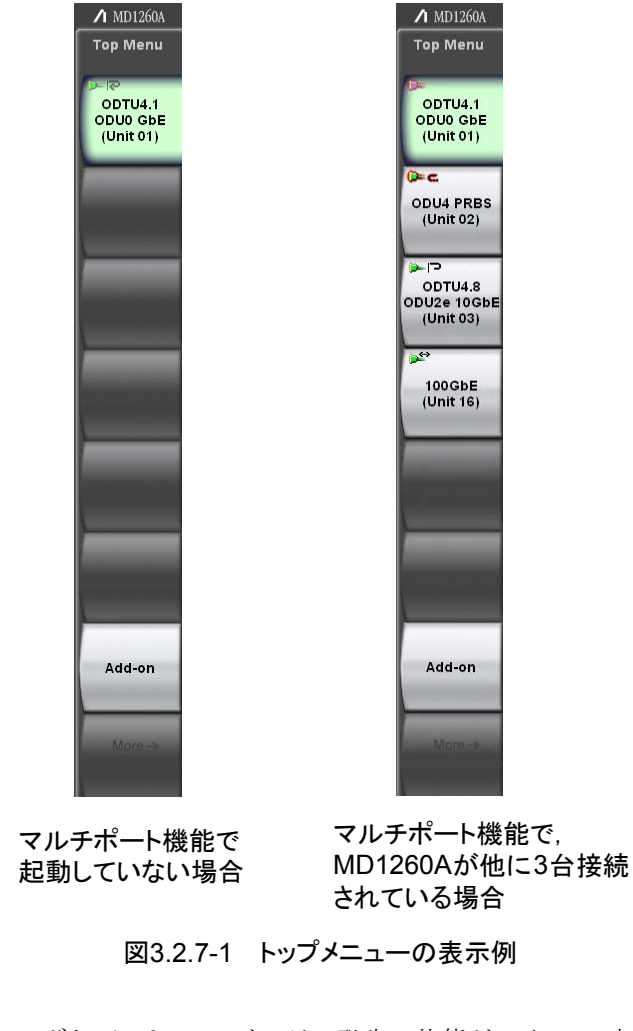

トップメニューのボタンには、Linkとエラー発生の状態がアイコンで表示されます。 IPT 緑色:イーサネットでLink Upしている場合

OTN でマッピングが PRBS の場合, または No Frame アプリケーションの場合は常に緑色になります。

▶ 背景が赤:エラー/アラームが発生

○ 赤色:イーサネットで Link Down している場合

Portの設定,およびイーサネットのストリーム送信の有無により次のアイコンが表示されます。

表3.2.7-1 Portの設定とストリームの状態表示

| Port の<br>設定 | ストリーム<br>送信中  | ストリーム<br>受信中 | ストリーム<br>送受信中 | ストリーム<br>送受信停止,<br>エラーフレーム<br>の送受信 |
|--------------|---------------|--------------|---------------|------------------------------------|
| Normal       | $\rightarrow$ | Ý            | ⇔             |                                    |
| Loopback     | R             | R            | R             | Ŋ                                  |
| Through      | C)            | Ĉ            | Ĉ             | <b>.</b>                           |

# 3.3 アプリケーションの共通設定

各アプリケーションで共通する設定項目には次があります。

- ・ ループバックのオン/オフ
- ・ クロックのオフセット周波数
- ・ クロックの信号源
- ・ パネルに出力するクロックの信号源,分周比
- ・ トランシーバの送信信号波形
- トランシーバの受信設定
- MDIO

### 3.3.1 ループバック

次の手順でループバックを設定します。

- 1. 設定エリアの[Port]をタッチします。
- 2. ループバックに設定する場合は、Mode のボタンをタッチして、ボタンの表示を [Loopback]にします。
- 3. ループバックを解除する場合は、Mode のボタンをタッチして、ボタンの表示を [Normal]にします。
- 4. [OK]をタッチします。

ループバックに設定されている場合は、サマリステータスの Loopback が点灯します。
# 3.3.2 MDIO

次の手順で CFP の MDIO レジスタの設定と確認をします。

- 1. 設定エリアの[MDIO]をタッチします。 MDIO 画面が表示されます。
- 2. Address のテキストボックスをタッチして, 値を 16 進数で設定します。
- 3. MDIO レジスタのデータを確認する場合は、[Read]をタッチします。 Hex にデータが 16 進数で表示されます。
- 4. MDIO レジタスにデータを設定する場合は、Hex のテキストボックスをタッチしま す。

データを16進数で入力します。

[Write]をタッチします。

| P   |
|-----|
| · 。 |
| ア   |

MDIO 画面には, CFP の情報も表示されます。

| MDIO                            |                      |  |  |
|---------------------------------|----------------------|--|--|
| Address 0000                    | Close                |  |  |
| Hex 0000 Write                  | Read                 |  |  |
| Information                     |                      |  |  |
| Name                            | Value                |  |  |
| MDIO Version                    | 1.2                  |  |  |
| Vendor Name                     | Reflex Photonics     |  |  |
| Vendor Part Number              | CF-X12-C11901-02     |  |  |
| Vendor Serial Number            | XF0740058            |  |  |
| Hardware Specification Revision | 1.0                  |  |  |
| Module Hardware Version         | 2.00                 |  |  |
| Module Firmware Version         | 3.16                 |  |  |
| Module State                    | 0020h: Ready State   |  |  |
| Module State                    | Juuzuni. Ready State |  |  |

図3.3.2-1 MDIO 画面

# 3.3.3 クロック

次の手順で送信クロックに関する設定をします。

- 1. 設定エリアの[Clock]をタッチします。
- 2. 周波数オフセットを設定する場合は, Frequency Offset のテキストボックスを タッチして, 値を設定します。
- 3. クロック信号源を変更する場合は、Clock Source のボタンをタッチして、信号源 を選択します。
- 4. パネルの「Tx Ref Clock Output」コネクタに出力するクロックの設定を変更す る場合は、Tx Reference Clock Output のボタンをタッチして、分周比を選択 します。
- 5. パネルの「10 MHz Output」コネクタに出力するクロック信号源を変更する場合は、10 MHz Output のボタンをタッチして、信号源を選択します。
- 6. [OK]をタッチします。

| Clock                     |                 | ×      |
|---------------------------|-----------------|--------|
| Frequency Offset          | 0 ppm           | ОК     |
| Clock Source              |                 | Apply  |
| Tx Reference Clock Output | 1/64            | Cancel |
| 10 MHz Output             | Internal 10 MHz |        |

図3.3.3-1 Clock 画面

| 名称           |                                                |                  |               |              |                                         |  |  |
|--------------|------------------------------------------------|------------------|---------------|--------------|-----------------------------------------|--|--|
| Frequency    | 送信クロック周波数のシフト量                                 |                  |               |              |                                         |  |  |
| Offset       | 基準クロック周波数からの変化量を (-120~+120 ppm) で設定します。       |                  |               |              |                                         |  |  |
| Clock Source | 送信クロックの基準クロック設定                                |                  |               |              |                                         |  |  |
|              | アプリケーションによって,設定できる基準クロックが異なります。                |                  |               |              |                                         |  |  |
|              | アプリケーション                                       | 40GbE,<br>100GbE | OTU3,<br>OTU4 | No<br>Frame  | 信号源                                     |  |  |
|              | Internal                                       | ~                | $\checkmark$  | $\checkmark$ | 本器内部の発振器                                |  |  |
|              | 10 MHz Input                                   | ~                | $\checkmark$  | $\checkmark$ | 背面パネルの 10 MHz Input<br>コネクタ             |  |  |
|              | Tx Reference<br>Clock Input                    | ~                | $\checkmark$  | $\checkmark$ | 正面パネルの Tx Reference<br>Clock Input コネクタ |  |  |
|              | Sync Input                                     | ~                | _             | _            | 背面パネルの Unit Sync<br>Input コネクタ          |  |  |
|              | Received *                                     | ~                | $\checkmark$  | _            | Lane#3 (0 から数えて 3)の受<br>信再生クロック         |  |  |
|              |                                                |                  |               |              |                                         |  |  |
| Tx Reference | 正面パネルの Tx Ref Clock Output コネクタに出力する送信クロックのレート |                  |               |              |                                         |  |  |
| Clock Output | 1/16:16 分周クロック                                 |                  |               |              |                                         |  |  |
|              | 1/64:64 分周クロック                                 |                  |               |              |                                         |  |  |
| 10 MHz       | 背面パネルの101                                      | /IHz Outpu       | t コネクタに       | 出力するクロ       | ックの信号源                                  |  |  |
| Output       | [Internal 10 MHz                               | ]:本器内部           | の発振器の         | 10 MHz クロ    | コック                                     |  |  |
|              | [Locked 10 MHz]:送信信号に同期した 10 MHz クロック          |                  |               |              |                                         |  |  |

\*: Loopback モードのときは Received を選択できません。

3

### 3.3.4 トランシーバ

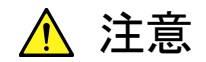

トランシーバの値は、工場出荷時に最適な値に設定されています。 次の場合を除いて変更しないでください。ビット誤りが発生したり、 通信ができなくなったりする恐れがあります。

応用部品の MZ1223C 10Lane Extender を使用して, 被測定 物と接続する場合

トランシーバの値を誤って変更した場合は、工場出荷時の値に戻す ことができます。

▲ 2.8 トランシーバ設定を工場出荷状態に初期化する方法

本器と CFP 間のデータ通信速度は、10 Gbit/s を超える速度であるため、次の図 に示すように通信波形が途中で劣化します。

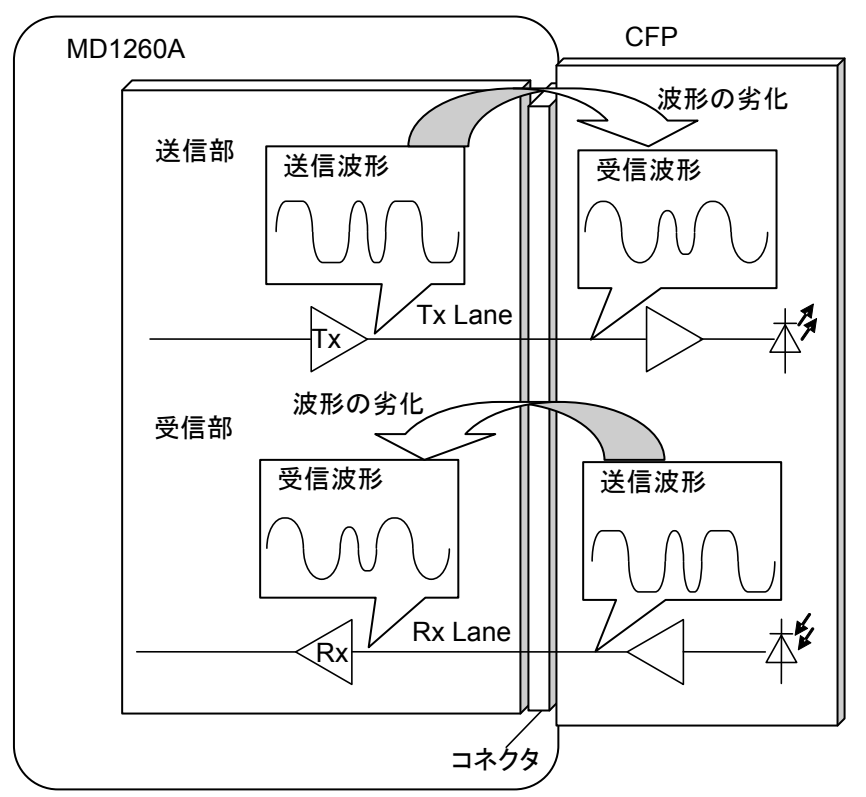

図3.3.4-1 CFPとの通信波形の劣化

通信波形の劣化が発生すると、ビット誤りが発生して正しい測定ができなくなります。 波形の劣化を補正するには、次の方法があります。

- ・ 送信信号の振幅を大きくする。
- ・ 通信路で劣化しやすい部分の振幅を大きくする(プリエンファシス)。
- ・ 受信側で通信路の受信信号の劣化した周波数成分を増幅する(イコライザ)。
- ・ 受信側の感度を大きくする。

### 送信部の設定

出力電圧

CFP コネクタの負荷抵抗が 100 Ωの場合, 出力電圧 (VOD:Voltage Output Differential) を設定できます。

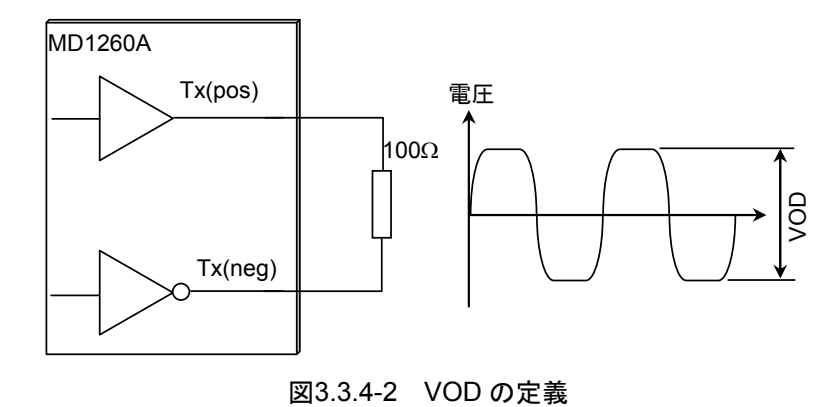

プリエンファシス

•

3種類のプリエンファシスを設定できます。

### Pre-Emphasis First Post Tap

データが変化したビットにエンファシスを適用します。

Pre-Emphasis Pre Tap

データが変化する直前のビットにエンファシスを適用します。

### Pre-Emphasis Second Post Tap

データが変化した後の連続するビットにエンファシスを適用します。

### 1 0 1 1 1 0 0 0 1 0 1 1 0 0

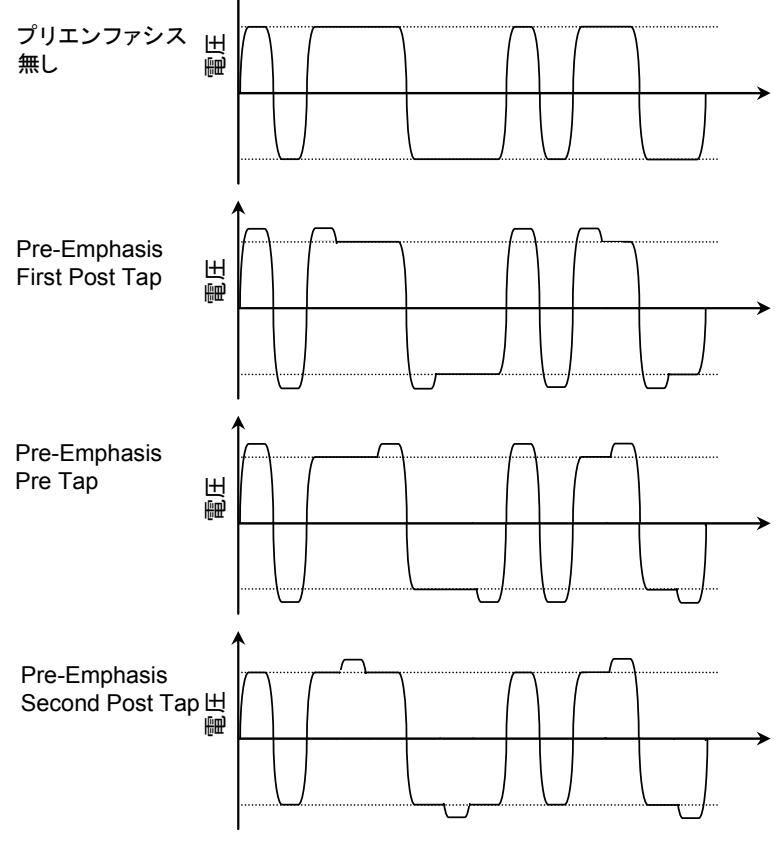

図3.3.4-3 プリエンファシス波形

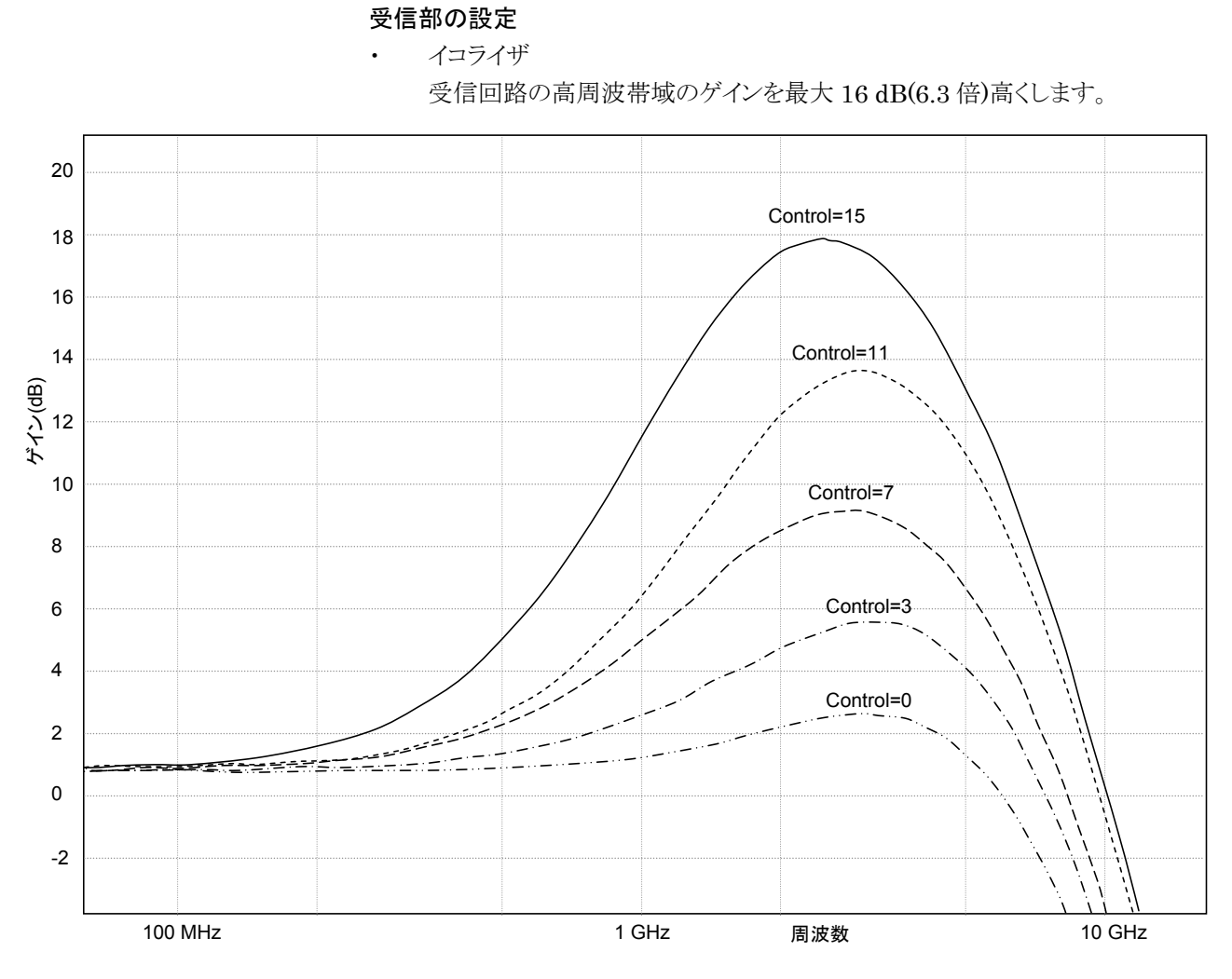

図3.3.4-4 イコライザの周波数特性

ゲイン

•

受信回路のゲインを3dBステップで最大12dB(4倍)高くします。

次の手順でトランシーバに関する設定をします。

- 1. 設定エリアの[Transceiver]をタッチします。Transceiver 画面が表示されま す。表示される Lane の数は、アプリケーションによって異なります。
- すべてのレーンで同じ値を設定する場合は、設定項目の Tracking ボタンを タッチして、ボタンの表示を[On]にします。
   Lane 0 に設定した値が、すべてのレーンに適用されます。
- 3. レーンごとに違う値を設定する場合は、設定項目の Tracking ボタンをタッチして、ボタンの表示を[Off]にします。
  - 各レーンのテキストボックスにタッチして値を設定します。
- 4. [OK]をタッチします。

| Transceiver 🔀 |           |              |             |               |                        |               |        |
|---------------|-----------|--------------|-------------|---------------|------------------------|---------------|--------|
|               | T×<br>VOD |              | Pre-Emphasi | s             | R× Equalize<br>Control | er<br>DC Gain | ОК     |
| Tracking      | Off       | First<br>Off | Pre<br>Off  | Second<br>Off | Off                    | Off           | Apply  |
| Lane O        | 0         | 0            | 0           | 0             | 0                      | 0             | Cancel |
| Lane 1        | 0         | 0            | 0           | 0             | 0                      | 0             |        |
| Lane 2        | 0         | 0            | 0           | 0             | 0                      | 0             |        |
| Lane 3        | 0         | 0            | 0           | 0             | 0                      | 0             |        |
| Lane 4        | 0         | 0            | 0           | 0             | 0                      | 0             |        |
| Lane 5        | 0         | 0            | 0           | 0             | 0                      | 0             |        |
| Lane 6        | 0         | 0            | 0           | 0             | 0                      | 0             |        |
| Lane 7        | 0         | 0            | 0           | 0             | 0                      | 0             |        |
| Lane 8        | 0         | 0            | 0           | 0             | 0                      | 0             |        |
| Lane 9        | 0         | 0            | 0           | 0             | 0                      | 0             |        |

図3.3.4-5 Transceiver 画面(100GbE の場合)

Transceiver 設定値は、CFP が未挿入のときと、挿入した CFP それぞれに対して 別々に保存されます。

Transceiver 設定値は、システムメニューの Initialize やソフトウェアのバージョン アップで出荷時の状態に初期化されることはありません。

また、システムメニューの Save/Open で Transceiver 設定値を保存・読み取りする ことはできません。

アプリケーション画面の説明

トランシーバの設定項目を次の表に示します。

| 項目 |                                            | 説明                                                                                                    |  |  |
|----|--------------------------------------------|----------------------------------------------------------------------------------------------------|--|--|
| Tx | VOD<br>(Voltage<br>Output<br>Differential) | 設定値に対する VOD の値 (送信終端抵抗が<br>100 Ω のときの Typical 値) は以下のとおりで<br>す。<br>0: 200 mV±20%<br>1: 400 mV±20%<br>2: 600 mV±20%<br>3: 700 mV±20%<br>4: 800 mV±20%<br>5: 900 mV±20%<br>6: 1000 mV±20% |  |  |
|    | Pre-Emphasis<br>First Post Tap             | データが変化したビットにエンファシスを適用し<br>ます。<br>0~31 の値を指定します。*1                                                                                                    |  |  |
|    | Pre-Emphasis<br>Pre Tap                    | データが変化する直前のビットにエンファシスを<br>適用します。<br>-15~+15 (% of VOD) の値を指定します。                                                                                                    |  |  |
|    | Pre-Emphasis<br>Second Post<br>Tap         | データが変化した後の連続するビットにエンファ<br>シスを適用します。<br>–15~+15 (% of VOD) の値を指定します。                                                                                                    |  |  |
| Rx | Equalizer<br>Control                       | 設定ステップは0~15ステップです。*2                                                                                                    |  |  |
|    | Equalizer DC<br>Gain                       | 設定値に対する DC Gain の値は以下のとおり<br>です。<br>0:0 dB                                                                                                    |  |  |
|    |                                            | 1: 3 dB<br>2: 6 dB<br>3: 9 dB<br>4: 12 dB                                                                                                    |  |  |

表3.3.4-1 トランシーバの設定項目

\*1: エンファシス量は,表3.3.4-2によります。

\*2: イコライザのゲイン特性は、「図3.3.4・4 イコライザの周波数特性」を参照して ください。10.3~11.8 GBit/s NRZ (Non Return Zero) の信号では基本周 波数が 5.15~5.9 GHz になります。この付近の周波数ではゲイン特性が 1 ステップにつき 1 dB 以下で変化します。お客様が受信性能を確認し、必要 に応じて設定を調整してください。

Pre-Emphasis の有効設定範囲は, VOD との組み合わせによって変化します。また, Pre-Emphasis First Post Tap の値によって, Pre Tap, Second Post Tap の有効設定範囲が変化します。

| Pre-Emphasis          | VOD 設定値 |     |      |      |      |     |     |
|-----------------------|---------|-----|------|------|------|-----|-----|
| First Post Tap<br>設定値 | 0       | 1   | 2    | 3    | 4    | 5   | 6   |
| 0                     | 0       | 0   | 0    | 0    | 0    | 0   | 0   |
| 1                     | N/A     | 0.7 | 0    | 0    | 0    | 0   | 0   |
| 2                     | N/A     | 1   | 0.3  | 0    | 0    | 0   | 0   |
| 3                     | N/A     | 1.5 | 0.6  | 0    | 0    | 0   | 0   |
| 4                     | N/A     | 2   | 0.7  | 0.3  | 0    | 0   | 0   |
| 5                     | N/A     | 2.7 | 1.2  | 0.5  | 0.3  | 0   | 0   |
| 6                     | N/A     | 3.1 | 1.3  | 0.8  | 0.5  | 0.2 | 0   |
| 7                     | N/A     | 3.7 | 1.8  | 1.1  | 0.7  | 0.4 | 0.2 |
| 8                     | N/A     | 4.2 | 2.1  | 1.3  | 0.9  | 0.6 | 0.3 |
| 9                     | N/A     | 4.9 | 2.4  | 1.6  | 1.2  | 0.8 | 0.5 |
| 10                    | N/A     | 5.4 | 2.8  | 1.9  | 1.4  | 1   | 0.7 |
| 11                    | N/A     | 6   | 3.2  | 2.2  | 1.7  | 1.2 | 0.9 |
| 12                    | N/A     | 6.8 | 3.5  | 2.6  | 1.9  | 1.4 | 1.1 |
| 13                    | N/A     | 7.5 | 3.8  | 2.8  | 2.1  | 1.6 | 1.2 |
| 14                    | N/A     | 8.1 | 4.2  | 3.1  | 2.3  | 1.7 | 1.3 |
| 15                    | N/A     | 88  | 4.5  | 3.4  | 2.6  | 1.9 | 1.5 |
| 16                    | N/A     | N/A | 4.9  | 3.7  | 2.9  | 2.2 | 1.7 |
| 17                    | N/A     | N/A | 5.3  | 4    | 3.1  | 2.4 | 1.8 |
| 18                    | N/A     | N/A | 5.7  | 4.4  | 3.4  | 2.6 | 2   |
| 19                    | N/A     | N/A | 6.1  | 4.7  | 3.6  | 2.8 | 2.2 |
| 20                    | N/A     | N/A | 6.6  | 5.1  | 4    | 3.1 | 2.4 |
| 21                    | N/A     | N/A | 7    | 5.4  | 4.3  | 3.3 | 2.7 |
| 22                    | N/A     | N/A | 8    | 6.1  | 4.6  | 3.8 | 3   |
| 23                    | N/A     | N/A | 9    | 6.8  | 5.4  | 4.3 | 3.4 |
| 24                    | N/A     | N/A | 10   | 7.6  | 6    | 4.8 | 3.9 |
| 25                    | N/A     | N/A | 11.4 | 8.4  | 6.8  | 5.4 | 4.4 |
| 26                    | N/A     | N/A | 12.6 | 9.4  | 7.4  | 5.9 | 4.9 |
| 27                    | N/A     | N/A | N/A  | 10.3 | 8.1  | 6.4 | 5.3 |
| 28                    | N/A     | N/A | N/A  | 11.3 | 8.8  | 7.1 | 5.8 |
| 29                    | N/A     | N/A | N/A  | 12.5 | 9.6  | 7.7 | 6.3 |
| 30                    | N/A     | N/A | N/A  | N/A  | 11.4 | 9   | 7.4 |
| 31                    | N/A     | N/A | N/A  | N/A  | 12.9 | 10  | 8.2 |

表3.3.4-2 エンファシスレベル(dB)

3-29

エンファシスレベルは次の条件における,データが変化したビットに対する代表値 です。

- ビットレート 6.25 Gbit/s
- ・ 1が5ビット連続,0が5ビット連続したパターン

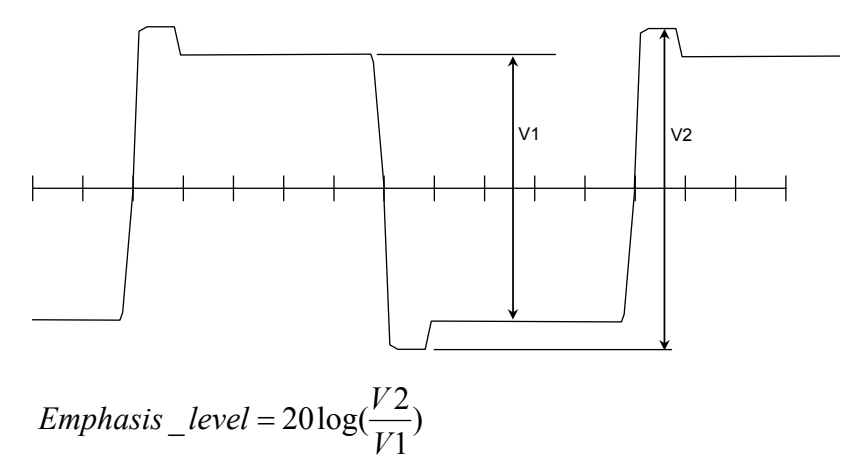

異なるビットレートやパターンの場合,エンファシスレベルは表3.3.4-2の値から変 化することがあります。

# 第4章 40GbE,100GbE アプリケーション

この章では、40GbE、100GbEアプリケーションの画面と操作方法を説明します。

| 4.1 | 40GbE | E, 100GbE の概要     | 4-2  |
|-----|-------|-------------------|------|
| 4.2 | 送信デ   | ータの設定             | 4-4  |
|     | 4.2.1 | スキュー              | 4-4  |
|     | 4.2.2 | LFS Reply         | 4-5  |
|     | 4.2.3 | フロー制御             | 4-5  |
|     | 4.2.4 | 複数ストリームの編集        | 4-6  |
|     | 4.2.5 | ビットエラー測定用ストリームの編集 |      |
|     | 4.2.6 | エラー/アラームの設定       |      |
|     | 4.2.7 | ストリームの送信          | 4-42 |
|     | 4.2.8 | エラー/アラームの挿入       | 4-42 |
| 4.3 | 測定画   | 面                 | 4-43 |
|     | 4.3.1 | テストフレーム           |      |
|     | 4.3.2 | フレームサイズの分布        |      |
|     | 4.3.3 | イーサネットフレームの測定     |      |
|     | 4.3.4 | PCS レーンごとの測定      |      |
|     | 4.3.5 | CFP の状態表示         |      |
|     | 4.3.6 | グラフ表示             | 4-67 |
|     | 4.3.7 | 測定の開始と停止          |      |
| 4.4 | キャプ   | チャ                | 4-70 |
|     | 4.4.1 | トリガの設定            | 4-70 |
|     | 4.4.2 | キャプチャの開始と停止       | 4-70 |
|     | 4.4.3 | キャプチャの表示          | 4-71 |
|     | 4.4.4 | キャプチャ結果の保存        | 4-73 |
| 4.5 | プロト=  | コル試験              | 4-74 |
|     | 4.5.1 | ARP/NS の送信        | 4-74 |
|     | 4.5.2 | Ping 試験           | 4-78 |
| 4.6 | 測定手   | ·順                |      |
|     | 4.6.1 | 40GbE/100GbE の評価  |      |
|     | 4.6.2 | Frame BER 測定      |      |

# 4.1 40GbE, 100GbEの概要

40GbE, 100GbE の処理の概要を説明します。

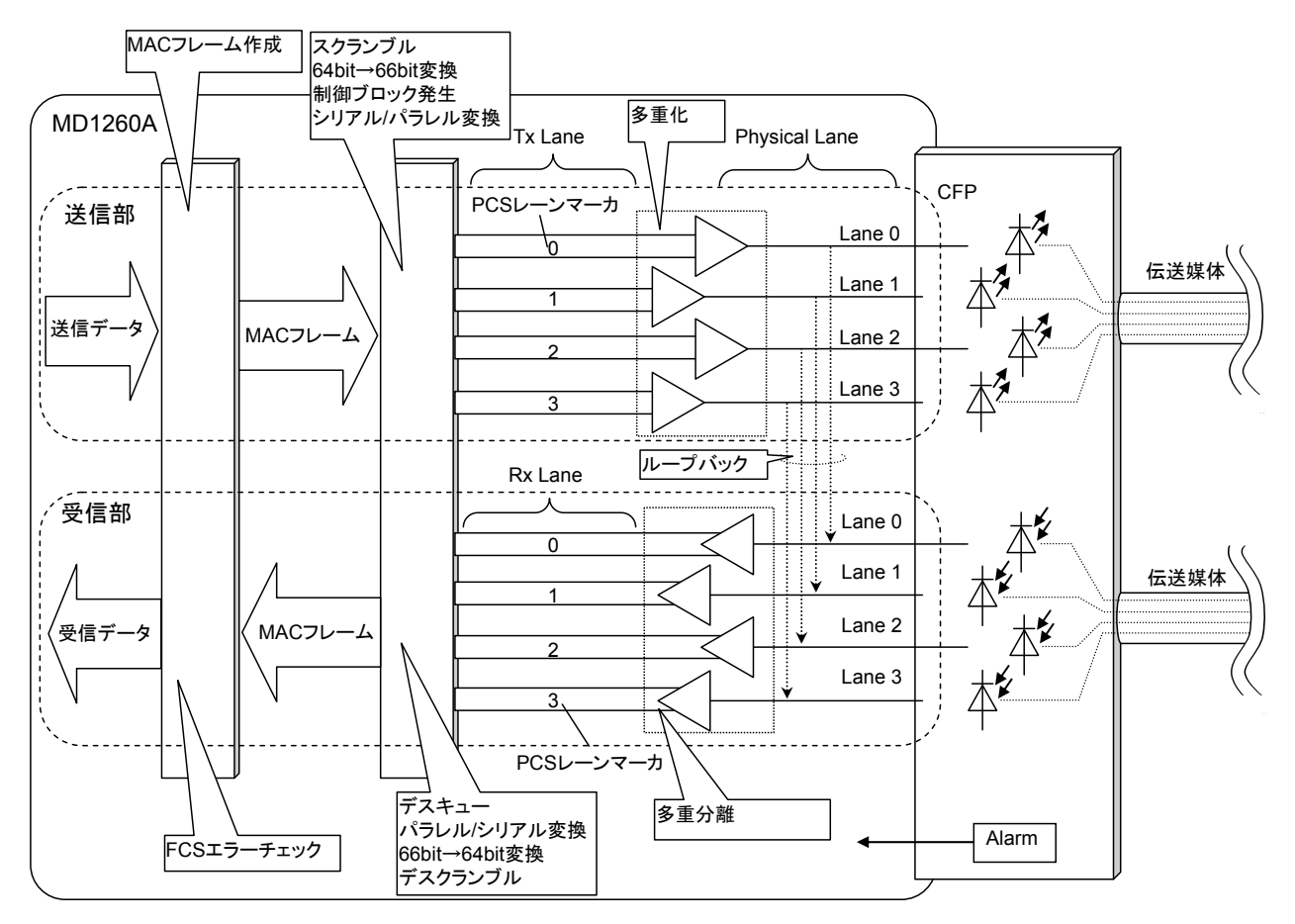

図4.1-1 40GbEの信号の流れ

送信部では,次の順にデータが処理されます。

- 1. イーサネットで送信するデータに MAC ヘッダーとフレームチェックシーケン ス(FCS)が付加されて MAC フレームが生成されます。
- 2. MAC フレームに対して次の操作がされます。
  - ・ビット列のスクランブル
  - ・ 64B/66B 符号化
  - ・シリアルパラレル変換(PCS レーンへの分配)
  - ・ Alignment Marker の挿入

64B/66B 符号化された後の, 66 ビットのデータをブロックと呼びます。 ブロックは複数の通信路に分配されます。これらの通信路を PCS レーンと呼び, 40GbE では 4 本, 100GbE では 20 本あります。

- PCS レーンの信号が多重化しされて CFP に接続する線路(Tx Lane)に送 信されます。Tx Laneの数は 40GbE では 4 本, 100GbE では 10 本です。 送信信号を受信部にループバックする場合は、PMA で送信部と受信部を接 続します。
- 4. CFP コネクタを介して, 信号が CFP に送られます。

5. CFP から伝送媒体に信号が送信されます。

受信部では,送信部と逆の順序でデータを処理します。

- 1. CFP が伝送媒介から受信した信号が, PMA に入力されます。
- 2. PMA では、多重化された信号が PCS レーンごとに分離されます。
- 3. PCS では, 次の操作がされます。

・ デスキュー(レーン間で発生する信号の時間差を吸収し,信号のタイミング をそろえます)

- ・パラレル/シリアル変換
- ・ Alignment Marker の除去
- ・スクランブル解除
- ・ 66B/64B 複合化
- MAC では、イーサネットフレームの FCS を確認してエラー発生の有無を検 出します。
   エラーが発生していないイーサネットフレームの MAC ヘッダーとFCS が外さ れて、イーサネットの受信データが出力されます。

イーサネットでは、ハードウェアの状態を管理するレジスタとして、MDIO レジスタ が用意されています。MDIO レジスタは CFP に内蔵されています。

イーサネットフレームのフォーマットを示します。

| ← Preamble Size → ←  |             |                            | ———— Fra              | — Frame Size —   |            |        | ← Gap Size → |
|----------------------|-------------|----------------------------|-----------------------|------------------|------------|--------|--------------|
| 55 55 55 55 55 55 55 | D5<br>(SFD) | Destination<br>MAC Address | Source<br>MAC Address | Ethernet<br>Type | Data Field | FCS    |              |
| 7 byte               | 1 byte      | 6 byte                     | 6 byte                | 2 byte           |            | 4 byte |              |

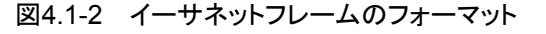

66B ブロックのフォーマットを示します。

| Sync<br>Header | data block/control block |
|----------------|--------------------------|
| 2 bit          | 64 bit                   |

図4.1-3 ブロックのフォーマット

Sync Header によって、ブロックの種類を識別します。

表4.1-1 ブロックの種類

| Sync Header の<br>ビット | 64 ビットの内容     | 備考      |
|----------------------|---------------|---------|
| 00                   | l             | エラーブロック |
| 01                   | data block    |         |
| 10                   | control block |         |
| 11                   | _             | エラーブロック |

# 4.2 送信データの設定

40GbE, 100GbE アプリケーションでは、本器が送信するストリームを編集したり、 スキューやフロー制御などのデータの送信方法を設定したりできます。 ストリームとは、フレーム間ギャップ、MAC ヘッダーやペイロードなどの属性が一定 の条件を満たすデータの集まりです。

# 4.2.1 スキュー

次の手順でレーンごとにスキューを挿入できます。

- 1. 設定エリアの[Relative Skew]をタッチします。
- 2. Skew のテキストボックスをタッチして,スキューの量をビット単位で設定しま す。設定したスキューの量が時間で表示されます。
- 3. 100GbE の場合は, Lane のボタンをタッチして, スキューを挿入する位置を 設定します。
- スキューを挿入するレーン番号のボタンをタッチして、ボタン表示を濃い灰色 にします。
   [All On]をタッチすると、すべてのレーンにスキューが挿入されます。
   [All Off]をタッチすると、スキューは挿入されません。
- 5. [OK]をタッチします。

| Relative Sk | ew      |         |         |         | ×      |
|-------------|---------|---------|---------|---------|--------|
| Skew 🚺      |         | bit     |         |         | ок     |
| 0.00        | 0       | ns      |         |         | Apply  |
| Lane        | Tx Lane | ::      |         |         | Cancel |
| Lane 0      | Lane 1  | Lane 2  | Lane 3  | Lane 4  |        |
| Lane 5      | Lane 6  | Lane 7  | Lane 8  | Lane 9  |        |
| Lane 10     | Lane 11 | Lane 12 | Lane 13 | Lane 14 |        |
| Lane 15     | Lane 16 | Lane 17 | Lane 18 | Lane 19 |        |
|             |         |         | All On  | All Off | ]      |

図4.2.1-1 Relative Skew 画面(100GbE)

# 4.2.2 LFS Reply

LFS(Link Fault Signaling) Reply を設定すると、次の動作をします。

- ローカル障害信号(LF)受信時
  障害が発生したことを他の機器に通知するためにリモート障害信号(RF)を送信
  します。
- リモート障害信号(RF)受信時 IDLE パターンを送信します。

次の手順で設定します。

- 1. 設定エリアの [Port] をタッチします。
- 2. LFS Reply のボタンをタッチして, 濃い灰色の表示にします。
- 3. [OK]をタッチします。

| Port                       |        |        |
|----------------------------|--------|--------|
| Mode                       | Normal | ОК     |
| Frame BERT                 | Off    | Apply  |
| LFS Reply                  | Off    | Cancel |
| Flow Control               | Off    |        |
| R× MPLS-TP<br>Control Word | On     |        |
| Filter Setting<br>(VLAN)   | VLAN   |        |

図4.2.2-1 Port 画面

### 4.2.3 フロー制御

フロー制御を設定すると、Pause Frame を受信した後、データの送信を抑制します。

次の手順で設定します。

- 1. 設定エリアの[Port]をタッチします。
- 2. Flow Control のボタンをタッチして, 濃い灰色の表示にします。
- 3. [OK]をタッチします。

4

# 4.2.4 複数ストリームの編集

本器は、最大16個のストリームを発生できます。

複数ストリームの編集では、各ストリームの発生レートやテストフレームを設定できま す。

複数のストリームを編集するには, 次の手順で Stream 画面を開きます。

- 1. 設定エリアの[Port]をタッチします。
- 2. Frame BERT のボタンをタッチして, 表示を [Off] にします。
- 3. [OK]をタッチします。
- 4. 設定エリアの[Stream]をタッチします。

| _     |         |                |                           |                                            |               |         |                 |
|-------|---------|----------------|---------------------------|--------------------------------------------|---------------|---------|-----------------|
| Strea | am      |                |                           |                                            |               |         |                 |
| Cont  | rol Ur  | iit 🛛 Gap Size | e (byte)                  | Transmission Type                          | Random        |         | ОК              |
| Dura  | tion    | Repe           | eat <sup>*</sup> 100,000, | 000 count Total 11,117,276.480s,<br>frames | 1,800,000,000 | Sav     | ve Apply        |
| Test  | Patte   | rn Word16      | 5555                      | MAC Resolve                                |               | Loa     | ad Cancel       |
| Er    | nable/' | Disable        |                           |                                            |               |         | Selection       |
|       | No.     | Size (byte)    | Gap Size (byte)           | Name                                       | Error         | Flow ID |                 |
| On    | 1       | 120-1000       | 1,500,000-579,99          | Ethernet + IPv4 + ICMPv4 (Echo)            | -             | 0       |                 |
| On    | 2       | 84             | 1 0,000                   | Ethernet + IPv6 + ICMPv6 (Echo)            | -             | 1       | V               |
| On    | 3       | 1.08           | 1,200,000                 | Ethernet + IPv6 + ICMPv6 (NS)              | -             | 2       |                 |
| On    | 4       | 64             | 18,500,000                | Ethernet + IPv4 + ICMPv4 (Echo)            | -             | 3       | Control/Hendor  |
| On    | 5       | 64             | 150,000,128               | Ethernet + IPv4                            | -             | 4       | Control/ neauer |
| On    | 6       | 64             | 6,000,000                 | Ethernet + IPv4 + ICMPv4 (Echo)            | -             | 5       |                 |
| On    | 7       | 64             | 85,000                    | Ethernet + IPv4 + ICMPv4 (Echo)            | _             | 6       | Toot Frame      |
| On    | 8       | 64             | 12,000,000                | Ethernet + IPv4 + ICMPv4 (Echo)            | -             | 7       | Test Frame      |
| On    | 9       | 64             | 9,000,000                 | Ethernet + IPv4 + ICMPv4 (Echo)            | -             | 8       |                 |
| On    | 10      | 64             | 652,000                   | Ethernet + IPv4 + ICMPv4 (Echo)            | -             | 9       | FGS Error Ins   |
| On    | 11      | 64             | 960,000                   | Ethernet + IPv4 + ICMPv4 (Echo)            | -             | 10      |                 |
| On    | 12      | 64             | 500,000                   | Ethernet + IPv4 + ICMPv4 (Echo)            | -             | 11      |                 |
| Off   | 13      | 64             | 1,500,000                 | Ethernet + IPv4 + ICMPv4 (Echo)            | _             | 12      | Copy/Paste to   |
| Off   | 14      | 64             | 600,000                   | Ethernet + IPv4 + ICMPv4 (Echo)            | _             | 13      |                 |
| Off   | 15      | 64             | 800,000                   | Ethernet + IPv4 + ICMPv4 (Echo)            |               | 14      | Move to         |
| Off   | 16      | 64             | 5,600,000                 | Ethernet + IPv4 + ICMPv4 (Echo)            | -             | 15      |                 |

図4.2.4-1 Stream 画面

表4.2.4-1 Stream 画面の設定項目

| 名称                     | 説明                                                                                                    |
|------------------------|----------------------------------------------------------------------------------------------------|
| Control Unit           | ストリームの負荷量の表示単位を次から選択します。                                                                                   |
|                        | [Gap Size(byte)], [Rate (%)], [Rate (fps)], [Rate (Gbit/s)],<br>[Interval (s)]                             |
|                        | [Rate (%)], [Rate (fps)], [Rate (Gbit/s)]の場合は, 全ストリームを合計した負荷<br>量が表示されます。                                  |
| Duration               | フレームの送信時間を指定します。                                                                                           |
|                        | [Continuous] :フレームを継続して送信します。                                                                              |
|                        | [Time] :設定した時間, フレームを送信して停止します。時間は1秒から 600秒ま<br>で指定できます。<br>設定した時間内に送信されるフレーム数が表示されます。                     |
|                        | [Repeat] :ストリームを設定した回数だけ送信して停止します。回数は1から<br>1,099,511,627,775 まで指定できます。<br>送信にかかる時間と,フレーム数が表示されます。         |
| Test Pattern           | フレームのデータ部のバターンを次から設定します。                                                                                   |
|                        | [All 0], [All 1], [Word16], [PRBS31]                                                                       |
|                        | Word16 を選択したときは, 16 ビットのパターンを 16 進数で設定します。<br>パターンは, この 16 ビットの繰り返しになります。                                  |
| Transmission           | ストリームの送信順序を設定します。                                                                                          |
| Туре                   | [Sequential]:送信対象のストリームを番号の若い順に繰り返し送信します。                                                                  |
|                        | [Random]:送信対象のストリームをランダムに送信します。                                                                            |
| MAC Resolve            | Destination IP アドレス, または Gateway IP アドレスを指定して ARP/NDP プロ<br>トコルにより, ストリームの Destination MAC Address を設定します。 |
|                        | 送信が On に設定されていて, フレーム構成に IPv4, または IPv6 が選択されてい<br>るストリームが 1 つ以上存在する場合に表示されます。                             |
| Save                   | ストリームの設定をファイルに保存します。                                                                                       |
| Load                   | ストリームの設定をファイルから読み込みます。                                                                                     |
| Enable/Disable         | 16個のストリームの送信オン/オフを設定します。                                                                                   |
| Control/Header         | ストリームの MAC ヘッダー, フレームサイズ, フレーム間ギャップなどを設定します。設定項目は, 表4.2.4-2, 表4.2.4-3 を参照してください。                           |
| Test Frame             | テストフレームを設定します。「4.3.1 テストフレーム」を参照してください。                                                                    |
| FCS Error<br>Insertion | FCSエラーを挿入するストリームを設定します。                                                                                    |
| Selection              | Control/Header を編集するストリームを選択します。                                                                           |
| Copy/Paste to          | 現在選択しているストリームの設定内容を他のストリームにコピーします。                                                                         |
| Move to                | 現在選択しているストリームの番号を,別のストリームの番号と入れ替えます。                                                                       |

| 名称        | 説明                                                                   |
|-----------|----------------------------------------------------------------------|
| (ストリームの表) | 各ストリームの設定が表示されます。                                                    |
|           | On/Off:ストリームの送信設定 Onと表示されているストリームが送信されます。                            |
|           | No.:ストリームの番号                                                         |
|           | Size:ストリームのフレームサイズ                                                   |
|           | 「フレーム構成の編集」(4-16 ページ)でフレーム構成を編集したために, フ<br>レームサイズが変更された場合は赤字で表示されます。 |
|           | Gap Size (byte):ストリームのフレーム間ギャップサイズ *                                 |
|           | Rate (%), Rate (fps), Rate (Gbit/s) :ストリームのフレームレート *                 |
|           | ストリームが2つ以上 On で,レートの合計が 100%を超えると赤字で表示され<br>ます。                      |
|           | Interval:ストリームのフレーム間の時間間隔 *                                          |
|           | Name:ストリームの名称                                                        |
|           | ストリームの名称は Stream Control/Header 画面で設定します。                            |
|           | Error:FCS エラーの挿入有無 エラーか挿入されない場合はが表示されます。                             |
|           | Flow ID:テストフレームを識別するためのフロー番号                                         |

表4.2.4-1 Stream 画面の設定項目 (続き)

\*: Control Unit の設定と同じ単位が表示されます。

### ストリームの発生方法の設定

| Stream Contr  | ol/Header                                  |      | X      |
|---------------|--------------------------------------------|------|--------|
| Stream 1      | Name 00-00-00-00-00 to 00-00-00-00-00 Auto | On   | ОК     |
| Control       | Header                                     |      | Cancel |
| Frame Size    | Fixed 64 - 84 byte                         |      | A Prev |
| Gap Size      | Fixed "12.00000 - 12                       | byte | ▼ Next |
| Burst         | Off 1 frame Gap 12 byte                    |      |        |
| Number of Fra | mes 1 frame                                |      |        |

図4.2.4-2 Stream Control/Header 画面 Control タブ(Control Unit が Gap Size のとき)

| Stream Contr  | ol/Header                                     |        |
|---------------|-----------------------------------------------|--------|
| Stream 1      | Name 00-00-00-00-00 to 00-00-00-00-00 Auto On | ОК     |
| Control       | Header                                        | Cancel |
| Frame Size    | Fixed 64 - 64 byte                            | A.Prev |
| Rate          | Fixed 100.00000000 = 100.00000000 %           | ▼ Ne×t |
| Burst         | Off 1 frame Gap 12 byte                       |        |
| Number of Fra | mes Trame                                     |        |

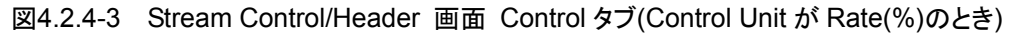

| Stream Contro  | ol/Header                                     | X      |
|----------------|-----------------------------------------------|--------|
| Stream 1       | Name 00-00-00-00-00 to 00-00-00-00-00 Auto On | ОК     |
| Control        | Header                                        | Cancel |
| Frame Size     | Fixed 64 - 64 byte                            | Rrev   |
| Interval       | Fixed 0.000000007 - 0.00000007 s              | ▼ Next |
| Burst          | Off 1 frame Gap 12 byte                       |        |
| Number of Fran | mes 1 frame                                   |        |

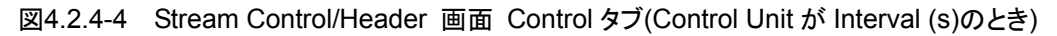

| 名称         | 説明                                                                                                    |
|------------|----------------------------------------------------------------------------------------------------|
| Name       | ストリームの名称を設定します。                                                                                                    |
|            | Autoのボタンを [On] にすると,名称が自動で設定されます。                                                                                                    |
|            | フレーム構成が [Custom Header], [Ethernet] の場合は送信元 MAC アドレ<br>スと宛先 MAC アドレスが表示されます。                                                                              |
|            | 他のフレーム構成の場合は、ヘッダ名の組み合わせが表示されます。                                                                                                    |
| Frame Size | 送信フレームのサイズ (60~32,700 byte) を設定します。                                                                                                    |
|            | [Fixed]:設定したサイズのフレームを送信します。                                                                                                    |
|            | [Random]:設定した範囲のサイズのフレームをランダムに送信します。                                                                                                    |
|            | 「フレーム構成の編集」(4-16ページ)でフレーム構成を編集した結果, 必要な<br>ヘッダサイズがここで設定した値を超える場合があります。その場合, ヘッダサイ<br>ズが優先されて本設定は無視されます。また, 図 4.2.4-1 Stream 画面の Size<br>列の数字が赤い文字で表示されます。 |
| Gap Size   | Stream 画面の Control Unit が, [Gap Size]の場合に表示されます。                                                                                                    |
|            | 送信フレーム間のギャップサイズをバイト単位で設定します。                                                                                                    |
|            | 指定できる最小ギャップは 9 byte *1です。<br>また,最大で約 120 秒分のギャップを指定することができます。                                                                                             |
|            | [Fixed]:ギャップサイズを設定した値にします。                                                                                                    |
|            | [Random]:ギャップサイズは,指定した範囲内でランダムな値になります。                                                                                                    |
|            | 小数を指定した場合は, 平均で指定したギャップサイズとなるようにフレームが送<br>信されます。                                                                                                    |
|            | たとえば, [Frame Size]に 8 の倍数, [Gap Size] 設定に 16.5 byte を設定した<br>場合は, 16 byteと24 byteのギャップが 15:1の割合で送信され, 平均して 16.5<br>byte のギャップサイズとなります。                    |
|            | フレームサイズ フレーム間ギャップ                                                                                                    |
|            |                                                                                                    |
|            | ► 時間                                                                                                    |
| Rate       | Stream 画面の Control Unit が, [Rate (%)], [Rate (fps)], または[Rate (Gbit/s)]の場合に表示されます。                                                                        |
|            | 送信フレーム間のギャップサイズを送信速度で設定します。                                                                                                    |
|            | [Fixed]:ギャップサイズを設定した値にします。                                                                                                    |
|            | [Random] *2:ギャップサイズは,指定した範囲内でランダムな値になります。                                                                                                    |
|            | $Rate(\%) = 100 \times \frac{Preamble + GapMin + Frame_size}{Preamble + Gap_size + Frame_size}$                                                           |
|            | ただし, Preamble=8 (Byte), GapMin=12 (Byte)                                                                                                    |

表4.2.4-2 Control タブの設定項目

\*1: [Frame Size] に 16,000 byte を超える値を指定したときは, [Gap Size] の 最小値は 10 byte となります。

| 名称        | 説明                                                                                                    |  |  |  |
|-----------|----------------------------------------------------------------------------------------------------|--|--|--|
| Interval  | Stream 画面の Control Unit が, [Interval(s)]の場合に表示されます。                                                                                                    |  |  |  |
|           | 送信フレーム間のギャップサイズを時間で設定します。                                                                                                    |  |  |  |
|           | 1 byte のギャップサイズに相当する時間は, 次のとおりです。                                                                                                    |  |  |  |
|           | 40GbE:0.2 ns, 100GbE:0.08 ns                                                                                                    |  |  |  |
|           | [Fixed]:ギャップサイズを設定した値にします。                                                                                                    |  |  |  |
|           | [Random]:ギャップサイズは,指定した範囲内でランダムな値になります。                                                                                                    |  |  |  |
| Burst     | バーストフレームを発生するときの条件を設定します。                                                                                                    |  |  |  |
|           | [On]:バーストフレームを発生します。                                                                                                    |  |  |  |
|           | バースト内のフレーム数と, バースト間ギャップを設定します。                                                                                                    |  |  |  |
|           | バースト<br>バースト<br>バースト<br>バースト<br>バースト<br>バースト<br>ボースト間ギャップ<br>バースト間ギャップ<br>バースト間ギャップ<br>バースト間ギャップ<br>バースト間ギャップ<br>バースト間ギャップ<br>バースト間ギャップ<br>にてきるレートの上限値が小さくなります。<br>[Off]:バーストフレームを発生しません。 |  |  |  |
| Number of | Burst が[Off]の場合に表示されます。                                                                                                    |  |  |  |
| Frames    | ストリーム内のフレーム数を設定します。*3                                                                                                    |  |  |  |
| Number of | Burst が[On]の場合に表示されます。                                                                                                    |  |  |  |
| Bursts    | ストリーム内のバースト数を設定します。                                                                                                    |  |  |  |

表4.2.4-2 Control タブの設定項目(続き)

- \*2: 次の場合は, [Random]を選択できません。 Control Unit が[Rate (%)], [Rate (fps)], または[Rate (Gbit/s)]に設定さ
  - れていて, Enable に設定されているストリームが2つ以上ある場合
- \*3: 次の場合は, Number of Frames の値を入力できません。 Control Unit が[Rate (%)], [Rate (fps)], または[Rate (Gbit/s)]に設定さ れていて, Enable に設定されているストリームが 2 つ以上ある場合

[▲Prev.], [▲Next]をタッチすると、編集するストリームを変更できます。

4

### MAC アドレスの解決

フレーム構成が次の条件をすべて満たす場合, IP アドレスから MAC アドレスを解決できます。

- ・ MPLS-TP, PBB, または MPLS-IP を含まない。
- IPv4, または IPv6 を含む。

「図4.2.4-1 Stream 画面」の[MAC Resolve]をタッチすると, MAC Resolve 画 面が表示されます。フレーム構成に含まれるプロトコルが IPv4 か IPv6 かによって, MAC アドレスを解決するプロトコル (ARP/NDP) が異なります。

| MAC Resolve        |                      |                        |                      |                | ×       |
|--------------------|----------------------|------------------------|----------------------|----------------|---------|
| Resolve Type       | Resolve and Ping     | Setup Stream           | All Streams          |                | Exceute |
| Resolve Target     | Gateway IP Address   | <b></b>                |                      |                | Abort   |
| Gateway IP Address | (IPv4) 192 . 168     | . 0 . 9                |                      |                | Close   |
|                    | (IPv6) 0000 : 000    | 0 : 0000 : 0000 : 0000 | : 0000 : 0000 : 0000 |                |         |
| No.                | Name                 | Destination IP Address | Resolve Result       | Ping<br>Result | Status  |
| 1 Ethernet +       | IPv4 + ICMPv4 (Echo) | 192.168.0.1            | _                    | -              | -       |
| 2 Ethernet +       | IPv4 + ICMPv4 (Echo) | 192.168.0.2            | -                    | -              | -       |
| 3 Ethernet +       | IPv4 + ICMPv4 (Echo) | 192.168.0.3            | -                    | -              | -       |
| 4 Ethernet +       | IPv4 + ICMPv4 (Echo) | 192.168.0.4            | -                    | -              | -       |
| 5 Ethernet +       | IPv4 + ICMPv4 (Echo) | 192.168.0.5            | -                    | -              | _       |
| 6 Ethernet +       | IPv4 + ICMPv4 (Echo) | 192.168.0.6            | -                    | -              | -       |
| 7 Ethernet +       | IPv4 + ICMPv4 (Echo) | 192.168.0.7            | -                    | -              | _       |
| 8 Ethernet +       | IPv4 + ICMPv4 (Echo) | 192.168.0.8            | -                    | -              | -       |
| 9 Ethernet +       | IPv4 + ICMPv4 (Echo) | 192.168.0.9            | -                    | -              | -       |
| 10 Ethernet +      | IPv4 + ICMPv4 (Echo) | 192.168.0.10           | -                    | -              | -       |
| 11 Ethernet +      | IPv4 + ICMPv4 (Echo) | 192.168.0.11           |                      | -              |         |
| 12 Ethernet +      | IPv4 + ICMPv4 (Echo) | 192.168.0.12           | -                    | _              | -       |
| 13 Ethernet +      | IPv4 + ICMPv4 (Echo) | 192.168.0.13           |                      | -              |         |
| 14 Ethernet +      | IPv4 + ICMPv4 (Echo) | 192.168.0.14           | -                    | -              | _       |
| 15 Ethernet +      | IPv4 + ICMPv4 (Echo) | 192.168.0.15           |                      | -              |         |
| 16 Ethernet +      | IPv4 + ICMPv4 (Echo) | 192.168.0.16           | —                    | -              | -       |

図4.2.4-5 MAC Resolve 画面

| C Resolve | の設定項目     |
|-----------|-----------|
| (         | C Resolve |

| 名称                      | 説明                                                                             |
|-------------------------|--------------------------------------------------------------------------------|
| Resolve Type            | アドレス解決の種類を選択します。                                                               |
|                         | Resolve Only: MAC アドレスの解決のみ実行                                                  |
|                         | Resolve and Ping: MAC アドレスの解決と Ping を実行                                        |
|                         | Ping Only: Ping のみ実行                                                           |
| Setup                   | 「図4.2.4-6 MAC Resolve Setup 画面」を表示します。                                         |
| Stream                  | MAC Resolve Stream 画面を表示します。                                                   |
|                         | Stream 1 ~ Stream 16: アドレス解決の対象とするストリームを選択しま<br>す。次のストリームは選択できません。             |
|                         | 「図4.2.4-1 Stream 画面」で送信が Off に設定されているストリーム                                     |
|                         | フレームの構成に IPv4 または IPv6 が存在しないフレーム                                              |
|                         | All Streams: 選択可能なストリームをすべて選択します。                                              |
|                         | IPv4 All Streams: 宛先 IP アドレスが IPv4 で, 選択可能なストリームをすべ<br>て選択します。                 |
|                         | IPv6 All Streams: 宛先 IP アドレスが IPv6 で, 選択可能なストリームをすべ<br>て選択します。                 |
| Resolve                 | MAC アドレスを取得する IP アドレスを選択します。                                                   |
| Target                  | Destination IP Address: ストリームに設定されている宛先 IP アドレス                                |
|                         | Gateway IP Address: Gateway IP Address で設定した IP アドレス                           |
|                         | すべてのストリームに同じ宛先 MAC アドレスが設定されます。                                                |
| Gateway IP<br>Address   | Resolve Target で Gateway IP Address を選択した場合, IP アドレスを設定<br>します。                |
| Execute                 | アドレス解決または Ping を実行します。                                                         |
|                         | Resolve Result, Ping Resultの欄に実行結果が表示されます。                                     |
| Abort                   | アドレス解決または Ping を中止します。                                                         |
|                         | Resolve Result, Ping Result の結果は消去されます                                         |
| Close                   | MAC Resolve 画面を閉じます。解決した MAC アドレスは, ストリームの<br>Destination MAC Address に設定されます。 |
| Name                    | ストリームの名称                                                                       |
| Destination             | アドレス解決に使用する IP アドレス                                                            |
| IP Address              | アドレス解決を実行しないストリームは – が表示されます。                                                  |
| Resolve                 | 解決した MAC アドレス                                                                  |
| $\operatorname{Result}$ | アドレス解決を実行しないストリーム, アドレスを解決できなかったストリーム,<br>アドレス解決を実行していないストリームは – が表示されます。      |
| Ping Result             | Ping 応答回数/Ping 実行回数                                                            |

# 4

| 名称     | 説明                                 |
|--------|------------------------------------|
| Status | アドレス解決, Pingの実行状態が表示されます。          |
|        | Unresolved: アドレス解決を未実行             |
|        | Solving: アドレス解決を実行中                |
|        | Done: アドレス解決成功, または Ping Reply を受信 |
|        | Resolve Failure: アドレス解決失敗          |
|        | Aborted: アドレス解決, または Ping が中断された。  |
|        | Pinging: Ping 実行中                  |
|        | Ping Failure: Ping Reply の受信無し     |

表4.2.4-3 MAC Resolve の設定項目 (続き)

アドレスを解決できなかったストリームの Destination MAC Address は更新され ません。

[Abort] をタッチして, [Close] をタッチすると, ストリームの Destination MAC Address は更新されません。

| MAC Resolve Setu   | P                    | ×      |
|--------------------|----------------------|--------|
| ARP, NS Count      | 3                    | ОК     |
| ARP, NS/NA Timeout | 3 s                  | Cancel |
| Ping Count         | 4                    |        |
| Ping Timeout       | 3 s                  |        |
| Payload Type       | 0/1 bit <sup>"</sup> |        |

図4.2.4-6 MAC Resolve Setup 画面

| 名称                | 説明                           |
|-------------------|------------------------------|
| ARP,NS Count      | ARP, または NS のリトライ回数          |
| ARP,NS/NA Timeout | ARP, または NS/NA のタイムアウト時間 (秒) |
| Ping Count        | Ping のリトライ回数                 |
| Ping Timeout      | Ping のタイムアウト時間 (秒)           |
| Payload Type      | Ping パケットのペイロードの種類           |
|                   | 0/1 bit:ビット0 とビット1 の繰り返しパターン |
|                   | All0: 全ビット 0                 |
|                   | All1: 全ビット1                  |

4

40GbE,100GbE アプリケーション

# ヘッダーの編集

| Stream Control/I   | leader                                      | ×      |
|--------------------|---------------------------------------------|--------|
| Stream 1 Nar       | ne 00-00-00-00-00 to 00-00-00-00-00 Auto On | ок     |
| Control            | Header                                      | Cancel |
| Frame Format       | Ethernet                                    |        |
| Ethernet Modifiers | Header Pattern                              |        |
| Destination MAC Ad | dress 000000 - 000000 Fixed                 | ▼ Next |
| Source MAC Addres  | s 000000 - 000000 Fixed                     |        |
| Туре               | hex 0800 - Internet IP "Fixed               |        |
|                    |                                             |        |
|                    |                                             |        |
|                    |                                             |        |
|                    |                                             |        |
|                    |                                             |        |
|                    |                                             |        |
|                    |                                             |        |
|                    |                                             |        |

図4.2.4-7 Stream Control/Header 画面 Header タブ

| AT.Z.TO HEADER FOOD RE項目 | 表4.2.4-5 | Header タブの設定項目 |
|--------------------------|----------|----------------|
|--------------------------|----------|----------------|

| 名称              | 説明                                                                                       |
|-----------------|------------------------------------------------------------------------------------------|
| Frame<br>Format | フレームの構成を開くダイアログを開きます。                                                                    |
| タブ              | フレームの構成によって,次のタブが表示されます。                                                                 |
|                 | Ethernet, Header Pattern, IPv4, IPv6, Modifiers, MPLS, MPLS-TP, PBB, ARP, ICMPv4, ICMPv6 |

### フレーム構成の編集

| Frame Format                        |                                                          | X   |
|-------------------------------------|----------------------------------------------------------|-----|
| Ethernet                            | < - Click button to add to frame: Of                     | <   |
|                                     | MPLS-TP (Up to 5 labels) Control Word Can                | cel |
|                                     | PBB (B-TAG+I-TAG) PBB (I-TAG only)                       |     |
|                                     | VLAN (Up to 2 tags)                                      |     |
|                                     | MPLS (Up to 3 labels)                                    |     |
|                                     | IPv4 IPv6 ARP                                            |     |
| Test Pattern                        |                                                          |     |
|                                     |                                                          |     |
|                                     | Custom Header (Cannot be combined<br>with other headers) |     |
|                                     | Recent Used Frame Formats:                               |     |
|                                     | Ethernet + IPv4 + ICMPv4 (Echo)                          |     |
|                                     | VLAN(1) + IPv4 + ICMPv4 (Echo)                           |     |
|                                     | VLAN(2) + IPv4 + ICMPv4 (Echo)                           |     |
| Click button to<br>remove header -> | Remove All                                               |     |

図4.2.4-8 Frame Format 画面

次の手順でストリームのフレームを編集します。

- Stream Control/Header 画面 Header タブの Frame Format のボタンを タッチします。Frame Format 画面が表示されます。
- [< Click button to add to frame]の下にある所望のボタンをタッチして、 プロトコルのヘッダーをフレームに追加します。
   ただし、[Custom Header]をタッチすると、ほかのヘッダーはフレームから 取り除かれます。
- 3. 左側の Test Pattern の枠内のボタンをタッチすると、そのヘッダーがフレー ムから除かれます。[Remove All] をタッチすると、Test Pattern の枠内から [Ethernet] を除くヘッダーが取り除かれます。
- 4. [OK] をタッチすると, 編集したフレーム構成が反映されます。

[ICMPv4] をフレームに追加すると、フレームの種類として[Echo] が選択されます。

[ICMPv6] をフレームに追加すると、フレームの種類として[Echo], [NS], または [NA] を選択できます。 [Recent Used Frame Formats:] には, 過去に設定したフレーム構成のボタンが 3 つまで表示されます。ボタンをタッチすると, ボタンのフレーム構成が設定されま す。

4

# イーサネットヘッダーの編集

| Ethernet IPv4 Modifiers | Header Pat | tern     |       |             |
|-------------------------|------------|----------|-------|-------------|
| Destination MAC Address | 000099     | - 000008 | Fixed | MAC Resolve |
| Source MAC Address      | 000099     | - 000001 | Fixed |             |
| VLAN Tags               | TPID (hex) | PCP      | VID   |             |
| VLAN (Outer)            | 88A8       | 0 Fixed  | 0     | Fixed       |
| VLAN (Inner)            | 8100       | 0 Fixed  | 0     | Fixed       |
| Type hex                | 0800       |          |       |             |

図4.2.4-9 Ethernet タブ

| 名称                         | 説明                                                        |
|----------------------------|-----------------------------------------------------------|
| Destination<br>MAC Address | 宛先 MAC アドレスフィールド の値を 6 バイトの 16 進数で設定します。                  |
|                            | 左側のテキストボックスが上位3バイト,右側のテキストボックスが下位3バイト<br>です。              |
|                            | MAC Resolve で設定した MAC アドレスは青文字で表示されます。                    |
| MAC Resolve                | IP アドレスを指定して Destination MAC Address を設定します。              |
|                            | フレーム構成が次の2つ条件を満たす場合に表示されます。                               |
|                            | ・ IPv4, または IPv6 が選択されている。                                |
|                            | ・ MPLS-TPと PBB が選択されていない。                                 |
|                            | MAC Resolve 画面の説明は「図4.2.4-5 MAC Resolve 画面」を参照してく<br>ださい。 |
| Source MAC                 | 送信元 MAC アドレスフィールドの値を 6 バイトの 16 進数で設定します。                  |
| Address                    | 左側のテキストボックスが上位3バイト,右側のテキストボックスが下位3バイト<br>です。              |
| VLAN Tags                  | フレーム構成で VLAN を追加すると表示されます。                                |
| TPID                       | タグプロトコル ID の値を2バイトの16進数で設定します。                            |
| PCP                        | 優先度の値を0~7の範囲で設定します。                                       |
| VID                        | VLAN ID の値を 0~4095 の範囲で設定します。                             |
| Туре                       | 上位プロトコルを2バイトの16進数で設定します。                                  |
|                            | フレーム構成で上位プロトコルを設定している場合は,そのプロトコルの値が<br>表示されます。            |

# MPLS-TP ヘッダーの編集

| MPLS-TP Ethernet MPLS Modifiers Header Pattern |                                       |  |
|------------------------------------------------|---------------------------------------|--|
| Destination MAC Address                        | AABBCC - DDEEFF Fixed                 |  |
| Source MAC Address                             | 110000 - 000022 Fixed "               |  |
| Type hex                                       | 8847 - MPLS Unicast "Fixed            |  |
| MPLS-TP Tags                                   | Label (hex) Exp TTL                   |  |
| Tag 1                                          | 11DEF Fixed 1 Fixed 100 Fixed         |  |
| Tag 2                                          | 22DEF Fixed 2 Fixed 101 Fixed         |  |
| Tag 3                                          | 33DEF Fixed " 3 Fixed " 102 Fixed "   |  |
| Control Word                                   |                                       |  |
| First nibble                                   | Flag FRG Length Sequence Number       |  |
| 0 Fixed                                        | 7 Fixed 0 Fixed 63 Fixed 65,500 Fixed |  |
| 図4.2.4-10 MPLS-TP タブ                           |                                       |  |

# 40GbE,100GbE アプリケーション

4

| 名称                 | 説明                                             |
|--------------------|------------------------------------------------|
| Destination        | 宛先 MAC アドレスフィールドの値を 6 バイトの 16 進数で設定します。        |
| MAC Address        | 左側のテキストボックスが上位3バイト,右側のテキストボックスが下位3バイト<br>です。   |
| Source MAC         | 送信元 MAC アドレスフィールドの値を 6 バイトの 16 進数で設定します。       |
| Address            | 左側のテキストボックスが上位3バイト,右側のテキストボックスが下位3バイト<br>です。   |
| Туре               | 上位プロトコルを2バイトの16進数で設定します。                       |
|                    | フレーム構成で上位プロトコルを設定している場合は,そのプロトコルの値が<br>表示されます。 |
| MPLS-TP<br>Tags    | 最大 5 つまで MPLS-TP のタグを設定できます。                   |
| Label              | ラベルの値を20ビットの16進数で設定します。                        |
| Exp                | サービス品質情報の値を0~7の範囲で設定します。                       |
| TTL                | Time to Live の値を $0 \sim 255$ の範囲で設定します。       |
| Control Word       | 「フレーム構成の編集」で Control Word を選択すると表示されます。        |
| First nibble       | Control Word の先頭 4 ビットの値を 0~15 の範囲で設定します。      |
| Flag               | フラグの値を0~15の範囲で設定します。                           |
| FRG                | フラグメントに使用する値を 0~3 の範囲で設定します。                   |
| Length             | データのパディング長(バイト)を 0~63 の範囲で設定します。               |
| Sequence<br>Number | シーケンス番号を 0~65535 の範囲で設定します。                    |

表4.2.4-7 MPLS-TP タブの設定項目

## PBB ヘッダーの編集

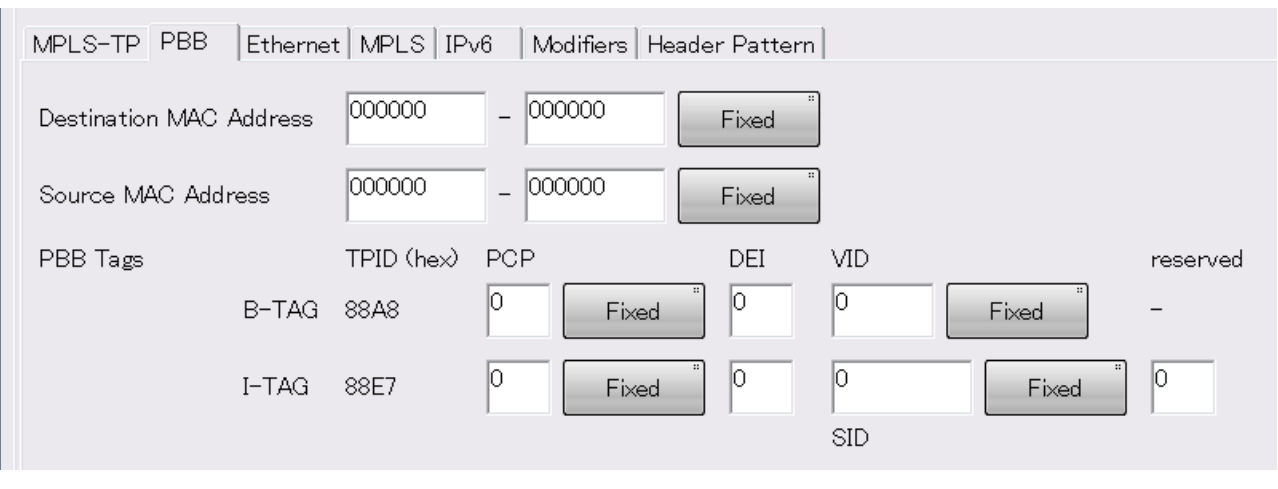

図4.2.4-11 PBB タブ

表4.2.4-8 PBB タブの設定項目

| 名称                         | 説明                                                    |
|----------------------------|-------------------------------------------------------|
| Destination<br>MAC Address | バックボーン宛先 MAC アドレスフィールド (6 byte) の値を 16 進数で設定します。      |
|                            | 左側のテキストボックスが上位3バイト,右側のテキストボックスが下位3バイト<br>です。          |
| Source MAC<br>Address      | バックボーン送信元 MAC アドレスフィールド (6 byte) の値を 16 進数で設定<br>します。 |
|                            | 左側のテキストボックスが上位3バイト,右側のテキストボックスが下位3バイト<br>です。          |
| PBB Tags                   | フレーム構成により、I-TAG のみ、または B-TAG とI-TAG が表示されます。          |
| PCP                        | 優先度の値を0~7の範囲で設定します。                                   |
| DEI                        | 優先廃棄識別を示す値を0または1で設定します。                               |
| VID                        | B-TAG のバックボーン VLAN ID の値を 0~4095 の範囲で設定します。           |
| SID                        | I-TAG のサービス・インスタンス ID (24 ビット) を設定します。                |
| reserved                   | I-TAG で予約されている 4 ビットの値を設定します。                         |

# MPLS ヘッダーの編集

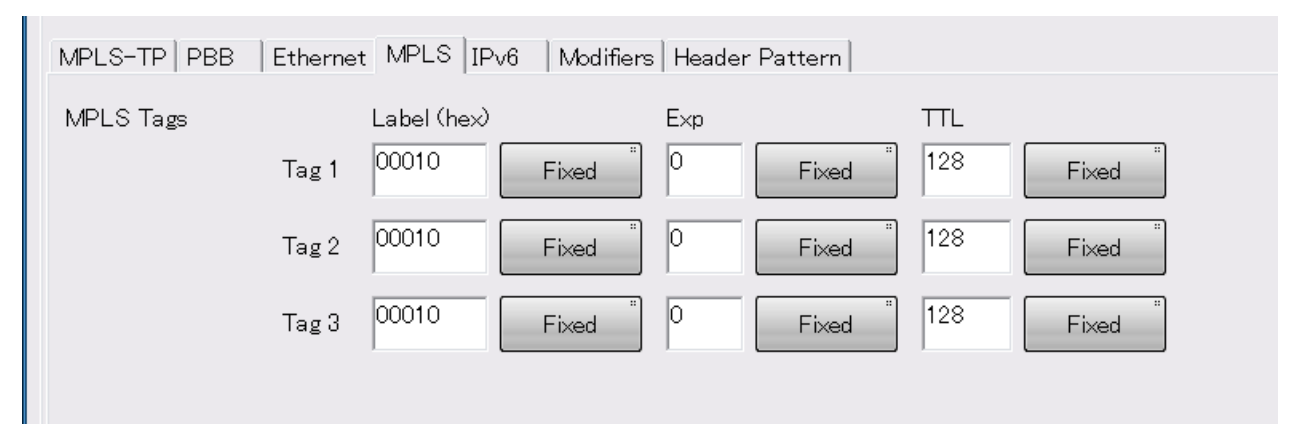

### 図4.2.4-12 MPLS タブ

| 表4.2.4-9 | MPLS タブの設定項目 |
|----------|--------------|
|----------|--------------|

| 名称        | 説明                                |
|-----------|-----------------------------------|
| MPLS Tags | 最大 3 つまで MPLS のタグを設定できます。         |
| Label     | ラベルの値を20ビットの16進数で設定します。           |
| Exp       | サービス品質情報の値を0~7の範囲で設定します。          |
| TTL       | Time to Live の値を 0~255 の範囲で設定します。 |

# IPv4 ヘッダーの編集

| MPLS-TP   PBB   Ethe | ernet MPLS IPv4 Modifiers Header Pattern |
|----------------------|------------------------------------------|
| Source Address       | 192 . 168 . 0 . 0 Fixed                  |
| Destination Address  | 192 . 168 . 0 . 0 Fixed "                |
| тоѕ                  | bin 00000000 Fixed                       |
| TTL                  | 64 Fixed                                 |
| Protocol             | 17 - UDP "Fixed                          |

### 図4.2.4-13 IPv4 タブ

| 表4.2.4-10 | IPv4 タブの設定項目 |
|-----------|--------------|
| 衣4.2.4-10 | IFV4ダノの設定項目  |

| 名称                     | 説明                                  |
|------------------------|-------------------------------------|
| Source<br>Address      | 送信元 IP アドレスフィールド (4 byte) の値を設定します。 |
|                        | 1つのテキストボックスに1バイトずつ値を入力します。          |
| Destination<br>Address | 宛先 IP アドレスフィールド (4 byte) の値を設定します。  |
|                        | 1つのテキストボックスに1バイトずつ値を入力します。          |
| TOS                    | サービス情報の値 (8 bit) を設定します。            |
| TTL                    | Time to Live の値を 0~255 の範囲で設定します。   |
| Protocol               | ペイロードのプロトコル番号を設定します。                |
|                        | フレーム構成に ICMPv4 が存在する場合は設定できません。     |

# IPv6 ヘッダーの編集

| MPLS-TP   PBB   Ethernet   MPLS   IPv6   Modifiers   Header Pattern                                                                                                    |  |  |
|----------------------------------------------------------------------------------------------------|--|--|
| Source Address      0000      :      0000      :      0000      :      0000      :      0000      :      0000      :      0000      :      0000      :      0000      :      0000      :      0000      :      0000      :      0000      :      0000      :      0000      :      0000      :      0000      :      0000      :      0000      :      0000      :      0000      :      0000      :      0000      :      0000      :      0000      :      0000      :      0000      :      0000      :      0000      :      0000      :      0000      :      0000      :      0000      :      0000      :      0000      :      0000      :      0000      :      0000      :      0000      :      0000      :      0000      :      0000      :      0000      :      0000      :      0000      :      0000      :      0000      :      0000      :      0000      : |  |  |
| Destination Address      0000      :      0000      :      0000      :      0000      :      0000      :      0000      :      0000      :      0000      :      0000      :      0000      :      0000      :      0000      :      0000      :      0000      :      0000      :      0000      :      0000      :      0000      :      0000      :      0000      :      0000      :      0000      :      0000      :      0000      :      0000      :      0000      :      0000      :      0000      :      0000      :      0000      :      0000      :      0000      :      0000      :      0000      :      0000      :      0000      :      0000      :      0000      :      0000      :      0000      :      0000      :      0000      :      0000      :      0000      :      0000      :      0000      :      0000      :      0000      :      0000   |  |  |
| Traffic Class bin 00000000 Fixed                                                                                                    |  |  |
| Flow Label hex 000000 Fixed                                                                                                    |  |  |
| Hop Limit 255 Fixed                                                                                                    |  |  |
| Next Header 59 - IPv6-NoNxt                                                                                                    |  |  |

図4.2.4-14 IPv6 タブ

| 名称                     | 説明                                      |
|------------------------|-----------------------------------------|
| Source<br>Address      | 送信元 IP アドレスフィールド (16 byte) の値を設定します。    |
|                        | 1 つのテキストボックスに 2 バイトずつ値を入力します。           |
| Destination<br>Address | 宛先 IP アドレスフィールド (16 byte) の値を設定します。     |
|                        | 1 つのテキストボックスに 2 バイトずつ値を入力します。           |
| Traffic Class          | サービス情報の値 (8 bit) を設定します。                |
| Flow Label             | パケットを識別する数値 (20 bit) を設定します。            |
| Hop Limit              | パケットを転送できる回数(ホップリミット)を 0~255 の範囲で設定します。 |
| Next Header            | 次のヘッダー情報の番号を設定します。                      |
|                        | フレーム構成に ICMPv6 が存在する場合は設定できません。         |

表4.2.4-11 IPv6 タブの設定項目

# ARP ヘッダーの編集

| MPLS-TP PBB Etherne | t MPLS ARP Mod | difiers Header Pattern |
|---------------------|----------------|------------------------|
| Sender MAC Address  | 000000 - 000   | 000 Fixed              |
| Sender IP Address   | 192 . 168 . 0  | . 0 Fixed              |
| Target MAC Address  | 000000 - 000   | 000 Fixed              |
| Target IP Address   | 192 . 168 . 0  | · 0 Fixed              |
| Operation           | 2 – ARP Rep    | bly Fixed              |

### 図4.2.4-15 ARP タブ

表4.2.4-12 ARP タブの設定項目

| 名称                    | 説明                                     |
|-----------------------|----------------------------------------|
| Sender MAC<br>Address | 送信元 MAC アドレスフィールド (6 byte) の値を設定します。   |
| Sender IP Address     | 送信元 IP アドレスフィールド (4 byte) の値を設定します。    |
| Target MAC Address    | ターゲット MAC アドレスフィールド (6 byte) の値を設定します。 |
| Target IP Address     | ターゲット IP アドレスフィールド (4 byte) の値を設定します。  |
| Operation             | オペレーションフィールド(2 byte) の値を設定します。         |

# ICMPv4 ヘッダーの編集

| MPLS-TP PBB Etherne | et   MPLS   IPv4   ICMPv4   Modifiers   Header Pattern |
|---------------------|--------------------------------------------------------|
| Туре                | 0 – Echo Reply Message                                 |
| Code hex            | ; 00 Fixed                                             |
| Data Detail         |                                                        |
| Identifier (hex)    | Sequence No. (hex)                                     |
| 0000 Fixed          | 0000 Fixed                                             |

図4.2.4-16 ICMPv4 タブ

表4.2.4-13 ICMPv4 タブの設定項目

| 名称           | 説明                     |
|--------------|------------------------|
| Туре         | タイプフィールドの値を設定します。      |
|              | 0 – Echo Reply Message |
|              | 8 – Echo Message       |
| Code         | コードフィールド (8 bit)       |
| Identifier   | 識別子フィールド (16 bit)      |
| Sequence No. | シーケンス番号フィールド (16 bit)  |
## ICMPv6 ヘッダーの編集

「図4.2.4-8 Frame Format 画面」で設定した ICMPv6のフレームの種類によって, ICMPv6 タブ表示が異なります。

### [Echo] を設定した場合

| MPLS-TP PBB      | Ethernet MPLS IPv6 ICMPv6 Modifiers Header |
|------------------|--------------------------------------------|
| Туре             | 128 – Echo Request                         |
| Code             | hex 00 Fixed "                             |
| Data Detail      |                                            |
| Identifier (hex) | Sequence No. (hex)                         |
| 0000 F           | ixed " 0000 Fixed "                        |

図4.2.4-17 ICMPv6 タブ (Echo)

表4.2.4-14 ICMPv6 タブ (Echo) の設定項目

| 名称           | 説明                                                    |
|--------------|-------------------------------------------------------|
| Туре         | [128 – Echo Request], または[129 – Echo Reply]を<br>選択します |
| Code         | コードフィールド (8 bit)                                      |
| Identifier   | 識別子フィールド (16 bit)                                     |
| Sequence No. | シーケンス番号フィールド (16 bit)                                 |

## [NS] を設定した場合

| MPLS-TP PBB Eth       | ernet   MPLS   IPv6 | 6 ICMPv6 Modifiers | Header Pattern            |                |
|-----------------------|---------------------|--------------------|---------------------------|----------------|
| Туре                  | 135 - Neigh         | bor Solicitation   |                           |                |
| Code                  | hex 00 Fix          | «ed                |                           |                |
| Data Detail           |                     |                    |                           |                |
| Reserve (hex)         |                     |                    |                           |                |
| 0000000               |                     |                    |                           |                |
| Target Address        | 0000 : 0000         | : 0000 : 0000      | : 0000 : 0000 : 0000      | : 0000 Fixed * |
| Source Link-Layer Add | dress               |                    |                           |                |
|                       | Option Type         | Option Length      | Source Link-Layer Address |                |
|                       | 01                  | hex 01             | 000000 - 000000           | Fixed          |

図4.2.4-18 ICMPv6 タブ (NS)

40GbE,100GbE アプリケーション

| 名称                        | 説明                                |
|---------------------------|-----------------------------------|
| Туре                      | 135 – Neighbor Solicitation 固定    |
| Code                      | コードフィールド (8 bit)                  |
| Reserve                   | Reserve (32bit)                   |
| Target Address            | ターゲットアドレス (128bit)                |
| Option Type               | 0x01 固定                           |
| Option Length             | 0x01 固定                           |
| Source Link-Layer Address | Source Link-Layer Address (48bit) |

### 表4.2.4-15 ICMPv6 タブ (NS)の設定項目

### [NA] を設定した場合

| MPLS-TP PBB Eth      | ernet   MPLS   IPv6 | } ICMPv6 Modifier | rs Header Pattern         |                |
|----------------------|---------------------|-------------------|---------------------------|----------------|
| Туре                 | 136 - Neighbo       | or Advertisement  |                           |                |
| Code                 | hex 00 Fix          | «ed               |                           |                |
| Data Detail          |                     |                   |                           |                |
| Router Solicited     | Override Rese       | rve (hex)         |                           |                |
| 0 0                  | 0 0000              | 0000              |                           |                |
| Target Address       | 0000 : 0000         | : 0000 : 0000     | : 0000 : 0000 : 0000      | : 0000 Fixed " |
| Source Link-Layer Ad | dress               |                   |                           |                |
|                      | Option Type         | Option Length     | Source Link-Layer Address |                |
|                      | 01                  | hex 01            | 000000 - 000000           | Fixed          |

図4.2.4-19 ICMPv6 タブ (NA)

#### 表4.2.4-16 ICMPv6 タブ (NA)の設定項目

| 名称                        | 説明                               |
|---------------------------|----------------------------------|
| Туре                      | 136 – Neighbor Advertisement 固定  |
| Code                      | コードフィールド (8 bit)                 |
| Router                    | Router (1bit)                    |
| Solicited                 | Solicited (1bit)                 |
| Override                  | Overrided(1bit)                  |
| Reserve                   | Reserve(29bit)                   |
| Target Address            | Target Address(128bit)           |
| Option Type               | 0x01 固定                          |
| Option Length             | 0x01 固定                          |
| Source Link-Layer Address | Source Link-Layer Address(48bit) |

[Fixed], [Increment], [Decrement], [Random]の設定方法は, 4-29ページの「ヘッダーの可変範囲の編集」を参照してください。

### ヘッダーの可変範囲の編集

送信される個々のフレームのヘッダーの値を1 つずつインクリメントしたりするなど可変にしたい場合には, Modifier という設定を適用します。

Modifier とは、次の4種類の属性をまとめた設定項目です。

- ・ ヘッダ中のどのフィールドに適用するか
- ・フィールドの値を可変方法は増加,減少,ランダムのどれか
- ・ フィールド中のどれだけのビット領域を可変対象とするか
- ・ 変させる値の最大値と最小値,およびステップ

Modifier の設定をするには、Ethernet/IPv4 などの各ヘッダー設定画面からと、 Modifier タブからの 2 つの画面から設定操作することができます。基本的な設定 方法はどちらの場合も同等です。 Modifiers タブによる設定

以下に示すように 5 つの Modifier が用意されています。1 つのストリームあたりこ れらの中から選択して最大 5 つまで Modifier を適用できます。 次の図の設定項目は、「表4.2.4-18 Modifier画面の設定項目」と同じです。

| MPLS-TP PBB Ethernet MPLS IPv4 Modifiers Header Pattern                                                                                                    |
|----------------------------------------------------------------------------------------------------|
| Field 1 (MPLS-TP DA) Increment Offset byte Length byte Count 1                                                                                                    |
| Field 2 (MPLS-TP SA) Increment Offset byte Length byte Count 1                                                                                                    |
| Field 3     Random     MPLS - MPLS Tags - Tag 1 - Time to Live (8 bits)                                                                                                    |
| Offset 0 bit Length 8 bit Value Range dec 0 to 255                                                                                                    |
| hex 00 to FF                                                                                                    |
| bin 00000000 to 1111111                                                                                                    |
|                                                                                                    |
| Field 4   Random                                                                                                    |
| Field 4     Random     IPv4 - Protocol (8 bits)       Offset     0     bit     Length     8     bit     Value Range dec     0     to     255                                                                                                    |
| Field 4     Random     IPv4 - Protocol (8 bits)       Offset     0     bit     Length       8     bit     Value Range     dec       0     to     255       hex 00 to FF                                                                                                    |
| Field 4     Random     IPv4 - Protocol (8 bits)       Offset     0     bit     Length     8     bit     Value Range     dec     0     to     255       hex 00 to FF     bin 00000000 to 11111111                                                                                                    |
| Field 4     Random     IPv4 - Protocol (8 bits)       Offset     0     bit     Length     8     bit     Value Range     dec     0     to     255       hex 00 to FF     bin 00000000 to 11111111       Field 5     Increment     Ethernet - Destination Address (48 bits)                                                                                                    |
| Field 4       Random       IPv4 - Protocol (8 bits)         Offset       0       bit       Length       8       bit       Value Range       0       to       255         hex 00 to FF       bin 00000000 to 11111111         Field 5       Increment       Ethernet - Destination Address (48 bits)       *         Offset       0       bit       Length       32       bit       Value Range       hex 0000000       to       FFFFFFFF       step 1                                                             |
| Field 4       Random       IPv4 - Protocol (8 bits)         Offset       0       bit       Length       8       bit       Value Range       0       to       255         hex 00 to FF       bin 00000000 to 11111111       10       11111111         Field 5       Increment       Ethernet - Destination Address (48 bits)       *         Offset       0       bit       Length       32       bit       Value Range       hex       00000000       to       FFFFFFFF       step 1       dec 0 to 4,294,967,295 |

図4.2.4-20 Modifiers タブ

表4.2.4-17 Modifiers タブの設定項目

| 名称        | 説明                                                |
|-----------|---------------------------------------------------|
| Field 1 * | 宛先 MAC アドレスフィールド専用の Modifier です。最大 48 ビット指定できます。  |
| Field 2 * | 送信元 MAC アドレスフィールド専用の Modifier です。最大 48 ビット指定できます。 |
| Field 3   | 任意のフィールドに適用可能な最大 32 ビットの Modifier です。             |
| Field 4   | 同一フィールドに複数の Modifier を適用することはできません。               |
| Field 5   |                                                   |

\*: フレーム構成により, MPLS-TP, PBB, または Ethernetの MAC アドレスが 表示されます。たとえば Ethernet を MPLS-TP で Encapsulation している 場合は, 外側の MAC アドレスが該当します。

4

40GbE,100GbE アプリケーション

Modifier タブの Field 3 から Field 5 のボタンの表示を[Decrement], [Increment], または [Random]にすると, 右側にフィールドを選択するボタンが 表示されます。

フィールドを選択するボタンをタッチすると、Select Field 画面が表示されます。 Select Field 画面の表示内容は、フレーム構成によって異なります。

| Select Field                              |
|-------------------------------------------|
| MPLS-TP                                   |
| Туре                                      |
| Tag 1 Label Experimental Use Time to Live |
| Ethernet                                  |
| Destination Address Source Address Type   |
| IPv4                                      |
| ToS TTL Protocol                          |
| Source Address Destination Address        |
| ICMPv4                                    |
| Code                                      |
| ECHO Identifier Sequence No               |
|                                           |
|                                           |
|                                           |
|                                           |
|                                           |

図4.2.4-21 Select Field 画面の例

値を変化させるフィールドのボタンをタッチすると、Modifiers タブのボタン表示が 更新され、そのフィールドの Value Range の範囲が表示されます。 ヘッダー設定画面から Modifier を適用する場合, ヘッダーの値を入力するテキス トボックス, または値を設定するボタンの右側にあるボタンをタッチすると, Modifier 画面が表示されます。

| MPLS-1  | TP PBB      | Ethernet MPLS IPv4 Modifiers Header Pattern |        |
|---------|-------------|---------------------------------------------|--------|
| Source  | Address     | 192 . 168 . 0 . 0 Fixed                     |        |
| Destina | ition Addre | ss 192 . 168 . 0 . 0 Fixed                  |        |
| TOS     |             | bin 00000000 Fixed                          |        |
| TTL     | Modifie     | ,<br>,                                      | ×      |
| Protoc  | Modifier    | Add #3 (unused)                             | "ОК    |
|         | Field       | IPv4 - Destination Address (32 bits)        | Cancel |
|         | Туре        | Off                                         |        |

図4.2.4-22 Modifier 画面 (Type が Off の場合)

| Modifier |                                                                                             |
|----------|---------------------------------------------------------------------------------------------|
| Modifier | Add #3 (unused) OK                                                                          |
| Field    | IPv4 - Destination Address (32 bits)                                                        |
| Туре     | Random "<br>Offset 0 bit Length 16 bit                                                      |
|          | Value Range hex 0000 to FFFF<br>dec 0 to 65,535<br>bin 000000000000000000000000000000000000 |
|          | 31 24 16 8 0                                                                                |

図4.2.4-23 Modifier 画面 (Type が Off 以外の場合)

| Modifier |                                     | ×      |
|----------|-------------------------------------|--------|
| Modifier | #2                                  | ОК     |
| Field    | Ethernet SA                         | Cancel |
| Туре     | Increment                           |        |
|          | Offset 4 byte Length 2 byte         |        |
|          | Count 8                             |        |
|          | 00-00-00-00-XX-XX (0x0000 - 0x0007) |        |

図4.2.4-24 Modifier 画面 (Modifier が#1, または#2 の場合)

| 表4.2.4-18 | Modifier | 画面の | 設定項目 |
|-----------|----------|-----|------|
|-----------|----------|-----|------|

| 名称             |                                                                                                    |  |  |  |  |  |
|----------------|----------------------------------------------------------------------------------------------------|--|--|--|--|--|
| Modifier       | Modifier#3から#5の番号を選択するボタンが表示されます。                                                                                                    |  |  |  |  |  |
|                | まだどこにも適用されていない Modifier は, [Add #3 (unused)]のように<br>(used)が表示されます。                                                                     |  |  |  |  |  |
|                | すでに他のフィールドに適用されている Modifier は[Replaced #3 (IPv6 –<br>Traffic Class)]のように Replaced が表示されます。このような Modifier を<br>選択すると, 編集中のフィールドに更新されます。 |  |  |  |  |  |
|                | Modifier#1, #2 が表示されている場合は, フィールドを変更できないためボタ<br>ンが表示されません。                                                                             |  |  |  |  |  |
| Field          | ヘッダーのフィールド名が表示されます。                                                                                                    |  |  |  |  |  |
| Туре           | Off: ヘッダーの値は変わりません。                                                                                                    |  |  |  |  |  |
|                | Increment: 1フレームごとにヘッダーの値を増やします。                                                                                                    |  |  |  |  |  |
|                | Decrement: 1フレームごとにヘッダーの値を減らします。                                                                                                    |  |  |  |  |  |
|                | Random: 1フレームごとにヘッダーにランダムな値を設定します。                                                                                                    |  |  |  |  |  |
| Offset         | 値を可変させる範囲の先頭位置を指定します。                                                                                                    |  |  |  |  |  |
| Length         | 値を可変させる範囲のビット数,またはバイト数を指定します。                                                                                                    |  |  |  |  |  |
| Value Range *1 | 値を変える範囲の最小値と最大値です。                                                                                                    |  |  |  |  |  |
| Count *2       | OffsetとLength で指定した範囲に設定する値の個数です。                                                                                                    |  |  |  |  |  |

\*1: Modifier が#3~#5 の場合に表示されます。

\*2: Modifier が#1, または#2 の場合に表示されます。

図4.2.4-24の画面では、Source MAC Address の最後の2バイトの値が変わります。

テキストボックスの下に次のように表示され、XX が Offset と Length で指定した位置を示します。かっこ内に設定される値の下限値と上限値が 16 進数で表示されます。

00-00-00-00-XX-XX (0x0000 - 0x003F)

図4.2.4-24の画面でModifier画面のCountを8に設定した場合,可変方法の設定によってヘッダーの値は次のように変わります。

| 送信   | 可変方法 |           |           |          |  |  |  |  |
|------|------|-----------|-----------|----------|--|--|--|--|
| 回数   | Off  | Increment | Decrement | Random * |  |  |  |  |
| 1回目  | 0    | 0         | 0         | 4        |  |  |  |  |
| 2回目  | 0    | 1         | 7         | 3        |  |  |  |  |
| 3回目  | 0    | 2         | 6         | 0        |  |  |  |  |
| 4回目  | 0    | 3         | 5         | 6        |  |  |  |  |
| 5回目  | 0    | 4         | 4         | 7        |  |  |  |  |
| 6回目  | 0    | 5         | 3         | 2        |  |  |  |  |
| 7回目  | 0    | 6         | 2         | 1        |  |  |  |  |
| 8回目  | 0    | 7         | 1         | 5        |  |  |  |  |
| 9回目  | 0    | 0         | 0         | 6        |  |  |  |  |
| 10回目 | 0    | 1         | 7         | 2        |  |  |  |  |

表4.2.4-19 ヘッダーの値の可変方法

\*:Randomの値は例です。実行するたびに設定される値が異なります。

#### ストリームの発生方法の設定

ヘッダーの値を可変にするには、Stream Control/Header 画面 Control タブの フレーム数の値を可変範囲以上の値に設定します。

```
例1
```

| Control Header                                         |
|--------------------------------------------------------|
| Frame Size Fixed <sup>**</sup> 64 - 64 byte            |
| Gap Size Fixed 12.00000 - 12 byte                      |
| Burst Off <sup>1</sup> frame Gap <sup>12</sup> byte    |
| Number of Frames 20 frame                              |
|                                                        |
| Modifier Add #3 (unused) OK                            |
| Field IPv4 - Source Address (32 bits)                  |
| Type Increment                                         |
| Offset $\frac{29}{100}$ bit Length $\frac{3}{100}$ bit |
| Value Range dec 0 to 7 step 1                          |
| hex 0 to 7<br>bin 000 to 111                           |
| 31 24 16 8 0                                           |
|                                                        |

Modifiers の Value Range を 0 から 7 に設定して, Control タブで Burst を [Off], Number of frames を 20 に設定すると, フレームの値は次のよう に変わります。

0, 1, 2, 3, 4, 5, 6, 7, 0, 1, 2, 3, 4, 5, 6, 7, 0, 1, 2, 3, 0, 1, 2, 3, 4, 5, 6, 7, 0, 1, 2, 3, 4, 5, ....

例 2

Modifiers の Value Range を 0 から 7 に設定して, Control タブで Burst を [On], Burst の Frame を 20, Number of Bursts を 1 に設定しても, フレームの値は次のように変わります。

0, 1, 2, 3, 4, 5, 6, 7, 0, 1, 2, 3, 4, 5, 6, 7, 0, 1, 2, 3, 0, 1, 2, 3, 4, 5, 6, 7, 0, 1, 2, 3, 4, 5, ....

例 3

ModifiersのValue Rangeを0から7に設定しても、Control タブでBurst を [Off], Number of framesを2に設定すると、フレームの値は次のように なって Value Rangeの最大値まで変化しません。

0, 1, 0, 1, 0, 1, 0, 1, 0, 1, 0, ....

## ヘッダーパターンの表示・読み込み

Header Pattern タブには, 編集したヘッダーのパターンが 16 進数で表示されます。

Increment, Decrement, Random が設定されているフィールドは, XX で表示されます。

| M | PL   | S-TF  | P     | BB  | Et | nerne | et   M | <b>/</b> PLS | IPv | 4  | Mod | ifiers | ; He | ader | r Pat | tern | ]                  |
|---|------|-------|-------|-----|----|-------|--------|--------------|-----|----|-----|--------|------|------|-------|------|--------------------|
| Н | leac | ler F | Patte | ern |    |       |        |              |     |    |     |        |      |      |       |      | Export Open Folder |
| 2 | x    | 00    | 00    | 00  | 00 | 00    | XX     | 00           | 00  | 00 | 00  | 00     | 88   | 47   | 00    | 01   | ~                  |
| 0 | )1   | 80    | 00    | 00  | 00 | 00    | 00     | 00           | 00  | 00 | 00  | 00     | 00   | 00   | 88    | A8   |                    |
| 0 | 00   | 00    | 88    | E7  | 00 | 00    | 00     | 00           | XX  | XX | XX  | XX     | 00   | 00   | 00    | 00   |                    |
| 0 | 00   | 00    | 00    | 00  | 88 | 47    | 00     | 01           | 00  | ΧХ | 00  | 01     | 00   | 80   | 00    | 01   |                    |
| 0 | )1   | 80    | 45    | 00  | 00 | 00    | 00     | 00           | 40  | 00 | 40  | XX     | в9   | 9C   | CO    | A8   |                    |
| 0 | 00   | 00    | CO    | A8  | 00 | 00    |        |              |     |    |     |        |      |      |       |      |                    |
|   |      |       |       |     |    |       |        |              |     |    |     |        |      |      |       |      |                    |
|   |      |       |       |     |    |       |        |              |     |    |     |        |      |      |       |      |                    |
|   |      |       |       |     |    |       |        |              |     |    |     |        |      |      |       |      |                    |
|   |      |       |       |     |    |       |        |              |     |    |     |        |      |      |       |      |                    |

図4.2.4-25 Header Pattern タブ

フレーム構成が [Custom Header] の場合, [Import] ボタンが表示されます。

| Frame Format Custom Header Pattern |                          |      |      |     |    |    |    |    |    |    |    |    |    |    |    |        |   |        |  |             |
|------------------------------------|--------------------------|------|------|-----|----|----|----|----|----|----|----|----|----|----|----|--------|---|--------|--|-------------|
| He                                 | Header Pattern Modifiers |      |      |     |    |    |    |    |    |    |    |    |    |    |    |        |   |        |  |             |
| H                                  | ead                      | er F | atte | ern |    |    |    |    |    |    |    |    |    |    |    | Import | [ | Export |  | Open Folder |
| X                                  | X                        | 00   | 00   | 00  | 00 | 00 | XX | 00 | 00 | 00 | 00 | 00 | 88 | 47 | 00 | 01     |   |        |  | ~           |
| 0                                  | 1                        | 80   | 00   | 00  | 00 | 00 | 00 | 00 | 00 | 00 | 00 | 00 | 00 | 00 | 88 | A8     |   |        |  |             |
| 0                                  | 0                        | 00   | 88   | E7  | 00 | 00 | 00 | 00 | 00 | 00 | 00 | 00 | 00 | 00 | 00 | 00     |   |        |  |             |
| 0                                  | 0                        | 00   | 00   | 00  | 88 | 47 | 00 | 01 | 00 | 80 | 00 | 01 | 00 | 80 | 00 | 01     |   |        |  |             |
| 0                                  | 1                        | 80   | 45   | 00  | 00 | 00 | 00 | 00 | 40 | 00 | 40 | 11 | 00 | 00 | CO | A8     |   |        |  |             |
| 0                                  | 0                        | 00   | CO   | A8  | 00 | 00 |    |    |    |    |    |    |    |    |    |        |   |        |  |             |

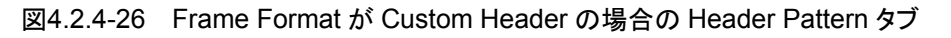

| 表4.2.4-20 | Header Pattern | タブの設定項目 |
|-----------|----------------|---------|
|-----------|----------------|---------|

| 名称          | 説明                      |
|-------------|-------------------------|
| Export      | ヘッダーパターンをファイルに保存します。    |
| Import      | ヘッダーパターンをファイルから読み込みます。  |
| Open Folder | ファイルが保存されているフォルダを表示します。 |

## C:\ Documents and Settings\Administrator\My Documents \Anritsu\MD1260A\UserData\Stream

ヘッダーファイルはストリームの番号ごとに、Stream001.txt ~ Stream016.txt のファイル名で保存されます。

次の手順でヘッダーパターンを編集して, 読み込みます。

- 1. [Frame Format] のボタンをタッチします。
- 2. 編集するヘッダーパターンのひな形となるフレーム構成を設定します。
- 3. [OK] をタッチして, Frame Format 画面を閉じます。
- 4. [Export] をタッチして、ヘッダーパターンをファイルに保存します。
- 5. [Open Folder] をタッチします。フォルダが表示されます。
- 手順4で保存したファイルをテキストエディタで編集します。
   名前を付けて保存します。
- 7. [Frame Format] のボタンをタッチします。
- 8. [Customer Header] をタッチします。
- 9. [OK] をタッチして, Frame Format 画面を閉じます。
- 10. [Import] をタッチします。ファイル一覧が表示されます。
- 11. 手順6で保存したファイルを選択して、[OK]をタッチします。
- 12. ファイルから読み込まれたヘッダーパターンが表示されます。

# 4.2.5 ビットエラー測定用ストリームの編集

本器は、イーサネットフレームのデータのビットエラーを測定できます。 「シー 4.6.2 Frame BER 測定 ビットエラー測定用ストリームを編集するには、次の手順で Stream 画面を開きま す。

- 1. 設定エリアの [Port] をタッチします。
- 2. Frame BERT のボタンをタッチして, 表示を[On]にします。
- 3. [OK]をタッチします。
- 4. 設定エリアの[Stream]をタッチします。

| Stream                  |                                                                   | ×      |
|-------------------------|-------------------------------------------------------------------|--------|
| Frame Settings ———      |                                                                   |        |
| Destination MAC Address | 000000 _ 000000                                                   |        |
| Source MAC Address      | 000000 _ 000000                                                   | Apply  |
| Ethernet Type           | 0000                                                              | Cancel |
| Data Field              | PRBS31                                                            |        |
| Error Insertion         | None                                                              |        |
| Frame Size              | 64     byte     between     64     byte       and     64     byte |        |
| Stream Control ———      |                                                                   |        |
| Gap Size (byte)         | 12.00000 byte between 12 byte                                     |        |
| Random                  | and 1,024 byte                                                    |        |

図4.2.5-1 Stream 画面

| 名称                         | 説明                                                                              |
|----------------------------|---------------------------------------------------------------------------------|
| Destination<br>MAC Address | 宛先 MAC アドレスフィールドの値を 6 バイトの 16 進数で設定します。                                         |
| Source MAC<br>Address      | 送信元 MAC アドレスフィールドの値を 6 バイトの 16 進数で設定します。                                        |
| Ethernet Type              | Ethernet Type フィールドの値を2バイトの16進数で設定します。                                          |
| Data Field                 | イーサネットフレームのデータは常に PRBS31 になります。                                                 |
| Error Insertion            | [None]:エラーを挿入しません                                                               |
|                            | [FCS Error]:すべてのフレームの FCS にエラーを挿入します。                                           |
| Frame Size                 | 送信フレームのサイズ (60~32,700 byte) を指定します。                                             |
|                            | [Fixed]:フレームサイズが設定した値になります。                                                     |
|                            | [Random]: フレームごとにサイズをランダムに変えます。<br>フレームサイズの下限値と上限値を設定できます。                      |
| Stream Control             | フレームの送信間隔または送信レートを指定します。                                                        |
|                            | ストリームの負荷量の表示単位を次から選択します。                                                        |
|                            | [Gap Size(byte)], [Rate (%)], [Rate (fps)], [Rate (Gbit/s)],<br>[Intervals (s)] |
|                            | [Fixed]:フレームサイズが設定した値になります。                                                     |
|                            | [Random] フレームごとにサイズをランダムに変えます。<br>フレームサイズの下限値と上限値を設定できます。                       |
|                            | 指定できる最小ギャップは 9 byte です*。また, 最大で約 120 秒分のギャッ<br>プを指定することができます。                   |

表4.2.5-1 Stream 画面の設定項目

\*: [Frame Size] に 16,000 byte を超える値を指定したときは, [Gap Size] の 最小値は 10 byte となります。 4

## 4.2.6 エラー/アラームの設定

本器は、次のエラーを挿入できます。

- イーサネットフレームへのエラー挿入
- ・ PCS レーンブロックへのエラー挿入
- ・ LFS シグナルの挿入

挿入するエラーまたはアラームを編集するには、次の手順で Error/Alarm 画面を 開きます。

- 1. 設定エリアの[Error/Alarm]をタッチします。
- 2. Mode をタッチして, エラーの種類を選択します。
- 3. 選択した Mode に応じて, Type や Pattern と Timing を設定します。 エラー挿入するレーンのボタンをタッチして, ボタンの表示を濃い灰色にしま す。
- 4. 設定エリアの[OK]をタッチします。

| Error/Alarm                                     | ×     |
|-------------------------------------------------|-------|
| Mode PCS Error                                  | ОК    |
| Pattern Invalid Sync Header (00)                | Apply |
| Timing Single <sup>1</sup> count                |       |
| Lane 0 Lane 1 Lane 2 Lane 3 Lane 4              |       |
| Lane 5 Lane 6 Lane 7 Lane 8 Lane 9              |       |
| Lane 10   Lane 11   Lane 12   Lane 13   Lane 14 |       |
| Lane 15   Lane 16   Lane 17   Lane 18   Lane 19 |       |
| All On All Off                                  |       |

図4.2.6-1 Error/Alarm 画面(100GbE)

|        | 名称                              | 説明                                                                                         |  |  |  |  |  |  |  |
|--------|---------------------------------|--------------------------------------------------------------------------------------------|--|--|--|--|--|--|--|
| Mode   |                                 | エラーの種類を次から選択します。                                                                           |  |  |  |  |  |  |  |
|        |                                 | [Ethernet Frame], [PCS Error], [PCS Alarm]                                                 |  |  |  |  |  |  |  |
| Etherr | net Frame                       | イーサネットフレームにエラーを挿入します。*1                                                                    |  |  |  |  |  |  |  |
|        | PRBS Bit<br>Error <sup>*2</sup> | イーサネットフレームが PRBS31 の場合にビットエラーを挿入します。Timing<br>でエラーの挿入方法を設定します。                             |  |  |  |  |  |  |  |
|        |                                 | Single:[Error/Alarm Ins]の▶ボタンをタッチすると, 1 回エラーを挿入します。                                        |  |  |  |  |  |  |  |
|        |                                 | Rate:[Error/Alarm Ins]の▶ボタンをタッチすると,指定したビット誤り率で                                             |  |  |  |  |  |  |  |
|        |                                 | エラーを挿入します。<br>[Error/Alarm Ins]の■ボタンをタッチすると, エラー挿入を停止しま<br>す。                              |  |  |  |  |  |  |  |
|        | LF                              | CGMII または XLGMII に, ローカル異常信号を送信します。                                                        |  |  |  |  |  |  |  |
| -      | RF                              | CGMII または XLGMII に, リモート異常信号を送信します。                                                        |  |  |  |  |  |  |  |
| PCS E  | rror                            | PCS レーンにエラーブロックを挿入します。                                                                     |  |  |  |  |  |  |  |
|        |                                 | Timing で, [Error/Alarm Ins]の▶ボタンをタッチをタッチしたときのエラー<br>挿入方法を設定します。                            |  |  |  |  |  |  |  |
|        |                                 | Single: 1回だけラーブロックを挿入します。                                                                  |  |  |  |  |  |  |  |
|        |                                 | Burst: 指定した数のエラーブロックを挿入します。                                                                |  |  |  |  |  |  |  |
|        |                                 | Alternate:指定パターン (Error/Normal)で エラーブロックを挿入します。                                            |  |  |  |  |  |  |  |
|        |                                 | Rate: 指定したエラーレートでエラーブロックを挿入します。                                                            |  |  |  |  |  |  |  |
| -      |                                 | All: 最大レートでエラーブロックを挿入します。                                                                  |  |  |  |  |  |  |  |
|        | Invalid Sync<br>Header (00)     | 先頭2ビットを00にしてブロックを送信します。*3                                                                  |  |  |  |  |  |  |  |
|        | Invalid Sync<br>Header (11)     | 先頭2ビットを11にしてブロックを送信します。*3                                                                  |  |  |  |  |  |  |  |
|        | Invalid<br>Alignment<br>Marker  | アライメントマーカの Moを 0x00, M4を 0xFF にして送信します。*3                                                  |  |  |  |  |  |  |  |
| -      | BIP Error                       | アライメントマーカの BIP をビット反転して送信します。*3                                                            |  |  |  |  |  |  |  |
|        | Invalid Block<br>Type (0x00)    | ブロックタイプが 0x00 の制御ブロックを送信します。*4                                                             |  |  |  |  |  |  |  |
| -      | Invalid Block<br>Type (0x2d)    | ブロックタイプが 0x2d の制御ブロックを送信します。*4                                                             |  |  |  |  |  |  |  |
|        | Invalid Block<br>Type (0x33)    | ブロックタイプが 0x33 の制御ブロックを送信します。*4                                                             |  |  |  |  |  |  |  |
|        | Invalid Block<br>Type (0x66)    | ブロックタイプが 0x66 の制御ブロックを送信します。*4                                                             |  |  |  |  |  |  |  |
| PCS A  | larm                            |                                                                                            |  |  |  |  |  |  |  |
|        | High BER                        | High BER が発生する量の Invalid Sync Header を送信します。                                               |  |  |  |  |  |  |  |
|        |                                 | [Error/Alarm Ins]の▶ボタンをタッチすると, エラー挿入を開始します。<br>[Error/Alarm Ins]の■ボタンをタッチすると, エラー挿入を停止します。 |  |  |  |  |  |  |  |

\*1: イーサネットフレームの FCS エラーを発生する場合は、Stream 画面の FCS Error Insertion を設定します。「表4.2.4-1 Stream 画面の設定項目」を参 照してください。

イーサネットフレームのフレームサイズのエラーを発生する場合は、Stream 画面の Frame Size を Undersize、または Oversize になる値に設定します。 「表4.2.4・2 Control タブの設定項目」、「4.2.5・1 Stream 画面の設定項目」 を参照してください。

\*2: Frame BERT 設定が On のときのみ設定できます。

\*3: 挿入する PCS レーンを設定できます。

\*4: エラー挿入方法は Single のみ設定できます。

## 4.2.7 ストリームの送信

ストリームの送信を開始するには,操作エリアの Stream の▶ボタンをタッチします。 ストリームを送信している間はランプが点灯します。

Stream の送信が開始されてからの経過時間が, All Lanes タブの Transmit Duration に表示されます。

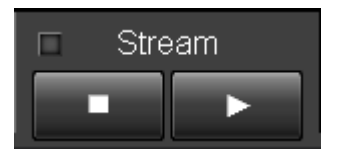

図4.2.7-1 Stream ボタン

ストリームの送信を停止するには、
「ボタンをタッチします。

## 4.2.8 エラー/アラームの挿入

エラー/アラームを挿入するには, 操作エリアの Error/Alarm Insの ドボタンをタッ チします。

挿入されるエラーの数は, Error/Alarm 画面の Timing 設定によります。 エラーを挿入している間はランプが点灯します。

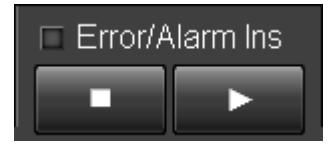

図4.2.8-1 Error/Alarm Ins ボタン

エラー/アラームの挿入を停止するには、 ボタンをタッチします。

# 4.3 測定画面

40GbE, 100GbE アプリケーションでは, 次の項目を測定できます。

- 送受信したテストフレーム数, テストフレームのレート, シーケンスエラー, レイテンシ
- ・ 送受信したイーサネットフレームサイズの分布
- MAC レイヤにおける送受信フレーム数,ビット数,エラー数, 全 PCS レーンのエラー発生状況
- ・ PCS レーン別のエラー発生数
- ・ CFP の状態, レーン別受信光パワー

Counter の**ト**ボタンをタッチしてからの経過時間が,各測定画面の Counter Elapsed Time に表示されます。

## 4.3.1 テストフレーム

テストフレームは、Multiflow 画面で定義したイーサネットフレームです。 テストフレームの定義方法には3種類あります。

- Flow ID を指定
   Flow ID はイーサネットフレームのデータ部分に記載された識別番号です。
   「4.2.4 複数ストリームの編集」で、0~65535までの値を設定できます。
- フレーム構成とデータの値を指定 (User Defined)
   イーサネットフレームの構成と、フレーム内のデータの値を指定します。
- Flow ID, フレーム構成とヘッダの値の両方を指定 Flow ID, フレーム構成とデータの値の両方が一致するイーサネットフレームを 識別します。

テストフレームは最大 16 個を定義できます。 MD1260A が受信したイーサネットフレームに対してフィルタをかけて,条件が一致すればテストフレームと識別します。

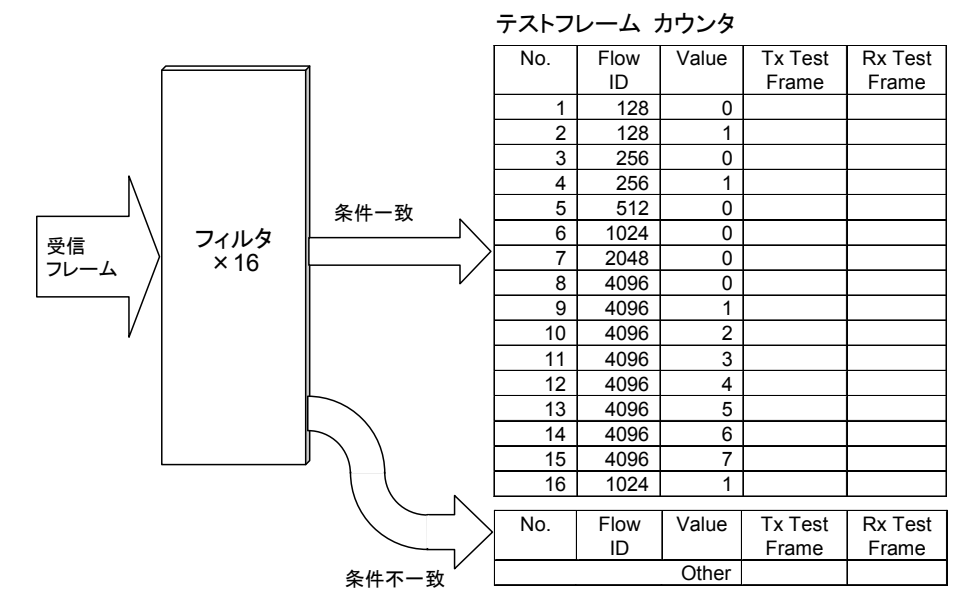

図4.3.1-1 テストフレームの処理

#### テストフレームの設定

テストフレームを識別する方法を設定します。

- 1. 設定エリアの [Port] をタッチします。
- 2. Frame BERT のボタンをタッチして, 表示を [Off] にします。
- 3. [OK] をタッチします。
- 4. [Test Frames] タブ をタッチします。
- 5. 測定結果表示エリアの [Setup] をタッチします。 Multi Flow 画面が表示 されます。

| Multifl | ow        |                |          |                       |          |    | ×      |
|---------|-----------|----------------|----------|-----------------------|----------|----|--------|
| Type    | Us        | er Defined and | Flow ID  |                       |          |    | ОК     |
|         | Field     |                | IPv4 - 8 | Source Address (      | 32 bits) | ** | Apply  |
|         |           | Offset 0       | bit Le   | ength <sup>32</sup> k | it       |    | Cancel |
|         |           | 31             | 24       | 16                    | 8        | 0  |        |
|         |           |                |          |                       |          |    |        |
| Se      | lect Flov | v Numbers      |          |                       |          |    |        |

6. Type のボタンをタッチして, テストフレームの識別方法を選択します。

Test Frame Flow ID: Stream の Flow ID で識別します。

User Defined:指定したヘッダーのフィールドの値で識別します。

User Defined and Flow ID:Stream の Flow ID と, 指定したヘッダー フィールドの値の両方が一致するイーサネットフレームを識別します。

- 7. 手順 6 で [Test Frame Flow ID] を設定した場合は, 手順 14 に進みま す。
- 8. 手順6で [User Defined], または [User Defined and Flow ID] を設定 した場合は, Field のボタンをタッチします。User Defined Field 画面が表 示されます。

| User Defined Field        |                             |  |  |  |  |  |  |  |
|---------------------------|-----------------------------|--|--|--|--|--|--|--|
| Frame Format              | " Ethernet                  |  |  |  |  |  |  |  |
| Ethernet<br>Destination : | Address Source Address Type |  |  |  |  |  |  |  |

9. Frame Format のボタンをタッチします。Frame Format 画面が表示されま す。

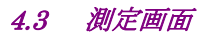

| Frame Format                        |                                                       | X    |
|-------------------------------------|-------------------------------------------------------|------|
| Ethernet                            | < - Click button to add to frame:                     | ок   |
| IPv6                                | MPLS-TP (Up to 5 labels) Control Word Ca              | ncel |
| ICMPv6<br>NA                        | PBB (B-TAG+I-TAG) PBB (I-TAG only)                    |      |
|                                     | VLAN (Up to 2 tags)                                   |      |
|                                     | MPLS (Up to 3 labels)                                 |      |
|                                     | IPv4 IPv6 ARP                                         |      |
|                                     | ICMPv4 ICMPv6 Echo NS N                               | A    |
| Test Pattern                        | Custom Header (Cannot be combined with other headers) |      |
|                                     | Recent Used Frame Formats:                            |      |
|                                     | Ethernet + IPv6 + ICMPv6 (NS)                         |      |
|                                     | Ethernet + IPv6 + ICMPv6 (Echo)                       |      |
|                                     | Ethernet + IPv4                                       |      |
| Click button to<br>remove header -> | Remove All                                            |      |

10. ヘッダー名のボタンをタッチして、イーサネットフレームのヘッダー構成を編 集します。

| rame Format |                                          | VLAN(1) + IPv4      | "Cancel |
|-------------|------------------------------------------|---------------------|---------|
| ULAN 1      | ddress Source Address<br>TPID PCF<br>VID | CFI                 |         |
| Pv4         |                                          |                     |         |
| Packet Lei  | ngth Identification                      | Flags               |         |
| Fragment O  | rffset                                   | Protocol            |         |
| Header Cheo | sksum Source Address                     | Destination Address |         |

11. [OK]をタッチします。User Defined Field 画面が表示されます。

12. フィルタを設定するヘッダーの領域のボタンをタッチします。Multi Flow 画 面が表示されます。

4

40GbE,100GbE アプリケーション

| Multifl | ow        |                |          |                        |      |    | ×      |
|---------|-----------|----------------|----------|------------------------|------|----|--------|
| Type    | Us        | er Defined and | Flow ID  |                        |      |    | ОК     |
|         | Field     |                | IPv4 – S | ource Address (32 b    | its) | 11 | Apply  |
|         |           | Offset 0       | bit Le   | ngth <sup>32</sup> bit |      |    | Cancel |
|         |           | 31             | 24       | 16                     | 8    | 0  |        |
| Se      | lect Flov | v Numbers      |          |                        |      |    |        |

- 13. Offset, および Length のテキストボックスをタッチして, フィルタを設定する ビット位置を設定します。Length で最大 32 ビット設定できます
- 14. [Select Flow Numbers] をタッチします。Flow to Count 画面が表示され ます。

| Flow | to Count                   |                         |     |                            |                       | X                    |
|------|----------------------------|-------------------------|-----|----------------------------|-----------------------|----------------------|
| Num  | ber of Flows 16            | Format                  | t 🗌 | Decimal                    |                       | ОК                   |
| No.  | Value (Ethernet -<br>Type) | · Test Frame<br>Flow ID | No. | Value (Ethernet -<br>Type) | Test Frame<br>Flow ID | Cancel               |
| 1    | 1,024                      | 0                       | 9   | 1,032                      | 8                     |                      |
| 2    | 1,025                      | 1                       | 10  | 1,033                      | 9                     |                      |
| 3    | 1,026                      | 2                       | 11  | 1,034                      | 10                    |                      |
| 4    | 1,027                      | 3                       | 12  | 1,035                      | 11                    |                      |
| 5    | 1,028                      | 4                       | 13  | 1,036                      | 12                    |                      |
| 6    | 1,029                      | 5                       | 14  | 1,037                      | 13                    |                      |
| 7    | 1,030                      | 6                       | 15  | 1,038                      | 14                    | Preset               |
| 8    | 1,031                      | 7                       | 16  | 1,039                      | 15                    | Increment from No. 1 |
|      |                            |                         |     |                            |                       | Import from Stream   |

- 15. テキストボックスをタッチして、テストフレームを指定する値を設定します。
- 16. [OK] をタッチして, Flow to Count 画面を閉じます。
- 17. [OK] をタッチして, Multiflow 画面を閉じます。
- 18. Flow to Count 画面で設定した値が Test Frames タブに表示されます。

| No. | Flow ID | Value<br>(Etherne<br>t - Type) | T x T | est Frame |
|-----|---------|--------------------------------|-------|-----------|
|     |         |                                |       | 5         |
| 1   | 0       | 1,024                          | 0     | 0         |
| 2   | 1       | 1,025                          | 0     | 0         |
| 3   | 2       | 1,026                          | 0     | 0         |
| 4   | 3       | 1,027                          | 0     | 0         |
| 5   | 4       | 1,028                          | 0     | 0         |
| 6   | 5       | 1,029                          | 0     | 0         |
| 7   | 6       | 1,030                          | 0     | 0         |
| 8   | 7       | 1,031                          | 0     | 0         |
| 9   | 8       | 1,032                          | 0     | 0         |
| 10  | 9       | 1,033                          | 0     | 0         |
| 11  | 10      | 1,034                          | 0     | 0         |
| 12  | 11      | 1,035                          | 0     | 0         |
| 13  | 12      | 1,036                          | 0     | 0         |
| 14  | 13      | 1,037                          | 0     | 0         |
| 15  | 14      | 1,038                          | 0     | 0         |
| 16  | 15      | 1,039                          | 0     | 0         |
|     |         | Other                          | 0     | 0         |
|     |         | Total                          | 0     | 0         |
| •   |         |                                |       |           |

#### Flow ID の設定

テストフレームのフィルタ条件に Flow ID を設定した場合は, MD1260A が送信するストリームに Flow ID を設定します。

- 1. 設定エリアの[Stream]をタッチします。
- 2. [Test Frame]をタッチします。
- 3. Stream の番号に対応する Test Frame のボタンをタッチして、テストフレームの送信を設定します。ボタンの表示を On にすると、ストリームに Flow ID が付加されます。
- 4. Stream に対応する Flow ID のテキストボックスをタッチして, FlowID を設 定します。

[Sequential]をタッチすると, Stream 1の Flow ID に 1 から 15 を加算し た値が Stream 2 から Stream 16 に設定されます。

[Same as Stream1]をタッチすると、 すべての Stream に Stream1 と同じ Flow ID が設定されます。

5. [OK]をタッチします。

| Test Fran                        | ne                     |               |                                     |                        |                | X                |
|----------------------------------|------------------------|---------------|-------------------------------------|------------------------|----------------|------------------|
| Stream 1<br>Stream 2             | Test Frame<br>On<br>On | Flow ID 0 1 2 | Stream 9<br>Stream 10               | Test Frame<br>On<br>On | 8<br>9         | OK               |
| Stream 3<br>Stream 4<br>Stream 5 | On<br>On<br>On         | 3             | Stream 11<br>Stream 12<br>Stream 13 | On<br>On<br>On         | 10<br>11<br>12 | Flow ID Preset   |
| Stream 6<br>Stream 7             | On<br>On               | 5<br>6        | Stream 14<br>Stream 15              | On<br>On               | 13<br>14       | Same as Stream 1 |
| Stream 8                         | On                     | 7             | Stream 16                           | On                     | 15             | All Off          |

図4.3.1-2 Test Frame 画面

受信したテストフレームの順序が送信したテストフレームの送信順序と違う場合は, Sequence Error がカウントされます。

Sequence Error を検出したときに, Rx Test Frame の測定を停止することができます。この機能を有効にするには, 次の操作をします。

- 1. 設定エリアの[Counter/Capture]をタッチします。
- 2. Stop Counting when Sequence Error Detected のボタンをタッチして, ボ タンの表示を[On]にします。
- 3. [OK]をタッチします。

Stop Counting when Sequence Error Detected のボタン表示が[Off]の場合, Sequence Error がカウントされても測定を継続します。

ストリームの編集と送信については、「4.2.4 複数ストリームの編集」,および「4.2.7 ストリームの送信」を参照してください。

| XX 10 | OGbE                                                           |                   |                 |                           |          |               |                     |                     |           |             |     |
|-------|----------------------------------------------------------------|-------------------|-----------------|---------------------------|----------|---------------|---------------------|---------------------|-----------|-------------|-----|
| • T   | est Fr                                                         | rames             | Distributio     | ו <mark>  ●</mark> All La | nes 💿 Ir | ndividual 💿 🤇 | Opt Cl              | 1art Ca             | apture    | • Protocol  |     |
|       |                                                                |                   |                 | 1                         |          |               | Cou                 | inter Elap          | sed Tim   | e 00:04:2   | 7   |
| No.   | Flow ID                                                        | Value<br>(Etherne | Tx Test         | Frame                     | Rx Te    | est Frame     | Tx Rate<br>(Mbit/s) | Rx Rate<br>(Mbit/s) | Sequ      | ience Error |     |
|       |                                                                | ( 0,0             |                 |                           |          | Current/Accu  | mulated             |                     |           |             | С   |
| 1     | 0                                                              | 1                 | 0               | 0                         | 0        | 0             | 0                   | 0                   |           |             |     |
| 2     | 1                                                              | 2                 | 2 0             | 0                         | 0        | 0             | 0                   | 0                   |           |             |     |
| 3     | 2                                                              | 2                 | 0               | 0                         | 0        | 0             | 0                   | 0                   |           |             |     |
| 4     | ۍ<br>۸                                                         | i i               |                 | 0                         | 0        | 0             | 0                   | 0                   |           |             |     |
| 6     |                                                                |                   | 0               | 0                         | 0        | 0             | 0                   | 0                   |           |             |     |
| 7     | 6                                                              | (                 | 0               | ů<br>0                    | 0        | 0             | 0                   | 0                   |           |             |     |
| 8     | 7                                                              | -                 | 0               | 0                         | 0        | 0             | 0                   | 0                   |           |             |     |
| 9     | 8                                                              | {                 | 3 0             | 0                         | 0        | 0             | 0                   | 0                   |           |             |     |
| 10    | 9                                                              | 9                 | 0               | 0                         | 0        | 0             | 0                   | 0                   |           |             |     |
| 11    | 10                                                             | 1(                | 0 0             | 0                         | 0        | 0             | 0                   | 0                   |           |             | · · |
| 12    | 11                                                             | 11                | 0               | 0                         | 0        | 0             | 0                   | 0                   |           |             |     |
| 13    | 12                                                             | 12                | 2 0             | 0                         | 0        | 0             | 0                   | 0                   |           |             |     |
| 14    | 13                                                             | 18                | 0               | 0                         | 0        | 0             | 0                   | 0                   |           |             |     |
| 15    | 14                                                             | 14                | 0               | 0                         | 0        | 0             | 0                   | 0                   |           |             |     |
| 16    | 10                                                             | 0.45              | 1 779           | 101 222                   | 1 770    | 101 222       | 1                   | 1                   |           |             |     |
|       |                                                                | Tota              | 1,772           | 191,322                   | 1 772    | 191,322       | 1                   | 1                   |           |             |     |
| •     |                                                                | TOTA              | 1,172           | 101,022                   | 1,772    | 101,022       | ł                   |                     |           | I           | Þ   |
|       |                                                                | T:                | × Rate (Gbit/s) | Rx Rate                   | (Gbit/s) |               | Flow                | /ID vs Ma:          | x Latencv |             | _   |
|       | Setup Tx Rate (Gbit/s) Rx Rate (Gbit/s) Flow ID vs Max Latency |                   |                 |                           |          |               |                     |                     |           |             |     |

図4.3.1-3 Test Frames タブ

| s タブの表示項目 |
|-----------|
|           |

| 名称                        | 説明                                                               |
|---------------------------|------------------------------------------------------------------|
| Flow ID                   | テストフレーム識別する Flow ID の値                                           |
| Value *                   | テストフレームを識別するユーザ定義フィールドの値                                         |
| Tx Test Frame             | 送信したテストフレーム数                                                     |
| Rx Test Frame             | 受信したテストフレーム数                                                     |
| Tx Rate (Mbit/s)          | 送信したテストフレームのビットレート                                               |
| Rx Rate (Mbit/s)          | 受信したテストフレームのビットレート                                               |
| Sequence Error            | 受信順序が連続していないテストフレーム数                                             |
| Latency (us)              | テストフレームの送信を開始してから,そのテストフ<br>レームの受信を開始するまでの時間                     |
| Other                     | 16 個のどのフローにも識別されなかったテストフ<br>レームの測定結果                             |
| Total                     | テストフレーム 1~16 の測定結果とテストフレーム以外のフレームの測定結果の合計値                       |
| Tx Rate (Gbit/s)          | Tx Rate (Mbit/s) の Total の欄に表示される値の<br>メータ表示                     |
| Rx Rate (Gbit/s)          | Rx Rate (Mbit/s) の Total の欄に表示される値の<br>メータ表示                     |
| Flow ID vs Max<br>Latency | 最大レイテンシのグラフ表示<br>グラフの縦軸がテストフレーム番号,横軸が<br>Latency (Maximum) の値です。 |

\*: ユーザ定義フィールドの名称が表示されます。

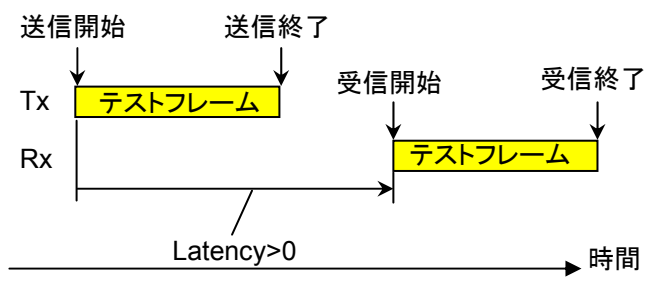

図4.3.1-4 Latency 測定時刻

複数の MD1260A を使用して Latency を測定する場合, ユニット同期クロックで MD1260A の時刻同期が取れていないと, テストフレームの送信時刻よりも, 受信 時刻が先になることがあります。このようなときは, Latency の測定結果がマイナス の値になります。

Test Frames タブの表示項目の設定

画面に表示する項目を編集することができます。

- 1. 設定エリアの [Counter/Capture] をタッチします。
- 2. Counters to Display の [Test Frames Table...] をタッチします。
- 3. Test Frame タブに表示する項目のボタンをタッチして, 濃いグレー表示にします。
- 4. [OK] をタッチして, Counter Item 画面を閉じます。
- 5. [OK] をタッチして, Counter/Capture 画面を閉じます。

| Counter/Capture                                                                                        |        |
|----------------------------------------------------------------------------------------------------|--------|
| Undersize/Oversize Undersize 64 byte Oversize 1,518 byte                                               | ОК     |
| Test Frame Counter Stop Counting when Sequence Error Detected Off                                      | Cancel |
| Gap Size Counter                                                                                       |        |
| Trigger Condition       Good Frame     FCS Error     Fragment     All On                               |        |
| LF RF Error Signal                                                                                     |        |
| Counters to Display All Lanes Table Test Frames Table                                                  |        |
| Chart Line 1     Chart Line 2     Chart Bar     Tx Good Frames     Rx Good Frames     Rx Errored Frame | nes    |

図4.3.1-5 Counter/Capture 画面

| Counter Item              |                            |                          | ×      |
|---------------------------|----------------------------|--------------------------|--------|
| Test Frames               |                            | All On All Off           | ОК     |
| Tx Test Frame Current     | Tx Test Frame Accumulated  | Rx Test Frame Current    | Cancel |
| R× Test Frame Accumulated | Tx Rate (Mbit/s) Current   | Rx Rate (Mbit/s) Current |        |
| Sequence Error Current    | Sequence Error Accumulated | Latency (us) Current     |        |
| Latency (us) Maximum      | Latency (us) Minimum       |                          |        |

図4.3.1-6 Counter Item 画面 (Test Frames)

# 4.3.2 フレームサイズの分布

707 4 00 01 E

[Distribution]タブをタッチすると、送受信したイーサネットフレームのフレームサイズ,およびギャップサイズの分布が表示されます。

|                                                                                        |                  |                        | (         | Counter Elapsed | ITime 00:01:0-             |
|----------------------------------------------------------------------------------------|------------------|------------------------|-----------|-----------------|----------------------------|
| Frame Size (byte)                                                                      |                  | Tx Rx                  |           |                 |                            |
|                                                                                        |                  | Current/Ac             | cumulated |                 | Rx Frame Size<br>(Current) |
| <64                                                                                    | 0                | 0                      | 0         | 0               |                            |
| 64                                                                                     | 128              | 9,251                  | 128       | 9,251           |                            |
| 65 to 127                                                                              | 9,197            | 582,765                | 9,197     | 582,765         |                            |
| 128 to 255                                                                             | 18,633           | 1,182,645              | 18,633    | 1,182,646       |                            |
| 256 to 511                                                                             | 102,506          | 6,576,309              | 102,504   | 6,576,308       |                            |
| 512 to 1,023                                                                           | 333,433          | 21,348,510             | 333,434   | 21,348,511      | -                          |
| 1,024 to 32,700                                                                        | 325,460          | 20,805,973             | 325,459   | 20,805,975      |                            |
| >32,700 (Oversize)                                                                     | 0                | 0                      | 0         | 0               |                            |
|                                                                                        |                  |                        |           | d               | 100,000 200,000 300,00     |
| Gap Size (byte)                                                                        |                  | Tx                     |           | Rx              |                            |
|                                                                                        |                  | Current/Ac             | cumulated |                 | Rx Gap Size<br>(Current)   |
| <1,000                                                                                 | 31,299           | 1,985,806              | 31,302    | 1,985,865       |                            |
| 1,000 to 2,023                                                                         | 56,931           | 3,646,788              | 56,925    | 3,646,728       |                            |
| 2 024 to 3 047                                                                         | 94,015           | 5,991,010              | 94,019    | 5,991,006       |                            |
| 2,024 (0 0,047                                                                         | 102,745          | 6,572,298              | 102,743   | 6,572,278       |                            |
| 3,048 to 4,071                                                                         | 74 594           | 4,775,952              | 74,593    | 4,775,980       |                            |
| 3,048 to 4,071<br>4,072 to 5,095                                                       | 7 1,00 1         |                        | 69 878    | 4,480,326       |                            |
| 3,048 to 4,071<br>4,072 to 5,095<br>5,096 to 6,119                                     | 69,879           | 4,480,331              | 00,010    |                 |                            |
| 2,024 to 5,047<br>3,048 to 4,071<br>4,072 to 5,095<br>5,096 to 6,119<br>6,120 to 7,143 | 69,879<br>45,844 | 4,480,331<br>2,939,745 | 45,846    | 2,939,749       |                            |

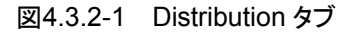

バイトサイズの表示範囲は次の手順で変更できます。

- 1. 設定エリアの [Counter/Capture] をタッチします。
- 2. フレームサイズの上限値を変更するには Oversize のテキストボックスをタッ チして, 数値を設定します。
- 3. ギャップサイズの下限値を変更するには Gap Size Counter のテキストボック スをタッチして, 数値を設定します。
- 4. ギャップサイズの表示間隔を変更するには Gap Size Counter の, step のテ キストボックスをタッチして, 数値を設定します。
- 5. [OK]をタッチします。
- 「図 4.3.1-5 Counter/Capture画面」を参照してください。

# 4.3.3 イーサネットフレームの測定

[All Lanes]タブをタッチすると、送受信したイーサネットフレーム数、ローカル/リモート障害数などの測定結果が表示されます。

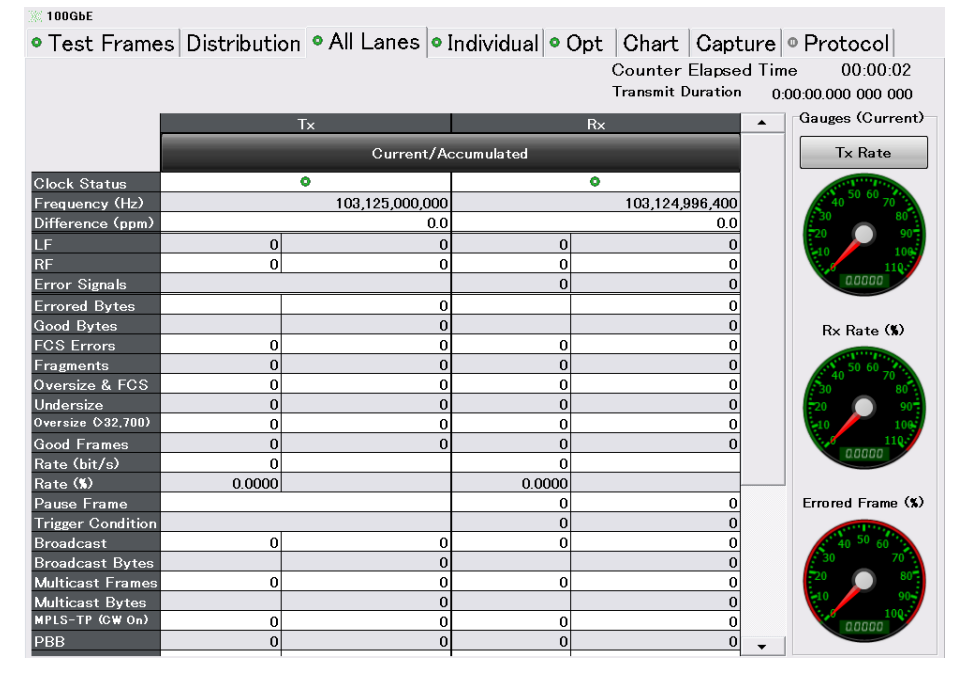

図4.3.3-1 All Lanes タブ

| 表4.3.3-1 | All Lanes タブの表示項目(カウンタ) |
|----------|-------------------------|
|----------|-------------------------|

| 名称                     | 説明                                                                             |                                                                                 |                     |  |  |  |  |  |
|------------------------|--------------------------------------------------------------------------------|---------------------------------------------------------------------------------|---------------------|--|--|--|--|--|
| Clock Status $*_1$     | 「3.3.3 クロック」で選択したクロック源,およびクロックの受信状態                                            |                                                                                 |                     |  |  |  |  |  |
|                        | 表示                                                                             | Тх                                                                              | Rx                  |  |  |  |  |  |
|                        | 禄                                                                              | クロック源の信号を検出して<br>いる。                                                            | クロックを正常に受信してい<br>る。 |  |  |  |  |  |
|                        | 赤                                                                              | 赤クロック源の信号を検出でき<br>ない(Clock Source Loss)。クロックを正常に受信してい<br>ない(CDR Unlock)。        |                     |  |  |  |  |  |
| Frequency (Hz) *1      | クロック周辺                                                                         | 皮数 (Hz)                                                                         |                     |  |  |  |  |  |
| Difference (ppm) $*_1$ | クロック周波数 (Hz) と, 基準クロック周波数からの差分 (ppm)                                           |                                                                                 |                     |  |  |  |  |  |
|                        | Txの Clock Status が赤色の場合は、Txの値が表示されません。                                         |                                                                                 |                     |  |  |  |  |  |
|                        | Rxの Clock Status が赤色の場合は、Rxの値が表示されません。また、受信可能範囲外のクロックを受信しているときは、範囲外を示す表示になります。 |                                                                                 |                     |  |  |  |  |  |
| LF                     | ローカル障害信号数                                                                      |                                                                                 |                     |  |  |  |  |  |
| RF                     | リモート障害信号数                                                                      |                                                                                 |                     |  |  |  |  |  |
| Error Signals          | CGMII または XLGMII エラー(RXC=1, RXD=0xFE)となるブロックの合計数                               |                                                                                 |                     |  |  |  |  |  |
| Errored Bytes          | FCS Erroz<br>ているフレ・                                                            | FCS Errors, Fragments, Oversize & FCS Errors, Oversize に表示され<br>ているフレーム数の合計バイト数 |                     |  |  |  |  |  |
| Good Bytes             | Good Fra                                                                       | me として測定された正常フレーム                                                               | のバイト数の合計            |  |  |  |  |  |

\*1: 操作エリアの Counter のランプが消灯しても, 測定されます。

| 名称                          | 説明                                                                                    |
|-----------------------------|---------------------------------------------------------------------------------------|
| FCS Errors                  | エラーが発生したイーサネットフレームの数                                                                  |
| Fragments                   | FCS Errors と Fragments と Oversize & FCS Errors は、FCS フィールドが<br>正しくたいイーサネットフレームの数を示します |
| Oversize & FCS Errors       | LUNAV - リハリアレ コの数を示しより。                                                               |
| Undersize                   | サネットフレームの数を示します。                                                                      |
| Oversize *2                 | Oversize は, フレームサイズが Oversize 設定値を超えるイーサネットフレームの数を示します。                               |
| Good Frames                 | 次の両方の条件を満たすイーサネットフレームの数                                                               |
|                             | ・フレームサイズが 64 Byte 以上 Oversize 設定値以下                                                   |
|                             | ・ FCS エラーなし                                                                           |
| Rate (bit/s)                | エラーが発生していないイーサネットフレームのビットレート                                                          |
| Rate (%) *3                 | 規定上の最大フレームレートに対する測定したフレームレートの比率                                                       |
| Pause Frame                 | ポーズフレーム数                                                                              |
| Trigger Condition           | キャプチャのトリガ条件の発生数                                                                       |
| Broadcast                   | 宛先アドレスがブロードキャストのイーサネットフレーム数                                                           |
| Broadcast Bytes             | 宛先アドレスがブロードキャストのイーサネットフレームのバイト数の合計                                                    |
| Multicast Frames            | 宛先アドレスがマルチキャストのイーサネットフレーム数                                                            |
| Multicast Bytes             | 宛先アドレスがマルチキャストのイーサネットフレームのバイト数の合計                                                     |
| MPLS-TP (CW On)             | MPLS-TP タグがあるフレーム数 *5                                                                 |
| MPLS-TP (CW Off)            |                                                                                       |
| PBB                         | PBB ヘッダが付加されているイーサネットフレーム数                                                            |
| ARP Request                 | ARP 要求パケット数                                                                           |
| ARP Reply                   | ARP 応答パケット数                                                                           |
| PINGv4 Request              | Ping (IPv4) 要求パケット数                                                                   |
| PINGv4 Reply                | Ping (IPv4) 応答パケット数                                                                   |
| NDP (NS)                    | NDP (NS)パケット数                                                                         |
| NDP (NA)                    | NDP (NA)パケット数                                                                         |
| PINGv6 Request              | Ping (IPv6) 要求パケット数                                                                   |
| PINGv6 Reply                | Ping (IPv6) 応答パケット数                                                                   |
| Bit Errors $*_4$            | 受信したテストパターン中のビットエラー数                                                                  |
| Bit Errors (Rate) $*_4$     | 受信したテストパターン中の総ビット数に対するビットエラー数の比                                                       |
| Pattern Sync Loss (s) $*_4$ | パターン同期が外れている秒数 *6                                                                     |

| 表4.3.3-1 | All Lanes タブ( | の表示項目(カウ | ンタ)(続き) |
|----------|---------------|----------|---------|
|----------|---------------|----------|---------|

\*2: Oversize の設定方法は,「4.3.2 フレームサイズの分布」を参照してください。

\*3: Rate (%) は, 規定上の最小ギャップでイーサネットフレームを送受信したときを 100%としたときの割合を示します。計算式は以下になります。

 $<\%>=\frac{(Preamble + GapMin)^* < Good\_Frames > + < Good\_Bytes >}{(Speed / 8)} \times 100$ 

Preamble = 8 byte (規定上のプリアンブルサイズ) GapMin = 12 byte (規定上の最小ギャップサイズ) Speed = 100,000,000,000 bit/s (メディアスピード)

- \*4: [Port] 設定の Frame BERT が[On]のとき, 測定結果が表示されます。
- \*5: MPLS-TP 受信条件設定に合わせて,項目名表示が切り替わります。 MPLS-TP 受信条件の設定方法は,次ページの「MPLS-TP の受信条件」 を参照してください。
- \*6: 同期確立と同期解除の条件は、「4.6.2 Frame BER 測定」を参照してください。

4

### MPLS-TP の受信条件

MPLS-TP 受信条件として, Control Word On/Off 設定を切り替えることができます。

| Rx MPLS-TP<br>Control Word<br>の設定 | MPLS-TP カウンタの検出条件                                                                  |
|-----------------------------------|------------------------------------------------------------------------------------|
| On                                | EtherType が 0x8847 もしくは 0x8848 である。<br>MPLS タグ次先頭 4 ビットが 0000b もしくは 0001b で<br>ある。 |
| Off                               | EtherType が 0x8847 もしくは 0x8848 である。<br>MPLS タグ次先頭 4 ビットが(0004b, 0006b)以外であ<br>る。   |

次の手順で設定します。

- 1. 設定エリアの[Port]をタッチします。
- 2. Rx MPLS-TP Control Word のボタンをタッチします。
- 3. [OK]をタッチします。

| Port                       |                 | ×      |
|----------------------------|-----------------|--------|
| Mode                       | Normal          | ОК     |
| Frame BERT                 | Off             | Apply  |
| LFS Reply                  | Off             | Cancel |
| Flow Control               | Off             |        |
| R× MPLS-TP<br>Control Word | On              |        |
| Filter Setting<br>(VLAN)   | VLAN            |        |
|                            | 図4.3.3-2 Port 画 | 面      |

設定にともない, All Lanes タブに表示されるカウンタ名が[MPLS-TP (CW On)], または[MPLS-TP (CW Off)]に切り替わります。

| 名称               | 説明                                 |
|------------------|------------------------------------|
| Tx Rate (%)      | 表の Tx の Rate (%)                   |
| Rx Rate (%)      | 表の Rx の Rate (%)                   |
| Errored Frame(%) | 受信したフレーム数に対するエラーが発生したフ<br>レーム数*の比率 |

表4.3.3-2 All Lanes タブの表示項目(Gauges)

\*: FCS Errors, Fragments, Oversize & FCS Errors, Oversize に表示さ れているフレーム数の合計

#### All Lanes タブの表示項目の設定

画面に表示する項目を編集することができます。

- 1. 設定エリアの [Counter/Capture] をタッチします。
- 2. Counters to Display の [All Lanes Table...] をタッチします。
- 3. All Lanes タブに表示する項目のボタンをタッチして, 濃いグレー表示にします。
- 4. [OK] をタッチして, Counter Item 画面を閉じます。
- 5. [OK] をタッチして, Counter/Capture 画面を閉じます。

| Counter/Capture                                                                         |                                           | X          |  |  |  |  |  |
|-----------------------------------------------------------------------------------------|-------------------------------------------|------------|--|--|--|--|--|
| Undersize/Oversize                                                                      | Oversize 1,518 byte                       | ОК         |  |  |  |  |  |
| Test Frame Counter       A         Stop Counting when Sequence Error Detected       Off |                                           |            |  |  |  |  |  |
| Gap Size Counter to                                                                     | 8 step 1                                  | byte       |  |  |  |  |  |
| Good Frame                                                                              | FCS Error Fragme                          | ant All On |  |  |  |  |  |
| Oversize & FCS                                                                          | Oversize & FCS Undersize Oversize All Off |            |  |  |  |  |  |
| LF<br>Counters to Display                                                               | RF Error Si                               | gnal       |  |  |  |  |  |
| All Lanes Table                                                                         | Test Frames Table                         |            |  |  |  |  |  |
| Chart Line 1     Tx Good Frames                                                         | — Chart Line 2     Rx Good Frames         | Chart Bar  |  |  |  |  |  |
|                                                                                         |                                           |            |  |  |  |  |  |

図4.3.3-3 Counter/Capture 画面

| Counter Item     |                       |                   | ×      |
|------------------|-----------------------|-------------------|--------|
| Common           |                       | All On All Off    | ОК     |
| Clock Status     | Frequency (Hz)        | Difference (ppm)  | Cancel |
| PCS              |                       | All On All Off    |        |
| LF               | RF                    | Error Signals     |        |
| Ethernet         |                       | All On All Off    |        |
| Errored Bytes    | Good Bytes            | FCS Errors        |        |
| Fragments        | Oversize & FCS Errors | Undersize         |        |
| Oversize         | Good Frames           | Rate (bit/s)      |        |
| Rate (%)         | Pause Frame           | Trigger Condition |        |
| Broadcast Frames | Broadcast Bytes       | Multicast Frames  |        |
| Multicast Bytes  | MPLS-TP               | PBB               |        |
| ARP Request      | ARP Reply             | PINGv4 Request    |        |

図4.3.3-4 Counter Item 画面 (All Lanes)

#### VLAN フィルタの設定

VLAN フィルタによって, All Lanes タブの次のカウンタにフィルタを設定できます。

ARP Request, ARP Reply, PINGv4 Request, PINGv4 Reply, NDP (NS), NDP (NA), PINGv6 Request, PINGv6 Reply

次の手順で設定します。

- 1. 設定エリアの [Port] をタッチします。
- 2. [VLAN] をタッチします。Filter Setting (VLAN) 画面が表示されます。
- 3. [Number of Filter] のテキストボックスをタッチして、VLAN フィルタの数を 設定します。
- 4. [VLAN Stack] のボタンをタッチして, 測定するイーサネットフレームの VLAN 段数を設定します。
- [VLAN Stack] で設定した数だけ TPID を設定します。
   [VLAN Stack] が1の場合は VLAN1 TPID を, [VLAN Stack] が2の 場合は VLAN1 TPID と VLAN TPID2 を設定します。
- 6. [OK]をタッチします。Port 画面に戻ります。
- 7. Port 画面の[OK]をタッチします。

| Filte    | r Setting (   | (VLAN)                     |                            |      |               |                    |                    | ×                  |
|----------|---------------|----------------------------|----------------------------|------|---------------|--------------------|--------------------|--------------------|
| Num      | ber of Filter | 4                          |                            |      |               |                    |                    | ок                 |
| No.<br>1 | VLAN<br>Stack | VLAN1<br>TPID(hex)<br>88A8 | VLAN2<br>TPID(hex)<br>8100 | 9    | VLAN<br>Stack | VLAN1<br>TPID(hex) | VLAN2<br>TPID(hex) | Cancel             |
| 2        | 2             | 88A9                       | 8101                       | 10   | "             |                    |                    |                    |
| 3        | 1             | 8100                       |                            | 11 [ | "             |                    |                    |                    |
| 4        | 1             | 8101                       |                            | 12   | 1             |                    |                    | Import from Stream |
| 5        | 1             |                            |                            | 13 [ | 1             |                    |                    |                    |
| 6        | 1             |                            |                            | 14 [ | "             |                    |                    |                    |
| 7        | 1             |                            |                            | 15 [ | "             |                    |                    |                    |
| 8        | 1             |                            |                            | 16   | 1             |                    |                    |                    |
|          |               |                            |                            |      |               |                    |                    |                    |

図4.3.3-5 Filter Setting (VLAN) 画面

| 名称                 | 説明                                                                      |
|--------------------|-------------------------------------------------------------------------|
| Number of Filter   | VLAN フィルタを設定します。3を設定すると、3本のフィルタを設定できて、<br>どれか1つの条件を満たすイーサネットフレームを受信します。 |
| VLAN Stack         | 0: VLAN 段数が 0 のイーサネットフレーム<br>(VLAN が設定されていないイーサネットフレーム)                 |
|                    | 1: VLAN 段数が1のイーサネットフレーム                                                 |
|                    | 2: VLAN 段数が2のイーサネットフレーム                                                 |
| VLAN1 TPID         | VLAN1 TPID (16bit)                                                      |
| VLAN2 TPID         | VLAN2 TPID (16bit)                                                      |
| Import from Stream | 「4.2.4 複数ストリームの編集」で各ストリームに設定されている VLAN の値<br>を VLAN フィルタに設定します。         |

## 表4.3.3-3 Filter Setting (VLAN) 画面の設定項目

# 4.3.4 PCSレーンごとの測定

[Individual]タブをタッチすると、PCS レーン別の同期状態、エラー数などの測定結果が表示されます。

表示されるレーンの数は、40GbEでは4、100GbEでは20です。

| 100GbE                     |          |          |           |         |          |                     |           |               |                                           |                     |               |          |                |           |            |
|----------------------------|----------|----------|-----------|---------|----------|---------------------|-----------|---------------|-------------------------------------------|---------------------|---------------|----------|----------------|-----------|------------|
| • Test Frames Distribution |          |          |           |         | stri     | ibu                 | tion      | • All Lanes   | <ul> <li>Individual</li> <li>O</li> </ul> | pt C                | hart Captu    | re • P   | rotocol        |           |            |
|                            |          |          |           |         |          |                     |           | Alignment Sta | tus 🗿                                     | Co                  | unter Elapsed | Time     | 00:00:02       |           |            |
|                            | Count    |          |           |         |          |                     |           |               | High BER 📀                                | Invalid Block Count |               | 0        |                | 0         |            |
| Tx Lane                    | rker Map | kew (ns) | ical Lane | Rx Lane | der Lock | ker Lock            | Stability | rker Map      | škew (ns)                                 | o Invalid           | Sync Header   | © Inval  | id Algn Marker | ۵ E       | 3IP Error  |
|                            | Ma       | ŝ        | iysi      |         | lea      | Aar                 | ew        | Ma            | ري<br>ف                                   | Total (Accumulat    | ted)          | Total (A | ccumulated)    | Total (Ac | cumulated) |
|                            |          | In       | P         |         | с<br>Т   |                     | Š         |               | tiv                                       |                     | 0             |          | 0              |           | 0          |
| Sync<br>Algr<br>Rela       |          |          |           |         | Rela     | Current/Accumulated |           |               |                                           |                     |               |          |                |           |            |
| 0                          | 0        | 0.0      |           | 0       | 0        | 0                   | ۰         | 1             | 12.8                                      | 0                   | 0             | 0        | 0              | 0         | 0          |
| 1                          | 1        | -        | 0         | 1       | 0        | 0                   | ٥         | 0             | 12.8                                      | 0                   | 0             | 0        | 0              | 0         | 0          |
| 2                          | 2        | -        |           | 2       | 0        | ۰                   | ۰         | 2             | 12.8                                      | 0                   | 0             | 0        | 0              | 0         | 0          |
| 3                          | 3        | -        | 1         | 3       | 0        | 0                   | 0         | 3             | 12.8                                      | 0                   | 0             | 0        | 0              | 0         | 0          |
| 4                          | 4        | -        |           | 4       | 0        | 0                   | 0         | 4             | 12.8                                      | 0                   | 0             | 0        | 0              | 0         | 0          |
| 5                          | 5        | -        | 2         | 5       | 0        | 0                   | ٥         | 5             | 12.8                                      | 0                   | 0             | 0        | 0              | 0         | 0          |
| 6                          | 6        | -        |           | 6       | •        | •                   | •         | 6             | 0.0                                       | 0                   | 0             | 0        | 0              | 0         | 0          |
| 7                          | 7        | -        | J         | 7       | 0        | 0                   | 0         | 7             | 0.0                                       | 0                   | 0             | 0        | 0              | 0         | 0          |
| 8                          | 8        | -        | 4         | 8       | •        | •                   | •         | 9             | 12.8                                      | 0                   | 0             | 0        | 0              | 0         | 0          |
| 9                          | 9        | -        | 4         | 9       | •        | •                   | •         | 8             | 12.8                                      | 0                   | 0             | 0        | 0              | 0         | 0          |
| 10                         | 10       | -        | 5         | 10      | 0        | •                   | •         | 11            | 12.8                                      | 0                   | 0             | 0        | 0              | 0         | 0          |
| 11                         | 11       | -        |           | 11      | ~        |                     | •         | 10            | 12.8                                      | 0                   | 0             | 0        | 0              | U         | 0          |
| 12                         | 12       |          | 6         | 12      | ~        | Ň                   | ~         | 13            | 12.8                                      | 0                   | 0             | 0        | 0              | 0         | 0          |
| 13                         | 14       |          | Ū         | 13      | ~        | Ň                   | č         | 12            | 12.8                                      | 0                   | 0             | 0        | 0              | 0         | 0          |
| 14                         | 14       |          | 7         | 14      | 0        | Ň                   | õ         | 14            | 0.0                                       | 0                   | 0             | 0        | 0              | 0         | 0          |
| 16                         | 16       |          |           | 16      | 0        | 0                   | ō         | 16            | 10.0                                      | 0                   | 0             | 0        | 0              | 0         | 0          |
| 17                         | 17       | _        | 8         | 17      | 0        | 0                   | 0         | 17            | 12.0                                      | 0                   | 0             | 0        | 0              | 0         | 0          |
| 18                         | 18       | _        |           | 18      | 0        | ō                   | ō         | 18            | 12.0                                      | 0                   | 0             | 0        | 0              | 0         | 0          |
| 19                         | 19       | _        | 9         | 19      | 0        | 0                   | 0         | 19            | 12.0                                      | 0                   | 0             | 0        | 0              | 0         | 0          |
| 10                         | 10       |          |           | 10      | -        | -                   | -         | 10            | 12.0                                      | V                   | 0             | v        | v              | 0         | 0          |

図4.3.4-1 Individual タブ(100GbE)

| 表4.3.4-1 | Individual タブ | の設定項目 |
|----------|---------------|-------|
|----------|---------------|-------|

| 名称           | 説明                                  |
|--------------|-------------------------------------|
| Counter/Rate | 次の項目の表示方法を切り替えます。                   |
|              | Invalid Sync Header                 |
|              | Invalid Align Marker                |
|              | BIP Error                           |
|              | ボタンの表示が Counter の場合は, カウント数が表示されます。 |
|              | ボタンの表示がRateの場合は,発生率が表示されます。         |

| 名称                    | 説明                                                                                                    |  |  |  |
|-----------------------|----------------------------------------------------------------------------------------------------|--|--|--|
| Alignment Status      | 緑色:次の3つの条件がすべて満たされている状態を表示します。                                                                                                    |  |  |  |
|                       | <ul> <li>アライメントマーカの同期が取れている。</li> </ul>                                                                                                    |  |  |  |
|                       | <ul> <li>・すべてのレーンでアライメントマーカの値が重複していない。</li> </ul>                                                                                                    |  |  |  |
|                       | <ul> <li>デスキュー処理が完了している。</li> </ul>                                                                                                    |  |  |  |
|                       | 赤色:3 つの条件のうち,1 つ以上満たされていない状態                                                                                                    |  |  |  |
| High BER              | 緑色:ウィンドウサイズで監視した Sync. Header の異常が 96 個以下                                                                                                    |  |  |  |
|                       | 赤色:ウィンドウサイズで監視した Sync. Header の異常が 97 個以上                                                                                                    |  |  |  |
|                       | ウィンドウサイズ: 100GBASE-R の場合 500µs                                                                                                    |  |  |  |
|                       | 40GBASE-R の場合 1250µs                                                                                                    |  |  |  |
| Invalid Block Count * | <ul> <li>IEEE 802.3ba 82.2.3.5 Valid and invalid blocks で説明されている以下の<br/>ブロックの数, またはレート</li> <li>a) Sync Field の値が 00 または 11。</li> <li>b) Block Type Field がリザーブ値を含む。</li> <li>c) コントロールキャラクタが Table 82-1 にない値を含む。</li> <li>d) XLGMII/CGMII の, 8 つのキャラクタの組み合わせが, IEEE 802.3ba<br/>Figure 82-5 のフォーマットと一致しない。</li> </ul> |  |  |  |

表4.3.4-2 Individual タブ(全レーン)の表示項目

\*: Counter/Rate ボタンで表示を切り替えられます。

| 表4.3.4-3 Ind | dividual タブ( | Tx)の表示項目 |
|--------------|--------------|----------|
|--------------|--------------|----------|

| 名称              | 説明                                                            |
|-----------------|---------------------------------------------------------------|
| Tx Lane         | 送信 PCS レーンのレーン番号                                              |
| Marker Map      | 各 PCS レーンで送信したアライメントマーカの値<br>(40GbE のとき 0~3, 100GbE のとき 0~19) |
|                 | 設定エリアの[Lane Mapping]で配置を変更できます。                               |
| Ins Skew (ns)   | 送信した PCS レーン間のスキューの量が表示されます。                                  |
|                 | スキューの量は,設定エリアの[Relative Skew]で設定できます。                         |
| Physical Lane * | 送信物理レーンのレーン番号                                                 |

\*: 40GbE アプリケーションでは表示されません。

| 名称                     | 説明                                                                                                    |  |  |  |
|------------------------|----------------------------------------------------------------------------------------------------|--|--|--|
| Rx Lane                | 受信 PCS レーンのレーン番号                                                                                                    |  |  |  |
| Sync Header Lock       | 緑色: Sync Header の同期が取れています。<br>64 個連続の正常ブロック(01 または 10)を受信時                                                                                     |  |  |  |
|                        | 赤色:Sync Header の同期が取れません。<br>1024 個の 66 ビットブロック中に, 65 個の異常ブロック(00 または 11)を<br>受信時                                                               |  |  |  |
| Align Marker Lock      | 緑色:16384 block ごとのアライメントマーカが2連続同一のマーカ<br>赤色:16384 block ごとのアライメントマーカが4連続異常または同一マーカで<br>ない場合<br>「正常」とは IEEE802 3ba Table 82-2 のいずれかの値であることを示します。 |  |  |  |
| Skew Stability         | 緑色:Relative Skew の値に変化なし<br>赤色:Relative Skew の値に変化なり                                                                                            |  |  |  |
| Marker Map             | 各 PCS レーンで受信したアライメントマーカの値<br>(40GbE のとき 0~3, 100GbE のとき 0~19)                                                                                   |  |  |  |
|                        | 送信レーンのデータがどの受信レーンで受信されたのかを確認できます。<br>表示値は,1秒間隔のサンプル値です。                                                                                         |  |  |  |
|                        | ブロック同期が外れているときは,最後に同期したときのアライメントマーカの値<br>が表示されます。                                                                                               |  |  |  |
| Relative Skew (ns)     | 受信した PCS レーン間のスキューの量<br>最初に受信したレーンを 0 としたときの各レーンのアライメントマーカ間のずれ<br>が, 66 bit ブロック単位 (40GbE のとき 6.4 ns, 100GbE のとき 12.8 ns) で表<br>示されます。          |  |  |  |
|                        | 表示値は, 1 秒間隔のサンプル値です。<br>測定可能範囲は 0~819.2 ns で, 最大値を超える測定値は「> 819.2」のように<br>表示されます。                                                               |  |  |  |
| Invalid Sync Header *  | Sync Header 値が異常 (00 または 11)のブロック数, またはレート                                                                                                    |  |  |  |
| Invalid Align Marker * | BIP フィールド以外の値が異常となったアライメントマーカ数,またはレート                                                                                                    |  |  |  |
|                        | 具体的には, IEEE 802.3ba Table 82-2 (100GBASE-R Alignment marker encoding) にある値と異なる値を検出した数です。                                                        |  |  |  |
| BIP Error *            | BIP <sub>3</sub> フィールドのエラービット数,またはレート                                                                                                    |  |  |  |

| 表4.3.4-4 | Individual タブ(Rx) | の表示項目 |
|----------|-------------------|-------|
|----------|-------------------|-------|

\*: 全レーンの合計値が, Total (Accumulated)に表示されます。 Counter/Rate ボタンで表示を切り替えられます。
#### 送信レーンの配置を変更する

Txの Marker Map は、次の手順で変更できます。

- 1. 設定エリアの[Lane Mapping]をタッチします。
- 2. PCS Lane Maker のボタンをタッチして, Tx Lane に割り当てる PCS Lane の値を設定します。
- 3. 複数の Tx Lane に同一の PCS Lane Maker を割り当てる場合は, [Allow to Overlap]をタッチして, ボタン表示を濃い灰色にします。
- 4. [OK]をタッチします。

| Lane Ma | pping              |         |                    |                  | ×      |        |
|---------|--------------------|---------|--------------------|------------------|--------|--------|
| T× Lane | PCS Lane<br>Marker | T× Lane | PCS Lane<br>Marker | Preset           | ОК     |        |
| 0       | Lane 0             | 10      | Lane 10            | Ascent           | Apply  |        |
| 1       | Lane 1             | 11      | Lane 11            | Descent          | Cancel | 40     |
| 2       | Lane 2             | 12      | Lane 12            | Random           |        | GDE    |
| 3       | Lane 3             | 13      | Lane 13            | Botation         |        | ί, 100 |
| 4       | Lane 4             | 14      | Lane 14            |                  |        | Gon    |
| 5       | Lane 5             | 15      | Lane 15            | ▼                |        | 7      |
| 6       | Lane 6             | 16      | Lane 16            | Allow to Overlap |        | ノリク    |
| 7       | Lane 7             | 17      | Lane 17            |                  |        | )<br>Ž |
| 8       | Lane 8             | 18      | Lane 18            |                  |        | シン     |
| 9       | Lane 9             | 19      | Lane 19            |                  |        |        |
|         |                    |         |                    |                  |        |        |

図4.3.4-2 100GbE の Lane Mapping 画面

[Random]をタッチすると、PCS Lane Marker は無作為に配置されます。

[Ascent], [Descent], [Odd/Even]のボタンをタッチすると, PCS Lane Marker は次のとおり配置されます。

|         | PCS Lane Marker |         |          |  |  |  |  |  |  |  |
|---------|-----------------|---------|----------|--|--|--|--|--|--|--|
| Tx Lane | Ascent          | Descent | Odd/Even |  |  |  |  |  |  |  |
| 0       | 0               | 3       | 1        |  |  |  |  |  |  |  |
| 1       | 1               | 2       | 0        |  |  |  |  |  |  |  |
| 2       | 2               | 1       | 3        |  |  |  |  |  |  |  |
| 3       | 3               | 0       | 2        |  |  |  |  |  |  |  |

|         | PCS Lane Marker |         |          |  |  |  |  |  |  |  |  |
|---------|-----------------|---------|----------|--|--|--|--|--|--|--|--|
| Tx Lane | Ascent          | Descent | Odd/Even |  |  |  |  |  |  |  |  |
| 0       | 0               | 19      | 1        |  |  |  |  |  |  |  |  |
| 1       | 1               | 18      | 0        |  |  |  |  |  |  |  |  |
| 2       | 2               | 17      | 3        |  |  |  |  |  |  |  |  |
| 3       | 3               | 16      | 2        |  |  |  |  |  |  |  |  |
| 4       | 4               | 15      | 5        |  |  |  |  |  |  |  |  |
| 5       | 5               | 14      | 4        |  |  |  |  |  |  |  |  |
| 6       | 6               | 13      | 7        |  |  |  |  |  |  |  |  |
| 7       | 7               | 12      | 6        |  |  |  |  |  |  |  |  |
| 8       | 8               | 11      | 9        |  |  |  |  |  |  |  |  |
| 9       | 9               | 10      | 8        |  |  |  |  |  |  |  |  |
| 10      | 10              | 9       | 11       |  |  |  |  |  |  |  |  |
| 11      | 11              | 8       | 10       |  |  |  |  |  |  |  |  |
| 12      | 12              | 7       | 13       |  |  |  |  |  |  |  |  |
| 13      | 13              | 6       | 12       |  |  |  |  |  |  |  |  |
| 14      | 14              | 5       | 15       |  |  |  |  |  |  |  |  |
| 15      | 15              | 4       | 14       |  |  |  |  |  |  |  |  |
| 16      | 16              | 3       | 17       |  |  |  |  |  |  |  |  |
| 17      | 17              | 2       | 16       |  |  |  |  |  |  |  |  |
| 18      | 18              | 1       | 19       |  |  |  |  |  |  |  |  |
| 19      | 19              | 0       | 18       |  |  |  |  |  |  |  |  |

表4.3.4-6 100GbE の場合

Rotationのボタンをタッチすると, PCS Lane Markerの配置を1つずつ移動できます。

### 4.3.5 CFPの状態表示

[Opt] タブをタッチすると、CFPの状態が表示されます。

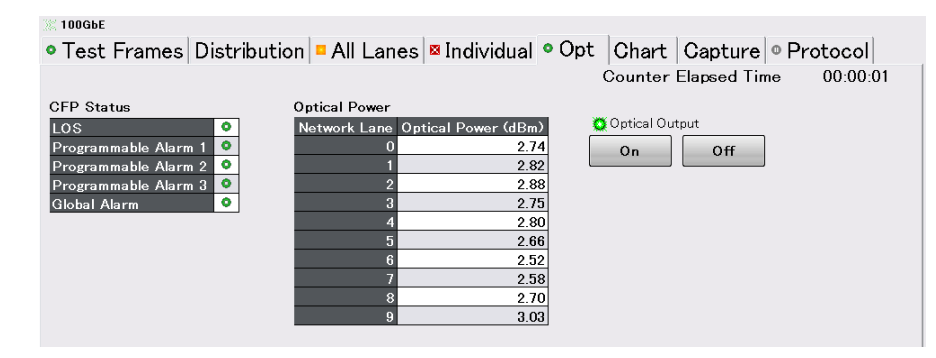

図4.3.5-1 Opt タブ(100GbE)

表4.3.5-1 Opt タブの設定項目

| 名称  | 説明               |
|-----|------------------|
| On  | CFP の光出力をオンにします。 |
| Off | CFP の光出力をオフにします。 |

40GbE,100GbE アプリケーション

Global Alarm は, CFP 内部で初期値が無効に設定されています。 アラームを正しく表示するには,設定エリアの [MDIO] で CFP の設定を変更する 必要があります。

| 衣4.5.5-2 Opt ダノの衣小項日 | 表4.3.5-2 | Opt タブの表示項目 |
|----------------------|----------|-------------|
|----------------------|----------|-------------|

| 名称                   | 説明                                                                              |
|----------------------|---------------------------------------------------------------------------------|
| LOS                  | 緑色:CFP の受信部に光信号が入力されています。                                                       |
|                      | 赤色:CFP の受信部に光信号が入力されていません。                                                      |
| Programmable Alarm 1 | Programmable Alarm 1 ピンが, CFP MSA 規格準拠のデフォルトソースに<br>割り当てられているとみなして, アラームを表示します。 |
|                      | 緑色:CFP パワーアップ完了                                                                 |
|                      | 赤色:CFP パワーアップ未完了                                                                |
| Programmable Alarm 2 | Programmable Alarm 2 ピンが, CFP MSA 規格準拠のデフォルトソースに<br>割り当てられているとみなして, アラームを表示します。 |
|                      | 緑色:イニシャライズ完了                                                                    |
|                      | 赤色:イニシャライズ未完了                                                                   |
| Programmable Alarm 3 | Programmable Alarm 3 ピンが, CFP MSA 規格準拠のデフォルトソースに<br>割り当てられているとみなして, アラームを表示します。 |
|                      | 緑色:イニシャライズシーケンスが正常終了                                                            |
|                      | 赤色:イニシャライズシーケンスで異常発生                                                            |
| Global Alarm         | 緑色:CFP の Global Alarm が未発生                                                      |
|                      | 赤色:CFP の Global Alarm が発生                                                       |
| Optical Power        | 光受信レベル (dBm)                                                                    |
|                      | 注:                                                                              |
|                      | CFP モジュールから読みとった値が表示されます。                                                       |
|                      | 表示値の有効・無効,および測定精度は,使用している CFP の仕様を参照し<br>てください。                                 |
| Optical Output       | 緑色:CFP が光信号を出力しています。                                                            |
|                      | 灰色:CFP から光信号が出力されていません。                                                         |

### 4.3.6 グラフ表示

測定結果は 3 つまで,時間経過による変化をグラフに表示できます。また,選択した測定結果を拡大表示することができます。

[Chart]タブをタッチして,画面左上の[Chart]タブをタッチすると,グラフ画面が表示されます。

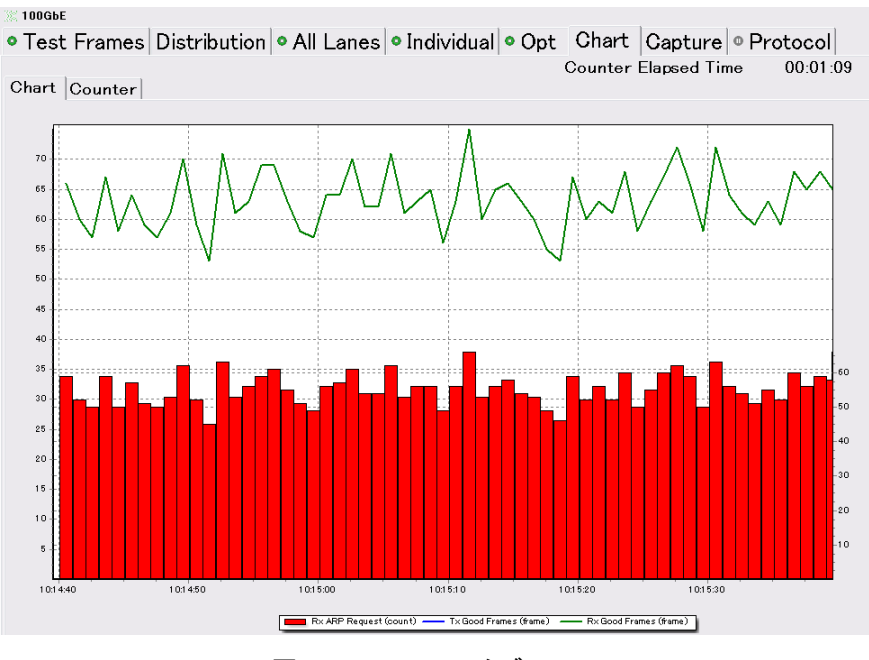

図4.3.6-1 Chart タブ (Chart)

次の手順で,表示する項目を設定します。

- 1. 設定エリアの[Counter/Capture]をタッチします。
- Counters to Display のボタンをタッチします。測定項目を選択する画面が 開きます。
- グラフに表示する測定項目のボタンをタッチします。
  [None]を選択すると、グラフが消去されます。
- 次の項目の場合は、レーン番号を設定するボタンが表示されます。
  ボタンをタッチして、レーン番号を設定します。
  - [Invalid Sync Header]
  - [Invalid Alignment Marker]
  - [BIP Error]
- 5. 次の項目の場合は、バイト数を設定するボタンが表示されます。 ボタンをタッチして、バイト数を設定します。
  - [Tx Frame Size Distribution]
  - [Tx Gap Size Distribution]
  - [Rx Frame Size Distribution]
  - [Rx Gap Size Distribution]

40GbE,100GbE アプリケーション

- 6. 次の項目の場合は、フローIDを設定するボタンが表示されます。 ボタンをタッチして、フローIDを設定します。
  - [Tx Test Frame]
  - [Rx Test Frame]
  - [Sequence Error]
  - [Current Latency]
  - [Maximum Latency]
  - [Minimum Latency]
- 7. [OK]をタッチします。Chart タブにグラフが表示されます。
- 8. 画面左上の[Counter]をタッチすると、測定結果が拡大表示されます。 Chart Line 1 に選択した項目が上に、Chart Line 2 に選択した項目が下 に表示されます。エラーが発生している場合は、赤色の文字で結果が表示さ れます。
- 画面の[Current], [Accumulated]で表示方法を切り替えられます。
  Current: 最近1秒間のカウント値を示します。
  Accumulated: [Counter Elapsed Time] に表示されている期間のカウント値の積算値を示します。

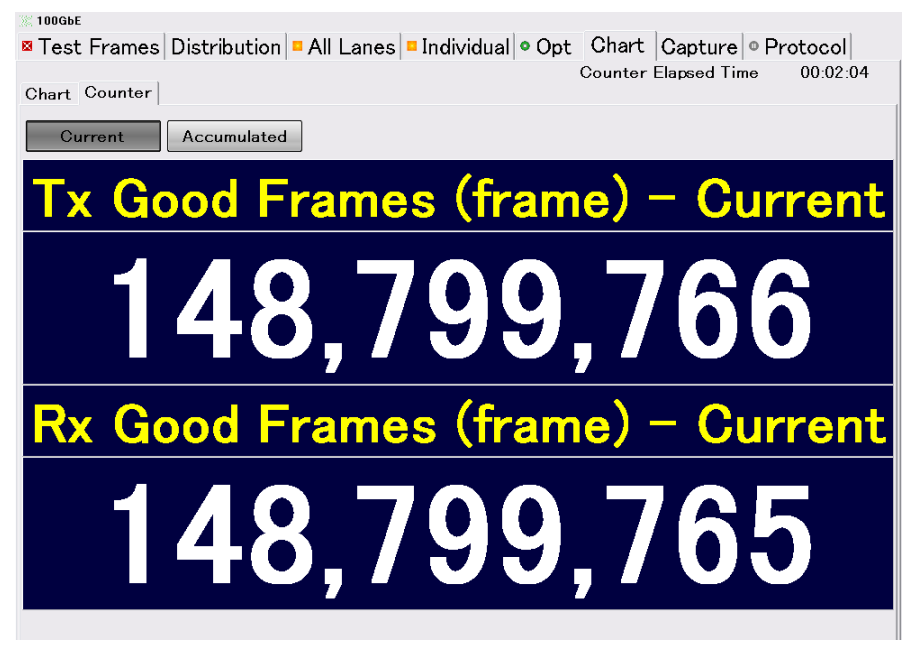

図4.3.6-2 Chart タブ (Counter)

### 4.3.7 測定の開始と停止

測定を開始するには、操作エリアの Counter の▶ボタンをタッチします。測定中は ランプが点灯します。

各タブの Counter Elapsed Time に経過時間が表示されます。

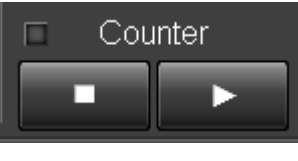

図4.3.7-1 Counter ボタン

測定を停止するには、操作エリアの Counter の ボタンをタッチします。

# 4.4 キャプチャ

本器のキャプチャは, 受信した XLGMII データ, または CGMII データをメモリに 保存します。

#### 4.4.1 トリガの設定

トリガの設定では、次の手順でキャプチャの開始条件を設定します。

- 1. 設定エリアの[Counter/Capture]をタッチします。Counter/Capture ダイア ログが開きます。
- Trigger Condition に表示されているボタンから、トリガ開始とする条件のボ タンをタッチします。トリガに選択されたボタンは、濃い灰色の表示になりま す。

[All Off]をタッチすると、キャプチャ開始後にメモリがいっぱいになった時点で、キャプチャを終了します。

3. Counter/Capture ダイアログの[OK]をタッチします。

キャプチャを開始する前に、トリガの発生状況を次の手順で確認できます。

- 1. [All Lanes]タブをタッチします。
- 2. 操作エリアの Counter の▶ボタンをタッチします。
- Trigger Condition にトリガの発生回数が表示されます。
  Trigger Condition の測定結果が1以上であることを確認します。
  Trigger Condition の測定結果が0の場合は、設定したトリガではキャプ チャが停止しません。

#### 4.4.2 キャプチャの開始と停止

キャプチャを開始するには、操作エリアのCaptureの▶ボタンをタッチします。キャ プチャが開始され、トリガに設定した事象が発生すると、キャプチャが停止します。 キャプチャを実行している間はランプが点灯します。 キャプチャが停止すると、ランプが消灯します。

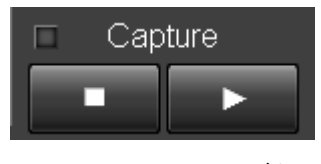

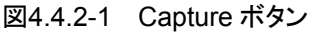

キャプチャを停止するには,操作エリアの Capture の ボタンをタッチします。

# 4.4.3 キャプチャの表示

[Capture]タブをタッチすると、キャプチャ結果が表示されます。

| 000    | ЗРЕ   |       |            |     |    |     |      |      |        |      |      |      |      |      |     |       |        |     |       |       |     |          |                   |
|--------|-------|-------|------------|-----|----|-----|------|------|--------|------|------|------|------|------|-----|-------|--------|-----|-------|-------|-----|----------|-------------------|
| Dist   | ribu  | tio   | 1 <b>0</b> | Al  | L  | ane | es   | • ]  | ndiv   | idι  | ıal  | • (  | Эр   | t    | Ch  | art   | Captu  | ire |       |       |     |          |                   |
| No.    | Time  | (us)  |            | Тур | ю  |     | Size |      |        |      |      |      |      | :    | Sum | mary  |        |     |       | Error | · . | <u> </u> | Triggered (No. 2) |
|        |       |       | Malf       |     |    |     |      |      |        |      |      |      |      |      |     |       |        |     |       |       |     |          |                   |
| 2*     | (     | 0.030 | Fran       | ne  |    |     | 10   | 01 0 | 0-12-0 | 34-0 | 00-5 | 6-78 | to 1 | 11-2 | 2-3 | 3-00  | -BB-AA |     |       | -     |     |          | Jump to Trigger   |
| 3      | (     | 0.008 | Gap        |     |    |     | 41   | 1 -  |        |      |      |      |      |      |     |       |        |     |       | -     |     |          | Coloration.       |
|        | (     | 0.032 | Fran       | ne  |    |     | 43   | 0 0  | 0-12-0 | 34-0 | 00-5 | 6-78 | to 1 | 11-2 | 2-3 | 3-00  | -BB-AA |     |       | -     |     |          | Selection         |
| 5      | (     | 0.034 | Gap        |     |    |     | 36   | 2 -  |        |      |      |      |      |      |     |       |        |     |       | -     |     |          |                   |
| 6      | (     | 0.028 | Fran       | ne  |    |     | 33   | 4 0  | 0-12-0 | 34-0 | 0-5  | 6-78 | to 1 | 11-2 | 2-3 | 3-00- | -BB-AA |     |       | -     |     |          |                   |
| 7      | (     | 0.026 | Gap        |     |    |     | 53   | 0 -  |        |      |      |      |      |      |     |       |        |     |       | -     |     |          | V                 |
| 3      | (     | .042  | Fran       | ne  |    | -   | 52   | 0 0  | 0-12-0 | 34-0 | 0-5  | 6-78 | to 1 | 11-2 | 2-3 | 3-00  | -BB-AA |     |       | -     |     |          |                   |
| Э      | (     | 0.041 | Gap        |     |    | -   | 19   | 2 -  |        |      |      |      |      |      |     |       |        |     |       | -     |     |          | Display           |
| 10     | (     | 0.015 | Fran       | ne  |    |     | 9    | 1 0  | 0-12-0 | 34-0 | 00-5 | 6-78 | to 1 | 11-2 | 2-3 | 3-00  | -BB-AA |     |       | -     |     |          | Frame             |
|        |       |       |            |     |    |     |      |      |        |      |      |      |      |      |     |       |        |     |       |       |     |          |                   |
|        |       |       |            |     |    |     |      |      | RXD    |      |      |      |      |      |     |       |        | Dec | ode   |       |     | _        | Gap               |
|        | LC    | · L1  | L2         | L3  | L4 | L5  | L6   | L7   | LO     | L1   | L2   | L3   | L4   | L5   | L6  | L7    | 012345 | 567 | 01234 | 1567  | _   | -        |                   |
|        |       |       |            |     |    |     |      |      |        |      |      |      |      |      |     | 07    |        |     |       |       |     |          | Malformed         |
| 000010 |       |       |            |     |    |     |      |      |        |      |      |      |      |      |     | 07    |        |     |       |       |     |          |                   |
| 100020 |       |       |            |     |    |     |      |      |        |      |      |      |      |      |     | 07    |        |     |       |       |     |          |                   |
| 000040 | 0 07  |       |            |     |    |     |      |      |        |      |      |      |      |      |     | 07    | IIIIII |     | IIIII |       |     |          |                   |
| 000050 | 0 07  |       |            |     |    |     |      |      |        |      |      |      |      |      |     | 07    | IIIIII | III | IIIII | IIII  |     |          |                   |
| 000060 | o or  |       |            |     |    |     |      |      |        |      |      |      |      |      |     | 07    | IIIIII |     | IIIII |       |     |          | <b>_</b>          |
| 000070 | 0 07  |       |            |     |    |     |      |      |        |      |      |      |      |      |     | 07    | IIIIII |     |       |       |     |          | Export            |
| 000080 | o (or |       |            |     |    |     |      |      |        |      |      |      |      |      |     | 07    | IIIIII |     |       | III   |     |          |                   |
| 000090 | ) 07  |       |            |     |    |     |      |      |        |      |      |      |      |      |     | 07    | IIIII  |     |       | III   |     |          |                   |
| 000010 | 0 01  |       |            |     |    |     |      |      |        |      |      |      |      |      |     | 07    | IIIII  |     |       | III   |     |          |                   |
| 0000В0 | 0 07  |       |            |     |    |     |      |      |        |      |      |      |      |      |     | 07    | IIIII  |     |       | III   |     |          |                   |
| 000000 | 0 07  |       |            |     |    |     |      |      |        |      |      |      |      |      |     | 07    | IIIII  |     |       | III   |     |          |                   |
| 00000  | 0 07  |       |            |     |    |     |      |      |        |      |      |      |      |      |     | 07    | IIIIII |     |       | III   |     |          |                   |
| DOODE  | 0 07  |       |            |     |    |     |      |      |        |      |      |      |      |      |     | 07    | IIIIII |     |       | IIII  |     |          |                   |
| 0000F0 | 0 07  |       |            |     |    |     |      |      |        |      |      |      |      |      |     | 07    | IIIIII |     |       | IIII  |     | _        |                   |
| 000100 | ) 07  |       |            |     |    |     |      |      |        |      |      |      |      |      |     | 07    | IIIIII |     |       | IIII  | -   | ·        |                   |

図4.4.3-1 Capture タブ

表4.4.3-1 Capture タブの表示項目

| 名称          | 説明                                             |
|-------------|------------------------------------------------|
| サマリデータ表示 *1 | キャプチャデータの次の情報が表示されます。                          |
|             | No:データの行番号                                     |
|             | Time(us):1 つ前に表示されている行データとの時間間隔                |
|             | Type:フレームの種類                                   |
|             | Frame:フレーム                                     |
|             | Gap:フレーム間ギャップ                                  |
|             | Malformed:フレームでもフレーム間ギャップでもないデータ               |
|             | Size:1 行分のデータサイズ(バイト単位)                        |
|             | Summery: Type が Frame の場合,送信元アドレスと宛先アドレス       |
|             | Error:エラーの種類                                   |
|             | FCS:フレームチェックシーケンスエラー                           |
|             | LF:ローカル障害                                      |
|             | MII:CGMII または XLGMII のエラーデータ (RXC=1, RXD=0xFE) |
|             | OVER:オーバーサイズ                                   |
|             | RF:リモート障害                                      |
|             | UNDER:アンダーサイズ                                  |

4

| 名称              | 説明                                                           |  |  |  |  |  |  |  |
|-----------------|--------------------------------------------------------------|--|--|--|--|--|--|--|
| 詳細データ表示         | Type 別データ表示で選択した行に対応するデータが 16 進数で表示されます。 Decode の記号は次を意味します。 |  |  |  |  |  |  |  |
|                 | D: Data RXC=0                                                |  |  |  |  |  |  |  |
|                 | I: Idle RXC=1,RXD=07                                         |  |  |  |  |  |  |  |
|                 | S: Start RXC=1,RXD=FB                                        |  |  |  |  |  |  |  |
|                 | T: Terminate RXC=1,RXD=FD                                    |  |  |  |  |  |  |  |
|                 | Q: Sequence RXC=1,RXD=9C                                     |  |  |  |  |  |  |  |
|                 | !: Error RXC=1,RXD=FE                                        |  |  |  |  |  |  |  |
|                 | ?: Unknown or reserved Other                                 |  |  |  |  |  |  |  |
| Triggered       | トリガが発生すると点灯し、トリガの行番号が表示されます。                                 |  |  |  |  |  |  |  |
|                 | トリガが選択されていない場合は,表示されません。                                     |  |  |  |  |  |  |  |
| Jump to Trigger | サマリデータのカーソル位置をトリガ位置に移動します。*3                                 |  |  |  |  |  |  |  |
| Selection       | 行番号を移動します。                                                   |  |  |  |  |  |  |  |
| Display         | 表示する Type を選択します。                                            |  |  |  |  |  |  |  |
| Wireshark *2    | Wireshark がインストールされている場合, Wireshark を起動します。                  |  |  |  |  |  |  |  |
| Export          | キャプチャ結果をファイルに保存します                                           |  |  |  |  |  |  |  |

表4.4.3-1 Capture タブの表示項目(続き)

\*1: サマリデータ表示の Type が「Frame」の場合, 表示されるデータはプリアン ブルを含みます。このため, 以下の点にご注意ください。

- 「Size」列に表示されるデータ長は、プリアンブルを含んだサイズです。 これに対して、Tx Streamの設定や Frame Size カウンタで設定する 「Frame Size」はプリアンブルを含まないサイズです。
- ・「Time」列に表示されるデータの受信時刻は、プリアンブルの先頭を受信した時刻です。これに対し Wireshark 連係機能で Wireshark に表示されるタイムスタンプは、プリアンブルを含まない Ethernet ヘッダーの先頭を受信した時刻です。
- \*2: Wireshark は、ユーザにてインストールする必要があります。インストール方法は「付録 F Wireshark の導入」を参照してください。
- \*3: トリガ条件がフレーム・シーケンスの場合,トリガ位置はフレーム・シーケンス の最終バイトになります。

### 4.4.4 キャプチャ結果の保存

- 1. [Capture]タブをタッチします。
- 2. [Export]をタッチします。Capture Export ウィンドウが開きます。
- 3. Wireshark 用のバイナリファイルを保存する場合は, Binary のボタンをタッ チして, 濃い灰色の表示にします。
- 4. テキストファイルを保存する場合は、Textのボタンをタッチして,保存する項目 を濃い灰色の表示にします。
- 5. 保存先フォルダの内容を確認する場合は、[Open Folder]をタッチします。
- 6. [OK]をタッチすると、キャプチャ結果が保存されます。

| Capture Export 🔀 |                |           |        |  |  |  |  |  |  |  |  |
|------------------|----------------|-----------|--------|--|--|--|--|--|--|--|--|
| Binary libpcap   |                |           | ок     |  |  |  |  |  |  |  |  |
| Text Table       | Selected bytes | All bytes | Cancel |  |  |  |  |  |  |  |  |
| Open Folder      |                |           |        |  |  |  |  |  |  |  |  |

図4.4.4-1 Capture Export 画面

キャプチャファイルは次のフォルダに保存されます。

C:\ Documents and Settings\Administrator\My Documents \Anritsu\MD1260A\UserData\Capture Data

| === Tab   | === Table  |            |         |             |              |         |                 |          |  |  |  |  |
|-----------|------------|------------|---------|-------------|--------------|---------|-----------------|----------|--|--|--|--|
| No.       | Time (us   | )          | Туре    | Size        | Summar       | ry      | Error           |          |  |  |  |  |
| 1         | 0.000      | Malforme   | ed      | 8           | -            | -       |                 |          |  |  |  |  |
| 2         | 0.000      | Frame      | 88      | 16-17-18    | 3-19-1A-1    | B to 10 | -11-12-13-14-1  | 5 -      |  |  |  |  |
| 3         | 0.007      | Gap        | 16      | -           | LF           |         |                 |          |  |  |  |  |
| 4*        | 0.001      | Frame      | 48      | 7E-7F-80    | 0-81-82-8    | 3 to 78 | -79-7A-7B-7C-   | 7D -     |  |  |  |  |
| 5         | 0.003      | Gap        | 16      | -           | -            |         |                 |          |  |  |  |  |
| 6         | 0.001      | Malforme   | ed      | 16          | -            | -       |                 |          |  |  |  |  |
|           |            |            |         |             |              |         |                 |          |  |  |  |  |
| === Sele  | cted Byte  | s (No.1)   |         |             |              |         |                 |          |  |  |  |  |
| -         |            | ŔX         | D       |             | Deco         | ode     | -               |          |  |  |  |  |
| L         | .0 L1 L2 L | .3 L4 L5 L | 6L7 L   | _0 L1 L2 L3 | L4 L5 L6     | 6L7 0   | 1234567 01234   | 1567     |  |  |  |  |
| 000000    | 07 07 07 0 | 07 07 07 C | )7 FB   |             |              |         | IIIIIIS         |          |  |  |  |  |
|           |            |            |         |             |              |         |                 |          |  |  |  |  |
| === All E | Bytes      |            |         |             |              |         |                 |          |  |  |  |  |
| -         |            | RX         | D       |             | Deco         | ode     | -               |          |  |  |  |  |
| L         | .0 L1 L2 L | .3 L4 L5 L | 6L7 L   | _0 L1 L2 L3 | L4 L5 L6     | 6L7 0   | 1234567 01234   | 1567     |  |  |  |  |
| 000000    | 07 07 07 0 | 07 07 07 0 | )7 FB   | 00 09 0A 0I | B OC OD      | 0E 0F   | IIIIIIIS DDDDD  | DDD      |  |  |  |  |
| 000010    | 10 11 12 1 | 13 14 15 1 | 6 17    | 18 19 1A 1E | 3 1C 1D 1    | 1E 1F   | DDDDDDDD [      | DDDDDDD  |  |  |  |  |
| 000020 2  | 20 21 22 2 | 23 24 25 2 | 26 27 2 | 28 29 2A 2E | 3 2C 2D 2    | 2E 2F   |                 | DDDDDDDD |  |  |  |  |
| 000030 3  | 30 31 32 3 | 33 34 35 3 | 6 37 3  | 38 39 3A 3E | 3 3C 3D 3    | 3E 3F   | DDDDDDDD [      | DDDDDDD  |  |  |  |  |
| 000040 4  | 40 41 42 4 | 13 44 45 4 | 6 47 4  | 48 49 4A 4E | 3 4C 4D 4    | 1E 4F   |                 | DDDDDDD  |  |  |  |  |
| 000050 \$ | 50 51 52 5 | 53 54 55 5 | 6 57    | 58 59 5A 5E | 3 5C 5D 5    | 5E 5F   |                 | DDDDDDDD |  |  |  |  |
| 000060 I  | D 07 07    | 07 07 07 0 | 07 07   | 9C 07 FD 0  | 7 07 07 07 0 | )7 FB   | TIIIIII QITIIIS |          |  |  |  |  |
|           |            |            |         |             |              |         |                 |          |  |  |  |  |

図4.4.4-2 テキストファイルの例

4

### 4.5 プロトコル試験

次の手順で Frame BERT を [Off] に設定すると, Protocol タブが表示されます。

- 1. 設定エリアの [Port] をタッチします。
- 2. Frame BERT のボタンをタッチして,表示を [Off] にします。
- 3. [OK] をタッチします。

#### 4.5.1 ARP/NSの送信

「4.2.4 複数ストリームの編集」で編集したストリームのフレーム構成に IPv4,または IPv6 が含まれる場合,ストリームの送信元 IP アドレスに対する ARP, NS パケットや Ping パケットに応答することができます。

また、ストリームの送信元アドレスと同じアドレスをターゲットアドレスに設定した ARP、NSパケットを送信することにより、重複する IP アドレスを検出したり、ルータ などの被測定物に IP アドレスを記憶させたりすることができます。 これらの機能により、被測定物のプロトコル動作を試験できます。

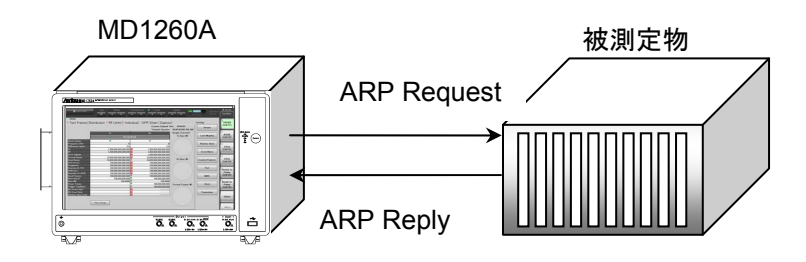

図4.5.1-1 Gratuitous ARP による IP アドレスの重複チェック

Gratuitous ARPは、送信元 IP アドレスとターゲット IP アドレスが同じ ARP パケットです。ARP を送信する機器と同じ IP アドレスが存在しているか調べるために使用されます。

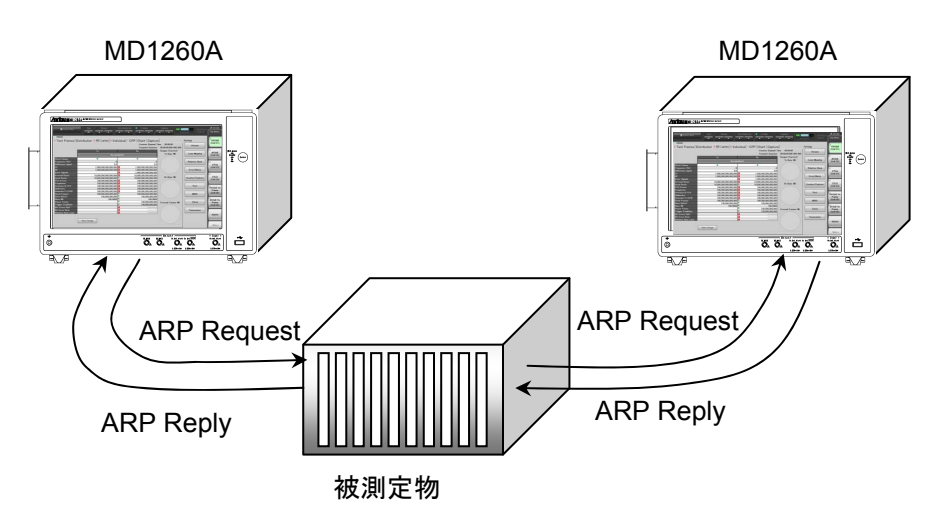

図4.5.1-2 2 台の MD1260A を使用した ARP パケットの疎通試験

ARP, NS パケットの送信を設定するには, [Protocol]タブをタッチします。 [ARP/ICMP]タブをタッチすると, 各ストリームのアドレスと, ARP パケット, および ICMP パケットの送信設定が表示されます。

| ● Test Frames Distribution 🛛 All Lanes 🗳 Individual 🤉 Opt   Chart   Capture 🔍 Protocol |                                     |                    |                   |                     |               |                     |  |  |  |  |
|----------------------------------------------------------------------------------------|-------------------------------------|--------------------|-------------------|---------------------|---------------|---------------------|--|--|--|--|
| • AF                                                                                   | • ARP/ICMP • Ping                   |                    |                   |                     |               |                     |  |  |  |  |
| Enable/Disable GARP/NS Send Start Stop Settings Mode = Single                          |                                     |                    |                   |                     |               |                     |  |  |  |  |
| No.                                                                                    | Name                                | Source MAC Address | Source IP Address | ARP/<br>NA<br>Reply | Ping<br>Reply | GARP/<br>NS<br>Send |  |  |  |  |
| 1                                                                                      | Ethernet + IPv4                     | 00-00-00-00-00-00  | 192.168.0.0       | On                  | On            | Off                 |  |  |  |  |
| 2                                                                                      | Ethernet + IPv4                     | 00-00-00-00-00-00  | 192.168.0.0       | On                  | On            | Off                 |  |  |  |  |
| 3                                                                                      | Ethernet + IPv4                     | 00-00-00-00-00-00  | 192.168.0.0       | On                  | On            | Off                 |  |  |  |  |
| 4                                                                                      | Ethernet + IPv4                     | 00-00-00-00-00-00  | 192.168.0.0       | On                  | On            | Off                 |  |  |  |  |
| 5                                                                                      | Ethernet + IPv6                     | 00-00-00-00-00-00  | ::0               | On                  | On            | Off                 |  |  |  |  |
| 6                                                                                      | Ethernet + IPv6                     | 00-00-00-00-00-00  | ::0               | On                  | On            | Off                 |  |  |  |  |
| 7                                                                                      | Ethernet + IPv6                     | 00-00-00-00-00-00  | ::0               | On                  | On            | Off                 |  |  |  |  |
| 8                                                                                      | Ethernet + IPv4                     | 00-00-00-00-00-00  | 192.168.0.0       | On                  | On            | Off                 |  |  |  |  |
| 9                                                                                      | Ethernet + IPv4                     | 00-00-00-00-00-00  | 192.168.0.0       | On                  | On            | Off                 |  |  |  |  |
| 10                                                                                     | Ethernet + IPv6                     | 00-00-00-00-00-00  | ::0               | On                  | On            | Off                 |  |  |  |  |
| 11                                                                                     | Ethernet + IPv6                     | 00-00-00-00-00-00  | ::0               | On                  | On            | Off                 |  |  |  |  |
| 12                                                                                     | 00-00-00-00-00-00 to 00-00-00-00-00 | 00-00-00-00-00-00  | (none)            | -                   | -             | -                   |  |  |  |  |
| 13                                                                                     | 00-00-00-00-00-00 to 00-00-00-00-00 | 00-00-00-00-00-00  | (none)            | -                   | -             | -                   |  |  |  |  |
| 14                                                                                     | 00-00-00-00-00 to 00-00-00-00-00    | 00-00-00-00-00-00  | (none)            | -                   | -             | -                   |  |  |  |  |
| 15                                                                                     | 00-00-00-00-00-00 to 00-00-00-00-00 | 00-00-00-00-00-00  | (none)            | -                   | -             | -                   |  |  |  |  |
| 16                                                                                     | 00-00-00-00-00-00 to 00-00-00-00-00 | 00-00-00-00-00-00  | (none)            | -                   | -             | -                   |  |  |  |  |

図4.5.1-3 Protocol タブ (ARP/ICMP)

| 表4.5.1-1 | Protocol タブ | (ARP/ICMP) | )の設定項目 |
|----------|-------------|------------|--------|
|          |             | \ /        |        |

🚿 100GbE

| 名称             | 説明                                       |  |  |  |
|----------------|------------------------------------------|--|--|--|
| Enable/Disable | ARP/ICMP Enable/Disable 画面を表示します。        |  |  |  |
| GARP/NS Send   | Start: Gratuitous ARP, または NS の送信を開始します。 |  |  |  |
|                | Stop: Gratuitous ARP, または NS の送信を停止します。  |  |  |  |
|                | Settings: GARP/NS Settings 画面を表示します。     |  |  |  |

#### 表4.5.1-2 Protocol タブ (ARP/ICMP)の表示項目

| 名称                 | 説明                                                                                             |  |  |
|--------------------|------------------------------------------------------------------------------------------------|--|--|
| No.                | ストリームの番号                                                                                       |  |  |
| Name               | ストリームの名称                                                                                       |  |  |
| Source MAC Address | ストリームの送信元 MAC アドレス                                                                             |  |  |
| Source IP Address  | ストリームの送信元 IP アドレス                                                                              |  |  |
| ARP/NA Reply       | ARP Replay, NA の送信オン/オフ                                                                        |  |  |
|                    | オンの場合,ストリームの送信元 IP アドレスを問い合わせる ARP Request を<br>受信すると ARP Reply を,または NS パケットを受信すると NA を送信します。 |  |  |
| Ping Reply         | Ping Reply の送信オン/オフ                                                                            |  |  |
|                    | オンの場合, ストリームの送信元 IP アドレスを問い合わせる Ping パケットを受信すると, Ping Reply を送信します。                            |  |  |
| GARP/NS Send       | Gratuitous ARP, または NS の送信オン/オフ                                                                |  |  |
|                    | オンの場合, ストリームの送信元 IP アドレスを問い合わせる ARP Request (Gratuitous ARP), または NS パケットを送信します。               |  |  |
|                    | Name, Source MAC Address, Source IP Addressの設定方法は、「4.2.4 褚                                     |  |  |

数ストリーム編集」を参照してください。

| ARP/ICM  | P Enable/Dis | able         |             |           |              |              |              | X                    |
|----------|--------------|--------------|-------------|-----------|--------------|--------------|--------------|----------------------|
|          | ARP/NA Reply | Ping Reply ( | GARP/NS Ser | nd 4      | ARP/NA Reply | Ping Reply G | iARP/NS Send | ОК                   |
| Stream 1 | Off          | Off          | Off         | Stream 9  | Off          | Off          | Off          | Cancel               |
| Stream 2 | Off          | Off          | Off         | Stream 10 | Off          | Off          | Off          | ARP/NA Reply         |
| Stream 3 | Off          | Off          | Off         | Stream 11 | Off          | Off          | Off          | All On               |
| Stream 4 | Off          | Off          | Off         | Stream 12 | Off          | Off          | Off          | All Off              |
| Stream 5 | Off          | Off          | Off         | Stream 13 | Off          | Off          | Off          | Ping Reply<br>All On |
| Stream 6 | Off          | Off          | Off         | Stream 14 | Off          | Off          | Off          | All Off              |
| Stream 7 | Off          | Off          | Off         | Stream 15 | Off          | Off          | Off          | GARP/NS Send         |
| Stream 8 | Off          | Off          | Off         | Stream 16 | Off          | Off          | Off          | All On               |
|          |              |              |             |           |              |              |              | All Off              |

図4.5.1-4 ARP/ICMP Enable/Disable 設定画面

ARP/ICMP Enable/Disable 設定画面では、各ストリームに対して、ARP パケットの送信オン/オフ、PING パケットの送信オン/オフを設定します。設定項目の説明は「表4.5.1-2 Protocol タブ (ARP/ICMP)の表示項目」を参照してください。

| GARP/NS Settings 🛛 🔀 |         |        |  |  |  |  |  |  |
|----------------------|---------|--------|--|--|--|--|--|--|
| Mode                 | Single  | ок     |  |  |  |  |  |  |
| Interval             | 1,000 s | Cancel |  |  |  |  |  |  |
| ARP Type             | Reply   |        |  |  |  |  |  |  |

図4.5.1-5 GARP/NS Settings 設定画面

| 表4.5.1-3 | GARP/NS Settin | gs 設定画面の項目 |
|----------|----------------|------------|
|----------|----------------|------------|

| 名称       | 説明                                              |  |  |  |  |  |  |
|----------|-------------------------------------------------|--|--|--|--|--|--|
| Mode     | [Start] をタッチしたときの動作を設定します。                      |  |  |  |  |  |  |
|          | Single: ARP, または NS パケットを 1 回送信                 |  |  |  |  |  |  |
|          | Repeat: Interval で設定した時間間隔で ARP パケットを<br>繰り返し送信 |  |  |  |  |  |  |
| Interval | ARP, または NS パケットの送信時間間隔                         |  |  |  |  |  |  |
| ARP Type | ARP パケットのタイプフィールドを設定します。                        |  |  |  |  |  |  |

次の手順で ARP/NS を送信します。ストリームの編集方法は,「4.2.4 複数ストリーム編集」を参照してください。

- 1. [Protocol] タブをタッチします。
- 2. [ARP/ICMP] タブをタッチします。
- 3. [Enable/Disable...] をタッチします。ARP/ICMP Enable/Disable 画面が 表示されます。
- 4. ARP/NA Reply, Ping Reply, GARP/NS を送信するストリームを設定します。
- 5. [OK] をタッチして, ARP/ICMP Enable/Disable 設定画面を閉じます。こ の時点で ARP/NS Reply, Ping Reply, GARP/NS Send の設定が有効に なります。
- 6. [Settings] をタッチします。GARP/NS Settings 画面が表示されます。
- 7. Mode, Interval, ARP Type を設定して, [OK]をタッチします。
- 8. 操作エリアの Counter のトボタンをタッチします。
- 9. GARP/NS Send の[Start] をタッチすると, GARP または NS を送信しま す。送信中は ARP/ICMP タブ, および Protocol タブのアイコン表示が変わ ります。

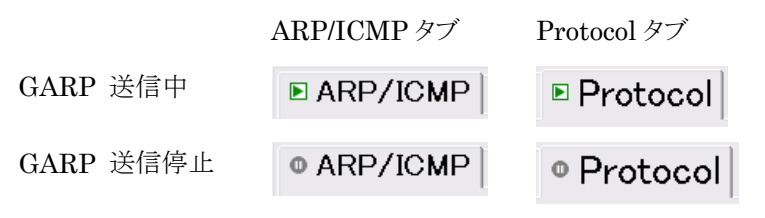

10. [All Lanes] タブをタッチします。送信,または受信したパケット数は次の欄 に表示されます。

IPv4 の場合:ARP Request, ARP Reply, PINGv4 Request, PINGv4 Reply

IPv6の場合:NDP (NS), NDP (NA), PINGv6 Request, PINGv6 Reply

4

### 4.5.2 Ping試験

Ping 試験では、任意の IP アドレスに対して通信できるか試験します。 Ping 試験を設定するには、[Protocol] タブをタッチして、[Ping] タブをタッチしま す。

| 100GbE             |               |           |                    |             |        |           |            | ,     |
|--------------------|---------------|-----------|--------------------|-------------|--------|-----------|------------|-------|
| Test Frames Dis    | stribution 🗖  | All Lanes | s 💿 Individual 💿 C | pt Cha      | rt Car | oture (   | Protocol   |       |
|                    |               |           |                    |             |        |           |            |       |
| ■ ARP/ICMP ■ Ping  |               |           |                    |             |        |           |            |       |
|                    |               |           |                    |             |        |           |            |       |
| Settings Star      | t Stop        |           |                    |             |        |           |            |       |
|                    |               |           |                    |             |        |           |            |       |
| Settings           |               |           |                    |             |        |           |            |       |
| IP Mode            | IPv4          |           |                    | V           | 1 AN   |           |            |       |
| Packet Size        | 64, count 1   |           |                    | - i         | Т      | PID (hex) | PCP V      | ID    |
| Source MAC Address | 00-00-00-00-0 | 0-01      |                    | C           | uter   |           |            |       |
| Source IP Address  | 192.168.0.1   |           |                    | I           | nner   |           |            |       |
| Target MAC Address | 00-00-00-00-0 | 0-01      |                    |             |        |           |            |       |
| Target IP Address  | 192.168.0.1   |           |                    |             |        |           |            |       |
| Total              |               | History   |                    |             |        |           | (Timeout : | 10 s) |
| Status             | Done          | No.       | Reply From         |             | Size   | TTL       | Time [ms]  | •     |
| Tx ARP(Req) /      | 0             | 1         |                    | 192.168.0.1 |        |           | timeout    |       |
| NDP(NS)            |               | 2         |                    |             |        |           |            |       |
| Rx ARP(Reply) /    | 0             | 3         |                    |             |        |           |            |       |
| NDP(NA)            |               | 4         |                    |             |        |           |            |       |
| Tx Ping Request    | 1             | 5         |                    |             |        |           |            |       |
| Rx Ping Reply      | 0             | 6         |                    |             |        |           |            |       |
| Time Min [ms]      | < 10          | 7         |                    |             |        |           |            |       |
| Time Max [ms]      | < 10          | 8         |                    |             |        |           |            |       |
| Time Ave [ms]      | < 10          | 9         |                    |             |        |           |            |       |
| Timeout            | 1             | 10        |                    |             |        |           |            | -     |
|                    |               | 12        |                    |             |        |           |            |       |
|                    |               | 12        |                    |             |        |           |            |       |
|                    |               | 14        |                    |             |        |           |            | 1     |
|                    |               | 15        |                    |             |        |           |            |       |
|                    |               | 10        |                    |             |        |           |            | 1     |

図4.5.2-1 Protocol タブ (Ping)

|         | 表4.5.2-1 | Protocol タフ (Ping) の設定項目 |
|---------|----------|--------------------------|
| 名称      |          | 説明                       |
| Setting |          | Ping Settings 画面を表示します。  |
| Start   |          | Ping 試験を開始します。           |
| Stop    |          | Ping 試験を停止します。           |

**–** ( - 4 - 0 4 

| 名称                          | 説明                                                              |                                                |  |  |  |
|-----------------------------|-----------------------------------------------------------------|------------------------------------------------|--|--|--|
| Settings                    | Ping パケットの IP バージョン, パケットサイズ, MAC アドレス, および IP アドレ<br>スが表示されます。 |                                                |  |  |  |
| VLAN                        | PingパケットのフレームにVLANが設定されている場合,その情報が表示されます。                       |                                                |  |  |  |
| Total                       | Ping 試験の状況と統                                                    | 計値が表示されます。                                     |  |  |  |
| Status                      | -                                                               | Ping 試験が未実施                                    |  |  |  |
|                             | Solving                                                         | ARP, NA/NS による MAC アドレス解決を実行中                  |  |  |  |
|                             | Resolve Timeout                                                 | ARP, NA/NS による MAC アドレス解決でタイムアウ<br>トが発生 (赤色表示) |  |  |  |
|                             | Ping                                                            | Ping 試験中                                       |  |  |  |
|                             | Done                                                            | Ping 試験終了                                      |  |  |  |
|                             | Aborted                                                         | Ping 試験が中断された。                                 |  |  |  |
| Tx ARP (Req) /<br>NDP (NS)  | 送信した ARP Request, または NDP (NS)のパケット数                            |                                                |  |  |  |
| Rx ARP (Reply)/<br>NDP (NA) | 受信した ARP Reply, または NDP (NA)のパケット数                              |                                                |  |  |  |
| Tx Ping Request             | 送信した Ping Reque                                                 | est のパケット数                                     |  |  |  |
| Rx Ping Reply               | 受信した Ping Reply                                                 | のパケット数                                         |  |  |  |
| Time Min[ms]                | Ping Reply を受信す                                                 | るまでの最小時間                                       |  |  |  |
| Time Max[ms]                | Ping Reply が受信するまでの最大時間                                         |                                                |  |  |  |
| Time Ave[ms]                | Ping Reply が受信す                                                 | -るまでの平均時間                                      |  |  |  |
| Timeout                     | タイムアウトとなった測                                                     |                                                |  |  |  |
| History                     | 最新の測定結果が32                                                      | 2個まで表示されます。                                    |  |  |  |
| Reply From                  | Ping 応答パケットの送信元 IP アドレス                                         |                                                |  |  |  |
| Size                        | Ping 応答メッセージのフレームサイズ                                            |                                                |  |  |  |
| TTL                         | Ping 応答メッセージの                                                   | ーーーーーーーーーーーーーーーーーーーーーーーーーーーーーーーーーーーー           |  |  |  |
| Time[ms]                    | Ping Reply を受信するまでの時間                                           |                                                |  |  |  |
|                             | タイムアウトとなった場合は、timeoutと表示されます。                                   |                                                |  |  |  |

| 表4.5.2-2 | Protocol タブ | (Ping) | の表示項目 |
|----------|-------------|--------|-------|
|----------|-------------|--------|-------|

| Ping Setting                                 | s                                                                                         | ×            |
|----------------------------------------------|-------------------------------------------------------------------------------------------|--------------|
| <b>Ping Test -</b><br>IP Mode<br>Packet Size | IPv4  Send Count  4    Fixed  64  to 64  step  1                                          | OK<br>Cancel |
| Source -<br>MAC Address<br>IP Address        | 000000      -      000000      Copy/Paste from        192      .      168      .      0   |              |
| <b>Target -</b><br>MAC Address<br>IP Address | MAC Resolve  Copy/Paste from    192  .  168  .  0                                         |              |
| VLAN -                                       | 0      TPID (hex)      PCP      VID      Copy/Paste from        (Outer)           (Inner) |              |
| <b>Detail -</b><br>Timeout                   | 10 s Payload Type 0/1 bit                                                                 |              |

図4.5.2-2 Ping Settings 画面

| 表4.5.2-3 | Ping Settings 画面の項目 |
|----------|---------------------|
|----------|---------------------|

| 名称                 | 説明                                                                            |
|--------------------|-------------------------------------------------------------------------------|
| Ping Test          |                                                                               |
| IP Mode            | Ping パケットの IP バージョン                                                           |
| Send Count         | Ping パケットの送信回数                                                                |
| Packet Size        | Ping パケットのサイズ (byte)                                                          |
|                    | [Increment] を濃い灰色表示にすると,1回送信するたびに step で指定し<br>たバイト数ずつパケットサイズを増やします。          |
| step               | パケットサイズ変化量 (byte)                                                             |
| Source             |                                                                               |
| MAC Address        | 送信元 MAC アドレス                                                                  |
| <b>IP Address</b>  | 送信元 IP アドレス                                                                   |
| Copy/Paste<br>from | ストリーム選択画面を表示します。選択したストリームの Source MAC<br>Address, Source IP Address がコピーされます。 |

| 名称                 | 説明                                                                                    |
|--------------------|---------------------------------------------------------------------------------------|
| Target             |                                                                                       |
| MAC Address        | ターゲット MAC アドレス                                                                        |
|                    | [MAC Resolve] を濃い灰色表示にすると, Ping 試験の前にアドレス解決を<br>して MAC アドレスを設定します。                    |
| IP Address         | ターゲット IP アドレス                                                                         |
| Copy/Paste<br>from | ストリーム選択画面を表示します。 選択したストリームの Destination MAC Address, Destination IP Address がコピーされます。 |
| VLAN               |                                                                                       |
| VLAN Stack         | Ping パケットの VLAN 段数                                                                    |
|                    | VLAN 段数によって, TPID, PCP,VID の数が変わります。                                                  |
| Copy/Paste<br>from | ストリーム選択画面を表示します。選択したストリームの VLAN 設定, Source IP Address がコピーされます。                       |
| Detail             |                                                                                       |
| Timeout            | Ping 試験のタイムアウト時間 (秒)                                                                  |
| Payload Type       | Ping パケットのペイロードの種類                                                                    |
|                    | All0: 全ビット 0                                                                          |
|                    | All1: 全ビット1                                                                           |
|                    | 0/1 bit: ビット0 とビット1の繰り返しパターン                                                          |

表4.5.2-3 Ping Settings 画面の項目 (続き)

次の手順で Ping 試験をします。

- 1. [Protocol] タブをタッチします。
- 2. [Ping] タブをタッチします。
- 3. [Settings] をタッチします。Ping Settings 画面が表示されます。
- 4. Ping Settings 画面の各項目を設定して, [OK]をタッチします。
- 5. 操作エリアの Counter のトボタンをタッチします。
- 6. [Start] をタッチすると、Ping 試験を開始します。試験中は Ping タブ,および Protocol タブのアイコン表示が変わります。

|           | Ping タブ | Protocol タブ |
|-----------|---------|-------------|
| Ping 試験中  | ■ Ping  | ■ Protocol  |
| Ping 試験停止 | • Ping  | • Protocol  |

7. Total および History に試験結果が表示されます。

Δ

### 4.6 測定手順

#### 4.6.1 40GbE/100GbEの評価

以下の手順で 40GbE/100GbE を評価します。

- 1. 本器と被測定物とを接続します。
- 2. 40GbE, または 100GbE アプリケーションを起動します。
- 3. [Port] 画面で, Mode を[Normal]に設定します。
- 4. サマリステータスエリアの Link が緑色に点灯していること,および Error/Alarm が点灯していないことを確認します。
- 5. [Port] 画面で, Frame BERT, LFS Reply, Flow Control を設定します。
- 6. [Lane Mapping] 画面で PCS レーンと物理レーンの割り当てを設定しま す。
- 7. 操作エリアにある Counter の▶ボタンをタッチして, 測定を開始します。
- 測定エリアのタブをタッチして、表示する測定結果を選択します。
  測定 (カウンタ) をリセットしたいときは、Counterの▲ボタンをタッチします。

このとき,各操作エリアで以下の項目を評価できます。

- ・ サマリステータスエリアで、Link Up していることや、Error/Alarm が発生して いないことを確認できます。
- ・ 測定結果表示エリアの[Individual]タブで、PCSの状態を確認できます。
  操作エリアにある Counterの▶ボタンをタッチすると、カウントを開始します。
- ・ 操作エリアにある Error/Alarm Ins の▶ボタンで PCS レイヤのエラーを挿入 できます。

エラーの挿入方法は、 [Error/Alarm]で設定します。

- ・ [Relative Skew]で PCS レーンにスキューを挿入できます。
- ・ [Clock]で、送信クロックの周波数を調整できます。
- ・操作エリアにある Stream の▶ボタンをタッチすると、イーサネットフレームを送信します。
  送信するフレームの内容は[Stream]で設定します。

送受信しているフレームの数は測定結果表示エリアで確認できます。

- ・操作エリアにある Capture の▶ボタンをタッチすると、イーサネットフレームの キャプチャを開始します。
   キャプチャ停止条件は [Counter/Capture]で設定します。
   送受信しているフレームの数は測定結果表示エリアで確認できます。
- ・ [MDIO] 画面で、CFPの MDIO レジスタ値を読み書きできます。

イーサネットフレームフォーマット

本器が送信するイーサネットフレームのフォーマットは、以下の図のとおりです。

| <     | Preamble Size  | >      | <           | Fr          | ame Size |            | >      | < | Gap Size | > |
|-------|----------------|--------|-------------|-------------|----------|------------|--------|---|----------|---|
| 55 55 | 55 55 55 55 55 | D5     | Destination | Source      | Ethernet | Data Field | FCS    |   |          |   |
|       |                | (SFD)  | MAC Address | MAC Address | Туре     |            |        |   |          |   |
|       | 7 byte         | 1 byte | 6 byte      | 6 byte      | 2 byte   |            | 4 byte |   |          |   |

図4.6.1-1 本器が送信するイーサネットフレームのフォーマット

Gap Size (byte) の設定について

Gap Size (byte) の設定値は平均ギャップサイズを示します。以下のような場合は 設定値と異なるバイト数のギャップを送信します。このため, 実際に送信される ギャップサイズは, Gap Size 設定値に対して-7 byte から+8 byte の範囲の値と なる場合があります。

**IEEE 802.3** 規格に従って, プリアンブルサイズとフレームサイズとギャップサイズ の合計バイト数が 8 の倍数になるように送信されます。このため, 各設定値の合計 が8の倍数にならないときは, 8の倍数となるようにギャップサイズが調整されます。

たとえば、プリアンブルが 8 byte で、 [Frame Size] 設定に 64 byte、 [Gap Size] 設定に 12 byte を指定したとき、合計サイズは 84 byte となり、8 の倍数となりません。このため、ギャップサイズを調整して合計サイズが 8 の倍数となる 8 byte と 16 byte のギャップを 1:1 の割合で送信することにより、平均して 12 byte の設定ギャッ プサイズとなるようにします。 40GbE,100GbE アプリケーション

#### 4.6.2 Frame BER測定

Frame BER 測定でビットエラー測定の対象となるデータフィールド (Data Field) は、以下の図のように Ethernet ヘッダーと FCS フィールドを除く領域です。

| MAC SA | MAC DA     | Туре   | Data Field<br>(PRBS31) | FCS |
|--------|------------|--------|------------------------|-----|
|        | 図4.6.2-1 Ⅰ | ビットエラー | -測定用フレームフォーマット         |     |

ビットエラー測定は、このビットエラー測定用フレームのみが送受信されることを前 提として動作します。それ以外のフレームを受信した場合は、エラーとしてカウント されます。

受信したデータフィールド中の 512 bit (64 byte) が PRBS パターンと一致すると, パターン同期が確立し, ビットエラー測定が開始します。また, 39,936 bit 中 4,000 bit (約 10%) の誤りを検出すると同期はずれとなります。

同期はずれ中は Pattern Sync Loss カウンタがカウントします。また、ビットエラー 測定中は PRBS パターンに一致しないビットの数を、Bit Errors カウンタがカウン トします。

以下の手順で測定します。

- 1. 本器と被測定物とを接続します。
- 2. 40GbE, または 100GbE アプリケーションを起動します。
- 3. [Port] 画面で, Mode を[Normal]に設定します。
- 4. サマリステータスエリアの Link Up が緑色に点灯していること,および Error/Alarm が点灯していないことを確認します。
- 5. [Port] 画面 で, Frame BER を[On]に設定します。
- 6. [Stream] 画面で送信するイーサネットフレームのアドレス, フレームサイズ などを設定します。
- 7. [Lane Mapping] 画面で PCS レーンと物理レーンの割り当てを設定しま す。
- 操作エリアにある Counter の▶ボタンをタッチして, Frame BER 測定を開始します。
- 9. Stream の ボタンをタッチして、ストリームを送信します。
- [All Lanes] タブをタッチします。Bit Errors (bit), Bit Error Rate, および Pattern Sync Lossの欄に測定結果が表示されます。 測定 (カウンタ)をリセットしたいときは、Counterの▶ボタンをタッチします。

このとき、[Error/Alarm] 設定でテストパターンにビットエラーを挿入したり、 [Clock] 設定で送信クロックの周波数を調整したりすることができます。 また、PCS レイヤも同時に評価できます。

# 第5章 OTU3,OTU4 アプリケーション

この章では、OTU3、OTU4アプリケーションの画面と操作方法を説明します。

| 5.1 | OTU3,  | OTU4 の概要            | 5-2  |
|-----|--------|---------------------|------|
| 5.2 | マッピン   | ⁄グの選択               | 5-5  |
| 5.3 | ポートの   | D設定                 | 5-7  |
|     | 5.3.1  | スルーモード              | 5-7  |
|     | 5.3.2  | FEC                 | 5-9  |
|     | 5.3.3  | GbE オートネゴシエーション     | 5-10 |
| 5.4 | 送信デ    | 一タの設定               | 5-11 |
|     | 5.4.1  | 送信レーン               | 5-11 |
|     | 5.4.2  | スキュー                | 5-13 |
|     | 5.4.3  | オーバーヘッド             | 5-14 |
|     | 5.4.4  | クライアントデータのクロックオフセット | 5-22 |
|     | 5.4.5  | パターン                | 5-23 |
|     | 5.4.6  | TP/TS               | 5-24 |
|     | 5.4.7  | GFP-T               | 5-26 |
|     | 5.4.8  | Ethernet のストリーム     | 5-27 |
|     | 5.4.9  | エラー, アラームの挿入        | 5-29 |
| 5.5 | 測定画    | 面                   | 5-34 |
|     | 5.5.1  | 測定の開始と停止            | 5-34 |
|     | 5.5.2  | エラー, アラームの一覧表示      | 5-34 |
|     | 5.5.3  | レーンごとの測定            | 5-36 |
|     | 5.5.4  | OTU の測定             | 5-38 |
|     | 5.5.5  | ODU の測定             | 5-41 |
|     | 5.5.6  | GMP の測定             | 5-46 |
|     | 5.5.7  | GFP-T の測定           | 5-47 |
|     | 5.5.8  | イーサネットの測定           | 5-49 |
|     | 5.5.9  | ビットエラーの測定           | 5-52 |
|     | 5.5.10 | OTU フレームのモニタ        | 5-53 |
|     | 5.5.11 | 遅延時間測定              | 5-56 |
|     | 5.5.12 | APS 測定              | 5-59 |
|     | 5.5.13 | グラフ表示               | 5-61 |
|     | 5.5.14 | CFP の状態表示           | 5-63 |
| 5.6 | キャプラ   | チヤ                  | 5-64 |
|     | 5.6.1  | トリガ, レイヤの設定         | 5-65 |
|     | 5.6.2  | キャプチャの開始と停止         | 5-66 |
|     | 5.6.3  | キャプチャデータの表示         | 5-67 |
|     | 5.6.4  | キャプチャ結果の保存          | 5-70 |
| 5.7 | 測定手    | 順                   | 5-72 |

# 5.1 OTU3, OTU4 の概要

OTU3, OTU4 の処理の概要を説明します。

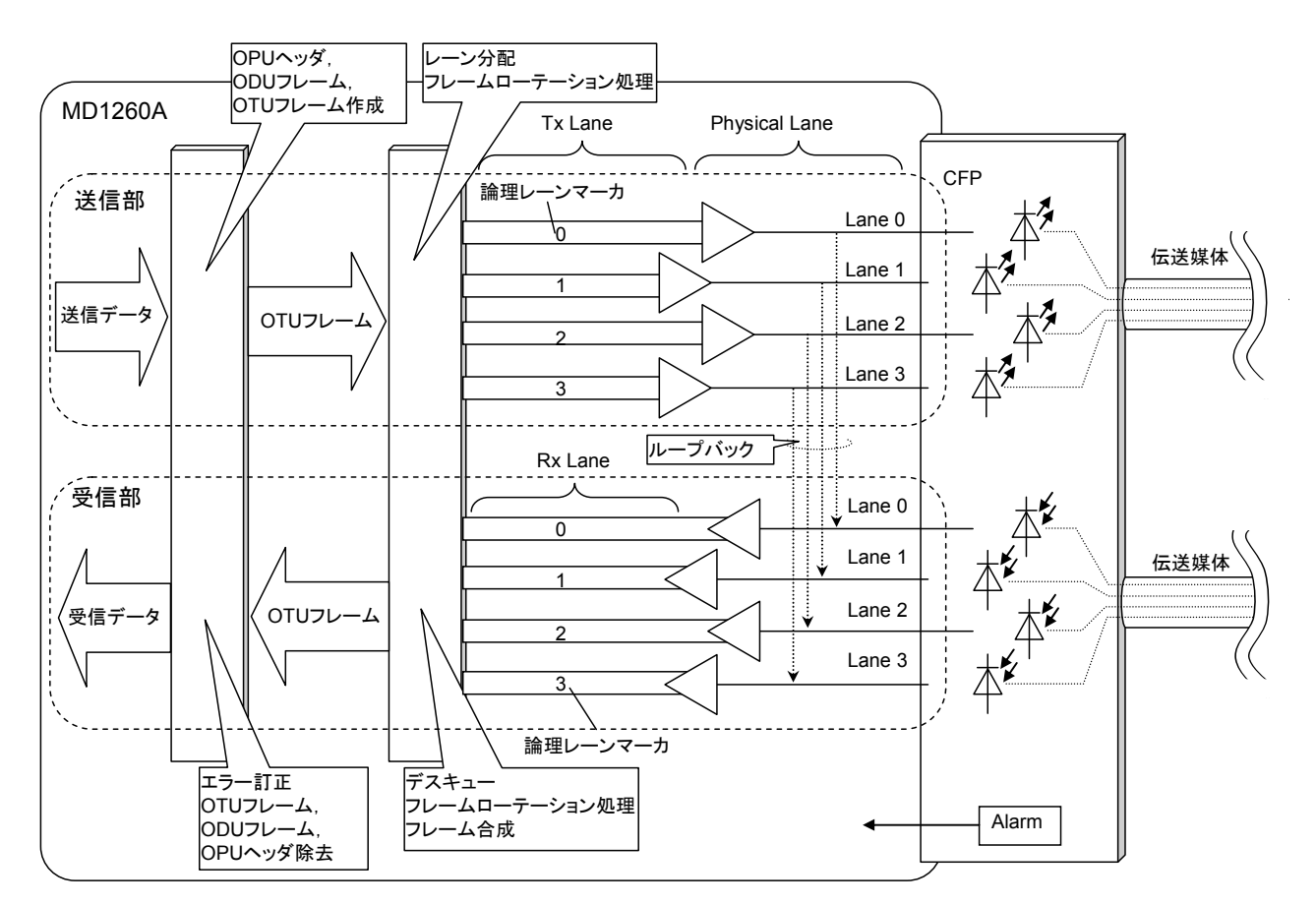

図5.1-1 OTU3の信号の流れ

送信部では,次の順にデータが処理されます。

- 送信するデータに,OPU ヘッダ,ODU ヘッダ,および OTU ヘッダが付加さ れて OTU フレームが作成されます。 MD1260A では GFEC Encode 設定で FEC フィールドにエラー訂正情報 (FEC) を付加できます。
- 2. OTU フレームは, 16 バイトずつ複数の通信路(物理レーン) に分配されま す。物理レーンへの分配方法は, OTU フレーム1 つずつローテーションしま す。論理レーンマーカは, この分配方法を示す値です。

論理レーンマーカは、OTU3 では 4、OTU4 では 20 あります。

- 物理レーンは OTU3 では 4本, OTU4 では 10 本あります。OTU4 の場合, 1 つの物理レーンに論理レーンマーカが 2 つ割り当てられます。
   送信信号を受信部にループバックする場合は、物理レーンで送信部と受信 部を接続します。
- 4. CFP コネクタを介して,信号が CFP に送られます。
- 5. CFP から伝送媒体に信号が送信されます。

受信部では,送信部と逆の順序でデータを処理します。

- 1. CFP が伝送媒体から受信した信号が、物理レーンに入力されます。
- 2. OTU4 の場合,物理レーンから論理レーンマーカ別に信号を分離します。
- 3. 論理レーンマーカ別のデータに対して、次の操作がされます。
  ・ デスキュー (レーン間で発生する信号の時間差を吸収し、信号のタイミン グをそろえます)
  - ・ 各レーンのデータを合成して OTU フレームの生成
- OTU フレームから OTU ヘッダ, ODU ヘッダ, OPU ヘッダ, および FEC フィールドを除去します。
  MD1260A では, オーバーヘッドの解析, OPU ペイロードのビット誤りを測定できます。マッピングが ODU4-100GbE の場合を除いて, FEC によるエラー訂正ができます。

OTU フレームのバイトサイズは 16320 バイトで, フレームはすき間無く連続して送 信されます。 OTU フレームのフォーマットを示します。

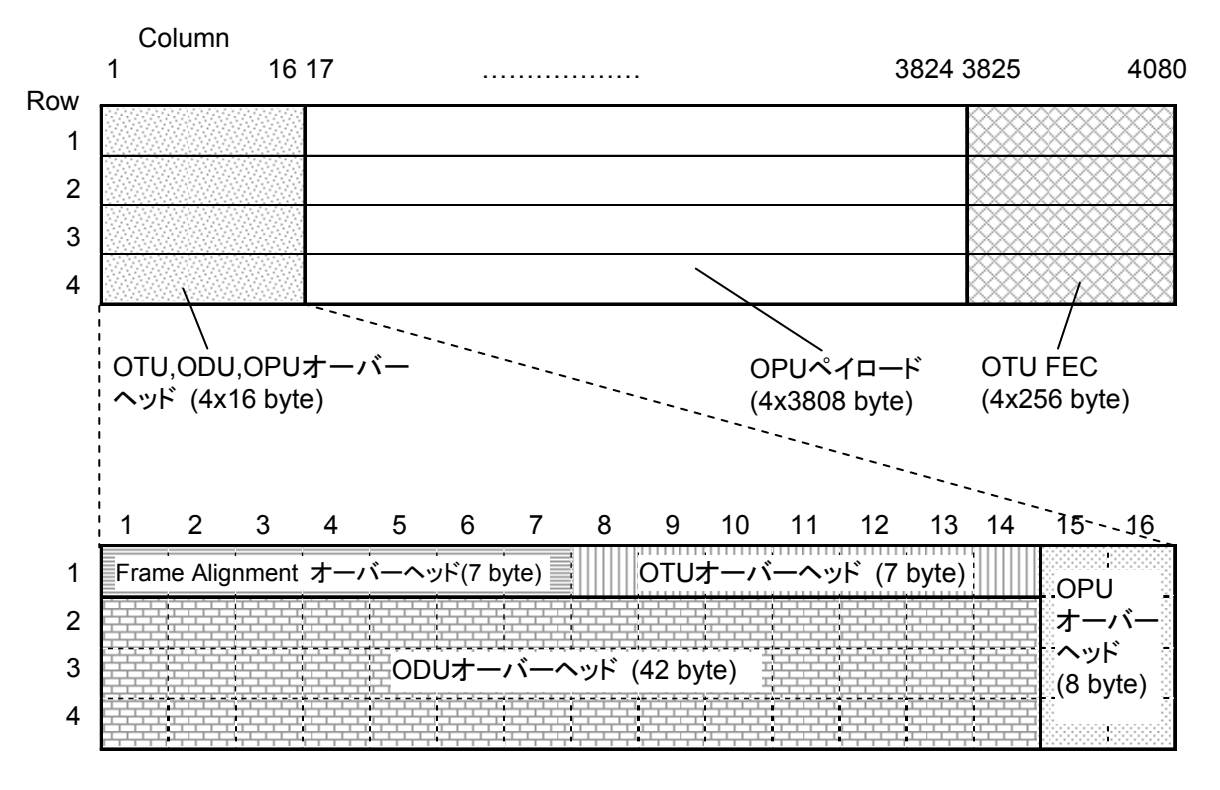

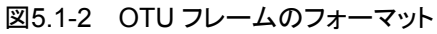

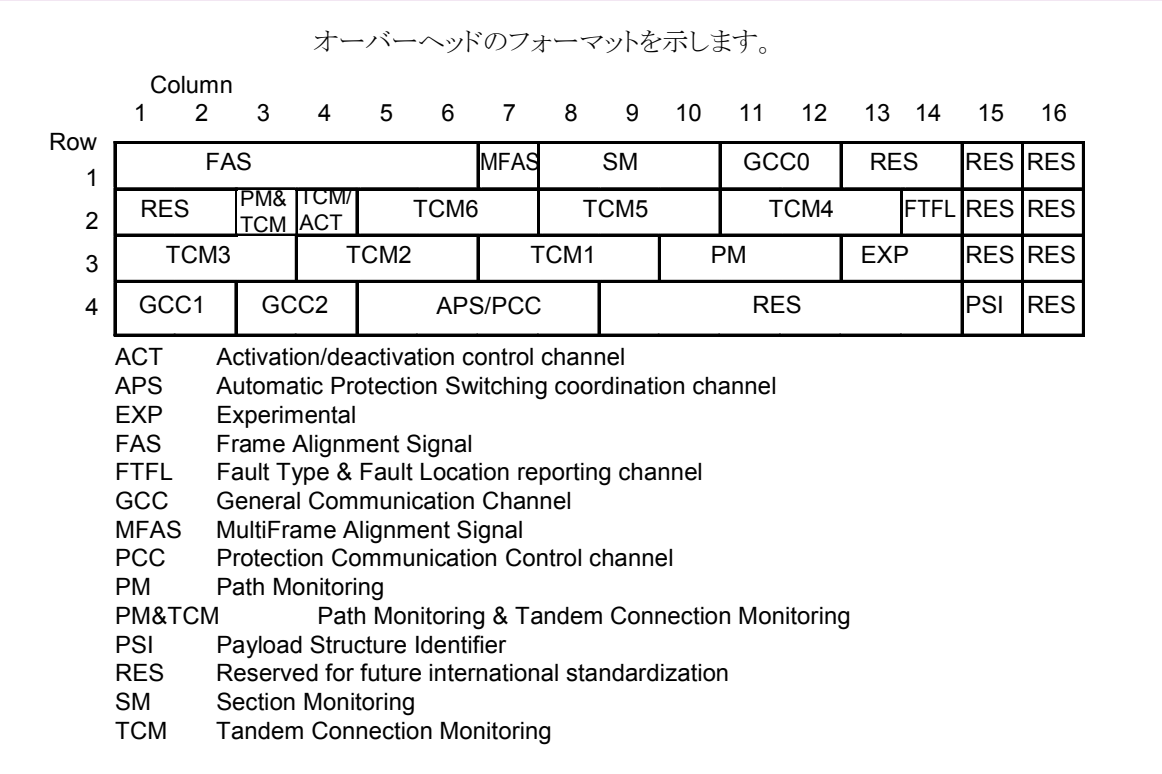

図5.1-3 OTU,ODU,OPU オーバーヘッドのフォーマット

MFAS はフレームの番号のカウンタで、0~255 の値が繰り返されます。

SM, PM, および TCM の第1バイトは, 64 フレームにわたってデータが送信されます。

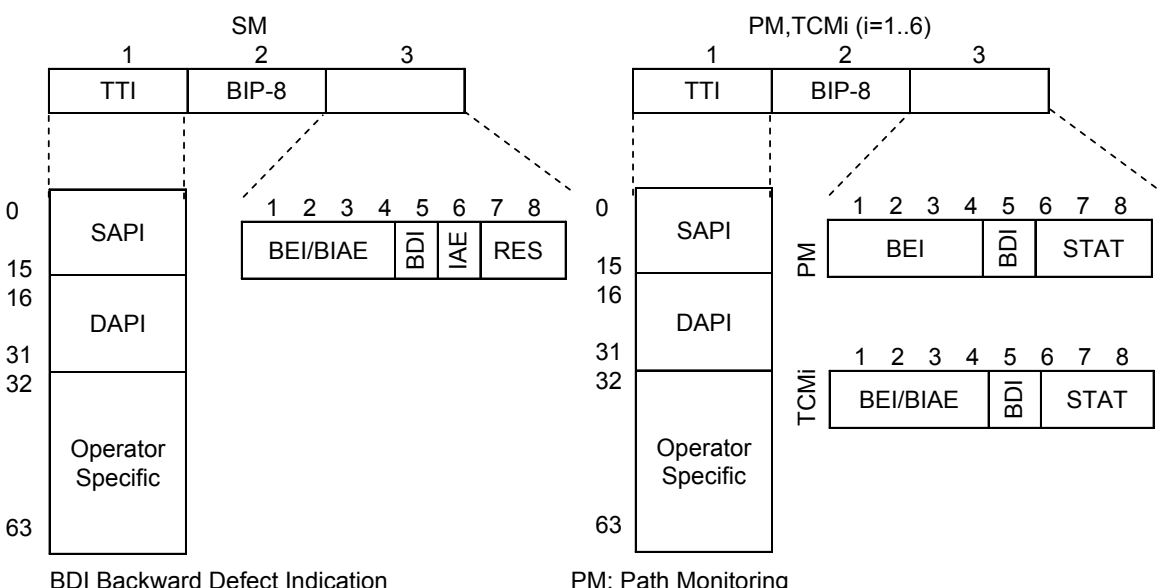

BDI Backward Defect Indication BEI Backward Error Indication BIAE Backward Incoming Alignment Error BIP8 Bit Interleaved Parity – level 8 DAPI Destination Access Point Identifier IAE Incoming Alignment Error PM: Path Monitoring RES Reserved for future international standardization SAPI Source Access Point Identifier SM Section Monitoring STAT: Status TTI Trail Trace Identifier

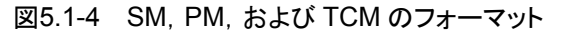

FTFL, PSIは, 256 フレームにわたってデータが送信されます。

# 5.2 マッピングの選択

OTU4 アプリケーションでは、OPU ペイロードのマッピングを最初に選択します。

- 1. セレクタ画面の [OTN] をタッチします。
- 2. [OTU4] をタッチします。Mapping Select 画面が表示されます。 表示されるマッピングの種類は、オプションによって異なります。
- 3. 右端のボタンをタッチします。 選択したマッピングで OTU4 アプリケーション が起動します。 起動するまで 30 秒程度かかります。

セレクタ画面の OTN タブで, Previous Setting をチェックして [OTU4] をタッチ すると, Mapping Select 画面は表示されません。前回 OTU4 アプリケーションを 起動したときと同じマッピングが選択されます。

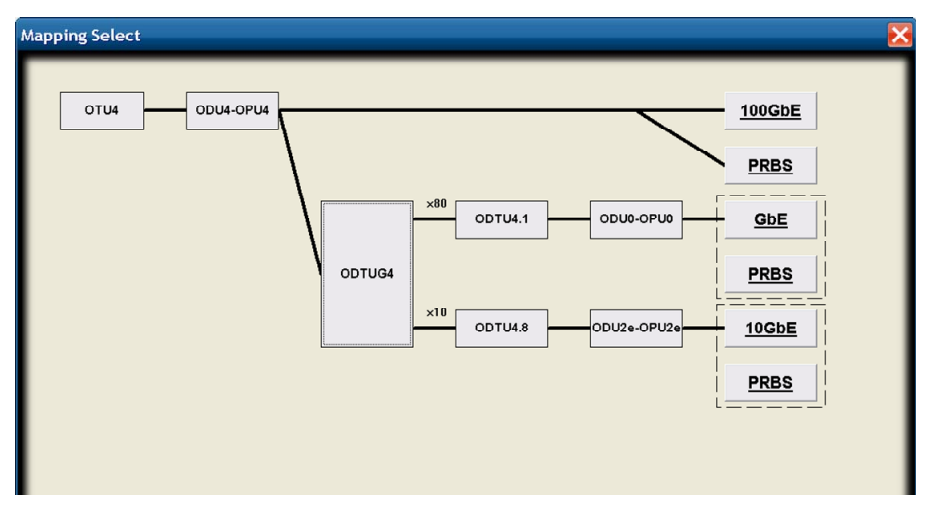

図5.2-1 Mapping Select 画面

OTU4 アプリケーションには、オプション 002 が必要です。 さらにマッピングごとに次のオプションが必要です。

表5.2-1 マッピングに必要なオプション

| マッピング                 | 必須オプション<br>形名 | マッピング<br>オプション形名 |
|-----------------------|---------------|------------------|
| ODU4-100GbE           |               | MD1260A-005      |
| ODU4-PRBS             |               |                  |
| ODTU4.1-ODU0-GbE      | MD1260A-002   | MD1260A-006      |
| ODTU4.1-ODU0-PRBS *1  |               | MD1260A-006      |
| ODTU4.8-ODU2e-10GbE   |               | MD1260A-007      |
| ODTU4.8-ODU2e-PRBS *2 |               | MD1260A-007      |

- \*1: ODU0 ローオーダ ODU GMP (Payload Type 07) を経由した PRBS マッピングで, GMP パラメータは m=8, n=8 です。
- \*2: ODU2e ローオーダ ODU (Payload Type 03) を経由した PRBS マッピン グです。

OTU3,OTU4 アプリケーション

#### マッピングを変更する

一度 OTU4 アプリケーションを終了して、セレクタ画面でマッピングを選択します。

- 1. [System Menu] をタッチします。
- 2. [Exit] をタッチします。
- 3. [OK] をタッチします。
- 4. セレクタ画面の Previous Setting がチェックされていないことを確認して, [OTU4] をタッチします。

# 5.3 ポートの設定

#### 5.3.1 スルーモード

OTU4 アプリケーションのポートは、ノーマルモード、ループバックモードのほかに スルーモードを設定できます。

スルーモードは受信したデータがそのまま送信ポートに出力され,受信したデータ が本器を通過するように動作します。また受信したデータの一部を書き換えて送信 することもできます。

次の図に示すようにスルーモードに設定した本器を通信回線に挿入することにより, 通信データのモニタやデータの書き換えができます。

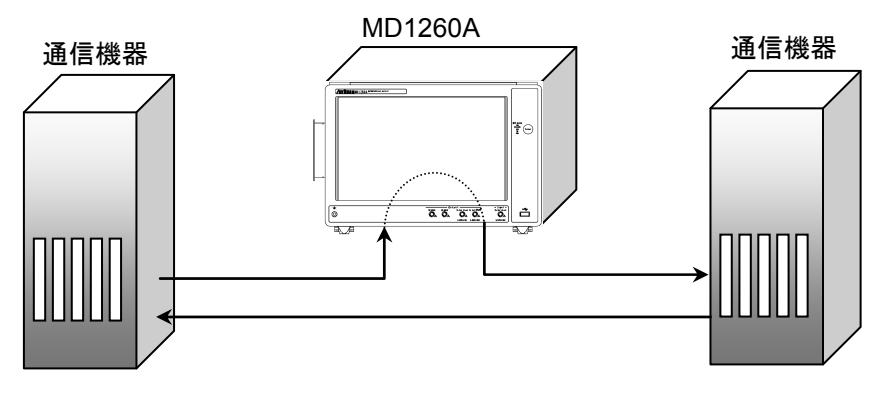

図5.3.1-1 スルーモードの使用例

スルーモードのデータ処理方法には次の種類があります。

**Transparent**:受信したデータを,そのまま送信します。 受信したデータを測定できます。

- Analyzed: Transparent と違って受信したデータのハイオーダのフレームにエ ラー, アラーム, またはスキューを挿入できます。
- OH Overwrite:受信したデータのオーバーヘッドを書き換えます。そのほかは Analyzed と同じです。

OH Overwrite の場合,本器でデータを書き換える部分を次から選択できます。 All: OTU, ODU,および OPU ヘッダを書き換えます。

OTU4/ODU4:OTU, および ODU ヘッダを書き換えます。

OH 1Byte: オーバーヘッドの1バイトだけ書き換えます。

OTU:OTU ヘッダを書き換えます。

ODU:ODU ヘッダを書き換えます。

OPU:OPU ヘッダを書き換えます。

上書きするデータの設定は, 「5.4.3 オーバーヘッド」を参照してください。 *注:* 

OH Overwrite では、OTU4、または OTU3 のオーバーヘッドのみ書き換えます。ODU2e、および ODU0 のオーバーヘッドは書き換えられません。

All はマッピングが ODU3-PRBS, または ODU4-PRBS の場合に表示されます。 ほかのマッピングでは OTU4/ODU4 が表示されます。

#### スルーモードの設定

- 1. 設定エリアの [Port/Clock] をタッチします。
- 2. Mode のボタンをタッチします。
- 3. [OTU-Through] をタッチします。
- Through のボタンをタッチして, [Transparent], [OH Overwrite], または [Analyzed] を選択します。 MD1260A 内部の信号の流れが図で表示されます。
- OTU-Through を[OH Overwrite] に設定した場合は、書き換える部分を 選択するボタンが表示されます。
   [OTU4/ODU4], [OH 1byte], [OTU4], または[ODU4] のどれかを選択し ます。
- [Transparent],または[OH Overwrite]に設定した場合は、GFEC Encode のボタンを確認します。OTU フレーム誤り訂正を付加する場合は [On],付加しない場合は [Off] にします。

| Port/Clock                                  |                           |                 |        |
|---------------------------------------------|---------------------------|-----------------|--------|
| Port                                        | Clock ———                 |                 |        |
| Mode OTU-Through                            | Frequency Offset          | ppm             |        |
| Through OH Overwrite OH 1Byte FAS (1,1)     |                           |                 | Apply  |
| Tx OTN OH<br>Overwrite CTN Stew Transceiver |                           |                 | Cancel |
|                                             | Clock Source              | Received        |        |
| CTN<br>Deskew Transceiver Tx                | Tx Reference Clock Output | 1/64            |        |
| GFEC Encode On                              | 10 MHz Output             | Internal 10 MHz |        |
| GFEC Decode On                              | L                         |                 |        |

7. [OK] をタッチします。

図5.3.1-2 Port/Clock 画面 (ODU4-PRBS)

ノーマルモード,ループバックモードの設定

- 1. 設定エリアの [Port/Clock] をタッチします。
- 2. Mode のボタンをタッチします。
- 3. [Normal], または [Loopback] をタッチします。
- 注:

スルーモードに設定すると、クロック設定の Clock Source が [Received] に変更されます。ポート設定の Mode を [Normal] に変更しても、 Clock Source は [Received] のままです。

スルーモードからノーマルモードに変更する場合は、Clock Sourceの設定 を確認してください。

### 5.3.2 FEC

次の表で✓が付いている Mode 設定では、OTU-FEC を設定できます。

注:

マッピングが ODU-100GbE の場合は, GFEC Decode のボタンは表示されません。

| 表5.3.2-1 Mode 記 | 設定とFEC の設定 |
|-----------------|------------|
|-----------------|------------|

| Mode    |              | 設定可否         |
|---------|--------------|--------------|
| Norn    | nal          | ~            |
| OTU     | -Through     |              |
|         | Transparent  | _            |
|         | OH Overwrite | $\checkmark$ |
|         | Analyzed     | ✓            |
| Loopbak |              | $\checkmark$ |

- 1. 設定エリアの [Port/Clock] をタッチします。
- 2. GFEC Encode のボタンをタッチして,送信フレームの FEC に対する処理を 設定ます。

[On]:OTU-FECの領域に誤り訂正情報が付加されます。

[Off]:OTU-FECの領域はすべて0になります。

- 3. GFEC Decode のボタンをタッチして,受信フレームに対する処理を設定します。
  - [On]:誤り訂正処理をします。
  - [Off]:誤り訂正処理をしません。
- 4. [OK] をタッチします。

| Port/Clock                                         | ×                                              |
|----------------------------------------------------|------------------------------------------------|
| Port                                               | Clock                                          |
| Mode Loopback                                      | Frequency Offset 0 ppm                         |
|                                                    | Payload Offset High 0 ppm Cm 14,528,0000 Apply |
|                                                    | Low 0 Cm 14,407.3110 Cancel Cancel 0.3110      |
| Overwrite Error Skew DUT<br>DUT<br>Tx<br>DUT<br>Tx | Clock Source Internal                          |
|                                                    | Tx Reference Clock Output 1/64                 |
| GFEC Encode On                                     | 10 MHz Output Internal 10 MHz                  |
| GFEC Decode On                                     |                                                |
| GbE Auto Negotiation On                            |                                                |

図5.3.2-1 Port/Clock 画面 (ODTU4.1-ODU0-GbE)

### 5.3.3 GbEオートネゴシエーション

マッピングが GbE で, ノーマルモード, またはループバックモードの場合は, オート ネゴシエーションを設定します。

- 1. 設定エリアの [Port/Clock] をタッチします。
- 2. GbE Auto Negotiation のボタンをタッチします。
- 3. [OK] をタッチします。

GbE のリンクが確立すると、ステータスエリアの Link ランプが点灯します。

# 5.4 送信データの設定

OTU3, OTU4 アプリケーションでは, 送信レーン, スキュー, 送信データのオー バーヘッド, OPU ペイロードのデータ, パターン, エラー/アラームの挿入を設定で きます。

### 5.4.1 送信レーン

スルーモードで [Transparent] を選択した場合を除いて, 次の手順でアライメントマーカを送信レーンに割り当てられます。

- 1. 設定エリアの [Lane Mapping] をタッチします。
- 2. Logical Lane Maker のボタンをタッチして, Tx Lane に割り当てる Logical Lane の値を設定します。
- 複数の Tx Lane に同一の Logical Lane Maker を割り当てる場合は、 [Allow to Overlap] をタッチして、ボタン表示を濃い灰色にします。
   [Allow to Overlap]がオフ(薄い灰色表示)の場合は、指定した Logical Lane の値と入れ替わります。
   例:初期設定で、Tx Lane 0にLane 1を設定すると、Tx Lane 1にはLane 0が割り当てられます。
- 4. [OK] をタッチします。

| Lane Ma | pping                  |         |                        |                  | X      |
|---------|------------------------|---------|------------------------|------------------|--------|
| T× Lane | Logical Lane<br>Marker | T× Lane | Logical Lane<br>Marker | Preset           | ок     |
| 0       | Lane 2                 | 10      | Lane 2                 | Ascent           | Apply  |
| 1       | Lane 3                 | 11      | Lane 2                 | Bandom           | Cancel |
| 2       | Lane 2                 | 12      | Lane 2                 | Odd/Even         |        |
| 3       | Lane 2                 | 13      | Lane 2                 | Rotation         |        |
| 4       | Lane 2                 | 14      | Lane 19                |                  |        |
| 5       | Lane 2                 | 15      | Lane 2                 | ▼                |        |
| 6       | Lane 2                 | 16      | Lane 7                 | Allow to Overlap |        |
| 7       | Lane 8                 | 17      | Lane 2                 |                  |        |
| 8       | Lane 4                 | 18      | Lane 2                 |                  |        |
| 9       | Lane 2                 | 19      | Lane 2                 |                  |        |
|         |                        |         |                        |                  |        |

図5.4.1-2 OTU4の Lane Mapping 画面

OTU3,OTU4 アプリケーション

Rotation のボタンをタッチすると、Logical Lane Marker の配置を1つずつ移動 できます。

[Random] をタッチすると、Logical Lane Marker は無作為に配置されます。

[Ascent], [Descent], [Odd/Even] のボタンをタッチすると, Logical Lane Marker は次のとおり配置されます。

|         | Logical Lane Marker |         |          |  |
|---------|---------------------|---------|----------|--|
| Tx Lane | Ascent              | Descent | Odd/Even |  |
| 0       | 0                   | 3       | 1        |  |
| 1       | 1                   | 2       | 0        |  |
| 2       | 2                   | 1       | 3        |  |
| 3       | 3                   | 0       | 2        |  |

表5.4.1-2 OTU3 の場合

|         | 表5.4.1-3            | 0104 の場合 |          |  |
|---------|---------------------|----------|----------|--|
|         | Logical Lane Marker |          |          |  |
| Tx Lane | Ascent              | Descent  | Odd/Even |  |
| 0       | 0                   | 19       | 1        |  |
| 1       | 1                   | 18       | 0        |  |
| 2       | 2                   | 17       | 3        |  |
| 3       | 3                   | 16       | 2        |  |
| 4       | 4                   | 15       | 5        |  |
| 5       | 5                   | 14       | 4        |  |
| 6       | 6                   | 13       | 7        |  |
| 7       | 7                   | 12       | 6        |  |
| 8       | 8                   | 11       | 9        |  |
| 9       | 9                   | 10       | 8        |  |
| 10      | 10                  | 9        | 11       |  |
| 11      | 11                  | 8        | 10       |  |
| 12      | 12                  | 7        | 13       |  |
| 13      | 13                  | 6        | 12       |  |
| 14      | 14                  | 5        | 15       |  |
| 15      | 15                  | 4        | 14       |  |
| 16      | 16                  | 3        | 17       |  |
| 17      | 17                  | 2        | 16       |  |
| 18      | 18                  | 1        | 19       |  |
| 19      | 19                  | 0        | 18       |  |

# 5.4.2 スキュー

スルーモードで [Transparent] を選択した場合を除いて、次の手順でレーンごと にスキューを挿入できます。

- 1. 設定エリアの [Relative Skew] をタッチします。
- 2. Skew のテキストボックスをタッチして,スキュー量を設定します。
- 3. Lane のボタンをタッチして、スキューを挿入する位置を設定します。
- スキューを挿入するレーン番号のボタンをタッチして, 濃い灰色の表示にします。
  [All On] をタッチすると, すべてのボタンが [On] になります。
  [All Off] をタッチすると, すべてのボタンが [Off] になります。
- 5. [OK] をタッチします。

| Relative Skew | /       |         |         |         |        | 5    |
|---------------|---------|---------|---------|---------|--------|------|
| Skew 32,000   |         | bit     |         |         | ОК     |      |
| 5,723.99      | 97      | ns      |         |         | Apply  | OT   |
| Lane          | Tx Lane |         |         |         | Cancel | U3,U |
| Lane 0        | Lane 1  | Lane 2  | Lane 3  | Lane 4  |        | TU4  |
| Lane 5        | Lane 6  | Lane 7  | Lane 8  | Lane 9  |        | アフリ  |
| Lane 10       | Lane 11 | Lane 12 | Lane 13 | Lane 14 |        | リクト  |
| Lane 15       | Lane 16 | Lane 17 | Lane 18 | Lane 19 |        | ->=> |
|               |         |         | All On  | All Off |        | Ý    |

図5.4.2-1 Relative Skew 画面 (OTU4)

### 5.4.3 オーバーヘッド

#### オーバーヘッドの編集

ノーマルモード, ループバックモード, またはスルーモードで [OH Overwrite] を 選択した場合は, 次の手順で送信する OTU フレームのオーバーヘッドを編集でき ます。

- 設定エリアの [OH Preset] をタッチします。
  OH Preset 画面が表示されます。表示されるカラムの名称と編集できるカラムは、マッピングによって変わります。
- 2. マッピングで ODU2e, または ODU0 を選択している場合は, 編集対象とす る階層のボタンが表示されます。[OTU4], [ODU2e], または [ODU0] を タッチします。
- 3. 白地のテキストボックスの値を編集する場合は、テキストボックスをタッチしま す。数値入力ウィンドウから値を設定します。
- 4. 次のマルチフレームのシーケンスパターンを編集する場合は、ボタンをタッチ します。データの編集画面が表示されます。
  - ・ SM (OTU4 のみ)
  - TCM
  - FTFL
  - PM
  - $\cdot \,\, {\rm PSI}$
- 5. [OK] をタッチします。

#### オーバーヘッド値の初期化

- 1. 設定エリアの [OH Preset] をタッチします。
- 2. [Default] をタッチします。確認メッセージが表示されます。
- 3. [OK] をタッチします。
### 5.4 送信データの設定

| он | Pre | set  |            |             |      |      |      |      |      |    |    |      |    |      |     |     | X       |
|----|-----|------|------------|-------------|------|------|------|------|------|----|----|------|----|------|-----|-----|---------|
|    | 1   | 2    | 3          | 4           | 5    | 6    | 7    | 8    | 9    | 10 | 11 | 12   | 13 | 14   | 15  | 16  | ок      |
|    |     |      | F          | AS          |      |      | MFAS |      | SM   |    | G  | CCO  | F  | ES   | RES | RES |         |
| 1  | F6  | F6   | F6         | 28          | 28   |      |      | Π    | ]    | 00 | 00 | 00   | 00 | 00   | 00  | 00  | Apply   |
|    |     | RES  | PM&<br>TCM | TCM/<br>ACT |      | TCM6 |      |      | тсм5 |    |    | TCM4 |    | FTFL | RES | RES | Cancel  |
| 2  | 00  | 00   |            | 00          | П    |      | 01   |      | ]    | 01 | Π  | ]    | 01 | FTFL | 00  | 00  |         |
|    |     | TCM3 |            |             | TCM2 |      |      | тсмі |      |    | РМ |      | E  | ХР   | RES | RES |         |
| 3  |     |      | 01         |             | ]    | 01   |      |      | 01   |    | ]  | 00   | 00 | 00   | 00  | 00  |         |
|    | G   | àCC1 | G          | 002         |      | APS  | /PCC |      |      |    | F  | RES  |    |      | PSI | RES |         |
| 4  | 00  | 00   | 00         | 00          | 00   | 00   | 00   | 00   | 00   | 00 | 00 | 00   | 00 | 00   | FE  | 00  | Default |

図5.4.3-1 OH Preset 画面 (ODU4-PRBS/ODU4-PRBS)

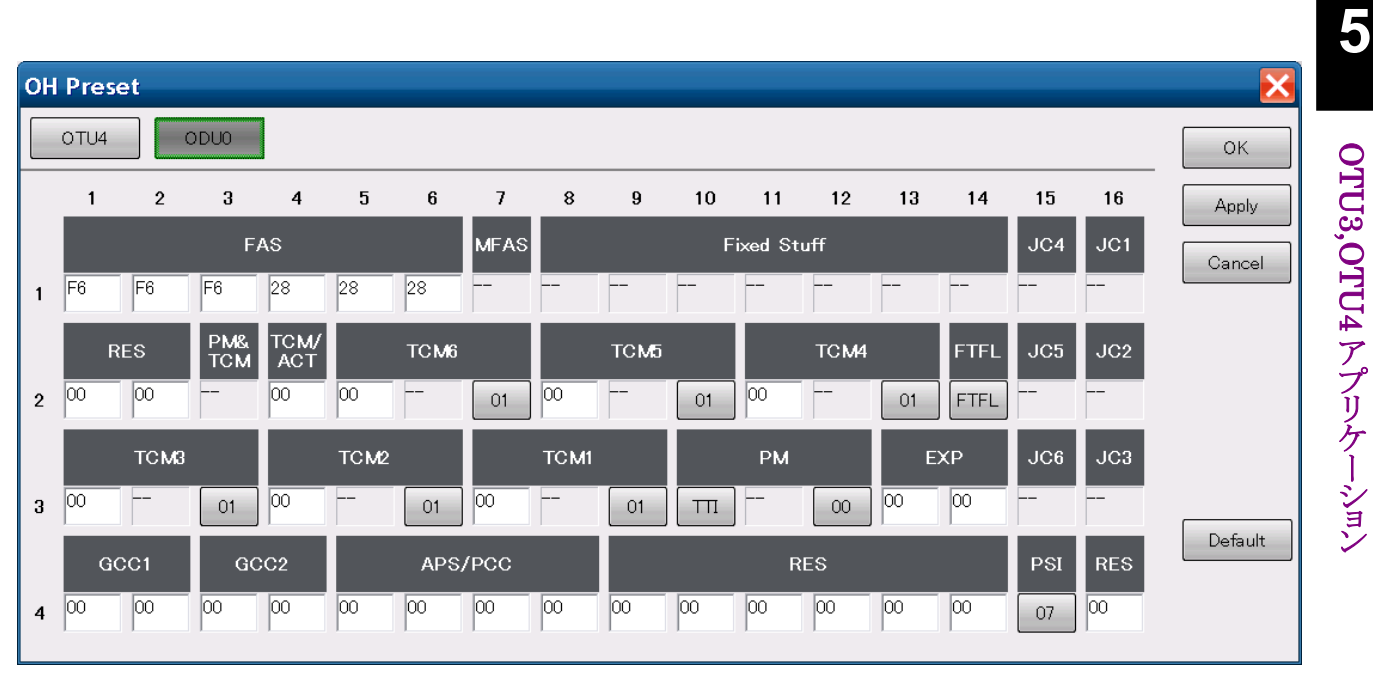

図5.4.3-2 OH Preset 画面 (ODTU4.1-ODU0-PRBS/GbE)

#### TTI の編集

- 1. OH Preset 画面の SM, PM, TCMi (i=1~6) の TTI (Trail Trace Identifier) を編集する場合は, [TTI] をタッチします。
- 2. DAPI, または SAPI の国コード (CC) を設定するには, [IS:CC]をタッチします。国コード選択画面が表示されます。
- 国コードのボタンをタッチします。3 文字の国コードがボタンの左側に表示されます。表には国コード文字列のアスキーコードが表示されます。
- DAPI, または SAPI の ITU キャリアコード (ICC), および固有アクセスポイントコード (UAPC) を設定するには, [NS:ICC&UAPC] をタッチします。 キーボードが画面に表示されます。
- 5. ITU キャリアコード,および固有アクセスポイントコードを12文字以内で入力 します。
- 6. キーボードの [OK] をタッチすると、入力した文字列がボタンの左側に表示 されます。表には文字列のアスキーコードが表示されます。
- 7. [OK] をタッチします。

[Default] をタッチすると、TTI 画面は次のとおり設定されます。 CC:JPN, ICC&UAPC:MD1260A

|      | 国コー                  | -ド表 | 示領域 |    |    |    | ITU‡ | テヤリア | '⊐ <b>−</b> ド, | 固有アクセスポイントコード表示領域           |   |
|------|----------------------|-----|-----|----|----|----|------|------|----------------|-----------------------------|---|
| он р | reset - S            | м   | TI  |    |    |    |      |      |                |                             |   |
|      |                      | 0   | 1   | 2  | 3  | 4  | 5    | 6    | 7              |                             |   |
| 0    | CADI                 | 00  | 4A  | 50 | 4E | 4D | 44   | 31   | 32             | JPN IS: CC                  |   |
|      | SAPI                 | 36  | 30  | 41 | 20 | 20 | 20   | 20   | 20             | MD1260A NS: ICC&UAPC Cancel |   |
| 16   |                      | 00  | 4A  | 50 | 4E | 4D | 44   | 31   | 32             | JPN IS: CC                  |   |
|      | DAPI                 | 36  | 30  | 41 | 20 | 20 | 20   | 20   | 20             | MD1260A NS: ICC&UAPC        |   |
| 32   |                      | 00  | 00  | 00 | 00 | 00 | 00   | 00   | 00             |                             |   |
|      |                      | 00  | 00  | 00 | 00 | 00 | 00   | 00   | 00             |                             |   |
|      | Operator<br>Specific | 00  | 00  | 00 | 00 | 00 | 00   | 00   | 00             |                             |   |
| 63   |                      | 00  | 00  | 00 | 00 | 00 | 00   | 00   | 00             | Default                     | J |
|      |                      |     |     |    |    |    |      |      |                |                             |   |

図5.4.3-3 TTI 画面

DAPI: Destination Access Point Identifier

SAPI: Source Access Point Identifier

IS: International Segment

CC: Country Code

NS:National Segment

ICC:ITU Carrier Code

UAPC: Unique Access Point Code

Operator Specific を変更するには、外付けのキーボードを使用してください。 Windows のスクリーンキーボードも使用できます。

- 1. OH Preset 画面の [TTI] をタッチします。
- 2. 表の編集する文字をタッチします。タッチしたカラムが選択されます。
- 3. キーボードの矢印キーを押すと、カラムを移動できます。
- 4. キーボードを使用して, 16 進数 2 桁を入力します。
- 5. [OK] をタッチします。

DAPI, SAPIのアスキーコードも同様に編集できます。 入力したアスキーコードに対応する文字が,表の右側に表示されます。

Windows のスクリーンキーボードは、スタートメニューのサブメニューから起動できます。

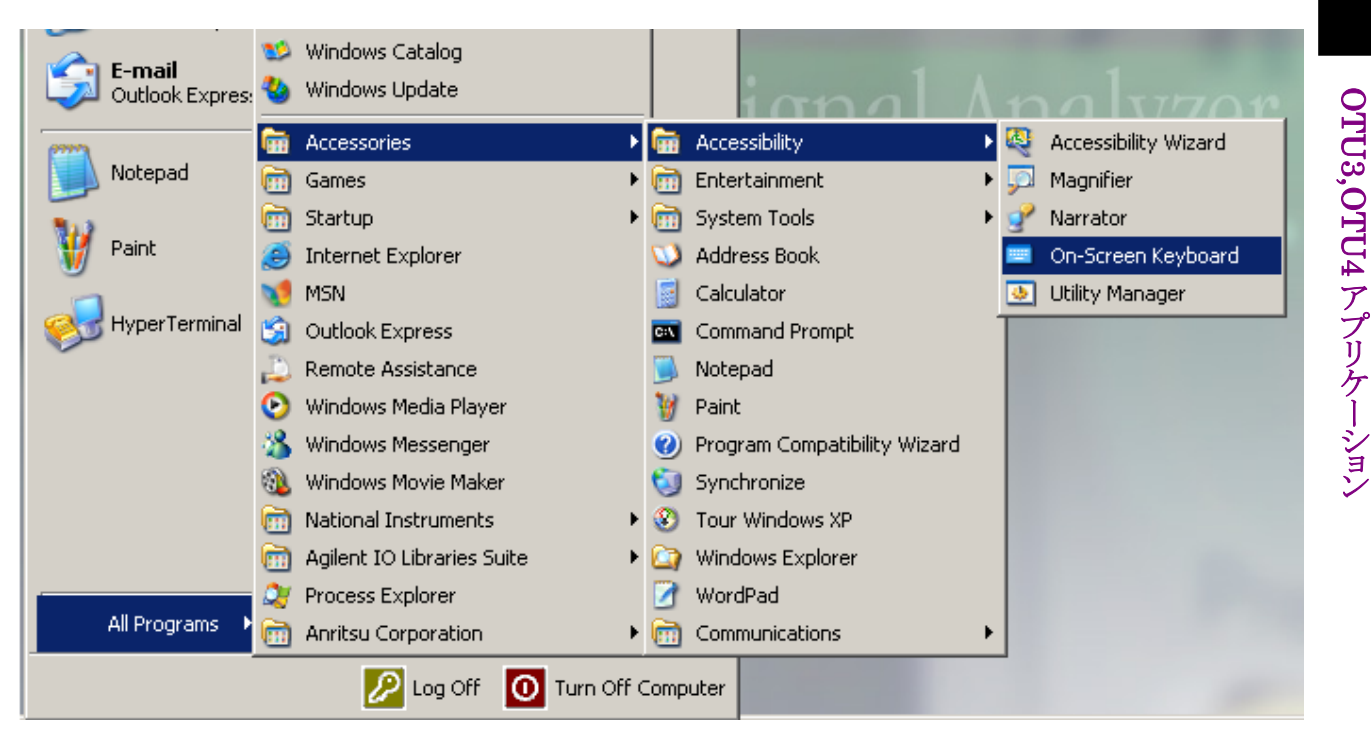

図5.4.3-4 Window のソフトウェアキーボードの起動

5

### BEI/BIAE の編集

- BEI (Backward Error Indication) /BIAE (Backward Incoming Alignment Error) を編集する場合は、SM, PM, または TCMi の数値が 表示されているボタンをタッチします。 編集画面が表示されます。
- 2. 編集する項目ボタンをタッチします。パラメータを設定する画面が表示しま す。
- 3. パラメータのボタンをタッチします。
- 4. [OK] をタッチします。OH Preset 画面のボタンに, ビット1からビット8までの値が16進数で表示されます。

| 0 | DH Preset - SM[3] |          |       |        |  |  |  |  |  |  |
|---|-------------------|----------|-------|--------|--|--|--|--|--|--|
|   | Bit               | Name     | Value | ОК     |  |  |  |  |  |  |
|   | 1-4               | BEI/BIAE | 00000 | Cancel |  |  |  |  |  |  |
|   | 5                 | BDI      |       |        |  |  |  |  |  |  |
|   | 6                 | IAE      |       |        |  |  |  |  |  |  |
|   | 7-8               | RES      | 00    |        |  |  |  |  |  |  |

図5.4.3-5 BEI/BIAE 画面 (SM)

| 0 | OH Preset - PM[3] |      |                |        |  |  |  |  |  |  |
|---|-------------------|------|----------------|--------|--|--|--|--|--|--|
|   | Bit               | Name | Value          | ОК     |  |  |  |  |  |  |
|   | 1-4               | BEI  | 00000          | Cancel |  |  |  |  |  |  |
|   | 5                 | BDI  | 0              |        |  |  |  |  |  |  |
|   | 6-8               | STAT | 000 - Reserved |        |  |  |  |  |  |  |
|   |                   |      |                |        |  |  |  |  |  |  |
|   |                   |      |                |        |  |  |  |  |  |  |

図5.4.3-6 BEI 画面 (PM)

| OH Pres | et - TCM1[3] |                          | X      |
|---------|--------------|--------------------------|--------|
| Bit     | Name         | Value                    | ОК     |
| 1-4     | BEI/BIAE     | 00000                    | Cancel |
| 5       | BDI          | 0                        |        |
| 6-8     | STAT         | 001 - in use without IAE |        |
|         |              |                          |        |
|         |              |                          |        |

図5.4.3-7 BEI/BIAE 画面 (TCM)

### FTFL の編集

- FTFL (Fault Type and Fault Location) を編集する場合は, OH Preset 画面の [FTFL] ボタンをタッチします。
- 2. [Forward], または [Backward] をタッチして, 編集領域を選択します。
- 3. [FIF] をタッチすると、コード選択画面が表示されます。
- [No Fault], [Signal Fail], または [Signal Degrade] をタッチします。 選択したコード名に対応する数値が FIF のカラムに表示されます。
- 5. OIFを設定するには、[CC]、または [NSC] をタッチします。 国コード選択画面、またはキーボードが表示されます。
- 6. 国コードまたは文字列を入力します。 文字列とアスキーコードが FTFL 画面に表示されます。
- 7. [OK] をタッチします。

[Default] をタッチすると, FTFL 画面は次のとおり設定されます。 FIF:No Fault, CC:JPN, NSC:MD1260

Operator Specific を変更するには、外付けのキーボードを使用してください。 Windows のスクリーンキーボードも使用できます。 入力方法は、TTI の編集の説明を参照してください。

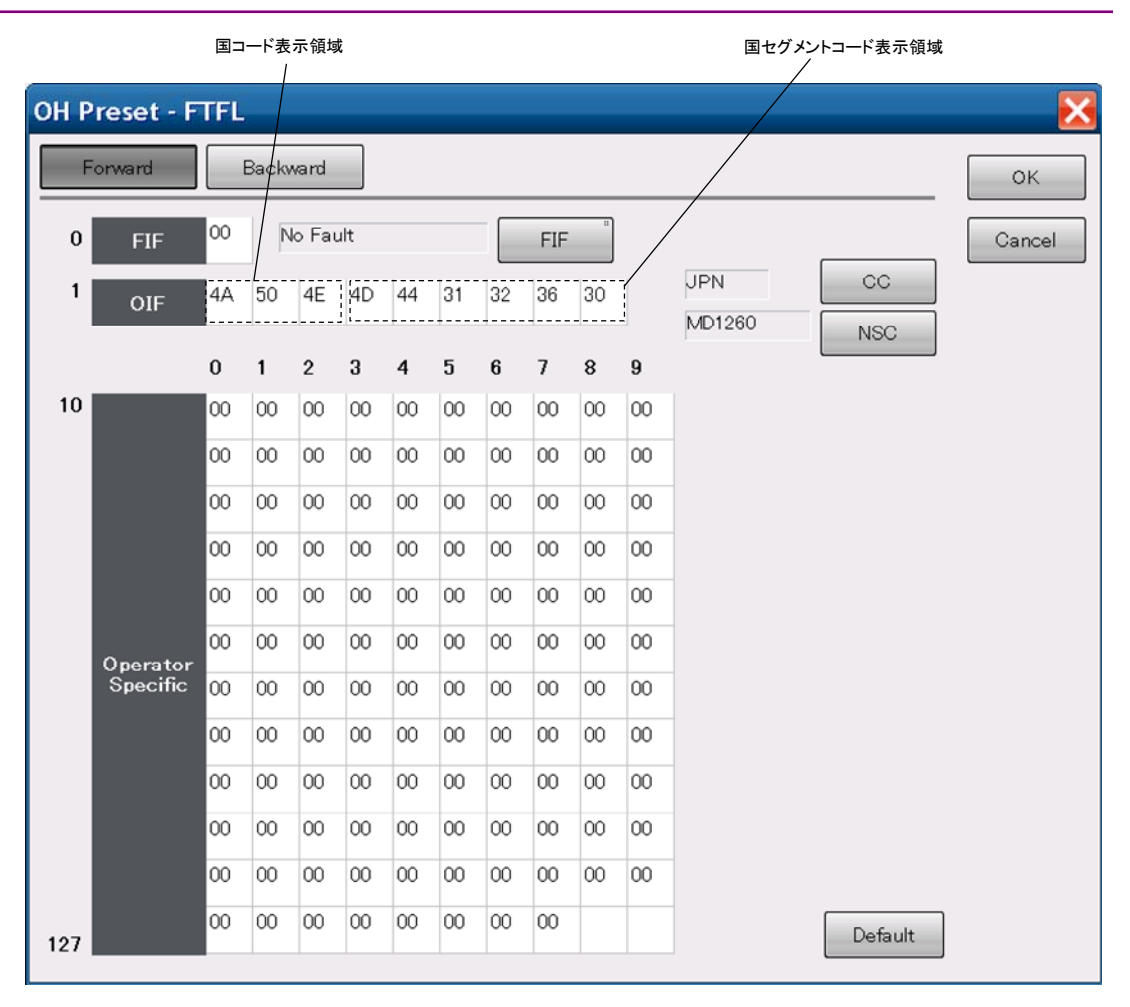

図5.4.3-8 FTFL 画面

FIF: Fault Indication Field

OIF: Operator Identifier Field

NSC: National Segment Code

#### PSI の編集

ペイロードタイプ表示領域

- PSI (Payload Structure Identifier) を編集する場合は, OH Preset 画面 1. の PSI カラムのボタンをタッチします。
- [PSI[0]] をタッチします。ペイロードタイプの選択画面が表示されます。 2.
- ペイロードのボタンをタッチします。ボタンに表示されていない値を設定する 3. 場合は、テキストボックスをタッチして値を入力します。
- [OK] をタッチします。PSI 画面のペイロードタイプ表示領域に、ペイロードタ 4. イプのコードが16進数で表示されます。
- [OK] をタッチします。 5.

表の値を変更するには,外付けのキーボードを使用してください。 Windows のスクリーンキーボードも使用できます。 入力方法は、TTI の編集の説明を参照してください。

|       |     |      |      |        |      |      |    |    |    |    |     |     |     |     |     | (   |      |         |
|-------|-----|------|------|--------|------|------|----|----|----|----|-----|-----|-----|-----|-----|-----|------|---------|
| PSILC | ) F | PRBS | test | signal | mapp | oing |    |    |    |    |     |     |     |     |     | PSI | .[0] | ОК      |
|       | +0  | +1   | +2   | +3     | +4   | +5   | +6 | +7 | +8 | +9 | +10 | +11 | +12 | +13 | +14 | +15 |      | Cancel  |
| 0     | FE  | 00   | 00   | 00     | 00   | 00   | 00 | 00 | 00 | 00 | 00  | 00  | 00  | 00  | 00  | 00  |      | Curicor |
| 16    | 00  | 00   | 00   | 00     | 00   | 00   | 00 | 00 | 00 | 00 | 00  | 00  | 00  | 00  | 00  | 00  |      |         |
| 32    | 00  | 00   | 00   | 00     | 00   | 00   | 00 | 00 | 00 | 00 | 00  | 00  | 00  | 00  | 00  | 00  |      |         |
| 48    | 00  | 00   | 00   | 00     | 00   | 00   | 00 | 00 | 00 | 00 | 00  | 00  | 00  | 00  | 00  | 00  |      |         |
| 64    | 00  | 00   | 00   | 00     | 00   | 00   | 00 | 00 | 00 | 00 | 00  | 00  | 00  | 00  | 00  | 00  |      |         |
| 80    | 00  | 00   | 00   | 00     | 00   | 00   | 00 | 00 | 00 | 00 | 00  | 00  | 00  | 00  | 00  | 00  |      |         |
| 96    | 00  | 00   | 00   | 00     | 00   | 00   | 00 | 00 | 00 | 00 | 00  | 00  | 00  | 00  | 00  | 00  |      |         |
| 112   | 00  | 00   | 00   | 00     | 00   | 00   | 00 | 00 | 00 | 00 | 00  | 00  | 00  | 00  | 00  | 00  |      |         |
| 128   | 00  | 00   | 00   | 00     | 00   | 00   | 00 | 00 | 00 | 00 | 00  | 00  | 00  | 00  | 00  | 00  |      |         |
| 144   | 00  | 00   | 00   | 00     | 00   | 00   | 00 | 00 | 00 | 00 | 00  | 00  | 00  | 00  | 00  | 00  |      |         |
| 160   | 00  | 00   | 00   | 00     | 00   | 00   | 00 | 00 | 00 | 00 | 00  | 00  | 00  | 00  | 00  | 00  |      |         |
| 176   | 00  | 00   | 00   | 00     | 00   | 00   | 00 | 00 | 00 | 00 | 00  | 00  | 00  | 00  | 00  | 00  |      |         |
| 192   | 00  | 00   | 00   | 00     | 00   | 00   | 00 | 00 | 00 | 00 | 00  | 00  | 00  | 00  | 00  | 00  |      |         |
| 208   | 00  | 00   | 00   | 00     | 00   | 00   | 00 | 00 | 00 | 00 | 00  | 00  | 00  | 00  | 00  | 00  |      |         |
| 224   | 00  | 00   | 00   | 00     | 00   | 00   | 00 | 00 | 00 | 00 | 00  | 00  | 00  | 00  | 00  | 00  |      |         |
|       |     |      | -    |        |      |      |    |    | ~  | ~  |     | -   | ~   | ~~  | -   |     |      |         |

図5.4.3-9 PSI 画面

5

OTU3,OTU4 アプリケーション

## 5.4.4 クライアントデータのクロックオフセット

ノーマルモード,またはループバックモードで,[GMP] タブが表示されている場合は,OTU クライアントデータのクロックオフセットを設定できます。

- 1. 設定エリアの [Port/Clock] をタッチします。
- 2. Payload Offset のテキストボックスをタッチして、オフセットを設定します。 オフセットの値から計算した C<sub>m</sub>, C<sub>n</sub>D が表示されます。
- 3. [OK] をタッチします。

ODTU4.1-OPU0の場合は、クロックオフセットを2つ設定できます。 Payload Offset-High: クライアントデータ(ハイオーダ)のクロックオフセット Payload Offset-Low: クライアントデータ(ローオーダ)のクロックオフセット

| Port/Clock                                | ×                                              |
|-------------------------------------------|------------------------------------------------|
| Port                                      | Clock                                          |
| Mode Loopback                             | Frequency Offset 0 ppm                         |
|                                           | Payload Offset High 0 ppm Cm 14,528,0000 Apply |
|                                           | Low 0 0 0 0 Cm 14,407.3110 Cancel              |
|                                           | Clock Source Internal                          |
| Rx Function     UN     Transceiver     Tx | Tx Reference Clock Output                      |
| GFEC Encode On                            | 10 MHz Output Internal 10 MHz                  |
| GFEC Decode On                            |                                                |
| GbE Auto Negotiation On                   |                                                |

図5.4.4-1 Port/Clock 画面 (ODTU4.1-ODU0-GbE)

# 5.4.5 パターン

マッピングで PRBSを選択して、ノーマルモード、またはループバックモードの場合 は、次の手順でビット誤り測定用のテストパターンを設定します。 マッピングが 100GbE、10GbE、または GbE の場合のパターン方法は、「5.4.7 ス トリーム」を参照してください。

- 1. 設定エリアの [Test Pattern] をタッチします。
- 2. Payload Data のボタンをタッチします。
- 3. パターンのボタンをタッチします。
- 4. PRBS15, PRBS23, または PRBS31 を設定した場合で, 論理を反転すると きは Invert のボタンをタッチして, 表示を [On] にします。
- 5. Word16を設定した場合は、テキストボックスをタッチして16ビットパターン設定します。
- 6. [OK] をタッチします。

| Test Pattern | 1      | $\mathbf{X}$ |
|--------------|--------|--------------|
| Payload Data | PRBS31 | ОК           |
| Invert       | Off    | Apply        |
|              |        | Cancel       |

図5.4.5-1 Test Pattern 画面

| パターン     | 説明                         |
|----------|----------------------------|
| PRBS15 * | 32767 ビット長の擬似ランダムビット列      |
| PRBS23 * | 8388607ビット長の擬似ランダムビット列     |
| PRBS31   | 2147483647 ビット長の擬似ランダムビット列 |
| Word16   | 16 ビットパターンの繰り返し            |

\*: マッピングが ODU3-PRBS, または ODU4-PRBS の場合に設定できます。

## 5.4.6 TP/TS

マッピングで ODU0 または, ODU2e を選択した場合は, 次の手順で TP (Tributary Port), および TS (Tributary Slot) を設定します。 スルーモードの場合は, Rx のみ設定できます。

- 1. 設定エリアの [TP/TS] をタッチします。
- 送信フレームと受信フレームの TP, TS を同じ設定にする場合は, Combination のボタンをタッチして,表示を [On] にします。
- Combination が [Off] の場合は、Rx の Mode ボタンをタッチします。
   [Auto]:Main TP を自動で検出します。
   Detect ボタンをタッチして、検出対象を選択します。
   [Manual]:TS をテキストボックスで設定します。
- Main TP のテキストボックスをタッチして、ポート番号を設定します。表の設定したポート番号が水色で表示されます。
- 5. TS のテキストボックス, またはボタンをタッチします。 ODU0 の場合は1個, ODU2e の場合は8個スロット番号を設定します。
- 6. [OK] をタッチします。

**Combination** の表示が **[Off]** の場合は, **[Copy->]** で受信側を送信側と同じ設 定にできます。同様に, **[<-Copy]** で送信側を受信側と同じ設定にできます。

[Random] をタッチすると、TS にランダムな値が設定されます。

Main TP は、「5.4.5 パターン」、または「5.4.8 ストリーム」で設定したデータが送信されるチャネルです。その他のチャネルは Dummy TP となります。

Dummy TP (Tributary Port) に送信するデータを, 次の手順で設定します。

- Dummy のボタンをタッチします。
   [Copy] Dummy TP に Main TP と同じデータを送信します。
   [Dummy] Dummy TP に PRBS11 を送信します。
- 2. [OK] をタッチします。

| ТР/ТЅ                                                                                                    |                |        |       |             |       |    |    |      |       | ×      |
|----------------------------------------------------------------------------------------------------|----------------|--------|-------|-------------|-------|----|----|------|-------|--------|
| Combination Off<br>Tx                                                                                                    |                |        | R×    | OK<br>Apply |       |    |    |      |       |        |
| Main TP 5                                                                                                    |                | Copy-> |       |             |       |    |    |      |       | Cancel |
| TS <sup>8</sup>                                                                                                    |                | <-Copy | TS    | 8           |       |    |    |      |       |        |
| TS +1 +2 +3 +4                                                                                                    | +5 +6 +7 +8 +9 | +10    | TS +1 | +2 +3       | +4 +5 | +6 | +7 | +8 + | 9 +10 |        |
|                                                                                                    | 6 / 8 5 9      | 10     | 0     |             |       |    |    |      |       |        |
|                                                                                                    | 15 16 17 18 19 | 20     | 10    |             |       |    |    |      |       |        |
| 20 21 22 23 24                                                                                                    | 25 26 27 28 29 | 40     | 20    |             |       |    |    |      |       |        |
| 40 41 42 43 44                                                                                                    | 45 46 47 48 49 | 50     | 40    |             |       |    |    |      |       |        |
| 50 51 52 53 54                                                                                                    | 55 56 57 58 59 | 60     | 50    |             |       |    |    |      |       |        |
| 60 61 62 63 64                                                                                                    | 65 66 67 68 69 | 70     | 60    |             |       |    |    |      |       |        |
| 70 71 72 73 74                                                                                                    | 75 76 77 78 79 | 80     | 70    |             |       |    |    |      |       |        |
| Main TP         Dummy TP         Preset         Random         Main TP         Dummy TP           Dummy         Dummy         PRBS11 Invert: On         Dummy         Dummy         PRBS11 Invert: On |                |        |       |             |       |    |    |      |       |        |

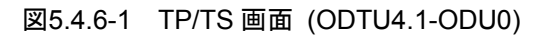

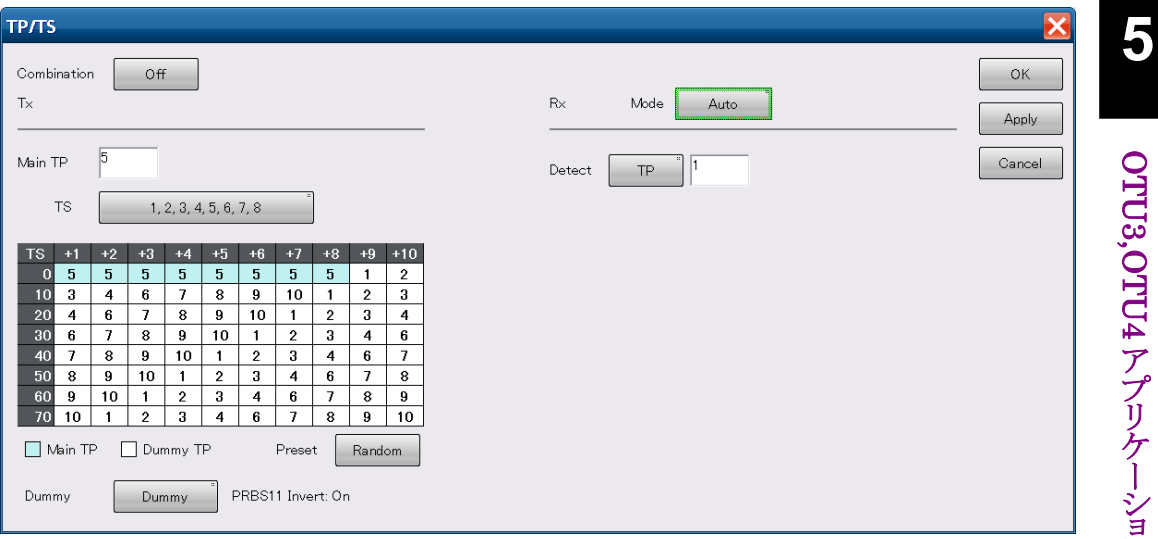

図5.4.6-2 TP/TS 画面 (ODTU4.8-ODU2e)

# 5.4.7 GFP-T

マッピングで OPU0-GbE を選択して, ノーマルモード, またはループバックモード の場合は, 設定エリアの [GFP-T] をタッチして GFP-T (Transparent Generic Framing Procedure) のペイロードヘッダと受信方法を設定します。

| GFP-T                                                                                                    |                                                                                                    |                       |
|----------------------------------------------------------------------------------------------------|----------------------------------------------------------------------------------------------------|-----------------------|
| PTI 000 - User data "<br>UPI 0000 0110 " Transparent Gbit Ethernet<br>CHEC Presync Times 1<br>CSF Recovery 3 | GFP Frame Format           7         4         3         2         0           0         PLI=71         1         2         cHEC           2         cHEC         3         2         0           4         EXI=000         PFI=0         PTI         5         UPI         6           7         tHEC         tHEC         1         1         1         1         1         1         1         1         1         1         1         1         1         1         1         1         1         1         1         1         1         1         1         1         1         1         1         1         1         1         1         1         1         1         1         1         1         1         1         1         1         1         1         1         1         1         1         1         1         1         1         1         1         1         1         1         1         1         1         1         1         1         1         1         1         1         1         1         1         1         1         1         1         1 | OK<br>Apply<br>Cancel |
| CSF Replacement Ethernet Block Replacement                                                                   |                                                                                                    |                       |

図5.4.7-1 GFP-T 画面

| 名称                       | 説明                                                                                             |  |  |  |  |
|--------------------------|------------------------------------------------------------------------------------------------|--|--|--|--|
| PTI                      | [000-User data], [100-Client Management],<br>[101-Management communications]                   |  |  |  |  |
|                          | このほかの値は Reserved です。                                                                           |  |  |  |  |
|                          | PTI を[100-Client Management]に設定すると, 送信<br>するすべての GFP-T フレームが Client Management<br>Frame となります。 |  |  |  |  |
| UPI                      | PTI が[000-User Data], または [101-Management communications] の場合, ペイロードの種類を設定します。                 |  |  |  |  |
|                          | PTIが [100-Client Management] の場合, マネジメン<br>ト信号の種類を設定します。                                       |  |  |  |  |
| cHEC<br>Presync<br>Times | HUNT 状態から SYNC 状態に遷移するまでの, 正常な<br>cHEC (core Header error check)の連続受信回数                        |  |  |  |  |
| CSF Recovery             | CSF (Client signal fail) を検出したときの復帰回数                                                          |  |  |  |  |
| CSF                      | CSF が発生したときの, GFP-T の動作を設定                                                                     |  |  |  |  |
| Replacement              | [Ethernet Block Replacement] :<br>リンクエラーを示す 10B データを送信します。                                     |  |  |  |  |
|                          | [GFP-T CSF Replacement] :<br>GFP-T の CSF と IDLE フレームを送信します。<br>CSF は 500 ms の間隔で送信されます。        |  |  |  |  |

### 表5.4.7-1 GFP-T 画面の設定項目

## 5.4.8 Ethernetのストリーム

次の2つの条件にあてはまる場合は,設定エリアの[Stream] をタッチして,イーサ ネットのストリームを設定します。

- ・ マッピングが 100GbE, 10GbE, または GbE
- ノーマルモード、またはループバックモード

| Stream                  |                               | X      |  |  |  |
|-------------------------|-------------------------------|--------|--|--|--|
| Frame Settings          |                               |        |  |  |  |
| Destination MAC Address | 000000 _ 000000               |        |  |  |  |
| Source MAC Address      | 000000 _ 000000               | Apply  |  |  |  |
| Ethernet Type           | 0000                          | Cancel |  |  |  |
| Test Pattern            | PRBS31                        |        |  |  |  |
| Error Insertion         | None                          |        |  |  |  |
| Frame Size              |                               | _      |  |  |  |
| Fixed                   | 64 byte between 64 byte       |        |  |  |  |
|                         | and <sup>64</sup> byte        |        |  |  |  |
| Stream Control          |                               | _      |  |  |  |
| Type Fixed              | Unit Gap size (byte) 12.00000 | byte   |  |  |  |
|                         | between 12.00000              | byte   |  |  |  |
|                         | and 12.00000                  | byte   |  |  |  |
| Duration Frames         | 1 frame                       |        |  |  |  |
|                         |                               |        |  |  |  |

ストリームの送信を開始するには,操作エリアの Stream の▶ボタンをタッチします。 ストリームを送信している間はランプが点灯します。

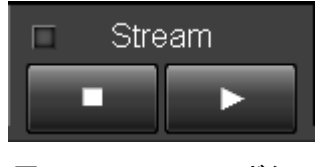

図5.4.8-2 Stream ボタン

ストリームの送信を停止するには、 ボタンをタッチします。

5

OTU3,OTU4 アプリケーション

| 名称                            | 説明                                                                              |  |  |  |  |
|-------------------------------|---------------------------------------------------------------------------------|--|--|--|--|
| Frame Settings                | MAC フレームを設定します。                                                                 |  |  |  |  |
| Source MAC<br>Address         | 送信元 MAC アドレスフィールド (6 byte) の値を 16 進数で設定します。                                     |  |  |  |  |
| Destination<br>MAC<br>Address | 宛先 MAC アドレスフィールド (6 byte) の値を 16 進数で設定します。                                      |  |  |  |  |
| Ethernet<br>Type              | Ethernet Type フィールド (2 byte) の値を 16 進数で設定します。                                   |  |  |  |  |
| Test Pattern                  | イーサネットフレームのデータを次から選択します。                                                        |  |  |  |  |
|                               | PRBS31, Word16, All 0, All 1                                                    |  |  |  |  |
| Error                         | [None] :エラーを挿入しません                                                              |  |  |  |  |
| Insertion                     | [FCS Error] : すべてのフレームの FCS にエラーを挿入します。                                         |  |  |  |  |
| Frame Size                    | 送信フレームのサイズ (60~16,376 byte) を指定します。                                             |  |  |  |  |
|                               | [Fixed] :フレームサイズが設定した値になります。                                                    |  |  |  |  |
|                               | [Random] :フレームごとにサイズをランダムに変えます。<br>フレームサイズの下限値と上限値を設定できます。                      |  |  |  |  |
| Stream Control                | フレームの送信レートと送信方法を設定します。                                                          |  |  |  |  |
| Type *                        | フレームの送信間隔または送信レートを指定します。                                                        |  |  |  |  |
|                               | [Fixed] :フレームサイズが設定した値になります。                                                    |  |  |  |  |
|                               | [Random] :フレームごとにサイズをランダムに変えます。<br>フレームサイズの下限値と上限値を設定できます。                      |  |  |  |  |
|                               | ストリームの負荷量の表示単位を次から選択します。                                                        |  |  |  |  |
|                               | [Gap Size(byte)], [Rate (%)], [Rate (fps)], [Rate (Gbit/s)],<br>[Intervals (s)] |  |  |  |  |
| Duration                      | フレームの送信回数を指定します。                                                                |  |  |  |  |
|                               | [Continuous] :フレームを繰り返し送信します。                                                   |  |  |  |  |
|                               | [Frames] :テキストボックスに設定したフレーム数を送信します。                                             |  |  |  |  |

表5.4.8-1 Stream 画面の設定項目

\*: 指定できる最小ギャップは 9 byte です。

ODU4-100GbE の場合, [Frame Size] に 16,000 byte を超える値を指定 した場合は, [Gap Size] の最小値は 10 byte となります。 5.4.9 エラー, アラームの挿入

スルーモードで [Transparent] を選択した場合を除いて、次の手順でアラーム、 またはエラーの挿入方法を設定します。

- 1. 設定エリアの [Error/Alarm] をタッチします。
- 2. Type のボタンをタッチします。
- 3. [Alarm], または [Error] をタッチします。
- 4. 3の設定に応じて Alarm または Error が表示されます。ボタンをタッチして アラームまたはエラーの種類を選択します。

アラームとエラーの種類は、表5.4.9-1、表5.4.9-2を参照してください。

ポートの Mode の設定が [OTU-Through]で, [OH Overwrite], または [Analyzed]を選択した場合は, エラー, アラームの一部の項目が設定できま せん。

5. Timing のボタンエラーをタッチして、アラームの挿入方法を設定します。

All: すべてのフレームにアラームを挿入します。

Alternate:設定したフレーム数ごとにエラー,アラームの挿入を繰り返しま す。

Burst: 設定したフレーム数だけアラームを挿入します。

Single: 1回だけエラーを挿入します。

Rate: 一定のエラーレートでエラーを挿入します。

- 6. [LOF Lane], [LOR], または [FAS-LLD] を設定した場合は, エラー, ア ラームを挿入するレーンのボタンをタッチして, 濃い灰色の表示にします。エ ラー, アラームを挿入するレーンは複数設定できます。
- 7. [OK] をタッチします。

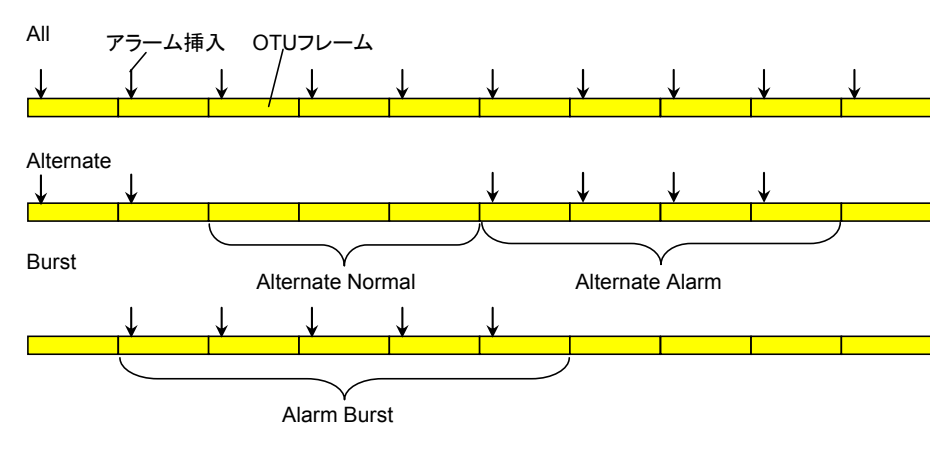

図5.4.9-1 エラー, アラームの挿入タイミング

5

| Error/Alarr | n                |               |         |         |         | X      |
|-------------|------------------|---------------|---------|---------|---------|--------|
| Туре        | Error            |               |         |         |         | ОК     |
| Error       | LLD -            | - FAS-LLD     | #       |         |         | Apply  |
| Timing      | Alternate        |               |         |         |         | Cancer |
|             | Alternate Error  | 5<br>(117 us) | frame   |         |         |        |
|             | Alternate Normal | 1             | frame   |         |         |        |
|             |                  | (20 US/       |         |         |         |        |
| Lane        |                  |               |         |         |         |        |
| Lane (      | ) Lane 1         | Lane 2        | Lane 3  | Lane 4  | All On  |        |
| Lane 5      | 5 Lane 6         | Lane 7        | Lane 8  | Lane 9  | All Off |        |
| Lane 1      | 0 Lane 11        | Lane 12       | Lane 13 | Lane 14 |         |        |
| Lane 1      | 5 Lane 16        | Lane 17       | Lane 18 | Lane 19 |         |        |

図5.4.9-2 Error/Alarm 画面 (OTU4)

エラーを挿入するには,操作エリアの Error/Alarm Ins の▶ボタンをタッチします。

ボタンをタッチするたびに、Timing で設定した方法でエラー、またはアラームが挿入されます。

エラーまたはアラームが挿入されたときは、 ランプが点灯します。

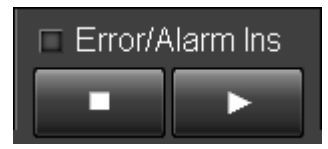

図5.4.9-3 Error/Alarm Ins ボタン

| レイヤ            | 名称          | 説明                                                                       |  |  |  |  |
|----------------|-------------|--------------------------------------------------------------------------|--|--|--|--|
| LLD            | LOF-Lane    | OTU4:FAS の先頭 5 バイトの値 (0xF6F6F62828)を反転した値<br>(0x090909D7D7)にします。         |  |  |  |  |
|                |             | OTU3:FAS の先頭 6 バイトの値(0xF6F6F6282828)を反転した値<br>(0x090909D7D7D7)にします。      |  |  |  |  |
|                |             | [Lane] で指定したレーンにエラーを挿入します。                                               |  |  |  |  |
|                | LOR         | Lane Maker (FASの6バイト目)を範囲外の値240 (dec) (0xF0) にします。                       |  |  |  |  |
| OTU4/<br>OTU3  | OOM         | MFAS の値を全ビット反転することにより,異常な MFAS のシーケンスを発生<br>します。<br>エラーはレーンの区別無しに挿入されます。 |  |  |  |  |
|                | OOF         | OTU4:FAS の先頭 5 バイトの値 (0xF6F6F62828) を反転した値 (0x090909D7D7) にします。          |  |  |  |  |
|                |             | OTU3:FAS の先頭 6 バイトの値(0xF6F6F6282828)を反転した値<br>(0x090909D7D7D7) にします。     |  |  |  |  |
|                |             | レーンの区別無しにエラーを挿入します。                                                      |  |  |  |  |
|                | SM-TIM      | マルチフレーム単位 (64 フレーム) で TTI のビットを反転します。                                    |  |  |  |  |
|                | SM-BIAE     | BEI/BIAE (1~4ビット)をBIAE 無効 (1011) にします。                                   |  |  |  |  |
|                | SM-BDI      | BDI (5 ビット目)を1 にします。                                                     |  |  |  |  |
|                | SM-IAE      | IAE (6 ビット目)を1 にします。                                                     |  |  |  |  |
| ODU4/<br>ODU3  | ODU-AIS     | FAS, MAFS, OTU OH, FTFL, FEC パリティを除いた全領域のビットを 1<br>にします。                 |  |  |  |  |
|                | ODU-OCI     | FAS, MAFS, OTU OH, FEC パリティを除いた全領域を, 0110 0110(バ<br>イナリ)にします。            |  |  |  |  |
|                | ODU-LCK     | FAS, MAFS, OTU OH, FEC パリティを除いた全領域を, 0101 0101(バ<br>イナリ)にします。            |  |  |  |  |
|                | PM-TIM      | マルチフレーム単位 (64 フレーム) で TTI のビットを反転します。                                    |  |  |  |  |
|                | TCMi-TIM    |                                                                          |  |  |  |  |
|                | TCMi- BIAE  | BEI/BIAE (1~4 ビット) を BIAE 無効 (1011) にします。                                |  |  |  |  |
|                | PM-BDI      | BDI (5 ビット目)を1 にします。                                                     |  |  |  |  |
|                | TCMi-BDI *1 |                                                                          |  |  |  |  |
|                | TCMi-IAE    | TCM のステータス (6~8ビット)を in use with IAE (010)にします。                          |  |  |  |  |
|                | TCMi-LTC    | TCM のステータス (6~8ビット)を No Source TC (000)にします。                             |  |  |  |  |
| ODU2e/<br>ODU0 | OOF         | FAS の先頭 5 バイトの値 (0xF6F6F62828)を反転した値 (0x090909D7D7)にします。                 |  |  |  |  |
| *2             | OOM         | MFAS の値を全ビット反転して,異常な MFAS のシーケンスを発生します。                                  |  |  |  |  |

表5.4.9-1 Alarm の設定項目

\*1: i=1~6

\*2: マッピングが 10GbE, または GbE の場合に表示されます。

<sup>5</sup> 

| レイヤ             | 名称         | 説明                                            |
|-----------------|------------|-----------------------------------------------|
| ODU2e/          | ODU-AIS    | ODU4/ODU3の ODU-AIS, ODU-OCI, ODU-LCKの説明と同じです。 |
| ODU0<br>*2 (続き) | ODU-OCI    |                                               |
|                 | ODU-LCK    |                                               |
|                 | PM-TIM     | ODU4/ODU3の PM-TIM, PM-BDIの説明と同じです。            |
|                 | PM-BDI     |                                               |
| OPU(L)          | Client-AIS | OPU ペイロードのデータを PRBS パターン (211–1) にします。        |
|                 | CSF        | マルチフレーム単位 (256 フレーム) で PSI[2]の Bit 1を1にします。   |

表5.4.9-1 Alarmの設定項目 (続き)

### 表5.4.9-2 Error の設定項目

| レイヤ           | 名称                     | 説明                                                                                                    |  |  |  |  |
|---------------|------------------------|----------------------------------------------------------------------------------------------------|--|--|--|--|
| LLD           | FAS-LLD                | [Lane] で指定したレーンだけ, FAS の 4 バイト目の値 (0x28) を反転した<br>値 (0xD7) にします。                                                                                   |  |  |  |  |
|               |                        | 挿入タイミングは [Alternate] です。                                                                                                    |  |  |  |  |
| OTU4/<br>OTU3 | FAS                    | FAS はレーンの区別無く FAS の 4 バイト目の値 (0x28) を反転した値 (0xD7) にします。                                                                                            |  |  |  |  |
|               |                        | 挿入タイミングは [Alternate] です。指定したエラーフレーム数と正常フ<br>レーム数を交互に送信します。                                                                                         |  |  |  |  |
|               | SM-BIP8                | BIP8の計算値を反転します。                                                                                                    |  |  |  |  |
|               |                        | 挿入タイミングは [Single], [Burst], [All], または [Rate (Constant)] を<br>選択できます。                                                                              |  |  |  |  |
|               |                        | [Single], [Burst], [All] :フレームごとに 1 ビット反転<br>[Rate (Constant)] :設定レートに従って複数ビットが反転                                                                  |  |  |  |  |
|               | SM-BEI                 | BEI, または BEI/BIAE(1~4 ビット)をエラー値にします。                                                                                                    |  |  |  |  |
|               |                        | 挿入タイミングは [Single], [Burst], [All], または [Rate (Constant)] を<br>選択できます。                                                                              |  |  |  |  |
|               |                        | [Single], [Burst], [All] :フレームごとに 1 ビット反転<br>[Rate (Constant)] :設定レートに従って複数ビットが反転                                                                  |  |  |  |  |
|               | Correctable<br>Error   | FEC で誤り訂正できる量(1 回につき 40bit)の連続エラーを, Sub-low をまたがないように挿入します。                                                                                        |  |  |  |  |
|               |                        | 挿入する Sub-low を1 つ選択します。                                                                                                    |  |  |  |  |
|               | Uncorrectable<br>Error | FEC で誤り訂正できない量(1 回につき 1000bit)の連続エラーを, Sub-low<br>をまたがないように挿入します。                                                                                  |  |  |  |  |
|               |                        | 挿入する Sub-low を 1 つ選択します。                                                                                                    |  |  |  |  |
|               | Bit All                | スクランブル後のフレームデータ全体を対象としてビットエラーを挿入します。                                                                                                    |  |  |  |  |
|               |                        | 挿入タイミングは [Single], または [Rate (Random)] (ポアソン分布に基<br>づくエラー挿入) が選択できます。                                                                              |  |  |  |  |
|               |                        | [Rate (Random)]の場合は, Exclude FAS ボタンが表示されます。<br>Exclude FAS を[On]にすると, 2.0e-3 を超えるレートの場合に FAS にエ<br>ラーが挿入されなくなります。<br>接続先が OOF にならないようにするために使用します。 |  |  |  |  |

表5.4.9-2 Error の設定項目(続き)

| レイヤ                        | 名称                             | 説明                                                             |  |  |  |
|----------------------------|--------------------------------|----------------------------------------------------------------|--|--|--|
| ODU4/                      | PM-BIP8                        | SM-BIP8 の説明を参照してください。                                          |  |  |  |
| ODU3                       | TCMi-BIP8 *1                   |                                                                |  |  |  |
|                            | PM-BEI                         | SM-BEI の説明を参照してください。                                           |  |  |  |
|                            | TCMi-BEI *1                    |                                                                |  |  |  |
| OPU4/                      | Bit Error                      | OTU フレームのペイロードを対象としてビットエラーを挿入します。                              |  |  |  |
| OPU3                       |                                | 挿入タイミングは [Single], [Burst], または [Rate (Constant)] を選択<br>できます。 |  |  |  |
| ODU2e/                     | FAS                            | FAS の 4 バイト目の値 (0x28) を反転した値 (0xD7) にします。                      |  |  |  |
| ODU0<br>*2, *3             | PM-BIP8                        | SM-BIP8 の説明を参照してください。                                          |  |  |  |
|                            | PM-BEI                         | SM-BEI の説明を参照してください。                                           |  |  |  |
| GMP                        | CRC8 Error                     | JC3 にビットエラーを挿入します。                                             |  |  |  |
| ^2, ^3, ^4                 | CRC5 Error                     | JC6 のビット 4~8 にエラーを挿入します。                                       |  |  |  |
|                            | Invalid JC1                    | JC1 にビットエラーを挿入します。                                             |  |  |  |
|                            | Invalid JC2                    | JC2 にビットエラーを挿入します。                                             |  |  |  |
|                            | Invalid JC1&JC2                | JC1とJC2 にビットエラーを挿入します。                                         |  |  |  |
| GFP-T *3                   | cHEC                           | ビットエラーを cHEC(core Header Error Check)に挿入します。                   |  |  |  |
|                            | tHEC                           | ビットエラーを tHEC(type Header Error Check)に挿入します。                   |  |  |  |
|                            | SuperblockCRC                  | SuperblockCRC にビットエラーを挿入します。                                   |  |  |  |
| Ethernet<br>*2, *3, *4, *5 | Invalid Sync<br>Header *2, *4  | 先頭 2 ビットを 00, または 11 にしてブロックを送信します。                            |  |  |  |
|                            | Invalid<br>Type *2, *4 Block   | 0x00, 0x2d, 0x33, または 0x66 から選択したブロックタイプの制御ブロッ<br>クを送信します。     |  |  |  |
|                            |                                | 挿入タイミングは [Alternate] です。                                       |  |  |  |
|                            | Invalid Alignment<br>Marker *4 | アライメントマーカの Moを 0x00, M4を 0xFF にして送信します。                        |  |  |  |
|                            | BIP Error *4                   | アライメントマーカの BIP をビット反転して送信します。                                  |  |  |  |
|                            | 66B Error *2, *4               | 66Bのエラーコントロールブロックを送信します。                                       |  |  |  |
|                            | 10B Error *3                   | GFP-Tの 64B/65B 変換で定義された 10B_ERR コードを送信します。                     |  |  |  |
|                            | LF *2, *4                      | XGMII, CGMII または XLGMII に, ローカル異常信号を送信します。                     |  |  |  |
|                            | RF *2, *4                      | XGMII, CGMII または XLGMII に, リモート異常信号を送信します。                     |  |  |  |

- \*1: i=1~6
- \*2: マッピングが 10GbE の場合に表示されます。
- \*3: マッピングが GbE の場合に表示されます。
- \*4: マッピングが 100GbE の場合に表示されます。
- \*5: FCS エラーの挿入方法は、「5.4.8 Ethernet のストリーム」を参照してください。

5

# 5.5 測定画面

OTU3, OTU4 アプリケーションでは, 次の項目を測定できます。

- ・ 受信したフレームの各種ステータス, アラーム発生数, エラー発生数
- ・ レーン別の同期状態,エラー数
- オーバーヘッド情報とフレームデータ
- ・ CFP の状態, レーン別受信光パワー

### 5.5.1 測定の開始と停止

測定を開始するには、操作エリアの Counter の▶ボタンをタッチします。測定中は ランプが点灯します。

各タブの Counter Elapsed Time に経過時間が表示されます。

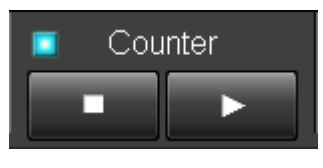

図5.5.1-1 Counter ボタン

測定を停止するには,操作エリアの Counter の Fボタンをタッチします。

# 5.5.2 エラー,アラームの一覧表示

[Summary] タブをタッチすると、受信信号のエラー、アラームの状態、および周 波数が表示されます。表示される項目は、マッピングの選択によって異なります。

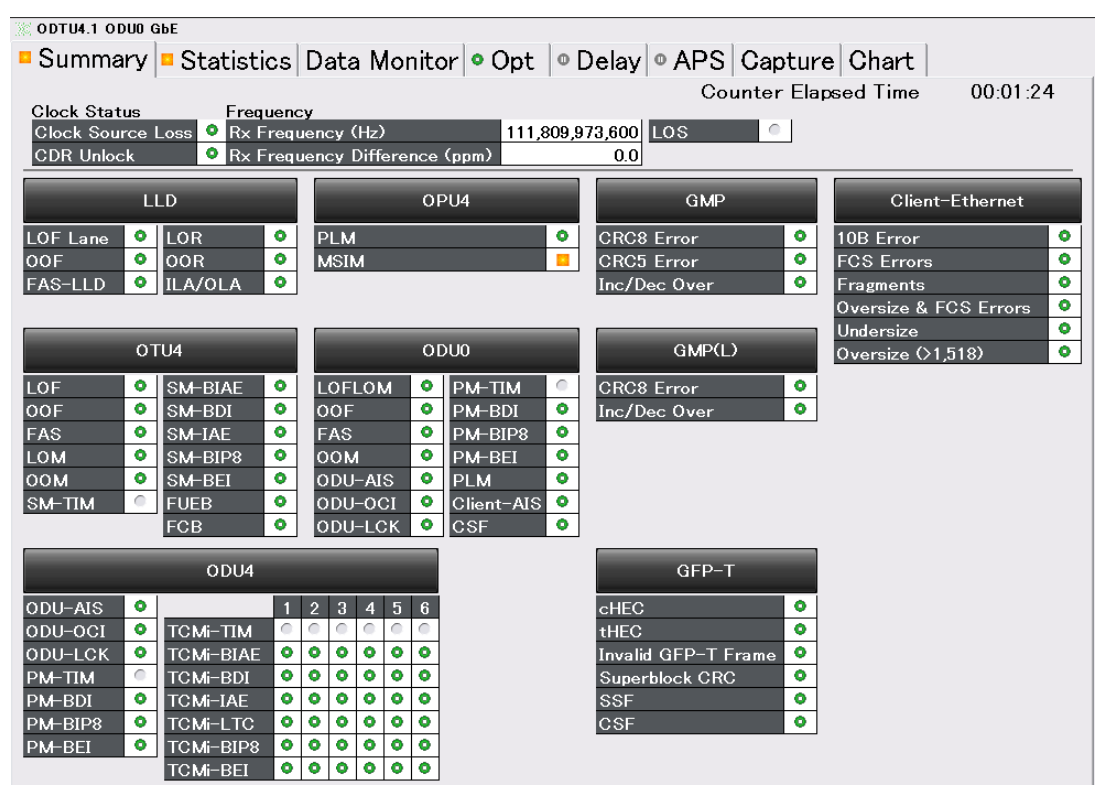

図5.5.2-1 Summary タブ (ODTU4.1-ODU0-GbE)

| 名称                                                                          | 説明                                                                                       |  |  |  |  |  |  |
|-----------------------------------------------------------------------------|------------------------------------------------------------------------------------------|--|--|--|--|--|--|
| Clock Source                                                                | 「3.3.3 クロック」 で選択したクロック源のクロック周波数偏差の状態                                                     |  |  |  |  |  |  |
| Loss $^{*1}$                                                                | 緑:クロック信号を検出している。                                                                         |  |  |  |  |  |  |
|                                                                             | 赤:クロック信号を検出できていない。                                                                       |  |  |  |  |  |  |
| CDR Unlock *1                                                               | 緑:クロックを正常に受信している(ロック)状態                                                                  |  |  |  |  |  |  |
|                                                                             | 赤:クロックを正常に受信していない(アンロック)状態                                                               |  |  |  |  |  |  |
| $\begin{array}{c} {\rm Rx} & {\rm Frequency} \\ {\rm (Hz)} *_1 \end{array}$ | 受信しているクロック周波数(Hz)                                                                        |  |  |  |  |  |  |
| Rx Frequency                                                                | 受信しているクロック周波数 (Hz) と, 基準クロック周波数からの差分 (ppm)                                               |  |  |  |  |  |  |
| Difference (ppm)<br>*1                                                      | クロックを正常に受信していないとき (CDR Unlock のとき), 値は表示されません。また, 受信可能範囲外のクロックを受信しているときは, 範囲外を示す表示になります。 |  |  |  |  |  |  |
| LOS *1                                                                      | 緑:光インタフェースに入力信号が有り。                                                                      |  |  |  |  |  |  |
|                                                                             | 赤:光インタフェースに入力信号が無し。                                                                      |  |  |  |  |  |  |
|                                                                             | 灰:光インタフェースが接続されていない。                                                                     |  |  |  |  |  |  |
| LLD                                                                         | Statistics タブのレーン別測定(LLD)のエラー/アラームが表示されます。                                               |  |  |  |  |  |  |
|                                                                             | エラー/アラームの検出条件は「5.5.3 レーンごとの測定」を参照してください。                                                 |  |  |  |  |  |  |
| OTU4 *2                                                                     | Statistics タブの OTU4 のエラー/アラームが表示されます。*3                                                  |  |  |  |  |  |  |
| ODU4 *2                                                                     | Statistics タブの ODU4, TCMi のエラー/アラームが表示されます。*4                                            |  |  |  |  |  |  |
| OPU4 *2                                                                     | Statistics タブの ODU4 のエラー/アラームが表示されます。*4                                                  |  |  |  |  |  |  |
| ODU2e                                                                       | Statistics タブの ODU2e のエラー/アラームが表示されます。*4                                                 |  |  |  |  |  |  |
| ODU0                                                                        | Statistics タブの ODU0 のエラー/アラームが表示されます。*4                                                  |  |  |  |  |  |  |
| GMP                                                                         | Statistics タブの GMP (OTU4) のエラーが表示されます。                                                   |  |  |  |  |  |  |
| GMP(L)                                                                      | Statistics タブの GMP (ODU2e/ODU0) のエラーが表示されます。                                             |  |  |  |  |  |  |
| GFP-T                                                                       | Statistics タブの GFP-T のエラー/アラームが表示されます。*5                                                 |  |  |  |  |  |  |
| Client-Ethernet                                                             | Statistics タブの Ethernet のエラー/アラームが表示されます。*6                                              |  |  |  |  |  |  |

表5.5.2-1 Summary タブ

\*1: 操作エリアの Counter のランプが消灯していても, 測定されます。

- \*2: OTU3アプリケーションの場合は、表中のOTU4, ODU4, OPU4をOTU3, ODU3, OPU3 に読み替えてください。
- \*3: エラー/アラームの検出条件は「5.5.4 OTU の測定」を参照してください。
- \*4: エラー/アラームの検出条件は「5.5.5 ODU の測定」を参照してください。
- \*5: エラー/アラームの検出条件は「5.5.7 GFP-T の測定」を参照してください。
- \*6: エラー/アラームの検出条件は「5.5.8 イーサネットの測定」を参照してください。

5

# 5.5.3 レーンごとの測定

[Statistics] タブをタッチして、[LLD] をタッチすると、受信データのレーンごとの 測定結果が表示されます。

表示されるレーンの数は, OTU3 では 4, OTU4 では 20 です。

| 💥 ODU3 – PRBS                                    | © ODU3 - PRBS                                                         |                                       |               |                                                       |                                          |                         |  |  |  |
|--------------------------------------------------|-----------------------------------------------------------------------|---------------------------------------|---------------|-------------------------------------------------------|------------------------------------------|-------------------------|--|--|--|
| <ul> <li>Summary</li> </ul>                      | • Summary • Statistics Data Monitor • Opt • Delay • APS Capture Chart |                                       |               |                                                       |                                          |                         |  |  |  |
|                                                  | Counter Elapsed Time 00:00:04                                         |                                       |               |                                                       |                                          |                         |  |  |  |
| • LLD • 0                                        |                                                                       | • тсм • т                             | est Pattern   |                                                       |                                          |                         |  |  |  |
| ILA/OLA O                                        |                                                                       |                                       |               |                                                       |                                          |                         |  |  |  |
| Rx Lane<br>/ Stability<br>arker Map<br>Skew (ns) | <ul> <li>LOF Lane<br/>second</li> </ul>                               | • OOF<br>frame<br>Total (Accumulated) | LOR<br>second | <ul> <li>OOR<br/>frame<br/>Total (Accumula</li> </ul> | FAS-I<br>cou<br>ted) Total (Accumul<br>0 | _LD<br>nt<br>ated)<br>0 |  |  |  |
| Skew                                             | Current/Accumulated                                                   |                                       |               |                                                       |                                          |                         |  |  |  |
| 0 • 0 5.951                                      | 0.000 0.000                                                           | 0                                     | 0 0.000 0.    | 000 0                                                 | 0 0                                      | 0                       |  |  |  |
| 1 • 1 5.951                                      | 0.000 0.000                                                           | 0                                     | 0 0.000 0.    | 000 0                                                 | 0 0                                      | 0                       |  |  |  |
| 2 2 0.000                                        | 0.000 0.000                                                           | 0                                     | 0 0.000 0.    | 000 0                                                 | 0 0                                      | 0                       |  |  |  |
| 3 2 3 0.000                                      | 0.000 0.000                                                           | 0                                     | 0 0.000 0.    | 000 0                                                 | 0 0                                      | 0                       |  |  |  |
|                                                  |                                                                       |                                       |               |                                                       |                                          |                         |  |  |  |

図5.5.3-1 OTU3 の Statistics タブ(LLD)

|     |                                                                       | ODTU4.8 - ODU2e - 10GbE |         |       |        |          |                      |       |            |           |                     |            |                    |
|-----|-----------------------------------------------------------------------|-------------------------|---------|-------|--------|----------|----------------------|-------|------------|-----------|---------------------|------------|--------------------|
| ⊠ 5 | 🛛 Summary 🖾 Statistics Data Monitor 💿 Opt 💿 Delay 💿 APS Capture Chart |                         |         |       |        |          |                      |       |            |           |                     |            |                    |
|     | Counter Elapsed Time 00:00:05                                         |                         |         |       |        |          |                      |       |            |           |                     |            |                    |
|     |                                                                       |                         |         |       | 0.0014 | Гот      |                      |       |            |           | havent              |            |                    |
|     | <u>~</u> _                                                            | LD                      |         | /104  | 0004   |          |                      | UZe   |            |           | nernet              |            |                    |
| IL/ | ILA/OLA O                                                             |                         |         |       |        |          |                      |       |            |           |                     |            |                    |
| пе  | ity                                                                   | ap                      | (si     | 🔀 LO  | F Lane | ×        | OOF                  |       | LOR        |           | OOR                 | 🔀 Fa       | AS-LLD             |
| La  | bil                                                                   | Σ                       | v (r    | S     | econd  | Total (A | frame<br>ccumulated) | S     | econd      | Total (Ac | frame<br>cumulated) | Total (Acc | count<br>umulated) |
| Ř   | Sta                                                                   | kei                     | kev     |       |        |          | 101,731              |       |            |           | 0                   |            | 508,675            |
|     | M                                                                     | Į.                      | S       |       |        |          |                      |       |            | _         |                     |            |                    |
|     | Ske                                                                   | -                       |         |       |        |          |                      | Curre | nt/Accumul | ated      |                     |            |                    |
| 0   | 0                                                                     | 0                       | 755.568 | 0.000 | 0.000  | 0        | 0                    | 0.000 | 0.000      | 0         | 0                   | 0          | 0                  |
| 1   | 0                                                                     | 1                       | 0.000   | 0.000 | 0.000  | 0        | 0                    | 0.000 | 0.000      | 0         | 0                   | 0          | 0                  |
| 2   | ۰                                                                     | 3                       | 0.000   | 0.000 | 0.000  | 0        | 0                    | 0.000 | 0.000      | 0         | 0                   | 0          | 0                  |
| 3   | ٥                                                                     | 2                       | 0.000   | 0.000 | 0.000  | 0        | 0                    | 0.000 | 0.000      | 0         | 0                   | 0          | 0                  |
| 4   | •                                                                     | 5                       | 0.000   | 1.000 | 2.373  | 42,819   | 101,731              | 0.000 | 0.000      | 0         | 0                   | 214,095    | 508,675            |
| 5   | •                                                                     | 4                       | 0.000   | 0.000 | 0.000  | 0        | 0                    | 0.000 | 0.000      | 0         | 0                   | 0          | 0                  |
| 6   | •                                                                     | 6                       | 0.000   | 0.000 | 0.000  | 0        | 0                    | 0.000 | 0.000      | 0         | 0                   | 0          | 0                  |
| 7   | •                                                                     | 7                       | 0.000   | 0.000 | 0.000  | 0        | 0                    | 0.000 | 0.000      | 0         | 0                   | 0          | 0                  |
| 8   | 0                                                                     | 9                       | 0.000   | 0.000 | 0.000  | 0        | 0                    | 0.000 | 0.000      | 0         | 0                   | 0          | 0                  |
| 9   | •                                                                     | 8                       | 0.000   | 0.000 | 0.000  | 0        | 0                    | 0.000 | 0.000      | 0         | 0                   | 0          | 0                  |
| 10  | 0                                                                     | 10                      | 0.000   | 0.000 | 0.000  | 0        | U                    | 0.000 | 0.000      | 0         | 0                   | 0          | 0                  |
| 11  | 0                                                                     | 10                      | 0.000   | 0.000 | 0.000  | 0        | 0                    | 0.000 | 0.000      | 0         | 0                   | 0          | 0                  |
| 12  | 0                                                                     | 10                      | 0.000   | 0.000 | 0.000  | 0        | 0                    | 0.000 | 0.000      | 0         | 0                   | 0          | 0                  |
| 14  | 0                                                                     | 14                      | 0.000   | 0.000 | 0.000  | 0        | 0                    | 0.000 | 0.000      | 0         | 0                   | 0          | 0                  |
| 15  | 0                                                                     | 15                      | 0.000   | 0.000 | 0.000  | 0        | 0                    | 0.000 | 0.000      | 0         | 0                   | 0          | 0                  |
| 16  | 0                                                                     | 17                      | 0.000   | 0.000 | 0.000  | 0        | 0                    | 0.000 | 0.000      | 0         | 0                   | 0          | 0                  |
| 17  | 0                                                                     | 16                      | 0.000   | 0.000 | 0.000  | 0        | 0                    | 0.000 | 0.000      | 0         | 0                   | 0          | 0                  |
| 18  | •                                                                     | 19                      | 755.568 | 0.000 | 0.000  | 0        | 0                    | 0.000 | 0.000      | 0         | 0                   | 0          | 0                  |
| 19  | •                                                                     | 18                      | 0.000   | 0.000 | 0.000  | 0        | 0                    | 0.000 | 0.000      | 0         | 0                   | 0          | 0                  |

図5.5.3-2 OTU4 の Statistics タブ (LLD)

| 表5.5.3-1 | Statistics タブ | (LLD)の表示項目 |
|----------|---------------|------------|
|----------|---------------|------------|

| 名称      | 説明                                                          |
|---------|-------------------------------------------------------------|
| ILA/OLA | 緑色:ILA(In Lane Alignment)                                   |
|         | 赤色:OLA (Out of Lane Alignment)                              |
|         | 以下のどれかの条件に当てはまるとき OLA となります。                                |
|         | ・ Deskew 耐力を超えている。<br>・ LOR である。<br>・ レーン間で Lane 番号が重複している。 |

| 名称                                         | 説明                                                                                                    |
|--------------------------------------------|----------------------------------------------------------------------------------------------------|
| Rx Lane                                    | 受信レーンのレーン番号                                                                                                    |
| Skew Stability                             | 緑色:Relative Skewの値に変化無し                                                                                                    |
|                                            | 赤色:Relative Skewの値に変化有り                                                                                                    |
| Marker Map                                 | 各レーンで受信したアライメントマーカの値<br>(OTU3 のとき 0~3, OTU4 のとき 0~19)                                                                               |
|                                            | 送信レーンのデータがどの受信レーンで受信されたのかを確認できます。                                                                                                   |
|                                            | 表示値は,1秒間隔のサンプル値です。                                                                                                    |
| Skew(ns)                                   | 受信したレーン間のスキューの量<br>最初に受信したレーンを 0 としたときの各レーンのアライメントマーカ間のず<br>れが, 64 bit ブロック単位 (OTU3 のとき約 5.951 ns, OTU4 のとき約<br>11.448 ns) で表示されます。 |
|                                            | 表示値は,1秒間隔のサンプル値です。                                                                                                    |
|                                            | 測定可能範囲は次のとおりです。                                                                                                    |
|                                            | OTU4: $0\sim 5723.997$ ns, OTU3: $0\sim 2975.470$ ns                                                                                |
|                                            | 最大値を超える測定値は次のように表示されます。                                                                                                    |
|                                            | OTU4: >5723.997, OTU3: >2975.470                                                                                                    |
| $\underset{*_{1}}{\text{LOF Lane second}}$ | LOF Lane (Loss of Frame of optical Lane) を検出してから, 解除する<br>までの時間 (秒)                                                                 |
|                                            | 検出:OOFの状態が 3 ms 継続                                                                                                    |
|                                            | 解除: OOF でない状態が 3 ms 継続                                                                                                    |
| OOF frame $*_{1,*2}$                       | OOF (Out of Frame) を検出してから, 解除するまでのフレーム数                                                                                            |
|                                            | 検出:FAS-LLDとなるフレーム *3を 5 frame 連続で受信                                                                                                 |
|                                            | 解除:FAS-LLDでないフレーム *3を 2 frame 連続で受信                                                                                                 |
| LOR second $*_1$                           | LOR (Loss of Recovery) を検出してから, 解除するまでの時間 (秒)                                                                                       |
|                                            | 検出:OOR の状態が 3 ms 継続                                                                                                    |
|                                            | 解除:OOR でない状態が 3 ms 継続                                                                                                    |
| OOR frame $*_{1,*2}$                       | OOR (Out of Recovery) を検出してから, 解除するまでのフレーム数                                                                                         |
|                                            | 検出:異なる Lane 番号を 5 frame 連続で受信                                                                                                    |
|                                            | 解除:同じ値の Lane 番号を 5 frame 連続で受信                                                                                                    |
| FAS-LLD count $*_{1,*2}$                   | OTU4:受信レーンで FAS [0]~[4] の値が 0xF6F6F62828 と異なるバイトの数                                                                                  |
|                                            | OTU3:受信レーンで FAS [0]~[5] の値が 0xF6F6F6282828 と異なるバ<br>イトの数                                                                            |

表5.5.3-1 Statistics タブ (LLD) の表示項目 (続き)

\*2: 全レーンの合計値が、Total (Accumulated)に表示されます。

\*3: OTU4の Lane Marker を除きます。

5

<sup>\*1:1</sup> つ以上のレーンで状態が検出されると、LED が赤色に点灯します。 すべてのレーン状態が解除されると、LED が緑色に点灯します。

# 5.5.4 OTUの測定

[Statistics] タブをタッチして, [OTU4], または[OTU3] をタッチすると, 受信フ レームの OTU ヘッダのアラームの発生時間, エラー数などの測定結果が表示され ます。

| 💥 ODU3 PRBS                                                                     |          |                |           |                 |       |  |
|---------------------------------------------------------------------------------|----------|----------------|-----------|-----------------|-------|--|
| Summary      Statistics Data Monitor      Opt      Delay      APS Capture Chart |          |                |           |                 |       |  |
|                                                                                 | 1        | · · · ·        | Counter E | lapsed Time 00: | 00:13 |  |
|                                                                                 |          | Trat Datter    |           |                 |       |  |
|                                                                                 |          | • Test Pattern |           |                 |       |  |
|                                                                                 | se       | cond           | fr        | ame             |       |  |
| Alarm                                                                           |          | Current/Ac     | cumulated |                 |       |  |
| LOF                                                                             | 0.000    | 0.000          |           |                 |       |  |
| 00F                                                                             | 0.000000 | 0.000000       | 0         | 0               |       |  |
| LOM                                                                             | 0.000    | 0.000          |           |                 |       |  |
| 00М                                                                             | 0.000000 | 0.000000       | 0         | 0               |       |  |
| ЅМ−ПМ                                                                           |          |                |           |                 |       |  |
| SM-BIAE                                                                         | 0.000000 | 0.000000       | 0         | 0               |       |  |
| SM-BDI                                                                          | 0.000000 | 0.000000       | 0         | 0               |       |  |
| SM-IAE                                                                          | 0.000000 | 0.000000       | 0         | 0               |       |  |
|                                                                                 | cc       | ount           | r         | ate             |       |  |
| Error                                                                           |          | Current/Ac     | cumulated |                 |       |  |
| FAS                                                                             | 0        | 0              |           |                 |       |  |
| SM-BIP8                                                                         | 0        | 0              | 0.00E-10  | 0.00E-11        |       |  |
| SM-BEI                                                                          | 0        | 0              | 0.00E-10  | 0.00E-11        |       |  |
| FEC-Uncorr EBs                                                                  | 0        | 0              | 0.00E-7   | 0.00E-8         |       |  |
| FEC-Corr Errors                                                                 | 0        | 0              | 0.00E-10  | 0.00E-11        |       |  |
| FEC-Corr 0 to 1s                                                                | 0        | 0              |           |                 |       |  |
| FEC-Corr 1 to 0s                                                                | 0        | 0              |           |                 |       |  |

図5.5.4-1 Statistics タブ (OTU3)

| 表5.5.4-1 Statistics タブ (OTU4, OTU3) |
|-------------------------------------|
|-------------------------------------|

| 名称  | 説明                                                       |
|-----|----------------------------------------------------------|
| LOF | LOF (Loss of Frame) を検出してから解除するまでの時間 (秒)                 |
|     | 検出:OOF の状態が 3 ms 継続                                      |
|     | 解除: OOF 解除から 3 ms 継続                                     |
| OOF | OOF (Out of Frame) を検出してから解除するまでの,フレーム数と秒数の<br>換算値       |
|     | 検出:異常な FAS <sup>*1</sup> を 5 frame 連続で受信                 |
|     | 解除:正常な FAS <sup>*1</sup> を 2 frame 連続で受信                 |
| LOM | LOM (Loss of Multiframe) を検出してから解除するまでの, 時間 (秒)          |
|     | 検出:OOM の状態が 3 ms 継続                                      |
|     | 解除:OOM 解除から3ms 継続                                        |
| OOM | OOM (Out of Multiframe) を検出してから解除するまでの, フレーム数と<br>秒数の換算値 |
|     | 検出:異常な MFAS のシーケンスを 5 frame 連続で受信                        |
|     | 解除:正常な MFAS のシーケンスを 2 frame 連続で受信                        |

\*1: OTU4の Lane Marker を除きます。

| 名称                      | 説明                                                                       |
|-------------------------|--------------------------------------------------------------------------|
| SM-TIM                  | TIM(Trail trace Indicator Mismatch)を検出してから解除するまでの, フ<br>レーム数             |
|                         | 検出:期待値と異なる SM-TTI シーケンスが 3 マルチフレーム*2 連続                                  |
|                         | 解除:期待値と等しい SM-TTI シーケンスが 3 マルチフレーム*2 連続                                  |
| SM-BIAE                 | BIAE の false を検出してから解除するまでの、フレーム数と秒数の換算値                                 |
|                         | 検出:SM3(bit1~4)≠1011 が3フレーム連続                                             |
|                         | 解除:SM3(bit1~4)=1011が3フレーム連続                                              |
| SM-BDI                  | BDI(Backward Defect Indicator)ビットのエラーを検出してから解除する<br>までの,フレーム数と秒数の換算値     |
|                         | 検出:SM3(bit5)=1 が 5 フレーム連続                                                |
|                         | 解除:SM3(bit5)=0 が 5 フレーム連続                                                |
| SM-IAE                  | IAE(Incoming Alignment Error)ビットのエラーを検出してから解除する<br>までの, フレーム数と秒数の換算値     |
|                         | 検出:SM3(bit6)=1 が 5 フレーム連続                                                |
|                         | 解除:SM3(bit6)=0 が 5 フレーム連続                                                |
| FAS                     | OTU4:FAS[0] ~ [4] (Frame Alignment Signal)の値が,<br>0xF6F6F62828と異なるバイトの数  |
|                         | OTU3:FAS[0]~[5] (Frame Alignment Signal) の値が,<br>0xF6F6F6282828と異なるバイトの数 |
| SM-BIP8                 | SM-BIP8 のパリティエラー発生回数(ビット)                                                |
| SM-BEI                  | SM-BEI のエラー発生回数(ビット)                                                     |
| FEC-Uncorr EBs *3       | 訂正できなかった Code word 数                                                     |
| FEC-Corr Errors *3      | 訂正した全ビット数                                                                |
| FEC-Corr 0s to 1s $*_3$ | 0から1に訂正されたビット数                                                           |
| FEC-Corr 1s to 0s $*_3$ | 1から0に訂正されたビット数                                                           |

| 表554-1    | Statistics タブ | (OTU4  | OTU3) | (続き)        |
|-----------|---------------|--------|-------|-------------|
| 120.0.7-1 |               | 10104. |       | $(m) \in I$ |

\*2:1マルチフレームは、TTI1シーケンス分の64フレームです。

\*3: マッピングが ODU4-100GbE の場合は, 表示されません。

#### TIM の検出条件を変更する

次の手順で TIM の検出条件を変更できます。ここで設定したデータと測定した TTI のデータが異なる場合に, TIM アラームが発生します。

- 1. 設定エリアの [Counter] をタッチします。
- TIM Detection Pattern の[SM], [PM], または [TCM1]~[TCM6] を タッチして変更する対象を選択します。
- 3. TIM を検出する場合は, Meas のボタンをタッチして, 表示を [On] にしま す。

ボタンの表示を [Off] にすると、TIM は検出されません。

- 4. Detection のボタンをタッチして、データを照合する範囲を選択します。
- SAPI, または DAPI の [IS:CC], [NS:ICC&UAPC] をタッチして、データ を設定します。
   外付けキーボードで表の数値を変更できます。操作方法は「5.3.2 オーバー ヘッドの編集/表示」のTTIの編集を参照してください。
- 6. [OK] をタッチします。

| Cou | nter     |           |          |     |        |       |       |      |       |        |                      | $\mathbf{X}$ |
|-----|----------|-----------|----------|-----|--------|-------|-------|------|-------|--------|----------------------|--------------|
| Cha | art —    |           |          |     |        |       |       |      |       |        |                      | OK           |
|     | Char     | t Item    |          | OOF | Seco   | nd    | =     |      |       |        |                      | UK           |
| Und | lersize/ | Oversize  |          |     |        |       |       |      |       |        |                      | Apply        |
|     | Undersiz | e 64 by   | /te      | ٥v  | ersize | a 1,5 | 518   |      | byte  | Э      |                      |              |
| TIN |          | tion Patt | orn -    |     |        | 1     |       |      |       |        |                      | Cancel       |
|     |          |           |          |     |        | _     |       |      |       |        |                      |              |
| Γ   | SM       |           | PM       |     | тсм    | 1     | ТС    | CM2  | JL    | TCMB   |                      |              |
|     | h da a a | 0         | <i>c</i> |     | Data   |       | ſ     | ~ ^  | DI    |        | .r.                  |              |
|     | IVIeas   | UT        | T        |     | Dete   | cuon  | l     | 5A   | Plar  | ia DAP | 1                    |              |
|     |          |           | 0        | 1   | 2      | 3     | 4     | 5    | 6     | 7      |                      |              |
|     | 0        |           | 00       | 4A  | 50     | 4E    | 4D    | 44   | 31    | 32     | JPN IS: CC           |              |
|     |          | SAPI      | 36       | 30  | 41     | 20    | 20    | 20   | 20    | 20     | MD1260A NS: ICC&UAPC |              |
|     | 16       |           | 00       | 4A  | 50     | 4E    | 4D    | 44   | 31    | 32     | JPN IS: CC           |              |
|     |          | DAPI      | 36       | 30  | 41     | 20    | 20    | 20   | 20    | 20     | MD1260A NS: ICC&UAPC |              |
|     |          |           |          |     |        |       |       |      |       |        |                      |              |
| PLI | M Detec  | tion Pat  | tern -   |     |        |       |       |      |       |        |                      |              |
|     | OTU4     | Auto      | "        |     |        |       | 10008 | BASE | -X in | to OPl | JO mapping           |              |
|     |          |           |          |     |        |       |       |      |       |        |                      |              |
|     |          |           |          |     |        |       |       |      |       |        |                      |              |
|     |          |           |          |     |        |       |       |      |       |        |                      |              |

図5.5.4-2 Counter 画面

## 5.5.5 ODUの測定

[Statistics] タブをタッチして, [ODU4], または [ODU3] をタッチすると, 受信 フレームの ODU ヘッダ, および OPU ヘッダのアラームの発生時間, エラー数など の測定結果が表示されます。

マッピングで ODU2e, または ODU0 を選択した場合は, [ODU2e], または [ODU0] をタッチすると, 同様に ODU2e, または ODU0 の測定結果が表示され ます。

ただし、ODU ヘッダのうち、TCM の測定結果は別の画面に表示されます。 [TCM] をタッチするとTCM の測定結果が表示されます。

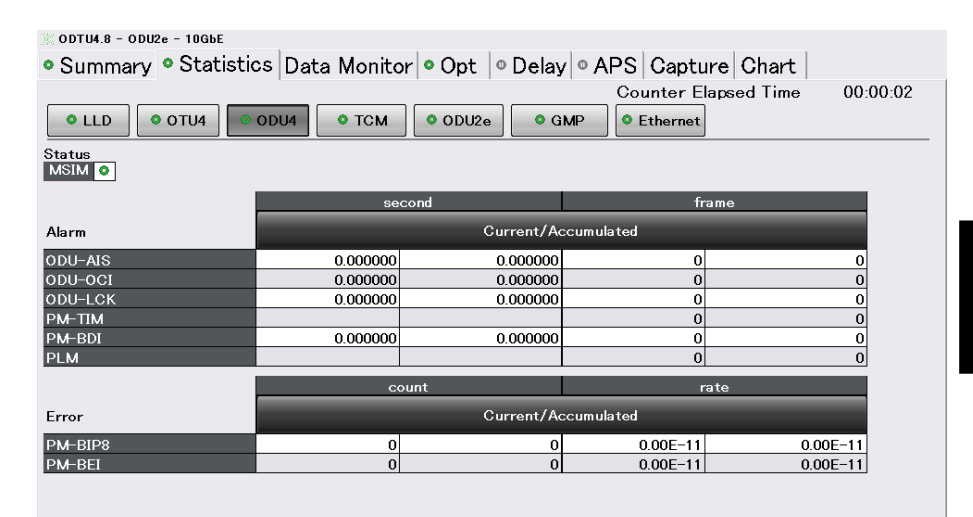

図5.5.5-1 Statistics タブ (ODU4)

| 🔆 ODTU4.8 – C | DU2e - 10G | bE          |           |          |           |          |             |           |          |
|---------------|------------|-------------|-----------|----------|-----------|----------|-------------|-----------|----------|
| Summa         | rv 🗖 Sta   | tistics Dat | ta Monito | or Opt   | • Delay   | APS 0    | Capture C   | hart      |          |
|               | -          | 1           |           |          | 1         | Cour     | ter Elapsed | Time      | 00:01:23 |
|               |            |             | TOM       |          |           | > 6 E+I  | harnet      |           |          |
|               | 0104       | 0004        |           |          | e GM      |          | lernet      |           |          |
|               | se         | econd       | frai      | ne       |           | se       | cond        | frar      | ne       |
| Alarm         |            | Current/Ac  | cumulated |          | Alarm     |          | Current/Aco | cumulated |          |
| TCM1-TIM      |            |             | 0         | 0        | TCM4-TIM  |          |             | 0         | 0        |
| TCM1-BIAE     | 0.000000   | 0.000000    | 0         | 0        | TCM4-BIAE | 0.000000 | 0.000000    | 0         | 0        |
| TCM1-BDI      | 0.000000   | 0.000000    | 0         | 0        | TCM4-BDI  | 0.000000 | 0.000000    | 0         | 0        |
| TCM1-IAE      | 0.000000   | 0.000000    | 0         | 0        | TCM4-IAE  | 0.000000 | 0.000000    | 0         | 0        |
| TCM1-LTC      | 0.000000   | 0.000000    | 0         | 0        | TCM4-LTC  | 0.000000 | 0.000000    | 0         | 0        |
| TCM2-TIM      |            |             | 0         | 0        | TCM5-TIM  |          |             | 0         | 0        |
| TCM2-BIAE     | 0.000000   | 0.000000    | 0         | 0        | TCM5-BIAE | 0.000000 | 0.000000    | 0         | 0        |
| TCM2-BDI      | 0.000000   | 0.000152    | 0         | 130      | TCM5-BDI  | 0.000000 | 0.000000    | 0         | 0        |
| TCM2-IAE      | 0.000000   | 0.000000    | 0         | 0        | TCM5-IAE  | 0.000000 | 0.000000    | 0         | 0        |
| TCM2-LTC      | 0.000000   | 0.000000    | 0         | 0        | TCM5-LTC  | 0.000000 | 0.000000    | 0         | 0        |
| TCM3-TIM      |            |             | 0         | 0        | TCM6-TIM  |          |             | 0         | 0        |
| TCM3-BIAE     | 0.000000   | 0.000000    | 0         | 0        | TCM6-BIAE | 0.000000 | 0.000000    | 0         | 0        |
| TCM3-BDI      | 0.000000   | 0.000000    | 0         | 0        | TCM6-BDI  | 0.000000 | 0.000000    | 0         | 0        |
| TCM3-IAE      | 0.000000   | 0.000000    | 0         | 0        | TCM6-IAE  | 0.000000 | 0.000000    | 0         | 0        |
| TCM3-LTC      | 0.000000   | 0.000000    | 0         | 0        | TCM6-LTC  | 0.000000 | 0.000000    | 0         | 0        |
|               | c          | ount        | rat       | te       |           | с        | ount        | rat       | e        |
| Error         |            | Current/Aco | cumulated |          | Error     |          | Current/Acc | cumulated |          |
| TCM1-BIP8     | 0          | 0           | 0.00E-11  | 0.00E-12 | TCM4-BIP8 | 0        | 0           | 0.00E-11  | 0.00E-12 |
| TCM1-BEI      | 0          | 0           | 0.00E-11  | 0.00E-12 | TCM4-BEI  | 0        | 0           | 0.00E-11  | 0.00E-12 |
| TCM2-BIP8     | 0          | 0           | 0.00E-11  | 0.00E-12 | TCM5-BIP8 | 0        | 0           | 0.00E-11  | 0.00E-12 |
| TCM2-BEI      | 0          | 0           | 0.00E-11  | 0.00E-12 | TCM5-BEI  | 0        | 0           | 0.00E-11  | 0.00E-12 |
| TCM3-BIP8     | 0          | 0           | 0.00E-11  | 0.00E-12 | TCM6-BIP8 | 0        | 0           | 0.00E-11  | 0.00E-12 |
| TCM3-BEI      | 0          | 0           | 0.00E-11  | 0.00E-12 | TCM6-BEI  | 0        | 0           | 0.00E-11  | 0.00E-12 |

図5.5.5-2 Statistics タブ (TCM)

| 0DTU4.8 - 0DU2e - 10GbE |               |                  |               |                 |       |
|-------------------------|---------------|------------------|---------------|-----------------|-------|
| 🛚 Summary 🗳 Statistic   | s Data Monito | or 🔍 Opt 🔍 Delay | • • APS Captu | re Chart        |       |
| -                       | I.            |                  | Counter El    | apsed Time 00:0 | 01:19 |
| • LLD • OTU4 •          | ODU4 OTCM     | 🛛 ODU2e 🔷 G      | MP © Ethernet | ·               |       |
|                         | se            | cond             | fr            | ame             |       |
| Alarm                   |               | Current/Ac       | cumulated     |                 |       |
| LOFLOM                  | 0.000         | 0.000            |               |                 |       |
| OOF                     | 0.000000      | 0.000000         | 0             | 0               |       |
| оом                     | 0.000000      | 0.000000         | 0             | 0               |       |
| ODU-AIS                 | 0.000000      | 0.000000         | 0             | 0               |       |
| ODU-OCI                 | 0.000000      | 0.000000         | 0             | 0               |       |
| ODU-LCK                 | 0.000000      | 0.000000         | 0             | 0               |       |
| PM-TIM                  |               |                  | 0             | 0               |       |
| PM-BDI                  | 0.000000      | 0.000000         | 0             | 0               |       |
| PLM                     |               |                  | 0             | 0               |       |
| Client-AIS              | 0.000000      | 0.000000         | 0             | 0               |       |
| CSF                     |               |                  | 0             | 0               |       |
|                         | C             | ount             | r             | ate             |       |
| Error                   |               | Current/Ac       | cumulated     |                 |       |
| FAS                     | 0             | 0                |               |                 |       |
| PM-BIP8                 | 1             | 1                | 9.65E-11      | 1.22E-12        |       |
| PM-BEI                  | 0             | 0                | 0.00E-10      | 0.00E-11        |       |
|                         |               |                  |               |                 |       |

図5.5.5-3 Statistics タブ (ODU2e)

| 🔆 ODTU4.1 - ODU0 - GbE                                                |           |            |           |                  |      |  |
|-----------------------------------------------------------------------|-----------|------------|-----------|------------------|------|--|
| 🛛 Summary 🖾 Statistics Data Monitor 💿 Opt 💿 Delay 💿 APS Capture Chart |           |            |           |                  |      |  |
|                                                                       |           |            | Counter E | lapsed Time 00:0 | 1:01 |  |
| • LLD • OTU4 •                                                        | ODU4 OTCM | 🛛 ODUO 🔷 G | MP GFP-T  | • Ethernet       |      |  |
|                                                                       | se        | cond       | fr        | rame             |      |  |
| Alarm                                                                 |           | Current/Ac | cumulated |                  |      |  |
| LOFLOM                                                                | 1.000     | 9.297      |           |                  |      |  |
| 00F                                                                   | 0.000000  | 0.000000   | 0         | 0                |      |  |
| оом                                                                   | 0.999964  | 9.300051   | 10,167    | 94,557           |      |  |
| ODU-AIS                                                               | 0.000000  | 0.000000   | 0         | 0                |      |  |
| ODU-OCI                                                               | 0.000000  | 0.000000   | 0         | 0                |      |  |
| ODU-LCK                                                               | 0.000000  | 0.000000   | 0         | 0                |      |  |
| PM-TIM                                                                |           |            |           |                  |      |  |
| PM-BDI                                                                | 0.000000  | 0.000000   | 0         | 0                |      |  |
| PLM                                                                   |           |            | 0         | 0                |      |  |
| Client-AIS                                                            | 0.000000  | 0.000000   | 0         | 0                |      |  |
| CSF                                                                   |           |            | 0         | 0                |      |  |
|                                                                       | C         | ount       | r         | rate             |      |  |
| Error                                                                 |           | Current/Ac | cumulated |                  |      |  |
| FAS                                                                   | 0         | 0          |           |                  |      |  |
| PM-BIP8                                                               | 0         | 0          | 0.00E-9   | 0.00E-10         |      |  |
| PM-BEI                                                                | 0         | 0          | 0.00E-9   | 0.00E-10         |      |  |
|                                                                       |           |            |           |                  |      |  |
|                                                                       |           |            |           |                  |      |  |
|                                                                       |           |            |           |                  |      |  |
|                                                                       |           |            |           |                  |      |  |
|                                                                       |           |            |           |                  |      |  |
|                                                                       |           |            |           |                  |      |  |
|                                                                       |           |            |           |                  |      |  |
|                                                                       |           |            |           |                  |      |  |

図5.5.5-4 Statistics タブ (ODU0)

| 名称         | 説明                                                                           |
|------------|------------------------------------------------------------------------------|
| ODU-AIS    | ODU-AIS (Alarm Indication Signal)を検出してから解除するまでに受信したフレーム数と, 秒数の換算値            |
|            | 検出:PM および TCMi の全ステータス(bit6~8)=111 が 5 フレーム連続                                |
|            | 解除: PM および TCMi の全ステータス(bit6~8) ≠111 が 5 フレーム連続                              |
| ODU-OCI    | ODU-OCI (Open Connection Indication)を検出してから解除するまでに受信した<br>フレーム数と, 秒数の換算値     |
|            | 検出:PM および TCMi の全ステータス(bit6~8)=110 が 5 フレーム連続                                |
|            | 解除:PM および TCMi の全ステータス(bit6~8) ≠110 が 5 フレーム連続                               |
| ODU-LCK    | ODU-LCK (Locked Signal)を検出してから解除するまでに受信したフレーム数と,<br>秒数の換算値                   |
|            | 検出:PM および TCMi の全ステータス(bit6~8)=101 が 5 フレーム連続                                |
|            | 解除: PM および TCMi の全ステータス(bit6~8) ≠101 が 5 フレーム連続                              |
| PM-TIM     | TIM(Trail trace Indicator Mismatch)を検出してから解除するまでに受信したフ<br>レーム数               |
|            | 検出:期待値と異なる PM-TTI シーケンスが 3 マルチフレーム *1連続                                      |
|            | 解除:期待値と等しい PM-TTI シーケンスが3マルチフレーム *1 連続                                       |
|            | 期待値とする TTI の設定は「TIM の検出条件を変更する」を参照してください。                                    |
| PM-BDI     | BDI(Backward Defect Indicator)ビットのエラーを検出してから解除するまでに受信したフレーム数と, 秒数の換算値        |
|            | 検出:PM3(bit5)=1 が 5 フレーム連続                                                    |
|            | 解除:PM3(bit5)=0 が 5 フレーム連続                                                    |
| Client-AIS | Client-AIS を検出してから解除するまでに受信したフレーム数と, 秒数の換算値                                  |
|            | 検出:条件1と条件2の両方を満たした状態が3回連続                                                    |
|            | 条件 1 OPU ペイロードの 8192 ビット中に, "1"の数が 256 個以上<br>条件 2 PRBS11 におけるビットエラーが 255 以下 |
|            | 解除:条件1または条件2のどちらかの状態が3回連続                                                    |
|            | 条件 1 OPU ペイロードの 8192 ビット中に, "1"の数が 255 個以下<br>条件 2 PRBS11 におけるビットエラーが 256 以上 |
| PLM        | PLM(Payload Mismatch)を検出してから解除するまでに受信したフレーム数                                 |
|            | 検出:期待値と異なる PT(Payload Type)が3マルチフレーム *2連続                                    |
|            | 解除:期待値と等しい PT が3マルチフレーム *2連続                                                 |
|            | 期待値とする PT の設定は「PLM の検出条件を変更する」を参照してください。                                     |
| MSIM       | MSIM(Multiple Structure Identifier Mismatch)の検出表示                            |
|            | 緑色:期待値と等しい MSI が3フレーム連続                                                      |
|            | 赤色:期待値と異なる MSI(Multiple Structure Identifier)が3フレーム連続                        |

| 表5.5.5-1 Statistics タブ (OI | DU4, ODU3) |
|----------------------------|------------|
|----------------------------|------------|

\*1:1マルチフレームは、TTI1シーケンス分の64フレームです。

\*2:1マルチフレームは、PSI1シーケンス分の256フレームです。

OTU3,OTU4 アプリケーション

| 名称      | 説明                                            |
|---------|-----------------------------------------------|
| PM-BIP8 | PM-BIP8のパリティエラー発生回数(ビット)                      |
| PM-BEI  | PM-BEI(Backward Error Indicator)のエラー発生回数(ビット) |

表5.5.5-1 Statistics タブ (ODU4, ODU3)(続き)

表5.5.5-2 Statistics タブ (TCM)

| 名称        | 説明                                                               |
|-----------|------------------------------------------------------------------|
| TCMi-TIM  | TIM(Trail trace Indicator Mismatch)を検出してから解除するまでの,フ<br>レーム数      |
|           | 検出:期待値と異なる TCMi-TTI シーケンスが 3 フレーム連続                              |
|           | 解除:期待値と等しい TCMi-TTI シーケンスが 3フレーム連続                               |
|           | 期待値とする TTI の設定方法は,「5.5.4 OTU の測定」の「TIM の検出条件を<br>変更する」を参照してください。 |
| TCMi-BIAE | 検出:TCMi 3(bit1~4) ≠1011 が 3 フレーム連続                               |
|           | 解除:TCMi 3(bit1~4) =1011 が 3 フレーム連続                               |
| TCMi-BDI  | BDI(Backward Defect Indicator)ビットのエラーを検出してから解除するまでの,フレーム数と秒数の換算値 |
|           | 検出:TCMi3(bit5)=1 が 5 フレーム連続                                      |
|           | 解除:TCMi3(bit5)=0 が 5 フレーム連続                                      |
| TCMi -IAE | IAE(Incoming Alignment Error)ビットのエラーを検出してから解除するまでの,フレーム数と秒数の換算値  |
|           | 検出:TCMi 3(bit6)=1 が 5 フレーム連続                                     |
|           | 解除:TCMi 3(bit6)=0 が 5 フレーム連続                                     |
| TCM-LTC   | LTC(Loss of Tandem Connection)を検出してから解除するまでの, フレーム<br>数と秒数の換算値   |
|           | 検出:TCMiのステータス(bit6~8)=000が7フレーム連続                                |
|           | 解除:TCMiのステータス(bit6~8) ≠111 が 3 フレーム連続                            |
| TCMi-BIP8 | TCMi-BIP8 のパリティエラー発生回数(ビット)                                      |
| TCMi-BEI  | TCMi-BEI のエラー発生回数(ビット)                                           |

| 名称 * <sup>1</sup> | 説明                                                                   |
|-------------------|----------------------------------------------------------------------|
| LOFLOM            | LOFLOM (Loss of Frame and Loss of Multiframe) を検出してから, 解除するまでの時間 (秒) |
|                   | 検出:OOF, または OOM の状態が 3 ms 継続                                         |
|                   | 解除: OOF, および OOM でない状態が 3 ms 継続                                      |
| OOF               | OOF (Out of Frame) を検出してから解除するまでの, フレーム数と秒数の換算値                      |
|                   | 検出: FAS の値が 0xF6F6F6282828 と異なるフレームを 5 frame 連続で受信                   |
|                   | 解除:FAS の値が 0xF6F6F6282828と等しいフレームを 2 frame 連続で受信                     |
| OOM               | OOM (Out of Multiframe) を検出してから解除するまでの, フレーム数と秒数の換算<br>値             |
|                   | 検出:異常な MFAS のシーケンスを 5 frame 連続で受信                                    |
|                   | 解除:正常な MFAS のシーケンスを 2 frame 連続で受信                                    |
| CSF               | CSF(Client Signal Fail)のビットが 1 のマルチフレーム数 *2                          |
| FAS               | FAS の値が 0xF6F6F6282828 と異なるフレーム数                                     |

表5.5.5-3 Statistics タブ (ODU2e, ODU0)

\*1: この表に記載されていない測定項目は,表5.5.5-1を参照してください。

\*2:1マルチフレームは、PSI1シーケンス分の256フレームです。

### PLM の検出条件を変更する

次の手順で PLM の検出条件を変更できます。ここで設定したペイロードタイプと 測定したペイロードタイプが異なる場合に、PLM アラームが発生します。

- 設定エリアの [Counter] をタッチします。
   「図5.5.4-2 Counter 画面」を参照してください。
- ペイロードタイプを指定する場合は、PLM Detection PatternのOTU4の ボタンをタッチして、表示を [Manual] にします。 PTを設定するボタンが操作できるようになります
- 3. [Manual] の右のボタンをタッチして、PTを指定します。
- 4. ペイロードタイプを送信フレームのペイロードタイプと同じに設定するには, OTU4のボタンの表示を [Auto] にします。
- 5. [OK] をタッチします。

| マッピング                | OTU3/OTU4     | ODU2e         | ODU0          |
|----------------------|---------------|---------------|---------------|
| ODU3-PRBS,ODU4-PRBS  | $\mathbf{FE}$ | _             | _             |
| ODU4-100GbE          | 03            | —             | _             |
| ODTU4.8-ODU2e-PRBS   | 21            | $\mathbf{FE}$ | _             |
| ODTU4.8- ODU2e-10GbE | 21            | 03            | _             |
| ODTU4.1-ODU0-PRBS    | 21            | _             | $\mathbf{FE}$ |
| ODTU4.1-ODU0-GbE     | 21            | _             | 07            |

## 5.5.6 GMPの測定

[Statistics] タブをタッチして, [GMP] をタッチすると Cm(t)の測定結果が表示されます。

注:

スルーモードの場合は、Txの測定結果が表示されません。

© ODTU4.8 - ODU2e - 10G6E Summary Statistics Data Monitor Opt Opt OPalay APS Capture Chart

| • LLD • OTU4 | • ODU4 • TCM | ODU2e      | Counter El | apsed Time 00:00:4 |
|--------------|--------------|------------|------------|--------------------|
|              |              | Tx         |            | R×                 |
| iMP          |              | Current/Ac | cumulated  |                    |
| nc 1         | 5,066        | 217,834    | 5,066      | 217,834            |
| lec 1        | 5,065        | 217,834    | 5,066      | 217,834            |
| nc 2         | 0            | 0          | 0          | 0                  |
| lec 2        | 0            | 0          | 0          | 0                  |
| nc >2        | 0            | 0          | 0          | 0                  |
| lec >2       | 0            | 0          | 0          | 0                  |
| nc Over      |              |            | 0          | 0                  |
| ec Over      |              |            | 0          | 0                  |
| ffset (ppm)  |              |            | -120.0     |                    |
| RC8 Error    |              |            | 0          | 0                  |
| RC5 Error    |              |            | 1          | 1                  |

図5.5.6-1 Statistics タブ (GMP)

|            | 表5.5.6-1 Statistics タブ(GMP)                |
|------------|--------------------------------------------|
| 名称         | 説明                                         |
| Inc 1      | C <sub>m</sub> (t)変化量が+1 のフレーム数 *1         |
| Inc 2      | C <sub>m</sub> (t)変化量が+2のフレーム数 *1          |
| Dec 1      | C <sub>m</sub> (t)変化量が-1 のフレーム数 *2         |
| Dec 2      | C <sub>m</sub> (t)変化量が-2のフレーム数 *2          |
| Inc >2     | C <sub>m</sub> (t)変化量が+3以上のフレーム数 *3        |
| Dec > 2    | C <sub>m</sub> (t)変化量が-3以下のフレーム数 *3        |
| Inc Over   | C <sub>m</sub> (t)の値が ITU-T 規格の上限を超えるフレーム数 |
| Dec Over   | C <sub>m</sub> (t) の値が ITU-T 規格の下限未満のフレーム数 |
| Offset     | クライアントデータのビットレートオフセット量 (ppm)               |
| CRC8 Error | CRC8 エラーが発生したフレーム数                         |
| CRC5 Error | CRC5 エラーが発生したフレーム数                         |

\*1: II (Increment Indicator) =1, DI (Decrement Indicator) =0

\*2: II=0, DI=1

\*3: II=1, DI=1

表5.5.6-2 ITU-T 規格の Cm(t)下限値, および上限値

| マッピング              | 下限值   | 上限值   |
|--------------------|-------|-------|
| OTU4-100GbE        | 15050 | 15055 |
| OTU4-ODTU4.8-ODU2e | 15177 | 15182 |
| OTU4-ODTU4.1-ODU0  | 14527 | 14529 |
| ODU0-GFP-T-GbE     | 14405 | 14410 |

## 5.5.7 GFP-Tの測定

マッピングが GbE の場合, [Statistics] タブをタッチして, [GFP-T] をタッチする と, 受信した GFP-T フレームの測定結果が表示されます。

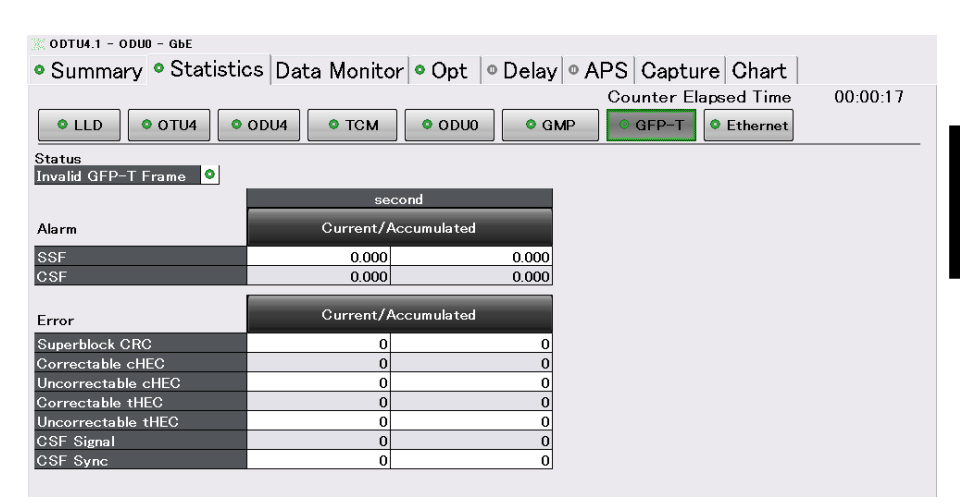

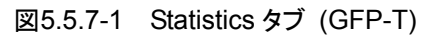

| 名称                  | 説明                                                                                        |  |  |  |  |
|---------------------|-------------------------------------------------------------------------------------------|--|--|--|--|
| Invalid GFP-T Frame | GbEのマッピングに使用されるGFP-Tフレーム (ITU-T G.709 17.7.1.1<br>で規定) と異なるフレームの検出                        |  |  |  |  |
|                     | 検出:GbE のマッピングに使用される GFP-T フレームと異なる GFP-T フ<br>レームを受信                                      |  |  |  |  |
|                     | 解除:GbE のマッピングに使用される GFP-T フレームを受信                                                         |  |  |  |  |
| SSF                 | Server Signal Fail (SYNC 状態から HUNT 状態への遷移) が発生し<br>た時間                                    |  |  |  |  |
| CSF                 | CSF (Client Signal Fail) を検出してから解除するまでの時間                                                 |  |  |  |  |
|                     | 検出:CSF Signal, または CSF Sync を検出                                                           |  |  |  |  |
|                     | 解除:次のどれかが発生                                                                               |  |  |  |  |
|                     | <ul> <li>・ 通常のデータフレームを受信</li> <li>・ CMF で UDI-80000 0011 を受信</li> </ul>                   |  |  |  |  |
|                     | ・ 3000 ms 間 CMF を受信しなかったとき                                                                |  |  |  |  |
| Superblock CRC      | CRC エラーが発生した Superblock の数                                                                |  |  |  |  |
| Correctable cHEC    | cHEC によりペイロード長を誤り訂正できるフレーム数                                                               |  |  |  |  |
| Uncorrectable cHEC  | cHEC によりペイロード長を誤り訂正できないフレーム数                                                              |  |  |  |  |
| Correctable tHEC    | tHEC によりペイロードタイプを誤り訂正できるフレーム数                                                             |  |  |  |  |
| Uncorrectable tHEC  | tHEC によりペイロードタイプを誤り訂正できないフレーム数                                                            |  |  |  |  |
| CSF Signal          | ペイロードヘッダが loss of client signal (PTI=100, UPI=0000 0001)<br>のフレームを受信した数                   |  |  |  |  |
| CSF Sync            | ペイロードヘッダが loss of client character synchronization<br>(PTI=100, UPI=0000 0010)のフレームを受信した数 |  |  |  |  |

表5.5.7-1 Statistics タブ (GFP-T)

# 5.5.8 イーサネットの測定

マッピングが100GbE, 10GbEまたはGbEの場合, [Statistics] タブをタッチして, [PCS Lane] をタッチすると、PCS レーンの測定結果が表示されます。

[Ethernet] をタッチすると、イーサネットのフレーム数、エラー数などの測定結果 が表示されます。

注:

スルーモードの場合は、Txの測定結果が表示されません。

💥 ODU4 - 100GbE

🛚 Summary 🏾 Statistics Data Monitor 💿 Opt 💿 Delay 💿 APS Capture Chart

|    |     |        |             |            |            |             |      | Counter Elapsed Time 00:00:08 |
|----|-----|--------|-------------|------------|------------|-------------|------|-------------------------------|
| •  | ۵ L | LD     | 0 (         | OTU4 0     | DU4        | • тсм       | O GM | IP S Lane Ethernet            |
| _  | _   | _      |             |            |            |             |      |                               |
| Ø  | -   | ٥.     |             | D Error    | O Involia  | l Alan Mori | (or  |                               |
| an | -00 | Ma     | <u>м</u> Бі | bit .      | • Invanc   | block       | ker  |                               |
| ž  | er  | (er    | Total (Ac   | cumulated) | Total (Acc | cumulated)  | 0    |                               |
|    | ark | la r l |             | 0          |            |             |      |                               |
|    | Ž   | 2      |             | Current/   | Accumula   | ited        |      |                               |
| 0  | ۰   | 4      | 0           | 0          | 0          |             | 0    |                               |
| 1  | 0   | 5      | 0           | 0          | 0          | 1           | 0    |                               |
| 2  | ۰   | 6      | 0           | 0          | 0          | 1           | 0    |                               |
| 3  | ٥   | 7      | 0           | 0          | 0          | 1           | 0    |                               |
| 4  | •   | 8      | 0           | 0          | 0          | 1           | 0    |                               |
| 5  | 0   | 9      | 0           | 0          | 0          | 1           | 0    |                               |
| 6  | •   | 10     | 0           | 0          | 0          | 1           | 0    |                               |
| 7  | •   | 11     | 0           | 0          | 0          | 1           | 0    |                               |
| 8  | 0   | 12     | 0           | 0          | 0          |             | 0    |                               |
| 9  | 0   | 13     | 0           | 0          | 0          |             | 0    |                               |
| 10 | ~   | 14     | 0           | 0          | 0          |             | 0    |                               |
| 10 | 0   | 10     | 2           | <u> </u>   | 0          |             | 0    |                               |
| 13 | 0   | 17     | 0           | 0          | 0          | 1           | 0    |                               |
| 14 | 0   | 18     | 0           | 0          | 0          |             | 0    |                               |
| 15 | 0   | 19     | 0           | 0          | 0          |             | 0    |                               |
| 16 | 0   | 0      | 0           | 0          | 0          | 1           | 0    |                               |
| 17 | 0   | 1      | 0           | 0          | 0          |             | 0    |                               |
| 18 | •   | 2      | 0           | 0          | 0          |             | 0    |                               |
| 19 | 0   | 3      | 0           | 0          | 0          | 1           | 0    |                               |

図5.5.8-1 Statistics タブ (PCS Lane)

| Summary Statistic      | odu4 ) 🂿 тсм   | or Opt Opt Delay | V  O APS Captu<br>Counter E<br>S Lane Etherner | ire Chart       |
|------------------------|----------------|------------------|------------------------------------------------|-----------------|
|                        |                | Tx               |                                                | Rx              |
|                        |                | Current/Ac       | cumulated                                      |                 |
| Invalid Sync Header    |                |                  | 399,620                                        | 704,247         |
| Invalid Block          |                |                  | 399,621                                        | 704,247         |
| 66B Error Control Code |                |                  | 0                                              | 0               |
| LF                     | 0              | 0                | 1,562,515,336                                  | 2,753,184,152   |
| RF                     | 0              | 0                | 0                                              | 0               |
| Error Signals          |                |                  | 0                                              | 856             |
| Errored Bytes          |                | 0                |                                                | 697,808         |
| Good Bytes             |                | 364,990,446,933  |                                                | 351,309,420,526 |
| FCS Errors             | 0              | 0                | 0                                              | 68              |
| Fragments              | 0              | 0                | 0                                              | 0               |
| Oversize & FCS Errors  | 0              | 0                | 0                                              | 0               |
| Undersize              | 0              | 0                | 0                                              | 0               |
| Oversize (>16,376)     | 0              | 0                | 0                                              | 0               |
| Good Frames            | 944,499        | 44,376,985       | 0                                              | 42,712,503      |
| Rate (bit/s)           | 62,100,672,064 |                  | 0                                              |                 |
| Rate (%)               | 62.2518        |                  | 0.0000                                         |                 |

図5.5.8-2 100GbE の Statistics タブ (Ethernet)

| ● Summary         ● Statistics         Data Monitor         ● Opt         ● Delay         ● APS         Capture         Chart           Counter Elapsed Time         00:00:09         ● GFP-T         ● Ethernet         00:00:09           ● LLD         ● OTU4         ● ODU4         ● TCM         ● ODU0         ● GFP-T         ● Ethernet           Image: Transform Current/Accumulated         ● ODU0         ● GFP-T         ● Ethernet           Image: Transform Current/Accumulated         ● ODU0         ● GFP-T         ● Ethernet           Image: Transform Current/Accumulated         ● ODU0         ● GFP-T         ● Ethernet           Image: Transform Current/Accumulated         ● ODU0         ● GFP-T         ● Ethernet           Image: Odd Systes         ● S57,142,848         ● S57,142,848         ● S7,142,848           FCS Errors         O         O         O         O         O           Godd Systes         ● S7,142,848         ● S7,142,848         ● S7,142,848         ● S7,142,848           FCS Errors         O         O         O         O         O         O           Undersize         O         O         O         O         O         O         O           Undersize         O         O </th <th colspan="6">🕱 ODTU4.1 - ODU0 - G6E</th>                                                                      | 🕱 ODTU4.1 - ODU0 - G6E                                                                     |             |                                                                       |             |                   |      |  |  |
|----------------------------------------------------------------------------------------------------|--------------------------------------------------------------------------------------------|-------------|-----------------------------------------------------------------------|-------------|-------------------|------|--|--|
| Counter Elapsed Time         00:00:09           ILD         OTU4         ODU4         TCM         ODU0         GMP         GFP-T         Ethernet           Tx         Rx           Current/Accumulated           108 Error         0         0           Tx         Rx           Current/Accumulated           108 Error         0         0         0         0           Current/Accumulated         0         0         0         0         0         0         0         0         0         0         0         0         0         0         0         0         0         0         0         0         0         0         0         0         0         0         0         0         0         0         0         0         0         0 <th 0<="" colspan="2" td=""><td colspan="6">• Summary • Statistics Data Monitor • Opt • Delay • APS Capture Chart</td></th>                                                                                                    | <td colspan="6">• Summary • Statistics Data Monitor • Opt • Delay • APS Capture Chart</td> |             | • Summary • Statistics Data Monitor • Opt • Delay • APS Capture Chart |             |                   |      |  |  |
| Tx         Rx           Current/Accumulated           10B Error         0         0           Errored Bytes         0         0         0           Good Bytes         857,142,848         857,142,848         857,142,848           FCS Errors         0         0         0         0           Fragments         0         0         0         0         0           Oversize & FCS Errors         0         0         0         0         0           Undersize         0         0         0         0         0         0         0         0         0         0         0         0         0         0         0         0         0         0         0         0         0         0         0         0         0         0         0         0         0         0         0         0         0         0         0         0         0         0         0         0         0         0         0         0         0         0         0         0         0         0         0         0         0         0         0         0         0         0         0         0                                                                                                    | • LLD • OTU4 •                                                                             | ODU4 TCM    | ODU0 OG                                                               | Counter E   | lapsed Time 00:00 | ):09 |  |  |
| Current/Accumulated           10B Error         0         0           Errored Bytes         0         0         0           Good Bytes         857,142,848         857,142,848         857,142,848           FCS Errors         0         0         0         0           Fragments         0         0         0         0         0           Oversize & FCS Errors         0         0         0         0         0           Undersize         0         0         0         0         0         0         0           Good Frames         1,488,095         13,392,857         1,488,095         13,392,857         Rate (bit/s)         761,904,640         761,904,640         Rate (%)         100.0000         100.0000         100.0000         100.0000         100.0000         100.0000         100.0000         100.0000         100.0000         100.0000         100.0000         100.0000         100.0000         100.0000         100.0000         100.0000         100.0000         100.0000         100.0000         100.0000         100.0000         100.0000         100.0000         100.0000         100.0000         100.0000         100.0000         100.0000         100.0000         100.0000         1                                                                                                    |                                                                                            |             | Tx                                                                    |             | Rx                |      |  |  |
| 10B Error         0         0           Errorad Bytes         0         0         0           Good Bytes         857,142,848         857,142,848         857,142,848           FCS Errors         0         0         0         0           Fragments         0         0         0         0         0           Oversize & FCS Errors         0         0         0         0         0           Oversize & FCS Errors         0         0         0         0         0         0         0         0         0         0         0         0         0         0         0         0         0         0         0         0         0         0         0         0         0         0         0         0         0         0         0         0         0         0         0         0         0         0         0         0         0         0         0         0         0         0         0         0         0         0         0         0         0         0         0         0         0         0         0         0         0         0         0         0         0         0                                                                                                    |                                                                                            |             | Current/Ac                                                            | cumulated   |                   |      |  |  |
| Errored Bytes         0         0           Good Bytes         857,142,848         857,142,848           FCS Errors         0         0         0           Fragments         0         0         0         0           Oversize & FCS Errors         0         0         0         0           Undersize         0         0         0         0         0           Oversize (>1,518)         0         0         0         0         0           Good Frames         1,488,095         13,392,857         1,488,095         13,392,857           Rate (bit/s)         761,904,640         761,904,640         Rate (%)         100.0000         100.0000                                                                                                    | 10B Error                                                                                  |             |                                                                       | 0           | 0                 |      |  |  |
| Good Bytes         857,142,848         857,142,848           FCS Errors         0         0         0           Fragments         0         0         0           Oversize & FCS Errors         0         0         0           Undersize         0         0         0         0           Oversize & FCS Errors         0         0         0         0           Undersize         0         0         0         0         0           Good Frames         1,488,095         13,392,857         1,488,095         13,392,857           Rate (bit/s)         761,904,640         761,904,640         100.0000         100.0000                                                                                                    | Errored Bytes                                                                              |             | 0                                                                     |             | 0                 |      |  |  |
| FCS Errors         0         0         0         0           Fragments         0         0         0         0           Oversize & FCS Errors         0         0         0         0           Undersize         0         0         0         0         0           Oversize & FCS Errors         0         0         0         0         0           Oversize (>1,518)         0         0         0         0         0         0         0         0         0         0         0         0         0         0         0         0         0         0         0         0         0         0         0         0         0         0         0         0         0         0         0         0         0         0         0         0         0         0         0         0         0         0         0         0         0         0         0         0         0         0         0         0         0         0         0         0         0         0         0         0         0         0         0         0         0         0         0         0         0         0 <td>Good Bytes</td> <td></td> <td>857,142,848</td> <td></td> <td>857,142,848</td> <td></td>                                                                                                    | Good Bytes                                                                                 |             | 857,142,848                                                           |             | 857,142,848       |      |  |  |
| Fragments         0         0         0         0           Oversize & FCS Errors         0         0         0         0           Undersize         0         0         0         0         0           Oversize (0.1,518)         0         0         0         0         0         0         0         0         0         0         0         0         0         0         0         0         0         0         0         0         0         0         0         0         0         0         0         0         0         0         0         0         0         0         0         0         0         0         0         0         0         0         0         0         0         0         0         0         0         0         0         0         0         0         0         0         0         0         0         0         0         0         0         0         0         0         0         0         0         0         0         0         0         0         0         0         0         0         0         0         0         0         0         0                                                                                                    | FCS Errors                                                                                 | 0           | 0                                                                     | 0           | 0                 |      |  |  |
| Oversize & FCS Errors         0         0         0         0           Undersize         0         0         0         0         0           Oversize (>1,518)         0         0         0         0         0         0         0         0         0         0         0         0         0         0         0         0         0         0         0         0         0         0         0         0         0         0         0         0         0         0         0         0         0         0         0         0         0         0         0         0         0         0         0         0         0         0         0         0         0         0         0         0         0         0         0         0         0         0         0         0         0         0         0         0         0         0         0         0         0         0         0         0         0         0         0         0         0         0         0         0         0         0         0         0         0         0         0         0         0         0         0 </td <td>Fragments</td> <td>0</td> <td>0</td> <td>0</td> <td>0</td> <td></td>                                                                                                    | Fragments                                                                                  | 0           | 0                                                                     | 0           | 0                 |      |  |  |
| Undersize         0         0         0         0           Oversize (>1,518)         0         0         0         0         0           Good Frames         1,488,095         13,392,857         1,488,095         13,392,857           Rate (bit/s)         761,904,640         761,904,640         Rate (%)         100.0000                                                                                                    | Oversize & FCS Errors                                                                      | 0           | 0                                                                     | 0           | 0                 |      |  |  |
| Oversize (>1,518)         0         0         0         0           Good Frames         1,488,095         13,392,857         1,488,095         13,392,857           Rate (bit/s)         761,904,640         761,904,640         Rate (%)         100,0000         100,0000                                                                                                    | Undersize                                                                                  | 0           | 0                                                                     | 0           | 0                 |      |  |  |
| Good Frames         1,488,095         13,392,857         1,488,095         13,392,857           Rate (bit/s)         761,904,640         761,904,640         Rate (%)         100.0000         100.0000         100.0000         100.0000         100.0000         100.0000         100.0000         100.0000         100.0000         100.0000         100.0000         100.0000         100.0000         100.0000         100.0000         100.0000         100.0000         100.0000         100.0000         100.0000         100.0000         100.0000         100.0000         100.0000         100.0000         100.0000         100.0000         100.0000         100.0000         100.0000         100.0000         100.0000         100.0000         100.0000         100.0000         100.0000         100.0000         100.0000         100.0000         100.0000         100.0000         100.0000         100.0000         100.0000         100.0000         100.0000         100.0000         100.0000         100.0000         100.0000         100.0000         100.0000         100.0000         100.0000         100.0000         100.0000         100.0000         100.0000         100.0000         100.0000         100.0000         100.0000         100.0000         100.0000         100.0000         100.0000         100.0000         100.0000< | Oversize (>1,518)                                                                          | 0           | 0                                                                     | 0           | 0                 |      |  |  |
| Rate (bit/s)         761,904,640         761,904,640           Rate (\$)         100,0000         100,0000                                                                                                    | Good Frames                                                                                | 1,488,095   | 13,392,857                                                            | 1,488,095   | 13,392,857        |      |  |  |
| Rate (%) 100.0000 100.0000                                                                                                    | Rate (bit/s)                                                                               | 761,904,640 |                                                                       | 761,904,640 |                   |      |  |  |
|                                                                                                    | Rate (%)                                                                                   | 100.0000    |                                                                       | 100.0000    |                   |      |  |  |

図5.5.8-3 GbE の Statistics タブ (Ethernet)

| 表5.5.8-1 | Statistics タブ | (PCS Lane) |
|----------|---------------|------------|
|          |               | (          |

| 名称                        | 説明                                                                                                    |
|---------------------------|----------------------------------------------------------------------------------------------------|
| Marker Lock               | 緑色:16384 block ごとのアライメントマーカが2連続同一のマーカ<br>赤色:16384 block ごとのアライメントマーカが4連続異常または同一マーカでない<br>場合<br>「正常」とは IEEE802.3ba Table 82-2 のいずれかの値であることを示します。 |
| Marker Map                | 各レーンで受信したアライメントマーカの値<br>(OTU3 のとき 0~3, OTU4 のとき 0~19)                                                                                           |
| BIP Error *               | BIP <sub>3</sub> フィールドのエラービット                                                                                                    |
| Invalid Align<br>Marker * | BIP フィールド以外の値が異常となったアライメントマーカ数<br>具体的には, IEEE 802.3ba Table 82-2 (100GBASE-R Alignment marker<br>encoding) にある値と異なる値を検出した数です。                   |

\*: 全レーンの合計値が、Total (Accumulated)に表示されます。

### 表5.5.8-2 Statistics タブ (Ethernet)

| 名称                                | 説明                                                                                                    |
|-----------------------------------|----------------------------------------------------------------------------------------------------|
| Alignment<br>Status <sup>*1</sup> | 緑色:次の3つの条件がすべて満たされている状態を表示します。                                                                               |
|                                   | <ul> <li>・ アライメントマーカの同期が取れている。</li> <li>・ すべてのレーンでアライメントマーカの値が重複していない。</li> <li>・ デスキュー処理が完了している。</li> </ul> |
|                                   | 赤色:3つの条件のうち,1つ以上満たされていない状態                                                                                   |
| High BER *1                       | 緑色:ウィンドウサイズで監視した Sync. Header の異常が 96 個以下                                                                    |
|                                   | 赤色:ウィンドウサイズで監視した Sync. Header の異常が 97 個以上                                                                    |
|                                   | ウィンドウサイズ: 100GBASE-R の場合 500μs                                                                               |
|                                   | 40GBASE-R の場合 1250µs                                                                                         |
| 名称                                   | 説明                                                                                                    |
|--------------------------------------|----------------------------------------------------------------------------------------------------|
| Sync Header<br>Lock <sup>*1</sup>    | 緑色: Sync Header の同期が取れています。<br>16 個連続の正常ブロック (01 または 10) を受信時                                                                                                    |
|                                      | 赤色:Sync Header の同期が取れません。<br>65 個の 66 ビットブロック中に, 16 個の異常ブロック (00 または 11)を受信時                                                                                                    |
| Invalid Sync<br>Header <sup>*1</sup> | Sync Header 値が異常 (00 または 11) のブロック数                                                                                                    |
| Invalid Align                        | BIP フィールド以外の値が異常となったアライメントマーカ数                                                                                                    |
| Marker                               | 具体的には, IEEE 802.3ba Table 82-2(100GBASE-R Alignment marker encoding)にある値と異なる値を検出した数です。                                                                                                    |
| Invalid Block<br>Count <sup>*1</sup> | <ul> <li>IEEE 802.3ba 82.2.3.5 Valid and invalid blocks で説明されている以下のブロックの数</li> <li>a) Sync Field の値が 00 または 11。</li> <li>b) Block Type Field がリザーブ値を含む。</li> <li>c) コントロールキャラクタが Table 82-1 に無い値を含む。</li> <li>d) XLGMII/CGMII の、8 つのキャラクタの組み合わせが、IEEE 802.3ba Figure 82-5 のフォーマットと一致しない。</li> </ul> |
| 66B Error *1                         | IEEE 802.3 49.2.4 64B/66B transmission code, または IEEE 802.3ba 82.2.3<br>64B/66B transmission code で定義されている 66B エラーコントロールブロック数                                                                                                    |
| 10B Error *2                         | IEEE 802.3 36.2.4 8B/10B transmission code で定義されていない 10 ビットコー<br>ドの数                                                                                                    |
| $LF *_1$                             | ローカル障害信号数                                                                                                    |
| $\mathrm{RF}$ *1                     | リモート障害信号数                                                                                                    |
| Error Signals *1                     | CGMII または XGMII エラー(RXC=1, RXD=0xFE)となるブロックの合計数                                                                                                    |
| Errored Bytes                        | FCS Errors, Fragments, Oversize & FCS Errors, Oversize に表示されている<br>フレーム数の合計バイト数                                                                                                    |
| Good Bytes                           | Good Frame として測定された正常フレームのバイト数の合計                                                                                                    |
| FCS Errors                           | エラーが発生したイーサネットフレームの数                                                                                                    |
| Fragments                            | FCS Errors と Fragments と Oversize & FCS Errors は、FCS フィールドが正しく                                                                                                    |
| Oversize & FCS<br>Errors             | 「AVIA」リネットラレームの数を示します。<br>FragmentsとUndersizeは、フレームサイズがUndersize設定値未満のイーサネッ                                                                                                    |
| Undersize                            | トプレームの数を示します。                                                                                                    |
| Oversize $*_3$                       | Oversize は、フレームサイスがOversize 設定値を超えるイーサイットフレームの数を<br>示します。Oversize 設定値は、「図5.5.4-2 Counter 画面」で設定します。                                                                                                    |
| Good Frames                          | 次の両方の条件を満たすイーサネットフレームの数                                                                                                    |
|                                      | <ul> <li>・フレームサイズが 64 Byte 以上 Oversize 設定値以下</li> <li>・FCS エラー無し</li> </ul>                                                                                                    |
| Rate (bit/s)                         | エラーが発生していないイーサネットフレームのビットレート                                                                                                    |
| Rate (%)                             | 規定上の最大フレームレートに対する測定したフレームレートの比率                                                                                                    |

| 表5.5.8-2 | Statistics タブ | (Ethernet) (続き) |
|----------|---------------|-----------------|
|----------|---------------|-----------------|

\*1: 10GbE, 100GbE の場合に表示されます。

\*2: GbE の場合に表示されます。

\*3: Oversize の設定方法は、「5.3.2 フレームサイズの分布」を参照してください。

# 5.5.9 ビットエラーの測定

マッピングが PRBS の場合, [Statistics] タブをタッチして, [Test Pattern] をタッ チすると PRBS のビットエラー測定結果が表示されます。

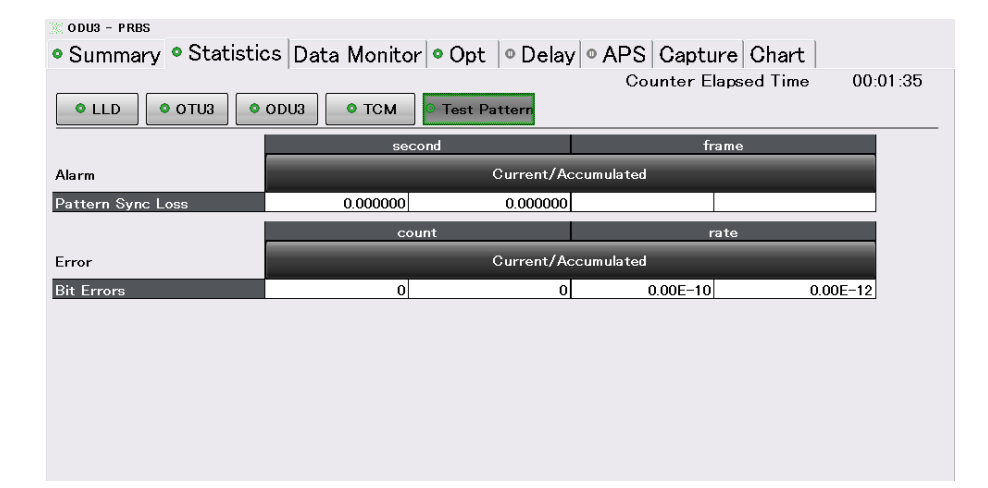

図5.5.9-1 Statistics タブ (Test Pattern)

| 表5.5.9-1 Statistics タフ(lest Pat |
|---------------------------------|
|---------------------------------|

| 名称                | 説明                                       |
|-------------------|------------------------------------------|
| Pattern Sync Loss | OPU ペイロードのパターン同期が外れている時間(秒)              |
|                   | 検出:10000 bit 中 1000 bit のエラーが発生(10%のエラー) |
|                   | 解除:1000 bit 連続でエラー無し                     |
| Bit Errors        | OPU ペイロードのビット誤り数                         |

### 5.5.10 OTUフレームのモニタ

[Data Monitor] タブをタッチすると、オーバーヘッド情報、フレームデータ、およびスタッフバイトの位置が表示されます。

[OH], [TTI], [FTFL], [Frame], または [Stuff] をタッチして表示を切り替えま す。

測定結果は1秒おきに更新されます。

[Pause] をタッチすると、測定結果の更新を停止できます。

[Pause] が濃い灰色で表示されているときは、画面の更新が停止しています。

マッピングで ODU2e, または ODU0 を選択した場合は, レイヤ選択ボタンが表示 されます。

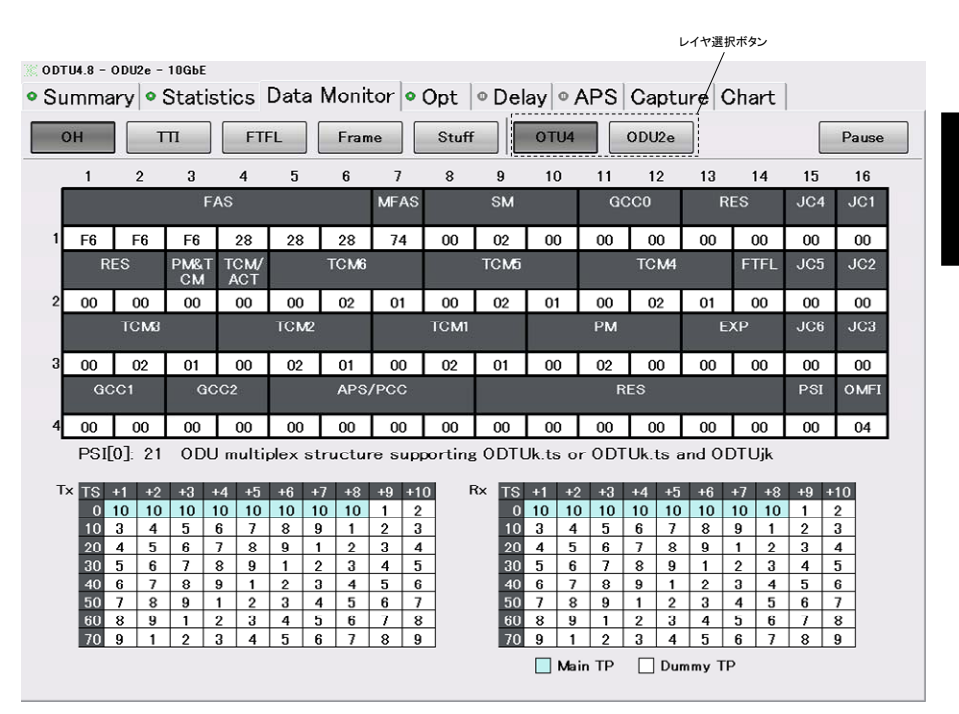

図5.5.10-1 Data Monitor タブ (OH)

[OH] の表示では、マッピングが ODU2e、または ODU0 の場合に、TS と TP が 表示されます。

Tx では、「5.4.6 TP/TS」の設定した TS の背景が水色で表示されます。

Rx には、受信した MSI (Multiple Structure Identifier) バイトの内容が表示されます。 MSI バイトには TP の値が格納されていて、検出した Main TP の TS が 水色の背景で表示されます。

また, Rx で異常が発生すると,該当箇所の数値が赤色で表示されます。

注:

スルーモードの場合は, TxのTSとTPが表示されません。

[TTI] と [FTFL] の表示では, データを 16 進数またはアスキー文字で表示できます。

[HEX]:データを16進数で表示します。

[ASCII]:データをアスキー文字で表示します。

[ODU2e], または [ODU0]を選択した場合, [TTI] の表示には, PM-TTI だけが 表示されます。

ODTU4.8 - ODU2e - 10GbE • Summary • Statistics Data Monitor • Opt • Delay • APS Capture Chart Stuff OTU4 ODU2e ТП FTFL Frame он Pause HEX ASCII SM-TTI PM-TTI TCM1-TTI TCM2-TTI 0 SAPI 00 4A 50 4E 4D 44 31 32 36 30 41 20 20 20 20 20 16 DAPI 00 4a 50 4e 4d 44 31 32 36 30 41 20 20 20 20 20 20 32 Operato Specific 00 00 00 00 00 00 00 00 00 00 00 00 00 00 00 00 00 00 00 00 00 00 00 00 00 00 00 00 00 00 00 00 <u>тсмз-</u>тті TCM5-TTI TCM4-TTI TCM6-TTI 0 SAPI 16 DAPI 32 Operato Specific

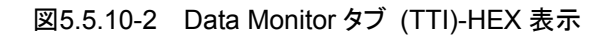

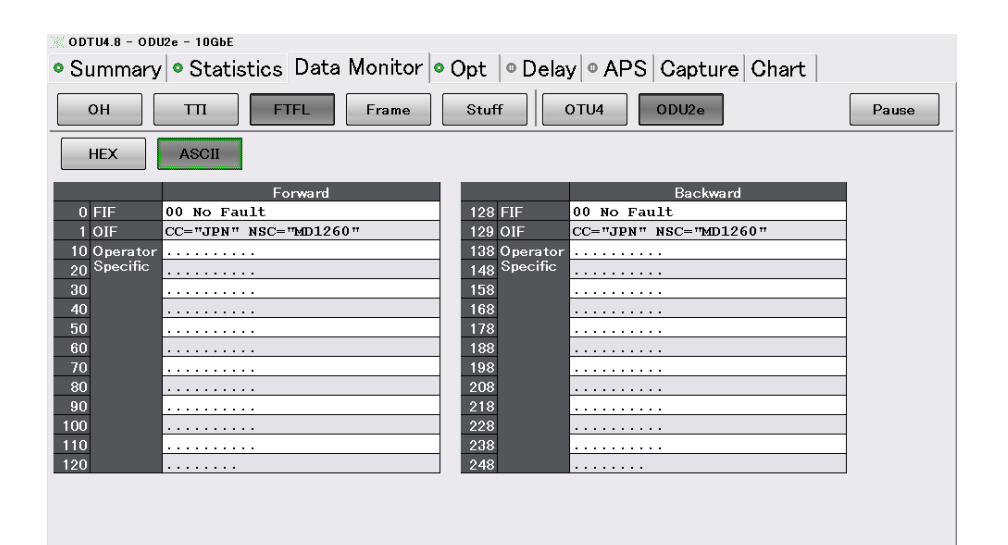

図5.5.10-3 Data Monitor タブ (FTFL)-ASCII 表示

[Frame] の表示では,表示位置 (Position) をラベル番号で指定します。 [<], [>] をタッチすると,表示するデータの位置を変更できます。指定したラベル 番号のカラムが画面の左端に表示されます。

[<<] をタッチすると先頭に, [>>] をタッチすると最後尾に移動します。

| ummar<br>он                                      | у • S<br> | itatist | cics D | )ata M<br>∟ [ | lonit<br>Frame | or  • ( | )pt  <br><sub>Stuff</sub> | Dela  | iy   ● А<br>от∪4 | PS (  | Captu<br><sup>DU2e</sup> | re Cl<br>] | hart  |       | Pause |
|--------------------------------------------------|-----------|---------|--------|---------------|----------------|---------|---------------------------|-------|------------------|-------|--------------------------|------------|-------|-------|-------|
| Position $\langle \langle 4,065 \rangle \rangle$ |           |         |        |               |                |         |                           |       |                  |       |                          |            |       |       |       |
| 4065                                             | 4066      | 4067    | 4068   | 4069          | 4070           | 4071    | 4072                      | 4073  | 4074             | 4075  | 4076                     | 4077       | 4078  | 4079  | 4080  |
| F6                                               | B4        | F8      | E7     | 7B            | 9D             | D0      | 12                        | 95    | 85               | F3    | F3                       | DC         | DC    | 55    | 55    |
| 8145                                             | 8146      | 8147    | 8148   | 8149          | 8150           | 8151    | 8152                      | 8153  | 8154             | 8155  | 8156                     | 8157       | 8158  | 8159  | 8160  |
| 08                                               | 08        | 77      | 77     | C8            | D8             | F1      | EB                        | 63    | 5C               | EE    | EC                       | 8F         | E9    | F3    | F1    |
| 12225                                            | 12226     | 12227   | 12228  | 12229         | 12230          | 12231   | 12232                     | 12233 | 12234            | 12235 | 12236                    | 12237      | 12238 | 12239 | 12240 |
| 08                                               | 42        | F6      | C3     | 1C            | 98             | 85      | 7A                        | 3B    | 21               | ED    | FD                       | 85         | 85    | 24    | 24    |
| 16305                                            | 16306     | 16307   | 16308  | 16309         | 16310          | 16311   | 16312                     | 16313 | 16314            | 16315 | 16316                    | 16317      | 16318 | 16319 | 16320 |
| 6A                                               | 6A        | 68      | 68     | 39            | 39             | A0      | A0                        | 5D    | DE               | DD    | BB                       | 2B         | 24    | B0    | 83    |

図5.5.10-4 Data Monitor タブ (Frame)

[Stuff] では, Cm(t)が表示されます。

Staff Position List には, ODTU 内のスタッフバイトを含むペイロードフィールド 番号が表示されます。

Staff Position Map には ODTU 内のスタッフバイトを含むペイロードフィールドの 位置が表示されます。

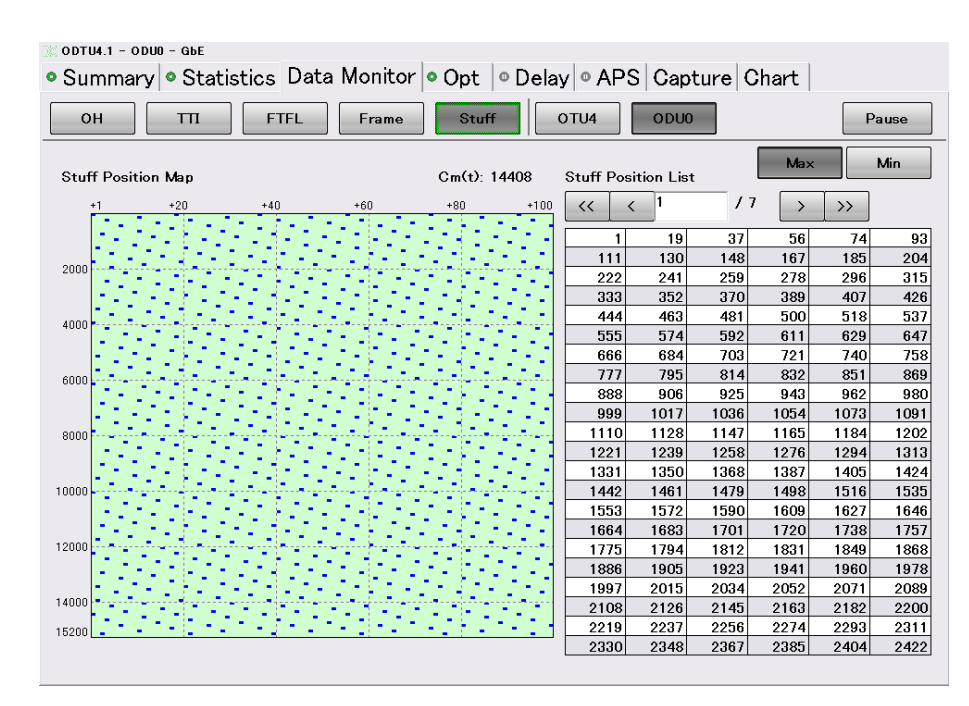

図5.5.10-5 Data Monitor タブ (Stuff)

[Max]:C<sub>m</sub>(t)が最大となる場合のペイロードフィールド番号を表示します。 [Min]:C<sub>m</sub>(t)が最小となる場合のペイロードフィールド番号を表示します。

## 5.5.11 遅延時間測定

[Delay] タブをタッチすると、PM、および TCM の遅延時間が表示されます。 [Settings] をタッチして、測定条件を設定します。

注:

スルーモードの場合は、[Delay] タブが表示されません。

遅延時間は OTU フレーム単位で表示されます。OTU3 で約 3.035 µs, OTU4 で約 1.168 µs の倍数が 0.1 µs ステップで表示されます。

表5.5.11-1 Delay の測定条件

| 名称     | 説明                                                                   |
|--------|----------------------------------------------------------------------|
| Mode   | [Single]:[Start] をタッチすると,遅延時間を1回測定します。                               |
|        | [Repeat]: [Start] をタッチすると, 遅延時間を繰り返し測定します。測定を終了するには, [Stop] をタッチします。 |
| Period | Mode が [Repeat]の場合の測定周期                                              |
|        | 1 秒, 10 秒, 1 分, 15 分から選択します。                                         |
|        | この時間間隔で測定結果が更新されます。*                                                 |

\*: ソフトウェアによる処理のため、間隔は数秒程度遅れる場合があります。

|            | Start        | Stop           |      | Export                | Open Folder |
|------------|--------------|----------------|------|-----------------------|-------------|
| Mode Repe  | at Period 1s |                |      |                       |             |
|            |              | Delay Time     | (us) |                       |             |
|            | PM           | TCM1           | TCM2 | TCM3                  |             |
| Current    | 1.2          | 1.2            | 1.2  | 1.2                   |             |
| Max        | 1.2          | 1.2            | 1.2  | 1.2                   |             |
| vlin       | 1.2          | 1.2            | 1.2  | 1.2                   |             |
| lverage    | 1.2          | 1.2            | 1.2  | 1.2                   |             |
| listory 1  | 1.2          | 1.2            | 1.2  | 1.2                   |             |
| listory 2  | 1.2          | 1.2            | 1.2  | 1.2                   |             |
| listory 3  |              |                |      |                       |             |
| listory 4  |              |                |      |                       |             |
| listory 5  |              |                |      |                       |             |
|            |              |                |      |                       |             |
|            | [            | elay Time (us) |      | Trigger               | Count       |
|            | TCM4         | TCM5           | TCM6 | Tx Delay Frame        |             |
| urrent     | 1.2          | 1.2            | 1.2  | Rx Delay Frame (PM)   |             |
| Лах        | 1.2          | 1.2            | 1.2  | Rx Delay Frame (TCM1) |             |
| vlin       | 1.2          | 1.2            | 1.2  | Rx Delay Frame (TCM2) |             |
| Verage     | 1.2          | 1.2            | 1.2  | Rx Delay Frame (TCMB) |             |
| listory 1  | 1.2          | 1.2            | 1.2  | Rx Delay Frame (TCM4) |             |
| listory 2  | 1.2          | 1.2            | 1.2  | Rx Delay Frame (TCM5) |             |
| listory 3  |              |                |      | Rx Delay Frame (TCM6) |             |
| line and A |              |                |      |                       |             |

図5.5.11-1 Delay タブ

| 名称           | 説明                                                                                        |
|--------------|-------------------------------------------------------------------------------------------|
| Delay Time   | 遅延時間の測定値,最大値,最小値,平均値                                                                      |
|              | 測定値が 10 秒 (Period 設定が 1 秒のときは 1 秒) を超<br>えた場合は, 測定がタイムアウトしたことを示す >10 s<br>(>1 s) が表示されます。 |
| Elapsed Time | Delay 測定を開始してからの経過時間                                                                      |
| History      | 過去5回までの遅延時間測定結果                                                                           |
| Trigger      | Tx Delay Frame:送信した遅延時間測定フレーム数                                                            |
|              | Rx Delay Frame:受信した遅延時間測定フレーム数                                                            |

表5.5.11-2 Delay の表示項目

[Start]をタッチすると測定が始まり,測定中はタブのアイコンに▶が表示されます。 [Export] をタッチすると,測定結果が保存されます。[System Menu] の [Save] では保存できません。

[Open Folder] をタッチすると、保存したファイルが表示されます。

測定方法

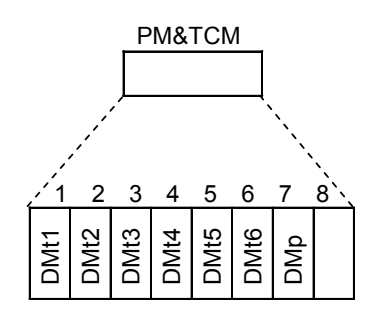

DMt1~ DMt6 tandem connection delay monitoring DMp Path delay monitoring

図5.5.11-2 遅延時間測定に使用するビット

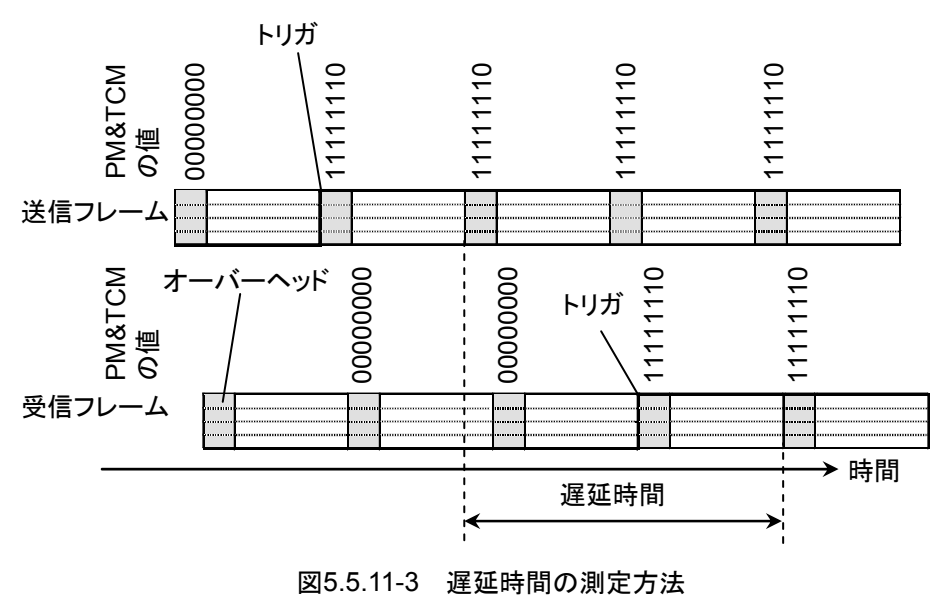

- 測定を開始すると、オーバーヘッドの PM&TCM の DMt1~ DMt6, DMp 1. を反転 (0→1, または 1→0) したフレームを送信します。このフレームが遅 延時間測定のトリガとなります。送信時刻を記録して、Tx Delay Frameの値 に1を加算します。
- PM&TCM のビットが変化したフレームを受信した時刻と、1.の送信時刻との 2.差を遅延時間の測定結果として、Rx Delay Frameの値に1を加算します。
- Mode が [Repeat] の場合は, Period の時間経過後に,1.から測定を繰り返 3. します。

注:

遅延時間が大きい測定系で [Start] と [Stop] を短い時間間隔でタッチ すると, 最初に [Start] をタッチして送信した DM ビットのトリガが, 次に [Start] をタッチした後に受信され、実際の遅延時間が表示されないことが あります。

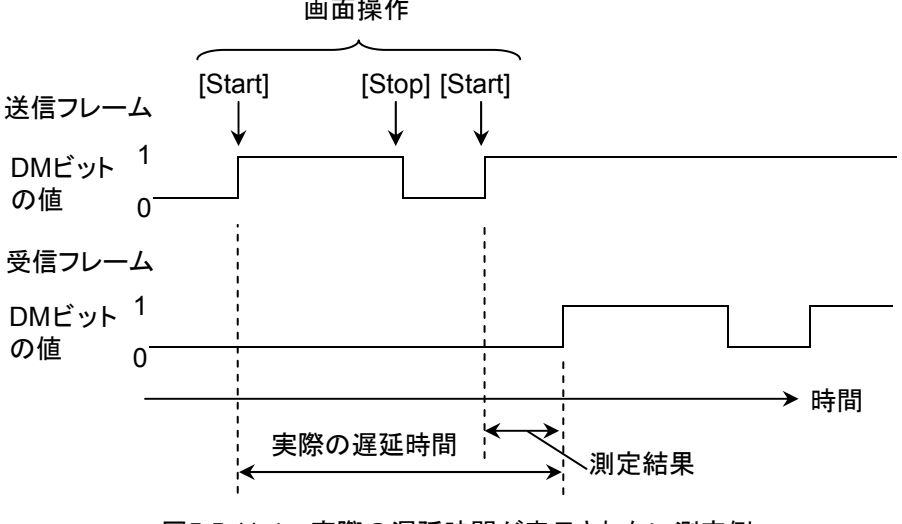

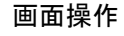

図5.5.11-4 実際の遅延時間が表示されない測定例

# 5.5.12 APS測定

[APS] タブをタッチすると,自動保護スイッチング (Automatic Protection Switching) 時間が表示されます。

[Settings] をタッチして, 測定条件を設定します。

|  | 表5.5.12-1 | APS の測定条件 |
|--|-----------|-----------|
|--|-----------|-----------|

| 名称         | 説明                                                                            |
|------------|-------------------------------------------------------------------------------|
| Mode       | [Repeat]:[Start] をタッチすると、スイッチング時間を繰り返<br>し測定します。<br>測定を終了するには、[Stop] をタッチします。 |
| Start      | スイッチング開始と判断するエラー/アラーム                                                         |
| Trigger    | エラー/アラームが発生すると、トリガが発生します。                                                     |
| Stop       | スイッチング終了と判断するエラー/アラーム                                                         |
| Trigger    | エラー/アラームが消滅すると、トリガが発生します。                                                     |
| Error Free | この周期の時間内にストップトリガが再び発生しない場合,ス                                                  |
| Period     | イッチング時間測定を終了します。                                                              |
| Threshold  | 測定したスイッチング時間がこの値以上の場合,測定結果が<br>赤字で表示されます。                                     |

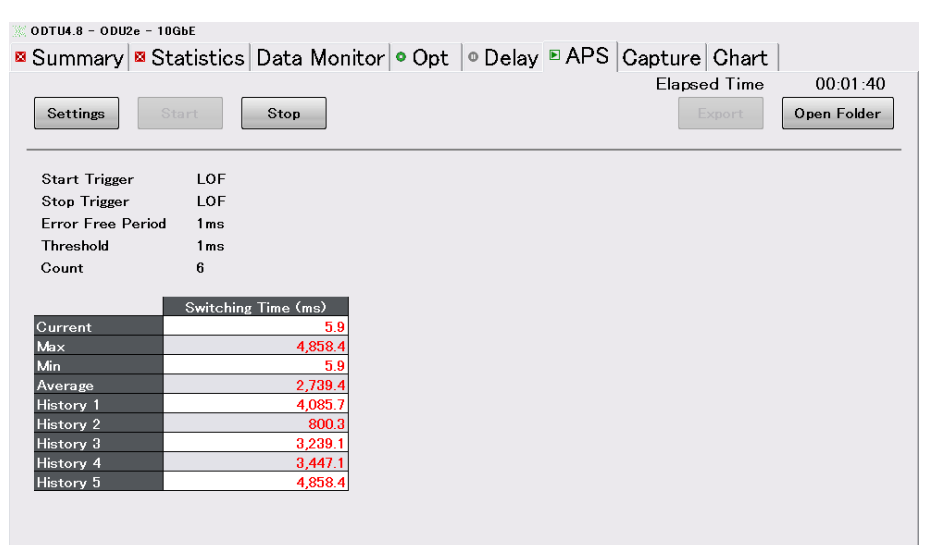

図5.5.12-1 APS タブ

表5.5.12-2 APS の表示項目

| 名称             | 説明                       |
|----------------|--------------------------|
| Count          | 測定データの数                  |
| Elapsed Time   | APS 測定を開始してからの経過時間       |
| Switching Time | スイッチング時間の測定値,最大値,最小値,平均値 |
| History        | 過去5回までのスイッチング時間測定結果      |

[Start]をタッチすると測定が始まり,測定中はタブのアイコンに▶が表示されます。 [Export] をタッチすると,測定結果が保存されます。[System Menu] の [Save] では保存できません。

[Open Folder] をタッチすると、保存したファイルが表示されます。

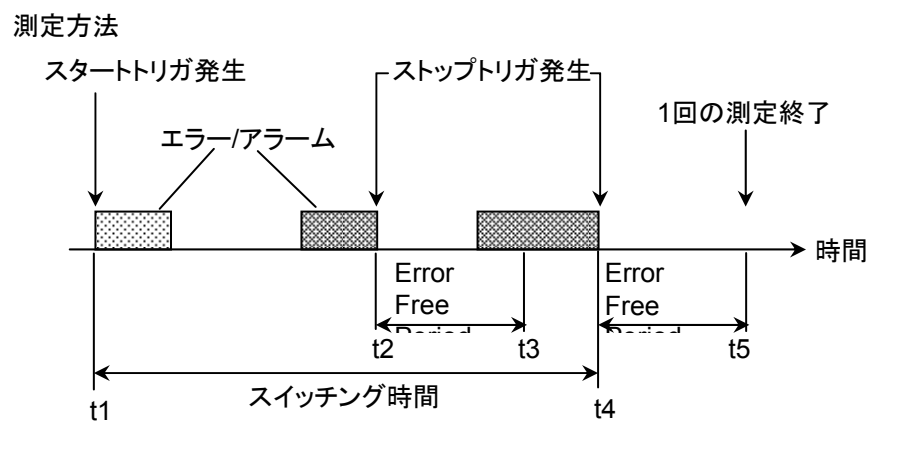

図5.5.12-2 スイッチング時間の測定方法

- Start Trigger で設定したエラー,またはアラームが発生(スタートトリガ発 生)すると、スイッチング時間測定を開始します。
- Stop Trigger で設定したエラー,またはアラームが発生した場合は,そのエ ラー,またはアラームが消滅(ストップトリガ発生)するまでの時間を記録しま す。 スタートトリガ発生から 10 秒以内にストップトリガが発生しない場合は、タイム アウトとなります。測定結果に「>10 s」を表示して、1.に戻って次のスタートトリ

ガ発生を待ちます。

- 3. ストップトリガ発生後, Error Free Period で指定した時間内にストップトリガ が再度発生しない場合は, 2.で記録した時間をスイッチング時間の測定結果 とします。図5.5.12-2のt1からt2までの時間が測定結果となります。 この時点で,1回のスイッチング時間測定が終了し,1.に戻って次のスタート トリガ発生を待ちます。測定終了から次の測定開始までは,最大1秒の時間 がかかります。
- Error Free Period で指定した時間内にストップトリガが再度発生した場合 は、そのストップトリガ発生までの時間を記録します。
- 5. 4.のストップトリガ発生後, Error Free Period で指定した時間内にストップト リガが発生しない場合は、4.で記録した時間をスイッチング時間の測定結果 とします。図5.5.12-2のt1からt4までの時間が測定結果となります。

## 5.5.13 グラフ表示

1 つの測定結果の時間変化を, グラフに表示できます。また, 選択した測定結果を 拡大表示することができます。

[Chart] タブをタッチして,画面左上の[Chart]タブをタッチすると,グラフ画面が 表示されます。

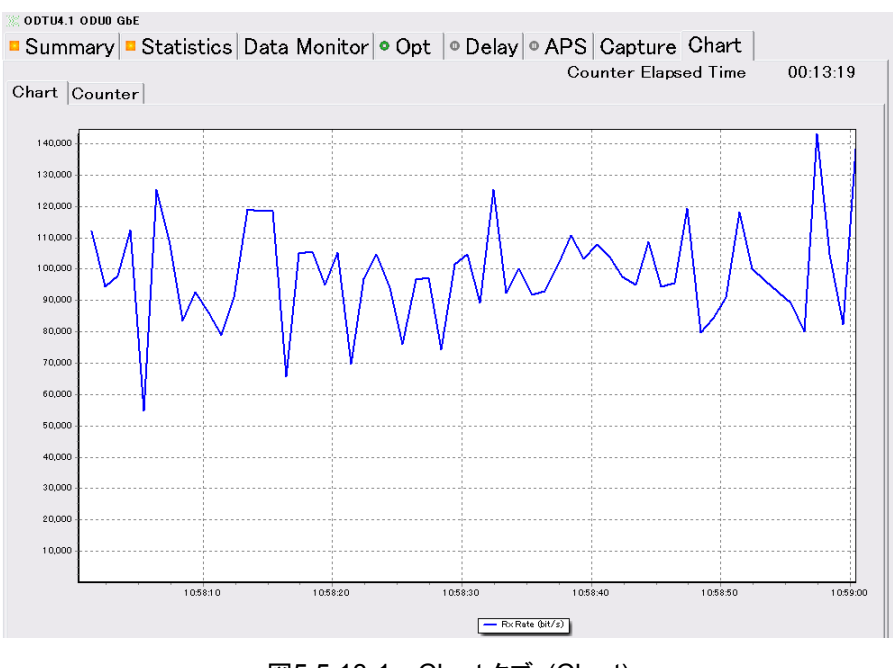

図5.5.13-1 Chart タブ (Chart)

次の手順で,表示する項目を設定します。

- 1. 設定エリアの [Counter] をタッチします。
- 2. Chart Item のボタンをタッチします。測定項目を選択する画面が開きます。
- グラフに表示する測定項目のボタンをタッチします。
   [None] を選択すると、グラフが消去されます。
- 次の測定項目の場合は、レーン番号を設定するボタンが表示されます。
   ボタンをタッチして、レーン番号を設定します。
  - [LOF Lane Second]
  - [OOF Frame]
  - [LOR Second]
  - [OOR Frame]
  - [FAS-LLD Count]
- 5. [OK] をタッチします。Chart タブにグラフが表示されます。
- 6. 画面左上の[Counter]をタッチすると、測定結果が拡大表示されます。 エラーが発生している場合は、赤色の文字で結果が表示されます。
- 画面左下の[Current], [Accumulated]で表示方法を切り替えられます。
   Current: 最近1秒間のカウント値を示します。

5

Accumulated: [Counter Elapsed Time] に表示されている期間のカウン ト値の積算値を示します。

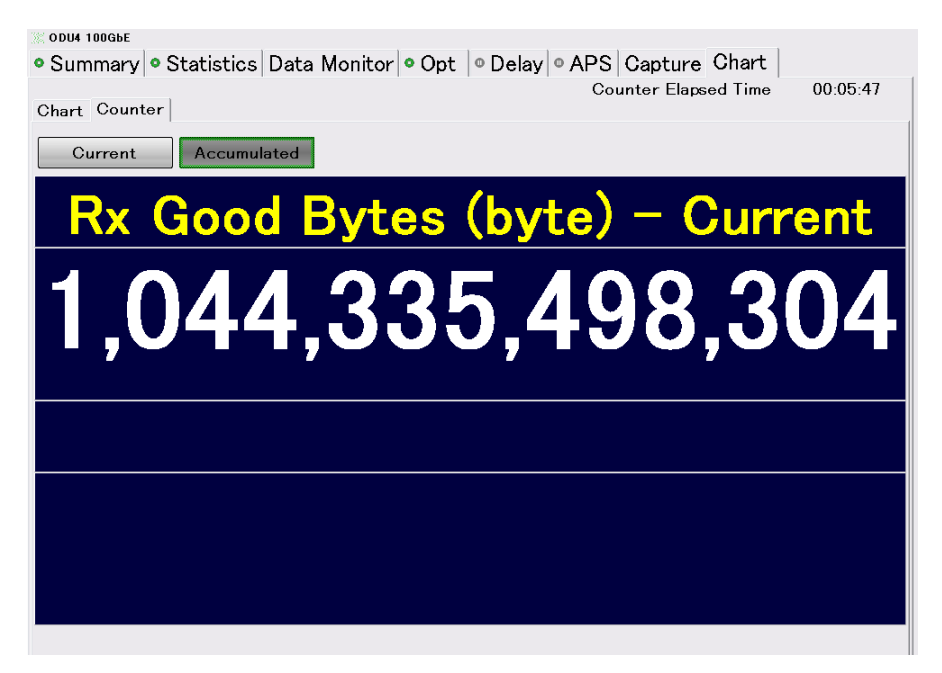

図5.5.13-2 Chart タブ (Counter)

# 5.5.14 CFPの状態表示

[Opt] タブをタッチすると、CFP の状態が表示されます。 CFP を接続していない場合は、エラーメッセージが表示されます。

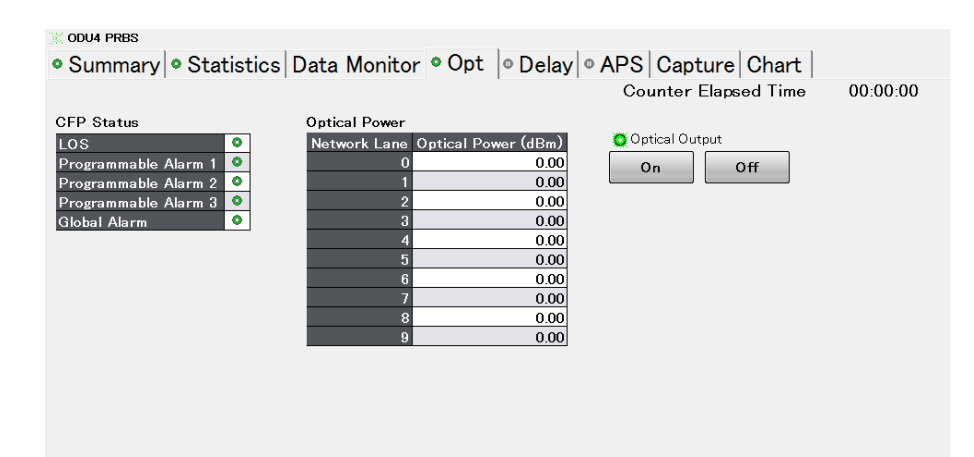

図5.5.14-1 Opt タブ

表示項目の説明は、「4.3.5 CFPの状態表示」を参照してください。

# 5.6 キャプチャ

キャプチャは,指定したトリガが発生すると受信した OTU フレームをメモリに保存します。保存できるフレーム数は,キャプチャするデータの範囲によって異なります。

| Summary Statistics Data Monitor Opt Opt APS Capture Chart |                                                                    |       |       |       |       |       |       |       |       |       |       |       |        |       |          |       |
|-----------------------------------------------------------|--------------------------------------------------------------------|-------|-------|-------|-------|-------|-------|-------|-------|-------|-------|-------|--------|-------|----------|-------|
| Fr                                                        | Frame Settings Layer: OTU4 Trigger: SM-BIP8, Middle Manual Trigger |       |       |       |       |       |       |       |       |       |       |       |        |       |          |       |
| оти                                                       | OTU4 Frame ( ) / 18 Trigger: SM-BIP8 Position: 10 Jump to Trigger  |       |       |       |       |       |       |       |       |       |       |       |        |       |          |       |
| Position << < 1 >>>                                       |                                                                    |       |       |       |       |       |       |       |       |       |       |       |        |       |          |       |
|                                                           | 1                                                                  | 2     | 3     | 4     | 5     | 6     | 7     | 8     | 9     | 10    | 11    | 12    | 13     | 14    | 15       | 16    |
|                                                           | F6                                                                 | F6    | F6    | 28    | 28    | 28    | 09    | 30    | AE    | 00    | 00    | 00    | 00     | 00    | 00       | 00    |
|                                                           | 4081                                                               | 4082  | 4083  | 4084  | 4085  | 4086  | 4087  | 4088  | 4089  | 4090  | 4091  | 4092  | 4093   | 4094  | 4095     | 4096  |
|                                                           | 00                                                                 | 00    | 00    | 00    | 30    | AE    | 01    | 30    | AE    | 01    | 30    | AE    | 01     | 30    | 00       | 00    |
|                                                           | 8161                                                               | 8162  | 8163  | 8164  | 8165  | 8166  | 8167  | 8168  | 8169  | 8170  | 8171  | 8172  | 8173   | 8174  | 8175     | 8176  |
|                                                           | 30                                                                 | AE    | 01    | 30    | AE    | 01    | 30    | AE    | 01    | 30    | AE    | 00    | 00     | 00    | 00       | 00    |
|                                                           | 12241                                                              | 12242 | 12243 | 12244 | 12245 | 12246 | 12247 | 12248 | 12249 | 12250 | 12251 | 12252 | 12253  | 12254 | 12255    | 12256 |
|                                                           | 00                                                                 | 00    | 00    | 00    | 00    | 00    | 00    | 00    | 00    | 00    | 00    | 00    | 00     | 00    | 89       | 29    |
|                                                           |                                                                    |       |       |       |       |       |       |       |       |       |       |       | Export | 01    | pen Fold | ler   |

図5.6-1 Capture タブ (Frame)

| 名称              | 説明                                                                       |
|-----------------|--------------------------------------------------------------------------|
| ОН              | キャプチャするデータ範囲を選択します。                                                      |
| Frame           | [OH] :オーバーヘッド, [Frame] :OTU フレーム,                                        |
| GMP *           | [GMP] :OPU ヘッダの JC バイト, および解析結果                                          |
| Settings        | トリガ条件設定画面を表示します。                                                         |
| Trigger         | Settings で設定した,トリガの種類と位置が表示されます。                                         |
| Layer           | キャプチャするオーバーヘッドのレイヤが表示されます。                                               |
| Manual Trigger  | Trigger Type が Manual の場合, このボタンをタッチするとトリガが発生して,<br>OTU フレームがメモリに保存されます。 |
| Frame           | 表示するフレームの番号を設定します。                                                       |
|                 | キャプチャしたフレームの数が,"/"の右に表示されます。                                             |
| Trigger         | キャプチャしたときのトリガの種類が表示されます。                                                 |
| Position        | トリガが発生すると、フレーム番号が表示されます。                                                 |
| Jump to Trigger | トリガ位置のフレームを表示します。                                                        |
| Position        | フレーム表示の場合,左端のカラム番号を設定します。                                                |
| Export          | キャプチャ結果をファイルに保存します。                                                      |
| Open Folder     | キャプチャ結果ファイルが保存されているフォルダを表示します。                                           |

<sup>\*:</sup> マッピングが ODU3-PRBS, または ODU4-PRBS の場合は表示されません。

## 5.6.1 トリガ, レイヤの設定

トリガの設定では、次の手順でキャプチャの開始条件を設定します。

- 1. [Capture] タブをタッチします。
- 2. [Settings] をタッチします。
- 3. ODTU4.8-ODU2e, または ODTU4.1-ODU0 の場合は, Layer のボタンを タッチして, キャプチャ対象とするレイヤを選択します。
- 4. Trigger Type のボタンをタッチして、トリガの種類を選択します。 キャプチャするデータ範囲によってトリガの種類が異なります。
- 5. Trigger Position のボタンをタッチして、トリガの位置を選択します。
- 6. [OK] ボタンをタッチします。 線の上の Trigger に設定したトリガの種類と位置が表示されます。

| 反环              |                                                                          |              | データ範囲        |              |  |
|-----------------|--------------------------------------------------------------------------|--------------|--------------|--------------|--|
| 名称              | 說明                                                                       | ОН           | Frame        | GMP          |  |
| Manual          | [Manual Trigger] をタッチしたとき                                                | $\checkmark$ | $\checkmark$ | $\checkmark$ |  |
| MFAS=0          | MFAS (Multiframe Alignment Signal) の値が 0 のフ<br>レームを検出                    | $\checkmark$ | _            | -            |  |
| MFAS            | MFAS が指定した値のフレームを検出                                                      | _            | $\checkmark$ | -            |  |
| OMFI *1         | OMFI が指定した値のフレームを検出                                                      | _            | $\checkmark$ | _            |  |
| OOF *2          | OOF (Out of Frame) を検出                                                   | $\checkmark$ | _            | _            |  |
| OOM *2          | OOM (Out of Multiframe) を検出                                              | $\checkmark$ | $\checkmark$ | _            |  |
| ODU-AIS *3      | ODU-AIS (Alarm Indication Signal) を検出                                    | $\checkmark$ | $\checkmark$ | _            |  |
| ODU-OCI *3      | ODU-OCI (Open Connection Indication) を検出                                 | $\checkmark$ | $\checkmark$ | _            |  |
| ODU-LCK *3      | ODU-LCK (Locked Signal) を検出                                              | $\checkmark$ | $\checkmark$ | _            |  |
| FAS             | OTU4:FAS[0]~[4] (Frame Alignment Signal) の値が,<br>0xF6F6F62828 でないフレームを検出 | $\checkmark$ | _            | —            |  |
|                 | OTU3:FAS[0]~[5] の値が, 0xF6F6F6282828 でないフ<br>レームを検出                       |              |              |              |  |
| SM-BIP8 $^{*4}$ | SM-BIP8 のパリティエラーが発生                                                      | $\checkmark$ | ~            | _            |  |
| PM-BIP8         | PM-BIP8 のパリティエラーが発生                                                      | $\checkmark$ | $\checkmark$ | _            |  |
| MSIM *1         | MSIM (multiplex structure identifier mismatch)が発生                        | $\checkmark$ | ~            | -            |  |
| CRC8 Error      | JC1, JC2 の CRC にエラーが発生                                                   | _            | _            | $\checkmark$ |  |
| CRC5 Error      | JC4, JC5の CRC にエラーが発生                                                    | _            | _            | $\checkmark$ |  |
| Lock->Unlock    | GMP の同期処理が Hunt 状態になったとき                                                 | _            | _            | $\checkmark$ |  |
| Unlock->Lock    | GMP の同期処理が Sync 状態になったとき                                                 | _            | _            | $\checkmark$ |  |

#### 表5.6.1-1 トリガの種類

- \*1: マッピングが, ODTU4.8-ODU2e, または ODTU4.1-ODU0 のみ
- \*2: 検出条件は,「表5.5.4-1 Statistics タブ(OTU4, OTU3)」を参照してください。
- \*3: 検出条件は,「表5.5.5-1 Statistics タブ(ODU4, ODU3)」を参照してください。

\*4: OTU3, OTU4 のみ

### 5.6.2 キャプチャの開始と停止

キャプチャを開始するには、操作エリアのCaptureの▶ボタンをタッチします。キャ プチャが開始され、トリガに設定した事象が発生すると、キャプチャが停止します。 キャプチャを実行している間はランプが点灯します。 キャプチャが停止すると、ランプが消灯します。

Capture

図5.6.2-1 Capture ボタン

キャプチャを停止するには,操作エリアの Capture の■ボタンをタッチします。

注:

有効なキャプチャデータを取得するには,操作エリアの Capture の■ボタンではなく, [Settings]で設定したトリガによりキャプチャを停止してください。

データ範囲が[OH], または[Frame]の場合に, ■ボタンでキャプチャを停止すると, キャプチャ容量の途中までしかデータがキャプチャされない場合があります。

データ範囲が [GMP] の場合は, ■ボタンでキャプチャを停止すると, キャプチャデータが表示されません。

# 5.6.3 キャプチャデータの表示

データがキャプチャされると、Capture タブの Position にトリガが発生したフレーム 番号が表示されます。

#### データ範囲が OH, Frame の場合

Frame の [<], または [>] をタッチして, 表示するフレームを指定します。
[Jump to Trigger] をタッチすると, トリガ位置のフレームが表示されます。
Frame 表示の場合, Position の [<<], [<], [>], または [>>] をタッチして, 左端のカラム番号を設定します。

| ODT  | U4.8 -                                                              | ODU2e - | 10GbE      |             |       |       |             |      |      |    |      |    |      |    |     |      |
|------|---------------------------------------------------------------------|---------|------------|-------------|-------|-------|-------------|------|------|----|------|----|------|----|-----|------|
| ο Sι | Summary • Statistics Data Monitor • Opt • Delay • APS Capture Chart |         |            |             |       |       |             |      |      |    |      |    |      |    |     |      |
|      | OH Settings Layer: OTU4 Trigger: Manual, Top Manual Trigger         |         |            |             |       |       |             |      |      |    |      |    |      |    |     |      |
| οτι  | OTU4 Frame ( ) / 512 Trigger: Manual Position: 1 Jump to Trigger    |         |            |             |       |       |             |      |      |    |      |    |      |    |     |      |
|      | 1                                                                   | 2       | 3          | 4           | 5     | 6     | 7           | 8    | 9    | 10 | 11   | 12 | 13   | 14 | 15  | 16   |
|      |                                                                     |         | F/         | AS          |       |       | MFAS        |      | SM   |    | GC   | 00 | RI   | ES | JC4 | JC1  |
| 1    | F6                                                                  | F6      | F6         | 28          | 28    | 28    | 44          | 4D   | B0   | 00 | 00   | 00 | 00   | 00 | 00  | 00   |
|      | R                                                                   | ES      | PM&<br>TCM | TCM/<br>ACT |       | тс м6 | <b>vi</b> 6 |      | TCM5 |    | тсми |    | FTFL |    | JC5 | JC2  |
| 2    | 00                                                                  | 00      | 00         | 00          | 4D    | B0    | 01          | 4D   | B0   | 01 | 4D   | B0 | 01   | 00 | 00  | 00   |
|      |                                                                     | тсмз    |            |             | TC M2 |       |             | TCM1 |      |    | РМ   |    | E    | КР | JC6 | JC3  |
| 3    | 4D                                                                  | B0      | 01         | 4D          | B0    | 01    | 4D          | B0   | 01   | 4D | B0   | 00 | 00   | 00 | 00  | 00   |
|      | G                                                                   | 001     | GC         | C2          |       | APS,  | /PCC        |      |      |    | R    | ES |      |    | PSI | OMFI |
| 4    | 00                                                                  | 00      | 00         | 00          | 00    | 00    | 00          | 00   | 00   | 00 | 00   | 00 | 00   | 00 | 84  | 34   |

図5.6.3-1 Capture タブ (OH)

OH 表示の場合, データのカラムをタッチすると, そのカラムのマルチフレームデー タが表示されます。

SM-TTI (1 列, カラム 8) をタッチした場合のマルチフレーム表示を, 次の図に示します。

| он с | apture   | - SI | ٨T   | ГΙ |     |    |    |    |    |    |     |    |            |    |    |    |    |    |    |    |     |            |      |      |      |     |        |      |     |    |    |       | X  |
|------|----------|------|------|----|-----|----|----|----|----|----|-----|----|------------|----|----|----|----|----|----|----|-----|------------|------|------|------|-----|--------|------|-----|----|----|-------|----|
|      | HEX      | ,    | ASCI | I  | ]   |    |    |    |    |    |     |    |            |    |    |    |    |    |    |    |     |            |      |      |      |     |        |      |     |    |    | Close | •  |
|      |          |      |      |    | 1   | 0  |    |    |    |    |     |    | Ĺ          | 17 |    |    |    |    |    |    | 11  | 1          |      |      |      |     |        |      | 17  | 75 |    |       |    |
| +0   | SAPI     |      |      |    |     |    |    |    |    | 00 | 4A  | 50 | <b>4</b> E | 4D | 44 | 31 | 32 | 00 | 4A | 50 | 4E  | 4D         | 44   | 31   | 32   | 00  | 4A     | 50   | 4E  | 4D | 44 | 31    | 32 |
|      |          |      |      |    |     |    |    |    |    | 36 | 30  | 41 | 20         | 20 | 20 | 20 | 20 | 36 | 30 | 41 | 20  | 20         | 20   | 20   | 20   | 36  | 30     | 41   | 20  | 20 | 20 | 20    | 20 |
| +16  | DAPI     |      | 4A   | 50 | 4E  | 4D | 44 | 31 | 32 | 00 | 4A  | 50 | 4E         | 4D | 44 | 31 | 32 | 00 | 4A | 50 | 4E  | <b>4</b> D | 44   | 31   | 32   | 00  | 4A     | 50   | 4E  | 4D | 44 | 31    | 32 |
|      |          | 36   | 30   | 41 | 20  | 20 | 20 | 20 | 20 | 36 | 30  | 41 | 20         | 20 | 20 | 20 | 20 | 36 | 30 | 41 | 20  | 20         | 20   | 20   | 20   | 36  | 30     | 41   | 20  | 20 | 20 | 20    | 20 |
| +32  | Operator | 00   | 00   | 00 | 00  | 00 | 00 | 00 | 00 | 00 | 00  | 00 | 00         | 00 | 00 | 00 | 00 | 00 | 00 | 00 | 00  | 00         | 00   | 00   | 00   | 00  | 00     | 00   | 00  | 00 | 00 | 00    | 00 |
|      | Specific | 00   | 00   | 00 | 00  | 00 | 00 | 00 | 00 | 00 | 00  | 00 | 00         | 00 | 00 | 00 | 00 | 00 | 00 | 00 | 00  | 00         | 00   | 00   | 00   | 00  | 00     | 00   | 00  | 00 | 00 | 00    | 00 |
|      |          | 00   | 00   | 00 | 00  | 00 | 00 | 00 | 00 | 00 | 00  | 00 | 00         | 00 | 00 | 00 | 00 | 00 | 00 | 00 | 00  | 00         | 00   | 00   | 00   | 00  | 00     | 00   | 00  | 00 | 00 | 00    | 00 |
|      |          | 00   | 00   | 00 | 00  | 00 | 00 | 00 | 00 | 00 | 00  | 00 | 00         | 00 | 00 | 00 | 00 | 00 | 00 | 00 | 00  | 00         | 00   | 00   | 00   | 00  | 00     | 00   | 00  | 00 | 00 | 00    | 00 |
|      |          |      |      |    | 2   | 39 |    |    |    |    |     |    | 3          | 03 |    |    |    |    |    |    | 36  | 67         |      |      |      |     |        |      | 43  | 31 |    |       |    |
| +0   | SAPI     | 00   | 4A   | 50 | 4E  | 4D | 44 | 31 | 32 | 00 | 4A  | 50 | 4E         | 4D | 44 | 31 | 32 |    |    |    |     |            |      |      |      |     |        |      |     |    |    |       |    |
|      |          | 36   | 30   | 41 | 20  | 20 | 20 | 20 | 20 | 36 | 30  | 41 | 20         | 20 | 20 | 20 | 20 |    |    |    |     |            |      |      |      |     |        |      |     |    |    |       |    |
| +16  | DAPI     | 00   | 4A   | 50 | 4E  | 4D | 44 | 31 | 32 | 00 | 4A  | 50 | 4E         | 4D | 44 | 31 | 32 |    |    |    |     |            |      |      |      |     |        |      |     |    |    |       |    |
|      |          | 36   | 30   | 41 | 20  | 20 | 20 | 20 | 20 | 36 | 30  | 41 | 20         | 20 | 20 | 20 | 20 |    |    |    |     |            |      |      |      |     |        |      |     |    |    |       | _  |
| +32  | Operator | 00   | 00   | 00 | 00  | 00 | 00 | 00 | 00 | 00 | 00  | 00 | 00         | 00 | 00 | 00 | 00 |    |    |    |     |            |      |      |      |     |        |      |     |    |    |       |    |
|      | Specific | 00   | 00   | 00 | 00  | 00 | 00 | 00 | 00 | 00 | 00  | 00 | 00         | 00 | 00 | 00 | 00 |    |    |    |     |            |      |      |      |     |        |      |     |    |    |       | _  |
|      |          | 00   | 00   | 00 | 0.0 | 00 | 00 | 00 | 00 | 00 | 0.0 | 00 | 00         | 00 | 00 | 00 | 00 |    |    |    |     |            |      |      |      |     |        |      |     |    |    |       | _  |
|      |          | 00   | 00   | 00 | 00  | 00 | 00 | 00 | 00 | 00 | 00  | 00 | 00         | 00 | 00 | 00 | 00 |    |    |    |     |            |      |      |      |     |        |      |     |    |    |       |    |
|      |          |      |      |    | 4   | 95 |    |    |    |    |     |    |            |    |    |    |    |    |    | AS | CII |            |      |      |      |     |        |      | (   | 0  |    |       |    |
| +0   | SAPI     |      |      |    |     |    |    |    |    |    |     |    |            |    |    |    |    |    |    | ,  | •   | -          | -0 S | API  |      |     |        |      |     |    |    |       |    |
|      |          |      |      |    |     |    |    |    |    |    |     |    |            |    |    |    |    |    |    |    |     |            |      |      |      |     |        |      |     |    |    |       |    |
| +16  | DAPI     |      |      |    |     |    |    |    |    |    |     |    |            |    |    |    |    |    |    |    |     | +1         | 6 D  | API  |      | IS: | = ''JI | PN"  |     |    |    |       |    |
|      |          |      |      |    |     |    |    |    |    |    |     |    |            |    |    |    |    |    |    |    |     |            |      |      |      | NS- | - ''M  | D126 | 50A |    | "  |       |    |
| +32  | Operator |      |      |    |     |    |    |    |    |    |     |    |            |    |    |    |    |    |    |    |     | +3         | 2 0  | pera | itor |     |        |      |     |    |    |       |    |
|      | Specific |      |      |    |     |    |    |    |    |    |     |    |            |    |    |    |    |    |    |    |     |            | 5    | peci | tic  |     |        |      |     |    |    |       |    |
|      |          |      |      |    |     |    |    |    |    |    |     |    |            |    |    |    |    |    |    |    |     |            |      |      |      |     |        |      |     |    |    |       | _  |
|      |          |      |      |    |     |    |    |    |    |    |     |    |            |    |    |    |    |    |    |    |     |            |      |      |      |     |        |      |     |    |    |       |    |

図5.6.3-2 オーバーヘッドのマルチフレーム表示 (SM-TTI)

#### データ範囲が GMP の場合

データがキャプチャされると、[Capture-GMP Viewer] が操作できるようになりま す。[Capture-GMP Viewer] をタッチすると、GMP のキャプチャデータが表示さ れます。異常と判定された値は赤字で表示されます。

| 💥 ODTU4.8 - ODU2e - 10GbE                   |                    |
|---------------------------------------------|--------------------|
| Summary Statistics Data Monitor Opt Opt AP  | S Capture Chart    |
| GMP Settings Layer: 0TU4 Trigger: CRC8, Top | Manual Trigger     |
| OTU4                                        |                    |
| GMP Frame 4,096<br>Capture-GMP Viewer       |                    |
|                                             |                    |
|                                             | Export Open Folder |

図5.6.3-3 Capture タブ (GMP)

| GMP C | GMP Capture Viewer |     |     |        |         |                    |           |         |     |         |
|-------|--------------------|-----|-----|--------|---------|--------------------|-----------|---------|-----|---------|
| Frame | <                  | 1   |     | >      | ] .     | Trigger Position 1 | Jump to 1 | Frigger |     | Close   |
| No.   | 0                  | Н   | CRC | Valid/ | Invalid | Status             | Cm(t)     | CnD Sum | CRC | <b></b> |
|       | JC1                | JC2 | JC3 | JC1    | JC2     |                    |           | JC4/JC5 | JC6 |         |
| 1     | E3                 | 00  | X   | ٥      | 0       | Cm(t) Unchange     | 14,528    | 0       | 0   |         |
| 2     | E3                 | 00  | 0   | •      | 0       | Cm(t) Unchange     | 14,528    | 0       | 0   |         |
| 3     | E3                 | 00  | 0   | •      | •       | Cm(t) Unchange     | 14,528    | 0       | 0   |         |
| 4     | E3                 | 00  | 0   | •      | •       | Cm(t) Unchange     | 14,528    | 0       | •   |         |
| 5     | E3                 | 00  | •   | •      | •       | Cm(t) Unchange     | 14,528    | 0       | ٥   |         |
| 6     | E3                 | 00  | 0   | •      | 0       | Cm(t) Unchange     | 14,528    | 0       | 0   |         |
| 7     | E3                 | 00  | •   | •      | •       | Cm(t) Unchange     | 14,528    | 0       | 0   |         |
| 8     | E3                 | 00  | 0   | •      | 0       | Cm(t) Unchange     | 14,528    | 0       | 0   |         |
| 9     | E3                 | 00  | •   | •      | •       | Cm(t) Unchange     | 14,528    | 0       | •   |         |
| 10    | E3                 | 00  | •   | •      | •       | Cm(t) Unchange     | 14,528    | 0       | •   |         |
| 11    | E3                 | 00  | •   | •      | •       | Cm(t) Unchange     | 14,528    | 0       | •   |         |
| 12    | E3                 | 00  | 0   | •      | 0       | Cm(t) Unchange     | 14,528    | 0       | 0   |         |
| 13    | E3                 | 00  | •   | •      | •       | Cm(t) Unchange     | 14,528    | 0       | •   |         |
| 14    | E3                 | 00  | 0   | •      | 0       | Cm(t) Unchange     | 14,528    | 0       | 0   |         |
| 15    | E3                 | 00  | 0   | •      | 0       | Cm(t) Unchange     | 14,528    | 0       | •   |         |
| 16    | E3                 | 00  | 0   | •      | 0       | Cm(t) Unchange     | 14,528    | 0       | 0   |         |
| 17    | E3                 | 00  | •   | •      | •       | Cm(t) Unchange     | 14,528    | 0       | ٥   |         |
| 18    | E3                 | 00  | 0   | •      | •       | Cm(t) Unchange     | 14,528    | 0       | 0   |         |
| 19    | E3                 | 00  | 0   | •      | •       | Cm(t) Unchange     | 14,528    | 0       | 0   |         |
| 20    | E3                 | 00  | 0   | •      | 0       | Cm(t) Unchange     | 14,528    | 0       | 0   | •       |

図5.6.3-4 GMP Capture Viewer 画面

| 名称               | 説明                                                                                                    |
|------------------|----------------------------------------------------------------------------------------------------|
| Frame            | 表の先頭に表示するフレーム番号を設定します。                                                                                                    |
| Trigger Position | トリガが発生したフレーム番号です。                                                                                                    |
| No.              | フレーム番号です。トリガとなったフレーム番号の行が黄色で表示されます。                                                                                                    |
| ОН               | オーバーヘッドの値が16進数で表示されます。                                                                                                    |
| CRC (JC3),       | ●:エラーは発生していません。                                                                                                    |
| CRC (JC6)        | 🔀 :エラーが発生しています。                                                                                                    |
| Valid/Invalid    |                                                                                                    |
| Status           | GMPの次の同期処理状態が表示されます。                                                                                                    |
|                  | Start Hunt, Hunt-A, Hunt-B, Hunt-C, Hunt-D, Hunt-E, Hunt-F,<br>S+2, S+1, accept received C8, S–1, S–2, Cm(t) Inc >2, Cm(t) Inc 2,<br>Cm(t) Inc 1, Cm(t) Unchange, Cm(t) Dec 1, Cm(t) Dec 2, Cm(t) Dec<br><2 |
| Cm(t)            | フレームごとの Cm(t) が表示されます。                                                                                                    |
| CnD Sum          | フレームごとの CnD 値が表示されます。                                                                                                    |

表5.6.3-1 GMP Capture Viewer 画面の項目

#### 5.6.4 キャプチャ結果の保存

キャプチャデータ範囲別にキャプチャ結果をファイルに保存します。

- 1. [Capture] タブをタッチします。
- [Export] をタッチすると、キャプチャ結果が保存されます。
   [System Menu] の [Save] では保存できません。

キャプチャファイルは次のフォルダに保存されます。

C:\ Documents and Settings\Administrator\My Documents \Anritsu\MD1260A\UserData\Capture Data [Open Folder] をタッチすると、保存したファイルが表示されます。

#### **OTU4 OH Capture**

Trigger Type,MFAS = 0 Trigger Position,Top Trigger Position No.,1

#### SM-TTI

FTFL

PSI

Frame No,002 OH No.,1,2,3,4,5,6,7,8,9,10,11,12,13,14,15,16

図5.6.4-1 キャプチャファイルの例 (オーバーヘッド)

Frame Capture Trigger Type,MFAS = 0 Trigger Position, Top **Trigger Position No.,1** Frame No.,1 No.,1,2,3,4 1.F6.00.00.00 2.F6.00.0E.00 3,F6,00,01,00 4,28,00,00,00 5,28,00,0E,00 6,28,0E,01,00 7,00,01,00,00 8,00,00,0E,00 9,0E,0E,01,00 10,00,01,00,00 11,00,00,0E,00 12,00,0E,00,00

.

図5.6.4-2 キャプチャファイルの例 (フレーム)

OTU4 Frame Capture Trigger Type,Manual Trigger Position,Top Trigger Position No.,2

No., OH JC1, OH JC2, CRC JC3, Valid/Invalid JC1, Valid/Invalid JC2, Status Cm, CnD Sum JC4/JC5, CRC JC6 1,B8,65,Good,Good,Good,Cm(t) Dec 1,15179,2,Good 2,ED,2C,Good,Good,Good,Cm(t) Unchange,15179,4,Good 3,ED,2C,Good,Good,Good,Cm(t) Unchange,15179,6,Good 4,47,86,Good,Good,Good,Cm(t) Inc 1,15180,0,Good 5,B8,65,Good,Good,Good,Cm(t) Dec 1,15179,2,Good 6.ED.2C.Good.Good.Good.Cm(t) Unchange.15179.4.Good 7,ED,2C,Good,Good,Good,Cm(t) Unchange,15179,6,Good 8,47,86,Good,Good,Good,Cm(t) Inc 1,15180,0,Good 9,B8,65,Good,Good,Good,Cm(t) Dec 1,15179,2,Good 10,ED,2C,Good,Good,Good,Cm(t) Unchange,15179,4,Good 11,ED,2C,Good,Good,Good,Cm(t) Unchange,15179,6,Good 12,47,86,Good,Good,Good,Cm(t) Inc 1,15180,0,Good 13,B8,65,Good,Good,Good,Cm(t) Dec 1,15179,2,Good :

図5.6.4-3 キャプチャファイルの例 (GMP)

# 5.7 測定手順

以下の手順で OTU3/OTU4 を評価します。

- 1. OTU3, または OTU4 アプリケーションを起動します。
- 2. 本器と被測定物とを接続します。
- 3. [Port/Clock] をタッチして, Mode を [Normal] に設定します。 GFEC を設定します。
- [Lane Mapping] をタッチして、Logical レーンと Physical レーンの割り当 てを設定します。
- 5. [OH Preset] をタッチして、オーバーヘッドの値を設定します。
- 6. [Test Pattern] をタッチして、ペイロードデータを設定します。
- 7. [Counter] をタッチして, TIM, PLM の検出条件を設定します。
- 8. 操作エリアにある Counter の▶ボタンをタッチして, 測定を開始します。
- 測定エリアのタブをタッチして、表示する測定結果を選択します。
   測定 (カウンタ) をリセットしたいときは、Counterの▶ボタンをタッチします。
- 10. [Capture] タブの [Setting] をタッチして、キャプチャトリガを設定します。
- 11. 操作エリアにある Capture の▶ボタンをタッチして,トリガ発生待ちにしま す。
- 12. [Capture] タブの Trigger Position にフレーム番号が表示されたら, キャプ チャ終了です。

このとき,以下の評価ができます。

- ・ [Summary] タブで Error/Alarm が発生していないことを確認できます。
- 「Statistics」タブで次の項目を確認できます。 OTU3/OTU4 LLD の状態 OTU3/OTU4 フレームの状態 OTU3/OTU4 ペイロードのビットエラー測定結果 カウンタ値は操作エリアにある Counter のレボタンをタッチすると、カウントを開始します。
  [Data Mon] タブに表示される [Pause] ボタンをタッチすると、OTU3/OTU4 のオーバーヘッドモニタ内容の表示更新が停止します。
- ・ 操作エリアにある Error/Alarm Insの▶ボタンをタッチすると、エラー・アラーム を挿入することができます。
- エラー・アラームの種類は, [Error/Alarm] 画面で設定します
- ・ [Relative Skew] 設定で Logical レーンに挿入するスキューを設定できます。
- ・ [Port/Clock] 画面で送信データの周波数を調整できます。

# 第6章 No Frame アプリケーション

この章では, 40GbE No Frame, 100GbE No Frame, OTN3 No Frame, および OTN4 No Frame アプリケーションの画面と操作方法を説明します。

| 6.1 | No Fra | me 測定の概要  | 6-2  |
|-----|--------|-----------|------|
| 6.2 | 測定条    | 件の設定      | 6-4  |
|     | 6.2.1  | パターン      | 6-4  |
|     | 6.2.2  | レーンの設定    | 6-5  |
|     | 6.2.3  | エラー挿入     | 6-5  |
| 6.3 | 測定画    | 面         | 6-6  |
|     | 6.3.1  | 測定結果の表示   | 6-6  |
|     | 6.3.2  | CFP の状態表示 | 6-8  |
|     | 6.3.3  | グラフ表示     | 6-9  |
|     | 6.3.4  | 測定の開始と停止  | 6-10 |
| 6.4 | 測定手    | 順         | 6-11 |

# 6.1 No Frame 測定の概要

No Frame では、イーサネットや OTU のフレームが無いデータを送受信します。 次の図に示すように、送信側ではレーンごとにパルスパターン発生器が接続され、 受信側では誤り検出器が接続されています。

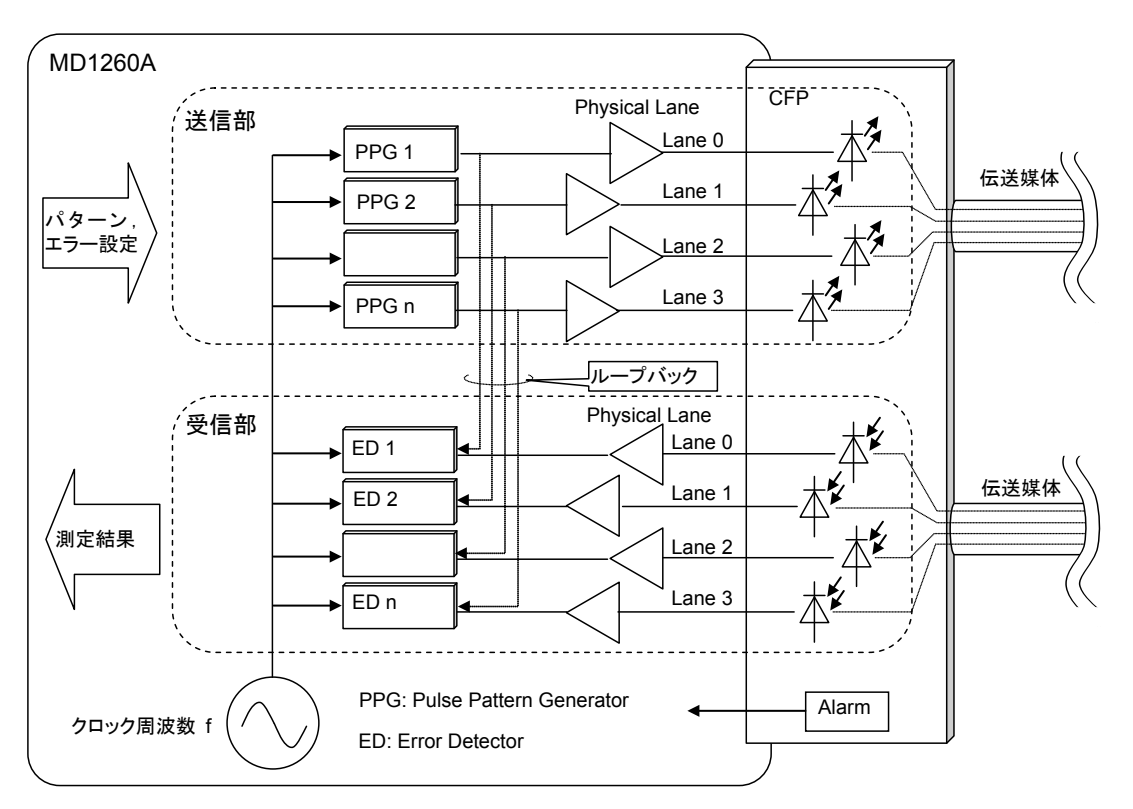

図6.1-1 Physical レーンを測定する場合の信号の流れ

レーン数とクロック周波数は、アプリケーションによって異なります。

表6.1-1 アプリケーション別クロック周波数, レーン数

| アプリケーション        | クロック周波数<br>(GHz) | Physical レーン数 |  |  |  |  |  |
|-----------------|------------------|---------------|--|--|--|--|--|
| 40GbE No Frame  | 10.315           | 4             |  |  |  |  |  |
| 100GbE No Frame | 10.315           | 10            |  |  |  |  |  |
| OTU3 No Frame   | $10.754\ 603$    | 4             |  |  |  |  |  |
| OTU4 No Frame   | 11.180 997       | 10            |  |  |  |  |  |

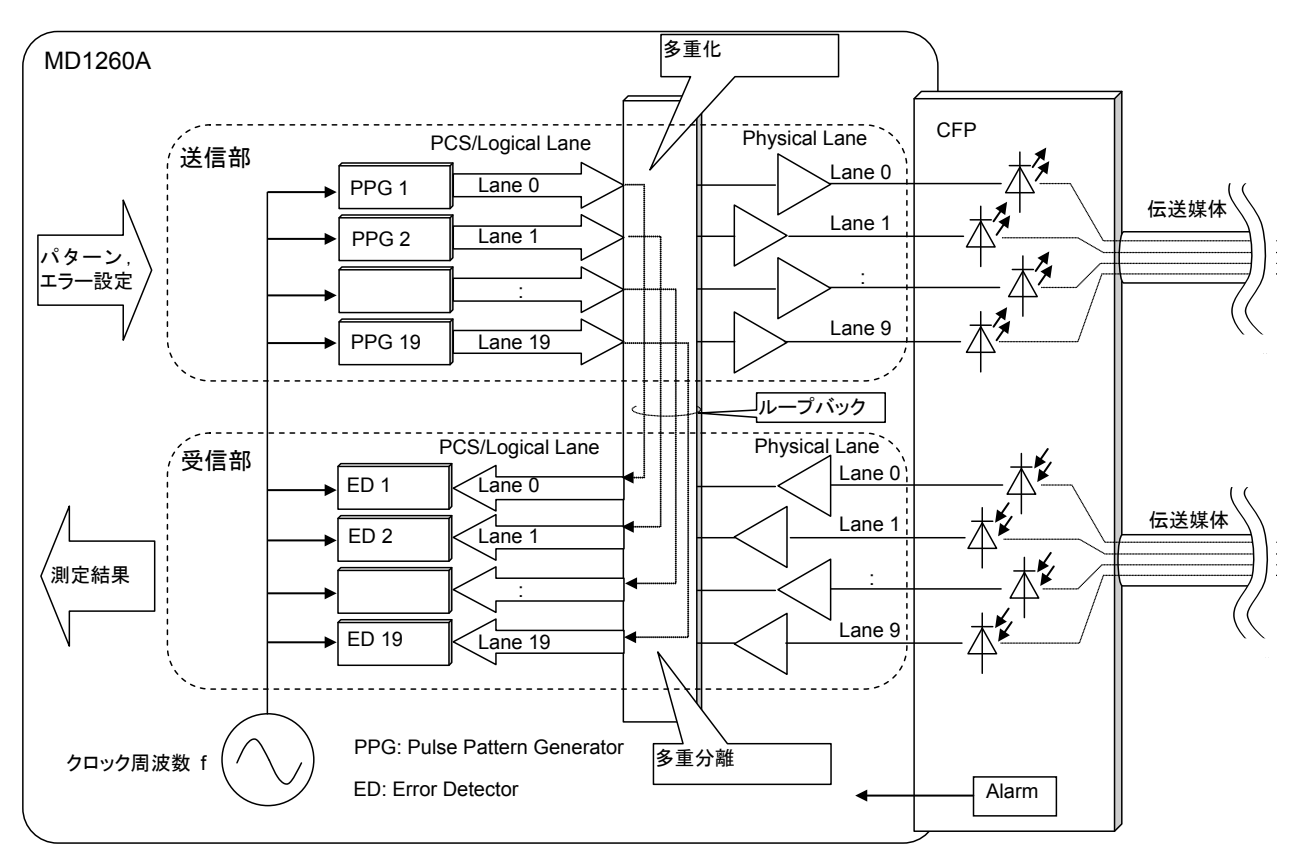

100GbE No Frame, OTU4 No Frame アプリケーションでは, PCS/Logical レーン間の測定ができます。

図6.1-2 PCS/Logical レーンを測定する場合の信号の流れ

クロック周波数は、アプリケーションによって異なります。

表6.1-2 アプリケーション別クロック周波数, レーン数

| アプリケーション        | クロック周波数<br>(GHz) | PCS/Logical<br>レーン数 |  |  |  |  |
|-----------------|------------------|---------------------|--|--|--|--|
| 100GbE No Frame | $5.157\ 5$       | 20                  |  |  |  |  |
| OTU4 No Frame   | $5.590\;499$     | 20                  |  |  |  |  |

# 6.2 測定条件の設定

6.2.1 パターン

次の手順でビット誤り測定用のテストパターンを設定します。 すべてのレーンに同じテストパターンが設定されます。

- 1. 設定エリアの[Test Pattern]をタッチします。
- 2. Test Pattern のボタンをタッチします。
- 3. パターンのボタンをタッチします。
- 4. 論理を反転する場合は PRBS Invert のボタンをタッチして,表示を[On]に します。

Txのボタンは送信側, Rxのボタンは受信側の論理を設定します。

5. [OK]をタッチします。

| Test Pattern 🔀 |        |        |  |  |  |  |  |  |  |
|----------------|--------|--------|--|--|--|--|--|--|--|
| Test Pattern   | PRBS31 | ОК     |  |  |  |  |  |  |  |
| PRBS Invert    | T× Off | Apply  |  |  |  |  |  |  |  |
|                | R× Off | Cancel |  |  |  |  |  |  |  |

図6.2.1-1 Test Pattern 画面

表6.2.1-1 Test Pattern の種類

| パターン        | 説明                        |
|-------------|---------------------------|
| PRBS7       | 127 ビット長の擬似ランダムビット列       |
| PRBS9       | 511 ビット長の擬似ランダムビット列       |
| PRBS15      | 32767 ビット長の擬似ランダムビット列     |
| PRBS23      | 8388607ビット長の擬似ランダムビット列    |
| PRBS31      | 2147483647ビット長の擬似ランダムビット列 |
| Square Wave | 8ビット連続1と8ビット連続0の繰り返しのパターン |

## 6.2.2 レーンの設定

OTU4 No Frame, または 100GbE No Frame の場合, 次の手順でレーンを設 定します。

- 1. 設定エリアの[Port]をタッチします。
- 2. Lane Select のボタンをタッチして、レーンを選択します。
- 3. [OK]をタッチします。

| Port        | _       | ×      |
|-------------|---------|--------|
| Mode        | Normal  | ОК     |
| Lane Select | 10 Lane | Apply  |
|             |         | Cancel |

図6.2.2-1 Port 画面(100GbE No Frame)

### 6.2.3 エラー挿入

次の手順でエラーの挿入方法を設定します。

- 1. 設定エリアの[Error/Alarm]をタッチします。
- 2. エラーを挿入するレーンのボタンをタッチして,濃い灰色の表示にします。
- 3. [OK]をタッチします。

| Type Bit Errors       |              | Apply  |
|-----------------------|--------------|--------|
| Timing Single<br>Lane |              | Cancel |
| Lane 0 Lane 1 L       | ane 2 Lane 3 |        |

図6.2.3-1 Error/Alarm 画面(40GbE No Frame)

エラーを挿入するには,操作エリアの Error/Alarm Insの▶ボタンをタッチします。 ボタンをタッチするたびに,設定したレーンにエラーが1つ挿入されます。 エラーが挿入されたときは,ランプが点灯します。

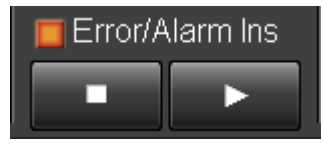

図6.2.3-2 Error/Alarm Ins ボタン

# 6.3 測定画面

40GbE No Frame, 100GbE No Frame, OTU3 No Frame, OTU4 No Frame アプリケーションでは、次の項目を測定できます。

- ・ クロック同期状態
- ・ Physical/PCS/Logical レーン別のパターン同期エラー数
- ・ Physical/PCS/Logical レーン別のビット誤りエラー発生数
- ・ Physical レーン別のクロック周波数
- Physical レーン別の CDR の状態
- ・ PCS/Logical レーン全体でのクロック周波数, CDR の状態

40GbE No Frame, 100GbE No Frame アプリケーションでは, 次の項目を測定 できます。

・ CFP の状態, レーン別受信光パワー

## 6.3.1 測定結果の表示

[Statistics]タブをタッチすると、ビット誤り数、周波数などの測定結果がレーン別に表示されます。

| 💥 100GbE I           | 🕱 100GbE No Frame |                  |                 |             |            |            |            |         |        |
|----------------------|-------------------|------------------|-----------------|-------------|------------|------------|------------|---------|--------|
| Statistics Opt Chart |                   |                  |                 |             |            |            |            |         |        |
|                      |                   |                  |                 |             | Co         | ounter Ela | apsed Time | 00:00   | :23    |
| Clock Sta            | atus              | Clock Source Los | s 🔀             |             |            |            |            |         |        |
|                      | -                 |                  |                 |             |            |            |            |         |        |
| Rx 🔍                 | Patter            | rn Sync Loss     | 0               | Bit Errors  |            |            | Frequenc   | у       | CDR    |
| Lane                 |                   | (s)              | T-1-1/A1-1      | Count       | Ra         | ite        | Hz         | ppm     | Unlock |
|                      |                   |                  | Total Accumulat | 0           | TUTAL MCCU | 0.00E-12   |            |         |        |
|                      | _                 |                  | 0               |             |            |            |            |         |        |
|                      |                   |                  | Current/        | Accumulated |            |            |            |         |        |
| 0 0.00               | 00000             | 0.000000         | 0               | 0           | 0.00E-10   | 0.00E-11   |            | <-200.0 | •      |
| 1 0.00               | 00000             | 0.000000         | 0               | 0           | 0.00E-10   | 0.00E-11   |            | <-200.0 | •      |
| 2 0.00               | 00000             | 0.000000         | 0               | 0           | 0.00E-10   | 0.00E-11   |            | <-200.0 | •      |
| 3 0.00               | 00000             | 0.00000          | 0               | 0           | 0.00E-10   | 0.00E-11   |            | <-200.0 | •      |
| 4 0.00               | 00000             | 0.000000         | 0               | 0           | 0.00E-10   | 0.00E-11   |            | <-200.0 | •      |
| 5 0.00               | 00000             | 0.000000         | 0               | 0           | 0.00E-10   | 0.00E-11   |            | <-200.0 | •      |
| 6 0.00               | 00000             | 0.00000          | 0               | 0           | 0.00E-10   | 0.00E-11   |            | <-200.0 | •      |
| 7 0.00               | 00000             | 0.000000         | 0               | 0           | 0.00E-10   | 0.00E-11   |            | <-200.0 | •      |
| 8 0.00               | 00000             | 0.000000         | 0               | 0           | 0.00E-10   | 0.00E-11   |            | <-200.0 | •      |
| 9 0.00               | 00000             | 0.000000         | 0               | 0           | 0.00E-10   | 0.00E-11   |            | <-200.0 | 0      |
|                      |                   |                  |                 |             |            |            |            |         |        |
|                      |                   |                  |                 |             |            |            |            |         |        |

図6.3.1-1 Statistics タブ(100GbE No Frame)

| 項目                       | 説明                                                                                                  |  |  |  |  |
|--------------------------|----------------------------------------------------------------------------------------------------|--|--|--|--|
| Clock Source<br>Loss     | 「3.3.3 クロック」 で選択したクロック源のクロック周波数<br>偏差                                                               |  |  |  |  |
|                          | 禄: ±200 ppm 以下                                                                                      |  |  |  |  |
|                          | 赤:±201 ppm 以上                                                                                       |  |  |  |  |
| Pattern Sync<br>Loss (s) | 受信したパターンの同期が外れている時間(秒)                                                                              |  |  |  |  |
| Bit Errors               | Count: 受信したテストパターン中のビットエラー数                                                                         |  |  |  |  |
|                          | Rate:受信したテストパターン中の総ビット数に対する<br>ビットエラー数の比                                                            |  |  |  |  |
|                          | Total (Accumulated)には, 次の値が表示されます。                                                                  |  |  |  |  |
|                          | Count: 全レーンのビットエラー数合計値                                                                              |  |  |  |  |
|                          | Rate:全レーンの受信したテストパターン中の総ビット数<br>合計値に対する,全レーンのビットエラー数合計値<br>数の比                                      |  |  |  |  |
| Frequency                | Hz:受信しているクロック周波数 (Hz)                                                                               |  |  |  |  |
| (Hz) *1                  | ppm:受信しているクロック周波数(Hz)と,基準クロック<br>周波数からの差分 (ppm)                                                     |  |  |  |  |
|                          | クロックを正常に受信していないとき (CDR Unlock のと<br>き), 値は表示されません。<br>また, 受信可能範囲外のクロックを受信しているときは,<br>範囲外を示す表示になります。 |  |  |  |  |
| CDR Unlock               | 緑:クロックを正常に受信している(ロック)状態                                                                             |  |  |  |  |
| *1                       | 赤:クロックを正常に受信していない(アンロック)状態                                                                          |  |  |  |  |

表6.3.1-1 Statistics タブの表示項目

\*1: 操作エリアの Counter のランプが消灯しても, 測定されます。

#### Clock Source Loss が発生したときは

いったん Clock Source Loss が発生すると、その後の送信動作が異常となります。

Clock Source Loss が赤色になった場合は、次の操作をしてください。

- 1. 背面パネルの 10MHz Clock Input, または正面パネルの Tx Reference Clock Input に, クロックが正しく入力されていることを確認します。
- 2. 操作エリアの[Clock]をタッチします。
- 3. Clock Source のボタンをタッチします。
- 4. [Internal]をタッチします。
- 5. [OK]をタッチします。
- 6. 操作エリアの[Clock]をタッチします。
- 7. Clock Source のボタンをタッチします。
- 8. クロックが入力されているコネクタのボタンをタッチします。
- 9. [OK]をタッチします。

No Frame アプリケーション

## 6.3.2 CFPの状態表示

[Opt]タブをタッチすると、CFPの状態が表示されます。

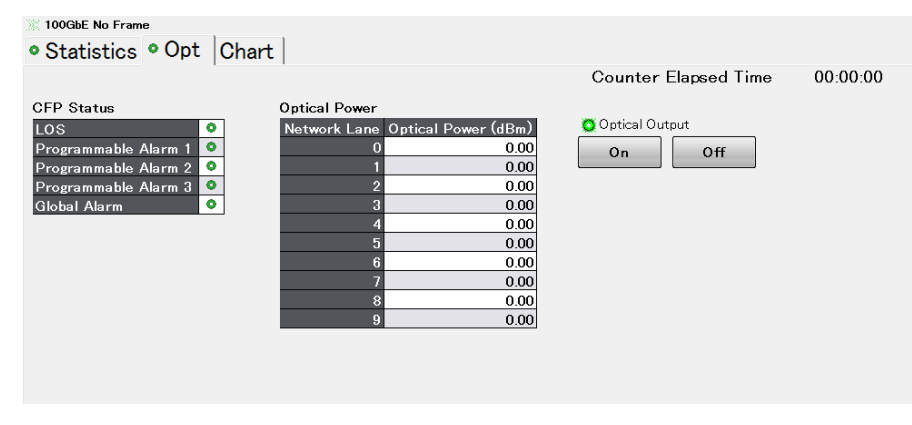

図6.3.2-1 CFP タブ(100GbE No Frame)

Opt タブの説明は、「4.3.5 CFPの状態表示」を参照してください。

## 6.3.3 グラフ表示

1 つの測定結果を,時間経過による変化をグラフに表示できます。また,選択した 測定結果を拡大表示することができます。

[Chart]タブをタッチして,画面左上の[Chart]タブをタッチすると,グラフ画面が表示されます。

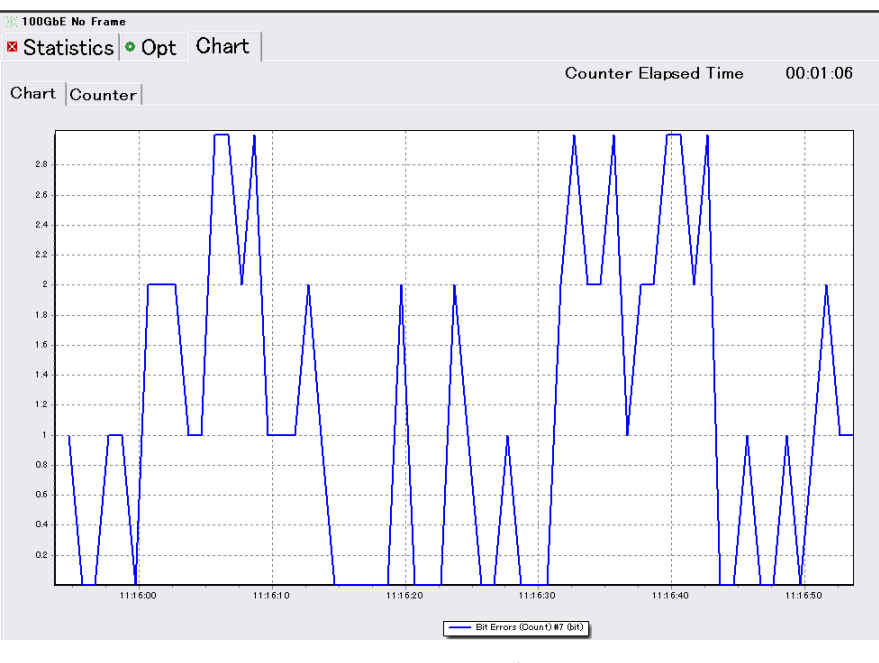

図6.3.3-1 Chart タブ (Chart)

次の手順で,表示する項目を設定します。

- 1. 設定エリアの[Counter]をタッチします。
- 2. Chart Item のボタンをタッチします。測定項目を選択する画面が開きます。
- グラフに表示する測定項目のボタンをタッチします。
   [None]を選択すると、グラフが消去されます。
- 4. レーン番号のボタンをタッチして、レーン番号を設定します。
- 5. [OK]をタッチします。Chart タブにグラフが表示されます。
- 6. 画面左上の[Counter]をタッチすると、測定結果が拡大表示されます。 Chart Line 1 に選択した項目が上に、hart Line 2 に選択した項目が下に 表示されます。エラーが発生している場合は、赤色の文字で結果が表示され ます。
- 画面左下の[Current], [Accumulated]で表示方法を切り替えられます。
   Current: 最近1秒間のカウント値を示します。
   Accumulated: [Counter Elapsed Time] に表示されている期間のカウント値の積算値を示します。

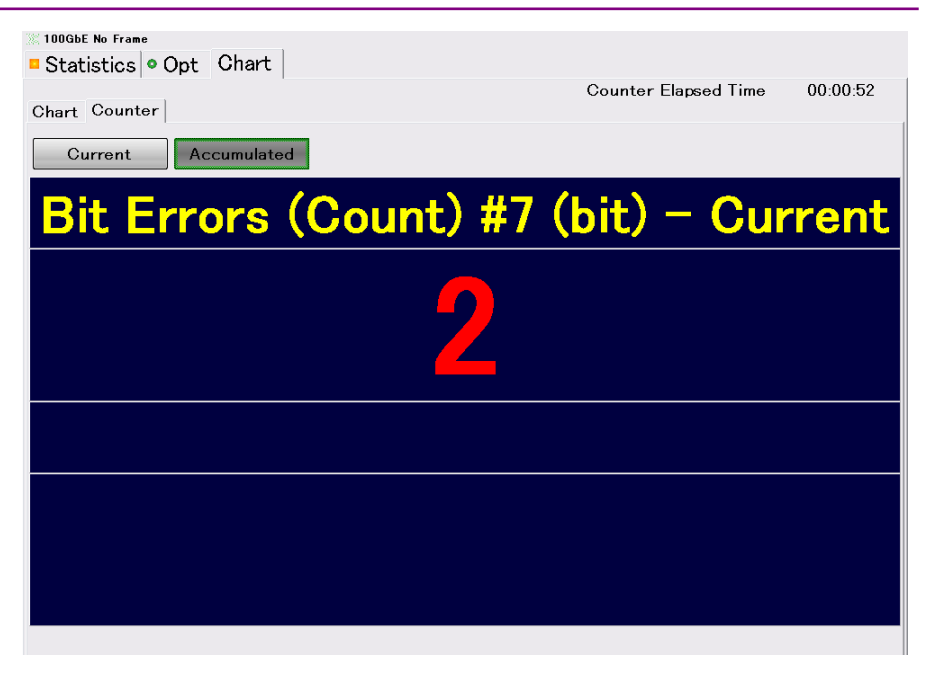

図6.3.3-2 Chart タブ (Counter)

## 6.3.4 測定の開始と停止

測定を開始するには、操作エリアの Counter の▶ボタンをタッチします。測定中は ランプが点灯します。各タブの Counter Elapsed Time に経過時間が表示されま す。

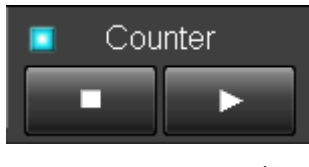

図6.3.4-1 Counter ボタン

測定を停止するには、操作エリアの Counter の Kタンをタッチします。

# 6.4 測定手順

No Frame BER 測定は、以下の各レーンに対して実行できます。

- 100GbE O Physical  $\lor \lor$  (10 Lane)
- 100GbE O PCS  $\lor \lor$  (20 Lane)
- 40GbE O PCS  $\lor \lor$  (4 Lane)
- OTU4 O Physical  $\lor \lor$  (10 Lane)
- OTU4 O Logical  $\lor \lor$  (20 Lane)
- OTU3 O Physical  $\lor \lor$  (4 Lane)

以下の手順で測定します。

- 1. 本器と被測定物とを接続します。
- 2. アプリケーションを起動します。
- 3. [Port] 画面で, Mode を[Normal]に設定します。
- 4. サマリステータスエリアの Error/Alarm が点灯していないことを確認します。 40GbE, 100GbE の場合は, Link が緑色に点灯していることも確認します。
- 5. 100GbE, OTU4 の場合は [Port] 画面の[Lane Select] 設定で, [10 Lane] か [20 Lane] を選択します。
- 6. [Test Pattern] 設定で, ビットエラー測定用パターンを選択します。
- 7. 操作エリアにある Counter の▶ボタンをタッチして No Frame BER 測定を 開始します。
- 8. [Statistics] タブをタッチします。次の測定結果が表示されます。

レーンごと: Pattern Sync Loss, Bit Errors (bit), Bit Error Rate 全レーンの合計値: Bit Errors (bit), Bit Error Rate

測定 (カウンタ) をリセットしたいときは、Counterの ドボタンをタッチします。

このとき, [Error/Alarm] 設定でテストパターンにビットエラーの挿入や, [Clock] 設定で送信データの周波数調整ができます。

また, Physical レーンの測定では、テストパターンに [Skew Check] を選択して、 スキューの量をサンプリングオシロスコープなどで確認することができます。

注

測定系のスキューにより、送信と受信のレーンの対応 (Lane 0 と Lane 1 など) が異なる場合があります。

第7章 マルチポート機能

この章では、複数の MD1260A を制御する方法について説明します。

| マルチ   | ポート機能とは                                                                                                    | 7-2                                                                                                    |
|-------|----------------------------------------------------------------------------------------------------|----------------------------------------------------------------------------------------------------|
| マルチ   | 7-4                                                                                                    |                                                                                                    |
| 7.2.1 | 接続手順                                                                                                    | 7-4                                                                                                    |
| 7.2.2 | ユニット ID の設定                                                                                                    | 7-5                                                                                                    |
| 7.2.3 | ケーブルの接続                                                                                                    | 7-6                                                                                                    |
| 7.2.4 | スレーブモードの設定                                                                                                    |                                                                                                    |
| 7.2.5 | アプリケーションの選択と起動                                                                                                    |                                                                                                    |
| 7.2.6 | 電源の切断                                                                                                    | 7-10                                                                                                    |
| マルチ   | ポート機能の画面操作                                                                                                    | 7-11                                                                                                    |
| 7.3.1 | トップメニュー                                                                                                    | 7-11                                                                                                    |
| 7.3.2 | システムメニュー                                                                                                    | 7-12                                                                                                    |
| 7.3.3 | 操作エリア                                                                                                    | 7-15                                                                                                    |
| 7.3.4 | サマリステータス・時刻表示エリア                                                                                                    | 7-16                                                                                                    |
| 7.3.5 | 設定エリア                                                                                                    | 7-16                                                                                                    |
| 7.3.6 | 測定結果表示エリア                                                                                                    |                                                                                                    |
|       | マルチ<br>マルチ<br>7.2.1<br>7.2.2<br>7.2.3<br>7.2.4<br>7.2.5<br>7.2.6<br>マルチ<br>7.3.1<br>7.3.2<br>7.3.3<br>7.3.4<br>7.3.5<br>7.3.6 | マルチポート機能とはマルチポートの設定と起動<br>マルチポートの設定と起動<br>7.2.1 接続手順<br>7.2.2 ユニット ID の設定<br>7.2.3 ケーブルの接続<br>7.2.4 スレーブモードの設定<br>7.2.5 アプリケーションの選択と起動<br>7.2.6 電源の切断<br>マルチポート機能の画面操作<br>7.3.1 トップメニュー<br>7.3.2 システムメニュー<br>7.3.3 操作エリア<br>7.3.4 サマリステータス・時刻表示エリア<br>7.3.5 設定エリア<br>7.3.6 測定結果表示エリア |

マルチポート機能

# 7.1 マルチポート機能とは

MD1260A の測定端子(CFP の光コネクタ)をポートと呼びます。 マルチポート機能とは、複数の MD1260A をイーサネットケーブルで接続して、そ のうちの1台の MD1260A からほかの MD1260A を制御し、複数のポートで測定 できるようにする機能です。

マルチポート機能は,次の機能を提供します

• 画面操作の集約

マルチポート機能では、1 つの MD1260A の画面からほかの MD1260A を操作できます。

制御される MD1260A をスレーブ, スレーブを制御する MD1260A をマスタと 呼びます。

この場合、スレーブの画面は操作できなくなります。

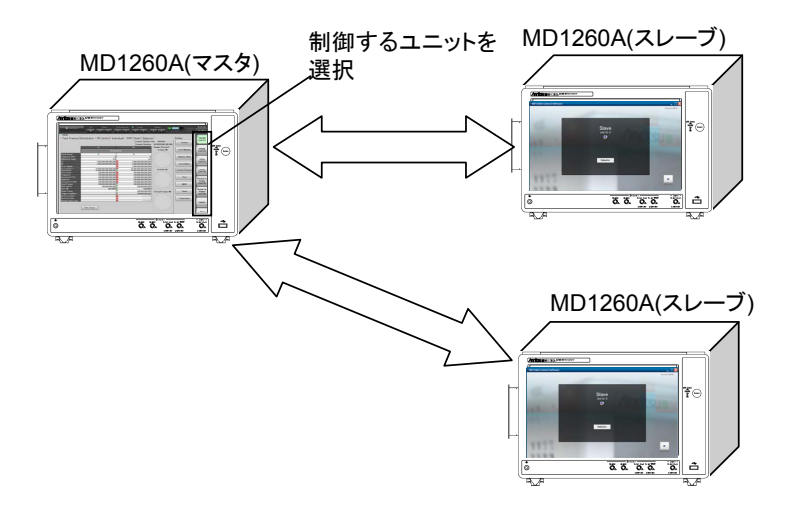

図7.1-1 マルチポート機能の制御例

マルチポート機能でリモートコマンドによる制御をする場合は,マスタを経由して すべての MD1260A を制御できます。

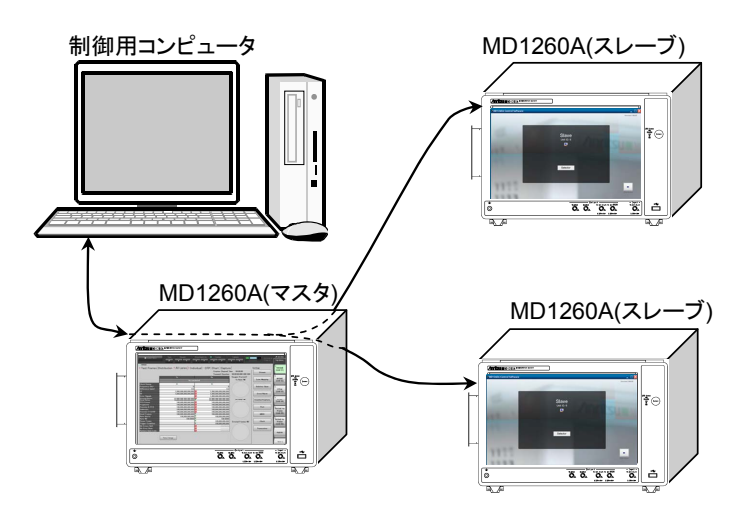

図7.1-2 マルチポート機能で制御されている MD1260A のリモート制御方法
・ レイテンシ測定

MD1260A が送信するテストフレームには,送信時刻の情報が書き込まれてい ます。テストフレームを受信した MD1260A は,受信時刻とテストフレームの送 信時刻からレイテンシを計算します。

次の図に示すように、Unit Sync Input と Unit Sync Output を順次接続する ことによって、MD1260Aの時刻を同期させます。

MD1260A の時刻同期がとれると、ほかの MD1260A から受信したフレームの レイテンシ測定ができます。

13 4.3.1 テストフレーム

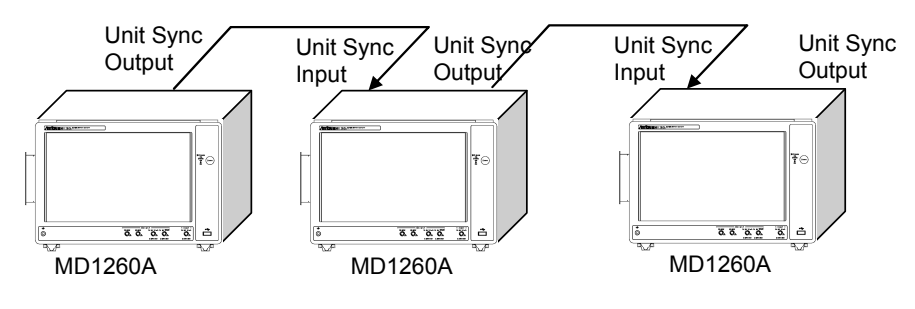

図7.1-3 MD1260Aの時刻同期方法

注:

レイテンシの測定精度を保証できる接続台数は,合計で3台以下です。

・ ストリーム送信の同期

MD1260A の時刻同期がとれている場合に,操作エリアにある Stream の▶ボ タンをタッチすると,すべての MD1260A が同時刻にストリーム送信を開始しま す。同様に Stream の■ボタンをタッチすると,すべての MD1260A がストリー ム送信を停止します

12 4.2.7 ストリームの送信

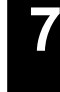

# 7.2 マルチポートの設定と起動

### 7.2.1 接続手順

マルチポート機能を使用するには,次の手順で MD1260A を接続してアプリケー ションを起動します。

1. 各本体の Unit ID を設定します。

7.2.2 ユニット ID の設定

2. MD1260A 間を LAN ケーブルと同軸ケーブルで接続します。

127 7.2.3 ケーブルの接続

- 3. 各 MD1260A の電源を入れます。
- 4. どの MD1260A をマスタにするか決めます。
- 5. マスタ以外の MD1260A をスレーブモードにします。

【 2 7.2.4 スレーブモードの設定

6. マスタとする MD1260A から, スレーブで起動するアプリケーションを設定します。

#### [3] 7.2.5 アプリケーションの選択と起動

7. マスタの Multi Port 画面の[Start]ボタンにより, アプリケーションを起動します。

### 7.2.2 ユニットIDの設定

マスタがスレーブの MD1260A を識別するための番号のことを, ユニット ID と呼びます。

ユニット ID は、1~16 の範囲で重ならないように割り当てます。ユニット ID が重な ると MD1260A 間の通信に使用する IP アドレスが重複し、通信できなくなります。 その場合は、Windows のエラーメッセージが表示されることがあります。

1. Selector 画面の[Multi Port]をタッチします。

右上のボタンに,操作している MD1260A のユニット ID が表示されます。

| Eth | ernet                 | ИТС      | Utility     |           |
|-----|-----------------------|----------|-------------|-----------|
| No  | Unit ID               |          | Application | Unit 2    |
| 1   | Unit 2 (This Chassis) | ODTU4.1- | ODUO-GBE    |           |
| 2   | None                  |          |             | 0.01      |
| 3   | None                  |          |             | Go Slave  |
| 4   | None                  |          |             |           |
| 5   | None                  |          |             | Update    |
| 6   | None                  |          |             | · · · · · |
| 7   | None                  |          |             | 2         |
| 8   | None                  |          |             | ▲ I       |
| 9   | None                  |          |             |           |
| 10  | None                  |          |             | <b>•</b>  |
| 11  | None                  |          |             |           |
| 12  | None                  |          |             |           |
| 13  | None                  |          |             | Select    |
| 14  | None                  |          |             |           |
| 15  | None                  |          |             | Chart     |
| 16  | None                  |          |             | Sidft     |

- 2. 右上のユニット ID が表示されているボタンをタッチすると, ユニット ID を設定する画面が開きます。設定する番号のボタンをタッチします。
  - イーサネットにスレーブが接続されている場合、スレーブで使用されているユニット ID は設定画面に表示されません。

| Unit ID Selection |         |         |         |
|-------------------|---------|---------|---------|
| Unit 1            | Unit 2  | Unit 3  | Unit 4  |
| Unit 5            | Unit 6  | Unit 7  | Unit 8  |
| Unit 9            | Unit 10 | Unit 11 | Unit 12 |
| Unit 13           | Unit 14 | Unit 15 | Unit 16 |

• Unit ID の変更には、1 分弱(45 秒程度)の時間がかかります。

3. 右上のボタンに, 選択したユニット ID が表示されます。

機能

### 7.2.3 ケーブルの接続

ユニット ID を設定した後, 次のとおり MD1260A を接続します。

#### 2 台の MD1260A を接続する場合

- MD1260A の左側面の[Control]コネクタと、もう一台の MD1260A の [Control]コネクタを LAN ケーブルで接続します。
- 背面パネルの[Unit Sync Output]コネクタと、スレーブとする MD1260A の [Unit Sync Input]コネクタを同軸ケーブルで接続します。
- マスタのアプリケーションを起動した後に、[Unit Sync Input]コネクタに同 軸ケーブルが接続されている MD1260A の [Clock]画面で、Clock Source を[Sync Input]に設定します。

12 3.3.3 クロック

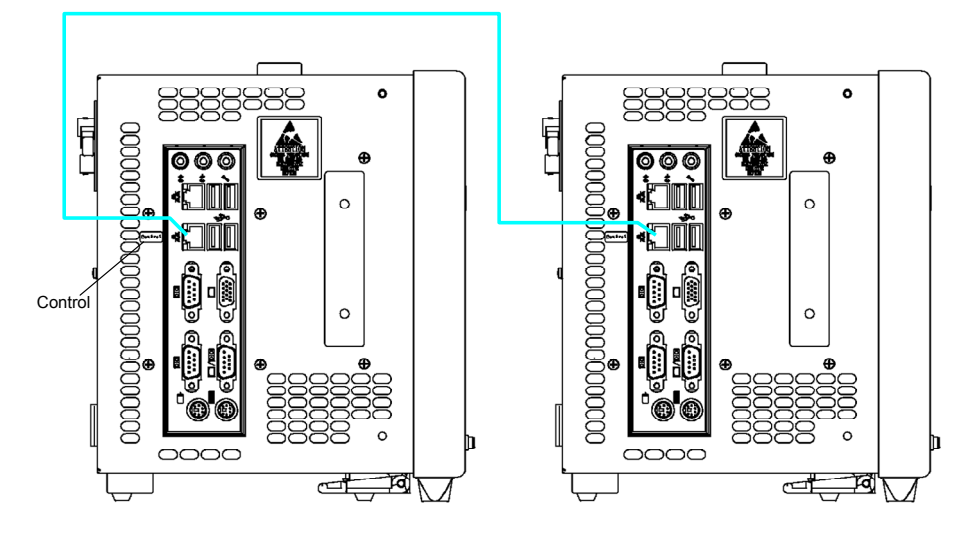

図7.2.3-1 イーサネットケーブルの接続

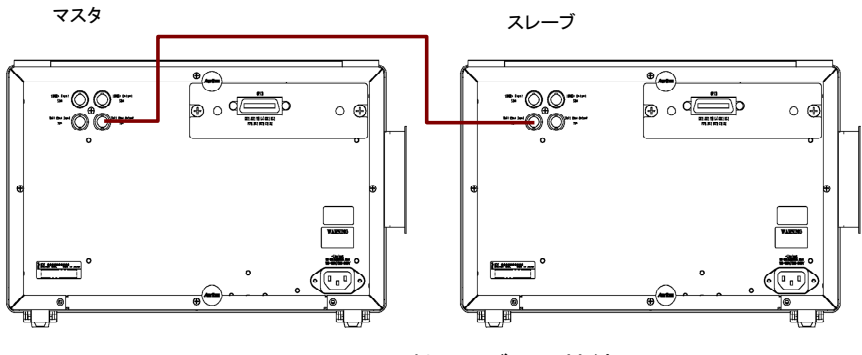

図7.2.3-2 同軸ケーブルの接続

#### 3 台以上の MD1260A を接続する場合

3 台以上の MD1260A を制御する場合は、 LAN 用ハブを使用します。

#### 注:

40GbE, 100GbE アプリケーションで Latency を測定する場合は, ユニット 同期クロックを接続するスレーブの台数を2台以下にします。ユニット同期ク ロックを4台以上接続すると, Latencyの測定精度を保証できません。

- 1. 他の MD1260A を制御する MD1260A(マスタ)の, 左側面の[Control]コネ クタをイーサネットハブに接続します。
- 2. 制御される MD1260A(スレーブ)の左側面の[Control]コネクタを, イーサ ネットハブに接続します。
- 3. マスタの背面の[Unit Sync Output]コネクタと、スレーブの[Unit Sync Input]コネクタを同軸ケーブルで接続します。
- 4. 3.で同軸ケーブルを接続したスレーブの背面の[Unit Sync Output]コネク タと, 次に接続するスレーブの[Unit Sync Input]コネクタを同軸ケーブルで 接続します。
- マスタのアプリケーションを起動した後に、[Unit Sync Input]コネクタに同 軸ケーブルが接続されている MD1260A の [Clock]画面で、Clock Source を[Sync Input]に設定します。

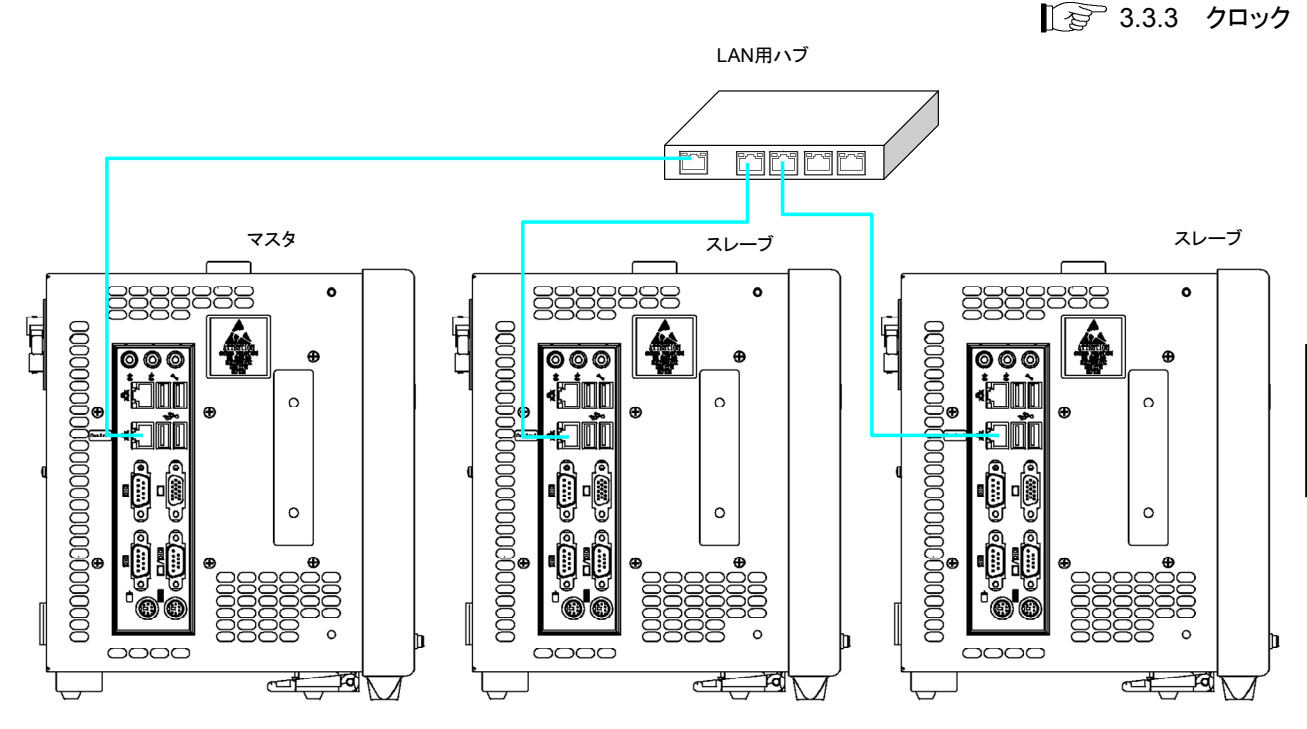

図7.2.3-3 3 台以上の MD1260A を使用する場合の, イーサネットケーブルの接続方法

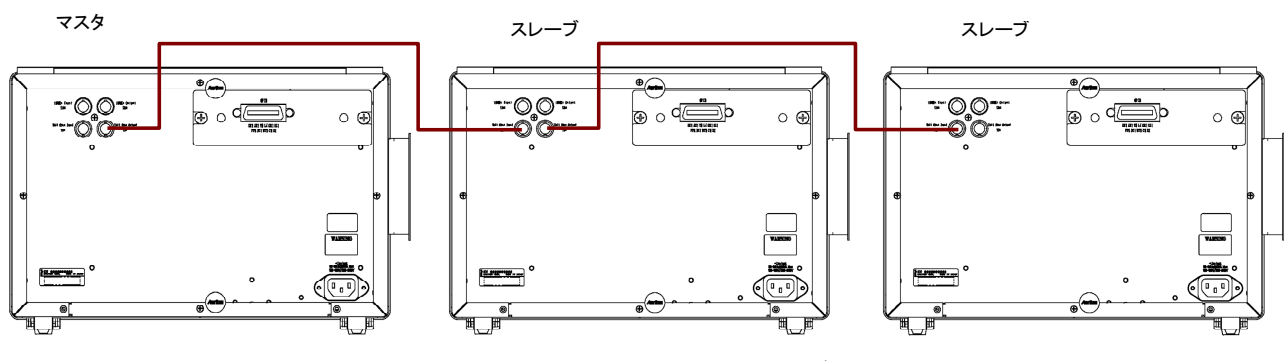

図7.2.3-4 複数の MD1260A の同軸ケーブル接続方法

7-7

マルチポート機能

## 7.2.4 スレーブモードの設定

MD1260A をスレーブモードに設定すると、マスタからの制御を受け付けるだけの 状態になり、通常の操作ができなくなります。

- 1. Selector 画面の[Multi Port]をタッチします。
- 2. [Go Slave]をタッチします。スレーブ画面が表示されます。

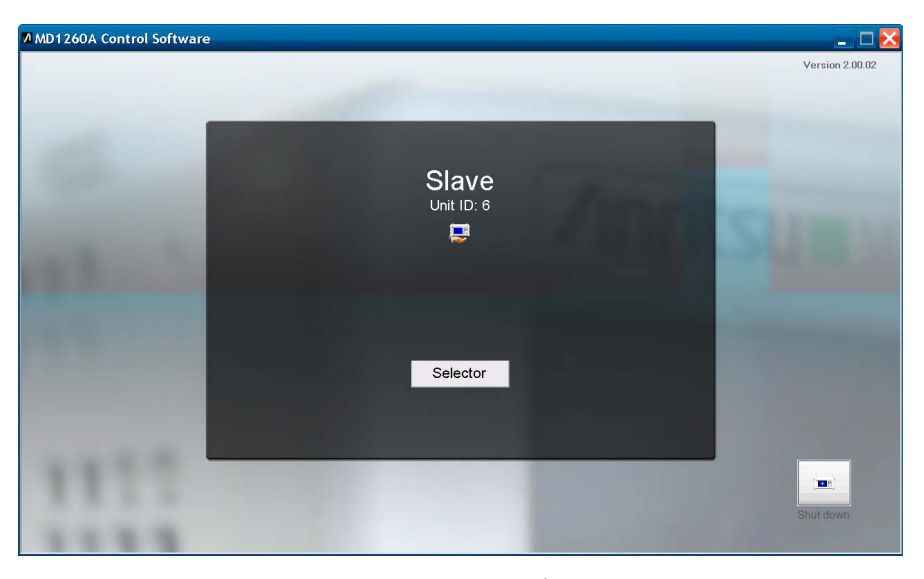

図7.2.4-1 スレーブ画面

スレーブのユニット ID が画面に表示されます。 [Selector]:スレーブモードを解除して、セレクタ画面を表示します。 [Shut down]:スレーブモードの状態のまま、電源を切断します。

[ 🖅 7.2.6 電源の切断

## 7.2.5 アプリケーションの選択と起動

各 MD1260A で起動するアプリケーションを設定します。

マスタでは,次の手順でスレーブの接続を確認します。

- 1. Selector 画面の[Multi Port]をタッチします。
- [Update]をタッチします。 イーサネットで接続しているスレーブの情報がリストに表示されます。 スレーブが追加または削除された場合も、同じ手順でリスト表示を更新しま す。

3. Selector 画面の[Multi Port]をタッチします。

| Eth | ernet        | OTN        | Utility     | 1010     |
|-----|--------------|------------|-------------|----------|
| No  | Unit ID      |            | Application | Unit 1   |
| 1   | This Chassis | 100GbE     |             | Onit     |
| 2   | Unit 2       | Don't Acti | vate        |          |
| 3   | Unit 3       | Don't Acti | vate        | Go Slave |
| 4   | Unit 4       | Don't Acti | vate        |          |
| 5   | Unit 5       | 100GbE     |             | Update   |
| 6   | Unit 6       | Don't Acti | vate        | opulio   |
| 7   | Unit 7       | ODU4-PR    | BS          |          |
| 8   | Unit 8       | Don't Acti | vate        |          |
| 9   | Unit 9       | 40GbE      |             |          |
| 10  | Unit 10      | Don't Acti | vate        | <b>•</b> |
| 11  | Unit 11      | OTU4 No    | Frame       |          |
| 12  | Unit 12      | Don't Acti | vate        | Coloct   |
| 13  | Unit 13      | Don't Acti | vate        | Select   |
| 14  | Unit 14      | Don't Acti | vate        |          |
| 15  | Unit 15      | Don't Acti | vate        | Start    |
| 16  | Unit 16      | Don't Acti | vate        | Start    |

 [▲], [▼]ボタンで, アプリケーションを設定する MD1260A の番号にカーソ ルを移動します。

Unit ID の This Chassis は、マスタとしている MD1260A の表示です。 マスタのユニット ID は右側のボタンに表示されます。

5. [Select]をタッチすると、アプリケーションを選択する画面が開きます。 起動するアプリケーションの名称をタッチします。

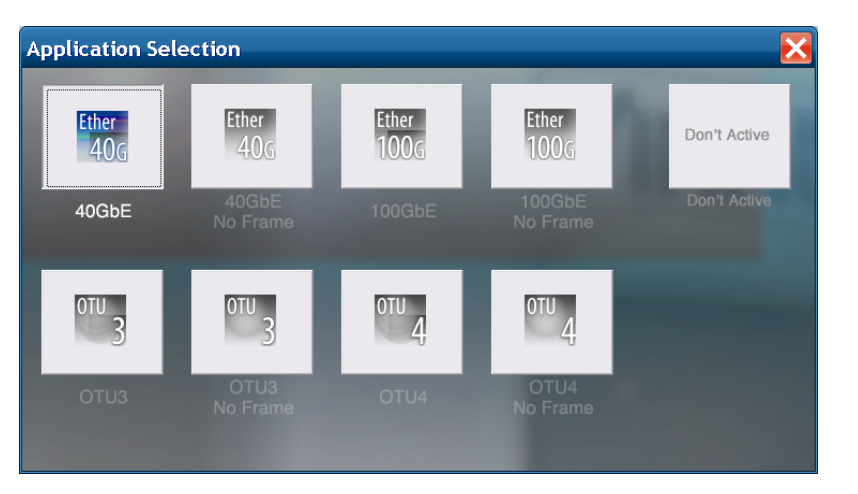

選択した MD1260A のオプション構成によって, 表示されるアプリケーション が異なります。

[Don't Active]を選択すると、マスタはそのスレーブを制御しません。

- 6. [Start]をタッチすると、各 MD1260A が設定されたアプリケーションを起動し ます。接続している MD1260A の数が増えると、起動するまでの時間が長く なります。
- 注:

Selector 画面の Ethernet タブ, OTN タブからアプリケーションを起動する と、スレーブを制御できません。 能

7

## 7.2.6 電源の切断

マスタの電源の切断方法は、「2.4.4 電源の切断」を参照してください。

スレーブの電源の切断方法は2通りあります。

次回電源を投入したときに、スレーブ画面を表示する場合 スレーブ画面の[Shut down]をタッチします。

次回電源を投入したときに、Selector 画面を表示する場合

- 1. スレーブ画面の[Selector]をタッチします。
- 2. Selector 画面の[Shut down]をタッチします。

## 7.3 マルチポート機能の画面操作

マルチポート機能を実行している場合は、画面操作が「3.2 アプリケーション画面」 と変わります。ここでは、マルチポート機能特有の画面操作について説明します。

### 7.3.1 トップメニュー

マスタのアプリケーションのトップメニューに, ユニット番号と MD1260A のアプリ ケーションが表示されます。

トップメニューのボタンをタッチすると、選択した MD1260A を制御できます。 スレーブが 6 台以上接続されている場合は、[More]ボタンが表示されます。 [More]ボタンをタッチすると、トップメニューに表示されるユニット ID を切り替えられ ます。

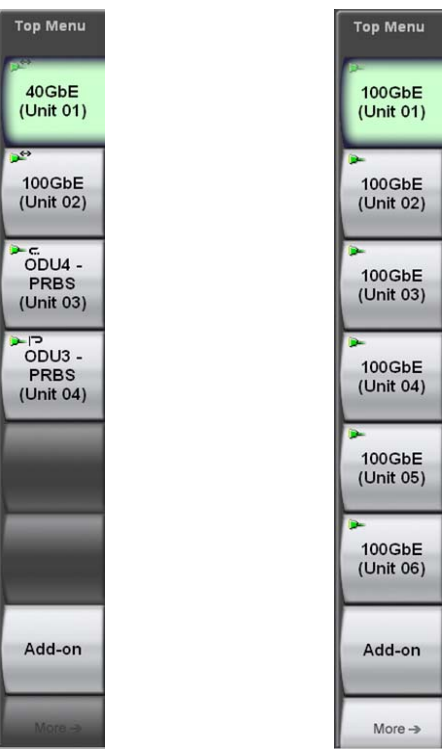

図7.3.1-1 トップメニューの表示例

マルチポート機能

## 7.3.2 システムメニュー

マルチポート機能を実行している場合,システムメニューの動作は次のようになります。

[Save]

次の設定情報を保存します。

- ・ すべての MD1260A の設定条件
- ・指定した MD1260A の設定条件

次の測定結果を保存します。

- ・ すべての MD1260A の測定結果
- ・指定した MD1260A の測定結果

#### [Open]

各 MD1260A の設定条件を読み込みます。

[Initialize]

マスタとすべてのスレーブの設定を初期化します。

#### [Log Settings]

トップメニューで選択した MD1260A のログファイル保存項目を設定します。

#### [Log On]

マスタとすべてのスレーブに対して,同時にログファイルの保存を開始/停止します。

#### マルチポートの測定条件および測定結果をファイルに保存する

1. [Save] をタッチします。Save パネルが表示されます。 表示されるボタンは、スレーブの数、アプリケーションによって異なります。

| Save              |                    |                     | X                 |
|-------------------|--------------------|---------------------|-------------------|
| All               | 40GbE<br>(Unit 01) | 100GbE<br>(Unit 02) | OTU4<br>(Unit 03) |
| OTU3<br>(Unit 04) |                    |                     |                   |

- すべての MD1260A のデータを保存する場合は、 [All]をタッチします。
   MD1260A のデータを個別に保存する場合は、 ユニット ID が表示されてい るボタンをタッチします。
- データの種類を次から選択します。
   [Setting]:測定条件
   [Result]:測定結果
- 4. ファイル名が表示されます。

|                      | ソフトウェアキーボード表示ボタン | 閉じるボタン |
|----------------------|------------------|--------|
| e Name "ALL"         |                  |        |
| 20100921T135022360_A | LL.CND           |        |
|                      | 1                | ок     |
| Open Save Folder     |                  | 0      |

#### フォルダ表示ボタン

- ファイル名を変更するときは、ソフトウェアキーボード表示ボタンをタッチします。ソフトウェアキーボードでファイル名を入力します。 ソフトウェアキーボードの[OK]をタッチします。
- 6. 保存先フォルダを確認するときは、[Open Save Folder]をタッチします。 フォルダ表示が開きます。画面を閉じるときは閉じるボタンをタッチします。
- 7. 保存するときは, [OK], 中止するときは閉じるボタンをタッチします。

測定条件のファイルは次のフォルダに保存されます。

C:\ Documents and Settings\Administrator\My Documents \Anritsu\MD1260A\UserData\Setting 測定結果のファイルは次のフォルダに保存されます。
C:\ Documents and Settings\Administrator\My Documents \Anritsu\MD1260A\UserData\Result

#### マルチポートの測定条件をファイルから読み取る

1. [Open] をタッチします。 Open パネルが表示されます。 表示されるボタンは、 スレーブの数、 アプリケーションによって異なります。

| Open              |                    |                     |                   |
|-------------------|--------------------|---------------------|-------------------|
| All               | 40GbE<br>(Unit 01) | 100GbE<br>(Unit 02) | OTU4<br>(Unit 03) |
| OTU3<br>(Unit 04) |                    |                     |                   |

2. すべての MD1260A の設定条件を読み取る場合は[All]を, ユニット ID を指定して設定条件を読み取る場合はユニット ID のボタンをタッチします。

閉じるボタン

3. ファイルを選択する画面が表示されます。

| All Setups                 |    |
|----------------------------|----|
|                            |    |
| 20100921T140836448 ALL CND |    |
| 20101025T092254852_ALL_CND |    |
| 201010231092234032_ALL.OND |    |
|                            |    |
|                            |    |
|                            |    |
|                            |    |
|                            |    |
|                            |    |
|                            |    |
|                            |    |
|                            |    |
|                            | 2  |
|                            | OK |
|                            |    |
|                            |    |
| Open Save Folder           |    |
|                            |    |

#### | フォルダ表示ボタン

- 読み取るファイル名をタッチします。
   保存先フォルダを確認するときは、[Open Save Folder]をタッチします。
   フォルダ表示が開きます。画面を閉じるときは閉じるボタンをタッチします
- 5. 読み取りを実行するときは[OK],中止するときは閉じるボタンをタッチしま す。

#### 注:

2.で[All]を選択した場合, 読み取るファイルのマルチポート構成と, 現在の マルチポート構成が異なる場合は警告メッセージが表示されます。 この場合, 測定条件はファイルから読み取られません。 マルチポート構成が異なる場合は, 次のとおりです。

- ・ スレーブの台数が異なる。
- ・ マスタまたはスレーブのユニット ID が異なる。
- ・ 同じユニット ID のアプリケーションが異なる。

## 7.3.3 操作エリア

マルチポート機能を実行している場合は、Sync ボタンが操作できます。 Sync ボタンの on/off によって、操作エリアのボタン動作が変わります。

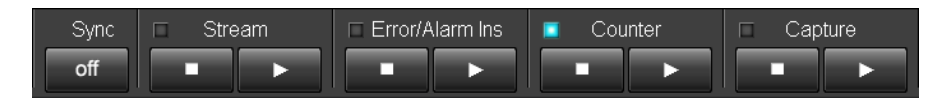

表7.3.3-1 操作エリア

| 名称                 | Sync on                                                                          | Sync off                                                    |
|--------------------|----------------------------------------------------------------------------------|-------------------------------------------------------------|
| Stream             | 40GbE, または 100GbE アプリ<br>ケーションが起動しているすべ<br>ての MD1260A がストリーム送<br>信を開始, または停止します。 | トップメニューで選択している<br>MD1260A がストリーム送信を<br>開始,または停止します。         |
| Error/Alarm<br>Ins | すべての MD1260A がエラー/<br>アラームの挿入を開始, または<br>停止します。                                  | トップメニューで選択している<br>MD1260A がエラー/アラーム<br>の挿入を開始,または停止しま<br>す。 |
| Counter            | すべての MD1260A がカウン<br>タを開始,または停止します。                                              | トップメニューで選択している<br>MD1260A がカウンタを開始,<br>または停止します。            |
| Capture            | 40GbE, または 100GbE アプリ<br>ケーションが起動しているすべ<br>ての MD1260A がキャプチャを<br>開始, または停止します。   | トップメニューで選択している<br>MD1260A がキャプチャを開<br>始,または停止します。           |

表7.3.3-1 操作エリアのボタン動作

Sync on の場合,操作エリアのランプは、1つ以上のMD1260Aでボタン動作が実行されている場合に点灯します。

Sync off の場合は、選択した MD1260A の動作状態が表示されます

| 名称                 | 点灯                                          | 消灯                                          |
|--------------------|---------------------------------------------|---------------------------------------------|
| Stream             | 1 つ以上の MD1260A がスト<br>リームを送信しています。          | すべての MD1260A が,スト<br>リーム送信を停止しています。         |
| Error/Alarm<br>Ins | 1 つ以上の MD1260A が, エ<br>ラー/アラームを挿入していま<br>す。 | すべての MD1260A が,エ<br>ラー/アラームの挿入を停止し<br>ています。 |
| Counter            | 1つ以上の MD1260A で, カウ<br>ンタが動作しています。          | すべての MD1260A が, カウン<br>タを停止しています。           |
| Capture            | 1 つ以上の MD1260A がキャ<br>プチャを開始しています。          | すべての MD1260A が, キャプ<br>チャを停止しています。          |

表7.3.3-2 操作エリアのランプ表示(Sync on)

7

## 7.3.4 サマリステータス・時刻表示エリア

サマリステータスのランプは,1つ以上の MD1260A が条件に合うと点灯します。

| 名称          | 説明                                                                                                    |
|-------------|----------------------------------------------------------------------------------------------------|
| Link        | 消灯: Link Down が発生している MD1260A が, 1 つ<br>以上あります。                                                                                                    |
|             | 点灯: すべての MD1260A が, Link Up しています。                                                                                                    |
|             | No Frame, OTU3, OTU4 アプリケーションでマッピングが<br>PRBSの MD1260Aは、常に Link Up として扱われます。                                                                         |
| Loopback    | 消灯: すべての MD1260A が Normal に設定されてい<br>ます。                                                                                                    |
|             | 点灯: Loopback に設定されている MD1260A が 1 つ<br>以上あります。                                                                                                    |
| Log         | 消灯: ログが停止しています。<br>点灯: ログが実行中です。                                                                                                    |
| Error/Alarm | 消灯: Error/Alarm が発生している MD1260A はあり<br>ません。                                                                                                    |
|             | <ul> <li>赤点灯: Error/Alarm 発生している MD1260A が1つ以</li> <li>上あります。赤色の点灯(異常状態)は1秒間以</li> <li>上保持されます。</li> </ul>                                          |
|             | オレンジ点灯: 1つ以上の MD1260A で Error/Alarm<br>が発生しましたが,現在は Error/Alarm が発生<br>している MD1260A はありません。<br>オレンジ色の点灯 (ヒストリ状態) は, Counter の<br>▶ ボタンをタッチすると消灯します。 |

表7.3.4-1 サマリステータスの表示内容

#### 7.3.5 設定エリア

トップメニューで選択した MD1260A のアプリケーション設定ボタンが,設定エリア に表示されます。

### 7.3.6 測定結果表示エリア

トップメニューで選択した MD1260A の測定結果が, 測定結果表示エリアに表示されます。

第8章 保守

この章では、本器の保守、保管、および廃棄について説明します。

| 8.1 | 日常の手入れ           | 8-2  |
|-----|------------------|------|
| 8.2 | ソフトウェアバージョンを表示する | 8-3  |
| 8.3 | セルフテスト           |      |
| 8.4 | 入出力信号の確認         | 8-6  |
| 8.5 | タッチパネルの位置補正      |      |
| 8.6 | 保管               |      |
| 8.7 | 輸送·廃棄            | 8-16 |
|     |                  |      |

保守

# 8.1 日常の手入れ

日常の手入れは、必ず電源を切って、電源プラグを抜いてから行ってください。

#### 外観の汚れ

外観の汚れが目立つとき、ほこりの多い場所で使用したとき、あるいは長期保管を する前には、石けん水を含ませ、固くしぼった布でふいてください。

#### 画面の汚れ

お手入れの際,有機溶剤(ベンジン,シンナーなど)は使用しないでください。乾い たやわらかい布,または,エタノールを少し含ませたやわらかい布で軽くふき取っ てください。

#### ネジのゆるみ

ネジがゆるんでいないか, 点検してください。 ネジがゆるんでいる場合は, プラスドライバを使用して締めつけてください。

#### 通風孔のほこり

本器の側面,および底面の通風孔にほこりがあるときは,掃除機でほこりを取り除いてください。

# 8.2 ソフトウェアバージョンを表示する

次のいずれかの手順でソフトウェアバーションを確認します。

#### Selector 画面で確認する

Selector 画面の右上にバージョン番号が表示されます。

| Walcome to MD1260A    | Version 2.00. |
|-----------------------|---------------|
| welcome to IVID1200A  |               |
| Select an application |               |

#### アプリケーション画面で確認する

System Menu の [Version] をタッチすると Version 画面が表示されます。

| Version                    |       |
|----------------------------|-------|
| Installer Version 02.00.00 |       |
| Serial Number              |       |
| Running Timer 0 hour 0 mi  | nutes |
| ОК                         |       |
|                            |       |

## 8.3 セルフテスト

セルフテストは本器に異常がないかを診断するツールです。 以下の手順でセルフテストを実行します。

注:

セルフテストでは入出力端子の信号を確認できません。 入出力端子は、「8.4 入出力信号の確認」を参照して信号確認してください。

 Selector 画面の [Self test] をタッチします。以下の実行確認ダイアログが 表示されます。

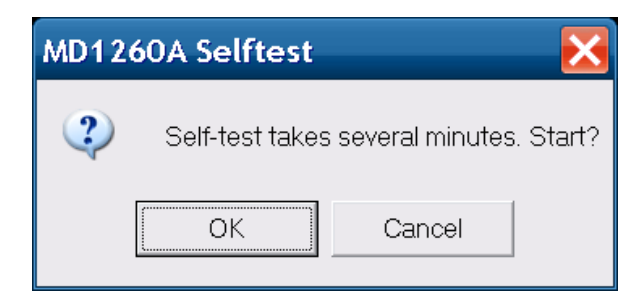

- 2. セルフテストを実行する場合は、[OK] をタッチします。実行しない場合は [Cancel] をタッチします。セルフテストの実施には数分かかります。
- 3. セルフテスト実行中は、以下の画面が表示されます。

| C:\Program Files\Anritsu\MD1260A\SelfTest.e>                                                                                                    | æ <mark>-</mark>                      | <b>-</b> × |
|----------------------------------------------------------------------------------------------------|---------------------------------------|------------|
| === MD1260A Selftest 3.00.05 ===                                                                                                    |                                       |            |
| 40GbE No Frame test start done (7%)<br>100GbE No Frame test start done (15%)<br>0TU3 No Frame test start done (23%)<br>0TU4 No Frame test start done (30%)<br>40GbE test start done (38%)<br>100GbE test start done (46%)<br>0DU3-PRBS test start done (53%)<br>0DU4-PRBS test start done (61%)<br>0DU4-PRBS test start done (69%)<br>0DTU4.8-0DU2e-PRBS test start done (76%)<br>0DTU4.8-0DU2e-10GbE test start done (84%)<br>0DTU4.1-0DU0-PRBS test start done (92%)<br>0DTU4.1-0DU0-GbE test start done (100%) | ①<br>実行の経過を示す<br>セージが表示されます。          | ⊀ <b>ツ</b> |
| ====== Test Result ========                                                                                                    |                                       |            |
| === Setup ===<br>No error.                                                                                                    |                                       |            |
| === Internal Clock ===<br>No error.                                                                                                    | ②<br>テストが完了するとテ:                      | <b>Z F</b> |
| === Clock Variable ===<br>No error.                                                                                                    | 結果が項目ごとに表示                            | 示さ         |
| === Internal Ethernet Connection ===<br>No error.                                                                                                    |                                       |            |
| Total time is 293 s                                                                                                    | 3                                     |            |
| Log file: C:\Documents and Settings\Administrator\My Docume<br>serData\Log\selftest_log.txt                                                                                                    | 取彼にアストにかかっ<br>時間と完了を示すメッセ<br>ジが表示されます |            |
| Selftest is the END.<br>Press enter key or close button to exit                                                                                                    | ン13-32小で1069。                         |            |
|                                                                                                    |                                       |            |

4. 表示された結果を確認します。

セルフテスト実行結果 (Test Result) の各項目がすべて「No error.」となっていれば、本器に異常がありません。

[Test Result] の [Setup] に以下の「ERROR」から始まるメッセージが表示される場合は、本体のセットアップが完了していません。

ソフトウェアの更新を行っている場合は、ソフトウェアに付属するドキュメントを 参照してソフトウェアの更新を行ったうえで、再度セルフテストを行ってください。

次の場合は、本器が故障している恐れがあります。当社または当社代理店へ ご連絡ください。

- ソフトウェアの更新を行っていないにもかかわらず、[Setup] に 「ERROR」メッセージが表示される。
- [Setup] 以外の項目に「ERROR」から始まるメッセージが表示されている。
- 5. 結果を確認したらセルフテストを終了します。
   結果画面右上の ▲ ボタンをタッチするか,キーボードが接続されている場合は Enter キーを押すと終了します。

## 8.4 入出力信号の確認

MD1260A の本体の電源を投入してから 15~30 分後に, 以下の内容を確認して ください。

- ・ 10MHz Output 端子のレベル, および周波数
- Tx Ref Clock Output 端子のレベル,および周波数
- ・ 10MHz Input 端子の動作
- ・ Tx Ref Clock Input 端子の動作
- ・ Unit Sync Output 端子の周波数

(オプション 001 100GbE, オプション 003 40GbE)

注:

本器に入出力信号を接続する際は、「2.5.1 入出力信号を接続するときの 注意事項」の注意事項を守ってください。

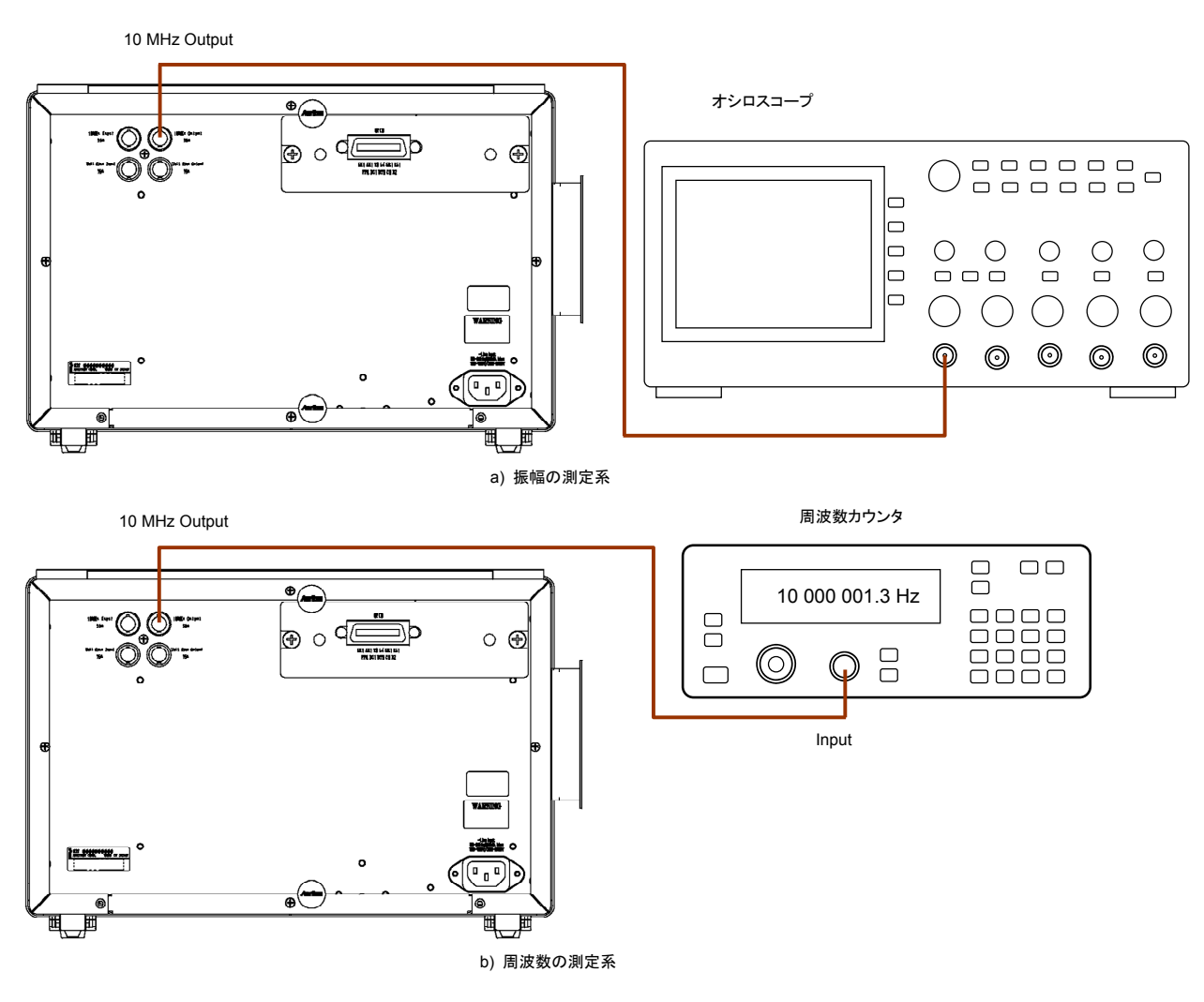

図8.4-1 10MHz Output 端子の測定系

10MHz Output 端子の確認

- 1. 本器背面の 10MHz Output 端子とオシロスコープを, 図8.4-1 a)のとおり接続します。オシロスコープのインピーダンスは 50 Ω に設定します。
- 2. アプリケーション画面の[Port]をタッチします。
- 3. [Mode]をタッチして, [Loop Back]をタッチします。
- 4. [Clock]をタッチします。
- 5. [Clock Source]をタッチして, [Internal]をタッチします。
- 6. [Clock]をタッチします。
- [10 MHz Clock Output]のボタンをタッチして, [Internal 10 MHz]をタッ チします。
- オシロスコープで振幅を測定します。
   振幅が 0.63 Vp-p(0 dBm)以上であることを確認します。
- 9. 本器背面の 10MHz Output 端子と周波数カウンタを, 図8.4-1 b)のとおり接 続します。
- 周波数を測定します。
   周波数が、10 MHz±5 ppm (9 999 950 ~ 10 000 050 Hz)であることを確認します。
- 11. [Clock]をタッチします。
- 12. [10 MHz Clock Output]のボタンをタッチして, [Locked 10 MHz]をタッチ します。
- 周波数を測定します。 測定した値が,手順10で測定した値と同じであることを確認します。

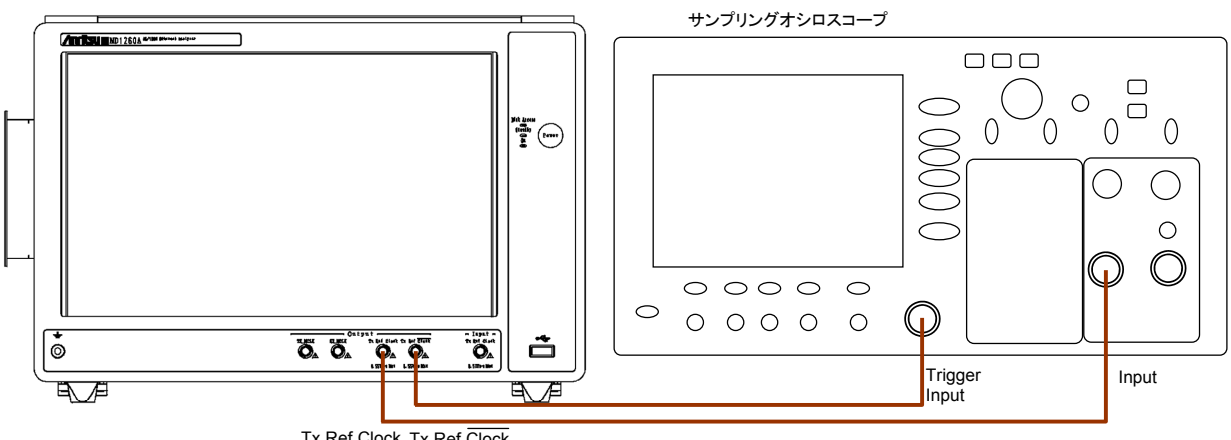

Tx Ref Clock Tx Ref Clock Output Output

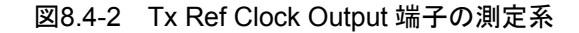

#### Tx Ref Clock Output 端子の確認

- 1. 本器正面の Tx Ref Clock Output 端子とサンプリングオシロスコープの入 力を,図8.4-2のとおり接続します。
- 2. 本器正面の Tx Ref Clock Output 端子とサンプリングオシロスコープのトリ ガ入力を,図8.4-2のとおり接続します。
- 3. アプリケーション画面の[Clock]をタッチします。
- 4. [Tx Reference Clock Output]のボタンをタッチして, [1/64]をタッチします。
- オシロスコープで振幅を測定します。 振幅が 0.25~0.65 Vp-p であることを確認します。
- 6. アプリケーション画面の[Clock]をタッチします。
- 7. [Tx Reference Clock Output]のボタンをタッチして, [1/16]をタッチします。
- オシロスコープで振幅を測定します。 振幅が 0.25~0.65 Vp-p であることを確認します。
- 9. 本器正面の Tx Ref Clock Output 端子を, サンプリングオシロスコープのト リガ入力に接続します。
- 10. 本器正面の Tx Ref Clock Output 端子とサンプリングオシロスコープの入 力を,図8.4-2のとおり接続します。
- 11. 手順3から8を繰り返します。

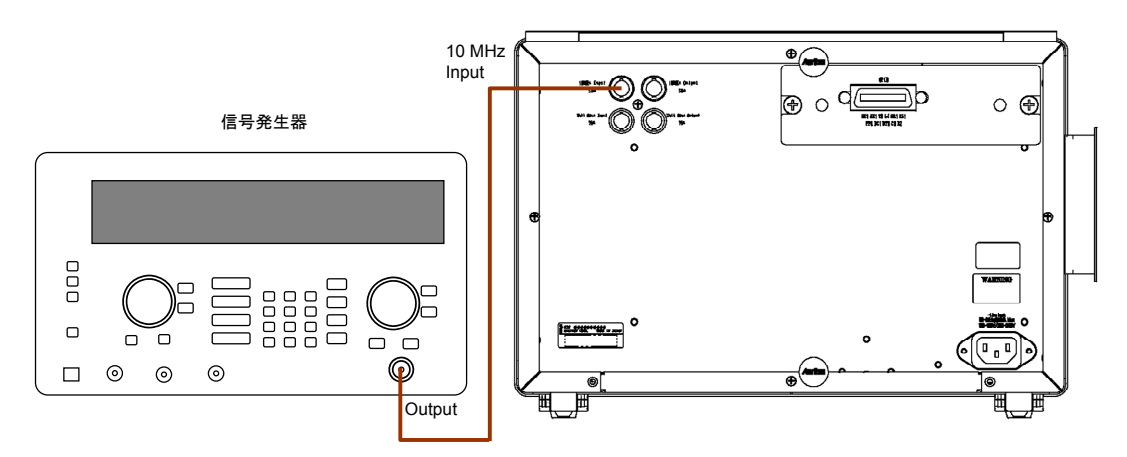

図8.4-3 10 MHz Input 端子の測定系

#### 10 MHz Input 端子の確認

- 1. 本器背面の 10 MHz Input 端子と信号発生器の出力を, 図8.4·3のとおり接続します。
- 信号発生器の周波数を、10 MHz±50 ppm(9 999 950 ~ 10 000 050 Hz) に設定します。
- 3. 信号発生器のレベルを, -15~+20 dBm(0.11~6.32 Vp-p)に設定します。
- 4. アプリケーション画面の[Clock]をタッチします。
- 5. [Clock Source]のボタンをタッチして, [10MHz Input]をタッチします。
- 6. 本器画面表示の次の点を確認します。
  - Rx Frequency 表示が次の範囲内である。

| 規格     | 周波数                                              |
|--------|--------------------------------------------------|
| 100GbE | 103 125 000 000 Hz±60 ppm                        |
|        | (103 118 812 500 $\sim$ 103 131 187 500 Hz)      |
| OTU4   | 111 809 973 568 Hz±60 ppm                        |
|        | (111 803 264 970 $\sim$ 111 816 682 166 Hz)      |
| 40GbE  | 41 250 000 000 Hz±60 ppm                         |
|        | $(41\ 247\ 525\ 000{\sim}41\ 252\ 475\ 000\ Hz)$ |
| OTU3   | 43 018 413 559 Hz±60 ppm                         |
|        | (43 015 832 454~43 020 994 664 Hz)               |

- ・ Clock Source Loss LED (クロック源が正常) が緑色である。
- ・ CDR Unlock LED が緑色である(CDR がロックしている)。

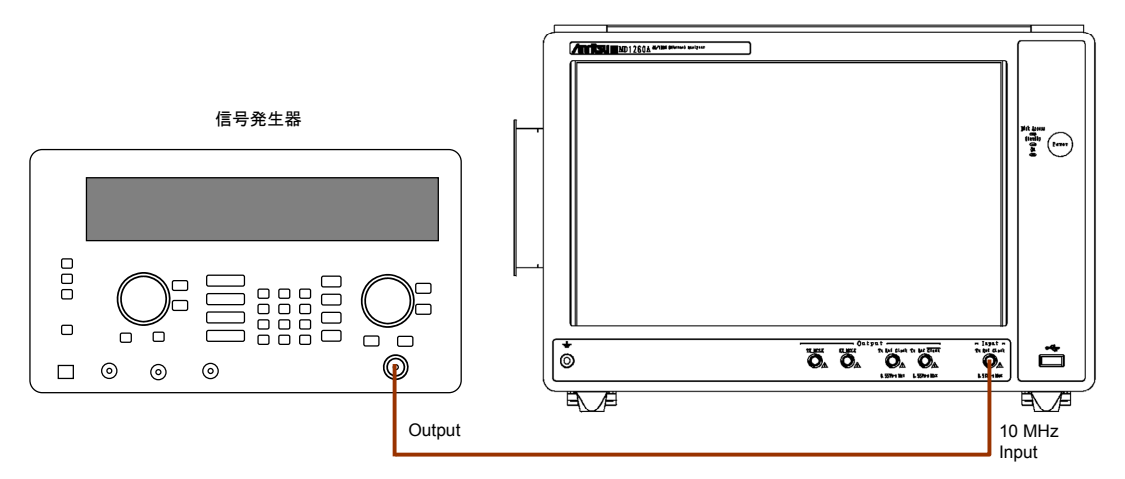

図8.4-4 Tx Ref Clock Input 端子の測定系

#### Tx Ref Clock Input 端子の確認

- 1. 本器正面の Tx Ref Clock Input 端子と信号発生器の出力を, 図8.4-4のと おり接続します。
- 2. 信号発生器の周波数を,次の値に設定します。

| 規格     | 周波数                                                |
|--------|----------------------------------------------------|
| 100GbE | 103 125 000 000 Hz±200 ppm                         |
|        | $(103\ 104\ 375\ 000{\sim}103\ 145\ 625\ 000\ Hz)$ |
| OTU4   | 111 809 973 568 Hz±200 ppm                         |
|        | (111 787 611 573~111 832 335 563 Hz)               |
| 40GbE  | 41 250 000 000 Hz±200 ppm                          |
|        | (41 241 750 000~41258250000 Hz)                    |
| OTU3   | 43 018 413 559 Hz±200 ppm                          |
|        | $(43\ 009\ 809\ 876{\sim}43\ 027\ 017\ 242\ Hz)$   |

- 3. 信号発生器のレベルを,260~530 mVp-p(-7.7~-1.5 dBm)に設定しま す。
- 4. [Clock]をタッチします。
- 5. [Clock Source]のボタンをタッチして, [Tx Reference Clock Input]をタッ チします。

6. 本器画面表示の次の点を確認します。

•

Rx Frequency 表示が次の範囲内である。

| 規格     | 周波数                                              |
|--------|--------------------------------------------------|
| 100GbE | 103 125 000 000 Hz±210 ppm                       |
|        | (103 103 343 750 $\sim$ 103 146 656 250 Hz)      |
| OTU4   | 111 809 973 568 Hz±210 ppm                       |
|        | (111 786 493 473~111 833 453 663 Hz)             |
| 40GbE  | 41 250 000 000 Hz±210 ppm                        |
|        | $(41\ 241\ 337\ 500{\sim}41\ 258\ 662\ 500\ Hz)$ |
| OTU3   | 43 018 413 559 Hz±210 ppm                        |
|        | $(43\ 009\ 379\ 692{\sim}43\ 027\ 447\ 426\ Hz)$ |

- ・ Clock Source Loss LED (クロック源が正常) が緑色である。
- ・ CDR Unlock LED が緑色である(CDR がロックしている)。

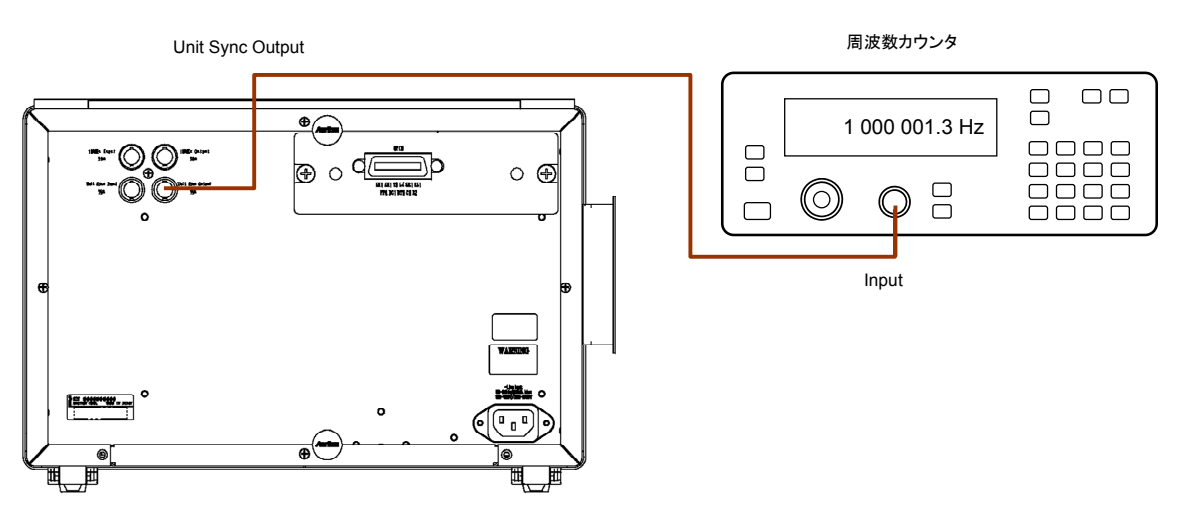

図8.4-5 Unit Sync Output 端子の測定系

Unit Sync Output 端子の確認

- 1. 本器背面のUnit Sync Output 端子と周波数カウンタを, 図8.4-5のとおり接続します。
- 周波数を測定します。
   周波数が、1 MHz±5 ppm (999 995 ~1 000 005 Hz)であることを確認します。

8

## 8.5 タッチパネルの位置補正

タッチパネルは周囲環境(温湿度)の変化,経時変化により検出位置がずれてくる 場合があります。タッチパネルの検出位置がずれたときは,次の手順で検出位置を 補正してください。

検出位置を補正するときは、タッチパネルを傷つけることがない先が細いものを用 意します。

1. Windows デスクトップを表示します。

【② 2.6.1 Windows デスクトップを表示する

- 2. Windows の Control Panel を表示します。
- 3. [Touch Panel] を2回タッチ(ダブルクリック)します。 タッチパネルのプロパティウィンドウが表示されます。

| Т | ouch        | Panel Devic              | e Propertie          | s          |                  | ×   |
|---|-------------|--------------------------|----------------------|------------|------------------|-----|
| C | evice Se    | ettings Advanced Calibra | ation Others Version |            |                  | 1   |
|   | Status of T | ouch Panel               |                      |            |                  |     |
|   | No          | Device                   | Segment              | Controller |                  |     |
|   | 0           | Device-0                 | Segment Main         | 4/8 Wire   | Calibration      |     |
|   |             |                          |                      |            |                  |     |
|   |             |                          |                      |            |                  | ı I |
|   |             |                          |                      |            | Write device No. |     |
|   | <           |                          |                      | >          |                  |     |
|   |             |                          |                      |            |                  | -   |
|   | Touch Par   | nel device is normal.    |                      |            |                  |     |
|   |             |                          |                      |            |                  |     |
|   |             |                          |                      |            |                  |     |
|   |             |                          |                      |            |                  |     |
|   |             |                          |                      |            |                  |     |
|   |             |                          | OK                   | Cancel     | Apply Help       |     |

[Calibration] をタッチします。
 位置を入力する画面が表示されます。

| × | × |
|---|---|
|   |   |
|   |   |
|   |   |
|   |   |
|   |   |
| × | × |

- 5. 茶色表示の印の中央部を,先が細いものでタッチします。 次に位置を入力する印が茶色で表示されます。
- 6. 4 か所の印をタッチすると、タッチパネルのプロパティウィンドウが表示されま す。
- 7. [OK] ボタンをタッチします。

保守

## 8.6 保管

保管する前に本器に付着したほこり、手あか、その他の汚れ、しみなどをふき取っ てください。

正面パネルの同軸コネクタには、添付の同軸コネクタカバーを取り付けます。

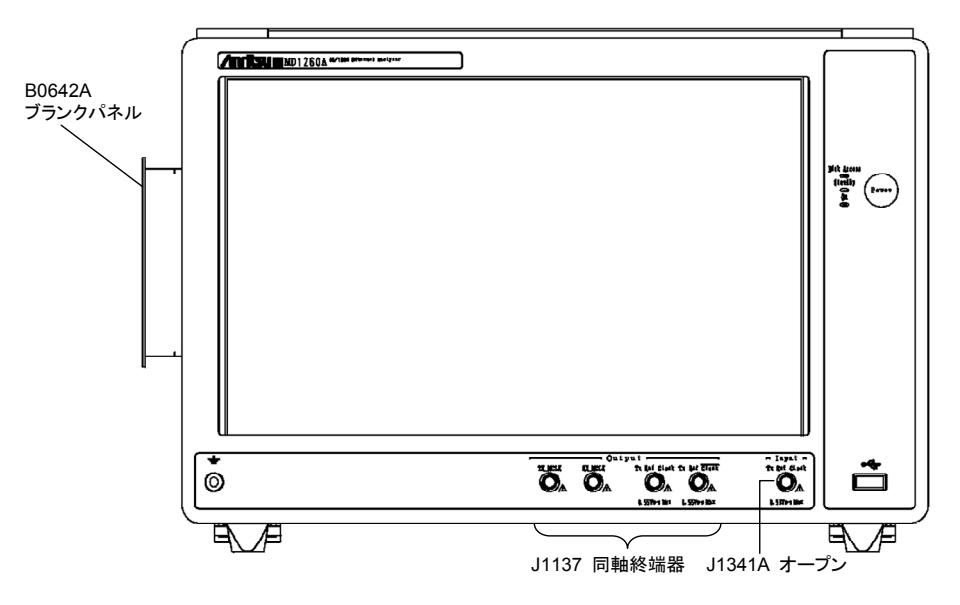

図8.6-1 添付品の取り付け位置

電源コード, CD-ROM などの添付品は, アクセサリーボックスに収納して本器と一緒に保管してください。

下記の場所での保管は避けてください。

- ・ 直射日光が当たる場所
- ・ 粉じんが多い場所
- ・屋外
- 結露する場所
- ・ 水,油,有機溶剤もしくは薬液などの液中,またはこれらの液体が付着する場所
- ・ 潮風, 腐食性ガス(亜硫酸ガス, 硫化水素, 塩素, アンモニア, 二酸化窒素, 塩 化水素など)がある場所
- ・ 落下,または転倒の恐れがある場所
- ・ 潤滑油からのオイルミストが発生する場所
- ・ 高度 2000 m を超える場所
- ・ 車両,船舶または航空機内など振動または衝撃が多く発生する環境
- ・ 次の温度と湿度の場所

温度 -20℃以下,または60℃以上

湿度 90%以上

#### 推奨できる保管条件

長期保管するときは、上記の保管の注意条件を満たすほかに、下記の環境条件の 範囲内で保管することをお勧めします。

- ・ 温度 5~45℃の範囲
- 湿度 40~80%の範囲
- ・1日の温度,湿度の変化が少ないところ

保守

## 8.7 輸送·廃棄

本器を輸送・廃棄する際の注意事項について、以下に説明します。

#### 再梱包

本器が最初に入っていた梱包材料(箱)を使って,再梱包してください。その梱包材料を破棄または破損した場合は,次の方法で再梱包してください。

- 1. 「8.6 保管」を参照して, 測定ポートおよびコネクタに添付品を本器に取り付けます。
- 2. 本器の周りを囲む緩衝材料が入れられる十分な大きさのダンボール,木箱, またはアルミ製の箱を用意します。
- 3. ビニールなどでほこり・水滴が入らないように、本器を包みます。
- 4. 箱の中に本器を入れます。
- 5. 本器が箱の中で動かないように、本器の周囲に緩衝材を入れます。
- 6. 箱が開かないように,外側を梱包紐,粘着テープ,バンドなどでしっかりと固定します。

#### 輸送

できる限り振動を避けるとともに, 推奨できる保管条件を満たしたうえで, 輸送する ことをお勧めします。

#### 廃棄

本器を廃棄するときは、地方自治体の条例に従ってください。 本器の内蔵メモリに保存した情報が漏洩することを防ぐには、本器を破壊してから 廃棄してください。

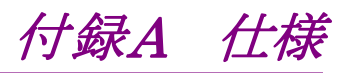

# A.1 構成

表A.1-1 構成

| 項目  | 形名·記号   | 品名                          | 数量 | 備考       |
|-----|---------|-----------------------------|----|----------|
| 本体  | MD1260A | 40/100G イーサネット アナライザ        | 1  |          |
| 添付品 | J0491   | シールド付き電源コード(13A)            | 1  |          |
|     | Z1442A  | MD1260A ソフトウェア/取扱説明書 CD-ROM | 1  |          |
|     | B0642A  | ブランクパネル                     | 1  |          |
|     | J1137   | 同軸終端器                       | 4  | 50 Ω 終端器 |
|     | J1341A  | オープン                        | 1  | SMA保護接栓  |

### 表A.1-2 応用部品

| 形名·記号   | 品名                            | 備考 |
|---------|-------------------------------|----|
| MZ1223C | 10 レーン エクステンダ                 |    |
| MZ1225A | QSFP+用アダプタ                    |    |
| B0647A  | キャリングケース                      |    |
| B0648A  | 正面保護カバー                       |    |
| G0259A  | CFP 100GBASE-LR4              |    |
| G0279A  | CFP 40GBASE-LR4               |    |
| J0008   | GPIB 接続ケーブル 2 m               |    |
| J0660B  | 光ファイバコード(SM, 両端 SC コネクタ), 2 m |    |
| J0775B  | 同軸ケーブル(BNC 75 Ω), 0.5 m       |    |
| J0775D  | 同軸ケーブル(BNC 75 Ω), 2 m         |    |
| J0776D  | 同軸ケーブル(BNC 50 Ω), 2 m         |    |
| J1049A  | SC型固定減衰器                      |    |
| J1343A  | 同軸ケーブル, 1.0 m                 |    |
| Z0306A  | リストストラップ                      |    |
| Z0541A  | USB マウス                       |    |
| Z0975A  | キーボード(USB)                    |    |
| W3395A  | MD1260A 取扱説明書                 | 冊子 |
| W3406A  | リモートコントロール取扱説明書               | 冊子 |
| W3483A  | Add-on 機能取扱説明書                | 冊子 |

| 形名•記号         | 品名                          |
|---------------|-----------------------------|
| MD1260A-001   | 100G イーサネット                 |
| MD1260A-002   | OTU4                        |
| MD1260A-003   | 40G イーサネット                  |
| MD1260A-004   | OTU3                        |
| MD1260A-005 * | ODU4-100GbE Mapping         |
| MD1260A-006 * | ODTU4.1-ODU0-GbE Mapping    |
| MD1260A-007 * | ODTU4.8-ODU2e-10GbE Mapping |
| MD1260A-030   | GPIB                        |
| MD1260A-031   | CFP MDIO 解析機能               |

表A.1-3 オプション

\*: MD1260A-002 が必要です。

# A.2 MD1260A 規格

表A.2-1 入出力端子

| 項目                     | 規格                                                                                          |  |
|------------------------|---------------------------------------------------------------------------------------------|--|
| 測定ポート                  | CFP MSA Hardware Specification 1.4 準拠                                                       |  |
|                        | CFP MSA Management Interface Specification 1.2, 1.4 および 2.0 準拠                              |  |
| ビットレート                 | 40GbE: 10.312500000 Gbit/s $ 	imes  4$                                                      |  |
|                        | 100GbE: 10.312500000 Gbit/s $\times$ 10                                                     |  |
|                        | OTU4: 11.180997357 Gbit/s $	imes$ 10                                                        |  |
|                        | OTU3: 10.754603390 Gbit/s $\times$ 4                                                        |  |
| コネクタ                   | 148ピン 電気コネクタ                                                                                |  |
| 周波数可変                  | 可変範囲                                                                                        |  |
|                        | 40GbE: 41.250000000 GHz –120 to +120 ppm, 1 ppm step                                        |  |
|                        | 100GbE: 103.125000000 GHz –120 to +120 ppm, 1 ppm step                                      |  |
|                        | OTU4: 111.809973568 GHz -120 to +120 ppm, 1 ppm step                                        |  |
|                        | OTU3: 43.018413559 GHz –120 to +120 ppm, 1 ppm step                                         |  |
|                        | CFPを使用した場合,上記周波数は CFP の仕様を超えることがあります。                                                       |  |
|                        | 直線性誤差 ±0.1 ppm                                                                              |  |
| 光安全規格                  | Class1M (IEC 60825-1 2007): CFP 40GBASE-SR4, CFP 100GBASE-SR10 QSFP+40GBASE-SR4 $^{\ast 1}$ |  |
|                        | Class1 (IEC 60825-1 2007):CFP 40GBASE-LR4, CFP 100GBASE-LR4                                 |  |
| 挿抜回数                   | 180 回まで                                                                                     |  |
| Tx Ref Clock<br>Output | 送信クロックに同期した分周クロック出力                                                                         |  |
| 周波数                    | 測定ポート 1 レーン当たりのビットレートに対して 1/16と 1/64を選択可能 *2                                                |  |
| レベル                    | Min: 250 mVp-p, Max: 550 mVp-p                                                              |  |
|                        | * Single ended swing                                                                        |  |
| 終端                     | 差動 100 Ω / AC                                                                               |  |
| コネクタ                   | SMA Jack $	imes$ 2                                                                          |  |
| Tx Ref Clock<br>Input  | 送信クロックを同期させる分周クロック入力                                                                        |  |
| 周波数                    | 測定ポート 1 レーン当たりのビットレートに対して 1/16 *2                                                           |  |
| 確度                     | -120 to +120 ppm                                                                            |  |
| レベル                    | Min: 260 mVp-p, Max: 530 mVp-p                                                              |  |
| 終端                     | $50 \Omega / AC$                                                                            |  |
| コネクタ                   | SMA Jack                                                                                    |  |

\*1: MZ1225A QSFP+用アダプタが必要です。

\*2: 1レーン当たりのビットレートは次のとおり 40GbE: 10.312500000 Gbit/s, 100GbE: 10.312500000 Gbit/s OTU4: 11.180997357 Gbit/s, OTU3: 10.754603390 Gbit/s

| 項目                | 規格                                         |
|-------------------|--------------------------------------------|
| TX_MCLK           | CFPのTX_MCLK 出力 *3                          |
| Output            |                                            |
| 周波数               | CFP に依存                                    |
| レベル               | CFP に依存                                    |
| 終端                | CFP に依存                                    |
| コネクタ              | SMA Jack                                   |
| RX_MCLK<br>Output | CFPのRX_MCLK 出力 *3                          |
| 周波数               | CFP に依存                                    |
| レベル               | CFP に依存                                    |
| 終端                | CFP に依存                                    |
| コネクタ              | SMA Jack                                   |
| 10MHz Input       | 送信クロックを同期させる 10 MHz クロック入力                 |
| 周波数               | 10 MHz                                     |
| レベル               | -15 to +20 dBm                             |
| 終端                | $50 \ \Omega/AC$                           |
| 波形                | 矩形波または正弦波                                  |
| 確度                | -50 to +50 ppm                             |
| コネクタ              | BNC Jack                                   |
| 10MHz Output      | Internal 10 MHz (内蔵発振器に同期した 10 MHz 出力) と   |
|                   | Locked 10 MHz (送信クロックに同期した 10 MHz 出力)を選択可能 |
| 周波数               | 10 MHz                                     |
| レベル               | $\geq 0 \text{ dBm}$                       |
| 終端                | $50 \ \Omega/AC$                           |
| 波形                | 正弦波                                        |
| コネクタ              | BNC Jack                                   |
| Sync Input        | クロック同期,時刻同期信号入力 (別筺体の Sync Output と接続し使用)  |
| 終端                | $75 \ \Omega/DC$                           |
| 波形                | 矩形波 1 MHz                                  |
| コネクタ              | BNC Jack                                   |
| 時刻同期<br>遅延 *4     | 50 ns 以下 デイジーチェーン接続時スレーブ接続された筐体 2 台まで。     |
| 時刻同期精度            | MD1260A の Sync Output をマスタとした場合:100 ns     |
|                   | MD1230Bの Sync Output をマスタとした場合:1µs         |
|                   | •                                          |

\*3: MZ1225A 使用時にはクロックが出力されません。

\*4: 同期した時刻がマスタの時刻に対してどれだけの遅延を許容するか

| 項目          | 内容                      |
|-------------|-------------------------|
| Sync Output | クロック同期,時刻同期信号出力         |
| レベル         | TTL                     |
| 終端          | $75 \Omega/\mathrm{DC}$ |
| 波形          | 矩形波 1 MHz               |
| コネクタ        | BNC Jack                |

表A.2-1 入出力端子(続き)

| 項目      | 規格                                          |
|---------|---------------------------------------------|
| リモート制御  | Ethernet または GPIB (オプション)                   |
| LCD     | 12.1 inch WXGA (1280 x 768, または 1280 x 800) |
| LED     | Power On, Standby, Disk Access              |
| 周辺接続    | VGA 出力(SVGA)                                |
|         | USB (5 Port, Revision 2.0)                  |
|         | Ethernet (2 Port, 10/100/1000 BASE-T)       |
| 記憶容量    | RAM: 1 G byte                               |
|         | Compact Flash:8 G byte (OS 含む)              |
| 電源      | 定格電圧: AC 100~120 V / AC 200~240 V*          |
|         | 定格周波数: 50/60 Hz                             |
| 消費電力    | 300VA以下                                     |
| 環境性能    |                                             |
| 動作温湿度範囲 | +5 to +40℃, 20 to 80%RH (ただし結露なきこと)         |
| 保管温湿度範囲 | -20 to +60℃, 20 to 80%RH (ただし結露なきこと)        |
| 機械的性能   |                                             |
| 質量      | 8 kg 以下                                     |
| 外形      | 340(W)×221.5(H)×200(D) mm(突起物を含まない)         |

\*: 動作電圧は定格電圧の+10%,-15%

# A.3 100G イーサネット機能規格 (MD1260A-001)

表A.3-1 100G イーサネット仕様

| 項目             | 規格                                                                                           |
|----------------|----------------------------------------------------------------------------------------------|
| Clock 設定       |                                                                                              |
| 周波数測定          | (100GbE または No Frame 20 Lane の場合)                                                            |
|                | 周波数測定: 103,125,000,000 Hz ± 200 ppm                                                          |
|                | (No Frame 10 Lane の場合)                                                                       |
|                | 周波数測定: 10,312,500,000 Hz ± 200 ppm × 10 Lane                                                 |
| 基準クロック         | (100GbE の場合)                                                                                 |
|                | Internal/ External 10MHz Input / Tx Reference Clock Input /<br>Unit Sync Input / Received *1 |
|                | (No Frame 10 Lane または No Frame 20 Lane の場合)                                                  |
|                | Internal / External 10MHz Input / Tx Reference Clock Input                                   |
| モニタ            | (100GbE の場合)                                                                                 |
|                | CDR Unlock                                                                                   |
|                | Clock Source Loss                                                                            |
|                | (No Frame 20 Lane の場合)                                                                       |
|                | CDR Unlock                                                                                   |
|                | Clock Source Loss                                                                            |
|                | (No Frame 10 Lane の場合)                                                                       |
|                | CDR Unlock $	imes$ 10 Lane                                                                   |
|                | Clock Source Loss                                                                            |
| Transceiver 設定 | TX                                                                                           |
|                | Voltage Output Differential (VOD): 0 to 6                                                    |
|                | Pre-Emphasis First Post Tap: 0 to 31                                                         |
|                | Pre-Emphasis Pre Tap: -15 to +15                                                             |
|                | Pre-Emphasis Second Post Tap: –15 to +15                                                     |
|                | RX                                                                                           |
|                | Equalizer DC gain: 0 to 4                                                                    |
|                | Equalizer Control: 0 to 15                                                                   |
| CFP モニタ        | CFPの MDIO レジスタの値を読み取って画面表示                                                                   |
|                | LOS, Programmable Alarm1,Programmable Alarm2,<br>Programmable Alarm3,Global Alarm,受信パワー      |

\*1: Received の場合 Lane#3 の受信再生クロックが使用されます。
| 項目          | 規格                                                   |  |  |  |
|-------------|------------------------------------------------------|--|--|--|
| PCS レイヤ測定   |                                                      |  |  |  |
| PCS モニタ     | レーン別に表示                                              |  |  |  |
|             | Marker Map                                           |  |  |  |
|             | Relative Skew (ns)                                   |  |  |  |
| PCS ステータス   | レーン別に表示                                              |  |  |  |
|             | Sync Header Lock                                     |  |  |  |
|             | Alignment Marker Lock                                |  |  |  |
|             | Skew Stability                                       |  |  |  |
|             | 全レーンで1つ表示                                            |  |  |  |
|             | Link Status                                          |  |  |  |
|             | High BER                                             |  |  |  |
|             | Alignment Status                                     |  |  |  |
| Deskew 耐力   | 64 Block                                             |  |  |  |
| PCS カウンタ    | レーンで独立してカウント                                         |  |  |  |
|             | Invalid Sync Header Count                            |  |  |  |
|             | Invalid Alignment Marker Count                       |  |  |  |
|             | BIP Error Count                                      |  |  |  |
|             | 全レーンで1 つカウント                                         |  |  |  |
|             | Invalid Block Count                                  |  |  |  |
| PCS エラー/アラー | 対象レーン: 複数レーン指定可能                                     |  |  |  |
| ム挿入         | モード:                                                 |  |  |  |
|             | Ethernet Frame, PCS Error, PCS Alarm                 |  |  |  |
|             | タイプ/パターン: (モードにより選択肢変化)                              |  |  |  |
|             | レーン指定ありのとき                                           |  |  |  |
|             | Invalid Sync Header (00 or 11 から 1 つを選択)             |  |  |  |
|             | Invalid Alignment Marker (M0 を 0x00, M4 を 0xFF にする)  |  |  |  |
|             | BIP Error (計算結果を bit 反転する)                           |  |  |  |
|             | レーン指定なしのとき                                           |  |  |  |
|             | High BER                                             |  |  |  |
|             | Invalid Block Type (0x00, 0x2d, 0x33, 0x66 から1 つを選択) |  |  |  |
|             | PRBS Bit Error, LF, RF                               |  |  |  |
|             | タイミング: *2                                            |  |  |  |
|             | Single, Burst, All, Rate, Alternate                  |  |  |  |

表A.3-1 100G イーサネット仕様(続き)

\*2: Rate, Alternate は Invalid Sync Header, Invalid Alignment Marker, BIP Error に対して設定可能

# 付録 付録A

| 項目               | 規格                                                                                    |  |  |  |  |
|------------------|---------------------------------------------------------------------------------------|--|--|--|--|
| PCS レイヤ測定(続き)    |                                                                                       |  |  |  |  |
| PCS スキュー発生       | 対象レーン:                                                                                |  |  |  |  |
|                  | Tx Lane (0~19), Physical Lane(0~9) 複数レーン指定可能                                          |  |  |  |  |
|                  | Skew Generation:                                                                      |  |  |  |  |
|                  | Tx Lane $:0 \sim 819.2 \text{ ns}, 193.94 \text{ ps Step } (0 \sim 4224 \text{ bit})$ |  |  |  |  |
|                  | Physical Lane: $0 \sim 819.2$ ns, 96.97 ps Step ( $0 \sim 8448$ bit)                  |  |  |  |  |
| PCS レーンマッピ<br>ング | Lane0 to Lane19 に独立して Lane Marker を割り当て可能<br>(レーンの重設定可能)                              |  |  |  |  |
|                  | Mapping 種類                                                                            |  |  |  |  |
|                  | Odd/Even: 初期設定に対して奇数レーンと偶数レーンを入れ替え                                                    |  |  |  |  |
|                  | Random: 重複しないランダムな値                                                                   |  |  |  |  |
|                  | Define: ユーザの任意設定(重複設定可能)                                                              |  |  |  |  |
|                  | Descent: 19-0 の順                                                                      |  |  |  |  |
|                  | Ascent: 0-19 の順                                                                       |  |  |  |  |
| ストリーム送信          |                                                                                       |  |  |  |  |
| ストリーム数           | 16                                                                                    |  |  |  |  |
| ステータス            | Stream Send                                                                           |  |  |  |  |
| 表示·設定単位          | Rate(%) / Rate(fps) / Rate(Gbit/s) / Gap Size(byte) / Interval(s)                     |  |  |  |  |
| デュレーション          | Continuous                                                                            |  |  |  |  |
|                  | Time (送信時間の指定: 1 s to 10 min Step 1 s)                                                |  |  |  |  |
|                  | Repeat(発生回数の指定:1 to 1,099,511,627,775)                                                |  |  |  |  |
| ストリーム送信順序        | Sequential / Random                                                                   |  |  |  |  |
| データフィールド         | All 0, All 1, Word16, PRBS31                                                          |  |  |  |  |
| ストリーム設定          |                                                                                       |  |  |  |  |
| 送信設定             | On / Off                                                                              |  |  |  |  |
| フレーム/バースト数       | 1 to 1,099,511,627,775 Frames / Bursts                                                |  |  |  |  |
| ストリーム制御          | Burst Off のときは Frame 間ギャップ, Burst On の時はバースト間ギャップを設定します。                              |  |  |  |  |
|                  | Gap Size: 9 to 1,500,017,328,128 byte (初期值 12 byte) *3                                |  |  |  |  |
|                  | Type: Fixed , Random                                                                  |  |  |  |  |
| バースト             | Enable: On/Off                                                                        |  |  |  |  |
|                  | Burst Size: 1 to 65535 Frames                                                         |  |  |  |  |
|                  | Burst Control:9 byte to 65535 byte 1 byte Step (初期値 12 byte) $^{*_4}$                 |  |  |  |  |
|                  | Type: Fixed                                                                           |  |  |  |  |

表A.3-1 100G イーサネット仕様(続き)

\*3: Frame Size が 16,001 バイト以上の場合, Gap 下限値は 10 byte です。

\*4: Frame Sizeが16,001バイト以上の場合, Burst Control 下限値は10 byte です。

| 項目          | 規格                                                               |  |  |  |  |
|-------------|------------------------------------------------------------------|--|--|--|--|
| ストリーム設定(続き) |                                                                  |  |  |  |  |
| フレームサイズ     | Frame Size: 60 to 32,700 byte (初期値 64 byte)                      |  |  |  |  |
|             | Type: Fixed, Random                                              |  |  |  |  |
| 対応プロトコル     | Ethernet, MPLS-TP,PBB,VLAN, MPLS,IPv4, IPv6, ARP, ICMPv4, ICMPV6 |  |  |  |  |
| フレーム設定 *5   | MPLS-TS:                                                         |  |  |  |  |
|             | Control Word : On/Off                                            |  |  |  |  |
|             | 段数5段                                                             |  |  |  |  |
|             | Label : Fixed/Increment/Decrement/Random                         |  |  |  |  |
|             | Exp : Fixed/Increment/Decrement/Random                           |  |  |  |  |
|             | TTL : Fixed/Increment/Decrement/Random                           |  |  |  |  |
|             | PBB:                                                             |  |  |  |  |
|             | B-Tag and I-Tag / I-Tag only                                     |  |  |  |  |
|             | PCP: Fixed/Increment/Decrement/Random                            |  |  |  |  |
|             | DEI: Fixed                                                       |  |  |  |  |
|             | VID: Fixed/Increment/Decrement/Random                            |  |  |  |  |
|             | SID: Fixed/Increment/Decrement/Random                            |  |  |  |  |
|             | Ethernet:                                                        |  |  |  |  |
|             | Preamble Size: 8 byte                                            |  |  |  |  |
|             | MAC Address: Fixed/Increment/Decrement/Random/MAC<br>Resolve *6  |  |  |  |  |
|             | Ethernet Type: Fixed                                             |  |  |  |  |
|             | VLAN:                                                            |  |  |  |  |
|             | 段数:2段                                                            |  |  |  |  |
|             | On / Off                                                         |  |  |  |  |
|             | TPID: Fixed                                                      |  |  |  |  |
|             | Priority: Fixed/Increment/Decrement/Random                       |  |  |  |  |
|             | VID: Fixed/Increment/Decrement/Random                            |  |  |  |  |

表A.3-1 100G イーサネット仕様(続き)

\*5: Increment/Decrement/Random を設定できるフィールドは最大 3 つまで。 ただし次の MAC アドレスを除く

MPLS-TP を含む場合:MPLS-TP の MAC アドレス MPLS-TP を含まず, PBB を含む場合:PBB の MAC アドレス MPLS-TP と PBB を含まない場合:Ethernet の MAC アドレス

\*6: Source MAC Address のみ MAC Resolve を設定可能

| 項目          | 規格                                                       |  |  |  |  |
|-------------|----------------------------------------------------------|--|--|--|--|
| ストリーム設定(続き) |                                                          |  |  |  |  |
| フレーム設定 *5   | MPLS:                                                    |  |  |  |  |
| (続き)        | 段数3段                                                     |  |  |  |  |
|             | Label : Fixed/Increment/Decrement/Random                 |  |  |  |  |
|             | Exp : Fixed/Increment/Decrement/Random                   |  |  |  |  |
|             | TTL : Fixed/Increment/Decrement/Random                   |  |  |  |  |
|             | IPv4:                                                    |  |  |  |  |
|             | Source Address: Fixed/Increment/Decrement/Random         |  |  |  |  |
|             | Destination Address: Fixed/Increment/Decrement/Random    |  |  |  |  |
|             | TOS: Fixed/Increment/Decrement/Random                    |  |  |  |  |
|             | TTL: Fixed/Increment/Decrement/Random                    |  |  |  |  |
|             | Protocol: Fixed/Increment/Decrement/Random               |  |  |  |  |
|             | IPv6:                                                    |  |  |  |  |
|             | Source Address: Fixed/Increment/Decrement/Random *7      |  |  |  |  |
|             | Destination Address: Fixed/Increment/Decrement/Random *7 |  |  |  |  |
|             | Traffic Class: Fixed/Increment/Decrement/Random          |  |  |  |  |
|             | Flow Label: Fixed/Increment/Decrement/Random             |  |  |  |  |
|             | Hop Limit: Fixed/Increment/Decrement/Random              |  |  |  |  |
|             | Payload Length: Auto                                     |  |  |  |  |
|             | Next Header: HOPOPT/ICMP/IGMP/TCP/UDP/IPv6/Routing       |  |  |  |  |
|             | Fragment/ESP/Authentication/ICMPv6/IPv6-NoNxt            |  |  |  |  |
|             | IPv6-Opts                                                |  |  |  |  |
|             | ARP:                                                     |  |  |  |  |
|             | Sender MAC Address: Fixed/Increment/Decrement/Random     |  |  |  |  |
|             | Sender IP Address: Fixed/Increment/Decrement/Random      |  |  |  |  |
|             | Target MAC Address: Fixed/Increment/Decrement/Random     |  |  |  |  |
|             | Target IP Address: Fixed/Increment/Decrement/Random      |  |  |  |  |
|             | Operation: Fixed/Increment/Decrement/Random              |  |  |  |  |
|             | ICMPv4:                                                  |  |  |  |  |
|             | Type: Echo Reply/Echo Request                            |  |  |  |  |
|             | Code: Fixed/Increment/Decrement/Random                   |  |  |  |  |
|             | Identifier: Fixed/Increment/Decrement/Random             |  |  |  |  |
|             | Sequence No.: Fixed/Increment/Decrement/Random           |  |  |  |  |

表A.3-1 100G イーサネット仕様(続き)

\*7: Increment/Decrement/Random は最大 32 ビットの範囲でデータを変化します。

| 項目          | 規格                                                                            |  |  |  |
|-------------|-------------------------------------------------------------------------------|--|--|--|
| ストリーム設定(続き) |                                                                               |  |  |  |
| フレーム設定 *5   | ICMPv6:                                                                       |  |  |  |
| (続き)        | Type: Echo Reply/Echo Request/Neighbor<br>Solicitation/Neighbor Advertisement |  |  |  |
|             | Code: Fixed/Increment/Decrement/Random                                        |  |  |  |
|             | Identifier: Fixed/Increment/Decrement/Random                                  |  |  |  |
|             | Sequence No.: Fixed/Increment/Decrement/Random                                |  |  |  |
|             | Reserve: Fixed                                                                |  |  |  |
|             | Target Address: Fixed/Increment/Decrement/Random                              |  |  |  |
|             | Source Link-Layer Address:<br>Fixed/Increment/Decrement/Random                |  |  |  |
|             | Router: Fixed                                                                 |  |  |  |
|             | Solicited: Fixed                                                              |  |  |  |
|             | Override: Fixed                                                               |  |  |  |
|             | Test Frame On/Off                                                             |  |  |  |
| フレームエラー挿入   | Ethernet: FCS Error                                                           |  |  |  |
| エラー挿入       |                                                                               |  |  |  |
| PRBS ビットエラー | Timing: Single *8                                                             |  |  |  |
|             | Rate 10-9/10-8/10-7/10-6/10-5/10-4/10-3                                       |  |  |  |
| LFS         | Type: Local Fault / Remote Fault                                              |  |  |  |
|             | Timing: All                                                                   |  |  |  |
|             |                                                                               |  |  |  |

表A.3-1 100G イーサネット仕様(続き)

\*8: フレーム設定のデータに PRBS31 を選択した場合に, エラーを挿入できます。

| 項目                   | 規格                                                                                                    |  |  |  |  |  |
|----------------------|----------------------------------------------------------------------------------------------------|--|--|--|--|--|
| カウンタ測定               |                                                                                                    |  |  |  |  |  |
| Tx                   | Current                                                                                                    |  |  |  |  |  |
|                      | Tx Rate (bit/s), Tx Rate (%)                                                                                                    |  |  |  |  |  |
|                      | Accumulated                                                                                                    |  |  |  |  |  |
|                      | Tx Good Bytes, Tx Errored Bytes, Transmit Duration (ns)                                                                                                    |  |  |  |  |  |
|                      | Current (fps)/ Accumulated                                                                                                    |  |  |  |  |  |
|                      | Tx Good Frames, Tx Oversize, Tx Oversize & FCS Error, Tx<br>Undersize, Tx Fragments, Tx FCS Errors, Tx Broadcast Bytes,<br>Tx Multicast Bytes, Tx Broadcast Frames, Tx Multicast<br>Frames, Tx MPLS-TP, Tx PBB, Tx ARP Request, Tx ARP Reply,<br>Tx PINGv4 Request, Tx PINGv4 Reply, Tx NDP(NS), Tx<br>NDP(NA), Tx PINGv6 Request, Tx PINGv6 Reply                                                                  |  |  |  |  |  |
|                      | Current / Accumulated                                                                                                    |  |  |  |  |  |
|                      | LF, RF                                                                                                    |  |  |  |  |  |
|                      |                                                                                                    |  |  |  |  |  |
| Rx                   | Current                                                                                                    |  |  |  |  |  |
|                      | Rx Rate (bit/s), Rx Rate (%)                                                                                                    |  |  |  |  |  |
|                      | Accumulated                                                                                                    |  |  |  |  |  |
|                      | Rx Good Bytes, Rx Errored Bytes                                                                                                    |  |  |  |  |  |
|                      | Current (fps) / Accumulated                                                                                                    |  |  |  |  |  |
|                      | <ul> <li>Rx Good Frames, Rx Oversize, Rx Oversize &amp; FCS Errors, Rx</li> <li>Undersize, Rx Fragments, Rx FCS Errors, Rx Broadcast Bytes</li> <li>Rx Multicast Bytes, Rx Broadcast Frames, Rx Multicast Frame</li> <li>Pause Frame, Rx MPLS-TP, Rx PBB, Rx ARP Request, Rx ARI</li> <li>Reply, Rx PINGv4 Request, Rx PINGv4 Reply, Rx NDP(NS), R:</li> <li>NDP(NA), Rx PINGv6 Request, Rx PINGv6 Reply</li> </ul> |  |  |  |  |  |
|                      | Current / Accumulated                                                                                                    |  |  |  |  |  |
|                      | Bit Errors (bit), Bit Error (Rate), Pattern Sync Loss (s), LF, RF,<br>Trigger Condition, Error Signal                                                                                                    |  |  |  |  |  |
| フレームサイズ分布<br>(Tx/Rx) | <64 byte, 64 byte, 65 to 127 byte, 128 to 255 byte, 256 to 511 byte, 512 to 1023 byte, 1024 to 32700 byte, > 32700 (Oversize)                                                                                                    |  |  |  |  |  |

表A.3-1 100G イーサネット仕様(続き)

| 項目                   | 規格                                                               |  |  |  |  |
|----------------------|------------------------------------------------------------------|--|--|--|--|
| カウンタ測定(続き)           |                                                                  |  |  |  |  |
| ギャップサイズ分布<br>(Tx/Rx) | GAP サイズの範囲を8種類設定                                                 |  |  |  |  |
| カウンタ設定               | Oversize :1518 to 32700 byte (Default 1518)                      |  |  |  |  |
|                      | Undersize :64 byte 固定                                            |  |  |  |  |
|                      | Sequence Error Detect: On / Off                                  |  |  |  |  |
| テストフレーム測定            |                                                                  |  |  |  |  |
| フロー数                 | 16                                                               |  |  |  |  |
| フローフィルタ              | Test Frame Flow ID, User Defined, User defined and Flow ID       |  |  |  |  |
|                      | User Define field : Destination Address, Source Address, Type    |  |  |  |  |
|                      | Offset :0 to 47 bit / 1 bit step                                 |  |  |  |  |
|                      | Length :1 to 32 bit / 1 bit step                                 |  |  |  |  |
| Tx 測定項目              | Frame 数, Byte 数, Rate                                            |  |  |  |  |
| Rx 測定項目              | Frame 数, Byte 数, Rate                                            |  |  |  |  |
|                      | Latency:測定確度 100 ns, 分解能 6 ns                                    |  |  |  |  |
|                      | Current Latency(ns), Minimum Latency(ns), Maximum<br>Latency(ns) |  |  |  |  |
|                      | Sequence Error (Test Frame ID による Flow フィルタの場合のみ)                |  |  |  |  |
| キャプチャ                |                                                                  |  |  |  |  |
| メモリ容量                | 128 kbyte                                                        |  |  |  |  |
| ステータス表示              | Trigger                                                          |  |  |  |  |
| Trigger              | Pattern: On/Off (On 時, 以下のパターンから1 つを選択)                          |  |  |  |  |
|                      | Good Frame, LFS Signal, RFS Signal, Error Signal,                |  |  |  |  |
|                      | FCS Error, Undersize, Fragment, Oversize,                        |  |  |  |  |
|                      | Oversize&FCS Error                                               |  |  |  |  |
|                      | Timing: 1 shot                                                   |  |  |  |  |
|                      | Trigger Position: Middle                                         |  |  |  |  |
| プロトコル                | MII Data:                                                        |  |  |  |  |
|                      | Idle, Sequence, Start, Terminate, Error, Data, Trigger Data      |  |  |  |  |
|                      | Data:                                                            |  |  |  |  |
|                      | FCS                                                              |  |  |  |  |

表A.3-1 100G イーサネット仕様(続き)

| 項目                   | 規格                   |                      |                        |  |  |
|----------------------|----------------------|----------------------|------------------------|--|--|
| No Frame 測定          |                      |                      |                        |  |  |
| テストパターン              | Tx:                  |                      |                        |  |  |
|                      | PRBS7, PRBS9, 1      | PRBS15, PRBS23, I    | PRBS31 (Invert On/Off) |  |  |
|                      | Square Wave          |                      |                        |  |  |
|                      | Rx:                  |                      |                        |  |  |
|                      | PRBS7, PRBS9, 1      | PRBS15, PRBS23, I    | PRBS31 (Invert On/Off) |  |  |
| エラー挿入                | Test Pattern PRBS    | のときのみ有効              |                        |  |  |
|                      | レーン指定:複数レーン指定可能      |                      |                        |  |  |
|                      | Timing: Single       |                      |                        |  |  |
| カウンタ                 | 各レーンで, 独立して          | カウント                 |                        |  |  |
|                      | Pattern Sync Los     | s (s) Resolution 100 | ) ns                   |  |  |
|                      | Bit Error Count (    | (bit)                |                        |  |  |
|                      | Bit Error Rate       |                      |                        |  |  |
|                      |                      |                      |                        |  |  |
| レーン間送信<br>PRBS パターン位 | PRBS パターン            | 10 Lane              | 20 Lane                |  |  |
| 相差                   | PRBS31               | 21,000 bits          | 21,000 bits            |  |  |
|                      | PRBS23               | 0 bits               | 40 bits                |  |  |
|                      | PRBS15               | 0 bits               | 40 bits                |  |  |
|                      | PRBS9                | 0 bits               | 40 bits                |  |  |
|                      | PRBS7                | 0 bits               | 40 bits                |  |  |
|                      |                      |                      |                        |  |  |
|                      |                      |                      |                        |  |  |
| モード                  | Normal               |                      |                        |  |  |
|                      | Loopback             |                      |                        |  |  |
| レーン選択                | $10 \nu - \nu$       |                      |                        |  |  |
|                      | $20 \  m  u  m -  u$ |                      |                        |  |  |
| CFP 設定               |                      |                      |                        |  |  |
| 光出力                  | On/Off               |                      |                        |  |  |
| ステータス表示              | 有り                   |                      |                        |  |  |

表A.3-1 100G イーサネット仕様(続き)

# A.4 OTU4 規格 (MD1260A-002)

表A.4-1 OTU4 仕様

| 項目             | 規格                                                                                      |  |  |  |  |
|----------------|-----------------------------------------------------------------------------------------|--|--|--|--|
| Clock 設定       |                                                                                         |  |  |  |  |
| 周波数測定          | (OTU4 または No Frame 20 Lane の場合)                                                         |  |  |  |  |
|                | 周波数測定: 111,809,973,568 Hz ± 200 ppm                                                     |  |  |  |  |
|                | (No Frame 10 Lane の場合)                                                                  |  |  |  |  |
|                | 周波数測定: 11,180,997,357 Hz ± 200 ppm × 10 Lane                                            |  |  |  |  |
| 基準クロック         | (OTU4 の場合)                                                                              |  |  |  |  |
|                | Internal / External 10 MHz Input / Tx Reference Clock Input<br>/ Received               |  |  |  |  |
|                | (No Frame の場合)                                                                          |  |  |  |  |
|                | Internal / External 10MHz Input / Tx Reference Clock Input                              |  |  |  |  |
| モニタ            | (OTU4 または No Frame 20 Lane の場合)                                                         |  |  |  |  |
|                | CDR Unlock                                                                              |  |  |  |  |
|                | Clock Source Loss                                                                       |  |  |  |  |
|                | (No Frame 10 Lane の場合)                                                                  |  |  |  |  |
|                | CDR Unlock $	imes$ 10 Lane                                                              |  |  |  |  |
|                | Clock Source Loss                                                                       |  |  |  |  |
| Transceiver 設定 | TX                                                                                      |  |  |  |  |
|                | Voltage Output Differential (VOD): 0 to 6                                               |  |  |  |  |
|                | Pre-Emphasis First Post Tap: 0 to 31                                                    |  |  |  |  |
|                | Pre-Emphasis Pre Tap: -15 to +15                                                        |  |  |  |  |
|                | Pre-Emphasis Second Post Tap: -15 to +15                                                |  |  |  |  |
|                | RX                                                                                      |  |  |  |  |
|                | Equalizer DC gain: 0 to 4                                                               |  |  |  |  |
|                | Equalizer Control: 0 to 15                                                              |  |  |  |  |
| CFP モニタ        | CFPの MDIO レジスタの値を読み取って画面表示                                                              |  |  |  |  |
|                | LOS, Programmable Alarm1,Programmable Alarm2,<br>Programmable Alarm3,Global Alarm,受信パワー |  |  |  |  |

表A.4-1 OTU4 仕様(続き)

| 項目         |                                                                                                    |  |  |  |  |
|------------|----------------------------------------------------------------------------------------------------|--|--|--|--|
| OTN 設定     |                                                                                                    |  |  |  |  |
| マッピング      | OTU4 No Frame                                                                                                    |  |  |  |  |
|            | ODU4(L) OPU4(L) PRBS                                                                                                    |  |  |  |  |
| テストパターン    | PRBS15, PRBS23, PRBS31 (Invert On/Off)                                                                                       |  |  |  |  |
|            | Word16                                                                                                    |  |  |  |  |
| OTN OH 測定  |                                                                                                    |  |  |  |  |
| 送信 OH      | OTU4,ODU4,OPU4(MFAS,パリティバイトは除く)                                                                                              |  |  |  |  |
|            | TTI(SAPI[1]-[15],DAPI[1]-[15]), FTFL(OIF)はそれぞれデコード設定<br>可能                                                                   |  |  |  |  |
| OH モニタ     | OTU4/ODU4/OPU4 Header, Payload, PT,<br>TTI, FTFL のマルチフレーム解析                                                                  |  |  |  |  |
| エラー/アラーム測定 |                                                                                                    |  |  |  |  |
| アラーム       | (LLD)                                                                                                    |  |  |  |  |
|            | LOF Lane (s), OOF (frame), LOR(s), OOR (frame)                                                                               |  |  |  |  |
|            | (OTU)                                                                                                    |  |  |  |  |
|            | LOF (s), OOF (s, frame), LOM (s), OOM (s, frame),<br>SM-TIM(frame), SM-BIAE(s, frame), SM-BDI(s, frame),<br>SM-IAE(s, frame) |  |  |  |  |
|            | (ODU)                                                                                                    |  |  |  |  |
|            | ODU-AIS(s, frame), ODU-OCI(s, frame), ODU-LCK(s, frame),<br>PM-TIM(frame), PM-BDI(s, frame)                                  |  |  |  |  |
|            | (TCM1 TCM6)                                                                                                    |  |  |  |  |
|            | TCM-TIM(frame), TCM-BIAE(s, frame), TCM-BDI(s, frame), TCM-IAE(s, frame), TCM-LTC(s, frame)                                  |  |  |  |  |
|            | (OPU)                                                                                                    |  |  |  |  |
|            | PLM(frame), Client-AIS(s, frame)                                                                                             |  |  |  |  |
|            | (Test Pattern)                                                                                                    |  |  |  |  |
|            | Pattern Sync Loss (s)                                                                                                    |  |  |  |  |

表A.4-1 OTU4 仕様(続き)

| 項目                 | 規格                                                                                                    |                                             |                      |  |  |  |
|--------------------|----------------------------------------------------------------------------------------------------|---------------------------------------------|----------------------|--|--|--|
| エラー/アラーム測定<br>(続き) |                                                                                                    |                                             |                      |  |  |  |
| エラー                |                                                                                                    |                                             |                      |  |  |  |
| ·                  | Rx レーンごとに表                                                                                                    | ē示                                          |                      |  |  |  |
|                    | FAS-LLD (count                                                                                                    | t)                                          |                      |  |  |  |
|                    | (OTU)                                                                                                    |                                             |                      |  |  |  |
|                    | FAS (count), SM-BIP8 (count, rate), SM-BEI (count, rate),<br>FEC-Uncorr EBs (count, rate), FEC-Corr Errors (count, rate),<br>FEC-Corr 1s to 0s (count, rate), FEC-Corr 0s to 1s(count, rate) |                                             |                      |  |  |  |
|                    | (ODU)                                                                                                    |                                             |                      |  |  |  |
|                    | PM-BIP8 (count, rate), PM-BEI(count, rate)                                                                                                    |                                             |                      |  |  |  |
|                    | (TCM1 TCM6)                                                                                                    | (TCM1 TCM6)                                 |                      |  |  |  |
|                    | TCM-BIP8(cour                                                                                                    | TCM-BIP8(count, rate), TCM-BEI(count, rate) |                      |  |  |  |
|                    | (OPU)                                                                                                    |                                             |                      |  |  |  |
|                    | Bit Errors (cour                                                                                                    | nt, rate)                                   |                      |  |  |  |
| エラー/アラーム挿入         |                                                                                                    |                                             |                      |  |  |  |
| アラーム挿入             |                                                                                                    |                                             |                      |  |  |  |
| 項目                 | (LLD)                                                                                                    |                                             |                      |  |  |  |
|                    | OOF/LOF, OOR/LOR                                                                                                    |                                             |                      |  |  |  |
|                    | (OTU)                                                                                                    |                                             |                      |  |  |  |
|                    | OOF/LOF, OOM/LOM, SM-TIM, SM-BIAE, SM-BDI, SM-IAE                                                                                                    |                                             |                      |  |  |  |
|                    | (ODU)                                                                                                    |                                             |                      |  |  |  |
|                    | ODU-AIS, ODU-OCI, ODU-LCK, PM-TIM, PM-BDI                                                                                                    |                                             |                      |  |  |  |
|                    | (TCM1 TCM6)                                                                                                    |                                             |                      |  |  |  |
|                    | TCM-TIM, TCM-BIAE, TCM-IAE, TCM-BDI, TCM-LTC                                                                                                    |                                             |                      |  |  |  |
|                    | (OPU)                                                                                                    |                                             |                      |  |  |  |
|                    | Client-AIS                                                                                                    |                                             |                      |  |  |  |
| 挿入タイミング            | All                                                                                                    |                                             |                      |  |  |  |
|                    | Burst : (LLD) 1 t                                                                                                    | to 215,000 frame                            |                      |  |  |  |
|                    | (OTU) 1 to 4,300,000 frame                                                                                                    |                                             |                      |  |  |  |
|                    | Alternate:                                                                                                    |                                             |                      |  |  |  |
|                    |                                                                                                    | LLD                                         | OTU                  |  |  |  |
|                    | Alarm                                                                                                    | 0 to 215,000 frame                          | 0 to 4,300,000 frame |  |  |  |
|                    | Normal                                                                                                    | 1 to 215,000 frame                          | 1 to 4,300,000 frame |  |  |  |
|                    |                                                                                                    |                                             |                      |  |  |  |
| レーン指定              | LLDのFASについ                                                                                                    | ヽては, 挿入 Tx レーン(0^                           | ~19)を指定する。           |  |  |  |
|                    | 複数レーン指定可能                                                                                                    |                                             |                      |  |  |  |

付 録

付 録 A

| 項目                          | 規格                                           |               |                           |                            |  |  |
|-----------------------------|----------------------------------------------|---------------|---------------------------|----------------------------|--|--|
| エラー/アラーム挿入<br>(続き)<br>エラー挿入 |                                              |               |                           |                            |  |  |
| 項目                          | (LTD)                                        |               |                           |                            |  |  |
| ХН                          | FAS                                          |               |                           |                            |  |  |
|                             |                                              |               |                           |                            |  |  |
|                             | FAS                                          | . SM-BIP8. S  | SM-BEI. Uncorrectable     | e Error. Correctable Error |  |  |
|                             | (ODU)                                        | )             |                           |                            |  |  |
|                             | PM-                                          | BIP8, PM-B    | EI                        |                            |  |  |
|                             | (TCM                                         | 1 TCM6)       |                           |                            |  |  |
|                             | TCM                                          | I-BIP8, TCM   | I-BEI                     |                            |  |  |
|                             | (Test I                                      | Pattern)      |                           |                            |  |  |
|                             | Bit                                          | Error         |                           |                            |  |  |
|                             | (その他)                                        |               |                           |                            |  |  |
|                             | Bit all (ポアソン分布 1.0E-2~9.9E-9, FAS の保護有無設定可) |               |                           |                            |  |  |
| 挿入タイミング                     | Single                                       |               |                           |                            |  |  |
|                             | Rate (                                       | Random) : 10  | 0-2/10-3/10-4/10-5/10-6/1 | 0-7/10-8/10-9              |  |  |
|                             | Rate (                                       | Constant) : 1 | 0-4/10-5/10-6/10-7/10-8/  | 10-9                       |  |  |
|                             | Altern                                       | ate:          |                           | T                          |  |  |
|                             | 1                                            |               | LLD                       | OTU                        |  |  |
|                             |                                              | Alarm         | 0 to 215,000 frame        | 0 to 4,300,000 frame       |  |  |
|                             |                                              | Normal        | 1 to 215,000 frame        | 1 to 4,300,000 frame       |  |  |
|                             |                                              |               |                           |                            |  |  |
| レーン指定                       | LLD の FAS エラーについては,挿入 Tx レーン(0~19)を指定する。     |               |                           |                            |  |  |
|                             | 複数レーン指定可能。                                   |               |                           |                            |  |  |
| アラーム検出解除条<br>件              | 規定値からの変更不可                                   |               |                           |                            |  |  |

## 表A.4-1 OTU4 仕様(続き)

| 表A.4-1 O | Ū4 仕様 | (続き) |
|----------|-------|------|
|----------|-------|------|

| 項目                | 規格                                                                                           |
|-------------------|----------------------------------------------------------------------------------------------|
| LLD 測定            |                                                                                              |
| モニタ               | Rx レーン(20 Lane) で独立してモニタ                                                                     |
|                   | Marker Map                                                                                   |
|                   | Relative Skew (ns 単位)                                                                        |
| ステータス             | Rx レーン(20 Lane) で独立してステータス表示                                                                 |
|                   | Skew Stability                                                                               |
|                   | 全レーンで1つ表示                                                                                    |
|                   | ILA/OLA                                                                                      |
| LLD スキュー発生        | 0 bit to 32,000 bit, 1 bit Step                                                              |
|                   | 複数レーン指定可能                                                                                    |
| LLD レーン<br>マッピング  | Lane0 to Lane19 に独立して Lane Marker をアサイン可能(重複を許可)                                             |
|                   | Mapping 種類                                                                                   |
|                   | Odd/Even : Default に対して奇数偶数の Lane を入れ替える。                                                    |
|                   | Random : ソフトがランダムに値を決める。(重複しない)                                                              |
|                   | Define : User の任意設定 (重複は可)                                                                   |
|                   | Descent: 19-0 の順                                                                             |
|                   | Ascent : 0-19 の順                                                                             |
| OH キャプチャ          |                                                                                              |
| 対象データ             | OTU4, ODU4, OPU4                                                                             |
| トリガ               | MFAS=0, Error/Alarm, Manual                                                                  |
| フレーム数             | 512                                                                                          |
| Frame キャプチャ       |                                                                                              |
| 対象データ             | OTU4 フレーム全体(OH+Payload+FEC)                                                                  |
| トリガ               | OTU MFAS, OMFI, Error/Alarm, Manual                                                          |
| フレーム数             | 18                                                                                           |
| ポート設定             |                                                                                              |
| モード               | Normal, Loopback, OTU Through                                                                |
| スルーモード            | Transparent, Analyzed, OH Overwrite                                                          |
| GFEC              | Encode On/Off, Decode On/Off                                                                 |
| OTN APS 測定        |                                                                                              |
| トリガ               | SM-BIP8, PM-BIP8, ODU-AIS, ODU-OCI, ODU-LCK, OOF, LOF                                        |
| 最大検出時間            | 10 000.0 ms                                                                                  |
| 測定分解能             | 0.1 ms                                                                                       |
| Error Free Period | 1 ms, 10 ms, 100 ms, 200 ms, 300 ms, 400 ms, 500 ms, 600 ms, 700 ms, 800 ms, 900 ms, 1000 ms |

付録 付録A

| 項目           | 規格                                                   |
|--------------|------------------------------------------------------|
| OTN Delay 測定 |                                                      |
| モード          | Single/Repeat                                        |
| 測定分解能        | 1.167696 μs                                          |
| No Frame 測定  |                                                      |
| テストパターン      | Tx:                                                  |
|              | PRBS7, PRBS9, PRBS15, PRBS23, PRBS31 (Invert On/Off) |
|              | Square Wave                                          |
|              | Rx:                                                  |
|              | PRBS7, PRBS9, PRBS15, PRBS23, PRBS31 (Invert On/Off) |
| エラー挿入        | Test Pattern PRBS のときのみ有効                            |
|              | Lane 指定:複数レーン指定可能                                    |
|              | Timing: Single                                       |
| カウンタ         | 各 Lane で, 独立してカウント                                   |
|              | Pattern Sync Loss (s) Resolution 100 ns              |
|              | Bit Error Count (bit)                                |
|              | Bit Error Rate                                       |
| CFP 設定       |                                                      |
| 光出力          | On/Off                                               |
| ステータス表示      | 有り                                                   |

表A.4-1 OTU4 仕様(続き)

# A.5 40G イーサネット機能規格 (MD1260A-003)

表A.5-1 40G イーサネット仕様

| 項目             | 規格                                                                                           |
|----------------|----------------------------------------------------------------------------------------------|
| Clock 設定       |                                                                                              |
| 周波数測定          | (40GbE の場合)                                                                                  |
|                | 周波数測定: 41,250,000,000 Hz ± 200 ppm                                                           |
|                | (No Frame の場合)                                                                               |
|                | 周波数測定: 10,312,500,000 Hz ± 200 ppm × 4 Lane                                                  |
| 基準クロック         | (40GbE の場合)                                                                                  |
|                | Internal/ External 10MHz Input / Tx Reference Clock Input /<br>Unit Sync Input / Received *1 |
|                | (No Frame の場合)                                                                               |
|                | Internal / External 10MHz Input / Tx Reference Clock Input                                   |
| モニタ            | (40GbE の場合)                                                                                  |
|                | CDR Unlock                                                                                   |
|                | Clock Source Loss                                                                            |
|                | (No Frame の場合)                                                                               |
|                | CDR Unlock $\times$ 4 Lane                                                                   |
|                | Clock Source Loss                                                                            |
| Transceiver 設定 | TX                                                                                           |
|                | Voltage Output Differential (VOD): 0 to 6                                                    |
|                | Pre-Emphasis First Post Tap: 0 to 31                                                         |
|                | Pre-Emphasis Pre Tap: –15 to +15                                                             |
|                | Pre-Emphasis Second Post Tap: –15 to +15                                                     |
|                | RX                                                                                           |
|                | Equalizer DC gain: 0 to 4                                                                    |
|                | Equalizer Control: 0 to 15                                                                   |
| CFP モニタ        | CFPの MDIO レジスタの値を読み取って画面表示                                                                   |
|                | LOS, Programmable Alarm1,Programmable Alarm2,<br>Programmable Alarm3,Global Alarm,受信パワー      |

\*1: Received の場合 Lane#3 の受信再生クロックが使用されます。

| 項目          | 規格                                                  |
|-------------|-----------------------------------------------------|
| PCS レイヤ測定   |                                                     |
| PCS モニタ     | レーンごとに独立して表示                                        |
|             | Marker Map                                          |
|             | Relative Skew (ns)                                  |
| PCS ステータス   | レーンごとに独立して表示                                        |
|             | Sync Header Lock                                    |
|             | Alignment Marker Lock                               |
|             | Skew Stability                                      |
|             | 全レーンで1つ表示                                           |
|             | Link Status                                         |
|             | High BER                                            |
|             | Alignment Status                                    |
| Deskew 耐力   | 128 Block                                           |
| PCS カウンタ    | レーンごとに独立してカウント                                      |
|             | Invalid Sync Header Count                           |
|             | Invalid Alignment Marker Count                      |
|             | BIP Error Count                                     |
|             | 全レーンで1 つカウント                                        |
|             | Invalid Block Count                                 |
| PCS エラー/アラー | 対象レーン: 複数レーン指定可能                                    |
| ム挿入         | モード:                                                |
|             | Ethernet Frame, PCS Error, PCS Alarm                |
|             | タイプ/パターン: (モードにより選択肢変化)                             |
|             | レーン指定ありのとき                                          |
|             | Invalid Sync Header (00 or 11 から 1 つを選択)            |
|             | Invalid Alignment Marker (Moを 0x00, M4を 0xFF にする)   |
|             | BIP Error (計算結果を bit 反転する)                          |
|             | レーン指定なしのとき                                          |
|             | High BER                                            |
|             | Invalid Block Type (0x00, 0x2d, 0x33, 0x66 から1つを選択) |
|             | PRBS Bit Error, LF, RF                              |
|             | タイミング:*2                                            |
|             | Single, Burst, All, Rate, Alternate                 |

表A.5-1 40G イーサネット仕様(続き)

\*2: Rate, Alternate は Invalid Sync Header, Invalid Alignment Marker, BIP Error に対して設定可能

表A.5-1 40G イーサネット仕様(続き)

| 項目               | 規格                                                                |
|------------------|-------------------------------------------------------------------|
| PCS レイヤ測定(続き)    |                                                                   |
| PCS スキュー発生       | 対象レーン:                                                            |
|                  | TxLane (0~3) 複数レーン指定可能                                            |
|                  | Skew Generation (Tx $\lor - \lor$ ):                              |
|                  | $0{\sim}819.2 \mathrm{ns}$ , 96.97 ps Step ( $0{\sim}8448$ bit)   |
| PCS レーンマッピ<br>ング | Lane0 to Lane3 に独立して Lane Marker を割り当て可能<br>(レーンの重設定可能)           |
|                  | Mapping 種類                                                        |
|                  | Odd/Even: 初期設定に対して奇数レーンと偶数レーンを入れ替え                                |
|                  | Random:重複しないランダムな値                                                |
|                  | Define: ユーザの任意設定(重複設定可能)                                          |
|                  | Descent: 3-0の順                                                    |
|                  | Ascent: 0-3の順                                                     |
| ストリーム送信          |                                                                   |
| ストリーム数           | 16                                                                |
| ステータス            | Stream Send                                                       |
| 表示·設定単位          | Rate(%) / Rate(fps) / Rate(Gbit/s) / Gap Size(byte) / Interval(s) |
| デュレーション          | Continuous                                                        |
|                  | Time (送信時間の指定: 1 s to 10 min Step 1 s)                            |
|                  | Repeat(発生回数の指定:1 to 1,099,511,627,775)                            |
| ストリーム送信順序        | Sequential / Random                                               |
| データフィールド         | All 0, All 1,Word16, PRBS31                                       |
| ストリーム設定          |                                                                   |
| 送信設定             | On / Off                                                          |
| フレーム/バースト数       | 1 to 1,099,511,627,775 Frames / Bursts                            |
| ストリーム制御          | Burst Off のときは Frame 間ギャップ, Burst On の時はバースト間ギャッ<br>プを設定します。      |
|                  | Gap Size: 9 to 600,003,575,808 (初期值 12 byte) *3                   |
|                  | Type: Fixed , Random                                              |
| バースト             | Enable: On/Off                                                    |
|                  | Burst Size: 1 to 65535 Frames                                     |
|                  | Burst Control:9 byte to 65535 byte 1 byte Step (初期値 12 byte) *4   |
|                  | Type: Fixed                                                       |
|                  |                                                                   |

\*3: Frame Size が 16,001 バイト以上の場合, Gap 下限値は 10 byte です。

\*4: Frame Sizeが16,001バイト以上の場合, Burst Control 下限値は10 byte です。

| 項目          | 規格                                                                    |
|-------------|-----------------------------------------------------------------------|
| ストリーム設定(続き) |                                                                       |
| フレームサイズ     | Frame Size: 60 to 32,700 byte (初期值 64 byte)                           |
|             | Type: Fixed, Random                                                   |
| 対応プロトコル     | Ethernet, MPLS-TP,PBB,VLAN, MPLS,IPv4, IPv6                           |
| フレーム設定*5    | MPLS-TS:                                                              |
|             | Control Word : On/Off                                                 |
|             | 段数5段                                                                  |
|             | Label : Fixed/Increment/Decrement/Random                              |
|             | Exp : Fixed/Increment/Decrement/Random                                |
|             | TTL: Fixed/Increment/Decrement/Random                                 |
|             | PBB:                                                                  |
|             | B-Tag and I-Tag / I-Tag only                                          |
|             | PCP: Fixed/Increment/Decrement/Random                                 |
|             | DEI: Fixed                                                            |
|             | VID: Fixed/Increment/Decrement/Random                                 |
|             | SID: Fixed/Increment/Decrement/Random                                 |
|             | Ethernet:                                                             |
|             | Preamble Size: 8byte                                                  |
|             | MAC Address: Fixed/Increment/Decrement/Random/MAC Resolve $^{\ast_6}$ |
|             | Ethernet Type: Fixed                                                  |
|             | VLAN:                                                                 |
|             | 段数2段                                                                  |
|             | On / Off                                                              |
|             | TPID: Fixed/Increment/Decrement/Random                                |
|             | Priority: Fixed/Increment/Decrement/Random                            |
|             | VID: Fixed/Increment/Decrement/Random                                 |
|             |                                                                       |

表A.5-1 40G イーサネット仕様(続き)

**\*5: Increment/Decrement/Random** を設定できるフィールドは最大 3 つまで。 ただし次の MAC アドレスを除く

MPLS-TP を含む場合:MPLS-TP の MAC アドレス MPLS-TP を含まず, PBB を含む場合:PBB の MAC アドレス MPLS-TP と PBB を含まない場合:Ethernet の MAC アドレス

\*6: Source MAC Address のみ MAC Resolve を設定可能

| 項目          | 規格                                                       |
|-------------|----------------------------------------------------------|
| ストリーム設定(続き) |                                                          |
| フレーム設定 *5   | MPLS:                                                    |
| (続き)        | 段数3段                                                     |
|             | Label : Fixed/Increment/Decrement/Random                 |
|             | Exp : Fixed/Increment/Decrement/Random                   |
|             | TTL : Fixed/Increment/Decrement/Random                   |
|             | IPv4 ヘッダー:                                               |
|             | Source Address: Fixed/Increment/Decrement/Random         |
|             | Destination Address: Fixed/Increment/Decrement/Random    |
|             | TOS: Fixed/Increment/Decrement/Random                    |
|             | TTL: Fixed/Increment/Decrement/Random                    |
|             | Protocol: Fixed/Increment/Decrement/Random               |
|             | IPv6 ヘッダー:                                               |
|             | Source Address: Fixed/Increment/Decrement/Random *7      |
|             | Destination Address: Fixed/Increment/Decrement/Random *7 |
|             | Traffic Class: Fixed/Increment/Decrement/Random          |
|             | Flow Label: Fixed/Increment/Decrement/Random             |
|             | Hop Limit: Fixed/Increment/Decrement/Random              |
|             | Payload Length: Auto                                     |
|             | Next Header: HOPOPT/ICMP/IGMP/TCP/UDP/IPv6/Routing       |
|             | Fragment/ESP/Authentication/ICMPv6/IPv6-NoNxt            |
|             | IPv6-Opts                                                |
|             | ARP:                                                     |
|             | Sender MAC Address: Fixed/Increment/Decrement/Random     |
|             | Sender IP Address: Fixed/Increment/Decrement/Random      |
|             | Target MAC Address: Fixed/Increment/Decrement/Random     |
|             | Target IP Address: Fixed/Increment/Decrement/Random      |
|             | Operation: Fixed/Increment/Decrement/Random              |
|             | ICMPv4:                                                  |
|             | Type: Echo Reply/Echo Request                            |
|             | Code: Fixed/Increment/Decrement/Random                   |
|             | Identifier: Fixed/Increment/Decrement/Random             |
|             | Sequence No.: Fixed/Increment/Decrement/Random           |

表A.5-1 40G イーサネット仕様(続き)

\*7: Increment/Decrement/Random は最大 32 ビットの範囲でデータを変化し ます

| 項目          | 規格                                                                            |
|-------------|-------------------------------------------------------------------------------|
| ストリーム設定(続き) |                                                                               |
| フレーム設定 *5   | ICMPv6:                                                                       |
|             | Type: Echo Reply/Echo Request/Neighbor<br>Solicitation/Neighbor Advertisement |
|             | Code: Fixed/Increment/Decrement/Random                                        |
|             | Identifier: Fixed/Increment/Decrement/Random                                  |
|             | Sequence No.: Fixed/Increment/Decrement/Random                                |
|             | Reserve: Fixed                                                                |
|             | Target Address: Fixed/Increment/Decrement/Random                              |
|             | Source Link-Layer Address:<br>Fixed/Increment/Decrement/Random                |
|             | Router: Fixed                                                                 |
|             | Solicited: Fixed                                                              |
|             | Override: Fixed                                                               |
|             | Test Frame On/Off                                                             |
| フレームエラー挿入   | Ethernet: FCS Error                                                           |
| エラー挿入       |                                                                               |
| PRBS ビットエラー | Timing: Single *8                                                             |
|             | Rate 10-9/10-8/10-7/10-6/10-5/10-4/10-3                                       |
| LFS         | Type: Local Fault / Remote Fault                                              |
|             | Timing: All                                                                   |
|             |                                                                               |

表A.5-1 40G イーサネット仕様(続き)

\*8: フレーム設定のデータに PRBS31 を選択した場合に, エラーを挿入できます。

| 項目        | 規格                                                                                                    |
|-----------|----------------------------------------------------------------------------------------------------|
| カウンタ測定    |                                                                                                    |
| Tx        | Current                                                                                                    |
|           | Tx Rate (bit/s), Tx Rate (%)                                                                                                    |
|           | Accumulated                                                                                                    |
|           | Tx Good Bytes, Tx Errored Bytes, Transmit Duration (ns)                                                                                                    |
|           | Current (fps)/ Accumulated                                                                                                    |
|           | Tx Good Frames, Tx Oversize, Tx Oversize & FCS Error, Tx<br>Undersize, Tx Fragments, Tx FCS Errors,Tx Broadcast Bytes,<br>Tx Multicast Bytes, Tx Broadcast Frame, Tx Multicast Frames,<br>Tx MPLS-TP, Tx PBB, Tx ARP Request, Tx ARP Reply, Tx<br>PINGv4 Request, Tx PINGv4 Reply, Tx NDP(NS), Tx<br>NDP(NA),Tx PINGv6 Request, Tx PINGv6 Reply             |
|           | Current / Accumulated                                                                                                    |
|           | LF, RF                                                                                                    |
|           |                                                                                                    |
| Rx        | Current                                                                                                    |
|           | Rx Rate (bit/s),Rx Rate (%),Current Latency (ns)                                                                                                    |
|           | Accumulated                                                                                                    |
|           | Rx Good Bytes,Rx Errored Bytes,                                                                                                    |
|           | Current (fps) / Accumulated                                                                                                    |
|           | Rx Good Frames,Rx Oversize,Rx Oversize & FCS Errors,Rx<br>Undersize,Rx Fragments,Rx FCS Errors, Rx Broadcast Bytes,<br>Rx Multicast Bytes, Rx Broadcast Frames, Rx Multicast Frames,<br>Pause Frame, Rx MTLS-TP, Rx PBB, Rx ARP Request, Rx ARP<br>Reply, Rx PINGv4 Request, Rx PINGv4 Reply, Rx NDP(NS), Rx<br>NDP(NA), Rx PINGv6 Request, Rx PINGv6 Reply |
|           | Current / Accumulated                                                                                                    |
|           | Bit Errors (bit),Bit Error (Rate),Pattern Sync Loss<br>(s),LF,RF,Trigger Condition,Error Signal                                                                                                    |
| フレームサイズ分布 | <64 byte                                                                                                    |
| (Tx/Rx)   | 64 byte                                                                                                    |
|           | 65 to 127 byte                                                                                                    |
|           | 128 to 255 byte                                                                                                    |
|           | 256 to 511 byte                                                                                                    |
|           | 512 to 1023 byte                                                                                                    |
|           | 1024 to 32700 byte                                                                                                    |
|           | > 32700 Oversize                                                                                                    |

## 表A.5-1 40G イーサネット仕様(続き)

| 項目                   | 規格                                                               |
|----------------------|------------------------------------------------------------------|
| カウンタ測定(続き)           |                                                                  |
| ギャップサイズ分布<br>(Tx/Rx) | GAP サイズの範囲を 8 種類設定                                               |
| カウンタ設定               | Oversize :1518 to 32700 byte (Default 1518)                      |
|                      | Undersize :64 byte 固定                                            |
|                      | Sequence Error Detect: On / Off                                  |
| テストフレーム測定            |                                                                  |
| フロー数                 | 16                                                               |
| フローフィルタ              | Test Frame Flow ID, User Defined, User defined and Flow ID       |
|                      | User Define field : Destination Address, Source Address, Type    |
|                      | Offset :0 to 47 bit / 1 bit step                                 |
|                      | Length :1 to 32 bit / 1 bit step                                 |
| Tx 測定項目              | Frame 数, Byte 数, Rate                                            |
| Rx 測定項目              | Frame 数, Byte 数, Rate                                            |
|                      | Latency:測定確度 100ns, 分解能 12 ns                                    |
|                      | Current Latency(ns), Minimum Latency(ns), Maximum<br>Latency(ns) |
| キャプチャ                |                                                                  |
| メモリ容量                | 128 kbyte                                                        |
| ステータス表示              | Trigger                                                          |
| Trigger              | Pattern: On/Off (On 時, 以下のパターンから1つを選択)                           |
|                      | Good Frame, LFS Signal, RFS Signal, Error Signal,                |
|                      | FCS Error, Undersize, Fragment, Oversize,                        |
|                      | Oversize&FCS Error                                               |
|                      | Timing: 1 shot                                                   |
|                      | Trigger Position: Middle                                         |
| プロトコル                | MII Data:                                                        |
|                      | Idle, Sequence, Start, Terminate, Error, Data, Trigger Data      |
|                      | Data:                                                            |
|                      | FCS                                                              |

表A.5-1 40G イーサネット仕様(続き)

| 項目               | 規格                                                   |
|------------------|------------------------------------------------------|
| No Frame 測定      |                                                      |
| テストパターン          | Tx:                                                  |
|                  | PRBS7, PRBS9, PRBS15, PRBS23, PRBS31 (Invert On/Off) |
|                  | Square Wave                                          |
|                  | Rx:                                                  |
|                  | PRBS7, PRBS9, PRBS15, PRBS23, PRBS31 (Invert On/Off) |
| エラー挿入            | Test Pattern PRBS のときのみ有効                            |
|                  | レーン指定: 複数レーン指定可能                                     |
|                  | Timing: Single                                       |
| カウンタ             | 各レーンで,独立してカウント                                       |
|                  | Pattern Sync Loss (s) Resolution 100 ns              |
|                  | Bit Error Count (bit)                                |
|                  | Bit Error Rate                                       |
|                  | PRBS31: 21,000 bits                                  |
| PRBS ハターン位<br>相差 | PRBS23: 0 bits                                       |
|                  | PRBS15: 0 bits                                       |
|                  | PRBS9: 0 bits                                        |
|                  | PRBS7: 0 bits                                        |
| ポート設定            |                                                      |
| モード              | Normal                                               |
|                  | Loopback                                             |
| CFP 設定           |                                                      |
| 光出力              | On/Off                                               |
| ステータス表示          | 有り                                                   |

表A.5-1 40G イーサネット仕様(続き)

# A.6 OTU3 規格 (MD1260A-004)

表A.6-1 OTU3 仕様

| 項目             | 規格                                                                                      |
|----------------|-----------------------------------------------------------------------------------------|
| Clock 設定       |                                                                                         |
| 周波数測定          | (OTU3の場合)                                                                               |
|                | 周波数測定: 43 018 413 559 Hz ± 200 ppm                                                      |
|                | (No Frame の場合)                                                                          |
|                | 周波数測定: 10 754 603 390 Hz ± 200 ppm × 4 Lane                                             |
| 基準クロック         | (OTU3 の場合)                                                                              |
|                | Internal / External 10 MHz Input / Tx Reference Clock Input<br>/ Received               |
|                | (No Frame の場合)                                                                          |
|                | Internal / External 10MHz Input / Tx Reference Clock Input                              |
| モニタ            | (OTU3 の場合)                                                                              |
|                | CDR Unlock                                                                              |
|                | Clock Source Loss                                                                       |
|                | (No Frame の場合)                                                                          |
|                | CDR Unlock $\times$ 4 Lane                                                              |
|                | Clock Source Loss                                                                       |
| Transceiver 設定 | ТХ                                                                                      |
|                | Voltage Output Differential (VOD): 0 to 6                                               |
|                | Pre-Emphasis First Post Tap: 0 to 31                                                    |
|                | Pre-Emphasis Pre Tap: –15 to +15                                                        |
|                | Pre-Emphasis Second Post Tap: -15 to +15                                                |
|                | RX                                                                                      |
|                | Equalizer DC gain: 0 to 4                                                               |
|                | Equalizer Control: 0 to 15                                                              |
| CFP モニタ        | CFPの MDIO レジスタの値を読み取って画面表示                                                              |
|                | LOS, Programmable Alarm1,Programmable Alarm2,<br>Programmable Alarm3,Global Alarm,受信パワー |

表A.6-1 OTU3 仕様(続き)

| 項目         | 規格                                                                                                    |  |  |  |
|------------|----------------------------------------------------------------------------------------------------|--|--|--|
| OTN 設定     |                                                                                                    |  |  |  |
| マッピング      | OTU3 No Frame                                                                                                    |  |  |  |
|            | ODU3<br>(L)<br>(L)<br>PRBS                                                                                                    |  |  |  |
| テストパターン    | PRBS15, PRBS23, PRBS31 (Invert On/Off)                                                                                        |  |  |  |
|            | Word16                                                                                                    |  |  |  |
| OTN OH 測定  |                                                                                                    |  |  |  |
| 送信 OH      | OTU3,ODU3,OPU3(MFAS,パリティバイトは除く)                                                                                               |  |  |  |
|            | TTI(SAPI[1]-[15],DAPI[1]-[15]), FTFL(OIF)はそれぞれデコード設定<br>可能                                                                    |  |  |  |
| OH モニタ     | OTU3/ODU3/OPU3 Header, Payload, PT<br>TTI, FTFL のマルチフレーム解析                                                                    |  |  |  |
| エラー/アラーム測定 |                                                                                                    |  |  |  |
| カウンタ       |                                                                                                    |  |  |  |
| アラーム       | (LLD)                                                                                                    |  |  |  |
|            | LOF Lane (s), OOF (frame), LOR(s), OOR (frame)                                                                                |  |  |  |
|            | (OTU)                                                                                                    |  |  |  |
|            | LOF (s), OOF (s, frame), LOM (s), OOM (s, frame) ,<br>SM-TIM(frame), SM-BIAE(s, frame), SM-BDI(s, frame),<br>SM-IAE(s, frame) |  |  |  |
|            | (ODU)                                                                                                    |  |  |  |
|            | ODU-AIS(s, frame), ODU-OCI(s, frame), ODU-LCK(s, frame), PM-TIM(frame) , PM-BDI(s, frame)                                     |  |  |  |
|            | (TCM1 TCM6)                                                                                                    |  |  |  |
|            | TCM-TIM(frame), TCM-BIAE(s, frame), TCM-BDI(s, frame), TCM-IAE(s, frame), TCM-LTC(s, frame)                                   |  |  |  |
|            | (OPU)                                                                                                    |  |  |  |
|            | PLM(frame), Client-AIS(s, frame)                                                                                              |  |  |  |
|            | (Test Pattern)                                                                                                    |  |  |  |
|            | Pattern Sync Loss (s)                                                                                                    |  |  |  |

| 項目                 | 規格                                                                                                    |  |  |  |
|--------------------|----------------------------------------------------------------------------------------------------|--|--|--|
| エラー/アラーム測定<br>(続き) |                                                                                                    |  |  |  |
| エラー                | (LLD)                                                                                                    |  |  |  |
|                    | FAS-LLD (count)                                                                                                    |  |  |  |
|                    | (OTU)                                                                                                    |  |  |  |
|                    | FAS (count), SM-BIP8 (count, rate), SM-BEI(count, rate),<br>FEC-Uncorr EBs (count, rate), FEC-Corr Errors (count, rate),<br>FEC-Corr 1s to 0s (count, rate), FEC-Corr 0s to 1s (count, rate) |  |  |  |
|                    | (ODU)                                                                                                    |  |  |  |
|                    | PM-BIP8 (count, rate), PM-BEI(count, rate)                                                                                                    |  |  |  |
|                    | (TCM1 TCM6)                                                                                                    |  |  |  |
|                    | TCM-BIP8(count, rate), TCM-BEI(count, rate)                                                                                                    |  |  |  |
|                    | (OPU)                                                                                                    |  |  |  |
|                    | Bit Errors (count, rate)                                                                                                    |  |  |  |
| エラー/アラーム挿入         |                                                                                                    |  |  |  |
| アラーム挿入             |                                                                                                    |  |  |  |
| 項目                 | (LLD)                                                                                                    |  |  |  |
|                    | OOF/LOF, OOR/LOR                                                                                                    |  |  |  |
|                    | (OTU)                                                                                                    |  |  |  |
|                    | OOF/LOF, OOM/LOM, SM-TIM, SM-BIAE, SM-BDI, SM-IAE                                                                                                    |  |  |  |
|                    | (ODU)                                                                                                    |  |  |  |
|                    | ODU-AIS, ODU-OCI, ODU-LCK, PM-TIM, PM-BDI,                                                                                                    |  |  |  |
|                    | (TCM1 TCM6)                                                                                                    |  |  |  |
|                    | TCM-TIM, TCM-BIAE, TCM-IAE, TCM-BDI, TCM-LTC                                                                                                    |  |  |  |
|                    | (OPU)                                                                                                    |  |  |  |
|                    | Client-AIS                                                                                                    |  |  |  |

| 項目                                      | 規格                                    |                                          |                       |                            |
|-----------------------------------------|---------------------------------------|------------------------------------------|-----------------------|----------------------------|
| エラー/アラーム挿入<br>(続き)<br><sup>エラー挿 λ</sup> |                                       |                                          |                       |                            |
| ゴロ                                      | (11D)                                 |                                          |                       |                            |
|                                         | (LLD)<br>FAS                          | 1                                        |                       |                            |
|                                         | (OTII)                                | )                                        |                       |                            |
|                                         | (OTO)<br>FAS                          | SM-BIP8                                  | SM-BEL Uncorroctable  | Freer Correctable Freer    |
|                                         |                                       | ) () () () () () () () () () () () () () | SM DEI, Uncorrectable | e Error, Correctable Error |
|                                         | PM-                                   | ,<br>BID8 DM-B                           | REI                   |                            |
|                                         | (TCM                                  | 1 TCM6)                                  |                       |                            |
|                                         |                                       | M-BIP8 TCN                               | Л-BEI                 |                            |
|                                         | (Test ]                               | Pattern)                                 |                       |                            |
|                                         | Bit                                   | Error                                    |                       |                            |
|                                         | (その併                                  | h)                                       |                       |                            |
|                                         | Bit                                   | ー<br>all (ポアソンク                          | 分布 1.0E-2~9.9E-9. FA  | ASの保護有無設定可)                |
| 挿入タイミング                                 | All                                   |                                          | •                     |                            |
|                                         | Burst                                 | :(LLD) 1 t                               | o 215,000 frame       |                            |
|                                         |                                       | (OTU) 1                                  | to 4,300,000 frame    |                            |
|                                         | Alternate:                            |                                          |                       |                            |
|                                         |                                       |                                          | LLD                   | OTU                        |
|                                         |                                       | Alarm                                    | 0 to 215,000 frame    | 0 to 4,300,000 frame       |
|                                         |                                       | Normal                                   | 1 to 215,000 frame    | 1 to 4,300,000 frame       |
|                                         |                                       |                                          |                       |                            |
| レーン指定                                   | LLD の FAS については, 挿入 Tx レーン(0~3)を指定する。 |                                          |                       |                            |
|                                         | 複数レ                                   | ーン指定可能                                   | 2<br>2                |                            |
| アラーム検出解除条<br>件                          | 規定値                                   | からの変更不                                   | र न]                  |                            |

| 項目                | 規格                                                                                           |
|-------------------|----------------------------------------------------------------------------------------------|
| LLD 測定            |                                                                                              |
| モニタ               | Rx レーン(4 Lane) で独立してモニタ                                                                      |
|                   | Marker Map                                                                                   |
|                   | Relative Skew (ns 単位)                                                                        |
| ステータス             | Rx レーン(4 Lane) で独立してステータス表示                                                                  |
|                   | Skew Stability                                                                               |
|                   | 全レーンで1つ表示                                                                                    |
|                   | ILA/OLA                                                                                      |
| LLD スキュー発生        | 0 bit to 32,000 bit, 1 bit Step                                                              |
|                   | 複数レーン指定可能                                                                                    |
|                   |                                                                                              |
| LLD レーン           | Lane0 to Lane3 に独立して Lane Marker をアサイン可能(重複を許可)                                              |
| マッピング             | Mapping 種類                                                                                   |
|                   | Odd/Even : Default に対して奇数偶数の Lane を入れ替える。                                                    |
|                   | Random : ソフトがランダムに値を決める。(重複しない)                                                              |
|                   | Define : User の任意設定(重複は可)                                                                    |
|                   | Descent: 3-0 の順                                                                              |
|                   | Ascent : 0-3 の順                                                                              |
| OH キャプチャ          |                                                                                              |
| 対象データ             | OTU3, ODU3, OPU3                                                                             |
| トリガ               | MFAS=0, Error/Alarm, Manual                                                                  |
| フレーム数             | 512                                                                                          |
| Frame キャプチャ       |                                                                                              |
| 対象データ             | OTU3 フレーム全体(OH+Payload+FEC)                                                                  |
| トリガ               | OTU MFAS, Error/Alarm, Manual                                                                |
| フレーム数             | 18                                                                                           |
| ポート設定             |                                                                                              |
| モード               | Normal, Loopback, OTN Through                                                                |
| スルーモード            | Transparent, Analyzed, OH Overwrite                                                          |
| GFEC              | Encode On/Off, Decode On/Off                                                                 |
| OTN APS 測定        |                                                                                              |
| トリガ               | SM-BIP8, PM-BIP8, ODU-AIS, ODU-OCI, ODU-LCK, OOF, LOF                                        |
| 最大検出時間            | 10 000.0 ms                                                                                  |
| 測定分解能             | 0.1 ms                                                                                       |
| Error Free Period | 1 ms, 10 ms, 100 ms, 200 ms, 300 ms, 400 ms, 500 ms, 600 ms, 700 ms, 800 ms, 900 ms, 1000 ms |

| 項目           | 規格                                                   |
|--------------|------------------------------------------------------|
| OTN Delay 測定 |                                                      |
| モード          | Single/Repeat                                        |
| 測定分解能        | $3.03498 \ \mu s$                                    |
| No Frame 測定  |                                                      |
| テストパターン      | Tx:                                                  |
|              | PRBS7, PRBS9, PRBS15, PRBS23, PRBS31 (Invert On/Off) |
|              | Square Wave                                          |
|              | Rx:                                                  |
|              | PRBS7, PRBS9, PRBS15, PRBS23, PRBS31 (Invert On/Off) |
| エラー挿入        | Test Pattern PRBS のときのみ有効                            |
|              | Lane 指定:複数レーン指定可能                                    |
|              | Timing: Single                                       |
| カウンタ         | 各 Lane で, 独立してカウント                                   |
|              | Pattern Sync Loss (s) Resolution 100 ns              |
|              | Bit Error Count (bit)                                |
|              | Bit Error Rate                                       |
| CFP 設定       |                                                      |
| 光出力          | On/Off                                               |
| ステータス表示      | 有り                                                   |

# A.7 ODU4-100GbE マッピング規格 (MD1260A-005)

表A.7-1 ODU4-100GbE マッピング仕様

| 項目                        | 規格                                                                                      |  |  |  |
|---------------------------|-----------------------------------------------------------------------------------------|--|--|--|
| Clock 設定                  |                                                                                         |  |  |  |
| 周波数測定                     | 周波数測定: 111,809,973,568 Hz ± 200 ppm                                                     |  |  |  |
| 基準クロック                    | Internal / External 10 MHz Input / Tx Reference Clock Input<br>/ Received *1            |  |  |  |
| モニタ                       | CDR Unlock, Clock Source Loss                                                           |  |  |  |
| Transceiver 設定            | TX                                                                                      |  |  |  |
|                           | Voltage Output Differential (VOD): 0 to 6                                               |  |  |  |
|                           | Pre-Emphasis First Post Tap: 0 to 31                                                    |  |  |  |
|                           | Pre-Emphasis Pre Tap: –15 to +15                                                        |  |  |  |
|                           | Pre-Emphasis Second Post Tap: –15 to +15                                                |  |  |  |
|                           | RX                                                                                      |  |  |  |
|                           | Equalizer DC gain: 0 to 4                                                               |  |  |  |
|                           | Equalizer Control: 0 to 15                                                              |  |  |  |
| CFP モニタ                   | CFPの MDIO レジスタの値を読み取って画面表示                                                              |  |  |  |
|                           | LOS, Programmable Alarm1,Programmable Alarm2,<br>Programmable Alarm3,Global Alarm,受信パワー |  |  |  |
| <b>OTN</b> 設定             |                                                                                         |  |  |  |
| マッピング                     | OTU4 OPU4(L) 100GbE (GMP)                                                               |  |  |  |
| テストパターン<br>/Client Signal | 100GbE                                                                                  |  |  |  |
| ペイロード<br>オフセット            | $\pm 120$ ppm                                                                           |  |  |  |

\*1: Lane3 の受信再生クロックを使用

| 項目         | 規格                                                                                                    |
|------------|----------------------------------------------------------------------------------------------------|
| OTN OH 測定  |                                                                                                    |
| 送信 OH      | OTU4,ODU4,OPU4(MFAS,パリティバイトは除く)                                                                                              |
|            | TTI(SAPI[1]-[15],DAPI[1]-[15]), FTFL(OIF)はそれぞれデコード設定<br>可能                                                                   |
| OH モニタ     | OTU4/ODU4/OPU4 Header, Payload, PT,<br>TTI, FTFL のマルチフレーム解析, Stuff モニタ                                                       |
| エラー/アラーム測定 |                                                                                                    |
| アラーム       | (LLD)                                                                                                    |
|            | LOF Lane (s), OOF (frame), LOR(s), OOR (frame)                                                                               |
|            | (OTU)                                                                                                    |
|            | LOF (s), OOF (s, frame), LOM (s), OOM (s, frame),<br>SM-TIM(frame), SM-BIAE(s, frame), SM-BDI(s, frame),<br>SM-IAE(s, frame) |
|            | (ODU)                                                                                                    |
|            | ODU-AIS(s, frame), ODU-OCI(s, frame), ODU-LCK(s, frame),<br>PM-TIM(frame), PM-BDI(s, frame)                                  |
|            | (TCM1 TCM6)                                                                                                    |
|            | TCM-TIM(s, frame), TCM-BIAE(s, frame), TCM-BDI(s, frame),<br>TCM-IAE(s, frame), TCM-LTC(frame)                               |
|            | (OPU)                                                                                                    |
|            | PLM(frame), Client-AIS(s, frame), CSF(frame)                                                                                 |
| エラー        | (LLD)                                                                                                    |
|            | FAS-LLD (count)                                                                                                    |
|            | (OTU)                                                                                                    |
|            | FAS (count), SM-BIP8 (count, rate), SM-BEI(count, rate)                                                                      |
|            | (ODU)                                                                                                    |
|            | PM-BIP8 (count, rate), PM-BEI(count, rate)                                                                                   |
|            | (TCM1 TCM6)                                                                                                    |
|            | TCM-BIP8(count, rate), TCM-BEI(count, rate)                                                                                  |
|            | (GMP)                                                                                                    |
|            | Rx Inc Over, Rx Dec Over, CRC8 Error, CRC5 Error                                                                             |
|            |                                                                                                    |

| <b>実</b> Λ 7 1 | ODU/ 100CbF フッピング仕样(結キ)         |
|----------------|---------------------------------|
| 衣A./-I         | - 0004-100GDE マツヒンク 11 塚 ( 枕さ ) |

| 項目         | 規格                                  |                      |                      |  |
|------------|-------------------------------------|----------------------|----------------------|--|
| エラー/アラーム挿入 |                                     |                      |                      |  |
| アラーム挿入     |                                     |                      |                      |  |
| 項目         | (LLD)                               |                      |                      |  |
|            | OOF/LOF, OOR                        | /LOR                 |                      |  |
|            | (OTU)                               |                      |                      |  |
|            | OOF/LOF, OOM                        | I/LOM, SM-TIM, SM-B  | BDI, SM-IAE          |  |
|            | (ODU)                               |                      |                      |  |
|            | ODU-AIS, ODU                        | -OCI, ODU-LCK, PM-   | ГІМ, PM-BDI          |  |
|            | (TCM1 TCM6)                         |                      |                      |  |
|            | TCM-TIM, TCM                        | I-BIAE, TCM-BDI, TCI | M-IAE, TCM-LTC       |  |
|            | (OPU)                               |                      |                      |  |
|            | Client-AIS, CSF                     |                      |                      |  |
|            | (PCS)                               |                      |                      |  |
|            | High BER                            |                      |                      |  |
| 挿入タイミング    | All                                 |                      |                      |  |
|            | Burst : (LLD) 1 t                   | to 215,000 frame     |                      |  |
|            | (OTU) 1 to 4,300,000 frame          |                      |                      |  |
|            | Alternate:                          |                      |                      |  |
|            |                                     | LLD                  | OTU                  |  |
|            | Alarm                               | 0 to 215,000 frame   | 0 to 4,300,000 frame |  |
|            | Normal                              | 1 to 215,000 frame   | 1 to 4,300,000 frame |  |
| レーン指定      | LLD の OOF/LOF,<br>定する。<br>複数レーン指定可能 | OOR/LOR については,       | 挿入 Tx レーン(0~19)を指    |  |

表A.7-1 ODU4-100GbE マッピング仕様(続き)

| 項目                 | 規格                                                                   |               |                           |                      |
|--------------------|----------------------------------------------------------------------|---------------|---------------------------|----------------------|
| エラー/アラーム挿入<br>(続き) |                                                                      |               |                           |                      |
| エラー挿入              |                                                                      |               |                           |                      |
| 項目                 | (LLD)                                                                |               |                           |                      |
|                    | FAS                                                                  | <b>,</b>      |                           |                      |
|                    | (OTU)                                                                | I             |                           |                      |
|                    | FAS                                                                  | , SM-BIP8,    | SM-BEI                    |                      |
|                    | (ODU)                                                                | )             |                           |                      |
|                    | PM-                                                                  | BIP8, PM-B    | EI                        |                      |
|                    | (TCM)                                                                | 1 TCM6)       |                           |                      |
|                    | TCM                                                                  | A-BIP8, TCM   | I-BEI                     |                      |
|                    | (GMP)                                                                | )             |                           |                      |
|                    | CRC8 Error, CRC5 Error, Invalid JC1, Invalid JC2,<br>Invalid JC1&JC2 |               |                           |                      |
|                    | (その他)                                                                |               |                           |                      |
|                    | Bit a                                                                | all (Single)  |                           |                      |
| 挿入タイミング            | Single                                                               |               |                           |                      |
|                    | Rate (Random) : 10-2/10-3/10-4/10-5/10-6/10-7/10-8/10-9              |               |                           |                      |
|                    | Rate (                                                               | Constant) : : | 10-4/10-5/10-6/10-7/10-8/ | 10-9                 |
|                    | Alternate:                                                           |               |                           |                      |
|                    |                                                                      |               | LLD                       | OTU                  |
|                    |                                                                      | Alarm         | 0 to 215,000 frame        | 0 to 4,300,000 frame |
|                    |                                                                      | Normal        | 1 to 215,000 frame        | 1 to 4,300,000 frame |
|                    |                                                                      |               |                           | <u>.</u>             |
| レーン指定              | LLD の FAS エラーについては,挿入 Tx レーン(0~19)を指定する。                             |               |                           |                      |
|                    | 複数レ                                                                  | ーン指定可能        | 2<br>2 <sub>0</sub>       |                      |
| アラーム検出解除条<br>件     | 規定値                                                                  | からの変更不        | ्रेम्                     |                      |

表A.7-1 ODU4-100GbE マッピング仕様(続き)

| 項目               | 規格                                               |  |  |
|------------------|--------------------------------------------------|--|--|
| LLD 測定           |                                                  |  |  |
| モニタ              | Rx レーン(20 Lane) で独立してモニタ                         |  |  |
|                  | Marker Map                                       |  |  |
|                  | Relative Skew (ns 単位)                            |  |  |
| ステータス            | Rx レーン(20 Lane)で独立してステータス表示                      |  |  |
|                  | Skew Stability                                   |  |  |
|                  | 全レーンで1つ表示                                        |  |  |
|                  | ILA/OLA                                          |  |  |
| LLD スキュー発生       | 0 bit to 32,000 bit, 1 bit Step                  |  |  |
|                  | 複数レーン指定可能                                        |  |  |
| LLD レーン<br>マッピング | Lane0 to Lane19 に独立して Lane Marker をアサイン可能(重複を許可) |  |  |
|                  | Mapping 種類                                       |  |  |
|                  | Odd/Even : Default に対して奇数偶数の Lane を入れ替える。        |  |  |
|                  | Random : ソフトがランダムに値を決める。(重複しない)                  |  |  |
|                  | Define : User の任意設定(重複は可)                        |  |  |
|                  | Descent:19-0 の順                                  |  |  |
|                  | Ascent : 0-19 の順                                 |  |  |

## 表A.7-1 ODU4-100GbE マッピング仕様(続き)

| 項目          | 規格                                                           |
|-------------|--------------------------------------------------------------|
| PCS レイヤ測定   |                                                              |
| PCS モニタ     | レーンごとに独立して表示                                                 |
|             | Marker Map                                                   |
| PCS ステータス   | レーンごとに独立して表示                                                 |
|             | Alignment Marker Lock                                        |
|             | 全レーンで1つ表示                                                    |
|             | Sync Header Lock                                             |
|             | High BER                                                     |
|             | Alignment Status                                             |
| PCS カウンタ    | レーンごとに独立してカウント                                               |
|             | Invalid Alignment Marker Count                               |
|             | BIP Error Count                                              |
|             | 全レーンで1 つカウント                                                 |
|             | Invalid Sync Header Count                                    |
|             | Invalid Block Count                                          |
|             | 66B Error                                                    |
| PCS エラー/アラー | タイプ:                                                         |
| ム挿入         | Invalid Sync Header (00 or 11 から 1 つを選択)                     |
|             | Invalid Alignment Marker ( ${ m M}_0$ を 0x00, M4 を 0xFF にする) |
|             | BIP Error (計算結果を bit 反転する)                                   |
|             | High BER                                                     |
|             | Invalid Block Type (0x00, 0x2d, 0x33, 0x66 から1つを選択)          |
|             | 66B Error                                                    |
|             | タイミング:                                                       |
|             | Single, Burst, All                                           |
| ストリーム送信     |                                                              |
| ストリーム数      | 1                                                            |
| ステータス       | Stream Send                                                  |
| 表示·設定単位     | Rate(%) / Rate(fps) / Rate(Gbit/s) / Gap Size(byte)          |
| デュレーション     | Continuous                                                   |
|             | Repeat(Frame 数の指定:1 to 1,099,511,627,775)                    |
| データフィールド    | All 0, All 1,Word16, PRBS31                                  |

## 表A.7-1 ODU4-100GbE マッピング仕様(続き)

A-41

| 項目            | 規格                                                                                                    |
|---------------|----------------------------------------------------------------------------------------------------|
| ストリーム設定       |                                                                                                    |
| ストリーム制御       | Frame 間ギャップを設定します。                                                                                                    |
|               | Gap Size: 9 to 1,500,017,328,128 byte (初期值 12 byte) *2                                                                                                    |
|               | Type: Fixed , Random                                                                                                    |
| フレームサイズ       | Frame Size: 60 to 16,376 byte (初期値 64 byte)                                                                                                    |
|               | Type: Fixed, Random                                                                                                    |
| フレーム設定        | Ethernet:                                                                                                    |
|               | Preamble Size: 8byte                                                                                                    |
|               | MAC Address: Static                                                                                                    |
|               | Ethernet Type: Static                                                                                                    |
| フレームエラー<br>挿入 | Ethernet: FCS Error                                                                                                    |
| ストリームエラー挿入    |                                                                                                    |
| LFS           | Type: Local Fault / Remote Fault                                                                                                    |
|               | Timing: All                                                                                                    |
| ストリーム測定       |                                                                                                    |
| Tx            | Current                                                                                                    |
|               | Tx Rate (bit/s), Tx Rate (%)                                                                                                    |
|               | Accumulated                                                                                                    |
|               | Tx Good Bytes, Tx Errored Bytes, Transmit Duration (ns)                                                                                                    |
|               | Current (fps)/ Accumulated                                                                                                    |
|               | Tx Good Frames, Tx Oversize, Tx Oversize & FCS Error, Tx<br>Undersize, Tx Fragments, Tx FCS Errors, Tx Broadcast Bytes,<br>Tx Multicast Bytes, Tx Broadcast Frames, Tx Multicast<br>Frames, Tx MPLS-TP, Tx PBB, Tx ARP Request, Tx ARP Reply,<br>Tx PINGv4 Request, Tx PINGv4 Reply, Tx NDP(NS), Tx<br>NDP(NA), Tx PINGv6 Request, Tx PINGv6 Reply |
|               | Current / Accumulated                                                                                                    |
|               | LF, RF                                                                                                    |

表A.7-1 ODU4-100GbE マッピング仕様(続き)

\*2: Frame Size が 16,001 バイト以上の場合, Gap 下限値は 10 byte です。
| 項目                | 規格                                                                                                    |  |  |  |
|-------------------|----------------------------------------------------------------------------------------------------|--|--|--|
| ストリーム測定(続き)       |                                                                                                    |  |  |  |
| Rx                | Current                                                                                                    |  |  |  |
|                   | Rx Rate (bit/s), Rx Rate (%)                                                                                                    |  |  |  |
|                   | Accumulated                                                                                                    |  |  |  |
|                   | Rx Good Bytes, Rx Errored Bytes                                                                                                    |  |  |  |
|                   | Current (fps) / Accumulated                                                                                                    |  |  |  |
|                   | Rx Good Frames, Rx Oversize, Rx Oversize & FCS Errors, Rx<br>Undersize, Rx Fragments, Rx FCS Errors, Rx Broadcast Bytes,<br>Rx Multicast Bytes, Rx Broadcast Frames, Rx Multicast Frames,<br>Pause Frame, Rx MPLS-TP, Rx PBB, Rx ARP Request, Rx ARP<br>Reply, Rx PINGv4 Request, Rx PINGv4 Reply, Rx NDP(NS), Rx<br>NDP(NA), Rx PINGv6 Request, Rx PINGv6 Reply |  |  |  |
|                   | Current / Accumulated                                                                                                    |  |  |  |
|                   | Bit Errors (bit), Bit Error (Rate), Pattern Sync Loss (s), LF, RF,<br>Trigger Condition, Error Signal                                                                                                    |  |  |  |
| カウンタ設定            | Oversize : 1518 to 16376 byte                                                                                                    |  |  |  |
|                   | Undersize:64byte 固定                                                                                                    |  |  |  |
| OH キャプチャ          |                                                                                                    |  |  |  |
| 対象データ             | OTU4, ODU4, OPU4                                                                                                    |  |  |  |
| トリガ               | MFAS=0, Error/Alarm, Manual                                                                                                    |  |  |  |
| フレーム数             | 512                                                                                                    |  |  |  |
| Frame キャプチャ       |                                                                                                    |  |  |  |
| 対象データ             | OTU4 フレーム全体(OH+Payload+FEC)                                                                                                    |  |  |  |
| トリガ               | OTU MFAS, OMFI, Error/Alarm, Manual                                                                                                    |  |  |  |
| フレーム数             | 18                                                                                                    |  |  |  |
| ポート設定             |                                                                                                    |  |  |  |
| モード               | Normal, Loopback, OTU Through                                                                                                    |  |  |  |
| スルーモード            | Transparent, Analyzed, OH Overwrite                                                                                                    |  |  |  |
| GFEC              | Encode On/Off                                                                                                    |  |  |  |
| OTN APS 測定        |                                                                                                    |  |  |  |
| トリガ               | SM-BIP8, PM-BIP8, ODU-AIS, ODU-OCI, ODU-LCK, OOF, LOF                                                                                                    |  |  |  |
| 最大検出時間            | 10 000.0 ms                                                                                                    |  |  |  |
| 測定分解能             | 0.1 ms                                                                                                    |  |  |  |
| Error Free Period | 1 ms, 10 ms, 100 ms, 200 ms, 300 ms, 400 ms, 500 ms, 600 ms, 700 ms, 800 ms, 900 ms, 1000 ms                                                                                                    |  |  |  |
| OTN Delay 測定      |                                                                                                    |  |  |  |
| モード               | Single/Repeat                                                                                                    |  |  |  |
| 測定分解能             | 1.167696 μs                                                                                                    |  |  |  |

## 表A.7-1 ODU4-100GbE マッピング仕様(続き)

A-43

# A.8 ODTU4.1-ODU0-GbE マッピング規格 (MD1260A-006)

表A.8-1 ODTU4.1-ODU0-GbE マッピング仕様

| 項目                              | 規格                                                                                      |  |  |  |
|---------------------------------|-----------------------------------------------------------------------------------------|--|--|--|
| Clock 設定                        |                                                                                         |  |  |  |
| 周波数測定                           | 周波数測定: 111,809,973,568 Hz ± 200 ppm                                                     |  |  |  |
| 基準クロック                          | Internal / External 10 MHz Input / Tx Reference Clock Input / Received *1               |  |  |  |
| モニタ                             | CDR Unlock, Clock Source Loss                                                           |  |  |  |
| Transceiver 設定                  | TX                                                                                      |  |  |  |
|                                 | Voltage Output Differential (VOD): 0 to 6                                               |  |  |  |
|                                 | Pre-Emphasis First Post Tap: 0 to 31                                                    |  |  |  |
|                                 | Pre-Emphasis Pre Tap: –15 to +15                                                        |  |  |  |
|                                 | Pre-Emphasis Second Post Tap: –15 to +15                                                |  |  |  |
|                                 | RX                                                                                      |  |  |  |
|                                 | Equalizer DC gain: 0 to 4                                                               |  |  |  |
|                                 | Equalizer Control: 0 to 15                                                              |  |  |  |
| CFP モニタ                         | CFPの MDIO レジスタの値を読み取って画面表示                                                              |  |  |  |
|                                 | LOS, Programmable Alarm1,Programmable Alarm2,<br>Programmable Alarm3,Global Alarm,受信パワー |  |  |  |
| OTN 設定                          |                                                                                         |  |  |  |
| マッピング *2                        | OTU4 OPU4(H) OPU4(H) (GMP)                                                              |  |  |  |
|                                 | ODTU4.1 ODU0(L) OPU0(L) GbE<br>(GMP)                                                    |  |  |  |
| テストパターン<br>/Client Signal       | GbE over GFP-T, PRBS31 (Invert On/Off), Word16                                          |  |  |  |
| ペイロード                           | High Order: ±40 ppm                                                                     |  |  |  |
| オフセット                           | Low Order: ±120 ppm                                                                     |  |  |  |
| ODTU チャネル TP: 180 からいずれか 1 つを選択 |                                                                                         |  |  |  |
| 選択                              | TS: 選択した TP に属する TS を 180 から任意に 1 つ選択                                                   |  |  |  |

\*1: Lane3 の受信再生クロックを使用

\*2: GbE の他に PRBS31, Word16 を生成可能

| 項目         | 規格                                                                                                    |  |  |  |  |
|------------|----------------------------------------------------------------------------------------------------|--|--|--|--|
| OTN OH 測定  |                                                                                                    |  |  |  |  |
| 送信 OH      | OTU4,ODU4,OPU4,ODU0,OPU0 (MFAS,パリティバイトは除く)                                                                                   |  |  |  |  |
|            | TTI(SAPI[1]-[15],DAPI[1]-[15]), FTFL(OIF)は, それぞれデコード設定<br>可能                                                                 |  |  |  |  |
| OH モニタ     | OTU4/ODU4/OPU4/ODU0/OPU0 Header, Payload, PT,<br>TTI, FTFL のマルチフレーム解析, Stuff モニタ                                             |  |  |  |  |
| エラー/アラーム測定 |                                                                                                    |  |  |  |  |
| アラーム       | (LLD)                                                                                                    |  |  |  |  |
|            | LOF Lane (s), OOF (frame), LOR(s), OOR (frame)                                                                               |  |  |  |  |
|            | (OTU)                                                                                                    |  |  |  |  |
|            | LOF (s), OOF (s, frame), LOM (s), OOM (s, frame),<br>SM-TIM(frame), SM-BIAE(s, frame), SM-BDI(s, frame),<br>SM-IAE(s, frame) |  |  |  |  |
|            | (ODU)                                                                                                    |  |  |  |  |
|            | ODU-AIS(s, frame), ODU-OCI(s, frame), ODU-LCK(s, frame),<br>PM-TIM(frame), PM-BDI(s, frame), PLM(frame), LOFLOM(s)           |  |  |  |  |
|            | (TCM1 TCM6)                                                                                                    |  |  |  |  |
|            | TCM-TIM(s, frame), TCM-BIAE(s, frame), TCM-BDI(s, frame), TCM-IAE(s, frame), TCM-LTC(frame)                                  |  |  |  |  |
|            | (OPU)                                                                                                    |  |  |  |  |
|            | PLM(frame), Client-AIS(s, frame), CSF(frame)                                                                                 |  |  |  |  |
|            | (GFP-T)                                                                                                    |  |  |  |  |
|            | CSF(s,), SSF(s)                                                                                                    |  |  |  |  |
|            | (Test Pattern) *3                                                                                                    |  |  |  |  |
|            | Pattern Sync Loss (s)                                                                                                    |  |  |  |  |

表A.8-1 ODTU4.1-ODU0-GbE マッピング仕様(続き)

| 項目                 | 規格                                                                                                    |  |  |  |  |  |
|--------------------|----------------------------------------------------------------------------------------------------|--|--|--|--|--|
| エラー/アラーム測定<br>(続き) |                                                                                                    |  |  |  |  |  |
| エラー                | (LLD)                                                                                                    |  |  |  |  |  |
|                    | FAS-LLD (count)                                                                                                    |  |  |  |  |  |
|                    | (OTU)                                                                                                    |  |  |  |  |  |
|                    | FAS (count), SM-BIP8 (count, rate), SM-BEI(count, rate),<br>FEC-Uncorr EBs (count, rate), FEC-Corr Errors (count, rate),<br>FEC-Corr 1s to 0s (count, rate), FEC-Corr 0s to 1s(count, rate) |  |  |  |  |  |
|                    | (ODU)                                                                                                    |  |  |  |  |  |
|                    | PM-BIP8 (count, rate), PM-BEI(count, rate)                                                                                                    |  |  |  |  |  |
|                    | (TCM1 TCM6)                                                                                                    |  |  |  |  |  |
|                    | TCM-BIP8(count, rate), TCM-BEI(count, rate)                                                                                                    |  |  |  |  |  |
|                    | (OPU)                                                                                                    |  |  |  |  |  |
|                    | Bit Errors (count, rate)                                                                                                    |  |  |  |  |  |
|                    | (GMP)                                                                                                    |  |  |  |  |  |
|                    | Rx Inc Over, Rx Dec Over, CRC8 Error, CRC5 Error                                                                                                    |  |  |  |  |  |
|                    | (GFP-T)                                                                                                    |  |  |  |  |  |
|                    | Superblock CRC, Correctable cHEC, Uncorrectable cHEC                                                                                                    |  |  |  |  |  |
|                    | Correctable tHEC, Uncrrectable tHEC, CSF Signal, CSF Sync                                                                                                    |  |  |  |  |  |
|                    | (Test Pattern) *3                                                                                                    |  |  |  |  |  |
|                    | Bit Errors (count, rate)                                                                                                    |  |  |  |  |  |
| ステータス表示            | (OPU)                                                                                                    |  |  |  |  |  |
|                    | MSIM                                                                                                    |  |  |  |  |  |
|                    | (GFP-T)                                                                                                    |  |  |  |  |  |
|                    | Invalid GFP-T Frame                                                                                                    |  |  |  |  |  |

表A.8-1 ODTU4.1-ODU0-GbE マッピング仕様(続き)

\*3: PRBS マッピングの場合

| 項目         | 規格                                                          |                     |                      |  |
|------------|-------------------------------------------------------------|---------------------|----------------------|--|
| エラー/アラーム挿入 |                                                             |                     |                      |  |
| アラーム挿入     |                                                             |                     |                      |  |
| 項目         | (LLD)                                                       |                     |                      |  |
|            | OOF/LOF, OOR                                                | /LOR                |                      |  |
|            | (OTU)                                                       |                     |                      |  |
|            | OOF/LOF, OOM                                                | I/LOM, SM-TIM, SM-E | BDI, SM-IAE          |  |
|            | (ODU)                                                       |                     |                      |  |
|            | ODU-AIS, ODU-OCI, ODU-LCK, PM-TIM, PM-BDI, OOF/LOF, OOM/LOM |                     |                      |  |
|            | (TCM1 TCM6)                                                 |                     |                      |  |
|            | TCM-TIM, TCM-BIAE, TCM-BDI, TCM-IAE, TCM-LTC                |                     |                      |  |
|            | (OPU)                                                       |                     |                      |  |
|            | Client-AIS, CSF                                             | ,                   |                      |  |
| 挿入タイミング    | All                                                         |                     |                      |  |
|            | Burst:(LLD) 1 t                                             | to 215,000 frame    |                      |  |
|            | (OTU) 1                                                     | to 4,300,000 frame  |                      |  |
|            | Alternate:                                                  |                     |                      |  |
|            |                                                             | LLD                 | OTU                  |  |
|            | Alarm                                                       | 0 to 215,000 frame  | 0 to 4,300,000 frame |  |
|            | Normal                                                      | 1 to 215,000 frame  | 1 to 4,300,000 frame |  |
| レーン指定      | LLD の OOF/LOF,<br>定する。<br>複数レーン指定可能                         | OOR/LOR については,      | 挿入 Tx レーン(0~19)を指    |  |

表A.8-1 ODTU4.1-ODU0-GbE マッピング仕様(続き)

| 項目                 | 規格                                                                      |             |                           |                      |
|--------------------|-------------------------------------------------------------------------|-------------|---------------------------|----------------------|
| エラー/アラーム挿入<br>(続き) |                                                                         |             |                           |                      |
| エラー挿入              |                                                                         |             |                           |                      |
| 項目                 | (LLD)                                                                   |             |                           |                      |
|                    | FAS                                                                     | ;           |                           |                      |
|                    | (OTU)                                                                   | )           |                           |                      |
|                    | FAS                                                                     | S, SM-BIP8, | SM-BEI                    |                      |
|                    | (ODU)                                                                   | )           |                           |                      |
|                    | PM                                                                      | ·BIP8, PM-B | EI                        |                      |
|                    | (TCM                                                                    | 1 TCM6)     |                           |                      |
|                    | TCM                                                                     | M-BIP8, TCN | A-BEI                     |                      |
|                    | (GMP)                                                                   |             |                           |                      |
|                    | CRC8 Error, CRC5 Error, Invalid JC1, Invalid JC2,<br>Invalid JC1&JC2    |             |                           |                      |
|                    | (GFP-T, Ethernet, Test Pattern)                                         |             |                           |                      |
|                    | Superblock CRC Error, cHEC Error, tHEC Error, 10B Error, PRBS Bit Error |             |                           |                      |
|                    | (その他)                                                                   |             |                           |                      |
|                    | Bit all (Single)                                                        |             |                           |                      |
| 挿入タイミング            | Single                                                                  | <b>)</b>    |                           |                      |
|                    | Rate (                                                                  | Random) : 1 | 0-2/10-3/10-4/10-5/10-6/1 | 0-7/10-8/10-9        |
|                    | Rate (Constant) : 10-4/10-5/10-6/10-7/10-8/10-9                         |             |                           |                      |
|                    | Alterr                                                                  | nate:       |                           |                      |
|                    | LLD OTU                                                                 |             |                           |                      |
|                    |                                                                         | Alarm       | 0 to 215,000 frame        | 0 to 4,300,000 frame |
|                    |                                                                         | Normal      | 1 to 215,000 frame        | 1 to 4,300,000 frame |
| レーン指定              | LLDの FAS エラーについては,挿入 Tx レーン(0~19)を指定する。                                 |             |                           |                      |
|                    | 複数レーン指定可能。                                                              |             |                           |                      |
| アラーム検出解除条<br>件     | 規定値                                                                     | 「からの変更不     | रेन                       |                      |

表A.8-1 ODTU4.1-ODU0-GbE マッピング仕様(続き)

| 項目               | 規格                                                     |  |  |  |
|------------------|--------------------------------------------------------|--|--|--|
| LLD 測定           |                                                        |  |  |  |
| モニタ              | Rx レーン(20 Lane) で独立してモニタ                               |  |  |  |
|                  | Marker Map                                             |  |  |  |
|                  | Relative Skew (ns 単位)                                  |  |  |  |
| ステータス            | Rx レーン(20 Lane) で独立してステータス表示                           |  |  |  |
|                  | Skew Stability                                         |  |  |  |
|                  | 全レーンで1つ表示                                              |  |  |  |
|                  | ILA/OLA                                                |  |  |  |
| LLD スキュー発生       | 0 bit to 32,000 bit, 1 bit Step                        |  |  |  |
|                  | 複数レーン指定可能                                              |  |  |  |
| LLD レーン<br>マッピング | Lane0 to Lane19 に独立して Lane Marker をアサイン可能(重複を許可)       |  |  |  |
|                  | Mapping 種類                                             |  |  |  |
|                  | <b>Odd/Even</b> : Default に対して奇数偶数の Lane を入れ替える。       |  |  |  |
|                  | Random : ソフトがランダムに値を決める。(重複しない)                        |  |  |  |
|                  | Define : User の任意設定(重複は可)                              |  |  |  |
|                  | Descent: 19-0 の順                                       |  |  |  |
|                  | Ascent : 0-19 の順                                       |  |  |  |
| ストリーム送信          |                                                        |  |  |  |
| ストリーム数           | 1                                                      |  |  |  |
| ステータス            | Stream Send                                            |  |  |  |
| 表示·設定単位          | Rate(%) / Rate(fps) / Rate(Gbit/s) / Gap Size(byte)    |  |  |  |
| デュレーション          | Continuous                                             |  |  |  |
|                  | Repeat(Frame 数の指定:1 to 1,099,511,627,775)              |  |  |  |
| データフィールド         | All 0, All 1,Word16, PRBS31                            |  |  |  |
| ストリーム設定          |                                                        |  |  |  |
| ストリーム制御          | Frame 間ギャップを設定します。                                     |  |  |  |
|                  | Gap Size: 9 to 1,500,017,328,128 byte (初期値 12 byte) *4 |  |  |  |
|                  | Type: Fixed , Random                                   |  |  |  |
| フレームサイズ          | Frame Size: 60 to 16,376 byte (初期値 64 byte)            |  |  |  |
|                  | Type: Fixed, Random                                    |  |  |  |
| フレーム設定           | Ethernet:                                              |  |  |  |
|                  | Preamble Size: 8byte                                   |  |  |  |
|                  | MAC Address: Static                                    |  |  |  |
|                  | Ethernet Type: Static                                  |  |  |  |
| フレームエラー挿入        | Ethernet: FCS Error                                    |  |  |  |

## 表A.8-1 ODTU4.1-ODU0-GbE マッピング仕様(続き)

付録 付録A

| 項目          | 規格                                                                                                  |  |  |  |
|-------------|----------------------------------------------------------------------------------------------------|--|--|--|
| ストリームエラー挿入  |                                                                                                    |  |  |  |
| LFS         | Type: Local Fault / Remote Fault                                                                    |  |  |  |
|             | Timing: All                                                                                         |  |  |  |
| ストリーム測定     |                                                                                                    |  |  |  |
| Tx          | Current                                                                                             |  |  |  |
|             | Tx Rate (bit/s), Tx Rate (%)                                                                        |  |  |  |
|             | Accumulated                                                                                         |  |  |  |
|             | Tx Good Bytes, Tx Errored Bytes                                                                     |  |  |  |
|             | Current (fps)/ Accumulated                                                                          |  |  |  |
|             | Tx Good Frames, Tx Oversize, Tx Oversize & FCS Errors,<br>Tx Undersize, Tx Fragments, Tx FCS Errors |  |  |  |
| Rx          | Current                                                                                             |  |  |  |
|             | Rx Rate (bit/s), Rx Rate (%)                                                                        |  |  |  |
|             | Accumulated                                                                                         |  |  |  |
|             | Rx Good Bytes, Rx Errored Bytes                                                                     |  |  |  |
|             | Current (fps) / Accumulated                                                                         |  |  |  |
|             | Rx Good Frames, Rx Oversize, Rx Oversize & FCS Errors,<br>Rx Undersize, Rx Fragments, Rx FCS Errors |  |  |  |
| カウンタ設定      | Oversize: 1518 to 16376 byte                                                                        |  |  |  |
|             | Undersize: 64 byte 固定                                                                               |  |  |  |
| OH キャプチャ    |                                                                                                    |  |  |  |
| 対象データ       | OTU4, ODU4, OPU4, ODU0, OPU0                                                                        |  |  |  |
| トリガ         | MFAS=0, Error/Alarm, Manual                                                                         |  |  |  |
| フレーム数       | 512                                                                                                 |  |  |  |
| Frame キャプチャ |                                                                                                    |  |  |  |
| 対象データ       | OTU4 フレーム全体(OH+Payload+FEC)                                                                         |  |  |  |
| トリガ         | OTU MFAS, OMFI, Error/Alarm, Manual                                                                 |  |  |  |
| フレーム数       | 18                                                                                                  |  |  |  |

表A.8-1 ODTU4.1-ODU0-GbE マッピング仕様(続き)

| 項目                      | 規格                                                                                           |
|-------------------------|----------------------------------------------------------------------------------------------|
| ポート設定                   |                                                                                              |
| モード                     | Normal, Loopback, OTN Through                                                                |
| スルーモード                  | Transparent, Analyzed, OH Overwrite                                                          |
| GFEC                    | Encode On/Off, Decode On/Off                                                                 |
| GbE Auto<br>Negotiation | On/Off                                                                                       |
| <b>OTN APS</b> 測定       |                                                                                              |
| トリガ                     | SM-BIP8, PM-BIP8, ODU-AIS, ODU-OCI, ODU-LCK, OOF, LOF                                        |
| 最大検出時間                  | 10 000.0 ms                                                                                  |
| 測定分解能                   | 0.1 ms                                                                                       |
| Error Free Period       | 1 ms, 10 ms, 100 ms, 200 ms, 300 ms, 400 ms, 500 ms, 600 ms, 700 ms, 800 ms, 900 ms, 1000 ms |
| OTN Delay 測定            |                                                                                              |
| モード                     | Single/Repeat                                                                                |
| 測定分解能                   | 1.167696 μs                                                                                  |

## 表A.8-1 ODTU4.1-ODU0-GbE マッピング仕様(続き)

# A.9 ODTU4.8-ODU2e-10GbE マッピング規格 (MD1260A-007)

表A.9-1 ODTU4.8-ODU2e-10GbE マッピング仕様

| 項目                        | 規格                                                                                      |  |  |  |
|---------------------------|-----------------------------------------------------------------------------------------|--|--|--|
| Clock 設定                  |                                                                                         |  |  |  |
| 周波数測定                     | 周波数測定: 111,809,973,568 Hz ± 200 ppm                                                     |  |  |  |
| 基準クロック                    | Internal / External 10 MHz Input / Tx Reference Clock Input<br>/ Received *1            |  |  |  |
| モニタ                       | CDR Unlock, Clock Source Loss                                                           |  |  |  |
| Transceiver 設定            | TX                                                                                      |  |  |  |
|                           | Voltage Output Differential (VOD): 0 to 6                                               |  |  |  |
|                           | Pre-Emphasis First Post Tap: 0 to 31                                                    |  |  |  |
|                           | Pre-Emphasis Pre Tap: –15 to +15                                                        |  |  |  |
|                           | Pre-Emphasis Second Post Tap: –15 to +15                                                |  |  |  |
|                           | RX                                                                                      |  |  |  |
|                           | Equalizer DC gain: 0 to 4                                                               |  |  |  |
|                           | Equalizer Control: 0 to 15                                                              |  |  |  |
| CFP モニタ                   | CFPの MDIO レジスタの値を読み取って画面表示                                                              |  |  |  |
|                           | LOS, Programmable Alarm1,Programmable Alarm2,<br>Programmable Alarm3,Global Alarm,受信パワー |  |  |  |
| <b>OTN</b> 設定             |                                                                                         |  |  |  |
| マッピング *2                  | OTU4 OPU4(H)<br>(GMP)                                                                   |  |  |  |
|                           | ODTU4.8 ODU2e OPU2e 10GbE (L) (GMP)                                                     |  |  |  |
| テストパターン<br>/Client Signal | 10GbE over PCS, PRBS31 (Invert On/Off), Word16                                          |  |  |  |
| ペイロード<br>オフセット            | ±120 ppm                                                                                |  |  |  |
| ODTU チャネル                 | TP: 110 からいずれか 1 つを選択                                                                   |  |  |  |
| 選択                        | TS: 選択した TP に属する TS を 180 から任意に 1 つ選択                                                   |  |  |  |
|                           |                                                                                         |  |  |  |

\*1: Lane3 の受信再生クロックを使用

\*2: 10GbE の他に PRBS31, Word16 を生成可能

| 項目         | 規格                                                                                                    |  |  |  |  |
|------------|----------------------------------------------------------------------------------------------------|--|--|--|--|
| OTN OH 測定  |                                                                                                    |  |  |  |  |
| 送信 OH      | OTU4,ODU4,OPU4,ODU2e,OPU2e (MFAS,パリティバイトは除く)                                                                                                    |  |  |  |  |
|            | TTI(SAPI[1]-[15],DAPI[1]-[15]), FTFL(OIF)は, それぞれデコード設定<br>可能                                                                                                    |  |  |  |  |
| OH モニタ     | OTU4/ODU4/OPU4/ODU2e/OPU2e Header, Payload, PT,<br>TTI, FTFL のマルチフレーム解析, Stuff モニタ                                                                                                    |  |  |  |  |
| エラー/アラーム測定 |                                                                                                    |  |  |  |  |
| アラーム       | (LLD)                                                                                                    |  |  |  |  |
|            | LOF Lane (s), OOF (frame), LOR(s), OOR (frame)                                                                                                    |  |  |  |  |
|            | (OTU)                                                                                                    |  |  |  |  |
|            | LOF (s), OOF (s, frame), LOM (s), OOM (s, frame),<br>SM-TIM(frame), SM-BIAE(s, frame), SM-BDI(s, frame),<br>SM-IAE(s, frame)                                                                 |  |  |  |  |
|            | (ODU)                                                                                                    |  |  |  |  |
|            | ODU-AIS(s, frame), ODU-OCI(s, frame), ODU-LCK(s, frame),<br>PM-TIM(frame), PM-BDI(s, frame), LOFLOM(s)                                                                                       |  |  |  |  |
|            | (TCM1 TCM6)                                                                                                    |  |  |  |  |
|            | TCM-TIM(s, frame), TCM-BIAE(s, frame), TCM-BDI(s, frame), TCM-IAE(s, frame), TCM-LTC(frame)                                                                                                  |  |  |  |  |
|            | (OPU)                                                                                                    |  |  |  |  |
|            | PLM(frame), Client-AIS(s, frame), CSF(frame)                                                                                                    |  |  |  |  |
|            | (Test Pattern) *3                                                                                                    |  |  |  |  |
|            | Pattern Sync Loss (s)                                                                                                    |  |  |  |  |
| エラー        | (LLD)                                                                                                    |  |  |  |  |
|            | FAS-LLD (count)                                                                                                    |  |  |  |  |
|            | (OTU)                                                                                                    |  |  |  |  |
|            | FAS (count), SM-BIP8 (count, rate), SM-BEI(count, rate),<br>FEC-Uncorr EBs (count, rate), FEC-Corr Errors (count, rate),<br>FEC-Corr 1s to 0s (count, rate), FEC-Corr 0s to 1s (count, rate) |  |  |  |  |
|            | (ODU)                                                                                                    |  |  |  |  |
|            | PM-BIP8 (count, rate), PM-BEI(count, rate)                                                                                                    |  |  |  |  |
|            | (TCM1 TCM6)                                                                                                    |  |  |  |  |
|            | TCM-BIP8(count, rate), TCM-BEI(count, rate)                                                                                                    |  |  |  |  |
|            | (GMP)                                                                                                    |  |  |  |  |
|            | Rx Inc Over, Rx Dec Over, CRC8 Error, CRC5 Error                                                                                                    |  |  |  |  |
|            | (Test Pattern) *3                                                                                                    |  |  |  |  |
|            | Bit Errors (count, rate)                                                                                                    |  |  |  |  |

表A.9-1 ODTU4.8-ODU2e-10GbE マッピング仕様(続き)

\*3: PRBS マッピングの場合

| 項目         | 規格                                                          |                     |                      |  |  |
|------------|-------------------------------------------------------------|---------------------|----------------------|--|--|
| ステータス表示    | (OPU)                                                       |                     |                      |  |  |
|            | MSIM                                                        |                     |                      |  |  |
| エラー/アラーム挿入 |                                                             |                     |                      |  |  |
| アラーム挿入     |                                                             |                     |                      |  |  |
| 項目         | (LLD)                                                       |                     |                      |  |  |
|            | OOF/LOF, OOR                                                | /LOR                |                      |  |  |
|            | (OTU)                                                       |                     |                      |  |  |
|            | OOF/LOF, OOM                                                | I/LOM, SM-TIM, SM-E | BDI, SM-IAE          |  |  |
|            | (ODU)                                                       |                     |                      |  |  |
|            | ODU-AIS, ODU-OCI, ODU-LCK, PM-TIM, PM-BDI, OOF/LOF, OOM/LOM |                     |                      |  |  |
|            | (TCM1 TCM6)                                                 |                     |                      |  |  |
|            | TCM-TIM, TCM-BIAE, TCM-BDI, TCM-IAE, TCM-LTC                |                     |                      |  |  |
|            | (OPU)                                                       |                     |                      |  |  |
|            | Client-AIS, CSF                                             |                     |                      |  |  |
|            | (PCS)                                                       |                     |                      |  |  |
|            | High BER                                                    |                     |                      |  |  |
| 挿入タイミング    | All                                                         |                     |                      |  |  |
|            | Burst : (LLD) 1 t                                           | to 215,000 frame    |                      |  |  |
|            | (OTU) 1 to 4,300,000 frame                                  |                     |                      |  |  |
|            | Alternate:                                                  |                     |                      |  |  |
|            |                                                             | LLD                 | OTU                  |  |  |
|            | Alarm                                                       | 0 to 215,000 frame  | 0 to 4,300,000 frame |  |  |
|            | Normal                                                      | 1 to 215,000 frame  | 1 to 4,300,000 frame |  |  |
| レーン指定      | LLD の OOF/LOF,<br>定する。<br>複数レーン指定可能                         | OOR/LOR については,      | 挿入 Tx レーン(0~19)を指    |  |  |

表A.9-1 ODTU4.8-ODU2e-10GbE マッピング仕様(続き)

| 項目                 | 規格                                                                                                    |               |                           |                      |
|--------------------|----------------------------------------------------------------------------------------------------|---------------|---------------------------|----------------------|
| エラー/アラーム挿入<br>(続き) |                                                                                                    |               |                           |                      |
| エフー挿入              | (110)                                                                                                    |               |                           |                      |
|                    | (LLD)                                                                                                    |               |                           |                      |
|                    | FAS                                                                                                    | 5             |                           |                      |
|                    | (OTU)                                                                                                    |               |                           |                      |
|                    | FAS                                                                                                    | S, SM-BIP8,   | SM-BEI                    |                      |
|                    | (ODU)                                                                                                    | )             |                           |                      |
|                    | PM·                                                                                                    | ·BIP8, PM-B   | SET                       |                      |
|                    | (TCM                                                                                                    | 1 TCM6)       |                           |                      |
|                    | TCN                                                                                                    | A-BIP8, TCN   | A-BEI                     |                      |
|                    | (GMP                                                                                                    | )             |                           |                      |
|                    | CRC8 Error, CRC5 Error, Invalid JC1, Invalid JC2,<br>Invalid JC1&JC2                                                                                           |               |                           |                      |
|                    | (その他)                                                                                                    |               |                           |                      |
|                    | Bit all (Single), PRBS Bit Error                                                                                                    |               |                           |                      |
| 挿入タイミング            | Single                                                                                                    |               |                           |                      |
|                    | Rate (Random) : 10 <sup>-2</sup> /10 <sup>-3</sup> /10 <sup>-4</sup> /10 <sup>-5</sup> /10 <sup>-6</sup> /10 <sup>-7</sup> /10 <sup>-8</sup> /10 <sup>-9</sup> |               |                           |                      |
|                    | Rate (                                                                                                    | Constant) : : | 10-4/10-5/10-6/10-7/10-8/ | 10-9                 |
|                    | Alterr                                                                                                    | nate:         |                           |                      |
|                    |                                                                                                    |               | LLD                       | OTU                  |
|                    | Alarm         0 to 215,000 frame         0 to 4,300,000 frame                                                                                                  |               |                           |                      |
|                    |                                                                                                    | Normal        | 1 to 215,000 frame        | 1 to 4,300,000 frame |
|                    |                                                                                                    |               |                           |                      |
| レーン指定              | LLD Ø                                                                                                    | り FAS エラー     | については, 挿入 Tx レー           | ーン(0~19)を指定する。       |
|                    | 複数レ                                                                                                    | ーン指定可能        | 2<br>2 <sub>0</sub>       |                      |
| アラーム検出解除条<br>件     | 規定値                                                                                                    | 「からの変更不       | रन                        |                      |

| 表A 9-1  | ODTU4 8-ODU2e-10GbF マッピング仕様(続き) |
|---------|---------------------------------|
| 127.3-1 |                                 |

| 項目                          | 規格                                                |
|-----------------------------|---------------------------------------------------|
| LLD 測定                      |                                                   |
| モニタ                         | Rx レーン(20 Lane) で独立してモニタ                          |
|                             | Marker Map                                        |
|                             | Relative Skew (ns 単位)                             |
| ステータス                       | Rx レーン(20 Lane) で独立してステータス表示                      |
|                             | Skew Stability                                    |
|                             | 全レーンで1つ表示                                         |
|                             | ILA/OLA                                           |
| LLD スキュー発生                  | 0 bit to 32,000 bit, 1 bit Step                   |
|                             | 複数レーン指定可能                                         |
| LLD レーン<br>マッピング            | Lane0 to Lane19 に独立して Lane Marker をアサイン可能(重複を許可)  |
|                             | Mapping 種類                                        |
|                             | Odd/Even : Default に対して奇数偶数の Lane を入れ替える。         |
|                             | Random : ソフトがランダムに値を決める。(重複しない)                   |
|                             | Define : User の任意設定(重複は可)                         |
|                             | Descent:19-0 の順                                   |
|                             | Ascent : 0-19 の順                                  |
| PCS レイヤ測定                   |                                                   |
| PCS ステータス                   | Sync Header Lock                                  |
|                             | High BER                                          |
| PCS カウンタ                    | Invalid Sync Header Count                         |
|                             | Invalid Block Count                               |
|                             | 66B Error                                         |
| PCS エラー <i> </i> アラー<br>ム挿入 | タイプ:                                              |
|                             | Invalid Sync Header (00 or 11 から 1 つを選択)          |
|                             | Invalid Alignment Marker (Moを 0x00, M4を 0xFF にする) |
|                             | BIP Error (計算結果を bit 反転する)                        |
|                             | High BER                                          |
|                             | Invalid Block Type                                |
|                             | 66B Error                                         |
|                             | タイミング:                                            |
|                             | Single, Burst, All                                |

表A.9-1 ODTU4.8-ODU2e-10GbE マッピング仕様(続き)

| 項目            | 規格                                                     |
|---------------|--------------------------------------------------------|
| ストリーム送信       |                                                        |
| ストリーム数        | 1                                                      |
| ステータス         | Stream Send                                            |
| 表示·設定単位       | Rate(%) / Rate(fps) / Rate(Gbit/s) / Gap Size(byte)    |
| デュレーション       | Continuous                                             |
|               | Repeat(Frame 数の指定:1 to 1,099,511,627,775)              |
| データフィールド      | All 0, All 1,Word16, PRBS31                            |
| ストリーム設定       |                                                        |
| ストリーム制御       | Frame 間ギャップを設定します。                                     |
|               | Gap Size: 9 to 1,500,017,328,128 byte (初期値 12 byte) *2 |
|               | Type: Fixed , Random                                   |
| フレームサイズ       | Frame Size: 60 to 16,376 byte (初期値 64 byte)            |
|               | Type: Fixed, Random                                    |
| フレーム設定        | Ethernet:                                              |
|               | Preamble Size: 8byte                                   |
|               | MAC Address: Static                                    |
|               | Ethernet Type: Static                                  |
| フレームエラー<br>挿入 | Ethernet: FCS Error                                    |
| ストリームエラー挿入    |                                                        |
| LFS           | Type: Local Fault / Remote Fault                       |
|               | Timing: All                                            |

表A.9-1 ODTU4.8-ODU2e-10GbE マッピング仕様(続き)

\*2: Frame Size が 16,001 バイト以上の場合, Gap 下限値は 10 byte です。

| 項目      | 規格                                                                                                    |  |
|---------|----------------------------------------------------------------------------------------------------|--|
| ストリーム測定 |                                                                                                    |  |
| Tx      | Current                                                                                                    |  |
|         | Tx Rate (bit/s), Tx Rate (%)                                                                                                    |  |
|         | Accumulated                                                                                                    |  |
|         | Tx Good Bytes, Tx Errored Bytes, Transmit Duration (ns)                                                                                                    |  |
|         | Current (fps)/ Accumulated                                                                                                    |  |
|         | Tx Good Frames, Tx Oversize, Tx Oversize & FCS Error, Tx<br>Undersize, Tx Fragments, Tx FCS Errors, Tx Broadcast Bytes,<br>Tx Multicast Bytes, Tx Broadcast Frames, Tx Multicast<br>Frames, Tx MPLS-TP, Tx PBB, Tx ARP Request, Tx ARP Reply,<br>Tx PINGv4 Request, Tx PINGv4 Reply, Tx NDP(NS), Tx<br>NDP(NA), Tx PINGv6 Request, Tx PINGv6 Reply               |  |
|         | Current / Accumulated                                                                                                    |  |
|         | LF, RF                                                                                                    |  |
| Rx      | Current                                                                                                    |  |
|         | Rx Rate (bit/s), Rx Rate (%)                                                                                                    |  |
|         | Accumulated                                                                                                    |  |
|         | Rx Good Bytes, Rx Errored Bytes                                                                                                    |  |
|         | Current (fps) / Accumulated                                                                                                    |  |
|         | Rx Good Frames, Rx Oversize, Rx Oversize & FCS Errors, Rx<br>Undersize, Rx Fragments, Rx FCS Errors, Rx Broadcast Bytes,<br>Rx Multicast Bytes, Rx Broadcast Frames, Rx Multicast Frames,<br>Pause Frame, Rx MPLS-TP, Rx PBB, Rx ARP Request, Rx ARP<br>Reply, Rx PINGv4 Request, Rx PINGv4 Reply, Rx NDP(NS), Rx<br>NDP(NA), Rx PINGv6 Request, Rx PINGv6 Reply |  |
|         | Current / Accumulated                                                                                                    |  |
|         | Bit Errors (bit), Bit Error (Rate), Pattern Sync Loss (s), LF, RF,<br>Trigger Condition, Error Signal                                                                                                    |  |
| カウンタ設定  | Oversize : 1518 to 16376 byte                                                                                                    |  |
|         | Undersize:64byte 固定                                                                                                    |  |

## 表A.9-1 ODTU4.8-ODU2e-10GbE マッピング仕様(続き)

| 項目                | 規格                                                                                           |
|-------------------|----------------------------------------------------------------------------------------------|
| OH キャプチャ          |                                                                                              |
| 対象データ             | OTU4, ODU4, OPU4, ODU2e, OPU2e                                                               |
| トリガ               | MFAS=0, Error/Alarm, Manual                                                                  |
| フレーム数             | 512                                                                                          |
| Frame キャプチャ       |                                                                                              |
| 対象データ             | OTU4 フレーム全体(OH+Payload+FEC)                                                                  |
| トリガ               | OTU MFAS, OMFI, Error/Alarm, Manual                                                          |
| フレーム数             | 18                                                                                           |
| ポート設定             |                                                                                              |
| モード               | Normal, Loopback, OTU Through                                                                |
| スルーモード            | Transparent, Analyzed, OH Overwrite                                                          |
| GFEC              | Encode On/Off, Decode On/Off                                                                 |
| OTN APS 測定        |                                                                                              |
| トリガ               | SM-BIP8, PM-BIP8, ODU-AIS, ODU-OCI, ODU-LCK, OOF, LOF                                        |
| 最大検出時間            | 10 000.0 ms                                                                                  |
| 測定分解能             | 0.1 ms                                                                                       |
| Error Free Period | 1 ms, 10 ms, 100 ms, 200 ms, 300 ms, 400 ms, 500 ms, 600 ms, 700 ms, 800 ms, 900 ms, 1000 ms |
| OTN Delay 測定      |                                                                                              |
| モード               | Single/Repeat                                                                                |
| 測定分解能             | 1.167696 μs                                                                                  |

表A.9-1 ODTU4.8-ODU2e-10GbE マッピング仕様(続き)

# A.10CFP モジュール規格

# A.10.1 CFP 100GBASE-LR4

#### 表A.10.1-1 CFP 100GBASE-LR4 仕様

| 項目                    | 規格                                                                                                    |  |  |
|-----------------------|----------------------------------------------------------------------------------------------------|--|--|
| 形名                    | G0259A                                                                                                    |  |  |
| 適合ファイバ                | シングルモードファイバ (ITU-T G.652)                                                                                              |  |  |
| レーンごとのレート             | $25.78125 \text{ GBd } \pm 100 \text{ppm}$                                                                             |  |  |
| 光コネクタ                 | SC                                                                                                    |  |  |
| レーザ安全                 | Class1 (IEC60825-1, 21 CFR 1040.10 Laser Safety Notice 50)                                                             |  |  |
| 送信部 *1                |                                                                                                    |  |  |
| 波長                    | 1294.5 to 1296.6 nm                                                                                                    |  |  |
|                       | 1299.0 to 1301.1 nm                                                                                                    |  |  |
|                       | 1303.5 to 1305.6 nm                                                                                                    |  |  |
|                       | 1308.1 to 1310.2 nm                                                                                                    |  |  |
| SMSR                  | $\geq$ 30 dB                                                                                                    |  |  |
| 合計光出力                 | $\leq 10.5 \text{ dBm}$                                                                                                |  |  |
| レーンごとの平均光<br>出力 *2    | –4.3 to 4.5 dBm                                                                                                    |  |  |
| レーンごとの光振幅<br>(OMA) *3 | –1.3 to 4.5 dBm                                                                                                    |  |  |
| 消光比                   | $\geq 4 \text{ dB}$                                                                                                    |  |  |
| リターンロス耐力              | $\leq$ 20 dB                                                                                                    |  |  |
| アイマスク                 | $\{X1, X2, X3, Y1, Y2, Y3\}$ : $\{0.25, 0.4, 0.45, 0.25, 0.28, 0.4\}$                                                  |  |  |
|                       | 1+Y3<br>1<br>1<br>1-Y1<br>1-Y2<br>0.5<br>Y2<br>Y1<br>0<br>X1 X2 X3 1-X3 1-X2 1-X1 1<br>Normalized Time (Unit Interval) |  |  |

<sup>\*1:</sup> 各レーンの光信号はモジュール内で WDM 多重化されて, SC コネクタから 出力されます。

- \*2: レーンごとの平均光出力(最小値)は参考の値であり,実際の信号強度の表示ではありません。光出力がこの値未満の送信器を使用した場合は,動作は保証しません。また,この値を超える光出力を使用した場合も,動作は保証しません。
- \*3: TDP < 1dB の場合でも, OMA の最小値はこの値以上です。

| 項目                      | 規格                    |
|-------------------------|-----------------------|
| 受信部                     |                       |
| 波長                      | 1294.5 to 1296.6 nm   |
|                         | 1299.0 to 1301.1 nm   |
|                         | 1303.5 to 1305.6 nm   |
|                         | 1308.1 to 1310.2 nm   |
| 最大光入力 *4                | $\geq$ 5.5 dBm        |
| レーンごとの平均受<br>信光レベル *5   | -10.6 to 4.5 dBm      |
| レーンごとの受信光<br>レベル(OMA)   | $\leq$ 4.5 dBm        |
| リターンロス                  | $\leq -26 \text{ dB}$ |
| レーンごとのストレ<br>ス受信感度(OMA) | $\leq$ -6.8 dBm       |
| 消費電力                    | $\leq$ 34 W           |
| 寸法                      | 82×144.75×13.6 mm     |

表A.10.1-1 CFP 100GBASE-LR4 仕様(続き)

\*4: 受信器が損傷することなく受信できる連続光の平均パワーレベル

\*5: レーンごとの平均受信光レベル(最小値)は参考の値であり,実際の信号強度の表示ではありません。受信光レベルがこの値未満の送信器を使用した場合は,動作は保証しません。また,この値を超える受信光レベル使用した場合も,動作は保証しません。

# A.10.2 CFP 40GBASE-LR4

表A.10.2-1 CFP 40GBASE-LR4 仕様

| 項目                    | 規格                                                                                                    |  |  |
|-----------------------|----------------------------------------------------------------------------------------------------|--|--|
| 形名                    | G0259A                                                                                                    |  |  |
| 適合ファイバ                | シングルモードファイバ(ITU-T G.652)                                                                                   |  |  |
| レーンごとのレート             | 10.3125 GBd ±100ppm                                                                                        |  |  |
| 光コネクタ                 | SC                                                                                                    |  |  |
| レーザ安全                 | Class1 (IEC60825-1, 21 CFR 1040.10 Laser Safety Notice 50)                                                 |  |  |
| 送信部 *1                |                                                                                                    |  |  |
| 波長                    | 1264.5 to 1277.5 nm                                                                                        |  |  |
|                       | 1284.5 to 1297.5 nm                                                                                        |  |  |
|                       | 1304.5 to 1317.5 nm                                                                                        |  |  |
|                       | 1324.5 to 1337.5 nm                                                                                        |  |  |
| SMSR                  | $\geq$ 30 dB                                                                                               |  |  |
| 合計光出力                 | $\leq 8.3 \text{ dBm}$                                                                                     |  |  |
| レーンごとの平均光<br>出力 *2    | -7 to 2.3 dBm                                                                                              |  |  |
| レーンごとの光振幅<br>(OMA) *3 | -4 to 3.5 dBm                                                                                              |  |  |
| 消光比                   | $\geq$ 3.5 dB                                                                                              |  |  |
| リターンロス耐力              | $\leq 20 \text{ dB}$                                                                                       |  |  |
| アイマスク                 | $\{X1, X2, X3, Y1, Y2, Y3\}$ : $\{0.25, 0.4, 0.45, 0.25, 0.28, 0.4\}$                                      |  |  |
|                       | 1+Y3<br>1+Y3<br>1<br>1-Y1<br>1-Y1<br>1-Y2<br>0.5<br>Y2<br>Y1<br>0<br>-Y3<br>0<br>X1 X2 X3 1-X3 1-X2 1-X1 1 |  |  |
|                       | Normalized Time (Unit Interval)                                                                            |  |  |
|                       | Using 2.114 GHz 4 <sup>th</sup> Bessel-Thomson filter                                                      |  |  |

<sup>\*1:</sup> 各レーンの光信号はモジュール内で WDM 多重化されて, SC コネクタから 出力されます。

- \*2: レーンごとの平均光出力(最小値)は参考の値であり,実際の信号強度の表 示ではありません。光出力がこの値未満の送信器を使用した場合は,動作は 保証しません。また,この値を超える光出力を使用した場合も,動作は保証 しません。
- \*3:TDP < 1dB の場合でも, OMA の最小値はこの値以上です。

| 項目                      | 規格                    |
|-------------------------|-----------------------|
| 受信部                     |                       |
| 波長                      | 1264.5 to 1277.5 nm   |
|                         | 1284.5 to 1297.5 nm   |
|                         | 1304.5 to 1317.5 nm   |
|                         | 1324.5 to 1337.5 nm   |
| 最大光入力 *4                | $\geq$ 3.3 dBm        |
| レーンごとの平均受<br>信光レベル *5   | –13.7 to 2.3 dBm      |
| レーンごとの受信光<br>レベル(OMA)   | $\leq$ 3.4 dBm        |
| リターンロス                  | $\leq -26 \text{ dB}$ |
| レーンごとのストレ<br>ス受信感度(OMA) | $\leq$ -9.9 dBm       |
| 消費電力                    | ≤8 W                  |
| 寸法                      | 82×144.75×13.6 mm     |

表A.10.2-1 CFP 40GBASE-LR4 仕様(続き)

\*4: 受信器が損傷することなく受信できる連続光の平均パワーレベル

\*5: レーンごとの平均受信光レベル(最小値)は参考の値であり, 実際の信号強度の表示ではありません。受信光レベルがこの値未満の送信器を使用した場合は, 動作は保証しません。また, この値を超える受信光レベル使用した場合も, 動作は保証しません。

付録B データの入力方法

測定の設定項目の選択,数値データ,文字データは,画面に表示されるパネルから入力します。入力するデータの種類によって表示されるパネルが異なります。

### 矢印キー入力パネル

ビットレートや電圧などの数値データを入力するには、まずその数値データの場所 をタッチします。図B-1の矢印キー入力パネルが表示されます。左右の矢印キーを タッチして、値を変更する桁を選択します。上下の矢印キーをタッチして値を変え ます。マウスの上下スクロールでも値の増減を行うことができます。

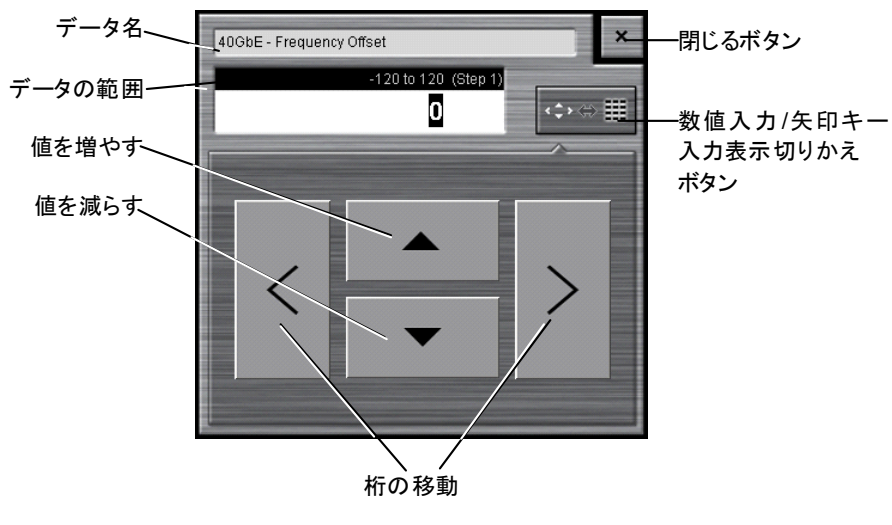

図B-1 矢印キー入力パネル

### 数値入力パネル

図B・1 の数値入力/矢印キー入力パネルの表示切りかえボタンをタッチすると,図 B・2 の数値入力パネルが表示されます。パネルに表示されるキーの種類,単位, および入力できる範囲は,データによって異なります。矢印キー入力パネル表示ボ タンをタッチすると,図B・1の矢印キー入力パネルを表示します。

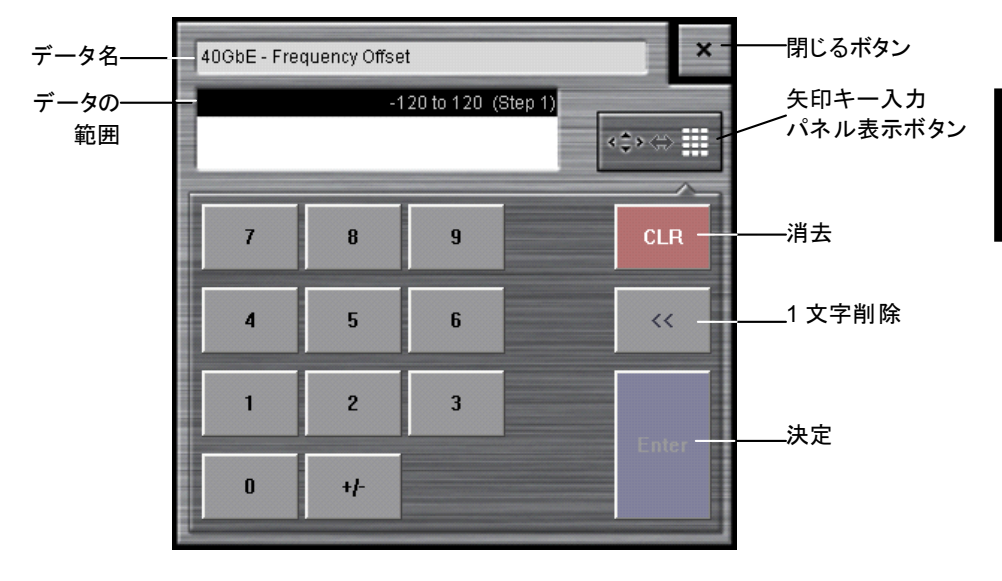

## ソフトウェアキーボード

ファイル名などの文字データを入力するには、その文字データの場所をタッチしま す。図B-3のキーボードが表示されますので、キーをタッチして文字を入力します。 [Shift] と [Caps] は 1 回タッチするとロックされます。ロックを解除するにはもう一 度タッチします。

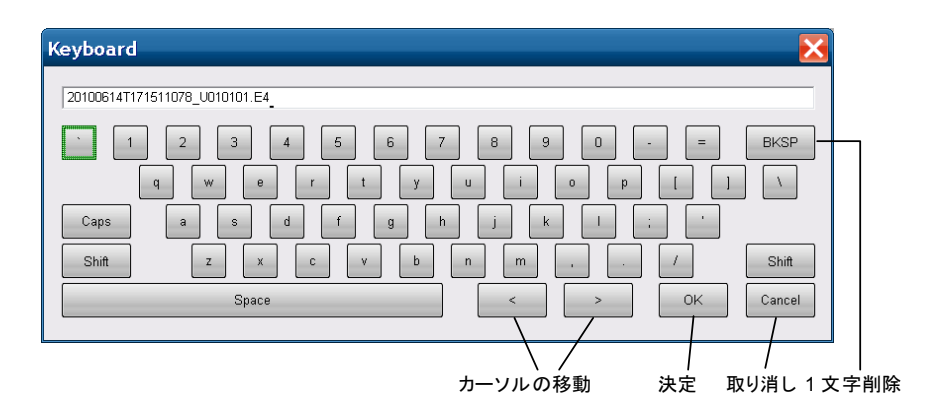

図B-3 ソフトウェアキーボード

付録C ソフトウェアライセンス

本製品には,以下に示すソフトウェアを含んでいます。

本件に関するお問い合わせ先は、アンリツ株式会社のホームページを参照してください。(http://www.anritsu.com)

下記表のパッケージソフトウェアは、当社のソフトウェア使用許諾の対象外です。

表C-1 パッケージ名とライセンス

| パッケージ名   | ライセンス       |
|----------|-------------|
| usb_jtag | GPL         |
| Ruby     | GPL         |
| exerb    | GPL         |
| NSIS     | zlib/libpng |
| Lua      | MIT         |

usb-jtag のソースコードの入手先:

http://ixo-jtag.svn.sourceforge.net/viewvc/ixo-jtag/usb\_jtag/trunk/

Ruby インタプリタのソースコードの入手先: http://www.ruby-lang.org/ja/downloads/

NSIS のソースコードの入手先: http://nsis.sourceforge.net/Download GPL:

#### GNU GENERAL PUBLIC LICENSE Version 2, June 1991

Copyright (C) 1989, 1991 Free Software Foundation, Inc.

59 Temple Place, Suite 330, Boston, MA 02111-1307 USA

Everyone is permitted to copy and distribute verbatim copies of this license document, but changing it is not allowed.

#### Preamble

The licenses for most software are designed to take away your freedom to share and change it. By contrast, the GNU General Public License is intended to guarantee your freedom to share and change free software--to make sure the software is free for all its users. This General Public License applies to most of the Free Software Foundation's software and to any other program whose authors commit to using it. (Some other Free Software Foundation software is covered by the GNU Library General Public License instead.) You can apply it to your programs, too.

When we speak of free software, we are referring to freedom, not price. Our General Public Licenses are designed to make sure that you have the freedom to distribute copies of free software (and charge for this service if you wish), that you receive source code or can get it if you want it, that you can change the software or use pieces of it in new free programs; and that you know you can do these things.

To protect your rights, we need to make restrictions that forbid anyone to deny you these rights or to ask you to surrender the rights. These restrictions translate to certain responsibilities for you if you distribute copies of the software, or if you modify it.

For example, if you distribute copies of such a program, whether gratis or for a fee, you must give the recipients all the rights that you have. You must make sure that they, too, receive or can get the source code. And you must show them these terms so they know their rights.

We protect your rights with two steps: (1) copyright the software, and (2) offer you this license which gives you legal permission to copy, distribute and/or modify the software.

Also, for each author's protection and ours, we

want to make certain that everyone understands that there is no warranty for this free software. If the software is modified by someone else and passed on, we want its recipients to know that what they have is not the original, so that any problems introduced by others will not reflect on the original authors' reputations.

Finally, any free program is threatened constantly by software patents. We wish to avoid the danger that redistributors of a free program will individually obtain patent licenses, in effect making the program proprietary. To prevent this, we have made it clear that any patent must be licensed for everyone's free use or not licensed at all.

The precise terms and conditions for copying, distribution and modification follow.

### GNU GENERAL PUBLIC LICENSE TERMS AND CONDITIONS FOR COPYING, DISTRIBUTION AND MODIFICATION

0. This License applies to any program or other work which contains a notice placed by the copyright holder saying it may be distributed under the terms of this General Public License. The "Program", below, refers to any such program or work, and a "work based on the Program" means either the Program or any derivative work under copyright law: that is to say, a work containing the Program or a portion of it, either verbatim or with modifications and/or translated into another language. (Hereinafter, translation is included without limitation in the term "modification".) Each licensee is addressed as "you".

Activities other than copying, distribution and modification are not covered by this License; they are outside its scope. The act of running the Program is not restricted, and the output from the Program is covered only if its contents constitute a work based on the Program (independent of having been made by running the Program). Whether that is true depends on what the Program does.

1. You may copy and distribute verbatim copies of the Program's source code as you receive it, in any medium, provided that you conspicuously and appropriately publish on each copy an appropriate copyright notice and disclaimer of warranty; keep intact all the notices that refer to this License and to the absence of any warranty; and give any other recipients of the Program a copy of this License along with the Program.

You may charge a fee for the physical act of transferring a copy, and you may at your option offer warranty protection in exchange for a fee.

2. You may modify your copy or copies of the Program or any portion of it, thus forming a work based on the Program, and copy and distribute such modifications or work under the terms of Section 1 above, provided that you also meet all of these conditions:

a) You must cause the modified files to carry prominent notices stating that you changed the files and the date of any change.

b) You must cause any work that you distribute or publish, that in whole or in part contains or is derived from the Program or any part thereof, to be licensed as a whole at no charge to all third parties under the terms of this License.

c) If the modified program normally reads commands interactively when run, you must cause it, when started running for such interactive use in the most ordinary way, to print or display an announcement including an appropriate copyright notice and a notice that there is no warranty (or else, saying that you provide a warranty) and that users may redistribute the program under these conditions, and telling the user how to view a copy of this License. (Exception: if the Program itself is interactive but does not normally print such an announcement, your work based on the Program is not required to print an announcement.)

These requirements apply to the modified work as a whole. If identifiable sections of that work are not derived from the Program, and can be reasonably considered independent and separate works in themselves, then this License, and its terms, do not apply to those sections when you distribute them as separate works. But when you distribute the same sections as part of a whole which is a work based on the Program, the distribution of the whole must be on the terms of this License, whose permissions for other licensees extend to the entire whole, and thus to each and every part regardless of who wrote it.

Thus, it is not the intent of this section to claim rights or contest your rights to work written entirely by you; rather, the intent is to exercise the right to control the distribution of derivative or collective works based on the Program.

In addition, mere aggregation of another work not based on the Program with the Program (or with a work based on the Program) on a volume of a storage or distribution medium does not bring the other work under the scope of this License.

3. You may copy and distribute the Program (or a work based on it, under Section 2) in object code or executable form under the terms of Sections 1 and 2 above provided that you also do one of the following:

a) Accompany it with the complete corresponding machine-readable source code, which must be distributed under the terms of Sections 1 and 2 above on a medium customarily used for software interchange; or,

b) Accompany it with a written offer, valid for at least three years, to give any third party, for a charge no more than your cost of physically performing source distribution, a complete machine-readable copy of the corresponding source code, to be distributed under the terms of Sections 1 and 2 above on a medium customarily used for software interchange; or,

c) Accompany it with the information you received as to the offer to distribute corresponding source code. (This alternative is allowed only for noncommercial distribution and only if you received the program in object code or executable form with such an offer, in accord with Subsection b above.)

The source code for a work means the preferred form of the work for making modifications to it. For an executable work, complete source code means all the source code for all modules it contains, plus any associated interface definition files, plus the scripts used to control compilation and installation of the executable. However, as a special exception, the source code distributed need not include anything that is normally distributed (in either source or binary form) with the major components (compiler, kernel, and so on) of the operating system on which the executable runs, unless that component itself accompanies the executable.

If distribution of executable or object code is made by offering access to copy from a designated place, then offering equivalent access to copy the source code from the same place counts as distribution of the source code, even though third parties are not compelled to copy the source along with the object code.

4. You may not copy, modify, sublicense, or distribute the Program except as expressly provided under this License. Any attempt otherwise to copy, modify, sublicense or distribute the Program is void, and will automatically terminate your rights under this License. However, parties who have received copies, or rights, from you under this License will not have their licenses terminated so long as such parties remain in full compliance.

5. You are not required to accept this License, since you have not signed it. However, nothing else grants you permission to modify or distribute the Program or its derivative works. These actions are prohibited by law if you do not accept this License. Therefore, by modifying or distributing the Program (or any work based on the Program), you indicate your acceptance of this License to do so, and all its terms and conditions for copying, distributing or modifying the Program or works based on it.

6. Each time you redistribute the Program (or any work based on the Program), the recipient automatically receives a license from the original licensor to copy, distribute or modify the Program subject to these terms and conditions. You may not impose any further restrictions on the recipients' exercise of the rights granted herein. You are not responsible for enforcing compliance by third parties to this License.

7. If, as a consequence of a court judgment or allegation of patent infringement or for any other reason (not limited to patent issues), conditions are imposed on you (whether by court order, agreement or otherwise) that contradict the conditions of this License, they do not excuse you from the conditions of this License. If you cannot distribute so as to satisfy simultaneously your obligations under this License and any other pertinent obligations, then as a consequence you may not distribute the Program at all. For example, if a patent license would not permit royalty-free redistribution of the Program by all those who receive copies directly or indirectly through you, then the only way you could satisfy both it and this License would be to refrain entirely from distribution of the Program.

If any portion of this section is held invalid or unenforceable under any particular circumstance, the balance of the section is intended to apply and the section as a whole is intended to apply in other circumstances.

It is not the purpose of this section to induce you to infringe any patents or other property right claims or to contest validity of any such claims; this section has the sole purpose of protecting the integrity of the free software distribution system, which is implemented by public license practices. Many people have made generous contributions to the wide range of software distributed through that system in reliance on consistent application of that system; it is up to the author/donor to decide if he or she is willing to distribute software through any other system and a licensee cannot impose that choice.

This section is intended to make thoroughly clear what is believed to be a consequence of the rest of this License.

8. If the distribution and/or use of the Program is restricted in certain countries either by patents or by copyrighted interfaces, the original copyright holder who places the Program under this License may add an explicit geographical distribution limitation excluding those countries, so that distribution is permitted only in or among countries not thus excluded. In such case, this License incorporates the limitation as if written in the body of this License.

9. The Free Software Foundation may publish revised and/or new versions of the General Public License from time to time. Such new versions will be similar in spirit to the present version, but may differ in detail to address new problems or concerns.

Each version is given a distinguishing version number. If the Program specifies a version number of this License which applies to it and "any later version", you have the option of following the terms and conditions either of that version or of any later version published by the Free Software Foundation. If the Program does not specify a version number of this License, you may choose any version ever published by the Free Software Foundation.

10. If you wish to incorporate parts of the Program into other free programs whose distribution conditions are different, write to the author to ask for permission. For software which is copyrighted by the Free Software Foundation, write to the Free Software Foundation; we sometimes make exceptions for this. Our decision will be guided by the two goals of preserving the free status of all derivatives of our free software and of promoting the sharing and reuse of software generally.

### NO WARRANTY

11. BECAUSE THE PROGRAM IS LICENSED FREE OF CHARGE, THERE IS NO WARRANTY FOR THE PROGRAM. TO THE EXTENT PERMITTED BY APPLICABLE LAW. EXCEPT WHEN OTHERWISE STATED IN WRITING THE COPYRIGHT HOLDERS AND/OR OTHER PARTIES PROVIDE THE PROGRAM "AS IS" ANY WITHOUT WARRANTY OF KIND, EITHER EXPRESSED OR IMPLIED, INCLUDING, BUT NOT LIMITED TO, THE WARRANTIES OF IMPLIED MERCHANTABILITY AND FITNESS FOR A PARTICULAR PURPOSE. THE ENTIRE RISK AS TO THE QUALITY AND PERFORMANCE OF THE PROGRAM IS WITH YOU. SHOULD THE PROGRAM PROVE DEFECTIVE, YOU ASSUME THE COST OF ALL NECESSARY SERVICING, REPAIR OR CORRECTION.

12. IN NO EVENT UNLESS REQUIRED BY APPLICABLE LAW OR AGREED TO IN WRITING WILL ANY COPYRIGHT HOLDER, OR ANY OTHER PARTY WHO MAY MODIFY AND/OR REDISTRIBUTE THE PROGRAM AS PERMITTED ABOVE, BE LIABLE TO YOU FOR DAMAGES, INCLUDING ANY GENERAL, SPECIAL, INCIDENTAL OR CONSEQUENTIAL DAMAGES ARISING OUT OF THE USE OR INABILITY TO USE THE PROGRAM (INCLUDING BUT NOT LIMITED TO LOSS OF DATA OR DATA BEING RENDERED **INACCURATE** OR LOSSES SUSTAINED BY YOU OR THIRD PARTIES OR A FAILURE OF THE PROGRAM TO OPERATE WITH ANY OTHER PROGRAMS), EVEN IF SUCH HOLDER OR OTHER PARTY HAS BEEN ADVISED OF THE POSSIBILITY OF SUCH DAMAGES.

### END OF TERMS AND CONDITIONS

# How to Apply These Terms to Your New Programs

If you develop a new program, and you want it to be of the greatest possible use to the public, the best way to achieve this is to make it free software which everyone can redistribute and change under these terms.

To do so, attach the following notices to the

program. It is safest to attach them to the start of each source file to most effectively convey the exclusion of warranty; and each file should have at least the "copyright" line and a pointer to where the full notice is found.

<one line to give the program's name and a
brief idea of what it does.>
Copyright (C) <vear> <name of author>

This program is free software; you can redistribute it and/or modify it under the terms of the GNU General Public License as published by the Free Software Foundation; either version 2 of the License, or (at your option) any later version.

This program is distributed in the hope that it will be useful, but WITHOUT ANY WARRANTY; without even the implied warranty of MERCHANTABILITY or FITNESS FOR A PARTICULAR PURPOSE. See the GNU General Public License for more details.

You should have received a copy of the GNU General Public License along with this program; if not, write to the Free Software Foundation, Inc., 59 Temple Place, Suite 330, Boston, MA 02111-1307 USA

Also add information on how to contact you by electronic and paper mail.

If the program is interactive, make it output a short notice like this when it starts in an interactive mode:

Gnomovision version 69, Copyright (C) year name of author Gnomovision comes with ABSOLUTELY NO WARRANTY; for details type `show w'.

This is free software, and you are welcome to redistribute it under certain conditions; type `show c' for details.

The hypothetical commands `show w' and `show c' should show the appropriate parts of the General Public License. Of course, the commands you use may be called something other than `show w' and `show c'; they could even be mouse-clicks or menu items--whatever suits your program.

You should also get your employer (if you work as a programmer) or your school, if any, to sign a "copyright disclaimer" for the program, if necessary. Here is a sample; alter the names: Yoyodyne, Inc., hereby disclaims all copyright interest in the program 'Gnomovision' (which makes passes at compilers) written by James Hacker.

<signature of Ty Coon>, 1 April 1989 Ty Coon, President of Vice

This General Public License does not permit

incorporating your program into proprietary programs. If your program is a subroutine library, you may consider it more useful to permit linking proprietary applications with the library. If this is what you want to do, use the GNU Library General Public License instead of this License. Lua:

### License for Lua 5.0 and later versions

Copyright © 1994–2010 Lua.org, PUC-Rio. Permission is hereby granted, free of charge, to any person obtaining a copy of this software and associated documentation files (the "Software"), to deal in the Software without restriction, including without limitation the rights to use, copy, modify, merge, publish, distribute, sublicense, and/or sell copies of the Software, and to permit persons to whom the Software is furnished to do so, subject to the following conditions:

The above copyright notice and this permission notice shall be included in all copies or substantial portions of the Software. THE SOFTWARE IS PROVIDED "AS IS", WITHOUT WARRANTY OF ANY KIND, EXPRESS OR IMPLIED, INCLUDING BUT NOT LIMITED TO THE WARRANTIES OF MERCHANTABILITY, FITNESS FOR А PARTICULAR PURPOSE AND NONINFRINGEMENT. IN NO EVENT SHALL THE AUTHORS OR COPYRIGHT HOLDERS BE LIABLE FOR ANY CLAIM, DAMAGES OR LIABILITY, WHETHER IN AN OTHER ACTION OF CONTRACT, TORT OR OTHERWISE, ARISING FROM, OUT OF OR IN CONNECTION WITH THE SOFTWARE OR THE USE OR OTHER DEALINGS IN THE SOFTWARE.

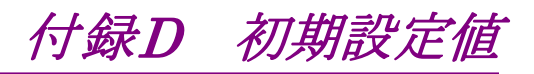

# D.1 共通設定

表D.1-1 System Menu

| 項目     |             | 初期設定値                    |
|--------|-------------|--------------------------|
| Log *1 |             |                          |
|        | Timing      | Whenever an error occurs |
|        | File Prefix | Log                      |
|        | (測定項目)*2    | Off                      |

\*1: システムメニューの[Initialize]で、初期化されません。

\*2: 測定項目は、アプリケーションによって異なります。

| 項目              | 初期設定値 |  |
|-----------------|-------|--|
| Sync *          | off   |  |
| Stream          | Stop  |  |
| Error/Alarm Ins | Stop  |  |
| Counter         | Start |  |
| Capture         | Stop  |  |

\*: システムメニューの[Initialize]で、初期化されません。

表D.1-3 Clock

| 項目                        | 初期設定値           |  |
|---------------------------|-----------------|--|
| Frequency Offset          | 0 ppm           |  |
| Clock Source              | Internal        |  |
| Tx Reference Clock Output | 1/64            |  |
| 10 MHz Output             | Internal 10 MHz |  |

表D.1-4 MDIO

| 項目      | 初期設定値 |  |
|---------|-------|--|
| Address | 0000  |  |
| Hex     | 0000  |  |

表D.1-5 Chart タブ

|         | 項目                  | 初期設定値       |
|---------|---------------------|-------------|
| Counter |                     |             |
|         | Current/Accumulated | Accumulated |

# D.2 40GbE, 100GbE アプリケーション

| 項目             |                |                         |                 | 初期設定値 |                           |
|----------------|----------------|-------------------------|-----------------|-------|---------------------------|
| Control Unit   |                |                         | Gap Size (byte) |       |                           |
| Duration       |                |                         |                 |       | Continuous                |
|                | count          |                         |                 |       | 1                         |
| Test           | Patter         | 'n                      |                 |       | PRBS31                    |
| Tran           | smissi         | on Typ                  | De              |       | Sequential                |
| Enab           | Enable/Disable |                         |                 |       |                           |
|                | Strea          | am 1~                   | 16              |       | 1:On, 2~16:Off            |
| MAC            | Resol          | ve                      |                 |       |                           |
|                | Reso           | lve Tyj                 | pe              |       | Resolve and Ping          |
|                | Resolve Target |                         |                 |       | Destination IP<br>Address |
|                | Gate           | way H                   | PAddress (IPv4) |       | 192.168.0.0               |
|                | Gate           | way II                  | PAddress (IPv6) |       | ::0                       |
|                | Stream         |                         |                 |       | All Stream                |
|                | Ping           | ng Setting              |                 |       |                           |
|                |                | ARP/                    | 'NS Count       |       | 4                         |
|                |                | ARP,                    | NS/NA Timeout   |       | 3                         |
|                |                | Ping                    | Count           |       | 4                         |
|                |                | Ping                    | Timeout         |       | 3                         |
|                |                | Payle                   | bad             |       | Default                   |
| Control/Header |                |                         |                 |       |                           |
|                | Auto           |                         |                 | On    |                           |
|                | Control        |                         |                 |       |                           |
|                |                | Frame Size              |                 |       |                           |
|                |                |                         | Туре            |       | Fixed                     |
|                |                |                         | Size            |       | 64                        |
|                |                | Gap Size                |                 |       |                           |
|                |                |                         | Туре            |       | Fixed                     |
|                |                |                         | Size            |       | 12.00000                  |
|                |                | Burst                   |                 |       | Off                       |
|                |                |                         | Frame           |       | 1                         |
|                |                | Gap<br>Number of Frames |                 |       | 12                        |
|                |                |                         |                 |       | 1                         |

表D.2-1 Stream(Frame BERT が Off の場合)

| 項目                  |          |                      | 初期設定値               |             |
|---------------------|----------|----------------------|---------------------|-------------|
| Control/Header (続き) |          |                      |                     |             |
|                     | Header * |                      |                     |             |
|                     |          |                      |                     |             |
|                     |          | Fran                 | ne Format           | Ethernet    |
|                     |          | IP                   |                     | Off         |
|                     |          |                      | Source Address      | 192.168.0.0 |
|                     |          |                      | Destination Address | 192.168.0.0 |
|                     |          |                      | TOS                 | 00          |
|                     |          |                      | Protocol            | 17          |
| FCS                 | Error    | Insert               | tion                |             |
|                     | Strea    | am 1~                | -16                 | Off         |
| Test                | Frame    | <b>)</b>             |                     |             |
|                     | Enab     | ole                  |                     |             |
|                     |          | Strea                | am 1~16             | On          |
|                     | Flow     | ID                   |                     |             |
|                     |          | Strea                | am 1                | 0           |
|                     |          | Strea                | am 2                | 1           |
|                     |          | Strea                | am 3                | 2           |
|                     |          | Strea                | am 4                | 3           |
|                     |          | Stream 5<br>Stream 6 |                     | 4           |
|                     |          |                      |                     | 5           |
|                     |          | Strea                | am 7                | 6           |
|                     |          | Strea                | am 8                | 7           |
|                     |          | Stream 9             |                     | 8           |
|                     |          | Stream 10            |                     | 9           |
|                     |          | Stream 11            |                     | 10          |
|                     |          | Strea                | am 12               | 11          |
|                     |          | Strea                | am 13               | 12          |
|                     |          | Strea                | am 14               | 13          |
|                     |          | Strea                | am 15               | 14          |
|                     |          | Strea                | am 16               | 15          |

表D.2-1 Stream (Frame BERT が Off の場合) (続き)

\*: ヘッダーの初期値は表D.2-2を参照

| 項目      |              |                     | 初期設定値               |  |
|---------|--------------|---------------------|---------------------|--|
| MPLS-TP |              |                     |                     |  |
|         | Dest         | ination MAC Address | 000000-000000,Fixed |  |
|         | Sour         | ce MAC Address      | 000000-000000,Fixed |  |
|         | Туре         |                     | 8847-MPLS Unicast   |  |
|         | MPL          | S Tags              |                     |  |
|         |              | Label               | 00010,Fixed         |  |
|         |              | Exp                 | 0,Fixed             |  |
|         |              | TTL                 | 128,Fixed           |  |
| PBB     |              |                     |                     |  |
|         | Dest         | ination MAC Address | 000000-000000,Fixed |  |
|         | Sour         | ce MAC Address      | 000000-000000,Fixed |  |
|         | PBB          | Tags                |                     |  |
|         |              | B-TAG PCP           | 0,Fixed             |  |
|         |              | B-TAG DEI           | 0                   |  |
|         |              | B-TAG VID           | 0,Fixed             |  |
|         |              | I-TAG PCP           | 0,Fixed             |  |
|         |              | I-TAG DEI           | 0                   |  |
|         |              | I-TAG SID           | 0,Fixed             |  |
|         |              | I-TAG reserved      | 0                   |  |
| Ether   | net          |                     |                     |  |
|         | Dest         | ination MAC Address | 000000-000000,Fixed |  |
|         | Sour         | ce MAC Address      | 000000-000000,Fixed |  |
|         | VLA          | N (Outer)           | Off                 |  |
|         | TPID         |                     | 88A8                |  |
|         |              | PCP                 | 0,Fixed             |  |
|         |              | VID                 | 0,Fixed             |  |
|         | VLAN (Inner) |                     | Off                 |  |
|         | TPID         |                     | 8100                |  |
|         |              | PCP                 | 0,Fixed             |  |
|         |              | VID                 | 0,Fixed             |  |
|         | Туре         | ,<br>,              | 0000                |  |

表D.2-2 Stream の Header (Frame BERT が Off の場合)
| 項目  |                         | 項目                    | 初期設定値                                     |
|-----|-------------------------|-----------------------|-------------------------------------------|
| MF  | MPLS                    |                       |                                           |
|     | MF                      | PLS Tags              |                                           |
|     |                         | Label                 | 00010,Fixed                               |
|     |                         | Exp                   | 0,Fixed                                   |
|     |                         | TTL                   | 128,Fixed                                 |
| IPv | 74                      |                       |                                           |
|     | Sou                     | arce MAC Address      | 192.168.0.0,Fixed                         |
|     | Destination MAC Address |                       | 192.168.0.0,Fixed                         |
|     | TOS                     |                       | 00000000,Fixed                            |
|     | ΤT                      | L                     | 64,Fixed                                  |
|     | Pro                     | otocol                | 17-UDP,Fixed                              |
| IPv | 76                      |                       |                                           |
|     | Sou                     | arce MAC Address      | 0000:0000:0000:0000:0000<br>:0000:0000:00 |
|     | De                      | stination MAC Address | 0000:0000:0000:0000:0000<br>:0000:0000:00 |
|     | Tra                     | offic Class           | 00000000,Fixed                            |
|     | Flo                     | w Label               | 00000,Fixed                               |
|     | Но                      | p Limit               | 255,Fixed                                 |
|     | Ne                      | xt Header             | 59-IPv6-NoNxt                             |

| 表D.2-2 | Stream | の Header (Frame BERT が Off の場合) (続き) |
|--------|--------|--------------------------------------|
| -XD.22 | ououm  |                                      |

| 項目  |                              | 初期設定値                                     |
|-----|------------------------------|-------------------------------------------|
| AR  | Р                            |                                           |
|     | Sender MAC Address           | 000000-000000,Fixed                       |
|     | Sender IP Address            | 192.168.0.0,Fixed                         |
|     | Target MAC Address           | 000000-000000,Fixed                       |
|     | Target IP Address            | 192.168.0.0,Fixed                         |
|     | Operation                    | 1-ARP Request, Fixed                      |
| ICM | MPv4                         |                                           |
|     | Туре                         | 8-Echo Message                            |
|     | Code                         | 0x00,Fixed                                |
|     | Identifier                   | 0x0000,Fixed                              |
|     | Sequence No.                 | 0x0000,Fixed                              |
| ICM | MPv6                         |                                           |
|     | Туре                         | 128 Echo Request *1                       |
|     |                              | 135 Neighbor Solicitation *2              |
|     |                              | 136 Neighbor Advertisement $*_3$          |
|     | Code                         | 0x00,Fixed                                |
|     | Identifier *1                | 0x0000,Fixed                              |
|     | Sequence No. *1              | 0x0000,Fixed                              |
|     | Reserve *2                   | 00000000000000000000000000000000000000    |
|     | Target Address *2            | 0000:0000:0000:0000:0000<br>:0000:0000:00 |
|     | Source Link Layer Address *2 | 000000-000000,Fixed                       |
|     | Router *3                    | 0                                         |
|     | Solicited *3                 | 0                                         |
|     | Override *3                  | 0                                         |
|     | Reserve *3                   | 00000000000000000000000000000000000000    |
|     | Target Address *3            | 0000:0000:0000:0000:0000<br>:0000:0000:00 |
|     | Source Link Layer Address *3 | 000000-000000,Fixed                       |

表D.2-2 Stream の Header (Frame BERT が Off の場合) (続き)

- \*1: フレーム構成で Echo を指定時
- \*2: フレーム構成で NS を指定時
- \*3: フレーム構成で NA を指定時

|        | · ·                | ,               |
|--------|--------------------|-----------------|
|        | 項目                 | 初期設定値           |
| Sourc  | e MAC Address      | 000000-000000   |
| Desti  | nation MAC Address | 000000-000000   |
| Ether  | met Type           | 0000            |
| Error  | Insertion          | None            |
| Fram   | e Size             |                 |
|        | Control            | Fixed           |
|        | Size               | 64 byte         |
| Stream | m Control          |                 |
|        | Control Unit       | Gap Size (byte) |
|        | Size               | 12.0000         |
|        | Control            | Fixed           |

| 表D.2-3 | Stream(Frame BERT が On の場合) |
|--------|-----------------------------|
| U      |                             |

|         | 項目   | 初期設定値   |
|---------|------|---------|
| Tx Lane |      |         |
|         | 0    | Lane 0  |
|         | 1    | Lane 1  |
|         | 2    | Lane 2  |
|         | 3    | Lane 3  |
|         | 4 *  | Lane 4  |
|         | 5 *  | Lane 5  |
|         | 6 *  | Lane 6  |
|         | 7 *  | Lane 7  |
|         | 8 *  | Lane 8  |
|         | 9 *  | Lane 9  |
|         | 10 * | Lane 10 |
|         | 11 * | Lane 11 |
|         | 12 * | Lane 12 |
|         | 13 * | Lane 13 |
|         | 14 * | Lane 14 |
|         | 15 * | Lane 15 |
|         | 16 * | Lane 16 |
|         | 17 * | Lane 17 |
|         | 18 * | Lane 18 |
|         | 19 * | Lane 19 |

表D.2-4 Lane Mapping

\*: 100GbEのみ

表D.2-5 Relative Skew

|        | 項目                    | 初期設定値     |
|--------|-----------------------|-----------|
| Skew   |                       | $0^{*_1}$ |
| Lane   |                       | Tx Lane   |
| Enable |                       |           |
|        | Lane 0                | On        |
|        | Lane 1 $\sim$ 3 $*_2$ | Off       |

\*1: 単位は bit です。

\*2: 100GbE では Lane0~19 になります。

|         | 項目    | 初期設定値                   |
|---------|-------|-------------------------|
| Mode    |       | PCS Error               |
| Pattern |       | Invalid Sync Header(00) |
| Timing  |       | Single                  |
|         | Count | 1                       |
| Lane    |       | 0:On                    |
|         |       | 1~3:Off (40GbE)         |
|         |       | 1~19:Off (100GbE)       |

表D.2-6 Error/Alarm

### 表D.2-7 Counter/Capture

| 項目                                            | 初期設定値             |
|-----------------------------------------------|-------------------|
| Oversize                                      | 1518              |
| Stop Counting when Sequence<br>Error Detected | Off               |
| Gap Size Counter                              | 2                 |
| Gap Size Counter step                         | 1                 |
| Trigger Condition                             | Any Frame         |
| Chart Line 1                                  | Tx Good Frames    |
| Chart Line 1 Lane                             | 0                 |
| Chart Line 2                                  | Rx Good Frames    |
| Chart Line 2 Lane                             | 0                 |
| Chart Bar                                     | Rx Errored Frames |
| Chart Bar Lane                                | 0                 |

表D.2-8 Port

| 項目                      |                  | 初期設定値                    |
|-------------------------|------------------|--------------------------|
| Mode                    |                  | Normal                   |
| Frame BERT              |                  | Off                      |
| LFS Rep                 | ly               | Off                      |
| Flow Co                 | ntrol            | Off                      |
| Rx MPLS-TP Control Word |                  | On                       |
| VLAN                    |                  |                          |
|                         | Number of Filter | 2                        |
|                         | VLAN Stack       | No.1:2, No.2:1           |
|                         | VLAN1 TPID       | No.1:0x88A8, No.2:0x8100 |
|                         | VLAN2 TPID       | No.1:0x8100, No.2:-      |

付録 付録D 表D.2-9 Test Frame タブ/ Distribution タブ/All Lanes タブ/Individual タブ

| 項目                  | 初期設定値               |
|---------------------|---------------------|
| Current/Accumulated | Current/Accumulated |

#### 表D.2-10 Individual タブ

| 項目           | 初期設定値   |
|--------------|---------|
| Counter/Rate | Counter |

|       | 項目                       | 初期設定値               |
|-------|--------------------------|---------------------|
| ARP/I | CMP                      |                     |
|       | Enable/Disable           | 000000-000000,Fixed |
|       | ARP/NS Reply             | Stream 1~16: Off    |
|       | Ping Reply               | Stream 1~16: Off    |
|       | GARP Send                | Stream 1~16: Off    |
|       | Gratuitous ARP           |                     |
|       | Mode                     | Single              |
|       | Interval                 | 10                  |
|       | ARP Type                 | Request             |
| Ping  |                          |                     |
|       | IP Mode                  | IPv4                |
|       | Send Count               | 4                   |
|       | Packet Size              | 64, Increment Off   |
|       | Step                     | 1                   |
|       | Source MAC Address       | 000000-000000       |
|       | Source IP Address (IPv4) | 192.168.0.0         |
|       | Source IP Address (IPv6) | ::0                 |
|       | Target MAC Address       | 000000-000000       |
|       | Target IP Address (IPv4) | 192.168.0.0         |
|       | Target IP Address (IPv6) | ::0                 |
|       | VLAN Stack               | 0                   |
|       | VLAN (Outer)             | Off                 |
|       | TPID                     | 88A8                |
|       | PCP                      | 0                   |
|       | VID                      | 0                   |
|       | VLAN (Inner)             | Off                 |
|       | TPID                     | 8100                |
|       | РСР                      | 0                   |
|       | VID                      | 0                   |
|       | Timeout                  | 10                  |
|       | Payload Type             | 0/1 bit             |

表D.2-11 Protocol タブ

# D.3 OTU3, OTU4 アプリケーション

表D.3-1 Test Pattern

| 項目           | 初期設定値  |
|--------------|--------|
| Payload Data | PRBS31 |
| Invert       | Off    |

|        | _ *    |
|--------|--------|
| 主口2つ   | Stroom |
| 衣ひ.3-2 | Sueam  |
|        |        |

| 項目             |                            | 初期設定値                    |
|----------------|----------------------------|--------------------------|
| Frame Settings |                            |                          |
|                | Source MAC Address         | 000000-000000            |
|                | Destination MAC<br>Address | 000000-000000            |
|                | Ethernet Type              | 0000                     |
|                | Test Pattern               | PRBS31                   |
|                | Error Insertion            | None                     |
| Frame S        | ize                        | Fixed, 64 byte           |
| Stream (       | Control                    |                          |
|                | Туре                       | Fixed                    |
|                | Unit                       | Gap size (byte), 12 byte |
|                | Duration                   | Continuous               |

\*: MD1260A-005/006/007 のみ

表D.3-3 GFP-T\*

| 項目                 | 初期設定値                      |
|--------------------|----------------------------|
| PTI                | 000-User data              |
| UPI                | 0000 0110                  |
| cHEC Presync Times | 1                          |
| CSF Recovery       | 3                          |
| CSF Replacement    | Ethernet Block Replacement |

\*: MD1260A-006のみ

表D.3-4 TP/TS

| 項目          | 初期設定値                         |
|-------------|-------------------------------|
| Combination | Off                           |
| Rx Mode     | Manual                        |
| Tx Main TP  | 1 (MD1260A-006)               |
|             | 1,2,3,4,5,6,7,8 (MD1260A-007) |
| Dummy       | Сору                          |

| 表D.3-5 OH Flesei |                   |                      |
|------------------|-------------------|----------------------|
|                  | 項目                | 初期設定値                |
| $\mathbf{SM}$    |                   |                      |
|                  | BEI/BIAE          | 0000                 |
|                  | BDI               | 0                    |
|                  | IAE               | 0                    |
|                  | RES               | 0                    |
| PM               |                   |                      |
|                  | BEI               | 0000                 |
|                  | BDI               | 0                    |
|                  | STAT              | 000                  |
| TCM              |                   |                      |
|                  | BEI/BIAE          | 0000                 |
|                  | BDI               | 0                    |
|                  | STAT              | 000                  |
| SM-TTI           | , PM-TTI, TCM-TTI |                      |
|                  | SAPI              | IS: JPN              |
|                  |                   | NS: MD1260A          |
|                  | DAPI              | IS: JPN              |
|                  |                   | NS: MD1260A          |
| FTFL             |                   |                      |
|                  | FIF               | 0000                 |
|                  | OIF               | CC: JPN              |
|                  |                   | NSC: MD1260          |
| PSI              |                   |                      |
|                  | PT (OTU4)         | FE (MD1260A-002/004) |
|                  |                   | 03 (MD1260A-005)     |
|                  |                   | 21 (MD1260A-006/007) |
|                  | PT (OTU0) *1      | FE (PRBS)            |
|                  |                   | 07 (GbE)             |
|                  | PT (OTU2e) *2     | FE (PRBS)            |
|                  |                   | 03 (10GbE)           |

表D.3-5 OH Preset

\*1: MD1260A-006 のみ

\*2: MD1260A-007 のみ

|         | 項目   | 初期設定値   |
|---------|------|---------|
| Tx Lane |      |         |
|         | 0    | Lane 0  |
|         | 1    | Lane 1  |
|         | 2    | Lane 2  |
|         | 3    | Lane 3  |
|         | 4 *  | Lane 4  |
|         | 5 *  | Lane 5  |
|         | 6 *  | Lane 6  |
|         | 7 *  | Lane 7  |
|         | 8 *  | Lane 8  |
|         | 9 *  | Lane 9  |
|         | 10 * | Lane 10 |
|         | 11 * | Lane 11 |
|         | 12 * | Lane 12 |
|         | 13 * | Lane 13 |
|         | 14 * | Lane 14 |
|         | 15 * | Lane 15 |
|         | 16 * | Lane 16 |
|         | 17 * | Lane 17 |
|         | 18 * | Lane 18 |
|         | 19 * | Lane 19 |

表D.3-6 Lane Mapping

\*: OTU4 のみ

表D.3-7 Relative Skew

| 項目     |                       | 初期設定値     |
|--------|-----------------------|-----------|
| Skew   |                       | $0^{*_1}$ |
| Lane   |                       | Tx Lane   |
| Enable |                       |           |
|        | Lane 0                | On        |
|        | Lane 1 $\sim$ 3 $*_2$ | Off       |

\*1: 単位は bit です。

\*2: OTU4 では Lane0~19 になります。

|          | 表D.3      | -8 Error/Alarm  |
|----------|-----------|-----------------|
|          | 項目        | 初期設定値           |
| Туре     |           | Error LLD - FAS |
| Alternat | e Error   | 0               |
| Alternat | e Normal  | 1               |
| Tx Lane  |           |                 |
|          | Lane 0    | On              |
|          | Lane 1~19 | Off             |

主口29 Error/Al

表D.3-9 Counter

| 項目                    |           | 初期設定値         |
|-----------------------|-----------|---------------|
| Chart It              | em        | None          |
| Oversize              | 9         | 1518          |
| TIM Detection Pattern |           |               |
|                       | SM        | On            |
|                       | Meas      | Off           |
|                       | Detection | SAPI and DAPI |
| PLM Detection Pattern |           | Auto          |

表D.3-10 Port/Clock

| 項目                        | 初期設定値           |
|---------------------------|-----------------|
| Mode                      | Normal          |
| GFEC Encode               | On              |
| GFEC Decode               | On              |
| GbE Auto Negotiation *    | On              |
| Frequency Offset          | 0               |
| Payload Offset - High     | 0               |
| Payload Offset - Low      | 0               |
| Clock Source              | Internal        |
| Tx Reference Clock Output | 1/64            |
| 10 MHz Output             | Internal 10 MHz |

\*: MD1260A-006のみ

表D.3-11 Statistics タブ

| 項目                  | 初期設定値               |  |  |
|---------------------|---------------------|--|--|
| Current/Accumulated | Current/Accumulated |  |  |

| 表D.3-12 | Data Monitor | タブ |
|---------|--------------|----|
|---------|--------------|----|

| 項目    | 初期設定値 |  |  |  |
|-------|-------|--|--|--|
| Pause | Off   |  |  |  |

表D.3-13 Delay タブ

| 項目     | 初期設定値  |  |  |
|--------|--------|--|--|
| Mode   | Single |  |  |
| Period | _      |  |  |

表D.3-14 APS タブ

| 項目                | 初期設定値 |
|-------------------|-------|
| Start Trigger     | LOF   |
| Stop Trigger      | LOF   |
| Error Free Period | 1 ms  |
| Threshold         | 1 ms  |

表D.3-15 Capture タブ

| 項目               | 初期設定値  |  |  |
|------------------|--------|--|--|
| Capture type     | ОН     |  |  |
| Layer *          | OTU4   |  |  |
| Trigger Position | Тор    |  |  |
| Trigger Type     | Manual |  |  |

\*: Capture type が OH, または GMP の場合, MD1260A-006/007 のみ

# D.4 No Frame アプリケーション

表D.4-1 Test Pattern

| 項目           |    | 初期設定値 |  |  |
|--------------|----|-------|--|--|
| Test Pattern |    | PRBS7 |  |  |
| PRBS Invert  |    |       |  |  |
| Тх           |    | Off   |  |  |
|              | Rx | Off   |  |  |

| 項目      |                   | 初期設定値 |  |  |  |
|---------|-------------------|-------|--|--|--|
| Tx Lane |                   |       |  |  |  |
|         | 0                 | On    |  |  |  |
|         | 1                 | Off   |  |  |  |
|         | 2                 | Off   |  |  |  |
|         | 3                 | Off   |  |  |  |
|         | 4 *1              | Off   |  |  |  |
|         | $5^{*1}$          | Off   |  |  |  |
|         | 6 *1              | Off   |  |  |  |
|         | $7^{*1}$          | Off   |  |  |  |
|         | 8 *1              | Off   |  |  |  |
|         | 9 *1              | Off   |  |  |  |
|         | 10 *2             | Off   |  |  |  |
|         | $11 *_2$          | Off   |  |  |  |
|         | $12^{*2}$         | Off   |  |  |  |
|         | 13 * <sup>2</sup> | Off   |  |  |  |
|         | 14 *2             | Off   |  |  |  |
|         | $15 \ ^{*2}$      | Off   |  |  |  |
|         | $16^{*2}$         | Off   |  |  |  |
|         | 17 *2             | Off   |  |  |  |
|         | 18 *2             | Off   |  |  |  |
|         | 19 *2             | Off   |  |  |  |

表D.4-2 Error/Alarm

- \*1: 100GbE No Frame, または OTU4 No Frame アプリケーションで, Lane Select が 10 Lane の場合
- \*2: 100GbE No Frame, または OTU4 No Frame アプリケーションで, Lane Select が 20 Lane の場合

#### 表D.4-3 Counter

| 項目         | 初期設定値 |  |  |
|------------|-------|--|--|
| Chart Item | None  |  |  |

#### 表D.4-4 Port

| 項目     初期設定値 |         |  |
|--------------|---------|--|
| Mode         | Normal  |  |
| Lane Select  | 10 Lane |  |

### 表D.4-5 Statistics タブ

| 項目                  | 初期設定値               |  |  |
|---------------------|---------------------|--|--|
| Current/Accumulated | Current/Accumulated |  |  |

# 付録E MD1230Bとの接続

40GbE, 100GbEアプリケーションでは, MD1260AとMD1230Bデータクオリティ アナライザ(以下, MD1230B と呼びます)を組み合わせて Latency を測定できま す。ここでは, ハードウェアの接続方法と画面操作を説明します。

```
注:
```

MD1230B には、テストフレームの Type に Flow ID を設定できるイーサ ネットモジュールを使用します。

## E.1 ハードウェアの接続

#### ユニット同期クロック用同軸ケーブルの接続

MD1260A 背面の[Unit Sync Output]コネクタと, MD1230B の[Unit Sync Input]コネクタを同軸ケーブルで接続します。

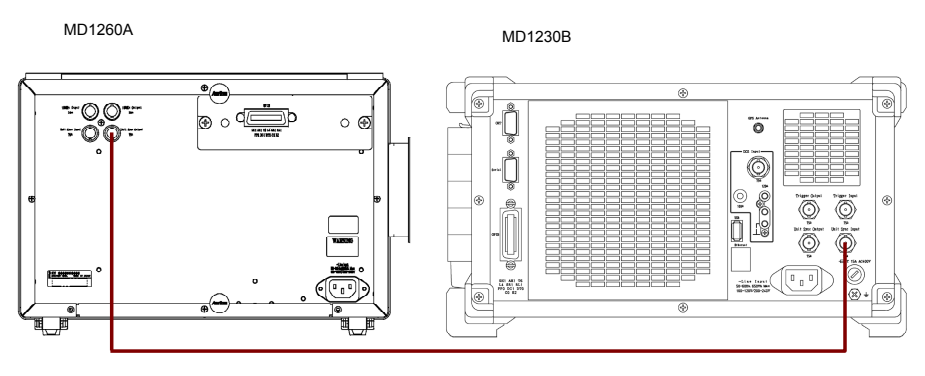

図E.1-1 同軸ケーブルの接続

#### 注:

ユニット同期クロックは MD1260A から MD1230B に供給します。この場合, レイテンシ測定の精度は最低で 0.1µs 程度になります。

MD1230Bの Unit Sync Output を MD1260Aの Unit Sync Input に接続すると、レイテンシ測定の精度が 1µs 程度になります。

**MD1260AとMD1230B**が合計3台以下の場合に、この精度を保証できます。

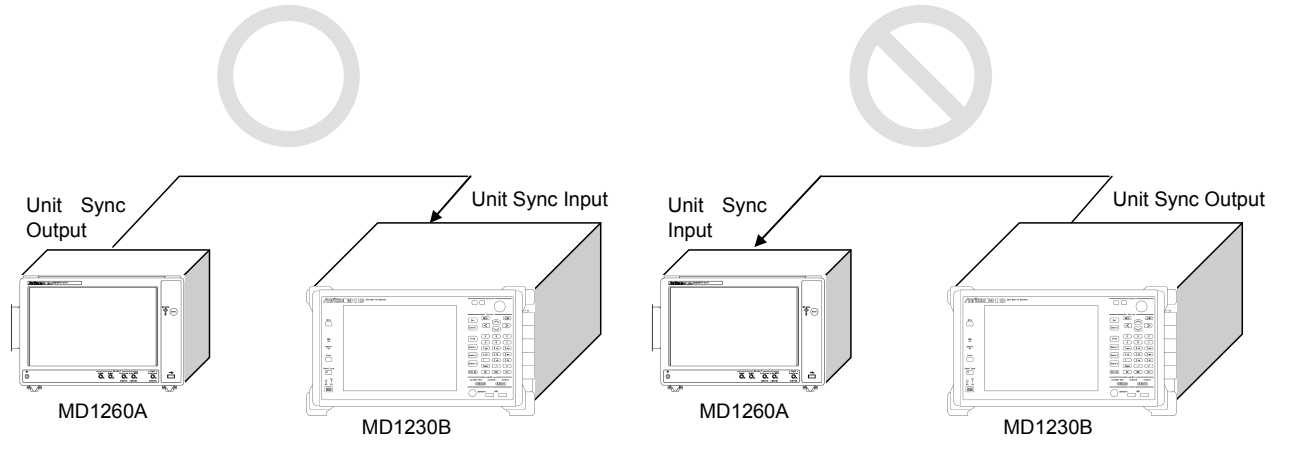

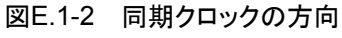

複数の MD1260A, および MD1230B に同軸ケーブルを接続する場合は, マスタ の MD1260A から先に MD1260A に同軸ケーブルを接続します。 MD1260A の 次に同軸ケーブルを MD1230B に接続します。

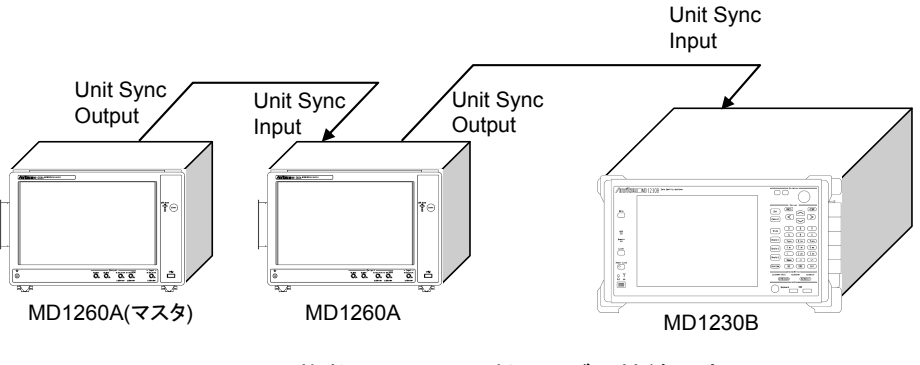

図E.1-3 複数ユニットの同軸ケーブル接続順序

#### 被測定物との接続

- 1. 被測定物とMD1260Aの測定ポートを光ファイバで被測定物に接続します。
- 2. 被測定物と MD1230B に装着されているモジュールの測定ポートを, 光ファ イバまたは LAN ケーブルで被測定物に接続します。

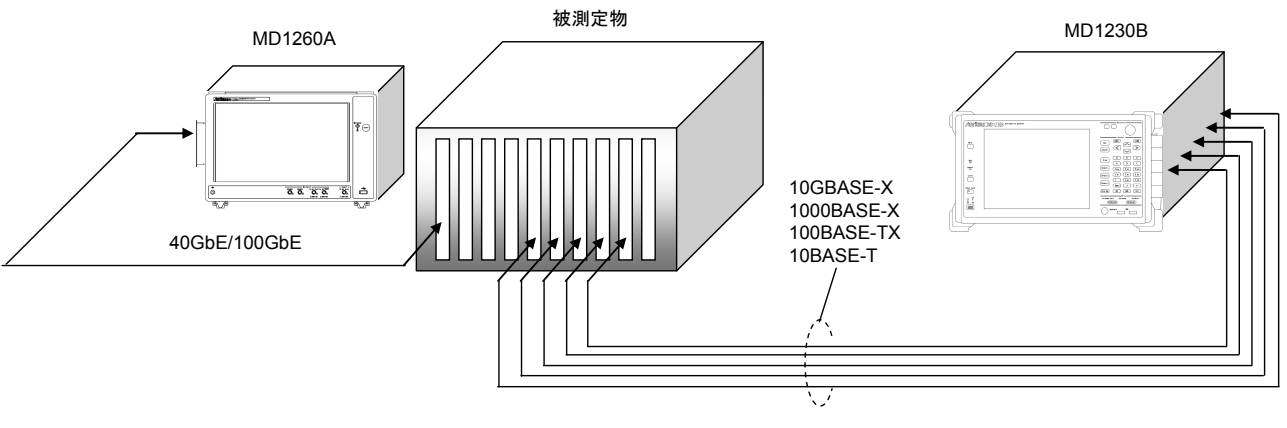

図E.1-4 被測定物との接続

## E.2 画面操作

#### MD1260A の送信設定

- 1. 40GbE または 100GbE アプリケーションを起動します。
- 2. Stream 画面で, テストフレームを有効にします。

123 4.2.4 複数ストリームの編集

- 3. Stream 画面で, ストリームのヘッダのあて先 IP アドレスを, MD1230B の ポートの IP アドレスに設定します。
- 4. Stream 送信を開始します。

#### MD1230B の送信設定

『MX123001A データクオリティアナライザ コントロールソフトウェア 取扱説明書』 の「5.1.2 送信するデータのパターンを定義する」を参照してください。

- 1. Frame Setting 画面で、ストリームのヘッダのあて先 IP アドレスを、 MD1260Aのポートの IP アドレスに設定します。
- 2. Frame Setting 画面で, Data Fields の Pattern にテストフレームを設定します。
- 3. テストフレームの Type を Flow ID に設定します。
- 4. Stream 送信を開始します。

#### MD1260A の測定設定

- 40GbE または 100GbE アプリケーションの[Test Frames]タブをタッチします。
- 2. MD1230B から送信されたフレームが MD1260A で受信されるまでの時間 が、レイテンシの欄に表示されます。

#### 13 4.3.1 テストフレーム

#### MD1230Bの測定設定

『MX123001A データクオリティアナライザ コントロールソフトウェア 取扱説明書』 の「5.5 フレームの到達時間(Latency)を測定する」を参照してください。

# 付録F Wiresharkの導入

Wiresharkは、GPLライセンスで公開されているネットワークプロトコルを解析する ソフトウェアです。40GbE、100GbE アプリケーションでは、Wiresharkを用いて、 キャプチャしたフレームを翻訳できます。この機能を使用するには、Wiresharkを 本器に導入する必要があります。ここでは、本機能の説明と、Wireshark 導入時 の注意点を述べます。

## F.1 Wireshark とは

Wireshark は, PC 上で動作するネットワークプロトコルアナライザです。 Wireshark は, PC が接続されているネットワーク上を流れるフレームをキャプチャ し, キャプチャしたフレームの翻訳表示や保存ができます。Wireshark の特長とし て, 翻訳機能が多種多様なプロトコルに対応していることがあげられます。

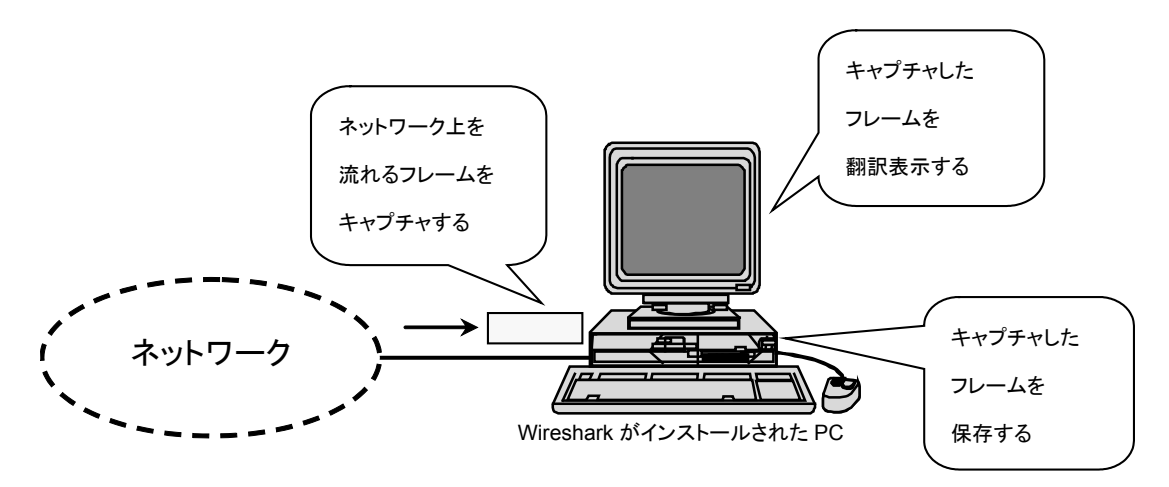

図F.1-1 Wireshark の代表的な機能

Wireshark は、GPL ライセンスに基づいて公開されており、インターネット上の下記 URLのWEBサイトにて、どなたでも無料で入手できます。(2010年9月現在)

### Wireshark: http://www.wireshark.org/

Wireshark の最新の情報も公開されています。Wireshark について,より詳しい 情報を知りたい方も,この WEB サイトを参照してください。

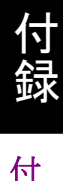

付録G トラブルシュート

### 画面に何も表示されない

画面の表示を外部モニタに設定していると、MD1260A の画面には何も表示されません。

このような場合は、外部モニタとキーボードを接続して次のショートカットキーで画 面表示を切り替えてください。 外部モニタの解像度は 1280×800 以上を推奨します。

[CTRL] + [ALT] + [F1]:外部モニタ表示に切り替え [CTRL] + [ALT] + [F3]: MD1260Aの画面表示に切り替え

### セレクタ画面からアプリケーションを起動できない

コントロールパネルから本器の IP アドレスを設定した場合, セレクタ画面からアプリケーションを起動できなくなることがあります。

このような場合は、次の手順で復旧させてください。

- 1. 本器接続されているイーサネットケーブルをすべて外します。
- 2. セレクタ画面の [Multi Port] をタッチします。
- 3. ユニット ID のボタンをタッチします。

▲ 7.2.2 ユニット ID の設定

- ユニット ID を設定します。
   設定されていたユニット ID と同じ番号でも構いません。
- 5. [Utility]タブをタッチします。 リモート制御インタフェースの IP アドレスを確認します。
- 6. IP アドレスが次の範囲に設定されている場合は、別のアドレスに変更します。 169.254.0.0/16, 169.254.1.0/16
- 7. [Ethernet]タブ,または[OTN]タブをタッチします。 ボタンが操作できることを確認します。

L 録 付

- (1) IEC60825-1 Safety of laser products. Part 1: Equipment classification, requirements and user's guide
- (2) IEC61010-1 Safety requirements for electrical equipment for measurement, control, and laboratory use Part 1:General requirements
- (3) IEEE 802.1Q-2011 IEEE Standard for Local and metropolitan area networks--Media Access Control (MAC) Bridges and Virtual Bridged Local Area Networks
- (4) IEEE 802.1ah-2008 IEEE Standard for Local and metropolitan area networks --Virtual Bridged Local Area Networks Amendment 7: Provider Backbone Bridges
- (5) IEEE 802.3-2008 Local and metropolitan area networks— Specific requirements
   Part 3: Carrier sense multiple access with Collision Detection (CSMA/CD) Access Method and Physical Layer Specifications
- (6) IEEE 802.3ba Local and metropolitan area networks— Specific requirements Part 3: Carrier sense multiple access with Collision Detection (CSMA/CD) Access Method and Physical Layer Specifications Amendament4: Media Access Control Parameters, Physical Layers, and Management Parameters for 40 Gb/s and 100 Gb/s Operation
- (7) ITU-T G.709/Y.1331 Interfaces for Optical Transport Network (OTN)
- (8) ITU-T G.798 Characteristics of optical transport network hierarchy equipment *functional blocks*
- (9) ITU-T G.959.1 Optical transport network physical layer interface
- (10) ITU-T G.7041/Y.1303 Generic framing procedure (GFP)
- (11) ITU-T G.8101/Y.1355 Terms and definitions for transport MPLS
- (12) ITU-T G.8112/Y.1371 Interfaces for the Transport MPLS (T-MPLS) hierarchy
- (13) ITU-T O.150 General requirements for instrumentation for performance measurements on digital transmission equipment
- (14) IETF RFC 791 Internet Protocol
- (15) IETF RFC 792 Internet Control Message Protocol
- (16) IETF RFC 826 Address Resolution Protocol
- (17) IETF RFC 2460 Internet Protocol, Version 6 (IPv6) Specification
- (18) IETF RFC 2461 Neighbor Discovery for IP version 6 (IPv6)
- (19) IETF RFC 3031 Multiprotocol Label Switching Architecture
- (20) IETF RFC 4443 Internet Control Message Protocol (ICMPv6) for the Internet Protocol Version 6 (IPv6) Specification

- (21) CFP MSA CFP Hardware Specification Revision 1.4
- (22) CFP MSA CFP MSA Management Interface Specification Version 1.4
- (23) Anritsu Corporation Trends and Issues in Ultra-High Speed Transmission Technologies (MP1800A Signal Quality Analyzer) <a href="http://downloadfiles.anritsu.com/Files/en-US/Technical-Notes/Technical-Notes/

#### 付録F Wiresharkの導入

| Capture 20101111T162                                               | 204 11130101 0 pc                                  | an - Wireshark              |           |                     |                          | = = =                       |
|--------------------------------------------------------------------|----------------------------------------------------|-----------------------------|-----------|---------------------|--------------------------|-----------------------------|
| File Edit Man Co. Control 102                                      | zb 1_0150101_0.pct                                 |                             |           |                     |                          |                             |
| Elle Edit. View Go Capture Analyze Statistics Telephony Loois Help |                                                    |                             |           |                     |                          |                             |
|                                                                    | 트   이, 수 수 수 주 👱                                   |                             | 🎬 🗹 📒     | 8 %   🛱             |                          |                             |
| Filter:                                                            | -                                                  | Expression Clea <u>r</u> Ap | ply       |                     |                          |                             |
| No Time                                                            | Source                                             | Destination                 | Protocol  | Info                |                          | <u>^</u>                    |
| 1 0.00000000                                                       | 192.168.110.2                                      | 192.168.110.5               | UDP       | Source port: bfd-ed | the Destination port: 15 | 500 [BAD UDP LENGTH 61697 🗏 |
| 2 0.000000064                                                      | 192.168.110.2                                      | 192.168.110.5               | UDP       | Source port: 31994  | Destination port: 35167  | LBAD UDP LENGTH 13917 >     |
| 4 0 000000105                                                      | 192.108.110.2                                      | 192.168.110.5               | UDP       | Source port: 45540  | Destination port: 31383  | ERAD UDP LENGTH 36063 >     |
| 5 0.000000083                                                      | 192.168.110.2                                      | 192.168.110.5               | UDP       | Source port: 12187  | Destination port: 41682  | BAD UDP LENGTH 42637 >      |
| 6 0.000000127                                                      | 192.168.110.2                                      | 192.168.110.5               | UDP       | Source port: rrdp   | Destination port: 15867  | BAD UDP LENGTH 26001 > I    |
| 7 0.000000119                                                      | 192.168.110.2                                      | 192.168.110.5               | UDP       | Source port: 28284  | Destination port: 22650  | [BAD UDP LENGTH 15165 >     |
| 8 0.00000083                                                       | 192.168.110.2                                      | 192.168.110.5               | UDP       | Source port: 45010  | Destination port: 46315  | BAD UDP LENGTH 41614 >      |
| 10 0 00000071                                                      | 192.108.110.2                                      | 192.168.110.5               | UDP       | Source port: 59376  | Destination port: 57577  | ERAD UDP LENGTH 43295 >     |
| 11 0.000000076                                                     | 192.168.110.2                                      | 192.168.110.5               | UDP       | Source port: 43817  | Destination port: 11287  | BAD UDP LENGTH 58560 >      |
| 12 0.000000123                                                     | 192.168.110.2                                      | 192.168.110.5               | UDP       | Source port: 32302  | Destination port: 53431  | [BAD UDP LENGTH 7856 > I    |
| 13 0.00000078                                                      | 192.168.110.2                                      | 192.168.110.5               | UDP       | Source port: 29882  | Destination port: 9639   | BAD UDP LENGTH 41686 > I    |
| 14 0.000000109                                                     | 192.168.110.2                                      | 192.168.110.5               | UDP       | Source port: 16410  | Destination port: xmp [  | BAD UDP LENGTH 33173 > IP   |
| 15 0.000000110                                                     | 192.168.110.2                                      | 192.168.110.5               | UDP       | Source port: 61947  | Destination port: 22314  | EBAD UDP LENGTH 64079 >     |
| 17 0.00000001                                                      | 192.108.110.2                                      | 192.108.110.5               | UDP       | Source port: 26005  | Destination port: 62016  | BAD UDP LENGTH 37492 >      |
| ,                                                                  |                                                    |                             |           |                     |                          |                             |
| ■ Frame 1 (637 bytes on wire, 6)                                   | 37 bytes captured)                                 |                             |           |                     |                          |                             |
| Ethernet II, Src: 00:00:00_00                                      | :00:00 (00:00:00:00:00:0                           | 0), Dst: 00:00:00_00:0      | 0:00 (00: | 00:00:00:00:00)     |                          |                             |
| ⊞ Internet Protocol, Src: 192.1                                    | 68.110.2 (192.168.110.2)                           | , Dst: 192.168.110.5 (      | 192.168.1 | 10.5)               |                          |                             |
| 🖃 User Datagram Protocol, Src P                                    | ort: bfd-echo (3785), Ds                           | t Port: 15500 (15500)       |           |                     |                          |                             |
| Source port: bfd-echo (3785)                                       | )                                                  |                             |           |                     |                          |                             |
| Destination port: 15500 (15                                        | 500)                                               |                             |           |                     |                          |                             |
| 🗉 Length: 61697 (bogus, paylo                                      | ad length 26)                                      |                             |           |                     |                          |                             |
| Expert Info (Error/Malfor)                                         | rmed): Bad length value                            | 61697 > IP payload len      | gth]      |                     |                          |                             |
| [Message: Bad length va                                            | lue 61697 > IP payload l                           | ength]                      |           |                     |                          |                             |
| [Severity level: Error]                                            |                                                    |                             |           |                     |                          |                             |
| [Group: Malformed]                                                 |                                                    |                             |           |                     |                          |                             |
|                                                                    | , not all data available                           | ]                           |           |                     |                          |                             |
|                                                                    |                                                    |                             |           |                     |                          |                             |
|                                                                    |                                                    |                             |           |                     |                          |                             |
|                                                                    |                                                    |                             |           |                     |                          |                             |
| 0000 00 00 00 00 00 00 00 00 00                                    | 0 00 00 00 08 00 45 00                             | E.                          |           |                     |                          | ~                           |
| 0010 00 2e 00 00 40 00 40 11 c                                     | 1d 66 c0 a8 6e 02 c0 a8                            | @.@fn                       |           |                     |                          |                             |
| 0020 00 05 00 C9 30 80 T1 01 0                                     | ni uo 12 18 78 C2 C5 D7<br>nf 77 5f 45 29 9h 45 de | וו<                         |           |                     |                          |                             |
| 0040 ca 82 38 3d 3d 27 f3 a9 a                                     | 8 30 dd c9 d3 6c 67 0e                             |                             |           |                     |                          |                             |
| 0050 00 10 ho f4 21 d6 02 22 5                                     | a c4 of f1 51 c9 oo f7                             |                             |           |                     |                          |                             |
| U Expert Info (expert)                                             | Packets: 113 Displayed: 113 N                      | /larked: U                  |           |                     |                          | Profile: Default            |

#### 図F.1-2 Wireshark の表示例

#### 注:

Wireshark の Time には、MAC アドレスの先頭ビットの時刻が表示されます。

図 4.4.3-1 の Capture タブに表示される Time は、 プリアンブルの先頭ビットの時刻です。

このため、Wireshark に表示されるタイムスタンプと、Capture タブに表示 されるタイムスタンプとの間に、プリアンブルの8バイト分の差が発生します。

## F.2 Wireshark との協調動作

MD1260A または PC に、Wireshark がインストールされているとき、40GbE、100GbE アプリケーションのキャプチャ機能は Wireshark と協調動作できます。

4.4 キャプチャ

40GbE, 100GbE アプリケーションのキャプチャ機能でフレームをキャプチャすると, [Capture]タブの[Wireshark]ボタンが操作できるようになります。

[Wireshark]ボタンをタッチすると、Wireshark が起動されて、キャプチャ結果が Wireshark に表示されます。

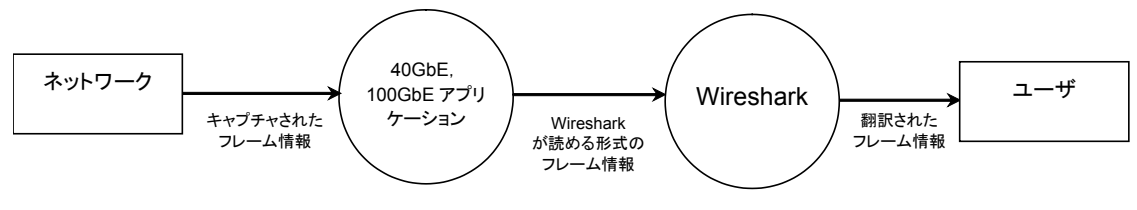

図F.2-1 協調動作時のデータの流れ

本機能を用いることで,以下の利点が得られます。

- (a) 40GbE, 100GbE アプリケーションで解析されないプロトコルの表示
   Wireshark の翻訳機能が対応するプロトコルの種類が多いことにより, コントロールソフトウェアで翻訳できないプロトコルの翻訳ができます。
- (b) PC 上でのキャプチャフレームの閲覧
   Wireshark 上で保存したフレーム情報は、ほかの Wireshark がインストー ルされた PC 上で読み取って、閲覧することができます。
- 注:
- 1. Wireshark 上で保存したフレーム情報は,40GbE,100GbE アプリ ケーションからは,読めません。40GbE,100GbE アプリケーションのス トリームのヘッダーファイルとして読み込む場合は,40GbE,100GbEア プリケーションから保存してください。
- 2. 40GbE, 100GbE アプリケーションと Wireshark の協調動作は, バー ジョン 1.2.7 の Wireshark で動作が確認されています。これは, 将来の バージョンの Wireshark において, 本機能が有効であることを保証する ものではありません。

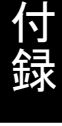

### F.3 Wireshark インストール時の注意

WEB サイト(<u>http://www.wireshark.org/</u>)にて、Windows®用の Wireshark のインストーラを入手してください。Wireshark を MD1260A にインストールする と、本機能は使用可能になります。

インストールにおける注意事項は次のとおりです。

(a) WinPcap について

通常, Wireshark では, PC上でキャプチャするためにWinPcapというソフトウェアを同時にインストールする必要があります。

しかし、Wireshark が 40GbE, 100GbE アプリケーションと協調動作する 場合は、40GbE, 100GbE アプリケーションがキャプチャを実行しますので、 WinPcap をインストールする必要はありません。

(b) MD1260A へのインストールについて
 Wireshark を MD1260A にインストールするには、MD1260A にインストーラをコピーする必要があります。このとき、コピーする手段によって、以下の点で注意が必要です。

#### ネットワークを使うとき

Windows®が提供するファイル共有のしくみや, FTP などを用いることで, ネットワークを用いた MD1260A へのファイル転送ができます。しかし, 接 続するネットワークが安全でない場合, MD1260A がコンピュータウィルス に感染するなどの恐れがあります。

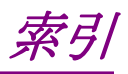

参照先はページ番号です。

## ■ 数字・アルファベット順

### 1

| 10 MHz Input  |      |
|---------------|------|
| 10 MHz Output | 3-22 |
| 10B Error     | 5-51 |
| 6             |      |
| 66B Error     | 5-51 |

### Α

| Add-on                  | 1-3           |
|-------------------------|---------------|
| Add-on Select           | 3 <b>-</b> 11 |
| Add-On 機能のアプリケーションを設定する | 3 <b>-</b> 11 |
| Alignment Marker Lock   |               |
| Alignment Status        | 4-61, 5-50    |
| All                     | 5-29, 7-13    |
| All 0                   | 4-7           |
| All 1                   | 4-7           |
| Allow to Overlap        | 4 <b>-</b> 63 |
| Alternate               | 5-29          |
| Analyzed                | 5-7           |
| Application Selection   | 7-9           |
| APS                     | 5-59          |
| ARP                     |               |
| Ascent                  | 4-63, 5-12    |
|                         |               |

### В

| BEI        |  |
|------------|--|
| BIAE       |  |
| Binary     |  |
| BIP Error  |  |
| Bit all    |  |
| Bit Errors |  |
| Burst      |  |
|            |  |

## С

| Calibration        |                              |
|--------------------|------------------------------|
| Capture            | 3-13, 4-70, 5-64, 5-66, 7-15 |
| Capture Export     |                              |
| Capture-GMP Viewer |                              |
| CC                 |                              |
| CDR Unlock         |                              |
| CFP                |                              |
| CFP Optical Power  |                              |
|                    |                              |

| Chart                            | 4-67, 5-61, 6-9      |
|----------------------------------|----------------------|
| Chart Item                       | 4-67, 5-61, 6-9      |
| cHEC Presync Times               |                      |
| Client Bit                       | 5-33                 |
| Client-AIS                       | 5-32, 5-43           |
| Clock                            |                      |
| Clock Source                     |                      |
| Clock Source Loss                | 5-35, 6-7            |
| Clock Status                     |                      |
| Control Unit                     |                      |
| Control/Header                   |                      |
| Copy/Paste to                    |                      |
| Correctable cHEC                 | 5-33, 5-48           |
| Correctable Error                | 5-32                 |
| Correctable tHEC                 | 5-33, 5-48           |
| Counter                          |                      |
| 3-13, 4-69, 4-77, 4-81, 5-34, 5- | 40, 5-45, 6-10, 7-15 |
| Counter/Capture 4-               | 51, 4-52, 4-57, 4-58 |
| CRC5 Error                       | 5-33, 5-46           |
| CRC8 Error                       | 5-33, 5-46           |
| CSF Recovery                     |                      |
| CSF Replacement                  |                      |
| CSF Signal                       |                      |
| CSF Sync                         |                      |
|                                  |                      |

### D

| DAPI                    | 5-16            |
|-------------------------|-----------------|
| Data Field              |                 |
| Data Monitor            | 5-53            |
| Dec Over                |                 |
| Decrement               |                 |
| Delay                   | 5-56            |
| Delay Time              | 5-57            |
| Descent                 | 4-63, 5-12      |
| Destination MAC Address |                 |
|                         | -24, 4-39, 5-28 |
| Difference              |                 |
| Display                 |                 |
| Distribution            |                 |
| Don't Active            |                 |
| Dummy                   |                 |
| Duration                | 4-7, 5-28       |
|                         |                 |

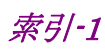

### Ε

| 4-7    |
|--------|
| 3-28   |
| 3-28   |
| 4-71   |
| 5-59   |
| 5-28   |
| 5 - 51 |
| 7-16   |
| 7-15   |
| 5 - 51 |
| 5-49   |
| 5-28   |
| 3-12   |
| 5-64   |
|        |

## F

| FAS                 |                        |
|---------------------|------------------------|
| FAS                 |                        |
| FAS-LLD count       |                        |
| FCS                 |                        |
| FCS Error Insertion |                        |
| FCS Errors          | 4-53, 4-54, 4-57, 5-51 |
| FEC                 |                        |
| Field               |                        |
| FIF                 |                        |
| Flow Control        |                        |
| Flow to Count       |                        |
| Fragments           |                        |
| Frame               | 5-53, 5-64             |
| Frame BER 測定        |                        |
| Frame Format        | 4-13, 4-15, 4-16, 4-44 |
| Frame Size          |                        |
| Frequency           |                        |
| FTFL                | 5-19, 5-53             |
|                     |                        |

## G

| Gap Size             |  |
|----------------------|--|
| Gap Size Counter     |  |
| GbE Auto Negotiation |  |
| GFEC Decode          |  |
| GFEC Encode          |  |
| GFP-T                |  |
| Global Alarm         |  |
| GMP                  |  |
| Go Slave             |  |
|                      |  |

| Good Bytes     | 4-54, | 5 - 51 |
|----------------|-------|--------|
| Good Frames    | 4-53, | 5 - 51 |
| Gratuitous ARP |       | 4-74   |

### Η

| Header Pattern |    | 4-36 |
|----------------|----|------|
| High BER       | 1, | 5-50 |

## I

| ICC                      | 5-17       |
|--------------------------|------------|
| ICMPv4                   |            |
| ICMPv6                   |            |
| ILA/OLA                  | 5-36       |
| Import                   |            |
| Import from Stream       |            |
| Inc Over                 | 5-46       |
| Increment                | 4-33       |
| Individual               |            |
| Initialize               |            |
| Ins Skew                 |            |
| Invalid Align marker     | 5-50, 5-51 |
| Invalid Alignment Marker |            |
| Invalid Block            |            |
| Invalid Block Count      | 5-51       |
| Invalid GFP-T Frame      | 5-48       |
| Invalid JC1              | 5-33       |
| Invalid JC1&JC2          | 5-33       |
| Invalid JC2              | 5-33       |
| Invalid Sync Header      |            |
| Invert                   | 5-23       |
| IPv4                     |            |
| IPv6                     |            |
| IS                       | 5-16       |
|                          |            |

## J

### L

| Lane Mapping       |            |
|--------------------|------------|
| Latency            |            |
| Length             |            |
| LF                 | 4-53, 5-51 |
| LFS Reply          |            |
| Link               |            |
| LLD                | 5-36       |
| Local/Panel Unlock |            |
| LOF                | 5-31, 5-38 |
|                    |            |

| LOF Lane           | 5-31, 5-37 |
|--------------------|------------|
| Log                |            |
| Log Off            |            |
| Log On             |            |
| Log Setting        |            |
| Logical Lane Maker |            |
| LOM                |            |
| Loopback           |            |
| LOR                | 5-31       |
| LOR second         |            |
| LOS                |            |
|                    |            |

## Μ

| MAC フレームのフォーマット |                      |
|-----------------|----------------------|
| Manual Trigger  |                      |
| Mapping Select  |                      |
| Marker Lock     |                      |
| Marker Map4-6   | 31, 4-62, 5-37, 5-50 |
| MD1260A 規格      | A-3                  |
| Minimize        |                      |
| Mode            |                      |
| Modifier        |                      |
| Modifiers       |                      |
| Move to         |                      |
| MPLS            |                      |
| MPLS Tags       |                      |
| MPLS-TP         |                      |
| MPLS-TP Tags    |                      |
| MSIM            |                      |
| Multi Flow      |                      |
| Multi Port      |                      |
|                 |                      |

## Ν

| Name             | 4-10 |
|------------------|------|
| No Frame BER 測定  | 6-11 |
| Normal           | 3-20 |
| NS               | 5-16 |
| NSC              | 5-20 |
| Number of Burst  | 4-11 |
| Number of Filter | 4-59 |
| Number of Frames | 4-11 |

# 0

| Odd/Even |      |
|----------|------|
| ODU0     |      |
| ODU2e    | 5-41 |
| ODU3     |      |
|          |      |

| ODU4                  |                            |
|-----------------------|----------------------------|
| ODU-AIS               | 5-31, 5-32, 5-43           |
| ODU-LCK               | 5-31, 5-32, 5-43           |
| ODU-OCI               | 5-31, 5-32, 5-43           |
| Offset                |                            |
| ОН                    | 5-53                       |
| OH Overwrite          |                            |
| OH Preset             | 5-14                       |
| OIF                   |                            |
| OOF                   | 5-31, 5-38                 |
| OOF frame             | 5-37                       |
| OOM                   | 5-31, 5-38                 |
| OOR                   | 5-37                       |
| Open                  |                            |
| Open Folder           |                            |
| Operation REC         |                            |
| OTU3                  | 5-38                       |
| OTU4                  | 5-38                       |
| OTU フレームのフォーマット       | 5-3                        |
| Oversize 4-8          | 51, 4-52, 4-54, 4-57, 5-51 |
| Oversize & FCS Errors |                            |

### Ρ

| Panel Lock                  |                  |
|-----------------------------|------------------|
| Pattern Sync Loss           | 4-54, 6-7        |
| Pause                       | 5-53             |
| Pause Frame                 |                  |
| Payload Data                | 5-23             |
| РВВ                         |                  |
| PBB Tags                    |                  |
| PCS Lane                    |                  |
| PCS Lane Maker              |                  |
| Physical Lane               |                  |
| PLM                         | 5-43             |
| PM-BDI                      | 5-31, 5-32, 5-43 |
| PM-BEI                      | 5-33, 5-44       |
| PM-BIP8                     | 5-33, 5-44       |
| PM-TIM                      | 5-31, 5-32, 5-43 |
| Port/Clock                  | 5-8, 5-9, 5-22   |
| Position                    |                  |
| PRBS Invert                 | 6-4              |
| PRBS15                      | 5-23, 6-4        |
| PRBS23                      | 5-23, 6-4        |
| PRBS31                      | 4-7, 5-23, 6-4   |
| PRBS7                       | 6-4              |
| PRBS9                       | 6-4              |
| Pre-Emphasis First Post Tap |                  |

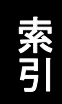

| Pre-Emphasis Pre Tap         | . 3-25, 3-28 |
|------------------------------|--------------|
| Pre-Emphasis Second Post Tap | . 3-25, 3-28 |
| Previous Setting             | 5-5          |
| Programmable Alarm           | 4-66         |
| PSI                          | 5-21         |
| PTI                          | 5-26         |
|                              |              |

## R

| Random                  |            |
|-------------------------|------------|
| Rate                    | 5-29, 5-51 |
| Rate (%)                |            |
| Rate (bit/s)            |            |
| Rate (fps)              |            |
| Rate (Gbit/s)           |            |
| Relative Skew           |            |
| RF                      |            |
| Rotation                |            |
| Rx Frequency            | 5-35       |
| Rx Frequency Difference |            |
| Rx Lane                 |            |
| Rx Test Frames          |            |
|                         |            |

## S

| SAPI               | 5-16            |
|--------------------|-----------------|
| Save               | 3-7, 7-12, 7-13 |
| sCRC               | 5-33            |
| Screen Copy        | 3-9             |
| Select             |                 |
| Selection          | 4-7, 4-72       |
| Selector           | 3-2             |
| Selftest           | 3-3             |
| Sequence Error     |                 |
| Setup              |                 |
| Setup utility      | 3-3             |
| Shut down          | 3-3             |
| Single             | 5-29            |
| Skew               | 5-37            |
| Skew Stability     | 4-62, 5-37      |
| SM-BDI             | 5-31, 5-39      |
| SM-BEI             | 5-32, 5-39      |
| SM-BIAE            | 5-31, 5-39      |
| SM-BIP8            | 5-32, 5-39      |
| SM-IAE             | 5-31, 5-39      |
| SM-TIM             | 5-31, 5-39      |
| Source MAC Address |                 |
|                    | 24, 4-39, 5-28  |
| Square Wave        | 6-4             |

| SSF                                      |
|------------------------------------------|
| Staff Position Map5-55                   |
| Start Trigger5-59                        |
| Statistics                               |
| Statistics5-36, 5-38                     |
| Stop Trigger5-59                         |
| Stream 3-13, 4-6, 4-38, 4-42, 5-27, 7-15 |
| Stream Control4-39, 5-28                 |
| Stuff5-53, 5-55                          |
| Summary5-34                              |
| Summery                                  |
| Superblock CRC5-48                       |
| Switching Time5-59                       |
| Sync                                     |
| Sync Header Lock4-62, 5-51               |
| System Menu3-6, 7-12                     |

## Т

| TCM                                                                                                    |                                                                 |
|----------------------------------------------------------------------------------------------------|-----------------------------------------------------------------|
| TCM- BIAE                                                                                                    |                                                                 |
| TCM-BDI                                                                                                    |                                                                 |
| TCM-BEI                                                                                                    | 5-33                                                            |
| TCM-BIP8                                                                                                    | 5-33, 5-44                                                      |
| TCMi -IAE                                                                                                    |                                                                 |
| TCM-IAE                                                                                                    |                                                                 |
| TCMi-BDI                                                                                                    |                                                                 |
| TCMi-BEI                                                                                                    |                                                                 |
| TCMi-BIAE                                                                                                    |                                                                 |
| TCMi-TIM                                                                                                    |                                                                 |
| TCM-LTC                                                                                                    | 5-31, 5-44                                                      |
| TCM-TIM                                                                                                    |                                                                 |
| Test Frame                                                                                                    |                                                                 |
| The second second |                                                                 |
| Test Pattern                                                                                                    | 4-7, 5-23, 5-28, 5-52, 6-4                                      |
| Test Pattern<br>Text                                                                                                    | 4-7, 5-23, 5-28, 5-52, 6-4<br>4-73                              |
| Test Pattern<br>Text<br>This Chassis                                                                                                    |                                                                 |
| Test Pattern<br>Text<br>This Chassis<br>Threshold                                                                                                    | 4-7, 5-23, 5-28, 5-52, 6-4<br>                                  |
| Test Pattern<br>Text<br>This Chassis<br>Threshold<br>Through                                                                                                    |                                                                 |
| Test Pattern<br>Text<br>This Chassis<br>Threshold<br>Through<br>Touch Panel                                                                                                    |                                                                 |
| Test Pattern<br>Text<br>This Chassis<br>Threshold<br>Through<br>Touch Panel<br>TP                                                                                                    |                                                                 |
| Test Pattern<br>Text<br>This Chassis<br>Threshold<br>Through<br>Touch Panel<br>TP<br>TP/TS                                                                                                    |                                                                 |
| Test Pattern<br>Text<br>This Chassis<br>Threshold<br>Through<br>Touch Panel<br>TP<br>TP/TS<br>Transceiver                                                                                                    |                                                                 |
| Test Pattern<br>Text<br>This Chassis<br>Threshold<br>Through<br>Touch Panel<br>TP<br>TP/TS<br>Transceiver<br>Transparent                                                                                                    | $ \begin{array}{cccccccccccccccccccccccccccccccccccc$           |
| Test Pattern<br>Text<br>This Chassis<br>Threshold<br>Through<br>Touch Panel<br>TP<br>TP/TS<br>Transceiver<br>Transparent<br>Trigger Condition                                                                                                    |                                                                 |
| Test Pattern<br>Text<br>This Chassis<br>Threshold<br>Through<br>Touch Panel<br>TP<br>TP/TS<br>Transceiver<br>Transparent<br>Trigger Condition<br>Trigger Position                                                                                                    | $\begin{array}{cccccccccccccccccccccccccccccccccccc$            |
| Test Pattern<br>Text<br>This Chassis<br>Threshold<br>Through<br>Touch Panel<br>TP<br>TP/TS<br>Transceiver<br>Transparent<br>Trigger Condition<br>Trigger Position<br>Triggered                                                                                                    | $\begin{array}{c} 4^{-7}, 5^{-23}, 5^{-28}, 5^{-52}, 6^{-4} \\$ |
| Test Pattern<br>Text<br>This Chassis<br>Threshold<br>Through<br>Touch Panel<br>TP<br>TP/TS<br>Transceiver<br>Transparent<br>Trigger Condition<br>Trigger Position<br>Triggered<br>TS                                                                                                    | $\begin{array}{cccccccccccccccccccccccccccccccccccc$            |
| Test Pattern<br>Text                                                                                                    | $\begin{array}{cccccccccccccccccccccccccccccccccccc$            |

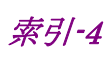

| Tx Lane                   |                       |
|---------------------------|-----------------------|
| Tx Ref Clock Input        |                       |
| Tx Ref Clock Output       |                       |
| Tx Reference Clock Output |                       |
| Tx Test Frames            |                       |
| Туре                      | 4-7, 4-18, 4-33, 4-71 |
|                           |                       |

## U

| UAPC                | 5-17 |
|---------------------|------|
| Uncorrectable cHEC  |      |
| Uncorrectable Error | 5-32 |
| Uncorrectable tHEC  |      |
| Undersize           |      |
| Unit ID Selection   |      |
| Update              |      |
| UPI                 |      |
| User Defined Field  |      |
|                     |      |

## V

| Value Range |  |
|-------------|--|
| Version     |  |
| VLAN Stack  |  |
| VLAN Tags   |  |
| VLAN フィルタ   |  |
| VOD         |  |
|             |  |

### W

| Windows デスクトップを表示する |           |
|---------------------|-----------|
| Wireshark           | 4-72, F-1 |
| Word16              |           |

# ■ 50音順

## あ

| アプリケーションを終 | 了する | 3-12 |
|------------|-----|------|

### い

| イコライザ |  |
|-------|--|
| え     |  |

### 

### お

| 応用部品           | A-1 |
|----------------|-----|
| オーバーヘッドのフォーマット | 5-4 |
| オプション          | A-2 |

# か

| 外部モニタを使用する     | 2-17 |
|----------------|------|
| 画面操作をファイルに記録する | 3-11 |
| 画面表示を最小化する     | 3-12 |

# き

| 規格     |      |
|--------|------|
| 100GbE | A-6  |
| 40GbE  | A-21 |
| OTU3   | A-30 |
| OTU4   | A-15 |
|        |      |

## こ

| Control Panel の設定 | 2-16 |
|-------------------|------|
| コントロールパネルの設定      | 2-15 |

## さ

| 再梱包      | .8-16 |
|----------|-------|
| サマリデータ表示 | .4-71 |
| L        |       |

| システムメニュー |  |
|----------|--|
| 詳細データ表示  |  |

## す

| 数値入力パネル  | B-1 |
|----------|-----|
| ストリームの送信 |     |
| スレーブ     |     |
|          |     |

## せ

| 設定エリア3 | -15 |
|--------|-----|
| セルフテスト | 8-4 |

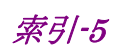

# そ

| 操作エリア3-15                | 3 |
|--------------------------|---|
| 測定結果表示エリア3-17            | 7 |
| 測定結果をログファイルに保存する3-16     | ) |
| 測定条件を初期化する               | 9 |
| 測定条件をファイルから読み取る          | 3 |
| ソフトウェア使用許諾xii            | i |
| ソフトウェアキーボードB-2           | 2 |
| ソフトウェアバージョンを表示する3-12,8-8 | 3 |

## た

| タッチパネルの位置補正8-12 |
|-----------------|
|-----------------|

## ち

| 遅延時間    |     |
|---------|-----|
| τ       |     |
| 添付品     | A-1 |
| ک       |     |
| トップメニュー |     |

### トランシーバ設定を工場出荷状態に初期化する方法...2-19

## に

| 日常の手入れ   | 8-2 |
|----------|-----|
| 入出力信号の確認 | 8-6 |

# は

| 廃棄           | -16 |
|--------------|-----|
| パネル操作をロックする3 | -12 |
| パネルロック3      | -12 |
| パネルロックを解除する3 | -12 |

## ひ

| 光ファイバケーブルの取り扱い上の注意 | 2-22 |
|--------------------|------|
| 品質証明               | x    |

# ふ

| ファイル保存            |               |
|-------------------|---------------|
| イメージファイル          | 3-9           |
| 測定条件および測定結果       | 3-7           |
| 複数の MD1260A の時刻同期 | 2 <b>-</b> 21 |
| プリエンファシス          |               |
| ブロックのフォーマット       |               |

## ほ

| 保管 | <br> | <br> | <br>••••• | . 8-14 |
|----|------|------|-----------|--------|
| 保証 | <br> | <br> | <br>      | x      |

## ま

| マスタ      |  |
|----------|--|
| マッピング    |  |
| マルチポート機能 |  |
| や        |  |

| 矢印キー入力パネル | · 1            | B-1         |
|-----------|----------------|-------------|
| 矢印キー入力パネル | <sup>.</sup> 1 | <b>B-</b> : |

### Þ

| 輸送      |  |
|---------|--|
| ユニット ID |  |
| 7       |  |

### ろ

| コグ機能を設定する | 9 | -10 |
|-----------|---|-----|
|-----------|---|-----|

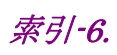